# Auftrags- und Projektmanagement

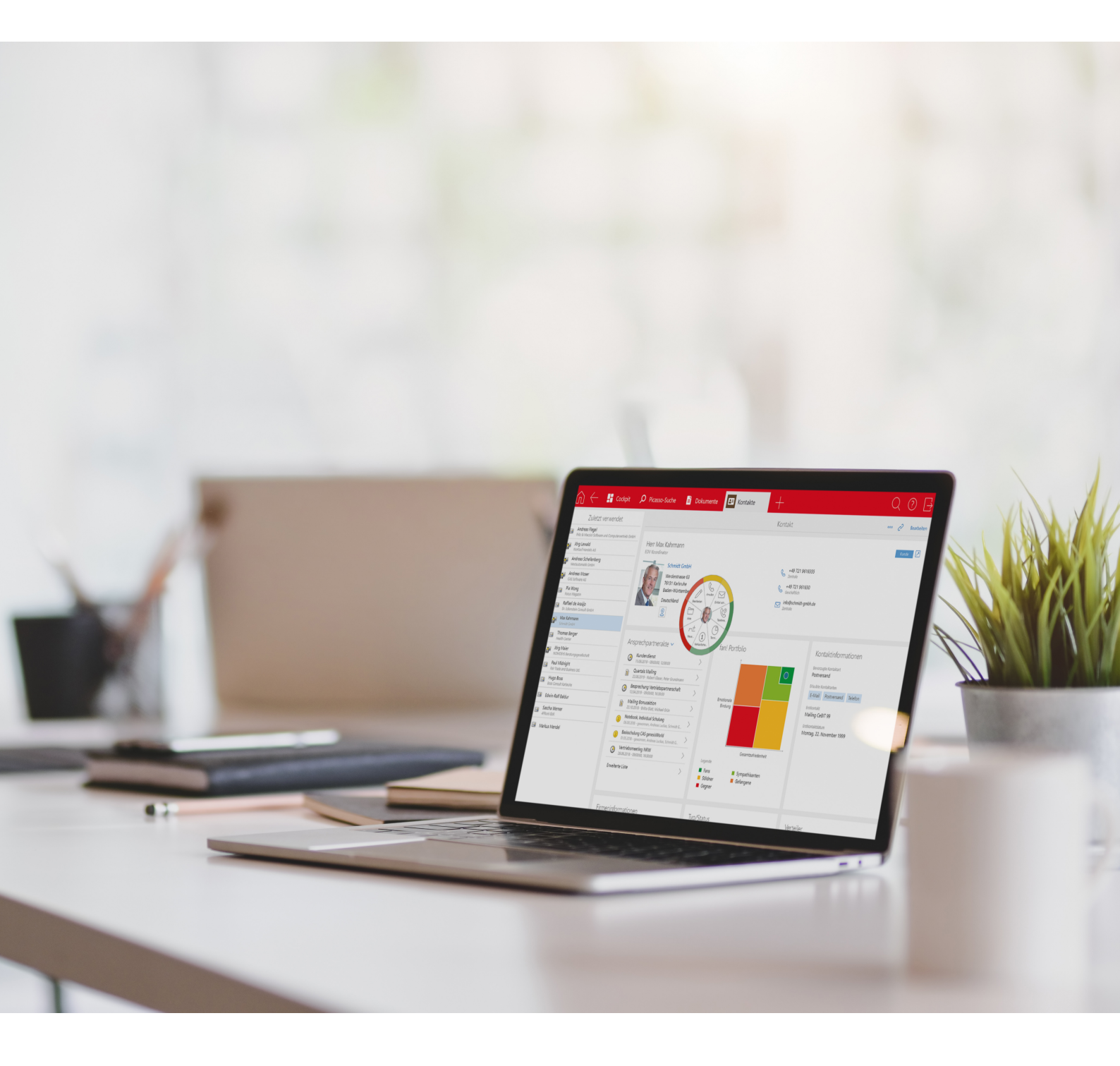

Copyright | Project

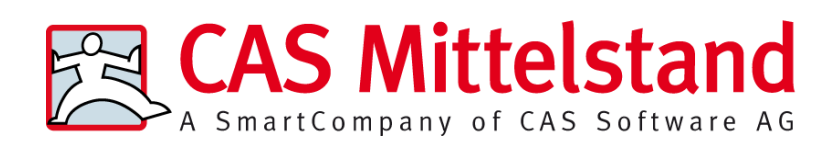

CAS Software AG CAS-Weg 1-5 76131 Karlsruhe 0721 9638 - 0 info@cas.de www.cas-mittelstand.de Das Modul Project wird entwickelt von der itdesign GmbH, Tübingen www.itdesign.de

## Copyright

Die hier enthaltenen Angaben und Daten können ohne vorherige Ankündigung geändert werden. Die in den Beispielen verwendeten Namen und Daten sind frei erfunden, soweit nichts anderes angegeben ist. Ohne ausdrückliche schriftliche Erlaubnis der CAS Software AG darf kein Teil dieser Unterlagen für irgendwelche Zwecke vervielfältigt oder übertragen werden, unabhängig davon, auf welche Art und Weise oder mit welchen Mitteln, elektronisch oder mechanisch, dies geschieht.

 $\ensuremath{\mathbb{C}}$  2008 - 2024 CAS Software AG. Alle Rechte vorbehalten. CAS-Weg 1 - 5, 76131 Karlsruhe, www.cas.de

Sämtliche erwähnten Kennzeichen stehen ausschließlich den jeweiligen Inhabern zu.

Einschränkung der Gewährleistung

Für die Richtigkeit des Inhalts dieses Handbuchs wird keine Garantie übernommen. Für Hinweise auf Fehler sind wir jederzeit dankbar.

#### Stand: Juli 2024

# Inhaltsverzeichnis

| 1 | Project                   |                                                    |    |  |  |  |  |
|---|---------------------------|----------------------------------------------------|----|--|--|--|--|
|   | 1.1                       | Funktionen im Überblick                            | 7  |  |  |  |  |
|   | 1.2                       | Funktionen in CAS genesisWorld Web                 | 8  |  |  |  |  |
| 2 | Proje                     | ktpositionen                                       | 9  |  |  |  |  |
|   | 2.1                       | Projekte zu Verkaufschancen                        | 9  |  |  |  |  |
|   | 2.2                       | Register Auftrag                                   | 13 |  |  |  |  |
|   | 2.3                       | Position bearbeiten                                |    |  |  |  |  |
|   | 2.4                       | Vorgänge, Termine und Produkteinsätze              |    |  |  |  |  |
|   | 2.5                       | Dokumente zu Positionen                            |    |  |  |  |  |
|   | 2.6                       | Produkte, Preise und Rabatte                       |    |  |  |  |  |
|   | 2.7                       | Aufträge zuordnen mit Easy Invoice                 | 41 |  |  |  |  |
| 3 | Proje                     | kt-Details                                         | 50 |  |  |  |  |
| 4 | Kund                      | encockpits verwenden                               |    |  |  |  |  |
| 5 | E-Mail-Vorlagen verwenden |                                                    |    |  |  |  |  |
|   | 5.1                       | E-Mail-Vorlage wählen                              | 55 |  |  |  |  |
|   | 5.2                       | E-Mail-Vorlage anlegen                             | 55 |  |  |  |  |
| 6 | Projektplanung            |                                                    |    |  |  |  |  |
|   | 6.1                       | Gantt-Diagramm in der Baumansicht                  | 57 |  |  |  |  |
|   | 6.2                       | Meilensteine                                       | 60 |  |  |  |  |
|   | 6.3                       | Vorgänger und Nachfolger                           | 61 |  |  |  |  |
|   | 6.4                       | Austausch mit Microsoft Project und Open Workbench | 64 |  |  |  |  |
|   | 6.5                       | Risiken                                            |    |  |  |  |  |
|   | 6.6                       | Ziele                                              | 69 |  |  |  |  |
| 7 | Resso                     | ourcenplanung                                      | 73 |  |  |  |  |
|   | 7.1                       | Automatische und manuelle Ressourcenplanung        | 74 |  |  |  |  |
|   | 7.2                       | Ressourcenpläne                                    | 74 |  |  |  |  |
|   | 7.3                       | Ressourcen und Positionen                          | 78 |  |  |  |  |
|   | 7.4                       | Ressourcenplanung in der Baumansicht               | 82 |  |  |  |  |
|   | 7.5                       | Projektübergreifende Ressourcenplanung             | 90 |  |  |  |  |
|   | 7.6                       | Fertigstellungsgrad im Gantt-Diagramm              | 92 |  |  |  |  |
| 8 | Proje                     | kt- und Vorgangsvorlagen verwenden                 |    |  |  |  |  |

|    | 8.1    | Projektvorlagen verwenden                               | 95  |  |  |  |
|----|--------|---------------------------------------------------------|-----|--|--|--|
|    | 8.2    | Vorgangsvorlagen verwenden                              | 98  |  |  |  |
|    | 8.3    | Vorlage bearbeiten                                      | 100 |  |  |  |
|    |        | 8.3.1 Funktionen in der Baumansicht                     | 102 |  |  |  |
|    |        | 8.3.2 Funktionen im Datensatz-Editor                    | 106 |  |  |  |
|    | 8.4    | Projekt oder Vorgang im Datensatzfenster bearbeiten     | 110 |  |  |  |
|    | 8.5    | Workflow fortsetzen                                     | 111 |  |  |  |
| 9  | Zeite  | rfassungen                                              | 113 |  |  |  |
|    | 9.1    | Zeiterfassungen anlegen                                 | 113 |  |  |  |
|    | 9.2    | Zeiterfassung bearbeiten                                | 114 |  |  |  |
|    |        | 9.2.1 Vorgang                                           | 118 |  |  |  |
|    |        | 9.2.2 Überbuchungsprüfung                               | 120 |  |  |  |
|    |        | 9.2.3 Zeiterfassung nach Dauer                          | 121 |  |  |  |
|    |        | 9.2.4 Terminerfassung                                   | 122 |  |  |  |
|    | 9.3    | Kalender für Zeiterfassung                              | 123 |  |  |  |
|    |        | 9.3.1 Ansicht anlegen                                   | 130 |  |  |  |
|    | 9.4    | Zeiterfassungen abrechnen                               | 131 |  |  |  |
|    | 9.5    | Stundensätze für Adressen und Projekte                  |     |  |  |  |
|    | 9.6    | Zeiterfassungs-Details in Projekten und Vorgängen       | 140 |  |  |  |
|    | 9.7    | Einstellungen für Zeiterfassungen                       | 141 |  |  |  |
| 10 | Spese  | en                                                      | 143 |  |  |  |
|    | 10.1   | Register Spesen in Adresse, Projekt, Vorgang und Termin | 143 |  |  |  |
|    | 10.2   | Tagesspesen bearbeiten                                  | 144 |  |  |  |
|    | 10.3   | Fahrtkosten bearbeiten                                  | 150 |  |  |  |
|    | 10.4   | Spesenbeleg bearbeiten                                  | 154 |  |  |  |
|    | 10.5   | Spesenpauschale bearbeiten                              | 158 |  |  |  |
|    | 10.6   | Einstellungen im Projekt                                | 160 |  |  |  |
|    | 10.7   | Spesen abrechnen                                        | 160 |  |  |  |
| 11 | Frem   | dleistungen                                             | 164 |  |  |  |
|    | 11.1   | Register Fremdleistungen in Projekt und Vorgang         | 164 |  |  |  |
|    | 11.2   | Fremdleistung bearbeiten                                | 165 |  |  |  |
|    | 11.3   | Fremdleistungen abrechnen                               | 167 |  |  |  |
| 12 | Bericl | hte für Adressen, Projekte und Vorgänge                 | 171 |  |  |  |
|    | 12.1   | Bericht öffnen                                          | 171 |  |  |  |
|    | 12.2   | Funktionen für Berichte                                 | 172 |  |  |  |

|    | 12.3   | Funktionen für Berichtsvorlagen                | 173 |
|----|--------|------------------------------------------------|-----|
|    | 12.4   | Bericht Fremdleistungen für Adressen           | 174 |
|    | 12.5   | Bericht Spesen für Adressen                    |     |
|    | 12.6   | Bericht Zeiterfassungen für Adressen           |     |
|    | 12.7   | Bericht Soll-Ist-Vergleich für Projekte        |     |
|    | 12.8   | Bericht Fremdleistungen für Projekte           | 179 |
|    | 12.9   | Bericht Spesen für Projekte                    |     |
|    | 12.10  | Bericht Zeiterfassungen für Projekte           |     |
|    | 12.11  | Bericht Ressourcenplanung für Projekte         |     |
|    | 12.12  | Bericht Zeiterfassungen für Vorgänge           | 183 |
| 13 | Projek | xtabrechnung                                   | 185 |
|    | 13.1   | Abrechnung freischalten                        |     |
|    | 13.2   | Zeiterfassungen für die Abrechnung vorbereiten |     |
|    | 13.3   | Positionen anlegen                             | 190 |
|    | 13.4   | Abgerechnete Datensätze in der Position        |     |
|    | 13.5   | Zeiterfassungen zu einer Position hinzufügen   | 197 |
|    | 13.6   | Abgerechnete Datensätze in der Position        |     |
|    | 13.7   | Projektabrechnung mit Easy Invoice             | 201 |
|    | 13.8   | Kreditorische Gutschriften mit Easy Invoice    | 206 |
|    | 13.9   | Zeiterfassungen abrechnen                      | 209 |
| 14 | Planne | er (interaktiv)                                | 212 |
|    | 14.1   | Die Gantt-Ansicht                              | 212 |
|    | 14.2   | Die Auslastungsansicht                         | 215 |
|    | 14.3   | Funktionen der Symbolleiste                    |     |
|    | 14.4   | Planneransicht anlegen                         |     |
|    |        | 14.4.1 Register Zeitraum                       |     |
|    |        | 14.4.2 Register Aktivitäten                    | 224 |
|    |        | 14.4.3 Register Auslastung                     |     |
|    |        | 14.4.4 Register Fähigkeiten                    | 230 |
|    | 14.5   | Mitarbeitern Fähigkeiten zuweisen              | 231 |
| 15 | Einste | llungen in der Management Konsole              | 233 |
|    | 15.1   | Einstellungen im Bereich Benutzerverwaltung    | 233 |
|    | 15.2   | Einstellungen im Bereich Easy Invoice          | 236 |
|    | 15.3   | Einstellungen im Bereich Project               | 238 |
|    |        | 15.3.1 Allgemein                               | 238 |
|    |        | 15.3.2 Aufträge                                | 241 |

|      | 15.3.3 Spesen                            | 246 |
|------|------------------------------------------|-----|
|      | 15.3.4 Ressourcenplanung                 | 251 |
|      | 15.3.5 Fähigkeiten                       | 257 |
| 15.4 | Einstellungen im Bereich Sonstiges       |     |
|      | 15.4.1 Cockpits                          |     |
|      | 15.4.2 Dokumente                         | 278 |
|      | 15.4.3 Produkte                          | 279 |
|      | 15.4.4 Währungen                         |     |
| 15.5 | Einstellungen im Bereich Zeiterfassungen |     |
|      | 15.5.1 Allgemein                         |     |
|      | 15.5.2 Pflichtverknüpfungen              |     |
|      | 15.5.3 Kalender                          |     |
|      | 15.5.4 Stundensätze                      |     |
|      | 15.5.5 Arbeitszeit                       |     |
|      |                                          |     |

## 1 Project

Mit Project legen Sie von der Akquise bis zum Abschluss alle Daten, Planungen und Aktivitäten klar strukturiert im Projekt ab.

Bei Beauftragung einer Verkaufschance überführen Sie diese mit einem Klick in ein Projekt. Die Produktpositionen erscheinen in der Auftragsansicht des Projekts. Mit Easy Invoice erzeugen Sie hier auch Belege wie Angebote, Aufträge und Rechnungen.

In der Baumansicht mit interaktivem Gantt-Diagramm entwerfen Sie Ihr Projekt in flexibler Vorgangstiefe. Mit Project sind hier Meilensteine, Vorgänger/Nachfolger von Vorgängen, Ressourcen und Aufwand sowie Risiken und Ziele zusätzlich verfügbar.

Mit der integrierten Ressourcenplanung, Zeiterfassung, Spesen und Fremdleistungen planen und erfassen Sie Kosten und Umsätze zu Adressen, Projekten und Vorgängen.

Berichte informieren Sie jederzeit über den Stand Ihrer Projekte und Vorgänge.

Sie tauschen Projektpläne mit Microsoft Project und Open Workbench aus.

Vorlagen für Projekte und Vorgänge und automatische Workflows unterstützen die einheitliche Anwendung und Verfeinerung von Methoden bei der Projektdurchführung.

Zur Planung von Abläufen sind Ansichten zur Teamplanung im Desktop-Client und im Web-Client sowie die Zeitleistenansicht und die Boardansicht im Web-Client verfügbar.

## Tipp

Der Leitfaden Project ist sowohl als Online-Hilfe als auch als PDF verfügbar.

Die Online-Hilfe finden Sie hier: Leitfaden Project

## 1.1 Funktionen im Überblick

Im gemeinsamen Einsatz mit weiteren Modulen sind ggf. Besonderheiten zu beachten. Die wichtigsten Funktionen und Einschränkungen werden an den jeweiligen Stellen dieses Leitfadens beschrieben. Weitere Informationen finden Sie auf der Seite <u>Mehrere</u> <u>Module einsetzen</u>.

Folgende Funktionen sind mit Project in CAS genesisWorld verfügbar.

- Auftragsmanagement, kombinierbar mit Easy Invoice zur Belegerstellung
- Kundencockpits zur Übersicht über Felder, Kennzahlen und Verknüpfungen zu Datensätzen
- E-Mail-Vorlagen mit Anlagen für Kontaktpersonen und Einzelkontakte
- Projektplanung in der Baumansicht mit integrierter Gantt-Darstellung, Projektphasen und Meilensteinen
- Automatische und manuelle Ressourcenplanung auf Wochen- und Monatsebene
- Austausch von Projektplänen mit Microsoft Project oder Open Workbench

- Workflows mit Prozessvorlagen steuern und bei Änderung des Projektstatus erweitern.
- Zeiterfassung mit Stundensätzen nach Benutzer und Tätigkeit (Typ)
- Erfassung von Tagesspesen, Fahrtkosten, Spesenpauschalen, Spesenbelegen und Fremdleistungen
- Berichte über Zeiterfassungen, Spesen, Fremdleistungen und Ressourcenpläne
- Teamplanung mit F\u00e4higkeitsfilter im Desktop-Client
- Teamplanung, Boardansicht und Zeitleistenansicht in CAS genesisWorld Web

## 1.2 Funktionen in CAS genesisWorld Web

In dieser Dokumentation werden die Funktionen des Moduls im Desktop-Client beschrieben.

Diese sind teilweise, aber nicht vollständig, auch in CAS genesisWorld Web verfügbar.

Die Funktionen in CAS genesisWorld Web werden in der zugehörigen Online-Hilfe beschrieben.

Online-Hilfe CAS genesisWorld Web: Boardansicht

Online-Hilfe CAS genesisWorld Web: Zeitleistenansicht

Online-Hilfe CAS genesisWorld Web: Projektmanagement

# 2 Projektpositionen

Projektpositionen sind in CAS genesisWorld ein eigener Datensatz-Typ mit der Bezeichnung **Positionen**.

Im Register **Auftrag** eines Projekts sehen, erstellen und bearbeiten Sie zugehörige Positionen. Eine Position steht dabei für ein Produkt oder eine Dienstleistung und verhält sich somit zum Projekt, wie eine Produktposition zu einer Verkaufschance.

Folgende Standard-Funktionen sind für Projektpositionen verfügbar.

- Eigenes Datensatzfenster mit den Registern Allgemein, Details, Baum, Journal und Akte
- Übernahme des Status vom Projekt und eigener Status pro Position, wobei Sie aus den Status-Einträgen zum Typ des Projekts wählen
- Währung mit Möglichkeit zur Konvertierung über das Menü Extras des Projekts
  - Die erste Position eines Projekts legt die Projektwährung fest, die dann nur noch über das Menü Extras im Projekt geändert werden kann.
  - Die Standardwährung können Sie pro Benutzer festlegen. Für Benutzer ohne festgelegte Standardwährung wird standardmäßig die Basiswährung des Systems verwendet,
- Zuordnung und Auswertung nach Adresse, Projekt und Vorgang über Primärverknüpfungen
- Globale Suche in allen Feldern, Suchkürzel POS
- Ansichten im Programmnavigator: Liste, Akte, Baum
- Ansichten im Verknüpfungsnavigator zugehöriger Datensätze: Verknüpfungsliste

## 2.1 Projekte zu Verkaufschancen

Wenn eine Verkaufschance konkret wird, erstellen Sie ein Projekt dazu.

Die Produktpositionen der Verkaufschance werden als Projektpositionen übernommen.

Dafür benötigen Sie das Recht Einfügen auf den Datensatz-Typ Positionen.

#### Vorgehensweise

- 1. Wechseln Sie zum Register Produktpositionen der Verkaufschance.
- 2. Klicken Sie auf die Schaltfläche **Projekt erstellen** in der Symbolleiste des Registers **Produktpositionen**.

| IT-Infrastru               | ıktur bearbeit  | ien                     |                                |              |                  |                   |                    |               | - 🗆             | ×         |
|----------------------------|-----------------|-------------------------|--------------------------------|--------------|------------------|-------------------|--------------------|---------------|-----------------|-----------|
| <u>D</u> atei <u>B</u> ear | beiten <u>A</u> | nsicht <u>E</u> infüger | n <u>S</u> uche E <u>x</u> tra | is <u>?</u>  |                  |                   |                    |               |                 |           |
| 🛱 Speichern                | n&Schließer     | n 🖹 🖻 é                 | 8 1                            |              |                  |                   |                    |               |                 |           |
| ō、C・                       | ⊻ • 🗎           | Dokument anleg          | gen • → Aktio                  | n <b>-</b> 🖻 | Kurznotiz        | & Verknüpfen m    | it ▼               | Verknüpfung 🔹 | 🖹 Bericht 🔹     |           |
| Allgemein                  | Produktpos      | itionen Details         | Baum Journ                     | al Ak        | te               |                   |                    |               |                 |           |
| IT-Infrastruktur           | r (gewonnen,    | Walter Berger, Deven    | nit GmbH)                      |              |                  |                   |                    |               |                 |           |
|                            | - × 🖻           | 표 한 교 환                 | 🖹 Angebot erstel               | en 🕕 Be      | eleg erstellen 🗸 | Projekt erstellen |                    |               |                 |           |
| Position                   | Produktnr.      | Produktname             | Beschreibung                   | Menge        | Mengeneinheit    | Pr p              | rojekt erstellen V | Rabatt        | Deckungsbeitrag | g relativ |
| 1                          | P29             | Server L                | Server i5                      | 2            | Stück            | 1.299,00 EUR      | 10,00 %            | 259,80 EUR    | 2               | 3,10 %    |
| 2                          | P32             | Client Computer M       | Client Computer i7             | 20           | Stück            | 899,00 EUR        | 10,00 %            | 1.798,00 EUR  | 3               | 8,33 %    |
| 3                          | P39             | Intranet-Software       | CAS teamworks                  | 20           | Benutzer         | 160,00 EUR        | 10,00 %            | 320,00 EUR    | 10              | 0,00 %    |
|                            |                 | Gesamtsumme             |                                |              |                  |                   |                    |               |                 |           |
|                            |                 |                         |                                |              |                  |                   |                    |               |                 |           |
|                            |                 |                         |                                |              |                  |                   |                    |               |                 |           |
|                            |                 |                         |                                |              |                  |                   |                    |               |                 |           |
|                            |                 |                         |                                |              |                  |                   |                    |               |                 |           |
|                            |                 |                         |                                |              |                  |                   |                    |               |                 |           |
|                            |                 |                         |                                |              |                  |                   |                    |               |                 |           |
|                            |                 |                         |                                |              |                  |                   |                    |               |                 |           |
|                            |                 |                         |                                |              |                  |                   |                    |               |                 |           |
| <                          |                 |                         |                                |              |                  |                   |                    |               |                 | >         |
|                            |                 |                         |                                |              |                  |                   |                    |               |                 |           |

- ✓ Die Auswahl der Projektvorlagen öffnet sich.
- Wählen Sie die gewünschte Vorlage, oder klicken Sie auf Weiter ohne Vorlage, um das Projekt ohne Vorlage anzulegen.
   Details zu Projektvorlagen finden Sie unter "Projekt- und Vorgangsvorlagen
  - verwenden", Seite 95.
- ✓ Die Verkaufschance wird geschlossen und ein neues Projekt wird erstellt.

Das Projekt übernimmt das **Stichwort** der Verkaufschance. Der **Verantwortliche** der Verkaufschance wird ins Feld **Verantwortlicher (kfm.)** des Projekts übertragen, das im Register **Details** angezeigt wird. Diese Feldwerte werden auch bei Verwendung einer Projektvorlage immer aus der Verkaufschance übernommen.

Der Kunde der Verkaufschance wird als Primäradresse des Projekts übernommen. Kunde und Projekt werden außerdem als Primärverknüpfungen der Verkaufschance eingetragen. Die Verkaufschance erscheint dadurch in den zugehörigen Baumansichten.

Wählen Sie gegebenenfalls Typ und Status des Projekts.

Im Register **Auftrag** des Projekts werden die von der Verkaufschance übernommenen Positionen aufgeführt. Das aktuelle Datum wird als Datum der neuen Auftragspositionen eingesetzt. Wenn Sie im Projekt einen Status wählen, wird dieser auf die einzelnen Positionen übertragen. Danach können Sie den Status pro Position angeben.

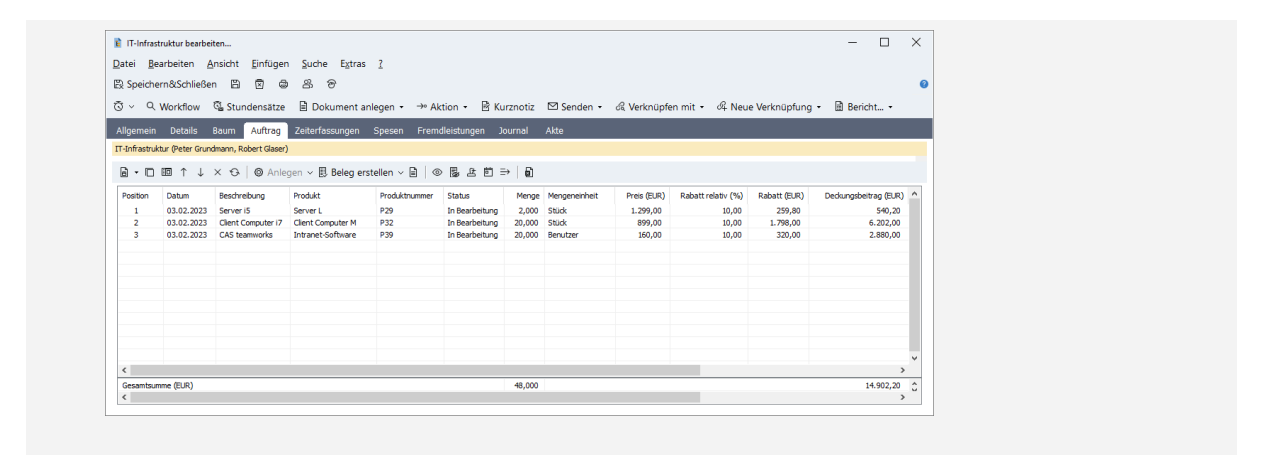

## Verkaufschance zu Projekt hinzufügen

Weitere Verkaufschancen, die sich aus einem laufenden Projekt ergeben, erfassen Sie direkt zum Projekt.

Verkaufschancen, die Sie über das Menü Aktion zu einem Projekt anlegen, erhalten Primärverknüpfungen zum Kunden und Projekt. Diese werden im Register Allgemein der Verkaufschance als Übergeordnet angezeigt. Durch die Primärverknüpfungen wird die Verkaufschance neben der Akte des Kunden und Projekts auch in der jeweils zugehörigen Baumansicht im Register Baum von Adresse und Projekt angezeigt.

| Verkaufschance neu         | anlegen                     |            |         |                                 |                                   | >      |
|----------------------------|-----------------------------|------------|---------|---------------------------------|-----------------------------------|--------|
| Datei Bearbeiten           | Ansicht Einfügen Suche      | Extras     | ?       |                                 |                                   |        |
| E) Speichern&Schlie        | 6en 13 13 13 13 14          | 28 @       | -       |                                 |                                   |        |
|                            |                             | . 0        | _       |                                 |                                   |        |
| J ~ ( • M •                | Dokument anlegen •          | → Aktion - | ß       | Kurznotiz & Verknüpfen          | mit 🔹 🕰 Neue Verknüpfung 👻 🗐 Beri | cht    |
| Allgemein Produkt          | positionen Details Baum     | Journal    | Akte    |                                 |                                   |        |
| 0                          |                             |            |         |                                 |                                   |        |
| Stichwort                  | Installation                |            |         | Nummer                          | 22341                             | 12     |
| Kunde                      | Walter Berger, Devemit GmbH | :1         | 2       | Verantwortlicher                | Peter Grundmann                   | $\sim$ |
| Status                     | offen                       | ~          |         | Stellvertreter                  | Robert Glaser                     | $\sim$ |
| Phase                      | Angebot                     | ~          |         | Beginn                          | Freitag, 3. Februar 2023          | Ē      |
| Quelle                     | Telefonat                   |            | 1       | Ende                            | Freitag, 10. Februar 2023         | Ē      |
| <u>W</u> ahrscheinlichkeit | 80 %                        |            |         |                                 |                                   |        |
| Gesamt (EUR)               |                             | 2.850,00   |         | Deckungsbeitrag (EUR)           | 2.85                              | 0,00   |
| Gesamt gewichtet (EUR)     |                             | 2.280,00   |         | Deckungsbeitrag gewichtet (EUR) | 2.28                              | 0,00   |
| Produktpositionen          | IT-Service vor Ort (3)      |            |         |                                 |                                   |        |
| nächste Aktivität          |                             |            | Ē       |                                 |                                   |        |
| Alarmieren                 | Alle Teilnehmer             | ~          |         | Alarmzeit                       | kein Alarm $\checkmark$           |        |
| 74 4 J                     | Devemit GmbH, Walter Berger | (• → €     | IT-Infr | astruktur   ▼   ¬→              | wählen 🔻                          | •      |
| Ubergeordnet               |                             |            |         |                                 |                                   |        |

Wenn das Feld Übergeordnet nicht die gewünschte Primärverknüpfung anzeigt, können Sie diese über die zugehörigen Schaltflächen eintragen.

Sie können die Positionen jeder Verkaufschance mit Primärverknüpfung zum Projekt in dieses übernehmen.

Wie für das erstmalige Überführen einer Verkaufschance in ein Projekt benötigen Sie dafür das Recht **Einfügen** auf den Datensatz-Typ **Positionen**.

Vorgehensweise

- 1. Wechseln Sie zum Register Produktpositionen der Verkaufschance.
- 2. Klicken Sie auf die Schaltfläche In Projekt übernehmen in der Symbolleiste des Registers Produktpositionen.

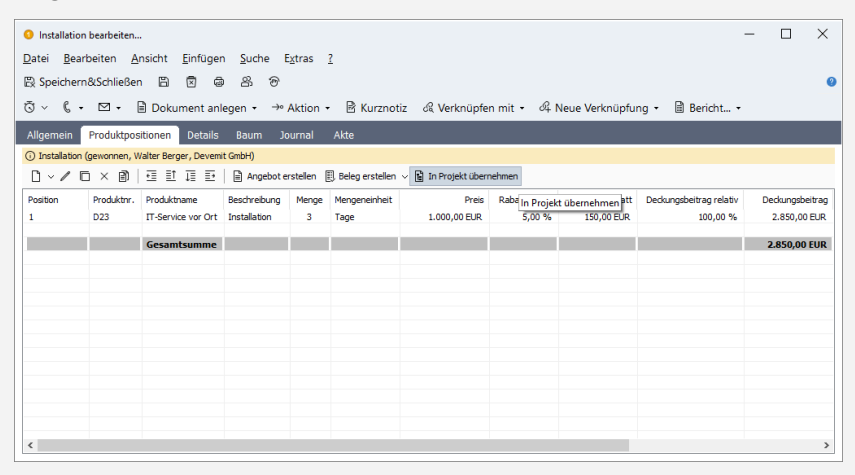

 Das Projekt wird geöffnet, und alle Positionen der Verkaufschance werden zu den im Projekt bereits vorhandenen Positionen hinzugefügt.

Als Datum der neuen Positionen wird das aktuelle Datum eingesetzt.

Im Register Auftrag des Projekts werden alle bis jetzt übertragenen Positionen aufgeführt.

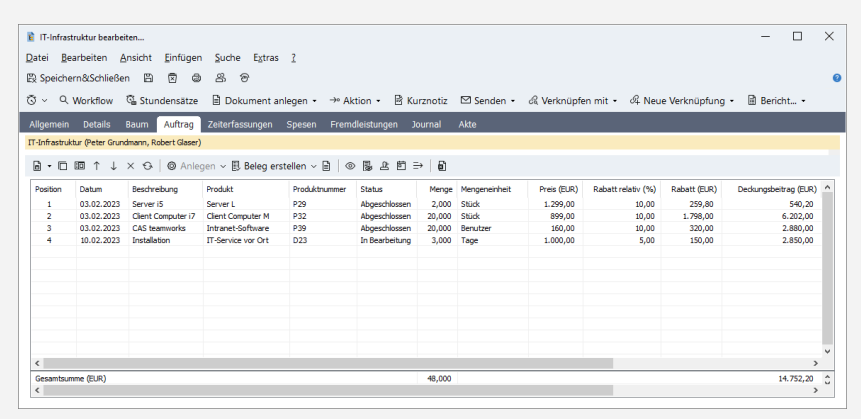

## Hinweis

Beim Klick auf die Schaltfläche In Projekt übernehmen in einer Verkaufschance werden immer alle Positionen der Verkaufschance zum zugehörigen Primärprojekt hinzugefügt, auch wenn die Positionen bereits übertragen wurden. Ein Abgleich findet nicht statt.

Wir empfehlen daher, für jeden Folgeauftrag eine neue Verkaufschance zum Projekt anzulegen, wie beschrieben.

# 2.2 Register Auftrag

Im Register Auftrag des Projekts sehen und bearbeiten Sie Positionen.

| T-Infra         | truktur bearbei     | iten                    |                    |                |                |          |               |             |                    |               | - 0                 | ×     |
|-----------------|---------------------|-------------------------|--------------------|----------------|----------------|----------|---------------|-------------|--------------------|---------------|---------------------|-------|
| atei <u>B</u> e | earbeiten A         | nsicht <u>E</u> infügen | Suche Extras       | 2              |                |          |               |             |                    |               |                     |       |
| 🕄 Speich        | ern&Schließe        | n 🖹 🕅 🖨                 | 8 8                |                |                |          |               |             |                    |               |                     |       |
| 5 ~ Q           | Workflow            | 🖫 Stundensätze          | Dokument ar        | nlegen • → Ak  | tion 🔹 🖻 Ku    | irznotiz | 🖾 Senden 🔹    | ି Verknüpfe | en mit 🔹 🖧 Neu     | e Verknüpfung | • 🗟 Bericht •       |       |
| Allaemein       | Details             | Baum Auftrag            | Zeiterfassungen    | Spesen Frem    | dleistungen J  | ournal   | Akte          |             |                    |               |                     |       |
| Linfractru      | ktur (Peter Grun    | dmann, Robert Glaser)   |                    |                |                |          |               |             |                    |               |                     |       |
| - Intestic      | itter (retter ordin |                         |                    |                |                |          |               |             |                    |               |                     |       |
| 8 • 0           | 10 ↑ ↓              | × 😔 🛛 🛇 Anleg           | gen 🗸 🗒 Beleg ers  | tellen v 🗎 🛛 @ | 日本日日           | ) ∎      |               |             |                    |               |                     |       |
| Position        | Datum               | Beschreibung            | Produkt            | Produktnummer  | Status         | Menge    | Mengeneinheit | Preis (EUR) | Rabatt relativ (%) | Rabatt (EUR)  | Deckungsbeitrag (El | JR) ^ |
| 1               | 03 02 2023          | Server iS               | Server             | P29            | Abgeschlossen  | 2 000    | Shick         | 1 299 00    | 10.00              | 259.80        | 540                 | 20    |
| 2               | 03.02.2023          | Client Computer i7      | Client Computer M  | P32            | Abgeschlossen  | 20.000   | Stück         | 899.00      | 10,00              | 1,798,00      | 6,202,              | 00    |
| 3               | 03.02.2023          | CAS teamworks           | Intranet-Software  | P39            | Abgeschlossen  | 20,000   | Benutzer      | 160,00      | 10,00              | 320,00        | 2.880,              | 00    |
| 4               | 10.02.2023          | Installation            | IT-Service vor Ort | D23            | In Bearbeitung | 3,000    | Tage          | 1.000,00    | 5,00               | 150,00        | 2.850,              | 00    |
|                 |                     |                         |                    |                |                |          |               |             |                    |               |                     |       |
|                 |                     |                         |                    |                |                |          |               |             |                    |               |                     |       |
|                 |                     |                         |                    |                |                |          |               |             |                    |               |                     |       |
|                 |                     |                         |                    |                |                |          |               |             |                    |               |                     |       |
|                 |                     |                         |                    |                |                |          |               |             |                    |               |                     |       |
|                 |                     |                         |                    |                |                |          |               |             |                    |               |                     |       |
|                 |                     |                         |                    |                |                |          |               |             |                    |               |                     | _     |
|                 |                     |                         |                    |                |                |          |               |             |                    |               |                     | ~     |
| <               |                     |                         |                    |                |                |          |               |             |                    |               |                     | >     |
| Gesamtsu        | mme (EUR)           |                         |                    |                |                | 3,000    |               |             |                    |               | 2.850,              | )0 Ĉ  |
| <               |                     |                         |                    |                |                |          |               |             |                    |               |                     | >     |

## Funktionen der Liste

| Feld                           | Beschreibung                                                                                                    |
|--------------------------------|----------------------------------------------------------------------------------------------------|
| Gesamtsumme<br>Deckungsbeitrag | Unter der Liste sehen Sie die <b>Summe</b> des Auftragsvolumens<br>und des <b>Deckungsbeitrags</b> aller gewählten Positionen.<br>Sind keine Positionen gewählt, werden die Summen für alle<br>Positionen gebildet. |
| Position öffnen                | Doppelklick auf eine Position öffnen Sie diese zur Bearbei-<br>tung.                                                                                                    |

|    | Schaltfläche/Funk-<br>tion           | Beschreibung                                                                                                    |
|----|--------------------------------------|----------------------------------------------------------------------------------------------------|
| ð  | Position anlegen                     | Mit der Schaltfläche <b>Position anlegen</b> oder der Option<br><b>Position</b> im zugehörigen Menü legen Sie eine neue<br>Position an der gewählten Listenposition an. |
| a) | Positionsgruppe<br>anlegen           | Mit der Option <b>Gruppe</b> im Menü der Schaltfläche <b>Posi-</b><br>tion anlegen fügen Sie eine neue Positionsgruppe auf<br>der ersten Ebene ein.                     |
|    |                                      | Im zugehörigen Datensatzfenster sind nur die Felder<br>Beschreibung, Übergeordnet und Notizen verfügbar.                                                                |
|    |                                      | Neue Positionen werden jeweils in die gewählte Gruppe eingefügt.                                                                                                    |
| ð  | Untergruppe<br>anlegen               | Mit der Option <b>Untergruppe</b> im Menü der Schaltfläche<br><b>Position anlegen</b> fügen Sie eine Untergruppe in der<br>gewählten Gruppe ein.                        |
| Г. | Duplizieren                          | Mit der Schaltfläche duplizieren Sie die gewählte Posi-<br>tion oder Gruppe.                                                                                            |
|    |                                      | nommen.                                                                                                    |
|    |                                      | Die Position wird m Ende der Liste, oder, wenn die<br>Original-Position Teil einer Gruppe ist, am Ende der<br>Gruppe eingefügt.                                         |
| 10 | Position teilen                      | Hier teilen Sie die in der Liste gewählte Position, um beispielsweise eine Teilabrechnung abzubilden.                                                                   |
|    |                                      | Das Fenster <b>Position teilen</b> öffnet sich. Hier geben Sie<br>das Datum sowie den Mengen- oder Volumenanteil der<br>neuen Teilposition an.                          |
| 1  | Reihenfolge und<br>Gliederung ändern | Mit den Pfeil-Schaltflächen ändern Sie die Reihenfolge der Positionen. Wenn Sie Positionsgruppen verwenden,                                                             |
| ↓  |                                      | können Sie mit den Pfeil-Schaltflächen auch Positionen<br>in Gruppen oder aus Gruppen bewegen.                                                                          |
| ×  | Löschen                              | Hier löschen Sie alle gewählten Positionen.                                                                                                    |
|    |                                      | Vor dem Löschen werden Sie zur Bestätigung aufgefor-<br>dert.                                                                                                    |

|   | Schaltfläche/Funk-<br>tion | Beschreibung                                                                                                    |
|---|----------------------------|----------------------------------------------------------------------------------------------------|
| G | Aktualisieren              | Hier übernehmen Sie Änderungen, die an den ange-<br>zeigten Positionen durchgeführt wurden, während die<br>Liste geöffnet war.                                                                                                    |
| Ø | Anlegen                    | Mit der Schaltfläche und dem zugehörigen Menü<br>legen Sie Vorgänge, Termine und Produkteinsätze zu<br>gewählten Positionen an.<br>Details hierzu finden Sie unter "Vorgänge, Termine und<br>Produkteinsätze", Seite 28.                                                                                                    |
|   | Beleg erstellen            | ModulEasy InvoiceMit Easy Invoice erstellen Sie über die Positionsliste<br>Belege wie Angebote, Auftragsbestätigungen und<br>Rechnungen.Vorgehensweise1. Markieren Sie die gewünschten Positionen.2. Öffnen Sie das Menü mit dem Beleg-<br>symbol.3. Wählen Sie die gewünschte Belegart.• Der Beleg wird angelegt.Bei Rechnungen und anderen Belegen mit dem Statis-<br>tikfaktor 1 wird nach Erstellung des Druckdokuments<br>und anschließendem Speichern des Belegs das Beleg-<br>datum ins Feld Fakturiert und die Belegnummer ins<br>Feld Belegnummer der abgerechneten Positionen<br>geschrieben.Weitere Details hierzu finden Sie unter "Projektab-<br>rechnung mit Easy Invoice", Seite 201. |

| Schaltfläche/Funk-<br>tion | Beschreibung                                                                                                    |
|----------------------------|----------------------------------------------------------------------------------------------------|
| Dokument anlegen           | Hier erzeugen Sie ein Dokument, beispielsweise ein<br>Angebot, zu den gewählten Positionen.<br>Dazu öffnet sich zunächst die Vorlagenauswahl für<br>Dokumente.<br>Details hierzu finden Sie unter "Dokumente zu Posi-                                                                                                    |
| <br>                       | tionen", Seite 34.                                                                                                    |
| Optionen                   | <ul> <li>Ohne Easy Invoice wird das Menü Optionen angezeigt.</li> <li>Mit Fakturierte Positionen ausblenden blenden Sie<br/>Positionen mit Fakturierungsdatum aus.</li> <li>Mit Positionen nach Datum sortieren werden alle<br/>Gruppierungen ausgeblendet, und die Positionen<br/>werden nach dem Feld Datum sortiert.</li> <li>Wenn Sie eine Gruppe anlegen, wird die Option Posi-</li> </ul>                                                                                                    |
| <br>                       | tionen nach Datum sortieren ausgeschaltet.                                                                                                    |
| Ansicht wählen             | ModulEasy InvoiceMit Easy Invoice wird die Schaltfläche Ansicht wählen<br>angezeigt.Hier blenden Sie die Zuordnung von Projektposi-<br>tionen zu Auftragspositionen, also Belegpositionen<br>eines Belegs der Belegart Auftrag, ein oder aus.Details zur Zuordnung von Aufträgen zu Projektposi-<br>tionen finden Sie unter "Aufträge zuordnen mit Easy<br>Invoice", Seite 41.Wenn Auftragspositionen nicht angezeigt werden,<br>wechseln Sie hier zwischen der Ansicht der Gruppie-<br>rung und der Sortierung nach Datum. Dies entspricht<br>der Option Positionen nach Datum sortieren ohne<br>Easy Invoice, siehe Optionen (ohne Easy Invoice). |

|   | Schaltfläche/Funk-<br>tion        | Beschreibung                                                                                                    |
|---|-----------------------------------|----------------------------------------------------------------------------------------------------|
|   | Fakturierte<br>ausblenden         | ModulEasy InvoiceMit Easy Invoice wird die Schaltfläche Fakturierte<br>ausblenden angezeigt.Hier blenden Sie Positionen mit Fakturierungsdatum<br>aus.Dies entspricht der Option Fakturierte Positionen<br>ausblenden ohne Easy Invoice, siehe Optionen (ohne<br>Easy Invoice). |
| 盘 | Fakturieren                       | Hier fakturieren Sie alle gewählten Positionen. Dabei<br>wird das aktuelle Datum ins Feld Fakturiert am<br>geschrieben.                                                                                                    |
| £ | Defakturieren                     | Hier defakturieren Sie alle gewählten Positionen. Dabei wird das Feld Fakturiert am geleert.                                                                                                    |
| đ | Datum über-<br>nehmen             | Hier wählen Sie für alle gewählten Positionen ein Datum<br>im Kalender aus.                                                                                                    |
| ⇒ | Positionen zu<br>Auftrag zuordnen | ModulEasy InvoiceHier ordnen Sie alle gewählten Positionen genau einer<br>Auftragsposition zuDetails zur Zuordnung von Aufträgen zu Projektposi-<br>tionen finden Sie unter "Aufträge zuordnen mit Easy<br>Invoice", Seite 41.                                                  |

|   | Schaltfläche/Funk-<br>tion | Beschreibung                                                            |
|---|----------------------------|-------------------------------------------------------------------------|
| Ø | Exportieren                | Hier exportieren Sie alle gewählten Positionen nach<br>Microsoft Excel. |
|   |                            | Zusätzlich werden folgende Projektfelder exportiert.                    |
|   |                            | Stichwort                                                               |
|   |                            | Nummer                                                                  |
|   |                            | Verantwortlicher (kfm.)                                                 |
|   |                            | Primärverknüpfung                                                       |
|   |                            | Verantwortlicher als "Kontaktperson"                                    |

# 2.3 Position bearbeiten

Sie erstellen und bearbeiten Positionen in einem eigenen Datensatz-Fenster.

# Register Allgemein

| Position neu anlegen                                                                                      |                                                                    |               |                                                                                             | -                                                      | · □ ×         |
|----------------------------------------------------------------------------------------------------|--------------------------------------------------------------------|---------------|---------------------------------------------------------------------------------------------|--------------------------------------------------------|---------------|
| <u>D</u> atei <u>B</u> earbeiten <u>A</u> nsi                                                             | icht <u>E</u> infügen <u>S</u> uche E <u>x</u>                     | tras <u>?</u> |                                                                                             |                                                        |               |
| 🛱 Speichern&Schließen                                                                                     | B R Ī ē 🔊                                                          |               |                                                                                             |                                                        |               |
| र्षे Zeiterfassungen hin                                                                                  | zufügen → Aktion • 🖻                                               | Kurznotiz     | 🖾 Senden 🔹 🖧 Verknü                                                                         | ipfen mit 🔹 🖧 Neue Verknüpfung 🗸                       | Bericht       |
| Allgemein Details Bau                                                                                     | um Journal Akte                                                    |               |                                                                                             |                                                        |               |
| Anzahl der Positionen                                                                                     | 1                                                                  |               |                                                                                             |                                                        |               |
| Abstand zwischen den Positione                                                                            | n 1 Tag                                                            | (e)           | $\sim$                                                                                      |                                                        |               |
| Datum                                                                                                    | 17.02.2023                                                         | Ē             | Status                                                                                      | In Bearbeitung                                         | ~             |
| Produktnummer                                                                                             | D27                                                                |               | Produkt                                                                                     | Standard-Schulungen                                    | Q 🖽           |
| Alternative Beschreibung                                                                                  | Standard                                                           | $\sim$        |                                                                                             |                                                        |               |
| Beschreibung                                                                                              | Anwender-Schulung                                                  |               |                                                                                             |                                                        |               |
|                                                                                                    |                                                                    |               |                                                                                             |                                                        |               |
|                                                                                                    |                                                                    |               |                                                                                             |                                                        |               |
| Menge                                                                                                    | 3,000                                                              |               | Mengeneinheit                                                                               | Tage                                                   |               |
| Preis                                                                                                    | 800,00 EL                                                          | JR 🗸          | Angebotener Preis (EUR)                                                                     | 760,00                                                 |               |
|                                                                                                    |                                                                    |               |                                                                                             |                                                        |               |
| Rabatt relativ (%)                                                                                        | 5,00                                                               |               | Rabatt (EUR)                                                                                | 120,00                                                 |               |
| Rabatt relativ (%)<br>Deckungsbeitrag relativ (%)                                                         | 5,00                                                               |               | Rabatt (EUR)<br>Deckungsbeitrag (EUR)                                                       | 120,00<br>2.280,00                                     |               |
| Rabatt relativ (%)<br>Deckungsbeitrag relativ (%)<br>Summe (EUR)                                          | 5,00<br>100,00<br>2.280,00                                         |               | Rabatt (EUR)<br>Deckungsbeitrag (EUR)                                                       | 120,00<br>2.280,00                                     |               |
| Rabatt relativ (%)<br>Deckungsbeitrag relativ (%)<br>Summe (EUR)<br>Fakturiert                            | 5,00<br>100,00<br>2.280,00                                         |               | Rabatt (EUR)<br>Deckungsbeitrag (EUR)<br>Belegnummer                                        | 2.280,00                                               |               |
| Rabatt relativ (%)<br>Deckungsbeitrag relativ (%)<br>Summe (EUR)<br>Fakturiert                            | 5,00<br>100,00<br>2.280,00                                         |               | Rabatt (EUR)<br>Deckungsbeitrag (EUR)<br>Belegnummer                                        | 120,00<br>2.280,00                                     |               |
| Rabatt relativ (%)<br>Dedkungsbeitrag relativ (%)<br>Summe (EUR)<br>Fakturiert<br>Übergeordnet            | 5,00<br>100,00<br>2.280,00<br><u>All Devent GubH, Walter Berge</u> | ē             | Rabatt (EUR)<br>Dedungsbeitrag (EUR)<br>Belegnummer                                         | 120,00<br>2.280,00<br>forgang auswählen *              |               |
| Rabatt relativ (%)<br>Deckungsbeitrag relativ (%)<br>Summe (EUR)<br>Fakturiert<br>Übergeordnet<br>Notizen | 5,00<br>100,00<br>2.280,00                                         |               | Rabatt (EUR)<br>Dedungsbeitrag (EUR)<br>Belegnummer<br>B <u>TI-Infrastruktur</u> • ¬> (3) \ | 120,00<br>2.280,00<br>Vergang auswählen •<br>Beacheten | E Zeitstempel |

| Feld                                                        | Beschreibung                                                                                                    |
|-------------------------------------------------------------|----------------------------------------------------------------------------------------------------|
| Anzahl der Positionen<br>Abstand zwischen den<br>Positionen | Sie können mehrere Positionen auf einmal anlegen, um ein<br>Projekt in Tranchen aufzuteilen. Den Abstand geben Sie<br>in Tagen, Wochen, Monaten oder Jahren an. Alle weiteren<br>Angaben werden zu allen neuen Positionen übertragen.<br>Nach der Neuanlage können Sie jede Position in einem<br>eigenen Fenster weiter bearbeiten.          |
| Datum                                                       | <ul> <li>Geben Sie hier das geplante Abrechnungsdatum an.</li> <li>Bei der Neuanlage einer Position wird das aktuelle Datum eingetragen.</li> <li>Wenn Sie über Anzahl der Positionen mehrere Positionen anlegen, wird die erste Position mit dem aktuellen Datum und alle weiteren Positionen im eingestellten Abstand angelegt.</li> </ul> |
| Status                                                      | Dieses Feld wird beim Anlegen einer Position vom Projekt<br>übernommen.<br>Sie können jeder Position einen eigenen Status zuweisen.<br>Alle Status-Optionen zum Typ des zugehörigen Projekts sind<br>verfügbar.                                                                                                    |

| Feld          | Beschreibung                                                                                                    |
|---------------|----------------------------------------------------------------------------------------------------|
| Produktnummer | Hier können Sie ein Produkt wählen.                                                                                                    |
| Produkt       | <ul> <li>Vorgehensweise</li> <li>1. Geben Sie einen Teil der Nummer ins Feld Produkt-<br/>nummer oder einen Teil des Stichworts ins Feld Produkt<br/>ein. Verwenden Sie das Prozentzeichen "%" als Platz-<br/>halter.</li> <li>✓ Bei der Eingabe in eins der beiden Felder öffnet sich eine<br/>Vorschlagsliste mit passenden Produkten.</li> <li>2. Wählen Sie in der Vorschlagsliste das gewünschte<br/>Produkt.</li> <li>✓ Das Produkt wird eingetragen, und folgende Felder<br/>werden automatisch von diesem übernommen.</li> <li>■ Nummer als Produktnummer</li> <li>■ Stichwort als Produkt</li> <li>■ Mengeneinheit</li> <li>■ Beschreibung</li> <li>Außerdem werden der gültige Preis, der Deckungsbei-<br/>trag, sowie gegebenenfalls ein gewährter Rabatt und<br/>der daraus resultierende Angebotene Preis eingetragen.<br/>Sobald ein Produkt eingetragen ist, ist die Schnell-<br/>suche über Produktnummer oder Produkt nicht mehr<br/>möglich. Sie können das Produkt aber nachträglich<br/>ändern, indem Sie mit der zugehörigen Schaltfläche im<br/>Fenster Suche ein anderes Produkt wählen.</li> </ul> |
|               | Sobald ein Produkt eingetragen ist, können Sie die Produkt-<br>bezeichnung im Feld <b>Produkt</b> frei bearbeiten. Dies hat keine<br>Auswirkung auf den Datensatz des Produkts.<br><sup>Q</sup> Mit der Schaltfläche wählen Sie ein Produkt im Fenster<br><b>Suche</b> . Wenn bereits ein Produkt eingetragen ist, öffnet sich<br>das Fenster <b>Suche</b> mit diesem Produkt als Suchergebnis.<br>Alternativ wählen Sie ein anderes Produkt. <b>Nummer, Stich-<br/>wort, Mengeneinheit, Beschreibung</b> , wenn leer oder mit der<br>Beschreibung des zuvor eingetragenen Produkts identisch,<br><b>Preis</b> und <b>Deckungsbeitrag</b> werden aktualisiert. Gegebenen-<br>falls wird auch der <b>Rabatt</b> neu übernommen und der daraus<br>resultierende <b>Angebotene Preis</b> aktualisiert.                                                                                                    |

Mit der Schaltfläche öffnen Sie das Datensatzfenster eines
eingetragenen Produkts

| Feld                          | Beschreibung                                                                                                    |
|-------------------------------|----------------------------------------------------------------------------------------------------|
| Alternative Beschrei-<br>bung | Wenn Sie ein Produkt mit alternativen Beschreibungen<br>auswählen, können Sie diese anstelle der Beschreibung<br>Standard hier wählen.                                                                                                    |
|                               | Dabei werden die hinterlegten Werte der <b>Beschreibung</b> und der <b>Mengeneinheit</b> übernommen.                                                                                                    |
|                               | Pro Benutzer kann eine Standardbeschreibung hinterlegt<br>werden, die dann anstelle der Beschreibung <b>Standard</b> in der<br>ersten Position zu einem Projekt vorausgewählt wird.                                                                                                    |
|                               | Alle weiteren Positionen übernehmen den Eintrag der der ersten Position.                                                                                                    |
| Beschreibung                  | Beim Eintrag eines Produkts wird dessen <b>Beschreibung</b><br>übernommen, wenn das zugehörige Feld in der Position leer<br>oder mit der Beschreibung des zuvor verknüpften Produkts<br>identisch ist.                                                                                                    |
|                               | Sind alternative Beschreibungen vorhanden, wird die jewei-<br>lige Auswahl berücksichtigt, siehe "Alternative Beschrei-<br>bung".                                                                                                    |
| Menge                         | Hier geben Sie die Menge an.                                                                                                    |
|                               | Die Menge beeinflusst den Preis oder Rabatt, wenn Sonder-<br>konditionen für das eingetragene Produkt über eine Preis-<br>oder Rabattliste zur Primäradresse der Position hinterlegt<br>wurden.                                                                                                    |
|                               | Bei einer Änderung der Menge werden Preis oder Rabatt<br>daher aktualisiert, wenn für die neue Menge ein anderer<br>Preis oder Rabatt in der für den Kunden hinterlegten Preis-<br>oder Rabattliste gilt.                                                                                                    |
|                               | Kundenpreise und -rabatte sind nicht von der Menge<br>abhängig und werden daher nur beim Eintragen des<br>Produkts einmalig übernommen und dann nicht mehr auto-<br>matisch aktualisiert, wenn sie sich ändern. Wenn weder ein<br>individueller Preis, noch ein Listenpreis gilt, wird der Stan-<br>dard-Verkaufspreis des Produkts in der jeweiligen Währung<br>verwendet. |

| Feld          | Beschreibung                                                                                                    |
|---------------|----------------------------------------------------------------------------------------------------|
| Mengeneinheit | Die Mengeneinheit wird beim Eintrag eines Produkts von<br>diesem übernommen.<br>Sind alternative Beschreibungen vorhanden, wird die jewei-                                                                                                    |
|               | lige Auswahl berücksichtigt, siehe "Alternative Beschrei-<br>bung".                                                                                                    |
| Preis         | Beim Eintrag eines Produkts wird der Preis übernommen.                                                                                                    |
|               | Sind für ein Produkt Preise in mehreren Währungen hinter-<br>legt, werden der Preis und der Einkaufspreis in der Währung<br>übernommen, die in der Position ausgewählt ist.                                                                                                  |
|               | Wenn es für das ausgewählte Produkt keinen Preis in der<br>ausgewählten Währung gibt, wird kein Preis übernommen.<br>Preise, die der Primäradresse der Position über eine Preis-<br>oder Rabattliste oder als individuelle Preise zugeordnet sind,<br>werden berücksichtigt. |
|               | Details hierzu finden Sie unter "Produkte, Preise und<br>Rabatte", Seite 36.                                                                                                    |
|               | Der gültige Preis wird folgendermaßen ermittelt:                                                                                                    |
|               | <ul> <li>Gibt es zur Primäradresse der Position einen individuellen<br/>Preis für das Produkt in der zugehörigen Währung, so<br/>wird dieser bevorzugt verwendet.</li> </ul>                                                                                                 |
|               | Ist der Primäradresse der Position ein Listenpreis für das<br>Produkt mit der Menge und Währung der Position zuge-<br>ordnet, so wird dieser verwendet, falls kein individueller<br>Preis gilt.                                                                              |
|               | <ul> <li>Wenn weder ein individueller Preis, noch ein Listenpreis<br/>gilt, wird der Standard-Verkaufspreis des Produkts in der<br/>jeweiligen Währung verwendet.</li> </ul>                                                                                                 |
|               | Sie können den Preis außerdem in jeder Position frei bear-<br>beiten, nachdem dieser automatisch übernommen wurde.                                                                                                    |
|               | Bei einer Änderung von Produkt oder Menge werden aber manuelle Änderungen gegebenenfalls überschrieben.                                                                                                    |

| Feld    | Beschreibung                                                                                                    |
|---------|----------------------------------------------------------------------------------------------------|
| Währung | Die erste zu einem Projekt angelegte Position bestimmt<br>dessen Währung. Sie können keine weiteren Positionen mit<br>anderer Währung zum Projekt anlegen.                                                                                                   |
|         | Sie können die Währung des Projekts und zugehöriger Posi-<br>tionen aber über das Menü Extras des Projekts konver-<br>tieren, wenn diese Funktion für Projekte in der Management<br>Konsole aktiviert wurde.                                                 |
|         | Sie können die Währung der ersten Position ändern, solange es keine anderen Position zum Projekt gibt.                                                                                                    |
|         | Die Voreinstellung der Währung können Sie pro Benutzer<br>festlegen. Benutzer ohne Standardwährung verwenden stan-<br>dardmäßig die Basiswährung des Systems.                                                                                                |
|         | Individuelle Preise, Listenpreise oder Standardpreise des<br>Produkts haben ebenfalls eine Währung und werden nur<br>übernommen, wenn diese in der Währung der Position<br>vorliegen. Gültige Rabatte werden unabhängig von der<br>Währung immer übernommen. |
|         | Hinweis                                                                                                    |
|         | Die Währung eines Projekts mit Positionen in verschie-<br>denen Währungen gilt, wie bei Projekten ohne Positionen,<br>als unbestimmt.                                                                                                    |
|         | Dies kann bei Projekten der Fall sein, die aus einem<br>anderen System importiert wurden sowie bei migrierten<br>Projekten, die mit einer Version von CAS genesisWorld<br>erzeugt wurden, in der die Währung noch nicht geprüft<br>wurde.                    |
|         | Sie können keine weiteren Positionen zu Projekten mit gemischter Währung anlegen.                                                                                                    |
|         | Sie können außerdem die Währung bestehender Posi-<br>tionen zu solchen Projekten nicht mehr ändern.                                                                                                    |
|         | Berechnungen von Summen im Register Auftrag sowie<br>die Variable Projektpositionen, die in zugehörigen Doku-<br>menten verfügbar ist, sind nicht mehrwährungsfähig.                                                                                         |
|         | Um einen Konflikt aufzulösen, konvertieren Sie die<br>Währung des Projekts über das Menü <b>Extras</b> oder teilen<br>Sie es auf, indem Sie für jede zusätzliche Währung ein<br>neues Projekt anlegen und diesem die zugehörigen Posi-<br>tionen zuordnen.   |

| Feld                                    | Beschreibung                                                                                                    |
|-----------------------------------------|----------------------------------------------------------------------------------------------------|
| Angebotener Preis<br>Rabatt relativ (%) | Das Feld Angebotener Preis zeigt den Preis inklusive einem gegebenenfalls gültigen Rabatt an.                                                                                                    |
| Rabatt                                  | Beim Eintrag eines Produkts, für das der Adresse ein indi-<br>vidueller Rabatt oder ein Listenrabatt zugeordnet ist, wird<br>dieser in die Position übernommen.                                         |
|                                         | Details hierzu finden Sie unter "Produkte, Preise und<br>Rabatte", Seite 36.                                                                                                    |
|                                         | Der gültige Rabatt wird folgendermaßen ermittelt.                                                                                                    |
|                                         | <ul> <li>Gibt es zur Primäradresse der Position einen individu-<br/>ellen Rabatt f ür das Produkt, so wird dieser bevorzugt<br/>verwendet.</li> </ul>                                                   |
|                                         | <ul> <li>Ist der Primäradresse der Position ein Listenrabatt f ür das<br/>Produkt mit der Menge der Position zugeordnet, so wird<br/>dieser verwendet, falls kein individueller Rabatt gilt.</li> </ul> |
|                                         | Ein gültiger Rabatt wird anteilig im Feld <b>Rabatt relativ (%)</b><br>und absolut im Feld <b>Rabatt</b> gespeichert.                                                                                   |
|                                         | Sie können jedes der drei Felder <b>Angebotener Preis</b> , <b>Rabatt</b><br><b>relativ</b> (%) und <b>Rabatt</b> manuell ändern. Die beiden anderen<br>Felder werden dabei jeweils neu berechnet.      |
|                                         | Hinweis                                                                                                    |
|                                         | Der angebotene Preis wird auf zwei Nachkommastellen gerundet angezeigt.                                                                                                    |
|                                         | Die Multiplikation des angebotenen Preises mit der Menge<br>ergibt daher nicht immer genau die Gesamtsumme der<br>Position, die aus dem ungerundeten angebotenen Preis<br>berechnet wird.               |

| Feld                                       | Beschreibung                                                                                                    |
|--------------------------------------------|----------------------------------------------------------------------------------------------------|
| Deckungsbeitrag<br>Deckungsbeitrag relativ | Der Deckungsbeitrag pro Stück ist die Differenz Angebo-<br>tener Preis der Position minus Einkaufspreis des Produkts.                                                                                                    |
| (%)                                        | Daraus ergibt sich, multipliziert mit der Menge, der<br>Deckungsbeitrag der Position im gleichnamigen Feld.                                                                                                    |
|                                            | Das Feld <b>Deckungsbeitrag relativ</b> (%) zeigt in der Regel den<br>Anteil des Felds <b>Deckungsbeitrag</b> am Feld <b>Summe</b> an, mit<br>folgenden Ausnahmen.                                                                                                    |
|                                            | <ul> <li>Ist die Summe der Position gleich Null, so gibt der Wert<br/>nur an, ob der Wert im Feld Deckungsbeitrag Null (0%),<br/>positiv (100%) oder negativ (-100%) ist.</li> </ul>                                                                                                    |
|                                            | <ul> <li>Ist die Summe der Position negativ, gibt der Wert den<br/>Anteil des Deckungsbeitrags am Betrag der Summe an.</li> </ul>                                                                                                    |
|                                            | Sie können die beiden Felder <b>Deckungsbeitrag</b> und <b>Deckungsbeitrag relativ (%)</b> manuell ändern. Das jeweils andere Feld wird dabei neu berechnet.                                                                                                    |
| Summe                                      | Die <b>Summe</b> einer Position berechnet sich aus der <b>Menge</b><br>mal dem <b>angebotenen Preis</b> .                                                                                                    |
| Fakturiert                                 | Hier geben Sie Fakturierungsdatum und Belegnummer an.                                                                                                    |
| Belegnummer                                | ModulEasy InvoiceWenn Sie im Register Auftrag des zugehörigen Projekts<br>eine Rechnung, also einen Beleg mit Statistikfator 1 zur<br>Position mit Easy Invoice erstellen und ein Druckdokument<br>dazu erzeugen, erfolgen diese Angaben automatisch.Für die Anzeige der Belegverknüpfung benötigen Sie<br>lesende Rechte auf Belege. |

| Feld         | Beschreibung                                                                                                    |
|--------------|----------------------------------------------------------------------------------------------------|
| Übergeordnet | Dieses Feld zeigt die Primärverknüpfungen des Datensatzes zu genau einer Adresse, einem Projekt und einem Vorgang an.                                                                                                    |
|              | Mit den zugehörigen Funktionen können Sie die Primärver-<br>knüpfungen ändern.                                                                                                    |
|              | In Reports können Sie nach den Primärverknüpfungen, also<br>nach Adresse, Projekt und Vorgang, gruppieren und filtern.                                                                                                    |
|              | Bei Positionen sind die Primärverknüpfungen zu Adresse<br>und Projekt Pflichtverknüpfungen. Die Primärverknüpfung zu<br>einem Vorgang ist optional.                                                                                                    |
|              | Wenn Sie die Primäradresse einer Position ändern, werden<br>die Felder <b>Preis</b> , <b>Angebotener Preis</b> , <b>Rabatt relativ</b> (%) und<br><b>Rabatt</b> aktualisiert, wenn für die neue Primäradresse andere<br>Konditionen gelten.                                                                                                    |
|              | Bei der Neuanlage eines Vorgangs zu einer Position über<br>das Menü <b>Anlegen</b> im Register <b>Auftrag</b> des Projekts wird die<br>Position mit dem zugehörigen Vorgang primär verknüpft.<br>In der Baumansicht wird eine mit einem Vorgang primär<br>verknüpfte Position unter ihrem Primärvorgang angezeigt.<br>Durch Ziehen und Ablegen in der Baumansicht ordnen Sie<br>die Position einem anderen Vorgang zu. |
| Notizen      | Hier können Sie zusätzliche Informationen eingeben.                                                                                                    |
|              | Mit der Schaltfläche Bearbeiten öffnen Sie einen Editor<br>mit zusätzlichen Funktionen zur Formatierung.                                                                                                    |
|              | <sup>de</sup> Mit der Schaltfläche Zeitstempel fügen Sie einen Stempel mit Datum, Uhrzeit und Ihrem Benutzernamen oben ein.                                                                                                    |

# **Register Details**

Hier sehen und ändern Sie Verknüpfungen der Position zu Produkteinsatz und Termin, die Sie auch im Register Auftrag des Projekts zu mehreren Positionen anlegen können.

Dort angelegte Vorgänge verwenden die hier unter Workflow ausgewählte Vorgangsvorlage.

| Position neu anlegen     X      Datei Bearbeiten Ansicht Einfügen Suche Extras ?      Speichern&Schließen B B B @ @ @ |                                                                                                    |  |
|----------------------------------------------------------------------------------------------------|----------------------------------------------------------------------------------------------------|--|
| Feld                                                                                                    | Beschreibung                                                                                                    |  |
| Produkteinsatz                                                                                                    | Modul       Helpdesk         Hier sehen und ändern Sie den Produkteinsatz zur Position.         Produkteinsätze sind mit Helpdesk verfügbar und dienen der Erfassung von Details zum Produkteinsatz beim Kunden.            \u03c4 Mit der Schaltfläche wählen Sie einen Produkteinsatz im Fenster Suche.             Mit der Schaltfläche öffnen Sie den eingetragenen Produkteinsatz. Wenn kein Produkteinsatz eingetragen ist, legen Sie hier einen neuen Produkteinsatz an und tragen diesen ein.             Mit der Schaltfläche löschen Sie die Verknüpfung zum eingetragenen Produkteinsatz. |  |
| Termin                                                                                                    | <ul> <li>Hier sehen und ändern Sie den Termin zur Position.</li> <li>Termine zu Positionen dienen zur Zeitplanung.</li> <li><sup>Q</sup> Mit der Schaltfläche wählen Sie einen Termin im Fenster Suche.</li> <li><sup>®</sup> Mit der Schaltfläche öffnen Sie den eingetragenen Termin. Wenn kein Termin eingetragen ist, legen Sie hier einen neuen Termin an und tragen diesen ein.</li> </ul>                                                                                                    |  |
|                                                                                                    | Mit der Schaltfläche löschen Sie die Verknüpfung zum<br>eingetragenen Termin.                                                                                                    |  |

| Feld     | Beschreibung                                                                                                    |
|----------|----------------------------------------------------------------------------------------------------|
| Workflow | <ul> <li>Hier hinterlegen Sie eine Vorgangsvorlage.</li> <li>Diese wird verwendet, wenn im Register Auftrag des<br/>Projekts ein Vorgang zur Position erzeugt wird.</li> <li><sup>Q</sup> Mit der Schaltfläche wählen Sie eine Vorgangsvorlage im<br/>zugehörigen Fenster.</li> <li><sup>I</sup> Mit der Schaltfläche löschen Sie die Verknüpfung zur<br/>eingetragenen Vorgangsvorlage.</li> </ul> |

## Zeiterfassungen hinzufügen

<sup>©</sup> Mit der Schaltfläche **Zeiterfassungen hinzufügen** in der Symbolleiste des Datensatzfensters einer Position wählen Sie Zeiterfassungen in der Suche und fügen diese zur Position hinzu.

Details hierzu finden Sie unten im Abschnitt "Zeiterfassungen zu einer Position hinzufügen".

## Hinweise zum Duplizieren von Positionen

Beim Duplizieren werden Preis und Rabatt der neuen Position zurückgesetzt.

Dadurch werden gegebenenfalls Konditionen berücksichtigt, die zum Zeitpunkt des Duplizierens über eine Preis- oder Rabattliste oder über individuelle Preise oder Rabatte zum Kunden hinterlegt sind.

Dies ist beabsichtigt, da Preise und Rabatte in der Regel Änderungen unterliegen und für andere Kunden andere Preise und Rabatte gelten können.

## 2.4 Vorgänge, Termine und Produkteinsätze

Im Register Auftrag legen Sie mit der Schaltfläche Anlegen und dem zugehörigen Menü in der Symbolleiste der Positionsliste Vorgänge, Termine und Produkteinsätze zu gewählten Positionen an.

## Vorgänge zu Positionen anlegen

Folgendermaßen legen Sie Vorgänge mit Ressourcenplan zu Positionen an.

## Vorgehensweise

1. Wählen Sie die gewünschten Positionen in der Liste.

- 2. © Klicken Sie auf die Schaltfläche Anlegen oder öffnen Sie das zugehörige Menü und wählen Vorgänge zu Positionen.
- ✓ Zunächst öffnet sich das Fenster Teilnehmer wählen.
- 3. Wählen Sie den Teilnehmer der Vorgänge und Ressourcenpläne, und bestätigen Sie. Zusätzlich werden Sie als Teilnehmer der Vorgänge eingetragen.
- Wenn in einer oder mehreren Positionen eine Workflow-Vorlage hinterlegt ist, werden Sie gegebenenfalls zur Eingabe von Datumswerten und Benutzern aufgefordert.

Wählen Sie in diesem Fall die gewünschten Werte und bestätigen.

✓ Die Vorgänge und Ressourcenpläne werden angelegt.

Jede Position erhält eine Primärverknüpfung zum dazu angelegten Vorgang.

Wurde zu einer Position ein Termin angelegt oder umgekehrt, erhält auch dieser eine Primärverknüpfung zum Vorgang.

Im Vorgang werden zugehörige Positionen und Ressourcenpläne in den Registern Ressourcen und Positionen, Baum und Akte angezeigt.

Vorgang und Ressourcenplan übernehmen folgende Feldwerte aus der Position.

#### Hinweis

Wenn in einer Position unter **Details > Workflow** eine Vorgangsvorlage eingetragen ist, werden die Feldwerte des Vorgangs nicht aus der Position, sondern aus der Vorgangsvorlage übernommen. Der Vorgang wird in diesem Fall zusammen mit allen in der Vorlage ausgewählten Datensätzen angelegt.

Das Zeitbudget des Ressourcenplans wird auch bei Verwendung einer Vorgangsvorlage aus der Menge der Position entsprechend der konfigurierten Einheit übernommen.

| Positionsfeld     | Übernahme als                                                                                                    |
|-------------------|----------------------------------------------------------------------------------------------------|
| Datum             | Je nach Einstellung <b>Beginn</b> oder <b>Ende</b> des Vorgangs.                                                                                     |
| Nummer<br>Produkt | <ul> <li>Stichwort des Vorgangs.</li> <li>Die Übernahme der Positionsnummer ist optional.</li> <li>Der Produktname wird immer übernommen.</li> </ul> |

| Positionsfeld        | Übernahme als                                                                                                    |  |  |
|----------------------|----------------------------------------------------------------------------------------------------|--|--|
| Menge                | Dauer des Vorgangs in Tagen oder Stunden.                                                                                                    |  |  |
|                      | Zeitbudget des Ressourcenplans in Personentagen oder Stunden.                                                                                                    |  |  |
|                      | Die Einheit ist in der Management abhängig vom Produkt konfigurierbar als Tage oder Stunden.                                                                                         |  |  |
|                      | Wenn nichts eingestellt ist, werden Tage verwendet.                                                                                                    |  |  |
|                      | Das Feld Einheit der Position wird ignoriert.                                                                                                    |  |  |
|                      | <ul> <li>Mit Stunden dauern angelegte Vorgänge einen Tag pro<br/>angefangenem Personentag.</li> </ul>                                                                                |  |  |
| Produktkonfiguration | Typ des Vorgangs.                                                                                                    |  |  |
|                      | <ul> <li>Wenn ein Produkt in der Management Konsole einem<br/>Vorgangstyp zugeordnet ist, übernehmen Vorgänge, die<br/>Sie zu zugehörigen Positionen anlegen, diesen Typ.</li> </ul> |  |  |

## Übernahme von Positionen zu einem neuen Vorgang

Sie können auch einen gemeinsamen Vorgang und Ressourcenplan zu mehreren Positionen anlegen.

Termin und Dauer des neuen Vorgangs sowie weitere Feldwerte, oder gegebenenfalls eine hinterlegte Vorgangsvorlage, werden dabei nur von der ersten gewählten Position übernommen.

Das Zeitbudget des Ressourcenplans wird in diesem Fall aus der Summe der Menge aller gewählten Positionen gebildet. Dabei wird jeweils die gewählte Einheit berücksichtigt.

Falls eine oder mehrere der gewählten Positionen bereits eine Primärverknüpfung zu einem Vorgang haben, werden diese mit dieser Funktion zum neuen Vorgang umverknüpft.

#### Vorgehensweise

- 1. Wählen Sie die gewünschten Positionen in der Liste.
- 2. © Öffnen Sie das Menü Anlegen.
- 3. <sup>(a)</sup> Wählen Sie Übernahme von Positionen zu einem neuen Vorgang.
- ✓ Zunächst öffnet sich das Fenster Teilnehmer wählen.

- 4. Wählen Sie den Teilnehmer des neuen Vorgangs und des zugehörigen Ressourcenplans, und bestätigen Sie. Zusätzlich werden Sie als Teilnehmer des Vorgangs eingetragen.
- Wenn in der ersten gewählten Position eine Workflow-Vorlage hinterlegt ist, werden Sie gegebenenfalls zur Eingabe von Datumswerten und Benutzern aufgefordert. Wählen Sie in diesem Fall die gewünschten Werte und bestätigen.
- ✓ Der Vorgang und der Ressourcenplan werden angelegt.

Jede Position erhält eine Primärverknüpfung zum neuen Vorgang.

Wurde zu einer Position ein Termin angelegt oder umgekehrt, erhält auch dieser eine Primärverknüpfung zum Vorgang.

Im Vorgang werden zugehörige Positionen und Ressourcenpläne in den Registern Ressourcen und Positionen, Baum und Akte angezeigt.

Der Vorgang übernimmt dieselben Feldwerte aus der ersten gewählten Position, wie in der Tabelle oben für die Funktion Vorgänge zu Positionen anlegen aufgeführt.

Wenn in der ersten Position eine Vorgangsvorlage hinterlegt ist, werden die Feldwerte stattdessen aus der Vorlage übernommen, siehe Hinweis über der Tabelle.

Das Zeitbudget des Ressourcenplans wird in jedem Fall aus der Menge aller gewählten Positionen gebildet, jeweils entsprechend der konfigurierten Einheit oder als Tage, wenn keine Einheit konfiguriert ist.

## Positionen zu Vorgängen anlegen

Die Schaltfläche Position anlegen wird in der Symbolleiste des Datensatzfensters für Vorgänge angezeigt, wenn im Bereich Project der Management Konsole unter Aufträge
 Positionen zu Vorgängen für mindestens einen Vorgangstyp ein Produkt hinterlegt ist.

Zu Vorgängen mit Primärprojekt erzeugen Sie hier neue Positionen.

Datum und Menge der Position richten sich dabei nach Beginn oder Ende sowie Dauer des Vorgangs.

Die Produktverknüpfung wird gegebenenfalls entsprechend dem Typ des Vorgangs eingetragen.

## Termine zu Positionen anlegen

Folgendermaßen legen Sie Termine zu Positionen an.

#### Vorgehensweise

1. Wählen Sie die gewünschten Positionen in der Liste.

- 2. © Öffnen Sie das Menü Anlegen.
- 3. O Wählen Sie Termine zu Positionen.
- ✓ Die Termine werden angelegt.

In einer Position sehen und ändern Sie den zugehörigen Termin im Register Details.

Alternativ erzeugen Sie im Register **Details** einer Position einen neuen zugehörigen Termin oder weisen der Position dort einen bestehenden Termin zu.

Im Termin wird eine zugehörige Position im Register Akte angezeigt.

Der Termin übernimmt folgende Feldwerte aus der Position.

| Positionsfeld        | Übernahme als                                                                                                    |
|----------------------|----------------------------------------------------------------------------------------------------|
| Datum                | Je nach Einstellung Beginn oder Ende des Termins.                                                                                                    |
| Nummer<br>Produkt    | <ul> <li>Stichwort des Termins.</li> <li>Die Übernahme der Positionsnummer ist optional.</li> <li>Der Produktname wird immer übernommen.</li> </ul>                                                                                                    |
| Menge                | <ul> <li>Dauer des Termins in Tagen oder Stunden.</li> <li>Die Einheit ist in der Management abhängig vom Produkt konfigurierbar als Tage oder Stunden.</li> <li>Wenn nichts eingestellt ist, werden Tage verwendet.</li> <li>Das Feld Einheit der Position wird ignoriert.</li> <li>Mit Stunden dauern angelegte Termine einen Tag pro angefangenem Personentag.</li> </ul> |
| Produktkonfiguration | <ul> <li>Typ des Termins.</li> <li>Wenn ein Produkt in der Management Konsole einem<br/>Termintyp zugeordnet ist, übernehmen Termine, die Sie<br/>zu zugehörigen Positionen anlegen, diesen Typ.</li> </ul>                                                                                                    |

## Positionen zu Terminen anlegen

Die Schaltfläche Position anlegen wird in der Symbolleiste des Datensatzfensters für Termine angezeigt, wenn im Bereich Project der Management Konsole unter Aufträge > Positionen zu Terminen für mindestens einen Termintyp ein Produkt hinterlegt ist.

Zu Terminen mit Primärprojekt erzeugen Sie hier neue Positionen.

Datum und Menge der Position richten sich dabei nach Beginn oder Ende sowie Dauer des Termins.

Die Produktverknüpfung wird gegebenenfalls entsprechend dem Typ des Termins eingetragen.

Produkteinsätze zu Positionen anlegen

#### Modul Helpdesk

Produkteinsätze sind nur mit dem Modul Helpdesk verfügbar.

Mit diesem Datensatz-Typ bilden Sie Details eines Produkteinsatzes bei einem bestimmten Kunden ab.

Folgendermaßen legen Sie Produkteinsätze zu Positionen an.

#### Vorgehensweise

- 1. Wählen Sie die gewünschten Positionen in der Liste.
- 2. © Öffnen Sie das Menü Anlegen.
- 3. 🖷 Wählen Sie Produkteinsätze zu Positionen.
- ✓ Die Produkteinsätze werden angelegt.

Wenn es einen Servicevertrag mit passender Währung zur Firma der Primäradresse des Projekts gibt, werden die Produkteinsätze diesem automatisch zugeordnet. Gibt es mehrere solche Serviceverträge, werden Sie zur Auswahl aufgefordert.

- 4. Wählen Sie gegebenenfalls den gewünschten Serviceertrag.
- Wenn die Produkteinsätze einem Servicevertrag zugeordnet wurden, wird dieser jetzt geöffnet.

In einer Position sehen und ändern Sie den zugehörigen Produkteinsatz im Register **Details**.

Alternativ erzeugen Sie im Register **Details** einer Position einen neuen zugehörigen Produkteinsatz oder weisen der Position dort einen bestehenden Produkteinsatz zu.

Im Produkteinsatz wird eine zugehörige Position im Register Akte angezeigt.

Der Produkteinsatz übernimmt folgende Feldwerte aus der Position.

| Positionsfeld | Übernahme als                                                                                                    |
|---------------|----------------------------------------------------------------------------------------------------|
| Primäradresse | Kunde des Produkteinsatzes.<br>Je nach Einstellung wird gegebenenfalls statt einer Kontakt-<br>person die zugehörige Firma eingetragen. |

| Positionsfeld | Übernahme als                                                 |
|---------------|---------------------------------------------------------------|
| Datum         | Auslieferung am und Wartungsbeginn des Produktein-<br>satzes. |
| Produkt       | Produkt des Produkteinsatzes.                                 |
| Produktnummer | Nummer des Produkteinsatzes.                                  |
| Menge         | Menge des Produkteinsatzes.                                   |

## 2.5 Dokumente zu Positionen

Um ein Dokument wie ein Angebot oder eine Rechnung zu Positionen eines Projekts anzulegen, markieren Sie die gewünschten Positionen im Register Auftrag des Projekts und klicken auf die Schaltfläche Dokument anlegen in der Symbolleiste der Positionsliste.

## Hinweis

Positionen sind nur dann in Microsoft Word verfügbar, wenn Sie diese zuvor markieren und das Dokument über die unbeschriftete Schaltfläche **Dokument anlegen** mit dem Dokumentensymbol in der Symbolleiste der Positionsliste im Register **Auftrag** des Projekts anlegen.

Außerdem muss die Übergabe der Positionen nach Microsoft Word für den Typ des Dokuments in der Management Konsole unter **Sonstiges > Dokumente** aktiviert sein.

Fragen Sie gegebenenfalls Ihren Administrator.

## Feldvariablen in Word

Mit Project ist in Microsoft Word die Variablen-Kategorie Projektpositionen verfügbar.

| 📸 Seriendruckfelder einfügen                                                                                                    | ×                                                                                                    |
|----------------------------------------------------------------------------------------------------|----------------------------------------------------------------------------------------------------|
|                                                                                                    |                                                                                                    |
| Dynamische Seriendruckfelder für Adressen                                                                                                    | Statische Feldvariablen und Seriendruckfelder                                                                                                    |
| Adresszeile     Adresszeile     Adresse (Geschäftlich)     Adresse (Geschäftlich)     Adresse (Geschäftlich)     Adresse (Firvit)     Abteilung     Abteilung intem     Adresszeile (Geschäftlich) 1     Adresszeile (Geschäftlich) 2     Adresszeile (Geschäftlich) 3     Adresszeile (Geschäftlich) 4     Adresszeile (Geschäftlich) 5     Adresszeile (Geschäftlich) 6     Adresszeile (Geschäftlich) 7     Adresszeile (Geschäftlich) 7     Adresszeile (Liefer) 1     Adresszeile (Liefer) 2     Adresszeile (Liefer) 3 | <ul> <li>Feldvariable</li> <li>PrimaerAdresse</li> <li>PrimaerProjekt</li> <li>Projektpositionen</li> <li>C: VLsers Vsko VopData Local \Temp \genesis World \Archiv</li> <li>Projektbeschreibung C: \Users \sko \App Data \Local \Temp</li> <li>Verkauf schancenfelder</li> <li>Dokument</li> </ul> |
|                                                                                                    | Leere Feldvariablen anzeigen                                                                                                    |
| Feld einfügen                                                                                                    | Variable einfügen                                                                                                    |
|                                                                                                    | Schließen                                                                                                    |

| Feldvariable       | Beschreibung                                                                                                    |
|--------------------|----------------------------------------------------------------------------------------------------|
| Projekpositionen   | Formatierte Tabelle der Positionen.  Nummer Produkt Menge Mengeneinheit Preis Summe                                                                                                    |
| Projekbeschreibung | <ul> <li>Formatierter Fließtext aus Positionen.</li> <li>Die Gruppierung wird als Gliederung übernommen.</li> <li>Das Produkt jeder Position wird als Überschrift übernommen.</li> <li>Die Beschreibung jeder Position wird als Text übernommen.</li> </ul> |

# Feldvariablen anpassen

Partner können Auswahl und Aufbereitung der Daten über folgende Dateien im Verzeichnis "Infoblocks" im Server anpassen.

- Projektpositionen.xml
- Projektbeschreibung.xml

Die Annpassung der Infoblocks-Dateien wird in der aktuellen SDK-Dokumentation beschrieben.

# 2.6 Produkte, Preise und Rabatte

Folgende Felder und Funktionen für Produkte wirken sich auf Project-Funktionen aus.

| 🚆 CRM-Software bearbe                                                 | eiten                                                                                                   |                             | - 🗆 ×                                        |
|-----------------------------------------------------------------------|----------------------------------------------------------------------------------------------------|-----------------------------|----------------------------------------------|
| Datei <u>B</u> earbeiten<br>В Speichern&Schließ<br>→ Aktion - В Kurzn | Ansicht <u>E</u> infügen <u>S</u> uche<br>ien ಐ 호 율 용<br>notiz <sup>[12]</sup> Senden - <i>&amp;</i> Ve | E <u>x</u> t<br>↑<br>erknüp | ,tras <u>?</u><br>↓                          |
| Allgemein Bilder                                                      | Preislisten Rabattlisten                                                                                | Altern                      | native Beschreibungen Journal Akte           |
| Erzeugt von Peter Grundma<br>Stichwort CR                             | ann am 17.01.2008 16:37:48; Zulet<br>RM-Software                                                        | zt geär                     | ndert am 03.04.2023 12:07:15                 |
| Produkt <u>n</u> ummer P2                                             | 3                                                                                                    | 123                         | Produktgruppe PG10 IT - Softwarelizenzen 🗗 📿 |
| Pre <u>i</u> s 40                                                     | 0,00 EUR ~                                                                                              |                             | Einkaufspreis 300,00                         |
| Mengeneinheit Lize                                                    | enzen                                                                                                   | ]                           | Aktiv 🗹                                      |
| Abweichende Preisinforma                                              | itionen                                                                                                 | 1                           | Beschreibung Technische Details Kundennutzen |
| Währung Verkauf<br>CHF 350,00<br>GBP 320,00                           | ispreis Einkaufspreis<br>280,00<br>260,00                                                               |                             | CRM Groupware CP 3.1                         |
| Pr <u>o</u> duktmanager An                                            | itonio Matarazzo 🗸 🗸                                                                                    | ]                           | S <u>t</u> ellvertreter V                    |
| Lieferbar <u>v</u> on                                                 |                                                                                                    | ē                           | Liefer <u>b</u> ar bis                       |
| Kategorie                                                             |                                                                                                    | /                           | Schlagworte                                  |
| Abrechnungsart                                                        | ~                                                                                                    | ]                           |                                              |
| Notizen                                                               |                                                                                                    |                             | 🖉 Bearbeiten 🖉 Zeitstempel                   |
|                                                                       |                                                                                                    |                             |                                              |

#### Preise

| Feld  | Beschreibung                                                                                                    |
|-------|----------------------------------------------------------------------------------------------------|
| Preis | Dies ist der Standardpreis in der Basiswährung.<br>Dieser wird übernommen, wenn Sie das Produkt in einer<br>Position in der Basiswährung eintragen.<br>Der Standardpreis wird nur übernommen, wenn für den<br>Kunden und das Produkt kein individueller Preis und kein<br>Listenpreis gültig ist, siehe Listenpreise und Individuelle<br>Preise unten. |
| Preise                              |                                                                                                    |  |  |  |  |  |  |
|-------------------------------------|----------------------------------------------------------------------------------------------------|--|--|--|--|--|--|
| Feld                                | Beschreibung                                                                                                    |  |  |  |  |  |  |
| Einkaufspreis                       | Dies ist der Einkaufspreis in der Basiswährung.                                                                                                    |  |  |  |  |  |  |
|                                     | Mit diesem wird bei Positionen in der Basiswährung der<br>Deckungsbeitrag berechnet.                                                                                                    |  |  |  |  |  |  |
|                                     | Der Deckungsbeitrag pro Stück ist die Differenz Angebo-<br>tener Preis der Position minus Einkaufspreis des Produkts,<br>wobei der angebotene Preis der jeweils gültige Preis<br>einschließlich eines gegebenenfalls gültigen Rabatts ist.                                          |  |  |  |  |  |  |
| Abweichende Preisin-<br>formationen | Hier hinterlegen Sie Verkaufs- und Einkaufspreise für Fremd-<br>währungen.                                                                                                    |  |  |  |  |  |  |
|                                     | Der jeweilige Verkaufspreis wird übernommen, wenn Sie<br>das Proukt in einer Position in der zugehörigen Währung<br>eintragen.                                                                                                    |  |  |  |  |  |  |
|                                     | Individuelle Preise und Listenpreise sind auch in Fremdwäh-<br>rungen möglich und bevorzugt gültig, falls für den Kunden<br>und das Produkt vorhanden.                                                                                                    |  |  |  |  |  |  |
|                                     | Aus dem zugehörigen Einkaufspreis wird in Verbindung mit<br>dem angebotenen Preis der Position der Deckungsbeitrag<br>in der jeweiligen Währung berechnet, siehe Einkaufspreis<br>oben.                                                                                             |  |  |  |  |  |  |
|                                     | Diese Funktion muss in der Management Konsole unter<br>Sonstiges > Produkte aktiviert sein. Fragen Sie gegebenen-<br>falls Ihren Administrator.                                                                                                    |  |  |  |  |  |  |
| Listenpreise                        | Nach Stückzahl gestaffelte Verkaufspreise können in Verbin-<br>dung mit beliebigen Währungen auch in einer Preisliste<br>hinterlegt werden.                                                                                                    |  |  |  |  |  |  |
|                                     | Bei Projektpositionen zu Adressen, denen eine Preisliste<br>zugeordnet wurde, wird der Listenpreis zur jeweiligen<br>Menge übernommen, wenn es in der Preisliste einen solchen<br>für das Produkt und die Währung der Projektposition gibt,<br>siehe Preis- und Rabattlisten unten. |  |  |  |  |  |  |

#### Preise

| Feld                | Beschreibung                                                                                                    |
|---------------------|----------------------------------------------------------------------------------------------------|
| Individuelle Preise | Zu bestimmten Adressen können Sie individuelle Verkaufs-<br>preise hinterlegen.                                                                                                    |
|                     | Gibt es für das Produkt und die Währung zur zugehörigen<br>Adresse einen individuellen Preis, wird dieser bevorzugt<br>anstelle des Standard- sowie des Listenpreises übernommen,<br>siehe <b>Preise und Rabatte zu Adressen</b> unten. |

## Weitere Angaben

| Feld                                                     | Beschreibung                                                                                                    |
|----------------------------------------------------------|----------------------------------------------------------------------------------------------------|
| Mengeneinheit<br>Beschreibung                            | Diese Angaben werden in der Grundeinstellung in Projekt-<br>positionen zu diesem Produkt übernommen.                                                                   |
| Alternative Beschrei-<br>bungen und Mengen-<br>einheiten | Im Register <b>Alternative Beschreibungen</b> hinterlegen Sie<br>eigene Beschreibungen mit jeweils zugehöriger Mengenein-<br>heit in Fremdsprachen.                    |
|                                                          | Wenn Sie in einer Projektposition ein Produkt auswählen,<br>zu dem alternative Beschreibungen und Mengeneinheiten<br>hinterlegt wurden, stehen diese dort zur Auswahl. |
|                                                          | Diese Funktion muss in der Management Konsole unter<br>Sonstiges > Produkte aktiviert sein. Fragen Sie gegebenen-<br>falls Ihren Administrator.                        |

| weitere Angaben | Weitere | Angaben |
|-----------------|---------|---------|
|-----------------|---------|---------|

| Feld           | Beschreibung                                                                                                    |
|----------------|----------------------------------------------------------------------------------------------------|
| Aktiv          | Hier steuern Sie in der Grundeinstellung, ob das Produkt in<br>Projektpositionen gewählt werden kann.<br>Die zugehörige Filterbedingung kann in der Management<br>Konsole unter Sonstiges > Produkte geändert werden.<br>Fragen Sie gegebenenfalls Ihren Administrator. |
|                | chancen.                                                                                                    |
|                | ModulEasy InvoiceModulHelpdeskMit dem ModulEasy Invoice gilt der Filter auch für Beleg-<br>positionen.Mit dem ModulHelpdesk gilt der Filter auch für Tickets<br>und Produkteinsätze.                                                                                    |
| Abrochnungsart | Hier steuern Sie die Verhelegung der Positionsert für die                                                                                                    |
| Aprechnungsart | Abrechnungsvorbereitung und kreditorische Gutschriften.                                                                                                    |
|                | Seite 185.                                                                                                    |

## Preis- und Rabattlisten

Zu einem Produkt hinterlegte Listen- und Kundenpreise sehen und bearbeiten Sie im Register **Preislisten**.

Listen- und Kundenrabatte finden Sie unter Rabattlisten.

| ERM-Software bearbeiten                                   |                                     |                  |                 |                | - | $\times$ |
|-----------------------------------------------------------|-------------------------------------|------------------|-----------------|----------------|---|----------|
| <u>D</u> atei <u>B</u> earbeiten <u>A</u> nsicht <u>E</u> | nfügen <u>S</u> uche E <u>x</u> tra | is <u>?</u>      |                 |                |   |          |
| 🛱 Speichern&Schließen 🖺 🕻                                 | ∄ ⊜ 路 ↑ ↓                           | 6                |                 |                |   | 0        |
| → Aktion - 🖻 Kurznotiz 🛛 Se                               | enden 🔹 🖧 Verknüpfe                 | en mit 🔹 🕰 M     | Neue Verknüpfur | ng 🔹 🗎 Bericht |   |          |
| Allgemein Bilder Preislisten                              | Rabattlisten Alternati              | ive Beschreibung | gen Journal     | Akte           |   |          |
| P23 CRM-Software                                          |                                     |                  |                 |                |   |          |
| Preislisten Kundenpreise                                  |                                     |                  |                 |                |   |          |
|                                                           |                                     |                  |                 |                |   |          |
| neuen Preis anlegen                                       |                                     |                  |                 |                |   |          |
|                                                           |                                     |                  |                 |                |   |          |
| Spaltenköpfe in diesen Bereich zieh                       | en, um zu gruppieren.               |                  |                 |                |   |          |
|                                                           |                                     |                  |                 |                |   |          |
| Nummer Produkt 🔨 🚺                                        | ∧ ② Mindes…                         | Preis P          | Preisliste      | Kunde          |   |          |
| 00500040 CPM Software                                     | 10                                  | 200.00           | Irmäßigt        |                |   |          |
| 00500040 CRM-Soltware                                     | 10                                  | 300,00 6         | Ermabige        |                |   |          |
| 00500040 CRM-Software                                     | 25                                  | 360.00           | Ermäßigt        |                |   |          |
| Cost Contraction Contraction                              | 25                                  | 300,00 1         | Limabige        |                |   |          |
| 00500040 CRM-Software                                     | 50                                  | 320.00 F         | Frmäßigt        |                |   |          |
|                                                           |                                     | ,                |                 |                |   |          |
|                                                           |                                     |                  |                 |                |   |          |
|                                                           |                                     |                  |                 |                |   |          |
|                                                           |                                     |                  |                 |                |   |          |
|                                                           |                                     |                  |                 |                |   |          |
|                                                           |                                     |                  |                 |                |   |          |
|                                                           |                                     |                  |                 |                |   |          |

Mit der Schaltfläche Neuen Preis anlegen oder Neuen Rabatt anlegen fügen Sie jeweils einen neuen Listenpreis oder -rabatt für das Produkt hinzu.

Preis- und Rabattlisten müssen in der Management Konsole im Bereich **Project** unter **Allgemein** hinterlegt werden. Fragen Sie gegebenenfalls Ihren Administrator.

Mit Sales pro finden Sie Preis- und Rabattlisten auch in den Einstellungen.

#### Preise und Rabatte zu Adressen

Im Register **Details** des Datensatzfensters für Firmen und Einzelkontakte sehen und ändern Sie unter **Preise und Rabatte** die jeweils zugewiesenen Listen. Hier legen Sie außerdem Preise und Rabatte fest, die nur für den jeweiligen Kunden gelten.

#### Modul Easy Invoice

Mit dem Modul Easy Invoice finden Sie diese Funktionen im Register Abrechnung.

| Firma NOMOSYS        | bearbeiten                                              |          |                       |                                                                        |                   | -    |        | ×   |
|----------------------|---------------------------------------------------------|----------|-----------------------|------------------------------------------------------------------------|-------------------|------|--------|-----|
| Datei Bearbeiter     | n <u>A</u> nsicht <u>E</u> infügen <u>S</u> uche Extras | 2        |                       |                                                                        |                   |      |        |     |
| Speichern&Sch        | ließen 🖺 🖻 🗇 🔗 😚                                        |          |                       |                                                                        |                   |      |        | 0   |
| E# Adressdienste     | • 🖂 🖏 🖌 Stundensätze                                    | ε.       | 🗠 🖬 Dokur             | ment anlegen • → Aktion • 🖻 Kurznotiz 🔣 Verknüpfen mit • 🕫 Neue Verknü | ipfung 🔹 🖻 Berich | ıt • | 🕮 Kart | te  |
| Alloemein Detai      | k Lagenlan Kampagnen (1) Firmen                         | istruktu | ir Baum Frag          | non journal Akte Kundenrocknit                                         |                   |      |        |     |
| NOMOSYS Beratungsg   | esellschaft, Erdinger Straße 2, 85609 Aschheim (N       | IOMOSY:  | S)                    |                                                                        |                   |      |        |     |
| Numer                | 1                                                       | 1,3      | Bevorzugte Socache    |                                                                        |                   |      | ~      |     |
| Constift any Musch   |                                                         | i ^      | Anaphi Mitschniter    |                                                                        |                   |      |        | - I |
| deproit anyour of    |                                                         | J        | Anzan Prosidenter     |                                                                        |                   |      |        | - 1 |
| Klassinzerung        | A ~                                                     |          | fan!-Portfolio-Gruppe | Sympathisant                                                           |                   |      | ~      | 1   |
| Bankverbindung       |                                                         | 1        | Zahl manast           | (famulation                                                            |                   |      |        | 7   |
| Konconnabel          |                                                         |          | ganongsart            |                                                                        |                   |      |        | -   |
| IBAN                 | DE25 7007 0010 0004 6990 12                             |          | greditinstitut        | Leutsche bank                                                          |                   |      |        | 1   |
| BIC                  | DEUTDEMMXXX                                             |          | Bankleitza <u>h</u> l | 70070010                                                               |                   |      |        |     |
| Kontonummer          | 4699012                                                 | ]        |                       |                                                                        |                   |      |        |     |
| Unternehmensdat      | en                                                      |          |                       |                                                                        |                   |      |        |     |
| Handelsregister      |                                                         |          | Amtsgericht           |                                                                        |                   |      |        |     |
| Steuernummer         | 5857878678888                                           | ]        | Umsatzsteuer-ID       | 989890000                                                              |                   |      |        | ון  |
| EBID-Nummer          |                                                         | i        |                       |                                                                        |                   |      |        |     |
| Umsätze              | · · · · · · · · · · · · · · · · · · ·                   |          |                       |                                                                        |                   |      |        |     |
| Umsatzgruppe         | Mittel                                                  |          | Umsatz                | 223.058,20 EuR                                                         | ✓ <u>R</u> abatt  |      |        |     |
| Letzter Kontakt      |                                                         |          |                       |                                                                        |                   |      |        |     |
| Kontaktperson        | Robert Glaser                                           | ]        | Kontakt am/über       | Montag, 4. Oktober 2021                                                | E-Mail            |      | ~      | 1   |
| Erstkontakt          |                                                         |          | Erstkontaktdatum      |                                                                        |                   |      |        | Ē   |
| Helpdesk / Survey    | online                                                  |          |                       |                                                                        |                   |      |        |     |
| Gesperrt für Support |                                                         |          |                       |                                                                        |                   |      |        |     |
| Preise und Rabatte   |                                                         |          |                       |                                                                        |                   |      |        |     |
| Preisliste           | Ermäßigt v                                              |          | Neuen Preis anlege    | n 🛄                                                                    |                   |      |        |     |
| Rabattliste          | Ermäßigt ~                                              |          | Neuen Rabatt anleg    | en 🎟                                                                   |                   |      |        |     |

| Funktion             | Beschreibung                                                                                                    |  |  |  |  |  |
|----------------------|----------------------------------------------------------------------------------------------------|--|--|--|--|--|
| Preisliste           | Hier wählen Sie jeweils die gültige Preis- oder Rabattliste.                                                                                                    |  |  |  |  |  |
| Rabattliste          | Mit der Schaltfläche öffnen Sie die gewählte Preis- oder<br>Rabattliste.                                                                                                    |  |  |  |  |  |
| Neuen Preis anlegen  | Hier legen Sie einen Kundenpreis oder -rabatt an.                                                                                                    |  |  |  |  |  |
| Neuen Rabatt anlegen | <ul> <li>Kundenpreise und -rabatte haben Vorrang vor Preisen<br/>und Rabatten aus Listen.</li> </ul>                                                                                                    |  |  |  |  |  |
|                      | <ul> <li>Kundenpreise und -rabatte können nicht nach Mindest-<br/>menge gestaffelt werden.</li> </ul>                                                                                                    |  |  |  |  |  |
|                      | Mit der Schaltfläche öffnen Sie eine Liste der für den aktu-<br>ellen Kunden gültigen Kundenpreise und -rabatte.                                                                                                    |  |  |  |  |  |
|                      | In der Konfiguration der Preis- und Rabattlisten unter<br><b>Project &gt; Allgemein</b> in der Management Konsole oder unter<br><b>Sales pro</b> in den <b>Einstellungen</b> werden alle Kundenpreise<br>und -rabatte angezeigt. |  |  |  |  |  |

# 2.7 Aufträge zuordnen mit Easy Invoice

#### Modul Easy Invoice

Mit dem Modul **Easy Invoice** legen Sie in der Positionsliste im Register **Auftrag** eines Projekts Aufträge zu Projektpositionen an.

Sie können jeder Auftragsposition beliebig viele Projektpositionen zuordnen und umgekehrt.

### Lizenzen

Die Funktion ist mit folgenden Lizenzen verfügbar.

- Project
- Easy Invoice

Die Zuordnung von Lizenzen für Easy Invoice zu den einzelnen Benutzern ist nicht notwendig, um Aufträge anzulegen und zuzuordnen. Es genügt, wenn eine Lizenz für Easy Invoice im System vorhanden ist.

## Konfiguration in der Management Konsole

Um Aufträge anzulegen, muss Ihr Administrator einige Einstellungen im Bereich Easy Invoice der Management Konsole vornehmen.

- Belegart für Aufträge anlegen und Druckdokument zuweisen
- Der Belegart einen Nummernkreis zuweisen

Diese Einstellungen werden im Administrationsteil der Online-Hilfe und des Leitfadens für Project im Detail beschrieben.

## Aufträge zu Projektpositionen anlegen

Über Beleg anlegen in der Positionsliste können Sie Aufträge zu gewählten Projektpositionen anlegen.

#### Vorgehensweise

- 1. Wählen Sie in der Positionsliste die gewünschten Positionen.
- 2. B Öffnen Sie das Menü Beleg anlegen und wählen die passende Belegart.
- ✓ Der neue Auftrag öffnet sich im Datensatzfenster für Belege.

Für jede ausgewählte Projektposition wird eine Auftragsposition angelegt.

Der neue Auftrag wird dem Projekt über eine Primärverknüpfung zugeordnet.

3. Prüfen Sie gegebenenfalls die Angaben und speichern dann den Datensatz.

Jede Projektposition wird der zugehörigen Auftragsposition zugeordnet. Diese Zuordnung können Sie in der Ansicht **Projektpositionen und Auftragspositionen** des Registers **Auftrag** im Projekt anzeigen, ändern und ergänzen.

Für nachträglich angelegte Projektpositionen legen Sie entweder auf dieselbe Weise weitere Aufträge an, oder ordnen die Projektpositionen im Register Auftrag bestehenden Auftragspositionen zu.

## Aufträge einem Projekt zuordnen

Alle Belege mit Belegart für Aufträge und Primärverknüpfung zum aktuellen Projekt werden in der Ansicht **Projektpositionen und Auftragspositionen** des Registers **Auftrag** im Projekt angezeigt.

Um einen Auftrag einem Projekt zuzuordnen, tragen Sie das Projekt als Primärprojekt des Auftrags ein. Sie können die Verknüpfung im Feld Übergeordnet im Register Allgemein des Auftrags oder über die für Projekt und Auftrag verfügbare Funktion Verknüpfen mit mit der Verknüpfungsart Primärverknüpfung eintragen.

Wenn Sie das Primärprojekt eines Auftrags ändern, werden bereits zugeordnete Projektpositionen des vorigen Primärprojekts von den zugehörigen Auftragspositionen entfernt.

Aufträge und Auftragspositionen anzeigen

Über die Schaltfläche Ansicht wählen wählen Sie aus drei Ansichten.

| T-Infras         | truktur bearbei  | iten                    |                        |              |                 |                         |                  |                    |               | - 0                 | ×    |
|------------------|------------------|-------------------------|------------------------|--------------|-----------------|-------------------------|------------------|--------------------|---------------|---------------------|------|
| Qatei <u>B</u> e | arbeiten A       | nsicht <u>E</u> infügen | Suche Extras ?         |              |                 |                         |                  |                    |               |                     |      |
| Speich           | ern&Schließe     | n 🖹 🖻 🖨                 | 8 8                    |              |                 |                         |                  |                    |               |                     |      |
| 5 ~ Q            | Workflow         | 🖫 Stundensätze 🛛        | Dokument anleg         | en• → Ak     | ction 🔹 🖻 Kurz  | notiz 🖾 Senden 🔹        | ି Verknüpfe      | en mit 🔹 🖧 Neu     | e Verknüpfung | • 🗟 Bericht •       |      |
| Allgemein        | Details          | Baum Auftrag Ze         | eiterfassungen Sp      | esen Frem    | dleistungen Jou | mal Akte                |                  |                    |               |                     |      |
| T-Infrastru      | ktur (Peter Grun | dmann, Robert Glaser)   |                        |              |                 |                         |                  |                    |               |                     |      |
|                  |                  |                         | -                      |              |                 | 1.0                     |                  |                    |               |                     |      |
| 6 - 0            | 10 ↑ ↓           | × &   Ø Anlegen         | · ∨ EJ. Beleg erstelle | en v 🗄   @   | >₿₽₽₽⇒          | 6                       |                  |                    |               |                     |      |
| Position         | Datum            | Beschreibung            | Produkt                | Produktnumme | Ansicht wählen  | Menge Mengeneinheit     | Preis (EUR)      | Rabatt relativ (%) | Rabatt (EUR)  | Deckungsbeitrag (EU | e) ^ |
| 1                | 03.02.2023       | Server i5               | Server L               | P29          | Abgeschlossen   | 2,000 Stück             | 1.299,00         | 10,00              | 259,80        | 540,2               | ا د  |
| 2                | 03.02.2023       | Client Computer i7      | Client Computer M      | P32          | Abgeschlossen   | Annishturählen          |                  | ~                  | 1.798,00      | 6.202,0             | )    |
| 3                | 03.02.2023       | CAS teamworks           | Intranet-Software      | P39          | Abgeschlossen   | Ansicht wahlen          |                  | ^                  | 320,00        | 2.880,0             | )    |
| 4                | 10.02.2023       | Installation            | IT-Service vor Ort     | D23          | Abgeschlossen   | O Nur Projektnositionen | naniarna         |                    | 150,00        | 2.850,00            | 0    |
| 5                | 17.02.2023       | Anwender-Schulung       | Standard-Schulungen    | D27          | In Bearbeitung  |                         | anzergen -       |                    | 120,00        | 2.280,0             | )    |
| 6                | 17.02.2023       | Administrator-Schulung  | Standard-Schulungen    | D27          | In Bearbeitung  | Positionen nach Hie     | rarchie sortiert |                    | 80,00         | 1.520,00            | )    |
|                  |                  |                         |                        |              |                 | O Positionen nach Da    | tum sortiert     |                    |               |                     |      |
|                  |                  |                         |                        |              |                 | Projektnositionen und   | Auftransposition | anzeigen           |               |                     |      |
|                  |                  |                         |                        |              |                 | Christenponterreirer    |                  |                    |               |                     |      |
|                  |                  |                         |                        |              |                 |                         | OK               | Abbrechen          |               |                     | - 11 |
|                  |                  |                         |                        |              |                 |                         |                  |                    |               |                     | - 11 |
|                  |                  |                         |                        |              |                 |                         |                  |                    |               |                     | _    |
|                  |                  |                         |                        |              |                 |                         |                  |                    |               |                     | ~    |
| <                |                  |                         |                        |              |                 |                         |                  |                    |               |                     | >    |
| Gesamtsu         | mme (EUR)        |                         |                        |              |                 | 50,000                  |                  |                    |               | 16.272,2            | 1 0  |
| <                |                  |                         |                        |              |                 |                         |                  |                    |               |                     | >    |

- Positionen nach Hierarchie sortiert zeigt die über Gruppen erzeugte Gliederung an.
- Positionen nach Datum sortiert zeigt die Reihenfolge nach Datum an.
- Projektpositionen und Auftragspositionen zeigt die Zuordnung der Positionen zu Aufträgen und Auftragspositionen an.

In der Ansicht **Projektpositionen und Auftragspositionen** sind folgende Funktionen verfügbar.

| tei   | <u>B</u> earbeiten <u>A</u> nsicht <u>E</u> infügen <u>S</u> uch | ne E <u>x</u> tras <u>?</u> |                 |            |         |                |                          |                        |              |    |
|-------|------------------------------------------------------------------|-----------------------------|-----------------|------------|---------|----------------|--------------------------|------------------------|--------------|----|
| Spei  | chern&Schließen 🖺 🗟 🖨 ஃ                                          | ଚ                           |                 |            |         |                |                          |                        |              |    |
| Ŷ     | 🔍 Workflow 🛱 Stundensätze 🗎 D                                    | okument anlegen 🔹           | → Aktion •      | Kurznotiz  | 🖾 Sende | n 🔹 🗟 Verk     | nüpfen mit 🔹 🖧 Ne        | ue Verknüpfung 🔹 🛛     | Bericht •    |    |
| lgem  | ein Details Baum Auftrag Zeiter                                  | assungen Spesen             | Fremdleistungen | Journal    | Akte    |                |                          |                        |              | ł  |
| nfras | truktur (Peter Grundmann, Robert Glaser)                         |                             |                 |            |         |                |                          |                        |              | Ē  |
|       | IBDI↑↓×⊙∣©Anlegen × 🖪                                            | Beleg erstellen 🗸 🗐         | ◎風よ前            | ⇒ ∣ ലി     |         |                |                          |                        |              |    |
| . La  | where                                                            | Dradukt                     | Produkto mmer   | Datum      | Managa  | Managapaiphait | Aposhoteoer Preis (ELIP) | Deckupscheitrag (ELIP) | Summe /El II | D) |
| 2001  | Nicht zugeordnete Positionen                                     | FIGURE                      | Frouktionine    | Datum      | nenge   | Hengenennen    | Angeboterier Preis (CON) | Deckongabelo ag (COK)  | Summe (Lon   | 2  |
|       | Administrator-Schulung                                           | Standard-Schulungen         | D27             | 17.02.2023 | 2,0000  | Tage           | 760.00                   | 1,520,00               | 1,520,0      | 0  |
|       | Saldo der nicht zugeordneten Positionen                          |                             |                 |            |         | -              |                          | -1.520,00              | -1.520,0     | 0  |
|       | Schulungen                                                       |                             |                 | 17 02 2023 |         |                |                          | 3 800 00               | 3 800 0      | 0  |
| 20.   | Schulungen für Standardprodukte                                  | Standard-Schulungen         | D27             | 17.02.2025 | 5,0000  | Tage           | 760.00                   | 3,800,00               | 3,800,0      | ĉ  |
| ĥ     | Anwender-Schulung                                                | Standard-Schulungen         | D27             | 17.02.2023 | 3,0000  | Tage           | 760,00                   | 2,280,00               | 2,280.0      | ć  |
|       | Saldo Schulungen für Standardprodukte                            | Standard Scholangen         | 527             | 1710212025 | 2 0000  | Tage           | 700,00                   | 1 520 00               | 1 520 0      |    |
|       | Saldo Schulungen                                                 |                             |                 |            | -       |                |                          | 1.520,00               | 1.520,00     | 0  |
|       | Installation                                                     |                             |                 | 10.02.2023 |         |                |                          | 2.850,00               | 2.850,0      | 0  |
| 8     | Installation                                                     | IT-Service vor Ort          | D23             |            | 3,0000  | Tage           | 950,00                   | 2.850,00               | 2.850,0      | 0  |
|       | Installation                                                     | IT-Service vor Ort          | D23             | 10.02.2023 | 3,0000  | Tage           | 950,00                   | 2.850,00               | 2.850,0      | 0  |
|       | Saldo Installation                                               |                             |                 |            | 0,0000  | Tage           |                          | 0,00                   | 0,0          | ٥  |
|       | Saldo Installation                                               |                             |                 |            |         |                |                          | 0,00                   | 0,0          | 0  |
|       | IT-Infrastruktur                                                 |                             |                 | 03.02.2023 |         |                |                          | 9.622,20               | 21.400,20    | 0  |
| 3     | Server 15                                                        | Server L                    | P29             |            | 2,0000  | Stück          | 1.169,10                 | 540,20                 | 2.338,2      | c  |
|       | Server i5                                                        | Server L                    | P29             | 03.02.2023 | 2,0000  | Stück          | 1.169,10                 | 540,20                 | 2.338,2      | C  |
|       | Saldo Server i5                                                  |                             |                 |            | 0,0000  | Stück          |                          | 0,00                   | 0,0          | C  |
| Ð     | Client Computer i7                                               | Client Computer M           | P32             |            | 20,0000 | Stück          | 809,10                   | 6.202,00               | 16.182,0     | C  |
|       | Client Computer i7                                               | Client Computer M           | P32             | 03.02.2023 | 20,0000 | Stück          | 809,10                   | 6.202,00               | 16.182,0     | C  |
|       | Saldo Client Computer i7                                         |                             |                 |            | 0,0000  | Stück          |                          | 0,00                   | 0,0          | C  |
| Ð     | CAS teamworks                                                    | Intranet-Software           | P39             |            | 20,0000 | Benutzer       | 144,00                   | 2.880,00               | 2.880,0      | C  |
|       | CAS teamworks                                                    | Intranet-Software           | P39             | 03.02.2023 | 20,0000 | Benutzer       | 144,00                   | 2.880,00               | 2.880,0      | 0  |
|       | Saldo CAS teamworks                                              |                             |                 |            | 0,0000  | Benutzer       |                          | 0,00                   | 0,0          | 0  |
|       | Saldo IT-Infrastruktur                                           |                             |                 |            |         |                |                          | 0,00                   | 0,0          | ð  |
|       |                                                                  |                             |                 |            |         |                |                          |                        |              |    |
|       | Summe Auftragspositionen                                         |                             |                 |            |         |                |                          | 16.272.20              | 28.050.20    | 0  |
|       | Summe Projektpositionen                                          |                             |                 |            |         |                |                          | 16.272.20              | 28.050.2     | ó  |
|       |                                                                  |                             |                 |            |         |                |                          |                        |              | 2  |

| Funktion                                               | Beschreibung                                                                                                    |
|--------------------------------------------------------|----------------------------------------------------------------------------------------------------|
| Projektpositionen zu<br>Auftragspositionen<br>zuordnen | Mit der Schaltfläche Positionen zu Auftrag zuordnen in der Symbolleiste der Ansicht ordnen Sie Projektpositionen zuenzeiten einer Auftragsposition zu:         Vielenter einer Auftragsposition zu:         Vielenter einer Auftragsposition zu:         Vielenter einer Auftragsposition zu:                                                          |
| Zuordnung lösen                                        | Um die Zuordnung einer oder mehrerer Projektpositionen zu<br>lösen, wählen Sie unter Auftrag den Eintrag Nicht zugeord-<br>nete Positionen.<br>Positionen zuordnen ×<br>Wählen Sie den Auftrag und die Auftragsposition, zu der die markierte<br>Projektposition zugeordnet werden soll:<br>Auftrag Nicht zugeordnete Positionen ×<br>Auftragsposition |

| Funktion                         | Beschreibung                                                                                                    |
|----------------------------------|----------------------------------------------------------------------------------------------------|
| Saldo                            | Unter jeder Auftragsposition, der eine oder mehrere Projekt-<br>positionen zugeordnet wurden, sehen Sie eine Aufstel-<br>lung des beauftragten und geleisteten Volumens sowie den<br>Saldo, also die Differenz.                                                                                                    |
| Projektpositionen<br>anlegen     | <ul> <li>Mit der Schaltfläche Neu in der Symbolleiste legen Sie<br/>eine neue Projektposition direkt zu einer zuvor gewählten<br/>Auftragsposition an.</li> <li>Dabei werden Produkt, Preis, Rabatt und Deckungsbeitrag<br/>aus der Auftragsposition übernommen. Die Menge wird<br/>mit dem Saldo der Auftragsposition vorbelegt, siehe Saldo<br/>unten.</li> <li>Über Neu ohne vorherige Auswahl einer Auftragsposition<br/>legen Sie eine neue Projektposition ohne Zuordnung an.</li> </ul> |
| Projektpositionen<br>duplizieren | <ul> <li>Mit der Schaltfläche Duplizieren duplizieren Sie die gewählte Projektposition.</li> <li>Die neue Position übernimmt gegebenenfalls die Zuordnung zu einer Auftragsposition.</li> </ul>                                                                                                    |

| Funktion                     | Beschreibung                                                                                                    |
|------------------------------|----------------------------------------------------------------------------------------------------|
| Projektpositionen teilen     | Mit der Schaltfläche Position teilen teilen Sie die gewählte Projektposition.                                                                                                    |
|                              | Das Fenster <b>Position teilen</b> öffnet sich. Hier geben Sie das<br>Datum sowie den Mengen- oder Volumenanteil der neuen<br>Teilposition an.                                          |
|                              | Die neue Position übernimmt gegebenenfalls die Zuordnung zu einer Auftragsposition.                                                                                                    |
| Projektpositionen<br>löschen | × Mit der Schaltfläche Löschen löschen Sie gewählte Projektpositionen.                                                                                                    |
| Aktualisieren                | <sup>©</sup> Mit der Schaltfläche Aktualisieren übernehmen Sie Ände-<br>rungen, die an den angezeigten Positionen und Aufträgen<br>durchgeführt wurden, während die Liste geöffnet war. |
| Beleg erstellen              | Mit den Einträgen im Menü Beleg erstellen übernehmen<br>Sie die gewählten oder alle Projektpositionen in einen neuen<br>Beleg.                                                          |

# Auftragsposition in der Projektposition

Im Register Allgemein einer Projektposition wird gegebenenfalls die zugeordnete Auftragsposition angezeigt.

| Position bearbeiten                           |                                     |                          |                             | -                                       |                     |
|-----------------------------------------------|-------------------------------------|--------------------------|-----------------------------|-----------------------------------------|---------------------|
| <u>D</u> atei <u>B</u> earbeiten <u>A</u> nsi | icht <u>E</u> infügen <u>S</u> uche | E <u>x</u> tras <u>?</u> |                             |                                         |                     |
| 🛱 Speichern&Schließen                         | 8 8 8                               |                          |                             |                                         |                     |
| र्वे Zeiterfassungen hin                      | ızufügen → Aktion •                 | 🖻 Kurznotiz              | 🖾 Senden 👻 🖧 Verkn          | üpfen mit 👻 🖧 Neue Verknüpfu            | ng •                |
| Allgomoin Dotails Pau                         | um Journal Akto                     |                          |                             |                                         | -                   |
| Erzeugt von Peter Grundmann au                | m 10.02.2023 12:58:04: Zuletz       | rt geändert am 10.0      | 12 2023 16:01:50 (950)      |                                         |                     |
| Datum                                         | 10.02.2023                          | egeander call 1010       | Status                      | Abgeschlossen                           | ~                   |
|                                               |                                     |                          |                             | Abgeschlossen                           |                     |
| Produktnummer                                 | D23                                 |                          | Produkt                     | IT-Service vor Ort                      | Q 🖽                 |
| Alternative Beschreibung                      | Standard                            | $\sim$                   |                             |                                         |                     |
| Beschreibung                                  | Installation                        |                          |                             |                                         |                     |
|                                               |                                     |                          |                             |                                         |                     |
|                                               |                                     |                          |                             |                                         |                     |
| Menge                                         | 3,000                               |                          | Mengeneinheit               | Tage                                    |                     |
| Preis                                         | 1.000,00                            | EUR $\sim$               | Angebotener Preis (EUR)     | 950,00                                  |                     |
| Rabatt relativ (%)                            | 5,00                                |                          | Rabatt (EUR)                | 150,00                                  |                     |
| Deckungsbeitrag relativ (%)                   | 100,00                              |                          | Deckungsbeitrag (EUR)       | 2.850,00                                |                     |
| Summe (EUR)                                   | 2.850,00                            |                          |                             |                                         |                     |
|                                               |                                     |                          |                             |                                         |                     |
| Fakturiert                                    |                                     |                          | Belegnummer                 |                                         | U                   |
| Auftrag                                       | Installation, 12.03.2023, In        | stallation               |                             |                                         |                     |
| Übergeordnet                                  | A Devemit GmbH, Walter              | Berger C• ¬              | → 🗟 IT-Infrastruktur 🔹 ా→ ( | 🕲 Vorgang auswählen 🔹                   | • /                 |
|                                               |                                     |                          |                             | • • • • • • • • • • • • • • • • • • • • |                     |
| Notizen                                       |                                     |                          |                             | 🖉 Bearbeiten 🦉                          | <u>Z</u> eitstempel |
|                                               |                                     |                          |                             |                                         |                     |
|                                               |                                     |                          |                             |                                         |                     |
|                                               |                                     |                          |                             |                                         |                     |
|                                               |                                     |                          |                             |                                         |                     |
|                                               |                                     |                          |                             |                                         |                     |

### Auftragsverknüpfungen auswerten mit Report

Bei der Übernahme von Projektpositionen in eine Rechnung wird jeder Rechnungsposition die zugehörige Projektposition sowie die dieser zugeordnete Auftragsposition zugeordnet.

Modul Report Folgende Verknüpfungen können Sie mit dem Modul Report auswerten.

| Verknüpfung                                                                      | Beschreibung                                                                                                    |
|----------------------------------------------------------------------------------|----------------------------------------------------------------------------------------------------|
| 1 Belegposition [Auftragsposition] zu n<br>Positionen [Projektpositionen]        | Verknüpfung zwischen einer Auftragspo-<br>sition und beliebig vielen Positionen des<br>zugehörigen Primärprojekts.                                                                                                   |
| 1 Belegposition [Auftragsposition] zu n<br>Belegpositionen [Rechnungspositionen] | Verknüpfung zwischen einer Auftragspo-<br>sition und beliebig vielen Belegpositionen<br>zugehöriger Rechnungen, die über das<br>Register Auftrag des Projekts zu zugehö-<br>rigen Projektpositionen angelegt wurden. |

## Beispiel-Berichtsvorlage für Projekte

Modul Report

Folgender Bericht zeigt Auftragspositionen zu Projektpositionen, zugehörige Aufträge und Rechnungspositionen an. Für Projektpositionen wählen Sie den Eintrag **Positionen**.

| 🍪 Berichtsv                                                               | orlage bearbeiter                       | n                             |             |                         |                  |                                                   | -                       |        | ×      |
|---------------------------------------------------------------------------|-----------------------------------------|-------------------------------|-------------|-------------------------|------------------|---------------------------------------------------|-------------------------|--------|--------|
| Name                                                                      | Aufträge und R                          | Rechnungen                    |             |                         |                  |                                                   |                         |        |        |
| Teilnehmer                                                                | Alle (öffentlich)                       |                               |             | <u>.</u>                | Fremdzugriff     | <ul> <li>persönlic</li> <li>vertraulie</li> </ul> | h<br>th                 |        |        |
| Notizen                                                                   |                                         |                               |             |                         |                  |                                                   | 🖉 Bearbeiten            | Leits  | tempel |
|                                                                           |                                         |                               |             |                         |                  |                                                   |                         |        |        |
| Datensätze                                                                | Weitere Felder                          | Primärverknüpfungen           | Letzte Fe   | ldänderung              | Visualisierung   |                                                   |                         |        |        |
| - Allgemein<br>Datensatz                                                  | -Тур                                    |                               | Ber         | echnungen<br>rherechnet | Werte            |                                                   |                         |        |        |
| Projekte                                                                  |                                         | $\sim$                        |             |                         |                  |                                                   |                         |        | 1      |
| Felder                                                                    |                                         |                               |             |                         |                  |                                                   |                         |        |        |
| Beginn, Ende, Kosten, Nummer, Status,<br>Stichwort, Typ, Verantwortlicher |                                         |                               |             |                         |                  | 1                                                 |                         |        |        |
| Optionen                                                                  |                                         |                               |             |                         |                  |                                                   |                         |        |        |
| Ansichtsfo                                                                | ormat Standar                           | rd (öffentlich)               |             |                         |                  |                                                   |                         | $\sim$ |        |
| Verknüpfu                                                                 | ngen berücksich<br>// Bearbeiten        | h <b>tigen</b><br>× Entfernen |             |                         |                  |                                                   |                         |        |        |
|                                                                           | ktnositionen: Ge                        | leistet                       | Beru        | nünfungen               | zusätzlich       | Primänver                                         | ingsarten<br>knüpfung   |        |        |
| E B                                                                       | elegpositionen: E                       | Beauftragt                    | Verk        | nüpfungen               | zusätzlich       | Auftragsp                                         | osition                 |        |        |
| [                                                                         | Beleg: Auftrag                          | -                             | Verk        | nüpfungen               | zusätzlich       | Alle inklu                                        | sive Systemverknüpfun   | gi     |        |
|                                                                           | Belegposition                           | en: Abgerechnet               | Verk        | nüpfungen               | zusätzlich       | Rechnung                                          | Ispositionen            |        |        |
| Report-V                                                                  | isualisierung ven<br>t Report-Visualisi | wenden<br>ierung OZue         | rst Crystal | Reports                 |                  |                                                   |                         |        |        |
| Crystal R<br>Design                                                       | eports Design ve                        | rwenden                       | Design bea  | rbeiten                 | Anderes Design a | uswählen                                          |                         |        |        |
|                                                                           |                                         |                               |             |                         |                  | Be                                                | richtsvorlage speichern | Abbre  | echen  |

Damit das Auftragsvolumen im Bericht angezeigt wird, entfernen Sie den Haken für die Berücksichtigung des Statistikfaktors unter Weitere Felder.

| 🎯 Berichtsv | orlage bearbeiter  | 1                          |                     |                |                                                     | -             |          | ×     |
|-------------|--------------------|----------------------------|---------------------|----------------|-----------------------------------------------------|---------------|----------|-------|
| Name        | Aufträge und R     | echnungen                  |                     |                |                                                     |               |          |       |
| Teilnehmer  | Alle (öffentlich)  |                            | ^ <u></u> 23-<br>∨  | Fremdzugriff   | <ul> <li>persönlich</li> <li>vertraulich</li> </ul> |               |          |       |
| Notizen     |                    |                            |                     |                |                                                     | // Bearbeiten | 윤 Zeitst | empel |
|             |                    |                            |                     |                |                                                     |               |          |       |
| Datensätze  | Weitere Felder     | Primärverknüpfungen        | Letzte Feldänderung | Visualisierung |                                                     |               |          |       |
| 🗌 Bei Bele  | gen und Belegpo    | sitionen Statistikfaktor b | erücksichtigen      |                |                                                     |               |          |       |
| Währun      | gsfelder in Basisv | vährung anbieten           |                     |                |                                                     |               |          |       |

Die anzuzeigenden Felder konfigurieren Sie unter Visualisierung.

| me                                                                                                    | Aufträge und Rechnungen                                                                                                    |                                                                                                    |                                                                            |                                                                                                    |                                       |                                      |             |
|----------------------------------------------------------------------------------------------------|----------------------------------------------------------------------------------------------------|----------------------------------------------------------------------------------------------------|----------------------------------------------------------------------------|----------------------------------------------------------------------------------------------------|---------------------------------------|--------------------------------------|-------------|
| sinehmer                                                                                                    | Alle (öffentlich)                                                                                                    | ∧ Fremdzugriff                                                                                                    | <ul> <li>persönlich</li> <li>vertraulich</li> </ul>                        | h<br>h                                                                                                 |                                       |                                      |             |
| otizen                                                                                                    |                                                                                                    |                                                                                                    |                                                                            |                                                                                                    |                                       | 🖉 Bearbeiten                         | 占 Zeitste   |
|                                                                                                    |                                                                                                    |                                                                                                    |                                                                            |                                                                                                    |                                       |                                      |             |
| Datensätze                                                                                                    | Weitere Felder Primärverknüpfungen Letz                                                                                                    | te Feldänderung Visualisierung                                                                                                    |                                                                            |                                                                                                    |                                       |                                      |             |
| Ziehen S                                                                                                    | Sie Felder in den Bericht Fil                                                                                                    | lter                                                                                                    |                                                                            |                                                                                                    |                                       |                                      |             |
| Menger                                                                                                    | neinheit (Belegpositionen: Abgerechn 🔺 ,                                                                                                    | umme (S. D. Summe Summe (Su                                                                                                    | Gaunaianuna S                                                              | aslta.                                                                                                 |                                       |                                      |             |
| Preis (Se                                                                                                    | umme) (Belegpositionen: Abgerechne                                                                                                    | annie (se 📓 samme samme (sa                                                                                                    | oruppierung 5                                                              | parce                                                                                                  |                                       |                                      |             |
| Produkt                                                                                                    | tnummer [Belegpositionen: Abgerech                                                                                                    | Stichwort [Beleg: Auftrag]                                                                                                    | Ergebnis<br>Summe (Sumi                                                    | me) [Relegnoritionen: Resuffrant] Summe                                                                | Summa) (Projektnoritioner: Geleirtet) | Summa (Summa) (Release oritioner: A) | boarechnat  |
| Rabatt (                                                                                                    | (Summe) [Belegpositionen: Abgerechi                                                                                                    |                                                                                                    | Somme (Somme                                                               | ine) (beregpositionen bebarroge) - bannie                                                              | (somme) (r rojektpositionen oerester) | Source (source) (see good one is the | ogeneenneed |
|                                                                                                    | and the second second se | aebnis                                                                                                    |                                                                            | 0.00                                                                                                   | 0.                                    | 00                                   | 0.00        |
| Stichwo                                                                                                    | ort [Belegpositionen: Abgerechnet]                                                                                                    | gebnis                                                                                                    |                                                                            | 0,00                                                                                                   | 0,                                    | 00                                   | 0,00        |
| Stichwo                                                                                                    | gen als Gruppierung Spalte                                                                                                    | gebnis                                                                                                    |                                                                            | 0,00                                                                                                   | 0,                                    | 00                                   | 0,00        |
| Stichwe<br>Hinzufüg<br>Beim Öffe                                                                                                    | en der Ansicht                                                                                                    | gebnis                                                                                                    |                                                                            | 0,00                                                                                                   | 0,                                    | 00                                   | 0,00        |
| Stichwe<br>Hinzufüg<br>Beim Öffe                                                                                                    | ert (Belegpositionen: Abgerechnet)                                                                                                    | Verwendete Felder<br>() Nur in Visualisierung verw                                                                                                    | rendete Felder la                                                          | 0,00]<br>aden                                                                                          | ٥                                     | 00                                   | 0,00        |
| Stichwe<br>Hinzufüg<br>Beim Öffe<br>Ausw                                                                                                    | nt [Belegpositionen: Abgerechnet]                                                                                                    | Verwendete Felder  Nur in Visualisierung verw Alle ausgewählten Felder I                                                                                                    | rendete Felder la                                                          | 0,00]                                                                                                  | 0,                                    | 00                                   | 0,00        |
| Beim Öffe<br>Ausw<br>Diagr                                                                                                    | nt (Belegpositionen: Abgerechnet)                                                                                                    | Verwendete Felder                                                                                                    | rendete Felder la<br>laden<br>uf 50 ‡ Ze                                   | 0,00<br>aden<br>ichen begrenzen                                                                        | 0.                                    | 00                                   | 0,00        |
| Beim Öffi<br>Ausw<br>C Diagr<br>Liste                                                                                                    | ent (Belegooitlonen: Abgreechnet)  gen als (onuppierung Spatie ent der Ansicht retrungstabelle anzeigen onfiguration in Aumertungstabelle anzeigen der Datensätze anzeigen                                                                                                    | Verwendete Felder<br>( ) Nur in Visualisierung verw<br>) Alle ausgewähten Felder I<br>  Anzeige von Textfeldern ar<br>Gruppierung der Zeilen                                                                                                    | rendete Felder la<br>laden<br>uf 50 ‡ Ze                                   | 0,00<br>aden<br>ichen begrenzen<br>Zwischensummen                                                      | 0.                                    | 00                                   | 0,00        |
| Stichwer<br>Hinzufü<br>Beim Öffn<br>Ausw<br>Ke<br>Diage<br>Liste e<br>Ebenen au<br>0 0                                                                                                    | oft (Belgeositionen Abgerechnet)                                                                                                    | Verwendete Felder<br>(e) Hur in Visualisierung verw<br>Alte augewählten Felder<br>Langegevon Textfeldern an<br>Gruppierung der Zeiten<br>(e) Kompatte Gruppierung ve<br>Dabellarische Gruppierung                                                                                                    | vendete Felder Iv<br>laden<br>uf 50 ‡ Ze<br>erwenden<br>i verwenden        | 0,00<br>ichen begrenzen<br>Zhickonsommen<br>i Şashen mit Zuischensummen<br>anzeigien                   | 0.                                    | 00                                   | 0,00        |
| Stichwe<br>Hinzufü<br>Beim Öffi<br>Ausw<br>Diagr<br>Liste v<br>Ebenen au<br>0 0<br>Report-                                                                                                    | htt [Belgeostionen Abgerechnet]                                                                                                    | Verwendete Felder<br>Warwendete Felder<br>Alle ausgewählten Felder I<br>ausgewählten Felder I<br>Gruppirung der Zallen<br>Kompatte Gruppirung ver<br>Tabellansche Gruppirung ver                                                                                                    | rendete Felder la<br>laden<br>uf 50 \$ Ze<br>erwenden<br>y verwenden       | 0,00<br>ichen begrenzen<br>∑schichensummen<br>Späten mit Zuischersummen<br>anzeigen                    | 0.                                    | 00                                   | 0,00        |
| Stichws<br>Hinzufü<br>Beim Öffn<br>Ausw<br>C Diagr<br>Liste<br>Ebenen au<br>C Sternen au<br>C Sternen au<br>S Sternen au<br>S Sternen a | htt [Belgpositioner: Abgerechnet]                                                                                                    | Verwendete Felder Verwendete Felder Verwendete Felder Verwendete Felder Insergervon Teefderen a Gruppierung der Zeiten Cruppierung der Zeiten Teefdeten bei Verwendete Gruppierung vetal Reports                                                                                                    | rendete Felder la<br>laden<br>uf 50 \$ Ze<br>erwenden<br>verwenden         | 0,00<br>ichen begenzen<br>Zwischensummen<br>Zwischensummen<br>Sigseiten mit Zwischensummen<br>austigen | 0                                     | 00                                   | 0,00        |
| Stichwe<br>Hinzufü<br>Beim Öffi<br>Ausw<br>C Diage<br>Liste v<br>Ebenen av<br>C zuer<br>Crystal                                                                                                    | Int Eleigeostionen: Abgerechnet)                                                                                                    | Vervendes Felder<br>(Nation Visualiserung verve<br>Alle susgeschitten Felder<br>Comparison Textfeden al<br>Comparison of Callen<br>(Comparison of Callen<br>(Comparison of C | endete Felder Ir<br>laden<br>uf 50 2 Ze<br>erwenden<br>iverwenden          | 0,00<br>ichen begenzen<br>Zwichensummen<br>Speter mit Zeischensummen<br>anzeigen                       | 0                                     | 00                                   | 0,00        |
| Stichwe<br>Hinzufü<br>Beim Öffi<br>@ Ausw<br>Diage<br>V Liste v<br>Ebenen au<br>0 0 0<br>Report-<br>@ Zuer<br>Crystal I<br>Design                                                                                                    | htt [Belgeostionen Abgerechnet]                                                                                                    | Wowendets Fidder When in Koudilerung verei Mite ausgewahlten Feder I Gruppinung der Zeiten Gruppinung der Zeiten Gruppinung ver Tabellanische Gruppinung ver staf Reports Parafere Design aus                                                                                                    | rendete Felder Iu<br>laden<br>uf <u>50</u> 2 Ze<br>erwenden<br>i verwenden | 0.00<br>ichen begrenzen<br>Zwischesummen<br>Spelten mit Zwischersummen<br>anzeigen                     | 0                                     | 00                                   | 0,00        |

Der fertig konfigurierte Bericht vergleicht Auftrags-, Leistungs- und Rechnungsvolumen, gruppiert nach Auftrag.

| 🍪 Aufträge und R | Rechnungen<br>  ③ Ansicht ~ 🔟 Konfiguration 🏢 Liste | 🔁 Exportieren v 🗃 Bericht                    | - o >                                        |  |  |  |  |
|------------------|-----------------------------------------------------|----------------------------------------------|----------------------------------------------|--|--|--|--|
| B 5 3 0          |                                                     | 🗗 Exportieren 🗸 谢 Bericht                    |                                              |  |  |  |  |
| Filter           |                                                     |                                              |                                              |  |  |  |  |
| Filter           |                                                     |                                              |                                              |  |  |  |  |
|                  |                                                     |                                              |                                              |  |  |  |  |
| : 🐨 🐨 Gr         | ruppierung Spalte                                   |                                              |                                              |  |  |  |  |
| Er               | rgebnis                                             |                                              |                                              |  |  |  |  |
| 🕕 Stich 🔺 💌 Su   | umme (Summe) [Belegpositionen: Beauftragt]          | Summe (Summe) [Projektpositionen: Geleistet] | Summe (Summe) [Belegpositionen: Abgerechnet] |  |  |  |  |
| Installation     | 2.850,00                                            | 2.850,00                                     | 2.850,00                                     |  |  |  |  |
| IT-Infrastruktur | 26.165,70                                           | 26.165,70                                    | 26.165,70                                    |  |  |  |  |
| Schulungen       | 3.800,00                                            | 3.800,00                                     | 0,00                                         |  |  |  |  |
| Ergebnis         | 32.815,70                                           | 32.815,70                                    | 29.015,70                                    |  |  |  |  |

| Berichtfeld                  | Beschreibung                                                                                                    |
|------------------------------|----------------------------------------------------------------------------------------------------|
| Belegpositionen: Beauftragt  | Belegpositionen der Aufträge                                                                                               |
| Projektpositionen: Geleistet | Zugehörige Projektpositionen                                                                                               |
| Belegpositionen: Abgerechnet | Belegpositionen der zu den Projektposi-<br>tionen erzeugten Rechnungen, und damit<br>zu den zugehörigen Auftragspositionen |

# 3 Projekt-Details

Mit Helpdesk oder Project sind im Register **Details** des Datensatzfensters für Projekte andere Funktionen verfügbar als im Standard.

| B Software-Entwicklung           | g für NOMOSYS b               | earbeiten         |                                    |                    |             |            | -                |              | ×      |
|----------------------------------|-------------------------------|-------------------|------------------------------------|--------------------|-------------|------------|------------------|--------------|--------|
| <u>D</u> atei <u>B</u> earbeiten | <u>A</u> nsicht <u>E</u> infü | igen <u>S</u> uch | e E <u>x</u> tras <u>?</u>         |                    |             |            |                  |              |        |
| 🖹 Speichern&Schließ              | en 🖺 🗙                        | 8<br>8            | $\uparrow \downarrow \mathfrak{D}$ |                    |             |            |                  |              | 0      |
| 🖏 🗸 🖪 Workflow                   | ର୍ଦ୍ଧି Stundensä              | itze 🗎 Do         | kument anlegen 🝷                   | → Aktion -         | 🖻 Kurznotiz | 🖾 Senden 🝷 | ିଝ Verknüpfe     | n mit 🝷      |        |
| Allgemein Details                | Baum Auftr                    | ag Zeiterfa       | assungen Spesen                    | Fremdleistunge     | en Journal  | Akte       |                  |              |        |
| Software-Entwicklung für N       | IOMOSYS (Peter Gr             | undmann, Robe     | ert Glaser)                        |                    |             |            |                  |              |        |
| Projektmanagement                |                               |                   |                                    |                    |             |            |                  |              |        |
| Gesamtstatus 🔅<br>Grün 😳         | Begründung                    | Pflichtenheft at  | ogenommen                          |                    |             |            |                  |              |        |
| Für Zeiterfassung sperren        |                               |                   | Projektleiter Kunde                | NOMOSYS, Gund      | ula Morsey  |            |                  | :1           | 1 12   |
| Verantwortlicher (kfm.)          | Robert Glaser                 | ~                 | Projekt-Ordner                     | \\fileserver\Proje | kte\NOMOSYS |            |                  |              | b D    |
| Letzter Kontakt                  |                               |                   |                                    |                    |             |            |                  |              |        |
| Kontaktperson                    | Robert Glaser                 |                   | Kontakt am/über                    | Mittwoch, 1. Mär   | z 2023      |            | 茴 Telefonat      |              | $\sim$ |
| Spesen                           |                               |                   |                                    |                    |             |            |                  |              |        |
| Spesenmodus                      | Nach Aufwand                  | ~                 | Abzurechnende km                   | 300                |             | Spesen e   | extern abrechnen | $\checkmark$ |        |
| Abrechnung                       |                               |                   |                                    |                    |             |            |                  |              |        |
| Referenznummer                   | PR 147841                     |                   | Rechnungsempfänger                 | NOMOSYS, Ansel     | lm Bauer    |            |                  |              | 12     |
| Referenzzeichen                  | ZXV13                         |                   |                                    |                    |             |            |                  |              |        |
| Export                           |                               |                   |                                    |                    |             |            |                  |              |        |
| Ausgecheckt von                  |                               |                   | Ausgecheckt am                     |                    | ]           | 6 • Ð      | ×                |              |        |
|                                  |                               |                   |                                    |                    |             |            |                  |              |        |

Die Kalkulation entfällt, da mit Helpdesk oder Project im Menü Bericht Auswertungen auf Basis von Zeiterfassungen verfügbar sind.

Folgende Funktionen sind mit Helpdesk oder Project im Register Details verfügbar.

Projektmanagement

| Feld/Funktion                | Beschreibung                                                                                                    |
|------------------------------|----------------------------------------------------------------------------------------------------|
| Gesamtstatus                 | Der Gesamtstatus ist mit einer Premium-Lizenz auch ohne<br>Helpdesk oder Project im Register <b>Allgemein</b> verfügbar.<br>Mit Helpdesk oder Project wird der Gesamtstatus auch im<br>Register <b>Details</b> angezeigt. |
| Begründung                   | Hier können Sie einen Kommentar zum Gesamtstatus<br>eingeben.                                                                                                    |
| Für Zeiterfassung<br>sperren | Mit dieser Einstellung können keine Zeiterfassungen mehr<br>zum Projekt angelegt werden, und der Ist-Aufwand in beste-<br>henden Zeiterfassungen zum Projekt kann nicht mehr geän-<br>dert werden.                        |
| Projektleiter (Kunde)        | Hier können Sie den den Projektleiter des Kunden verknüpfen.                                                                                                    |

## Projektmanagement

| Feld/Funktion           | Beschreibung                                                                                                    |
|-------------------------|----------------------------------------------------------------------------------------------------|
| Verantwortlicher (kfm.) | Geben Sie hier den Vertriebsverantwortlichen an.<br>Mit Easy Invoice wird der Vertriebsverantwortliche in das<br>gleichnamige Feld aller Belege übernommen, die Sie zu<br>diesem Projekt erstellen. |
| Projekt-Ordner          | Hier geben Sie einen Ordner für Dokumente oder andere<br>zusätzliche Informationen zum Projekt an. Sie können diesen<br>Ordner in der Baumansicht im Datensatzfenster des Projekts<br>einblenden.   |

#### Letzter Kontakt

| Feld/Funktion                    | Beschreibung                                                                                                    |
|----------------------------------|----------------------------------------------------------------------------------------------------|
| Kontaktperson<br>Kontakt am/über | Diese Felder sind mit einer Premium-Lizenz auch ohne Help-<br>desk oder Project hier verfügbar.                                                           |
|                                  | Die Angaben werden beim Erzeugen bestimmter Termine,<br>Telefonate, E-Mails und Dokumente im Projekt aktualisiert.                                        |
|                                  | Dabei ist die Kontaktperson der Benutzer, der den Datensatz<br>erzeugt hat.                                                                               |
|                                  | Das Datum wird im Feld Kontakt am, und der Datensatz-Typ im Feld Kontakt über eingetragen.                                                                |
|                                  | In welchen Fällen ein Kontakt verzeichnet wird, legt Ihr<br>Administrator in der Management Konsole im Bereich Sons-<br>tiges unter Letzter Kontakt fest. |

| Feld/Funktion    | Beschreibung                                                                                                    |  |  |  |  |
|------------------|----------------------------------------------------------------------------------------------------|--|--|--|--|
| Spesenmodus      | Abrechnungsmodus Nach Aufwand, Pauschale oder Inklu-<br>sive.                                                                                                    |  |  |  |  |
|                  | Wählen Sie Nach Aufwand, um Spesen nach Aufwand extern abzurechnen.                                                                                                    |  |  |  |  |
|                  | Das Feld Abzurechnende km wird eingeblendet. Hinter-<br>legen Sie hier gegebenenfalls die abzurechnenden Kilo-<br>meter für Fahrtkosten.                                                                       |  |  |  |  |
|                  | Der Haken bei <b>Spesen extern abrechnen</b> wird gesetzt.<br>Spesenerfassungen zum Projekt werden standardmäßig<br>extern abgerechnet.                                                                        |  |  |  |  |
|                  | <ul> <li>Wählen Sie Pauschale, wenn eine Pauschale für Spesen vereinbart ist.</li> </ul>                                                                                                    |  |  |  |  |
|                  | Das Feld <b>Pauschale</b> wird eingeblendet. Hinterlegen Sie<br>hier den vereinbarten Pauschalbetrag.                                                                                                    |  |  |  |  |
|                  | Für jeden Termin, bei dem die Pauschale anfällt, erfassen<br>Sie eine Spesenerfassung vom Typ <b>Pauschale</b> . Diese über-<br>nimmt den hier hinterlegten Pauschalbetrag und wird nur<br>extern abgerechnet. |  |  |  |  |
|                  | Der Haken bei <b>Spesen extern abrechnen</b> wird entfernt.<br>Andere Spesenerfassungen zum Projekt werden stan-<br>dardmäßig nicht extern abgerechnet.                                                        |  |  |  |  |
|                  | Wählen Sie Inklusive, wenn Spesen bereits im verein-<br>barten Preis enthalten sind.                                                                                                    |  |  |  |  |
|                  | Der Haken bei <b>Spesen extern abrechnen</b> wird entfernt.<br>Spesenerfassungen zum Projekt werden standardmäßig<br>nicht extern abgerechnet.                                                                 |  |  |  |  |
| Abzurechnende km | Bei Auswahl des Spesenmodus Nach Aufwand ist dieses<br>Feld hier verfügbar.                                                                                                    |  |  |  |  |
|                  | Dieser Wert wird in alle Spesenerfassungen vom Typ <b>Fahrt-</b><br>kosten übernommen, die Sie zum Projekt anlegen.                                                                                            |  |  |  |  |
| Pauschale        | Bei Auswahl des Spesenmodus <b>Pauschale</b> ist dieses Feld hier verfügbar.                                                                                                    |  |  |  |  |
|                  | Dieser Betrag wird in alle Spesenerfassungen vom Typ<br>Pauschale übernommen, die Sie zum Projekt anlegen.                                                                                                    |  |  |  |  |

#### Spesen

| Feld/Funktion              | Beschreibung                                                                                                   |
|----------------------------|----------------------------------------------------------------------------------------------------|
| Spesen extern<br>abrechnen | Mit dieser Einstellung wird bei neuen Spesen zum Projekt<br>automatisch der Haken Extern abrechnen ausgewählt. |
|                            | Dadurch werden im Spesendatensatz die Nettokosten ins<br>Feld Umsatz übertragen.                               |

### Abrechnung

| Feld/Funktion                                                            | Beschreibung                                                                                                    |
|--------------------------------------------------------------------------|----------------------------------------------------------------------------------------------------|
| Referenznummer<br>Referenzzeichen<br>Abweichende Rech-<br>nungsanschrift | Modul Easy Invoice<br>Mit dem Modul <b>Easy Invoice</b> werden diese Angaben in<br>Belege übernommen, die Sie zu diesem Projekt erstellen. |

### Export

| Feld/Funktion                     | Beschreibung                                                                                                    |
|-----------------------------------|----------------------------------------------------------------------------------------------------|
| Ausgecheckt von<br>Ausgecheckt am | Hier exportieren Sie den Strukturplan des Projekts<br>einschließlich Ressourcenplanung nach Microsoft Project<br>oder Open Workbench oder importieren eine zuvor expor-<br>tierte Projektstruktur. |
|                                   | Die Felder Ausgecheckt von und Ausgecheckt am zeigen<br>an, ob, von wem und wann der Strukturplan des Projekts<br>exportiert wurde.                                                                |
|                                   | Das Symbol der Importschaltfläche zeigt die zugehörige<br>Anwendung an.                                                                                                    |
|                                   | Details hierzu finden Sie unter "Austausch mit Microsoft<br>Project und Open Workbench", Seite 64.                                                                                                 |
|                                   |                                                                                                    |

## 4 Kundencockpits verwenden

In Kundencockpits bereiten Sie Informationen zu Datensätzen übersichtlich auf. Kundencockpits sind nur im Desktop-Client verfügbar.

| Kontaktperson An                                                                                                    | iselm Bauer bearbeiten                                                                      |                                                                                                    |                                      |                            |                                                                                                    | -    |                     |            |
|----------------------------------------------------------------------------------------------------|---------------------------------------------------------------------------------------------|----------------------------------------------------------------------------------------------------|--------------------------------------|----------------------------|----------------------------------------------------------------------------------------------------|------|---------------------|------------|
| tei Bearbeiten                                                                                                    | Ansicht Einfügen Suche Ex                                                                   | tras ?                                                                                                    |                                      |                            |                                                                                                    |      |                     |            |
| Caralisha an RiCahi                                                                                                    |                                                                                             | <br>-                                                                                                    |                                      |                            |                                                                                                    |      |                     |            |
| speicnernölschi                                                                                                    | ileisen 🖂 × 🐷 🖾 🙁 🥴                                                                         | 9.                                                                                                    |                                      |                            |                                                                                                    |      |                     |            |
| Adressdienste                                                                                                    | • 🖪 Beleg erstellen • 🖉 🖂                                                                   | 🖏 🖌 🗟 🖏 Stundensät                                                                                                    | ze Ç•⊠•                              | 🖹 Doki                     | iment anlegen $\cdot \rightarrow $ Aktion $\cdot$                                                                                         | -    | 🕮 Karte             |            |
| gemein Detail:                                                                                                    | s Lageplan Kampagnen (1) Fir                                                                | menstruktur Baum Frag                                                                                                    | gebögen Journa                       | l Akte                     | Kundencockpit                                                                                                    |      |                     |            |
| rr Dipl. Ing. Anselm E                                                                                                    | Bauer, Erdinger Straße 2, 85609 Aschheim (N                                                 | (OMOSYS)                                                                                                    |                                      |                            |                                                                                                    |      |                     |            |
| CAS ge                                                                                                    | enesisWorld                                                                                 |                                                                                                    |                                      |                            |                                                                                                    | Kund | lencocl<br>Aktualis | k <b>i</b> |
| Kundencockpit                                                                                                    |                                                                                             |                                                                                                    |                                      |                            | -                                                                                                    |      |                     |            |
| rirma:<br>Rise sher                                                                                                    | NOMOSYS<br>Beretune (Centrulting                                                            |                                                                                                    | Kontaktperson:<br>Talafan (Zantrala) | Herr Anselm                | Bauer                                                                                                    |      |                     |            |
| finanche:                                                                                                    | Kunde                                                                                       |                                                                                                    | Telefon (Mobil):                     | +49 172 34                 | 711071                                                                                                    |      |                     |            |
| Status:                                                                                                    | Servicevertrag                                                                              |                                                                                                    | E-Mail                               |                            |                                                                                                    |      |                     |            |
| Straße:                                                                                                    | Erdinger Straße 2                                                                           |                                                                                                    | (Geschäftlich):                      | anselm.baue                | r@nomosys.de                                                                                                    |      |                     |            |
|                                                                                                    | 85.000                                                                                      |                                                                                                    | Telefon                              | +49 861 77                 | 56-110                                                                                                    |      |                     |            |
| PLZ:                                                                                                    | 02003                                                                                       |                                                                                                    | (Geschartlich):                      |                            |                                                                                                    |      |                     |            |
| PLZ:<br>Ort:                                                                                                    | Aschheim                                                                                    |                                                                                                    | Homenage:                            | www.nomos                  | vs de                                                                                                    |      |                     |            |
| PLZ:<br>Ort:                                                                                                    | Aschheim                                                                                    |                                                                                                    | Homepage:                            | www.nomos                  | <u>ys.de</u>                                                                                                    |      |                     |            |
| PLZ:<br>Ort:<br>Kontaktdaten                                                                                                    | Aschheim                                                                                    | Reklamationen                                                                                                    | Homepage:                            | www.nomos                  | <u>vs.de</u><br>Offene Posten                                                                                                    |      |                     |            |
| PLZ:<br>Ort:<br>Kontaktdaten<br>Erstkontakt:                                                                                                    | Aschheim<br>persönlich                                                                      | Reklamationen<br>Offene Tickets:                                                                                                    | Homepage:                            | <u>www.nomos</u>           | <u>Offene Posten</u><br>Anzahl offene Belege:                                                                                             |      |                     |            |
| PLZ:<br>Ort:<br>Kontaktdaten<br>Erstkontakt:<br>Erstkontaktdatum:                                                                                  | Aschheim<br>persönlich<br>06.02.2012                                                        | Reklamationen<br>Offene Tickets:<br>Anzahl Tickets:                                                                                                    | Homepage:                            | <u>www.nomos</u><br>1<br>7 | Offene Posten<br>Anzahl offene Belege:<br>Summe offene Belege:                                                                            |      | 106.95              |            |
| PLZ:<br>Ort:<br>Kontaktdaten<br>Erstkontakt:<br>Erstkontaktdatum:<br>Letzter Kontakt am:                                                           | Acdhleim<br>personlich<br>06.02.2012<br>16.01.2023                                          | Reklamationen<br>Offene Tickets:<br>Anzahl Tickets:<br>Durchschnittliche Bearbeitungsc                                                                                 | Homepage:                            | www.nomos                  | Offene Posten<br>Anzahl offene Belege:<br>Summe offene Belege:                                                                            |      | 106.95              | 8          |
| PLZ:<br>Ort:<br>Kontaktdaten<br>Erstkontakt:<br>Erstkontaktdatum:<br>Letzter Kontakt am:<br>Kontaktperson:                                         | Aschhem<br>persönich<br>06,02,2012<br>16,601,2023<br>Robert Gaser                           | Reklamationen<br>Offene Tickets:<br>Anzahl Tickets:<br>Durchschnittliche Bearbeitungsc                                                                                 | Homepage:                            | www.nomos                  | Offene Posten<br>Anzahl offene Beleoe:<br>Summe offene Belege:<br>Eingesetzte Produkte                                                    |      | 106.95              | 8          |
| PLZ:<br>Ort:<br>Kontaktdaten<br>Erstkontakt:<br>Erstkontaktdatum:<br>Letzter Kontakt am:<br>Kontaktperson:<br>Letzter Kontakt über:                | Aschhem<br>persönich<br>06.02.2012<br>16.01.2023<br>Röbert Gisser<br>: E-Hail               | Reklamationen<br>Offene Tickets:<br>Anzahl Tickets:<br>Durchschnittliche Bearbeitungso<br>Aufträge                                                                     | Homepage:                            | www.nomos                  | Offene Posten Anzahl offene Belege: Summe offene Belege: Eingesetzte Produkte Produktainsatze:                                            |      | 106.95              | 8          |
| PLZ:<br>Ort:<br>Erstkontakt:<br>Erstkontakt:<br>Erstkontaktdatum:<br>Letzter Kontakt am:<br>Kontaktperson:<br>Letzter Kontakt über:                | Aschhem<br>personich<br>06.02.2012<br>16.01.2023<br>Robert Glaser<br>: E-Mail               | Reklamationen<br>Offene Tickets:<br>Anzahl Tickets:<br>Durchschnittliche Bearbeitungsc<br>Aufträge<br>Offene Aufträge:                                                 | Homepage:                            | 1<br>7<br>Min, 42 Sek      | Offene Posten<br>Anzahl offene Belege:<br>Summe offene Belege:<br>Eingesetzte Produkte<br>Produkteinsitze:                                |      | 106.95              | 8          |
| PLZ:<br>Ort:<br>Kontaktdaten<br>Erstkontakt:<br>Erstkontaktdatum:<br>Letzter Kontakt am:<br>Kontaktperson:<br>Letzter Kontakt übers<br>Umsatzdaten | Aschhem<br>persönich<br>05.02.2012<br>16.01.2023<br>Robert Glaser<br>: E-Mail               | Reklamationen<br>Offene Tickets:<br>Auzahl Tickets:<br>Durchschnittliche Bearbeitungso<br>Aufträge<br>Offene Aufträge Umsatz:                                          | Homepage:                            | www.nomos                  | Offene Posten<br>Anahl offene Belege:<br>Summe offene Belege:<br>Eingesetzte Produkte<br>Produkteinsatze:<br>Verträge                     |      | 106.95              | 8          |
| PL2:<br>Cort:<br>Kontaktdaten<br>Erstkontakt<br>Erstkontaktdatum:<br>Letzter Kontakt miber:<br>Umsatzdaten<br>Umsatz:                              | Aschhem<br>persönich<br>06,02,2012<br>16,01,2023<br>Robert Gisser<br>: E-Mail<br>222,058,20 | Reklamationen<br>Offene Tickets:<br>Anzahl Tickets:<br>Durchschnittliche Bearbeitungsc<br>Aufträge<br>Offene Aufträge<br>Offene Aufträge Umsatz:<br>Laufende Akouteen: | Homepage:                            | www.nomos                  | Offene Posten<br>Anzahl offene Belega:<br>Summe offene Belega:<br>Eingesetzte Produkte<br>Produktensatza:<br>Verträge<br>Sensicevertragi: |      | 106.95              | 8          |

Folgende Informationen können Sie in einem Kundencockpit darstellen:

- Felder des Datensatzes
- Kennzahlen aus verknüpften Datensätzen: Sie wählen verknüpfte Datensätze über den Datensatz-Typ, Filterbedingungen und über die Verknüpfungsarten. Zahlen- und Zeitfelder stehen als Kennzahlen zur Wahl. Als Berechnungsfunktionen sind Summe, außer für Datum und Uhrzeit, Maximum, Minimum und Durchschnitt verfügbar.
- Listen verknüpfter Datensätze: Die verknüpften Datensätze bestimmen Sie über den Datensatz-Typ, über Filterbedingungen und über die Verknüpfungsarten.
- Verknüpfungen zu externen Anwendungen: Externe Anwendungen lassen sich direkt aus dem Kundencockpit aufrufen. Dabei können Felder des zugehörigen Datensatzes, beispielsweise der Adresse, als Parameter übergeben werden.
- Spalten und Gruppen: Zur Gliederung fassen Sie Berichtpositionen zu Gruppen mit jeweils eigener Überschrift zusammen. Listen verknüpfter Datensätze werden wie eine eigene Gruppe angezeigt. Die Gruppen lassen sich in Spalten zusammenfassen.

Sie können ein Kundencockpit auch in einem Datensatz anzeigen, der eine Primärverknüpfung zum Datensatz des Kundencockpits hat. So können Sie beispielsweise in einem Telefonat das Kundencockpit der zugehörigen Adresse einblenden.

Ihr Administrator kann Kundencockpits in der Mangement Konsole unter Sonstiges > Cockpits konfigurieren.

## 5 E-Mail-Vorlagen verwenden

E-Mail-Vorlagen für Kontaktpersonen und Einzelkontakte sind ein schneller Weg, um personalisierte Standard-E-Mails zu versenden.

In die Vorlagen können Sie Adressfelder sowie Dokumente als Anlagen einbinden.

## 5.1 E-Mail-Vorlage wählen

B Mit der Schaltfläche in der Symbolleiste einer geöffneten Kontaktperson oder eines Einzelkontakts öffnen Sie die Auswahl der verfügbaren E-Mail-Vorlagen.

#### Modul Helpdesk

- Mit dem Modul Helpdesk sind E-Mail-Vorlagen auch im Kontaktmenü zum Kunden oder Melder in einem Ticket verfügbar. Dieses öffnen Sie jeweils mit dem kleinen Pfeil neben der Verknüpfung.
- Außerdem ist mit Helpdesk neben dem Feld Anfrage in Tickets eine Schaltfläche verfügbar, mit der Sie E-Mails aus Vorlagen der Kategorie Ticket E-Mail-Vorlage an den Melder oder Hersteller senden.
- Für Tickets sind alternativ auch Ticket-Aktionen verfügbar. Über Ticket-Aktionen können Sie neben dem Versand von E-Mails weitere Schritte wie Statusänderungen und Zeiterfassungen durchführen.

## 5.2 E-Mail-Vorlage anlegen

Neue E-Mail-Vorlagen erstellen Sie als Dokumente aus der Vorlage Mailing.

Wählen Sie dann die Kategorie E-Mail-Vorlage oder Ticket-E-Mail-Vorlage.

In der jeweiligen Vorlagen-Auswahl im Kontakt oder Ticket sind Dokumente mit diesen Kategorien verfügbar.

#### Vorgehensweise

- Legen Sie ein neues Dokument an, beispielsweise durch Auswahl von Neu > Dokument im Menü Datei oder über das Menü Neu im Hauptfenster.
- 2. Wählen Sie die Standardvorlage Mailing und bestätigen mit OK.
- ✓ Das Datensatzfenster für Mailings öffnet sich.
- 3. Erstellen Sie hier die E-Mail-Vorlage mit folgenden Angaben und speichern zuletzt den Datensatz.

Entscheidend für die spätere Anzeige in der Auswahl der E-Mail-Vorlagen ist, dass Sie im Register **Erweitert** die Kategorie **E-Mail-Vorlage** eintragen.

| Feld/Funktion                    | Beschreibung                                                                                                    |
|----------------------------------|----------------------------------------------------------------------------------------------------|
| Stichwort                        | Geben Sie ein aussagekräftiges Stichwort für die Anzeige in der Vorlagenauswahl ein.                                                                                                    |
| Betreff                          | Geben Sie hier die Betreffzeile der zu erstellenden E-Mails<br>ein.                                                                                                    |
| Text                             | Den Text der E-Mail entwerfen Sie im CAS genesis-<br>World-Texteditor.                                                                                                    |
| Variablen im Betreff<br>und Text | Mit der Schaltfläche rechts neben dem Text blenden Sie die<br>Auswahl der Variablen ein:                                                                                                    |
|                                  | <ul> <li>Adressfelder fügen Sie über die Liste Empfänger in den<br/>Betreff oder Text ein.</li> </ul>                                                                                                    |
|                                  | <ul> <li>Feldvariablen fügen Sie über die Liste Feldvariablen in<br/>den Text ein.</li> </ul>                                                                                                    |
| Anlagen                          | Mit der Schaltfläche unter dem Text blenden Sie die Liste der<br>Anlagen.                                                                                                    |
|                                  | Klicken Sie dann auf die Schaltfläche <b>Anlagen</b> neben der<br>Liste, um die Anlagen zu bearbeiten.                                                                                                    |
|                                  | Mit Anlagen hinzufügen fügen Sie ein bestehendes<br>Dokument über die Suche ein.                                                                                                    |
|                                  | Mit Neu Anlagen hinzufügen legen Sie ein neues Dokument an und fügen es als Anlage hinzu.                                                                                                    |
|                                  | Um eine Anlage zu entfernen, wählen Sie den zugehö-<br>rigen Listeneintrag und klicken auf Anlage entfernen.                                                                                               |
| Angaben im Register<br>Erweitert | Bei Mailings finden Sie im Register <b>Erweitert</b> fast alle Felder, die Sie sonst im Register <b>Allgemein</b> bearbeiten.                                                                              |
| Kategorie                        | Wechseln Sie zum Register <b>Erweitert</b> und wählen die<br>passende Kategoriem <b>E-Mail-Vorlage</b> oder <b>Ticket E-Mail-<br/>Vorlage</b> , um das Dokument als Vorlage in die Auswahl<br>aufzunehmen. |

## 6 Projektplanung

Mit einer Premium-Lizenz sind Standardfunktionen zur Projektplanung in der Baumansicht verfügbar.

- Mit Vorgängen gliedern Sie Projekte in mehreren Ebenen.
- Ein Vorgang mit Untervorgängen ist eine Projektphase.
- Datensätze unterhalb der Vorgangsebene wie Aufgaben, Dokumente und Termine können Sie an jeder Stelle im Baum einfügen, also zur Adresse, zum Projekt oder zu einem beliebigen Vorgang.

Mit Project greifen Sie in der Baumansicht sowie in der Projektplanungsansicht in CAS genesisWorld Web auf zusätzliche Funktionen zur Projektplanung zu.

- Im interaktiven Gantt-Diagramm sehen und bearbeiten Sie den Projektablauf.
- Sie können auf jeder Ebene Meilensteine einfügen. Dabei handelt es sich um Vorgänge mit einer Dauer von einem Tag und dem Typ für Meilensteine. Im Desktop-Client fügen Sie einen Meilenstein als Vorgang ein und weisen ihm den passenden Typ zu.
- Sie können Ressourcenpläne zu jedem Vorgang anlegen, der keine Projektphase ist. Details hierzu finden Sie unter "Ressourcenplanung", Seite 73.

Im Desktop-Client sind zusätzlich folgende Funktionen zur Projektplanung verfügbar.

- Vorgänger-Nachfolger-Verknüpfungen und automatische Planung
- Export nach und Import aus Microsoft Project und Open Workbench
- Risiken und Ziele zu Adressen, Projekten und Vorgängen

## 6.1 Gantt-Diagramm in der Baumansicht

Mit Project ist in der Baumansicht ein Gantt-Diagramm zur grafischen Planung verfügbar.

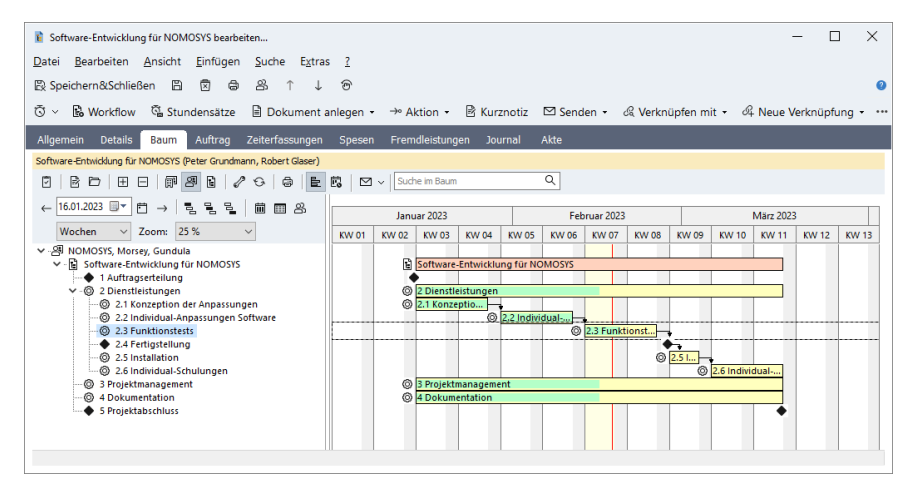

E Mit der Schaltfläche rechts in der Symbolleiste der Baumansicht blenden Sie das Gantt-Diagramm ein oder aus. Wenn das Gantt-Diagramm eingeblendet ist, werden eine zusätzliche Symbolleiste und Menüs für Zeiteinheit und Zoom angezeigt.

Startdatum, Zeiteinheit und Zoom

| Funktion           | Beschreibung                                                                                                    |
|--------------------|----------------------------------------------------------------------------------------------------|
| Startdatum wählen  | Geben Sie das Startdatum ein oder klicken auf die Schalt-<br>fläche direkt daneben, um ein Datum im Kalender zu wählen.                                     |
|                    | Mit den zugehörigen Schaltflächen passen Sie das Start-<br>datum an:                                                                                        |
|                    | ← Mit der Schaltfläche springen Sie um die eingestellte Zeit-<br>einheit zurück, also beispielsweise eine Woche.                                            |
|                    | Mit der Schaltfläche Heute springen Sie zum aktuellen<br>Tag.                                                                                               |
|                    | $\rightarrow$ Mit der Schaltfläche springen Sie um die eingestellte Zeiteinheit nach vorn, also beispielsweise eine Woche.                                  |
|                    | Mit der Schaltfläche springen Sie zum Beginn des gewählten Datensatzes.                                                                                     |
|                    | B Mit der Schaltfläche zentrierten Sie den gewählten Daten-<br>satz.                                                                                        |
|                    | Mit der Schaltfläche springen Sie zum Ende des<br>gewählten Datensatzes.                                                                                    |
| Zeiteinheit wählen | <ul> <li>Im Menü unter dem Startdatum wählen Sie die Zeiteinheit:</li> <li>Tage</li> <li>Wochen</li> <li>Monate</li> <li>Quartale</li> <li>Jahre</li> </ul> |
| Zoomstufe wählen   | <ul> <li>Im Menü neben der Zeiteinheit wählen Sie die Zoomstufe:</li> <li>10% - 150% in 5er-Schritten</li> <li>150% - 750% in 10er-Schritten</li> </ul>     |

### Startdatum, Zeiteinheit und Zoom

| Funktion                          | Beschreibung                                                                                                    |
|-----------------------------------|----------------------------------------------------------------------------------------------------|
| In aktuelle Periode<br>übernehmen | Mit der Schaltfläche rechts neben den Schaltflächen für<br>das Startdatum verlängern Sie alle Vorgänge im gewählten<br>Teilbaum in das aktuelle gewählte Intervall, beispielsweise in<br>die aktuelle Woche. |
|                                   | Wenn das Projekt gewählt ist, wird es mit allen zugehörigen<br>Vorgängen verlängert.                                                                                                    |

#### Datensätze ändern

| Funktion                        | Beschreibung                                                                                                    |
|---------------------------------|----------------------------------------------------------------------------------------------------|
| Beginn ändern                   | Um bei einem Datensatz gleichzeitig den Beginn und die<br>Dauer zu ändern, so dass das Ende gleich bleibt, klicken Sie<br>den linken Rand des zugehörigen Balkens an, halten Sie die<br>Maustaste gedrückt und bewegen Sie den Rand mit der<br>Maus bei gedrückter Maustaste an die gewünschte Stelle.   |
| Ende ändern                     | Um bei einem Datensatz gleichzeitig das Ende und die<br>Dauer zu ändern, so dass der Beginn gleich bleibt, klicken<br>Sie den rechten Rand des zugehörigen Balkens an, halten Sie<br>die Maustaste gedrückt und bewegen Sie den Rand mit der<br>Maus bei gedrückter Maustaste an die gewünschte Stelle.  |
| Verschieben                     | Um einen Datensatz zu verschieben, ohne die Dauer zu<br>ändern, klicken Sie den Balken in der Mitte an und ziehen<br>ihn an die gewünschte Stelle.<br>Datensätze mit kleiner Dauer verschieben Sie, indem Sie<br>zuerst die [Alt]-Taste drücken und diese beim Verschieben<br>gedrückt halten.           |
| Detailstufe beim<br>Verschieben | <ul> <li>Die Schrittweite beim Verschieben ist abhängig von der eingestellten Zeiteinheit. Halten Sie [Alt]+[V] gedrückt, um Datensätze in kleineren Schritten anzupassen.</li> <li>Tage, Wochen: 1 Tag, mit [Alt]+[V] 1 Stunde</li> <li>Monate, Quartale Jahre: 1 Woche, mit [Alt]+[V] 1 Tag</li> </ul> |

Modul Exchange sync

Wenn Sie das Modul **Exchange sync** einsetzen, können Sie Termine in der Gantt-Ansicht nicht ändern.

## Voreinstellungen für das Gantt-Diagramm

In den Einstellungen der Baumansicht bestimmen Sie, ob das Gantt-Diagramm beim Öffnen der Ansicht eingeblendet wird.

| 🍘 Einstellungen          |               |                     |            |        |
|--------------------------|---------------|---------------------|------------|--------|
| Allgemeine Einstellungen | r             |                     |            |        |
| Notizen einblenden       |               | Einstellungen der G | ×          |        |
| 🗹 Gantt einblenden       | 8             | Aktuelles Datum     | ı          |        |
| Ressourcenplan einbler   | nden 🖉 🕾      | O Festes Datum:     | 17.02.2023 |        |
| Datensatz-Typ            | Verfügbare F  | Periode             | Wochen     | ~      |
| Adresse                  | Abteilung     |                     |            |        |
| Projekt                  | Abteilung in  | Zoom-Level          | 25 %       | $\sim$ |
| ✓ Vorgang                | Adresse dea   |                     |            | _      |
| Dokument                 | AIM-Alias (v  |                     | OK Abbrech | ien    |
| 🗆 Aufgabe                | Anrede        |                     |            |        |
| Termin                   | Anzahl Mita   | rbeiter             |            |        |
| E-Mail                   | Austrittsdatu | um                  |            |        |
| Telefonat                | Bankleitzahl  |                     |            |        |

Mit der Schaltfläche öffnen Sie das Fenster Einstellungen der Gantt-Ansicht.
Hier bearbeiten Sie die Voreinstellungen für Datum, Zeiteinheit und Zoomstufe.

### 6.2 Meilensteine

Meilensteine planen Sie als Vorgänge ein.

- Meilensteine sind Vorgänge mit einem bestimmten Typ, in der Grundeinstellung Meilenstein.
- Ihr Administrator kann den Typ f
  ür Meilensteine im Bereich Project > Allgemein der Management Konsole 
  ändern. Sie k
  önnen kann aber immer nur genau einen Typ f
  ür Meilensteine verwenden.
- Da Meilensteine Vorgänge sind, können Sie diese im zugehörigen Datensatzfenster öffnen und haben dort Zugriff auf alle Vorgangsfelder.

- Im Desktop-Client wird die Dauer eines Vorgangs bei Zuweisung des Meilenstein-Typs auf Null gesetzt, und das Enddatum gesperrt.
- In CAS genesisWorld Web können Sie Meilensteine zu einem Projekt in der Projektplanungsansicht über das Radialmenü anlegen. Anders als im Desktop-Client beträgt die Dauer in diesem Fall immer genau einen Tag, da dies in CAS genesisWorld Web die Mindestdauer für neue Vorgänge ist. Im Desktop-Client angelegte Meilensteine mit einer Dauer von Null werden in CAS genesisWorld Web ebenfalls angezeigt und behalten ihre Dauer bei.

### Meilenstein in der Baumansicht anlegen

Folgendermaßen legen Sie in der Baumansicht einen Meilenstein an.

#### Vorgehensweise

- 1. Markieren Sie mit der Maus das gewünschte Projekt.
- 2. Drücken Sie die Taste [Einfg], um einen neuen Vorgang im Projekt anzulegen, ohne das zugehörige Datensatzfenster zu öffnen.
- 3. Benennen Sie den Vorgang und bestätigen mit OK.
- 4. Öffnen Sie mit einem Rechtsklick auf den Vorgang in der Baumansicht das Kontextmenü und wählen im Untermenü Typ den Meilenstein-Typ aus.
- Der Meilenstein wird in der Baumansicht und im Gantt-Diagramm als Raute angezeigt.
- 5. Über Drag-and-Drop in der Baumansicht bewegen Sie den neuen Meilenstein in den Teilbaum eines anderen Vorgangs.
- 6. Über Drag-and-Drop im Gantt-Diagramm ändern Sie das Datum des Meilensteins.

## 6.3 Vorgänger und Nachfolger

Im Datensatzfenster für Vorgänge sowie im Gantt-Diagramm in der Baumansicht sehen und bearbeiten Sie vier Arten von Abhängigkeiten zwischen Vorgängen. So bestimmen Sie die Reihenfolge, in der die Vorgänge abgeschlossen werden müssen. Zusätzlich können Sie einen Mindestabstand in Werktagen zwischen beiden Vorgängen angeben.

Folgende Verknüpfungen sind verfügbar.

- Vorgänger Beginn-Beginn: B darf nicht vor A beginnen.
- Vorgänger Beginn-Ende: B darf nicht enden, bevor A begonnen hat.
- Vorgänger Ende-Beginn: B darf nicht beginnen, bevor A beendet ist.
- Vorgänger Ende-Ende: B darf nicht vor a enden.

Wenn Sie Projekt- oder Vorgangsvorlagen verwenden, können Sie automatisch Vorgänger-/Nachfolger-Verknüpfungen zwischen eingeplanten Vorgängen anlegen. Der jeweilige Mindestabstand ergibt sich dann aus dem zugehörigen Zeitbezug. Details hierzu finden Sie unter "Vorlage bearbeiten", Seite 100.

In CAS genesisWorld Web sind Verknüpfungen zu Vorgänger und Nachfolger nicht verfügbar.

#### Hinweis

Ein Vorgang steht nur dann als Vorgänger eines anderen Vorgangs zur Auswahl, wenn beide Vorgänge dasselbe Primärprojekt haben.

### Vorgänger und Nachfolger im Vorgang

Das Register Vorgänger im Datensatzfenster für Vorgänge zeigt alle Vorgänge, von denen der aktuelle Vorgang abhängt.

| O 2.3 Funktionstests bearbeiten             |                                 |                       |                          | -                            | - 🗆 🗙   |
|---------------------------------------------|---------------------------------|-----------------------|--------------------------|------------------------------|---------|
| Datei Bearbeiten Ansicht Einfüger           | n <u>S</u> uche E <u>x</u> tras | 2                     |                          |                              |         |
| 🖏 Speichern&Schließen 🖺 🖻 🗟                 | \$ 8 ↑ ↓                        | ම                     |                          |                              | 0       |
| 🖏 🗸 🔍 Workflow 🗟 Dokument an                | nlegen • → Aktion               | n 🔹 🖻 Kurznotiz       | 🖾 Senden 👻 🖧 Verknüpfen  | n mit 🔹 🖧 Neue Verknüpfung 🔹 | Bericht |
| Allgemein Details Baum Vorgäng              | er Ressourcen und               | l Positionen Zeiterfa | ssungen Spesen Fremdleis | stungen Journal Akte         |         |
| 2.3 Funktionstests (13.02.2023, 25.02.2023) |                                 |                       |                          |                              |         |
| $\odot$ $\Box$ $\simeq$ $\times$            |                                 |                       |                          |                              |         |
| Stichwort Begin                             | nn Ende                         | Zeitabstand in Tagen  | Verknüpfungsart          |                              | ^       |
| 2.2 Individual-Anpassungen Software 30.0    | 11.02.2023                      | 0                     | Vorgänger Ende-Beginn    |                              |         |
|                                             |                                 |                       |                          |                              |         |

|   | Schaltfläche                  | Funktion                                                                                                    |
|---|-------------------------------|----------------------------------------------------------------------------------------------------|
| G | Aktualisieren                 | Hier laden Sie die Ansicht neu, um Änderungen zu über-<br>nehmen, die an einem anderen Arbeitsplatz oder in der<br>Baumansicht vorgenommen wurden. |
| Ľ | Neue Verknüpfung<br>erstellen | Hier erzeugen Sie eine neue Verknüpfung zu einem<br>Vorgang, von dem der aktuelle Vorgang als Nachfolger<br>abhängig sein soll.                    |
|   |                               | Dabei wählen Sie die Verknüpfungart, den Vorgang und den Mindestabstand in Werktagen.                                                              |
| ⊻ | Verknüpfung bear-<br>beiten   | Hier ändern Sie den Mindestabstand in Werktagen.                                                                                                   |
| × | Verknüpfung<br>löschen        | Hier löschen Sie die gewählte Verknüpfung.                                                                                                    |

### Vorgänger und Nachfolger in der Gantt-Ansicht

In der Gantt-Ansicht werden die Abhängigkeiten zwischen den Vorgängen durch Pfeile dargestellt.

#### Hinweis

Vorgänger-/Nachfolger-Verknüpfungen werden nur dann in der Gantt-Ansicht angezeigt, wenn beide verknüpften Vorgänge sichtbar sind.

Liegt ein verknüpfter Vorgang außerhalb des sichtbaren Datumsbereichs, wird keine zugehörige Linie angezeigt.

In der Gantt-Ansicht setzen Sie Abhängigkeiten der Art Vorgänger Ende-Beginn durch Ziehen und Ablegen mit der Maus.

#### Vorgehensweise

- Bewegen Sie den Mauszeiger über den inneren rechten Rand des gewünschten Vorgängers, bis der Mauszeiger zum Modus Vorgänger/Nachfolger wechselt. Halten Sie die Taste [Strg] gedrückt, um kurze Vorgänge so zu verknüpfen.
- 2. Klicken Sie das Ende des gewünschten Vorgängers an und halten Sie die Maustaste gedrückt, bis die Einblendung Ende-Beginn-Beziehung erscheint.
- 3. Bewegen Sie den Mauszeiger bei gedrückter Maustaste zum gewünschten Nachfolger.
- 4. Halten Sie die Maustaste gedrückt, bis das Stichwort des Nachfolgers in der Einblendung erscheint.
- 5. Lassen Sie die Maustaste los.
- ✓ Die neue Verknüpfung wird eingetragen.

Sie sehen und bearbeiten die Verknüpfung im Register Vorgänger des Nachfolgers, also des zweiten Vorgangs. Hier können Sie einen Mindestabstand zwischen den beiden Vorgängen angeben.

Wenn die Bedingung einer Verknüpfung nicht erfüllt ist, wird der zugehörige Pfeil rot angezeigt.

In diesem Fall können Sie den Projektplan über das Kontextmenü automatisch anpassen, so dass alle Bedingungen im Projekt oder alle Bedingungen ab einem gewählten Vorgang erfüllt werden.

Öffnen Sie mit einem Rechtsklick auf die Baumansicht das Kontextmenü und wählen Projektplan aktualisieren, um alle Inkonsistenzen zu korrigieren.

Öffnen Sie mit einem Rechtsklick auf einen Vorgang in der Baumansicht das Kontextmenü und wählen **Projektplan ab hier aktualisieren**, um Inkonsistenzen in Vorgängen zu korrigieren, die direkt oder indirekt von dem ersten Vorgang abhängen.

## 6.4 Austausch mit Microsoft Project und Open Workbench

Mit Import-/Export-Rechten können Sie Projektpläne importieren und exportieren.

#### Hinweis

Für den Import von Projektplänen benötigen Sie das weitere Recht Import.

Für den Export von Projektplänen benötigen Sie das weitere Recht Export.

Fragen Sie gegebenenfalls Ihren Administrator.

Der Austausch von Projektplänen ist mit folgenden Anwendungen möglich.

- Microsoft Project
- Open Workbench

| Übertragene Daten                                           | Einschränkungen                                                                                                    |
|-------------------------------------------------------------|----------------------------------------------------------------------------------------------------|
| Projektstrukturplan                                         | In Project und Open Workbench beginnen Projekte und<br>Projektphasen mit dem ersten zugehörigen Vorgang und<br>enden mit dem letzten zugehörigen Vorgang. Beim Import<br>eines Projekts werden Beginn und Ende im Projekt und allen<br>Projektphasen gegebenenfalls entsprechend angepasst. |
| Meilensteine                                                | Keine Einschränkungen.                                                                                                    |
| Vorgänger/Nach-<br>folger-Beziehungen<br>zwischen Vorgängen | Beim Export nach Microsoft Project werden nur Vorgänger/<br>Nachfolger-Abhängigkeiten zwischen Vorgängen oder<br>Projektphasen derselben Gliederungsebene übertragen.                                                                                                    |
| Ressourcen und Fertig-<br>stellungsgrade                    | Keine Einschränkungen.                                                                                                    |

## Funktionen im Kontextmenü der Projektliste

Folgende Funktion zum Import und Export von Projekten sind im Kontextmenü der Projektliste verfügbar.

| Funktion                                                          | Beschreibung                                                                                                    |
|-------------------------------------------------------------------|----------------------------------------------------------------------------------------------------|
| Import aus Microsoft<br>Project oder Open<br>Workbench            | Hier importieren Sie einen zuvor mit Microsoft Project oder<br>Open Workbench im Format XML gespeicherten Projekt-<br>plan. Wenn das Projekt zuvor aus CAS genesisWorld expor-<br>tiert wurde, wird optional das zugehörige Projekt aktualisiert,<br>oder ein neues Projekt wird angelegt.  |
|                                                                   | <ul> <li>Beim Aktualisieren werden alle Änderungen an<br/>Vorgängen übertragen. Änderungen, die Sie in der<br/>Zwischenzeit in CAS genesisWorld an den Vorgängen<br/>gemacht haben, werden überschrieben. Neue Vorgänge<br/>werden angelegt. Löschungen werden nicht übertragen.</li> </ul> |
|                                                                   | <ul> <li>Beim Neuanlegen wird ein neues Projekt mit allen zuge-<br/>hörigen Vorgängen angelegt.</li> </ul>                                                                                                    |
| Exportieren > Export<br>nach Microsoft Project/<br>Open Workbench | Hier exportieren Sie den Projektplan eines Projekts im XML-<br>Format des Zielsystems. Wenn das Zielsystem installiert<br>ist, wird der exportierte Projektplan mit der Anwendung<br>geöffnet.                                                                                              |

Funktionen im Register Details des Projekts

Folgende Funktion zum Import und Export von Projekten sind im Register Details eines Projekts verfügbar.

| Funktion                        | Beschreibung                                                                                                    |
|---------------------------------|----------------------------------------------------------------------------------------------------|
| Exportieren und ausch-<br>ecken | Wenn Sie ein Projekt im Register <b>Details</b> des zugehörigen<br>Datensatzfensters exportieren, wird es ausgecheckt. So<br>sehen andere Anwender, dass es zur Bearbeitung mit einer<br>anderen Anwendung exportiert wurde.                                                                                                    |
|                                 | Ihr Benutzername wird ins Feld Ausgecheckt von geschrieben.                                                                                                    |
|                                 | Datum und Uhrzeit werden ins Feld Ausgecheckt am geschrieben.                                                                                                    |
|                                 | Zielsystem und -datei werden im Projekt vermerkt.                                                                                                    |
|                                 | <sup>C</sup> Mit der Schaltfläche exportieren Sie das Projekt im XML-<br>Format von Microsoft Project. Der Projektplan wird dann mit<br>Microsoft Project geöffnet, wenn die Anwendung installiert<br>ist.                                                                                                    |
|                                 | <sup>C</sup> Um ein Projekt im XML-Format von Open Workbench zu<br>exportieren, öffnen Sie mit dem kleinen Pfeil rechts neben<br>der Schaltfläche das zugehörige Menü und wählen <b>Export</b><br><b>nach Open Workbench</b> . Der Projektplan wird dann mit<br>Open Workbench geöffnet, wenn die Anwendung installiert<br>ist. |
| Import                          | 윈 Mit der Schaltfläche importieren Sie einen Projektplan.                                                                                                    |
|                                 | Wenn Sie das Projekt zuvor ausgecheckt haben, wird es<br>wieder eingecheckt. Die Felder Ausgecheckt von und<br>Ausgecheckt am sowie die Vermerke zu Zielsystem und<br>Zieldatei werden zurückgesetzt.                                                                                                    |
|                                 | Änderungen an Vorgängen werden übertragen. Ände-<br>rungen, die zwischenzeitlich in CAS genesisWorld an<br>den Vorgängen gemacht wurden, werden überschrieben.<br>Neue Vorgänge werden angelegt. Löschungen werden<br>nicht übertragen.                                                                                         |
|                                 | <ul> <li>Beim Importieren eines Projektplans in ein Projekt, aus<br/>dem dieser nicht ausgecheckt wurde, wird die zugehörige<br/>Struktur im Zielprojekt neu angelegt.</li> </ul>                                                                                                    |

# 6.5 Risiken

Risiken sind in CAS genesisWorld ein eigener Datensatz-Typ.

Sie können Risiken zu Adressen, Projekten und Vorgängen anlegen.

Gegenmaßnahmen planen Sie als Aufgaben ein.

Folgende Standard-Funktionen sind für Risiken verfügbar.

- Eigenes Datensatzfenster mit den Registern Allgemein, Baum, Journal und Akte
- Kennzeichnung über die Felder Typ und Status
- Zuordnung und Auswertung nach Adresse, Projekt und Vorgang über Primärverknüpfungen
- Globale Suche in allen Feldern, Suchkürzel RI
- Ansichten im Programmnavigator: Liste, Akte, Baum
- Ansichten im Verknüpfungsnavigator zugehöriger Datensätze: Verknüpfungsliste

### Risiken bearbeiten

Folgende Angaben erfassen Sie im Register Allgemein zu einem Risiko.

| 👖 Risiko neu anlegen                           |                                                            |                                 | -                                          |   | I      | $\times$ |
|------------------------------------------------|------------------------------------------------------------|---------------------------------|--------------------------------------------|---|--------|----------|
| <u>D</u> atei <u>B</u> earbeiten <u>A</u> nsic | ht <u>E</u> infügen <u>S</u> uche E <u>x</u> tras <u>?</u> |                                 |                                            |   |        |          |
| 🖹 Speichern&Schließen                          | 88880                                                      |                                 |                                            |   |        | 0        |
| → Aktion - 🖹 Kurznotiz                         | 🖾 Senden 🔹 🖧 Verknüpfen mit 🔹                              | 4 Neue Verknüpfung 🝷            | Bericht                                    |   |        |          |
| Allgemein Baum Jourr                           | nal Akte                                                   |                                 |                                            |   |        |          |
| (i) Die gewählten Verknüpfungen                | wurden eingetragen.                                        |                                 |                                            |   |        |          |
| Stichwort                                      | Ressourcenengpass                                          |                                 |                                            |   |        |          |
| Indikatoren                                    | Projektübergreifende Planungsansicht                       | Maßnahmen                       | Auslagerung von Projektpaketen             | ٩ | Ī      | L2       |
|                                                |                                                            | Verantwortlicher                | Bernd Meier                                |   |        | 2        |
|                                                |                                                            |                                 |                                            |   |        |          |
| Wahrscheinlichkeit                             | Mittel 🗸                                                   | Auswirkung                      | Hoch                                       |   | $\sim$ |          |
| Тур                                            | Ressourcenverfügbarkeit 🗸                                  | Status                          | offen                                      |   | ~      |          |
| Übergeordnet                                   | A NOMOSYS, Gundula Morsey                                  | Software-Entwicklung für NOMOSY | S T→ Ø 2.2 Individual-Anpassungen Software |   | •      | /        |
| Notizen // Bearbeiten 🖞 Zeitstempel            |                                                            |                                 |                                            |   |        |          |
| Fr, 17.02.2023 11:29 (Bernd Meier)             |                                                            |                                 |                                            |   |        |          |
| Aufgrund hoher Auslastung                      | durch andere Projekte könnte es zu Ress                    | sourcenengpässen kommen. D      | lie Termine sind unbedingt einzuhalten.    |   |        |          |
|                                                |                                                            |                                 |                                            |   |        |          |
|                                                |                                                            |                                 |                                            |   |        |          |

| Feld        | Beschreibung                                                                          |
|-------------|---------------------------------------------------------------------------------------|
| Stichwort   | Sie können das Stichwort wie bei allen Datensätzen frei bearbeiten.                   |
| Indikatoren | Erfassen Sie hier die Anzeichen, an denen sich das Ausmaß des Risikos ermessen lässt. |

| Feld               | Beschreibung                                                                                                    |
|--------------------|----------------------------------------------------------------------------------------------------|
| Maßnahmen          | Hier sehen und bearbeiten Sie die Liste der Gegenmaß-<br>nahmen, die Sie als Aufgaben zum Risiko erfassen. Alle mit<br>einem Risiko verknüpften Aufgaben werden ungeachtet der<br>Verknüpfungsart als Gegenmaßnahmen behandelt.       |
|                    | → Mit der Schaltfläche Aktion in der unteren Symbolleiste<br>des Datensatzfensters legen Sie eine neue Aufgabe, also<br>eine Gegenmaßnahme, zum Risiko an.                                                                            |
|                    | <sup>Q</sup> Mit der Schaltfläche wählen Sie Aufgaben im Fenster<br>Suche.                                                                                                    |
|                    | Dit der Schaltfläche öffnen Sie alle zum Risiko erfassten<br>Gegenmaßnahmen in einer Listenansicht. Eine Liste aller zum<br>Risiko erfassten Gegenmaßnahmen sehen Sie im Datensatz-<br>fenster des Risikos außerdem im Register Akte. |
|                    | Alt der Schaltfläche löschen Sie die Verknüpfungen zu allen angezeigten Gegenmaßnahmen. Verknüpfungen zu einzelnen Gegenmaßnahmen entfernen Sie im Register Akte.                                                                     |
| Verantwortlicher   | Hier geben Sie den Verantwortlichen für das Risiko an.                                                                                                    |
| Wahrscheinlichkeit | Hier geben Sie an, wie wahrscheinlich das Eintreten des<br>Risikos ist.                                                                                                    |
|                    | In der Grundeinstellung sind folgende Eingabehilfen verfügbar.                                                                                                    |
|                    | Hoch                                                                                                    |
|                    | <ul> <li>Mittel</li> </ul>                                                                                                    |
|                    | Niedrig                                                                                                    |
| Auswirkung         | Hier geben Sie an, wie schwerwiegend das Eintreten des<br>Risikos wäre.                                                                                                    |
|                    | In der Grundeinstellung sind folgende Eingabehilfen verfügbar.                                                                                                    |
|                    | Hoch                                                                                                    |
|                    | Mittel                                                                                                    |
|                    | Niedrig                                                                                                    |

| Feld          | Beschreibung                                                                                                    |
|---------------|----------------------------------------------------------------------------------------------------|
| Typ<br>Status | <ul> <li>Über die Felder Typ und Status klassifizieren Sie das Risiko.</li> <li>Für das Feld Typ sind in der Grundeinstellung folgende<br/>Eingabehilfen verfügbar.</li> <li>Technisch</li> <li>Personell</li> <li>Höhere Gewalt</li> <li>Ressourcenverfügbarkeit</li> <li>Für das Feld Status sind in der Grundeinstellung folgende<br/>Eingabehilfen verfügbar. Diese hängen nicht vom Typ ab,<br/>und gelten somit für alle Typen.</li> <li>Offen</li> <li>Geschlossen</li> </ul> |
| Übergeordnet  | Dieses Feld zeigt die Primärverknüpfungen des Datensatzes<br>zu genau einer Adresse, einem Projekt und einem Vorgang<br>an.<br>Mit den zugehörigen Funktionen können Sie die Primärver-<br>knüpfungen ändern.<br>In Reports können Sie nach den Primärverknüpfungen, also<br>nach Adresse, Projekt und Vorgang, gruppieren und filtern.                                                                                                    |
| Notizen       | <ul> <li>Hier können Sie zusätzliche Informationen eingeben.</li> <li>Mit der Schaltfläche Bearbeiten öffnen Sie einen Editor<br/>mit zusätzlichen Funktionen zur Formatierung.</li> <li>Mit der Schaltfläche Zeitstempel fügen Sie einen Stempel<br/>mit Datum, Uhrzeit und Ihrem Benutzernamen oben ein.</li> </ul>                                                                                                    |

## 6.6 Ziele

Ziele sind in CAS genesisWorld ein eigener Datensatz-Typ.

Sie können Ziele zu Adressen, Projekten und Vorgängen anlegen.

Folgende Standard-Funktionen sind für Ziele verfügbar.

- Eigenes Datensatzfenster mit den Registern Allgemein, Baum, Journal und Akte
- Kennzeichnung über die Felder Typ und Status
- Zuordnung und Auswertung nach Adresse, Projekt und Vorgang über Primärverknüpfungen

- Globale Suche in allen Feldern, Suchkürzel ZI
- Ansichten im Programmnavigator: Liste, Akte, Baum
- Ansichten im Verknüpfungsnavigator zugehöriger Datensätze: Verknüpfungsliste

## Ziele bearbeiten

Folgende Angaben erfassen Sie im Register Allgemein zu einem Ziel.

| ♂ 10 neue Kunden im Industri                   | iebereich bearbeiten                               |          |                      |               | -        |            | $\times$ |
|------------------------------------------------|----------------------------------------------------|----------|----------------------|---------------|----------|------------|----------|
| <u>D</u> atei <u>B</u> earbeiten <u>A</u> nsic | :ht <u>E</u> infügen <u>S</u> uche E <u>x</u> tras | 2        |                      |               |          |            |          |
| 🗟 Speichern&Schließen                          |                                                    | 6        |                      |               |          |            | 0        |
| → Aktion 🔹 🖻 Kurznotiz                         | 🖾 Senden 🔹 🖧 Verknüpfen n                          | nit •    | 4 Neue Verknüpfung 🔹 | Bericht       |          |            |          |
| Allgemein Baum Journ                           | nal Akte                                           |          |                      |               |          |            |          |
| Erzeugt von Peter Grundmann; Zu                | uletzt geändert am 17.02.2023 11:40:57 vo          | on Robe  | rt Glaser            |               |          |            |          |
| Stichwort                                      | 10 neue Kunden im Industriebereic                  | h        |                      |               |          |            |          |
| Beschreibung                                   | Gewinnung von 10 neuen Industriekunder             | n bis En | de Februar 2024      |               |          |            |          |
| Zielwert                                       | 10                                                 | 1        | Einheit              | Zahl          |          | ~          |          |
| Erreichung                                     | 2                                                  | ]        | Erreichung in %      | 20            |          |            |          |
| Vereinbart am                                  | Montag, 16. Januar 2023                            | Ē        | Verantwortlicher     | Robert Glaser |          |            | 8        |
| Vereinbart für                                 | Donnerstag, 29. Februar 2024                       | ē        |                      |               |          |            |          |
| Тур                                            | Akquisitionsziel ~                                 | ]        | Status               |               |          | ~          |          |
| Übergeordnet                                   | A CAS Software AG, Robert Glaser                   | · ->     | Projekt auswählen 🔹  |               |          | •          | 1        |
| Notizen                                        |                                                    |          |                      | 🥒 Bearl       | peiten d | g Zeitsten | npel     |
|                                                |                                                    |          |                      |               |          |            |          |
|                                                |                                                    |          |                      |               |          |            |          |
|                                                |                                                    |          |                      |               |          |            |          |

| Feld         | Beschreibung                                                                    |
|--------------|---------------------------------------------------------------------------------|
| Stichwort    | Sie können das Stichwort wie bei allen Datensätzen frei bearbeiten.             |
| Beschreibung | Nutzen Sie die Beschreibung gegebenenfalls zur Ergänzung des Stichworts.        |
| Zielwert     | Geben Sie hier den Soll-Wert, also das zu erreichende Ziel<br>an.               |
| Erreichung   | Geben Sie hier den Ist-Wert, also den aktuellen Stand der<br>Zielerreichung an. |

| Feld             | Beschreibung                                                                                                    |
|------------------|----------------------------------------------------------------------------------------------------|
| Einheit          | <ul> <li>Geben Sie hier die Einheit an, mit der Sie das Ziel bemessen.</li> <li>In der Grundeinstellung sind folgende Eingabehilfen verfügbar.</li> <li>Dauer</li> <li>Währung</li> <li>Prozent</li> <li>Zahl</li> <li>Wenn Sie Dauer wählen, werden die Felder Zielwert und Erreichung als Dauer angezeigt, und Sie können eine Dauer eingeben. Für alle anderen Einheiten sowie für eigene Einheiten erfolgen Anzeige und Bearbeitung als Zahl.</li> </ul> |
| Erreichung in %  | Dieses Feld wird bei Eingabe in das Feld <b>Erreichung</b> automa-<br>tisch aktualisiert und zeigt dann den Anteil des Werts <b>Errei-<br/>chung</b> am Wert <b>Zielwert</b> .<br>Sie können dieses Feld auch direkt bearbeiten. Dabei wird<br>das Feld <b>Erreichung</b> nicht automatisch aktualisiert.                                                                                                    |
| Vereinbart am    | Geben Sie hier an, wann das Ziel gesetzt wurde.                                                                                                    |
| Vereinbart für   | Geben Sie hier an, bis wann das Ziel erreicht werden soll.                                                                                                    |
| Verantwortlicher | Geben Sie hier den Verantwortlichen für die Zielerreichung an.                                                                                                    |
| Typ<br>Status    | <ul> <li>Über die Felder Typ und Status klassifizieren Sie das Ziel.</li> <li>Für das Feld Typ sind in der Grundeinstellung folgende<br/>Eingabehilfen verfügbar.</li> <li>Projektziel</li> <li>Geschäftsziel</li> <li>Persönliches Ziel</li> <li>Internes Ziel</li> <li>Akquisitionsziel</li> <li>Für das Feld Status sind für Ziele in der Grundeinstellung<br/>keine Eingabehilfen verfügbar.</li> </ul>                                                  |

| Feld         | Beschreibung                                                                                                    |
|--------------|----------------------------------------------------------------------------------------------------|
| Übergeordnet | Dieses Feld zeigt die Primärverknüpfungen des Datensatzes zu genau einer Adresse, einem Projekt und einem Vorgang an.              |
|              | Mit den zugehörigen Funktionen können Sie die Primärver-<br>knüpfungen ändern.                                                     |
|              | In Reports können Sie nach den Primärverknüpfungen, also<br>nach Adresse, Projekt und Vorgang, gruppieren und filtern.             |
| Notizen      | Hier können Sie zusätzliche Informationen eingeben.                                                                                |
|              | Mit der Schaltfläche Bearbeiten öffnen Sie einen Editor<br>mit zusätzlichen Funktionen zur Formatierung.                           |
|              | <sup>de</sup> Mit der Schaltfläche <b>Zeitstempel</b> fügen Sie einen Stempel mit Datum, Uhrzeit und Ihrem Benutzernamen oben ein. |
## 7 Ressourcenplanung

Zur Ressourcenplanung ist in CAS genesisWorld der Datensatz-Typ Ressourcenplan verfügbar.

Eine detaillierte Planung mit manueller Verteilung pro Woche oder Monat ist nur in CAS genesisWorld Web möglich.

Details hierzu finden Sie unter "Automatische und manuelle Ressourcenplanung", Seite 74.

Fertigstellungsgrade und das Abschließen von Vorgängen werden nur im Desktop-Client unterstützt.

Alle weiteren hier aufgeführten Informationen gelten sowohl für den Desktop-Client, als auch für CAS genesisWorld Web.

Ein Ressourcenplan weist einem Benutzer Aufwand in einem Vorgang zu. Den geplanten Aufwand tragen Sie als extern abzurechnendes Zeitbudget im Ressourcenplan ein. Dieses wird dann automatisch in die Felder Rest geplant und Geplanter Aufwand übernommen.

Aufwände geben Sie in Personentagen an, abgekürzt PT. In der Grundeinstellung dauert ein Personentag 8 Stunden. Ihr Administrator kann dies im Bereich Zeiterfassung der Management Konsole anpassen.

- In der Baumansicht im Desktop-Client sowie in der Ansicht Projektplanung und der App Ressourcenplanung in CAS genesisWorld Web planen Sie Projekte oder Teams auf einer Zeitachse.
- Bei buchungsrelevanten Zeiterfassungen von Teammitgliedern zu einem Vorgang mit zugehörigem Ressourcenplan wird der Ist-Aufwand der Zeiterfasung vom Rest geplant und der Wert-Aufwand vom Rest-Zeitbudget des Ressourcenplans abgezogen.

Die Buchungsrelevanz von Zeiterfassungen sowie die automatische Übernahme des Ist-Aufwands als Wert-Aufwand hängen vom Typ der Zeiterfassung ab. Dies legt Ihr Administrator in der Management Konsole fest.

Im Desktop-Client können Sie für Vorgänge in zugehörigen Zeiterfassungen, im Vorgang selbst und in der Baumansicht einen Fertigstellungsgrad sowie einen Status angeben, und Vorgänge über diese Felder auch abschließen.

Dabei wird gegebenenfalls das Feld **Rest geplant** aller zugehörigen Ressourcenpläne auf Null gesetzt sowie übriges **Rest-Zeitbudget** zum **Wert**-Aufwand der letzten Zeiterfassung addiert, wenn dies für den **Typ** der Zeiterfassung eingestellt ist.

### Hinweis

Zum Anlegen, Öffnen und Ändern von Ressourcenplänen, und damit auch für die Ressourcenplanung in der Baumansicht im Desktop-Client oder in der App **Ressourcenplanung** in CAS genesisWorld Web, benötigen Sie das weitere Recht **Ressourcenplanung**.

Anwender ohne dieses Recht können Zeit auf eigene Ressourcenpläne erfassen. Dafür benötigen diese aber zusätzlich Schreibrechte auf die Ressourcenplan-Felder Gesamtaufwand geplant, Rest geplant, Ist, Rest Zeitbudget, und Wert.

Fragen Sie gegebenenfalls Ihren Administrator.

## 7.1 Automatische und manuelle Ressourcenplanung

In der Management Konsole können Sie unter **Project > Ressourcenplanung** zwischen automatischer und manueller Ressourcenplanung umschalten.

Die manuelle Ressourcenplanung pro Woche oder Monat wird nur in CAS genesisWorld Web, in der App **Ressourcenplanung** sowie in der Ansicht **Projektplanung**, unterstützt.

- Nach dem Anlegen eines Ressourcenplans wird der zugehörige Gesamtaufwand, den Sie als Zeitbudget angegeben haben, zunächst in jedem Fall unter Berücksichtigung der Arbeitszeit gleichmäßig auf die Wochen während der Restdauer des Vorgangs verteilt. Verkürzt sich die Dauer, steigt der Aufwand pro Woche; verlängert sich die Dauer, sinkt er.
- Wenn Sie in der App Ressourcenplanung oder in der Ansicht Projektplanung in CAS genesisWorld Web manuell Aufwände für bestimmte Wochen oder Monate eingeben, tritt die manuelle Planung an die Stelle der automatischen. Änderungen der Vorgangsdauer wirken sich dann bei diesem Vorgang nicht mehr auf die Verteilung der Aufwände aus.
- In der Detailansicht einer Planung, also eines Ressourcenplans zu einem Vorgang, finden Sie eine Schaltfläche, mit der Sie die manuelle Verteilung zurücksetzen. Dabei bleibt die Summe des eingegebenen Restaufwands bestehen. Dieser Aufwand wird aber wieder automatisch gleichmäßig auf die Restdauer des Vorgangs verteilt.

# 7.2 Ressourcenpläne

Ressourcenpläne sind in CAS genesisWorld ein eigener Datensatz-Typ.

Sie legen Ressourcenpläne zu Vorgängen an, wobei jeder Benutzer maximal einen Ressourcenplan in einem Vorgang haben darf. Die Primärverknüpfung mit einem Vorgang ist Pflicht.

Folgende Standard-Funktionen sind für Ressourcenpläne verfügbar.

- Eigenes Datensatzfenster mit den Registern Allgemein, Journal und Akte
- Zuordnung und Auswertung nach Adresse, Projekt und Vorgang über Primärverknüpfungen

- Globale Suche in allen Feldern, Suchkürzel RP
- Ansichten im Programmnavigator: Liste, Akte, Baum
- Ansichten im Verknüpfungsnavigator zugehöriger Datensätze: Verknüpfungsliste

## Ressourcenpläne bearbeiten

Folgende Angaben erfassen Sie im Register Allgemein zu einem Risiko.

| Software-Entwicklung für I                    | NOMOSYS   2.3 Funktionstests bearbeiter            | n       |                                  |                         | -          |                    | $\times$ |
|-----------------------------------------------|----------------------------------------------------|---------|----------------------------------|-------------------------|------------|--------------------|----------|
| <u>D</u> atei <u>B</u> earbeiten <u>A</u> nsi | cht <u>E</u> infügen <u>S</u> uche E <u>x</u> tras | ?       |                                  |                         |            |                    |          |
| 🛱 Speichern&Schließen                         | 6 6 1                                              |         |                                  |                         |            |                    | 0        |
| → Aktion - 🗟 Kurznot                          | iz 🕅 Senden 🔹 🖉 Verknünfen                         | mit •   | R Neue Verknünfung -             | Bericht                 |            |                    |          |
|                                               |                                                    | iiiit - | of Nede Verkildplung             | B bencht                |            |                    |          |
| Allgemein Journal Al                          | te                                                 |         |                                  |                         |            |                    |          |
| Erzeugt von Peter Grundmann a                 | m 17.02.2023 12:45:42; Zuletzt geändert an         | n 17.02 | .2023 12:48:55 (1,83333333333333 | 33, 1,8333333333333333) |            |                    | 1        |
| Stichwort                                     | Software-Entwicklung für NOMOSYS                   | 2.31    | unktionstests                    |                         |            |                    |          |
| Benutzer                                      | Peter Grundmann                                    | 8       | Vorgang von 13.02.2023 bis 25    | .02.2023 (10 Tage 0:00) | - Auslastu | ing: 92 %          |          |
| Gesamtaufwand geplant                         | 10 PT 0 Std 00 Min                                 |         | Zeitbudget                       | 10 PT 0 Std 00 Min      |            |                    | ]        |
| Rest geplant                                  | 5 PT 4 Std 00 Min                                  | ]       | Rest-Zeitbudget                  | 5 PT 4 Std 00 Min       |            |                    |          |
| Ist                                           | 4 PT 4 Std 00 Min                                  |         | Wert                             | 4 PT 4 Std 00 Min       |            |                    |          |
| % gebucht                                     | 45                                                 | ]       | Status                           |                         |            |                    |          |
| Geplanter Aufwand                             | 10 PT 0 Std 00 Min                                 | ]       | Abweichung Aufwand               | 0 PT 0 Std 00 Min       |            |                    |          |
| Rest Mitarbeiterschätzung                     | 2 PT 4 Std 00 Min                                  | ~       |                                  |                         | د Zeits    | tempel             |          |
| Begründung                                    | Fr, 17.02.2023 12:03 (Peter Grundm                 | ann)    |                                  |                         |            |                    |          |
|                                               | Guter Fortschritt, wenig Fenier, Voraussic         | nuicha  | e rage iruner ierug.             |                         |            |                    |          |
|                                               |                                                    |         |                                  |                         |            |                    |          |
| Übergeordnet                                  | 욤 NOMOSYS, Gundula Morsey ( ( ㄱ                    | → E     | Software-Entwicklung für 🔹       | → Ø 2.3 Funktionste     | sts 🔹      | •                  | 1        |
| Notizen                                       |                                                    |         |                                  | / Bearbe                | siten d    | g <u>Z</u> eitster | mpel     |
|                                               |                                                    |         |                                  |                         |            |                    |          |
|                                               |                                                    |         |                                  |                         |            |                    |          |
|                                               |                                                    |         |                                  |                         |            |                    |          |

| Feld      | Beschreibung                                                                                                    |
|-----------|----------------------------------------------------------------------------------------------------|
| Stichwort | Bei Ressourcenplänen werden ins Stichwort automatisch<br>das zugehörige Projekt und der Vorgang eingetragen. Sie<br>können das Stichwort eines Ressourcenplans nicht bear-<br>beiten. |
| Benutzer  | Hier geben Sie den Benutzer oder die Ressource an. Pro<br>Vorgang darf ein Benutzer oder eine Ressource höchstens<br>einen Ressourcenplan haben.                                      |

| Feld                            | Beschreibung                                                                                                    |
|---------------------------------|----------------------------------------------------------------------------------------------------|
| Vorgang von / bis<br>Auslastung | Neben der Dauer des Vorgangs wird die verbleibende<br>Auslastung des Benutzers durch den aktuellen Ressourcen-<br>plan angezeigt. Weitere Ressourcenpläne des Benutzers<br>werden nicht berücksichtigt.     |
|                                 | durch die Summe der während der restlichen Vorgangs-<br>dauer eingetragenen Arbeitszeit geteilt.                                                                                                    |
| Gesamtaufwand<br>geplant        | Rest geplant + Ist des Ressourcenplans.                                                                                                    |
| Zeitbudget                      | Mit dem Kunden vereinbarter Aufwand, der extern abge-<br>rechnet wird.                                                                                                    |
| Rest geplant                    | Geplanter Restaufwand.                                                                                                    |
|                                 | Bei automatischer Planung sowie bei Ressourcenplänen<br>ohne Detailplanung können Sie den Wert Rest geplant<br>direkt bearbeiten.                                                                           |
|                                 | In diesen Fällen wird das Feld außerdem bei Änderung des<br>Zeitbudgets mit der Differenz <b>Zeitbudget</b> - <b>Ist</b> aktualisiert,<br>sofern <b>Zeitbudget</b> > <b>Ist</b> , sonst wird 0 eingetragen. |
|                                 | Der Ist-Aufwand jeder buchungsrelevanten Zeiterfassung wird automatisch vom Wert Rest geplant des zugehörigen Ressourcenplans abgezogen.                                                                    |
|                                 | Bei vorhandener manueller Detailplanung geschieht dies<br>indirekt über den Planwert für die zugehörige Woche oder<br>den Monat. Dabei wird maximal der Aufwand des jeweiligen<br>Planwerts abgezogen.      |
|                                 | Bei automatischer Planung können Sie den Wert <b>Rest</b><br>geplant auch in der Baumansicht ändern.                                                                                                    |
|                                 | Details hierzu finden Sie unter "Ressourcenplanung in der<br>Baumansicht", Seite 82.                                                                                                    |
| Rest-Zeitbudget                 | Zeitbudget - Wert des Ressourcenplans.                                                                                                    |

| Feld              | Beschreibung                                                                                                    |
|-------------------|----------------------------------------------------------------------------------------------------|
| lst<br>Wert       | Die Felder Ist und Wert des Ressourcenplans zeigen jeweils<br>die Summe des zugehörigen Zeiterfassungsfelds aller<br>buchungsrelevanten Zeiterfassungen zum Ressourcenplan.                                                                                                    |
|                   | Ausschlaggebend sind dabei Benutzer und Primärvorgang der Zeiterfassung sowie der Typ für die Buchungsrelevanz.                                                                                                    |
|                   | Die flexible Vorgangstiefe wird hier nicht unterstützt. Zeit-<br>erfassungen für Untervorgänge zum Primärvorgang des<br>Ressourcenplans werden nicht auf diesen gebucht.                                                                                                    |
| % gebucht         | <b>Ist / Zeitbudget</b> des Ressourcenplans für <b>Zeitbudget</b> > 0, sonst 0.                                                                                                    |
| Status            | Ressourcenpläne werden mit dem Status des zugehörigen<br>Vorgangs angelegt.                                                                                                    |
|                   | Sie können einzelnen Ressourcenplänen einen abwei-<br>chenden Status zuweisen. Alle Status-Optionen zum Typ des<br>zugehörigen Vorgangs stehen zur Auswahl.                                                                                                    |
|                   | Wenn Sie den Status des Vorgangs ändern, wird der neue<br>Status automatisch in alle zugehörigen Ressourcenpläne<br>übernommen.                                                                                                    |
|                   | Wenn es sich um einen Abschluss-Status handelt, erscheint<br>außerdem die Frage, ob der Wert <b>Rest geplant</b> der Ressour-<br>cenpläne auf Null gesetzt und gegebenfalls übriges <b>Rest-</b><br><b>Zeitbudget</b> zum <b>Wert</b> -Aufwand der letzten zugehörigen<br>Zeiterfassung addiert werden soll. |
|                   | Wenn Sie einem Ressourcenplan direkt einen Abschluss-<br>Status zuweisen, hat dies keine weitere Auswirkung.                                                                                                    |
| Geplanter Aufwand | Dies ist der ursprünglich geplante Aufwand.                                                                                                    |
|                   | Bei der Neuanlage eines Ressourcenplans wird der Wert <b>Rest</b><br>geplant automatisch in dieses Feld übernommen, wobei<br>gegenenenfalls für den Benutzer und Vorgang des Ressour-<br>cenplans bereits erfasster buchungsrelevanter <b>Ist</b> -Aufwand<br>addiert wird.                                  |

| Feld                                         | Beschreibung                                                                                                    |
|----------------------------------------------|----------------------------------------------------------------------------------------------------|
| Abweichung Aufwand                           | Geplanter Aufwand - Gesamtaufwand geplant des Ressour-<br>cenplans.                                                                                                    |
|                                              | Die Differenz ergibt sich aus Zeiterfassungen, die den für die<br>zugehörige Woche oder den Monat eingegebenen Planwert<br>übersteigen und/oder aus der Freigabe von zusätzlichem<br>Restaufwand.                                                                                                    |
| Rest Mitarbeiterschät-<br>zung<br>Begründung | Im Datensatzfenster der Zeiterfassung kann ein als<br>Ressource eingeplanter Mitarbeiter eine vom geplanten<br>Restaufwand abweichende Schätzung mit Begründung<br>angeben. Ist diese Funktion aktiviert, so werden die Felder<br><b>Rest Mitarbeiterschätzung</b> und <b>Begründung</b> im Ressour-<br>cenplan angezeigt. Wenn keine Schätzung abgegeben<br>wurde, ist das Feld <b>Rest Mitarbeiterschätzung</b> leer. |
|                                              | ✓ Mit der Schaltfläche Schätzung freigeben übernehmen<br>Sie den Wert Rest Mitarbeiterschätzung in das Feld Rest<br>geplant. Die Inhalte der Felder Rest Mitarbeiterschätzung<br>und Begründung werden dabei gelöscht.                                                                                                    |
| Übergeordnet                                 | Dieses Feld zeigt die Primärverknüpfungen des Datensatzes zu genau einer Adresse, einem Projekt und einem Vorgang an.                                                                                                    |
|                                              | Mit den zugehörigen Funktionen können Sie die Primärver-<br>knüpfungen ändern.                                                                                                    |
|                                              | In Reports können Sie nach den Primärverknüpfungen, also<br>nach Adresse, Projekt und Vorgang, gruppieren und filtern.                                                                                                    |
| Notizen                                      | Hier können Sie zusätzliche Informationen eingeben.                                                                                                    |
|                                              | Mit der Schaltfläche Bearbeiten öffnen Sie einen Editor<br>mit zusätzlichen Funktionen zur Formatierung.                                                                                                    |
|                                              | <sup>A</sup> Mit der Schaltfläche Zeitstempel fügen Sie einen Stempel<br>mit Datum, Uhrzeit und Ihrem Benutzernamen oben ein.                                                                                                    |

# 7.3 Ressourcen und Positionen

Im Register Ressourcen und Positionen des Vorgangs sehen Sie den Fertigstellungsgrad sowie zugehörige Ressourcenpläne und Positionen.

|                                 |                                                  |                            |                                              |                                    |              |                                        |                    |                         |                   |             | -               |          |
|---------------------------------|--------------------------------------------------|----------------------------|----------------------------------------------|------------------------------------|--------------|----------------------------------------|--------------------|-------------------------|-------------------|-------------|-----------------|----------|
| Q 2.2 Individual-Ar             | passungen Software b                             | earbeiten                  |                                              |                                    |              |                                        |                    |                         |                   |             | - 0             | ×        |
| <u>D</u> atei <u>B</u> earbeite | n <u>A</u> nsicht <u>E</u> infü                  | gen <u>S</u> uche          | Extras ?                                     |                                    |              |                                        |                    |                         |                   |             |                 |          |
| B Speichern&Sch                 | iließen 🖺 🖻                                      | 8 8 0                      |                                              |                                    |              |                                        |                    |                         |                   |             |                 | •        |
| उँ - ९ Workfle                  | ow 🖹 Dokument                                    | anlegen • 🖃                | PAktion 🔹 🖹 K                                | lurznotiz 🛛 Sen                    | den • රැ     | Verknüpfen mit •                       | A Neue Ver         | knüpfung 🔹 🗎 Ber        | icht •            |             |                 |          |
| Allgemein Deta                  | ils Baum Vorga                                   | inger Ressou               | rcen und Positioner                          | Zeiterfassunger                    | n Spesen     | Fremdleistungen                        | Journal A          | kte                     |                   |             |                 |          |
| 2.2 Individual-Anpass           | ungen Software (30.01.                           | 2023, 11.02.2023)          |                                              |                                    |              |                                        |                    |                         |                   |             |                 |          |
| Fertiastellung in %             | 75 ×                                             |                            |                                              |                                    |              |                                        |                    |                         |                   |             |                 |          |
| Ressourcep                      |                                                  |                            |                                              |                                    |              |                                        |                    |                         |                   |             |                 |          |
| T Hinzufügen                    | × Löschen 🔟 Teile                                | en 🔽 Restaufv              | /and-Schätzung fr                            | eigeben   🔂 Aktu                   | ualisieren   |                                        |                    |                         |                   |             |                 |          |
| Benutzer                        | Zeithudget                                       | Rest-Zeithudget            | Tet                                          | Wert                               | % oebucht    | Gesamta (fivand genlant                | Rest ceplant       | Rest Mitarbeiterschätzu | a Bearindupa      |             |                 | ^        |
| Frank Shreeve                   | 5 PT, 0 Std, 00 Min                              | 0 Std, 00 Min              | 5 PT, 0 Std, 00 Min                          | 5 PT, 0 Std, 00 Min                | 100,00       | 5 PT, 0 Std, 00 Min                    | 0 Std, 00 Min      | 2 Std, 30 M             | in 14.02.2023(D   | 0   13:35:0 | 12   Frank Shre | eve:     |
| Antonio Matarazz                | 5 PT, 0 Std, 00 Min                              | 0 Std, 00 Min              | 3 PT, 6 Std, 15 Min                          | 5 PT, 0 Std, 00 Min                | 75,63        | 3 PT, 6 Std, 15 Min                    | 0 Std, 00 Min      | 0 Std, 00 M             | in                |             |                 |          |
|                                 |                                                  |                            |                                              |                                    |              |                                        |                    |                         |                   |             |                 | -        |
|                                 |                                                  |                            |                                              |                                    |              |                                        |                    |                         |                   |             |                 | ~        |
| <                               |                                                  |                            |                                              |                                    |              |                                        |                    |                         |                   |             |                 | >        |
| Summe                           | 10 PT, 0 Std, 00 Min                             | 0 Std, 00 Min              | 8 PT, 6 Std, 15 Min                          | 10 PT, 0 Std, 00 Min               | 0,00         | 8 PT, 6 Std, 15 Min                    | 0 Std, 00 Min      | 2 Std, 30 M             | n                 |             |                 | , ĉ      |
|                                 |                                                  |                            |                                              |                                    |              |                                        |                    |                         |                   |             |                 |          |
| Positionen:                     |                                                  |                            |                                              |                                    |              |                                        |                    |                         |                   |             |                 |          |
| S Aktualisieren                 |                                                  |                            |                                              |                                    |              |                                        |                    |                         |                   |             |                 | -        |
| Datum                           | Beschreibung                                     | Pr                         | odukt                                        | Produkt                            | nummer S     | tatus Men                              | ge Mengeneinh      | eit Preis R             | abatt relativ (%) | Rabatt      | Deckungsbei     | ag 🗅     |
| 09.02.2023                      | Individual-Anpassungen<br>Individual-Anpassungen | Software In<br>Software In | dividual-Anpassungen<br>dividual-Anpassungen | Software 102000<br>Software 102000 | 34 I<br>34 I | n Bearbeitung 5,0<br>n Bearbeitung 5,0 | 00 Tage<br>00 Tage | 1.200,00 €              | 0,00              | 0,00 €      | 2.000,0         | 0€<br>0€ |
|                                 |                                                  |                            |                                              |                                    |              |                                        |                    |                         |                   |             |                 |          |
|                                 |                                                  |                            |                                              |                                    |              |                                        |                    |                         |                   |             |                 |          |
|                                 |                                                  |                            |                                              |                                    |              |                                        |                    |                         |                   |             |                 |          |
| ۲.                              |                                                  |                            |                                              |                                    |              |                                        |                    |                         |                   |             |                 | >        |
| Summe                           |                                                  |                            |                                              |                                    |              | 10,0                                   | 00                 |                         |                   |             | 4.000,0         | i0€ 0    |
| `                               |                                                  |                            |                                              |                                    |              |                                        |                    |                         |                   |             |                 | /        |

### Hinweis

Zur Anzeige von Fertigstellungsgrad und Ressourcenplänen werden Leserechte auf Ressourcenpläne benötigt.

Zur Anzeige von Positionen werden Leserechte auf Positionen benötigt.

Für Anwender, die weder auf Ressourcenpläne, noch auf Positionen Leserechte haben, wird das Register **Ressourcen und Positionen** in Vorgängen nicht angezeigt.

### Fertigstellungsgrad und Abschluss von Vorgängen

Sie weisen Vorgängen Fertigstellungsgrade von 0% bis 100% in 25er Schritten zu.

Der Fertigstellungsgrad ist mit dem Status gekoppelt. Bei Zuweisung eines Abschluss-Status wird der Fertigstellungsgrad auf 100% gesetzt und umgekehrt.

Dabei werden gegebenenfalls alle noch offenen Ressourcenpläne auf Null gesetzt und restliches Zeitbudget auf die jeweils letzte zugehörige Zeiterfassung gebucht, wie nachfolgend beschrieben.

#### Vorgehensweise

- 1. Setzen Sie den Fertigstellungsgrad auf 100% oder weisen einen Abschluss-Status zu.
- 2. Speichern Sie den Vorgang.
- 3. Bestätigen Sie, dass der übrige Restaufwand, also **Rest geplant**, für alle Ressourcenpläne zum Vorgang gelöscht werden soll.
- Der Vorgang und alle zugehörigen Ressourcenpläne werden abgeschlossen.
   Beim Abschluss über den Status wird der Fertigstellungsgrad des Vorgangs auf 100% gesetzt.

Beim Abschluss über den Fertigstellungsgrad wird der erste verfügbare Abschluss-Status im Vorgang gesetzt.

Alle zugehörigen Ressourcenpläne erhalten ebenfalls den verwendeten Abschlussstatus. Der Wert **Rest geplant** wird jeweils auf Null gesetzt.

Mit der Einstellung Beim Abschließen eines Vorgangs restliches Zeitbudget extern berechnen wird für jeden Ressourcenplan, auf den bereits Zeit erfasst wurde, das übrige Rest-Zeitbudget zum Wert der letzten zugehörigen buchungsrelevanten Zeiterfassung addiert.

Dies geschieht unabhängig von der für den Typ der Zeiterfassung gewählten Einstellung Aufwand extern berechnen (automatisch Ist als Wert übernehmen, solange Rest-Zeitbudget übrig ist).

Die Einstellungen nimmt Ihr Administrator in der Management Konsole unter Project

> Ressourcenplanung vor.

### Ressourcen

Diese Liste zeigt alle Ressourcenpläne zum Vorgang an. Sie können hier außerdem neue Ressourcenpläne zum Vorgang anlegen, die angezeigten Ressourcenpläne löschen, teilen sowie Schätzungen freigeben.

|   | Schaltfläche/Funk-<br>tion | Beschreibung                                                                               |
|---|----------------------------|--------------------------------------------------------------------------------------------|
|   | Öffnen                     | Mit einem Doppelklick auf einen Eintrag öffnen Sie diesen im zugehörigen Datensatzfenster. |
| Ľ | Hinzufügen                 | Mit der Schaltfläche legen Sie einen neuen Ressourcen-<br>plan zum Vorgang an.             |

|   | Schaltfläche/Funk-<br>tion | Beschreibung                                                                                                    |
|---|----------------------------|----------------------------------------------------------------------------------------------------|
| × | Löschen                    | Mit der Schaltfläche löschen Sie gewählte Ressourcen-<br>pläne.<br>Vor dem Löschen werden Sie zur Bestätigung aufgefor-<br>dert.<br>Zugehörige Zeiterfassungen werden dabei nicht<br>gelöscht.<br>Beim Löschen eines Vorgangs werden auch zugehörige<br>Ressourcenpläne gelöscht.<br>Beim Wiederherstellen eines gelöschten Vorgangs aus<br>dem Papierkorb werden auch zugehörige Ressourcen-<br>pläne wiederhergestellt, wenn diese zusammen mit dem<br>Vorgang gelöscht wurden. |
|   | Teilen                     | <ul> <li>Hier teilen Sie den gewählten Ressourcenplan, um einen<br/>Teil des Aufwands einem anderen Benutzer zu über-<br/>tragen.</li> <li>Das Fenster Ressource teilen öffnet sich.</li> <li>Vorgehensweise</li> <li>1. Geben Sie unter Rest geplant neu den zu übertra-<br/>genden Aufwand an.</li> <li>2. Geben Sie unter Benutzername neu den neuen<br/>Benutzer an.</li> <li>3. Bestätigen Sie mit OK.</li> <li>✓ Für den gewählten Benutzer wird ein neuer</li> </ul>       |
|   |                            | Ressourcenplan angelegt.<br>Der zu übertragende Aufwand wird vom Wert <b>Rest</b><br>geplant des alten Ressourcenplans abgezogen und<br>als <b>Rest geplant</b> des neuen Ressourcenplans einge-<br>tragen.<br>Übriges <b>Rest-Zeitbudget</b> wird anteilig übertragen.                                                                                                    |

|   | Schaltfläche/Funk-<br>tion              | Beschreibung                                                                                                    |
|---|-----------------------------------------|----------------------------------------------------------------------------------------------------|
|   | Restauf-<br>wand-Schätzung<br>freigeben | Hier überschreiben Sie in jedem gewählten Ressourcen-<br>plan das Feld Rest geplant mit dem Wert Rest Mitar-<br>beiterschätzung. |
|   |                                         | Die Felder Rest Mitarbeiterschätzung und Begründung werden dabei gelöscht.                                                       |
| ÷ | Aktualisieren                           | Hier übernehmen Sie Änderungen, die an den ange-<br>zeigten Datensätzen durchgeführt wurden, während die<br>Liste geöffnet war.  |

## Positionen

Diese Liste zeigt alle Positionen zum Vorgang an.

|   | Schaltfläche/Funk-<br>tion | Beschreibung                                                                                                    |
|---|----------------------------|----------------------------------------------------------------------------------------------------|
|   | Öffnen                     | Mit einem Doppelklick auf einen Eintrag öffnen Sie<br>diesen im zugehörigen Datensatzfenster.                                   |
| G | Aktualisieren              | Hier übernehmen Sie Änderungen, die an den ange-<br>zeigten Datensätzen durchgeführt wurden, während die<br>Liste geöffnet war. |

# 7.4 Ressourcenplanung in der Baumansicht

Zusätzlich zur Gantt-Ansicht können Sie die Ressourcenplanung einblenden.

### Hinweis

In der Baumansicht wird nur die automatische Ressourcenplanung unterstützt. Wenn die manuelle Ressourcenplanung aktiv ist, ist die Ressourcenplanung in der Baumansicht daher nicht verfügbar.

Fragen Sie gegebenenfalls Ihren Administrator.

| Software-Entwicklung f ür NOMOS                                            | SYS bearbeiten                                                                     |      |                          |                     |      |                      |                           | - 🗆                                      | $\times$ |
|----------------------------------------------------------------------------|------------------------------------------------------------------------------------|------|--------------------------|---------------------|------|----------------------|---------------------------|------------------------------------------|----------|
| Datei Bearbeiten Ansicht                                                   | Einfügen <u>S</u> uche E <u>x</u> tra                                              | IS ( | ?                        |                     |      |                      |                           |                                          |          |
| 🛱 Speichern&Schließen 🛛                                                    | 5 ⊜ & ↑ ↓                                                                          | 8    | 6                        |                     |      |                      |                           |                                          | 0        |
| उँ 🗸 🗟 Workflow 🖏 Stund                                                    | ensätze 🗎 Dokument                                                                 | anle | gen • → Aktion •         | 🗟 Kurznotiz 🖸       | ⊴ Se | enden 🔹 🖧 Verknüj    | ofen mit 🔹 🖧 Neue         | Verknüpfung •                            |          |
| Allgemein Details Baum /                                                   | Allaemein Details Baum Auftraa Zeiterfassunaen Soesen Fremdleistunaen Journal Akte |      |                          |                     |      |                      |                           |                                          |          |
| Software-Entwicklung für NOMOSYS (Pet                                      | ter Grundmann, Robert Glaser)                                                      |      |                          |                     |      |                      |                           |                                          |          |
|                                                                            | RI29 AL                                                                            | 费    | Suche im Baum            | (                   | 2    |                      |                           |                                          |          |
|                                                                            |                                                                                    | 20   |                          |                     |      |                      |                           |                                          |          |
| ← 11.02.2023 🐨 🗂 → 🖪                                                       | 1. 1. 🗰 🎟 🔗                                                                        |      | Febr                     | uar 2023            |      |                      | März 2023                 |                                          |          |
| Wochen V Zoom: 65 %                                                        | · ~                                                                                |      | KW 07                    | KW 08               |      | KW 09                | KW 10                     | KW 11                                    |          |
| 🗸 🗄 Software-Entwicklung für NOM                                           | MOSYS                                                                              | Sof  | tware-Entwicklung für NC | MOSYS               |      |                      |                           |                                          |          |
| Auftragserteilung                                                          |                                                                                    | -    |                          |                     |      |                      |                           |                                          |          |
| <ul> <li>O 2 Dienstieistungen</li> <li>O 2.1 Konzeption der Ang</li> </ul> | assungen                                                                           | 20   | ienstielstungen          |                     |      |                      |                           |                                          |          |
| ✓                                                                          | ngen Software                                                                      | _    |                          |                     |      |                      |                           |                                          |          |
| @ Frank Shreeve, 0 St                                                      | d, 00 Min                                                                          |      |                          |                     |      |                      |                           |                                          |          |
| ✓ · ② 2.3 Funktionstests                                                   | , U Std, UU Min                                                                    | 6    | 2.3 Funktionstests       |                     |      |                      |                           |                                          |          |
| 🔤 🖻 Peter Grundmann,                                                       | 5 PT, 4 Std, 00 Min                                                                | ð    | 7 Std, 20 Min 👩          | 4 PT, 4 Std, 40 Min |      |                      |                           |                                          |          |
| ← 2.4 Fertigstellung                                                       |                                                                                    |      |                          |                     |      |                      |                           |                                          |          |
| ✓ -@ 2.5 Installation B Peter Grundmann.                                   | 5 PT. 0 Std. 00 Min                                                                |      |                          |                     | R    | 5 PT. 0 Std. 00 Min  |                           |                                          |          |
| ✓ · ◎ 2.6 Individual-Schulung                                              | gen                                                                                |      |                          |                     |      | 0                    | 2.6 Individual-Schulunger | n                                        |          |
| ංගි Schulungsraum, 2                                                       | PT, 0 Std, 00 Min                                                                  |      |                          |                     |      | 6                    | 1 PT, 0 Std, 00 Min 👩     | 1 PT, 0 Std, 00 Min                      |          |
| Robert Glaser, 4 PI                                                        | , 0 Std, 00 Min                                                                    | 1    |                          |                     |      | Q                    | 4 PT_2 Std_00 Min6        | 2 PL 0 Std. 00 Min<br>4 PT 2 Std. 00 Min |          |
| ✓ ◎ 3 Proje Rest geplant:                                                  | 3 PT 4 Std (0 Min                                                                  | 3 P  | rojektmanagement         |                     |      |                      | 111, 2 5td, 60 min (a)    | 111, 2 3(0, 00 1111                      |          |
| 🔂 Rot                                                                      |                                                                                    | 6    | 1 Std, 31 Min            | 7 Std, 37 Min       | 8    | 7 Std, 37 Min 👩      | 7 Std, 37 Min 👩           | 7 Std, 37 Min                            |          |
| @ Pet                                                                      | OK Abbrechen                                                                       | 0    | 1 Std, 34 Min (5)        | 7 Std, 51 Min       | ø    | 7 Std, 51 Min 👩      | 7 Std, 51 Min 👩           | 7 Std, 51 Min                            |          |
| <ul> <li>5 Projektabschluss</li> </ul>                                     |                                                                                    |      |                          |                     |      |                      |                           | •                                        |          |
| ✓ H Weitere in der Auslastung ber                                          | ücksichtigte Datensätze                                                            |      |                          |                     |      |                      |                           |                                          |          |
| 王 Familientreffen in Italien, A                                            | intonio Matarazzo<br>art Glacar                                                    | Far  | nilientreffen            | Urlaub Robert       |      |                      |                           |                                          |          |
| a onado kobert Glaser, kob                                                 | ere olaser                                                                         |      | \$                       | onado Robert        |      |                      |                           |                                          |          |
|                                                                            |                                                                                    | <    |                          |                     |      |                      |                           |                                          | >        |
| Antonio Matarazzo                                                          | 32 PT, 0 Std, 00 Min 📡                                                             |      | 1 PT, 2 Std, 00 Min      | 6 PT, 2 Std, 00     | Min  | 6 PT, 2 Std, 00 Min  | 6 PT, 2 Std, 00 Min       | 4 PT, 0 Std, 0                           | 0 Min    |
| A Frank Shreeve                                                            | 32 PT, 0 Std, 00 Min 💟                                                             |      | 1 PT, 2 Std, 00 Min      | 6 PT, 2 Std, 00     | Min  | 6 PT, 2 Std, 00 Min  | 6 PT, 2 Std, 00 Min       | 4 PT, 0 Std, 0                           | 0 Min    |
| 8 Peter Grundmann                                                          | 34 PT, 4 Std, 30 Min 💟                                                             |      | 1 PT, 3 Std, 35 Min      | 7 PT, 1 Std, 59     | Min  | 7 PT, 5 Std, 19 Min  | 6 PT, 7 Std, 19 Min       | 7 PT, 1 Std, 5                           | i9 Min   |
| Kobert Glaser                                                              | 38 PT, 0 Std, 30 Min 🕥                                                             |      | 6 Std, 51 Min            | 8 PT, 5 Std, 18     | Min  | 4 PT, 2 Std, 18 Min  | 6 PT, 2 Std, 18 Min       | 7 PT, 7 Std, 3                           | 8 Min    |
| w schulungsraum                                                            | 2 PT, 0 Std, 00 Min 🖸                                                              |      |                          |                     |      |                      | 1 PT, 0 Std, 00 Min       | 1 PT, 0 Std, 0                           | 0 Min    |
| B) summe                                                                   | 138 PI, 5 Std, 00 Min 🔯                                                            |      | 4 PI, 6 Std, 27 Min      | 28 PT, 3 Std, 18    | Min  | 24 PI, 3 Std, 38 Min | 26 PI, 5 Std, 38 Min      | 24 PT, 1 Std, 3                          | 8 Min    |
|                                                                            |                                                                                    |      |                          |                     |      |                      |                           |                                          |          |

Mit der Schaltfläche rechts in der Symbolleiste der Baumansicht blenden Sie die Ressourcenplanung ein oder aus. Die Schaltfläche ist verfügbar, wenn das Gantt-Diagramm angezeigt wird.

Im Modus zur Ressourcenplanung sind folgende zusätzlichen Funktionen in der Symbolleiste der Gantt-Ansicht verfügbar.

Aktivitätsliste und Team

| Schaltfläche/Funk-<br>tion | Beschreibung                                                                                                    |
|----------------------------|----------------------------------------------------------------------------------------------------|
| Liste ein/aus              | Hier blenden Sie die Liste der Aktivitäten und Ressour-<br>cenpläne ein oder aus.<br>Klicken Sie in eine Zelle der Aufwands-Übersicht unter<br>dem Gantt-Diagramm, um die zugehörigen Datensätze |
|                            | in der Liste anzuzeigen.                                                                                                    |

### Aktivitätsliste und Team

|   | Schaltfläche/Funk-<br>tion | Beschreibung                                                                                                    |
|---|----------------------------|----------------------------------------------------------------------------------------------------|
| 옹 | Teilnehmer wählen          | Hier fügen Sie Benutzer und Ressourcen hinzu.                                                                                                    |
|   |                            | Alternativ öffnen Sie die Teamauswahl über das<br>Kontextmenü der Benutzerliste unten links.                                                                     |
|   |                            | In den Voreinstellungen der Ansicht können Sie die<br>Teamauswahl vorbelegen.                                                                                    |
|   |                            | Wenn nur Alle (öffentlich) gewählt ist, werden beim<br>Einblenden der Ressourcenplanung automatisch die<br>Teilnehmer aller angezeigten Ressourcenpläne gewählt. |

## Aufwand pro Datensatz und Gesamtauslastung

| Funktion                      | Beschreibung                                                                                                    |
|-------------------------------|----------------------------------------------------------------------------------------------------|
| Aufwand im Gantt-<br>Diagramm | Das Gantt-Diagramm zeigt zu jedem Ressourcenplan den<br>Aufwand pro Zeiteinheit, z. B. pro Monat.                                                                          |
|                               | Bei Ressourcenplänen zu Vorgängen, die über mehrere<br>Monate gehen, wird der Aufwand anteilig an der Arbeitszeit<br>des Teilnehmers auf die einzelnen Monate verteilt.    |
| Gesamt-Auslastung             | Unter der Baumansicht sehen Sie die Gesamtauslastung<br>oder Verfügbarkeit der angezeigten Mitarbeiter und<br>Ressourcen im Anzeigezeitraum.                               |
|                               | In den Einstellungen der Baumansicht konfigurieren Sie die<br>Berechnung und Anzeige der Auslastung, siehe unten.                                                          |
|                               | Alle Aktivitäten im Anzeigezeitraum, die Sie in den Einstel-<br>lungen gewählt haben, werden berücksichtigt, auch wenn<br>diese nicht in der Baumansicht angezeigt werden. |

| Funktion           | Beschreibung                                                                                                    |  |
|--------------------|----------------------------------------------------------------------------------------------------|--|
| Restaufwand ändern | Klicken Sie auf einen in der Baumansicht gewählten Ressour-<br>cenplan, um den Restaufwand zu ändern.                                                                                                    |  |
|                    | <ol> <li>Vorgehensweise</li> <li>Wählen Sie per Klick auf den zugehörigen Baumknoten<br/>den gewünschten Eintrag der Baumansicht.</li> <li>Klicken Sie den Eintrag noch einmal an, um den Wert<br/>Rest geplant zu ändern.</li> <li>Geben Sie den gewünschten Wert ein und bestätigen<br/>Sie mit OK.</li> <li>Der neue Restaufwand wird zugewiesen, und die Ansicht<br/>wird aktualisiert.</li> </ol> |  |

## Benutzer und Ressourcen einplanen

| Funktion                                                  | Beschreibung                                                                                                    |  |
|-----------------------------------------------------------|----------------------------------------------------------------------------------------------------|--|
| Benutzer oder<br>Ressource für einen<br>Vorgang einplanen | Durch Ziehen und Ablegen ordnen Sie einen Benutzer oder<br>eine Ressource über einen Ressourcenplan einem Vorgang<br>zu.                                                                                                    |  |
|                                                           | <ul> <li>Vorgehensweise</li> <li>1. Klicken Sie in der Benutzerliste unten links auf den<br/>Namen des gewünschten Benutzer oder der Ressource<br/>und halten Sie die Maustaste gedrückt.</li> <li>2. Ziehen Sie den Benutzer bei gedrückter Maustaste auf<br/>den zugehörigen Vorgang und lassen Sie die Maustaste<br/>los.</li> <li>✓ Sie werden zur Eingabe des einzuplanenden Zeitbud-<br/>gets aufgefordert.</li> <li>3. Geben Sie den gewünschten Wert ein und bestätigen<br/>Sie mit OK.</li> <li>✓ Der neue Ressourcenlan wird angelegt, und die Ansicht<br/>wird aktualisiert.<br/>Das Zeitbudget wird auch als Rest geplant des Ressour-<br/>cenplans übernommen.<br/>Der neue Ressourcenplan wird unter dem Vorgang<br/>angezeigt.</li> </ul> |  |
|                                                           |                                                                                                    |  |

# Benutzer und Ressourcen einplanen

| Funktion       | Beschreibung                                                                                                    |  |  |
|----------------|----------------------------------------------------------------------------------------------------|--|--|
| Aufwand teilen | Durch Ziehen und Ablegen eines Benutzers oder einer<br>Ressource auf einen Ressourcenplan in der Baumansicht<br>delegieren Sie den zugewiesenen Aufwand teilweise oder<br>ganz.                                                                                                 |  |  |
|                | Vorgehensweise                                                                                                    |  |  |
|                | <ol> <li>Klicken Sie in der Benutzerliste unten links auf den<br/>Namen des gewünschten Benutzer oder der Ressource<br/>und halten Sie die Maustaste gedrückt.</li> </ol>                                                                                                    |  |  |
|                | <ol> <li>Ziehen Sie den Benutzer bei gedrückter Maustaste auf<br/>den zuzuweisenden Ressourcenplan und lassen Sie die<br/>Maustaste los.</li> </ol>                                                                                                    |  |  |
|                | <ul> <li>Sie werden aufgefordert, den Aufwand anzugeben, der<br/>dem Benutzer als Rest geplant zugeordnet werden soll.</li> <li>Übriges Rest-Zeitbudget wird anteilig übertragen.</li> </ul>                                                                                    |  |  |
|                | <ol> <li>Geben Sie den gewünschten Wert ein und bestätigen<br/>Sie mit OK.</li> </ol>                                                                                                    |  |  |
|                | <ul> <li>Der neue Ressourcenlan wird angelegt, und die Ansicht<br/>wird aktualisiert.</li> </ul>                                                                                                    |  |  |
|                | Die Werte <b>Zeitbudget</b> und <b>Rest geplant</b> im alten<br>Ressourcenplan werden angepasst.                                                                                                    |  |  |
|                | Der neue Ressourcenplan wird unter dem Vorgang angezeigt.                                                                                                    |  |  |
|                | Wenn Sie den Aufwand ganz zum neuen Benutzer über-<br>nehmen und der vorige Benutzer noch keinen Aufwand<br>im Ressourcenplan erfasst hat, wird der Benutzer statt-<br>dessen im bestehenden Ressourcenplan ersetzt. In<br>diesem Fall wird kein neuer Ressourcenplan angelegt. |  |  |

# Benutzer und Ressourcen einplanen

### Voreinstellungen für die Ressourcenplanung

In den Einstellungen der Baumansicht bestimmen Sie, ob die Ressourcenplanung beim Öffnen der Ansicht eingeblendet wird.

Wählen Sie dazu oben links Gantt anzeigen und Ressourcenplan anzeigen.

| 😵 Einstellungen –                                                                                                    |        | ×            |
|----------------------------------------------------------------------------------------------------|--------|--------------|
| Allgemeine Einstellungen                                                                                                    |        |              |
| Notizen einblenden Aufklappen bis Adresse ~                                                                                                    |        |              |
| Gantt einblenden                                                                                                    |        |              |
|                                                                                                    |        |              |
|                                                                                                    |        |              |
| Datensatz-Typ Verfügbare Felder Gewählte Felder                                                                                                    |        |              |
| ✓ Adresse     Abteilung       ✓ Projekt     Abteilung intern       ✓ Vorgang     Abteilung intern       △ Adresse deaktivert     Aldresse deaktivert       △ Dokument     All-Alas (veraltet)       △ Adrgabe     Anrede       □ Fermin     Anzahl Mtarbeiter       □ Felefonat     Bankleitzahl       □ Felefonat     Bevorzugte Sprache       □ Position     Bic       □ Position     Birdanrede       □ Zeiterfassung     Briefanrede       □ EBU-Info     EBU-Info       □ Fremdleistung     EBU-Nummer |        |              |
| Kampagne Sortierung                                                                                                    | ↑      | $\downarrow$ |
| Firma, Name, Vorname                                                                                                    |        |              |
| Aktives Profil speichern Gespeichertes Profil laden                                                                                                    |        |              |
| ОК                                                                                                    | Abbree | :hen         |

#### Hinweise

In der Baumansicht wird nur die automatische Ressourcenplanung unterstützt. Wenn die manuelle Ressourcenplanung aktiv ist, ist die Ressourcenplanung in der Baumansicht daher nicht verfügbar.

In die Berechnung der Auslastung fließen nur Datensätze ein, auf die der angemeldete Benutzer Leserechte hat. Außerdem werden Leserechte auf die Felder Beginn und Ende der Datensätze benötigt.

Fragen Sie gegebenenfalls Ihren Administrator.

Neben den Optionen für die Gantt-Ansicht und die Ressourcenplanung unter **Daten**satz-Typ muss unten links der Eintrag **Ressourcenplan** gewählt sein, damit Ressourcenpläne in der Ansicht angezeigt werden.

Mit der Schaltfläche öffnen Sie das Fenster Einstellungen der Ressourcenplanung. Hier bearbeiten Sie die Voreinstellungen der Auslastungsansicht unter dem Gantt-Diagramm.

<sup>AB</sup> Mit der Schaltfläche öffnen Sie die Voreinstellung für die Teamauswahl. Wenn hier nur Alle (öffentlich) gewählt ist, werden beim Einblenden der Ressourcenplanung automatisch die Teilnehmer aller angezeigten Ressourcenpläne gewählt. Anderenfalls werden nur die hier gewählten Benutzer und Ressourcen angezeigt.

Folgende Einstellungen sind im Fenster Einstellungen der Ressourcenplanung verfügbar.

| Einstellungen der Ressourcenplanu | ıg                                                              | ×   |
|-----------------------------------|-----------------------------------------------------------------|-----|
| Zur Auslastung zählen             |                                                                 |     |
| Termine zur Auslastung zähl       | en 🛛 🐮 Berücksichtigte Datensätze zusätzlich im Baum anzeigen   |     |
| Aufgaben zur Auslastung zä        | hlen 🔽 階 Berücksichtigte Datensätze zusätzlich im Baum anzeigen |     |
| Vorgänge zur Auslastung zä        | nlen 🔽 階 Berücksichtigte Datensätze zusätzlich im Baum anzeigen |     |
| Aus Ressourcenplänen be           | rechnen                                                         |     |
| Nur während der Arbeitsz          | eit                                                             |     |
| 🔋 Projekte zur Auslastung zäh     | en 🔽 陆 Berücksichtigte Datensätze zusätzlich im Baum anzeigen   |     |
| Nur während der Arbeitsz          | eit                                                             |     |
| Trlaub zur Auslastung zähle       | n 🛛 🔁 Berücksichtigte Datensätze zusätzlich im Baum anzeigen    |     |
| Auslastung nach Aktivitäten       |                                                                 |     |
| Auslastung in Stunden             | ☑ Summenspalte anzeigen                                         |     |
| Auslastung in Prozent             | Aktivitäten als Liste anzeigen                                  |     |
| Verfügbarkeit in Stunden          | Arbeitszeit anzeigen                                            |     |
| Anzahl der Aktivitäten            | Ressourcenpläne mit Projektwahrscheinlichkeit gewichten         |     |
|                                   | OK Abbred                                                       | hen |

## Zur Auslastung zählen

| Funktion                          | Beschreibung                                                                                                    |
|-----------------------------------|----------------------------------------------------------------------------------------------------|
| Datensatz-Typen<br>wählen         | Hier legen Sie fest, ob Termine, Aufgaben, Vorgänge,<br>Projekte und Urlaub jeweils zur Auslastung gezählt werden.                                                                                                    |
| Filter setzen                     | ♡ Hinterlegen Sie Filterbedingungen f ür einen Daten-<br>satz-Typ, um die bei der Berechnung der Auslastung ber ück-<br>sichtigten Aktivit äten einzugrenzen.                                                                                                    |
| Aus Ressourcenplänen<br>berechnen | Wählen Sie bei Vorgängen diese Einstellung, um anstelle der<br>Vorgangsdauer den geplanten Restaufwand aus zugehö-<br>rigen Ressourcenplänen zur Auslastung zu zählen.<br>In der Grundeinstellung ist diese Option gewählt.                                         |
| Nur während der<br>Arbeitszeit    | Wählen Sie bei Vorgängen und/oder Projekten diese Einstel-<br>lung, um bei mehrtägigen Aktivitäten nur die Schnittmenge<br>der Datensatzdauer mit der Arbeitszeit des jeweiligen Teil-<br>nehmers zur Auslastung zu zählen.                                         |
|                                   | Bei Vorgängen ist diese Option nur verfügbar, wenn Aus<br>Ressourcenplänen berechnen nicht gewählt ist, also wenn<br>die Vorgangsdauer berücksichtigt wird. In diesem Fall wird<br>die Einstellung Dauer ohne im Register Allgemein des<br>Vorgangs berücksichtigt. |
|                                   | Urlaub zählt grundsätzlich für jeden Urlaubstag mit 1 PT zur<br>Auslastung.                                                                                                    |

#### Zur Auslastung zählen

| Funktion                                                       | Beschreibung                                                                                                    |
|----------------------------------------------------------------|----------------------------------------------------------------------------------------------------|
| Berücksichtigte Daten-<br>sätze zusätzlich im<br>Baum anzeigen | Hit der jeweiligen Schaltfläche blenden Sie Datensätze,<br>die in die Berechnung der Auslastung einfließen, aber nicht<br>Teil der Baumstruktur sind, unten in der Baumansicht und im<br>Gantt-Diagramm ein. |

#### Auslastung nach Aktivitäten

| Funktion                          | Beschreibung                                                                                                    |
|-----------------------------------|----------------------------------------------------------------------------------------------------|
| Darstellung der Auslas-<br>tung   | Mit den Schaltflächen in der linken Spalte wählen Sie den<br>Darstellungsmodus der Auslastung.                                                            |
|                                   | Auslastung in Stunden                                                                                                    |
|                                   | Auslastung in Prozent anteilig an der Arbeitszeit                                                                                                    |
|                                   | Verfügbarkeit in Stunden, also übrige Arbeitszeit                                                                                                    |
|                                   | Anzahl der Aktivitäten                                                                                                    |
| Summenspalte<br>anzeigen          | Die Summenspalte steht ganz links und fasst pro Benutzer<br>die Auslastung nach Aktivitäten im ganzen Anzeigezeitraum<br>zusammen.                        |
| Aktivitäten als Liste<br>anzeigen | Hier legen Sie fest, ob die Aktivitätsliste beim Einblenden der Ressourcenplanung angezeigt werden soll.                                                  |
|                                   | In der Ansicht blenden Sie die Liste über die zugehörige<br>Schaltfläche rechts in der unteren Symbolleiste ein oder aus.                                 |
| Arbeitszeit anzeigen              | Mit dieser Einstellung wird im Modus Auslastung in<br>Stunden auch die eingetragene Arbeitszeit der Ressourcen<br>in Personentagen und Stunden angezeigt. |

# 7.5 Projektübergreifende Ressourcenplanung

Erstellen Sie zur projektübergreifenden Ressourcenplanung Baumansichten im Navigator.

### Hinweis

In der Baumansicht wird nur die automatische Ressourcenplanung unterstützt. Wenn die manuelle Ressourcenplanung aktiv ist, ist die Ressourcenplanung in der Baumansicht daher nicht verfügbar.

Fragen Sie gegebenenfalls Ihren Administrator.

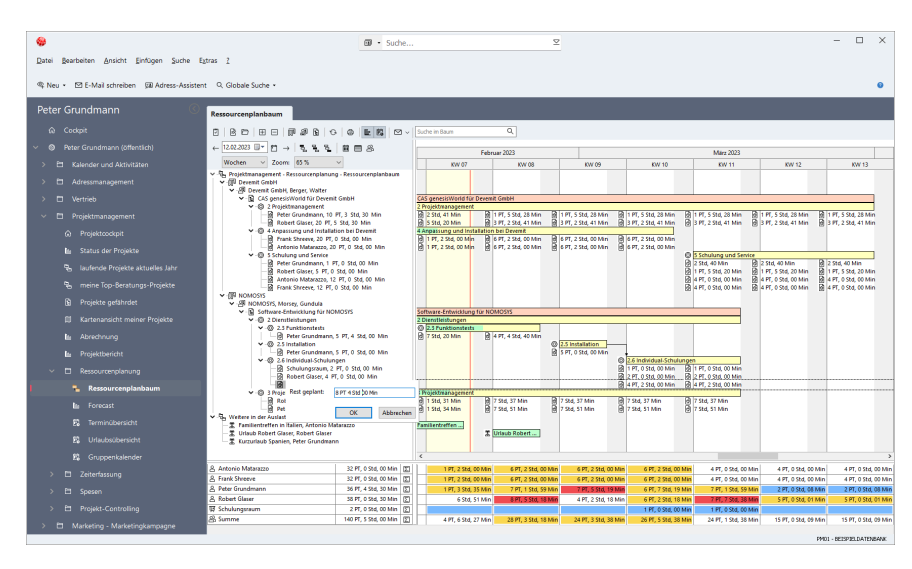

Die Funktionen und Einstellungen sind hierbei dieselben, wie bei der Ressourcenplanung für ein einzelnes Projekt. Details finden Sie unter "Ressourcenplanung in der Baumansicht", Seite 82.

### Baumansicht für Ressourcenpläne anlegen

Folgendermaßen fügen Sie einen Ressourcenplanbaum in Ihrem Programmnavigator ein.

Dieser zeigt alle Projekte und Vorgänge mit offenenen Ressourcenplänen an.

Wenn Sie Ressourcen für Projekte und Vorgänge einplanen möchten, zu denen es noch keine Ressourcenpläne gibt, legen Sie stattdessen eine Baumansicht für Projekte oder Vorgänge an und wählen Ressourcenpläne zur Anzeige aus. Über Filterbedingungen stellen Sie sicher, dass die Ansicht nur relevante Projekte und Vorgänge anzeigt.

#### Vorgehensweise

- 1. Öffnen Sie mit einem Rechtsklick auf den gewünschten Ort das Kontextmenü und wählen Neue Ansicht erstellen.
- ✓ Der Ansichtsassistent öffnet sich.
- 2. Wählen Sie Baumansicht und klicken auf Weiter.
- 3. Wählen Sie Ressourcenplan und klicken auf Weiter.
- 4. Geben Sie den gewünschten Namen der Ansicht ein und klicken auf Weiter.
- 5. Wählen Sie links unten mindestens folgende Datensatz-Typen.
  - Adressen
  - Projekte

- Vorgänge
- Ressourcenpläne
- Wählen Sie links oben Gantt einblenden und legen Sie gegebenenfalls die gewünschten Einstellungen fest.
   Details zu den Einstellungen finden Sie unten im Abschnitt "Gantt-Diagramm in der Baumansicht", Seite 57.
- Wählen Sie links oben Ressourcenplan einblenden und legen Sie gegebenenfalls die gewünschten Einstellungen fest.
   Details zu den Einstellungen finden Sie unten im Abschnitt "Ressourcenplanung in der Baumansicht".
- 8. Wählen Sie rechts oben unter Aufklappen bis den Eintrag Komplett, um beim Öffnen der Ansicht direkt alle Ressourcenpläne anzuzeigen.
- 9. Klicken Sie auf Weiter.
- 10. Geben Sie die gewünschten Filterbedingungen ein, um beispielsweise nur Ressourcenpläne mit **Status = Abgeschlossen**, oder mit **Rest geplant > 0** anzuzeigen.
- 11. Klicken Sie auf Weiter.
- 12. Wählen Sie über die Teameinstellungen die gewünschten Teilnehmer der anzuzeigenden Ressourcenpläne.
- 13. Klicken Sie auf Fertigstellen.
- ✓ Die neue Baumansicht wird an der zuvor gewählten Position eingefügt.

Damit die Ansicht beim nächsten Start wiederhergestellt wird, müssen Sie den Navigator noch speichern. Wählen Sie dazu den passenden Eintrag im Kontextmenü, oder bestätigen Sie das Speichern des Navigators beim Beenden von CAS genesisWorld.

# 7.6 Fertigstellungsgrad im Gantt-Diagramm

Im Gantt-Diagramm wird der Fertigstellungsgrad als grüner Füllbalken im Vorgang angezeigt. Folgendermaßen ändern Sie den Fertigstellungsgrad mit der Maus.

#### Vorgehensweise

 Bewegen Sie den Mauszeiger über den rechten Rand des grünen Füllbalkens, bis der Mauszeiger als Pfeil mit Prozentzeichen angezeigt wird. Bei Vorgängen ohne grünen Füllbalken bewegen Sie den Mauszeiger über den inneren linken Rand des Vorgangs.

- 2. Drücken Sie die Maustaste und halten diese gedrückt, bis die Einblendung Fertigstellungsgrad erscheint.
- 3. Halten Sie die Maustaste weiter gedrückt und ändern den Fertigstellungsgrad, indem Sie den Mauszeiger bei gedrückter Maustaste nach links oder rechts bewegen.
- 4. Lassen Sie die Maustaste los, um den gewählten Fertigstellungsgrad im Vorgang einzutragen.

### Vorgang abschließen

Der Fertigstellungsgrad ist mit dem Status gekoppelt. Bei Zuweisung eines Abschluss-Status wird der Fertigstellungsgrad auf 100% gesetzt und umgekehrt.

Dabei werden gegebenenfalls alle noch offenen Ressourcenpläne auf Null gesetzt und restliches Zeitbudget auf die jeweils letzte zugehörige Zeiterfassung gebucht, wie nachfolgend beschrieben.

#### Vorgehensweise

- 1. Setzen Sie den Fertigstellungsgrad auf 100% oder weisen einen Abschluss-Status zu.
- 2. Bestätigen Sie, dass der übrige Restaufwand, also **Rest geplant**, für alle Ressourcenpläne zum Vorgang gelöscht werden soll.
- Der Vorgang und alle zugehörigen Ressourcenpläne werden abgeschlossen.
   Beim Abschluss über den Status wird der Fertigstellungsgrad des Vorgangs auf 100% gesetzt.

Beim Abschluss über den Fertigstellungsgrad wird der erste verfügbare Abschluss-Status im Vorgang gesetzt.

Alle zugehörigen Ressourcenpläne erhalten ebenfalls den verwendeten Abschlussstatus. Der Wert **Rest geplant** wird jeweils auf Null gesetzt.

Mit der Einstellung Beim Abschließen eines Vorgangs restliches Zeitbudget extern berechnen wird für jeden Ressourcenplan, auf den bereits Zeit erfasst wurde, das übrige Rest-Zeitbudget zum Wert der letzten zugehörigen buchungsrelevanten Zeiterfassung addiert.

Dies geschieht unabhängig von der für den Typ der Zeiterfassung gewählten Einstellung Aufwand extern berechnen (automatisch Ist als Wert übernehmen, solange Rest-Zeitbudget übrig ist). Die Einstellungen nimmt Ihr Administrator in der Management Konsole unter **Project** > **Ressourcenplanung** vor.

# 8 Projekt- und Vorgangsvorlagen verwenden

Projekt- und Vorgangsvorlagen enthalten eine Baumstruktur zugehöriger Datensätze wie Vorgänge, Aufgaben und Termine. Vorgänge dienen dabei der Gruppierung weiterer Datensätze in mehreren Ebenen.

Beim Anlegen eines Projekts oder Vorgangs können Sie aus bestehenden Vorlagen wählen oder eine neue Vorlage anlegen.

Sie können das Projekt oder den Vorgang immer auch ohne eine Vorlage anlegen, oder die Vorlagenauswahl für Projekte oder Vorgänge komplett deaktivieren. In diesem Fall können Sie die Auswahl in Ihren Einstellungen unter Allgemein > Ausgeschaltete Meldungen wieder einschalten.

Die folgenden Abschnitte beschreiben die Funktionen für Projekt- und Vorgangsvorlagen.

## 8.1 Projektvorlagen verwenden

Beim Erstellen eines Projekts öffnet sich zunächst die Auswahl der Vorlagen.

| Projekt aus Vorlage erstellen                                                                                      |                                          |                                           |                        |
|----------------------------------------------------------------------------------------------------|------------------------------------------|-------------------------------------------|------------------------|
| É × Å                                                                                                    |                                          | 路                                         |                        |
| ✓ · ③ Alle Vorlagen<br>☐ Marketing<br>☐ Vertrieb                                                                   | Einführung von CAS<br>genesisWorld bei ( | Einführungsprojekt<br>bei [Adresse:Firma] | Workshop /<br>Schulung |
| Projekte immer ohne Vorlage erstellen     Weiter mit <u>A</u> uswahl     Weiter <u>o</u> hne Vorlage     Abbrechen |                                          |                                           |                        |

Für Projekt- und Vorgangsvorlagen gibt es eigene Zugriffsrechte. Fragen Sie gegebenenfalls Ihren Administrator, wenn Sie keinen Zugriff auf eine benötigte Vorlage haben.

Vorlage wählen

| Funktion      | Beschreibung                                                                   |
|---------------|--------------------------------------------------------------------------------|
| Ordner wählen | Unter <b>Alle Vorlagen</b> sehen Sie alle Vorlagen, auf die Sie Zugriff haben. |
|               | Wählen Sie einen Ordner, um nur die enthaltenen Vorlagen<br>anzuzeigen.        |

### Vorlage wählen

| Funktion                                 | Beschreibung                                                                                                    |  |
|------------------------------------------|----------------------------------------------------------------------------------------------------|--|
| Ansicht ändern                           | Wenn Sie Zugriff auf viele Vorlagen haben, können Sie zu einer übersichtlicheren Ansicht wechseln.                                                                                                    |  |
|                                          | <ol> <li>Vorgehensweise</li> <li>Öffnen Sie per Rechtsklick auf die Liste der Vorlagen das<br/>Kontextmenü.</li> <li>Öffnen Sie das Untermenü Ansicht.</li> <li>Wählen Sie hier die gewünschte Ansichtsart, Große<br/>Symbole oder Kleine Symbole.</li> </ol> |  |
| Weiter mit Auswahl                       | Hier erstellen Sie ein Projekt aus der gewählten Vorlage.                                                                                                    |  |
| Weiter ohne Vorlage                      | Hier erstellen Sie ein Projekt ohne Vorlage.<br>Sie können später eine Vorlage hinzufügen.<br>Details hierzu finden Sie unter "Workflow fortsetzen",<br>Seite 111.                                                                                            |  |
| Projekte immer ohne<br>Vorlage erstellen | Hier schalten Sie die Vorlagenauswahl aus.<br>Sie können diese in Ihren Einstellungen unter Allgemein ><br>Ausgeschaltete Meldungen wieder einschalten.                                                                                                    |  |
| Abbrechen                                | Hier schließen Sie die Vorlagenauswahl, ohne ein Projekt zu<br>erstellen.                                                                                                    |  |

## Vorlagen erstellen und bearbeiten

| Schaltfläche              | Funktion                                                                                                    |
|---------------------------|----------------------------------------------------------------------------------------------------|
| Neue Vorlage<br>erstellen | Hier erstellen Sie eine neue Vorlage im Vorlagen-Editor.<br>Details hierzu finden Sie unter "Vorlage bearbeiten",<br>Seite 100. |

## Vorlagen erstellen und bearbeiten

|    | Schaltfläche                         | Funktion                                                                                                    |
|----|--------------------------------------|----------------------------------------------------------------------------------------------------|
| ĥ  | Projekt als Vorlage<br>importieren   | Hier öffnen Sie eine Liste zur Auswahl des zu importie-<br>renden Projekts. Das gewählte Projekt wird mit seiner<br>Baumstruktur im Vorlagen-Editor geladen.<br>Details hierzu finden Sie unter "Vorlage bearbeiten",<br>Seite 100.                                                         |
| 1  | Vorlage bearbeiten                   | <ul> <li>Hier öffnen Sie die gewählte Vorlage im Vorlagen-Editor.</li> <li>Mit OK im Vorlagen-Editor werden Änderungen<br/>gespeichert, und Sie gelangen zurück zur Auswahl der<br/>Vorlagen.</li> <li>Details hierzu finden Sie unter "Vorlage bearbeiten",<br/>Seite 100.</li> </ul>      |
| ×  | Vorlage löschen                      | Hier löschen Sie die gewählte Vorlage. Die Funktion<br>Workflow fortsetzen ist dann für zugehörige Projekte<br>nicht mehr verfügbar. Sie können einem Projekt aber<br>über die Funktion eine neue Vorlage zuweisen.<br>Details hierzu finden Sie unter "Workflow fortsetzen",<br>Seite 111. |
| Г. | Vorlage duplizieren                  | Hier erstellen Sie eine Kopie der gewählten Vorlage.                                                                                                    |
| ස  | Zugriffsrechte für<br>Vorlage ändern | Neue Vorlagen gehören zunächst dem Benutzer, der sie<br>angelegt hat. Hier öffnen Sie das Fenster <b>Team wählen</b> ,<br>um die Zugriffsrechte auf die Vorlage einzustellen.                                                                                                    |

## Vorlagen in Ordnern organisieren

|   | Schaltfläche/Funk-<br>tion    | Beschreibung                                                                                                    |
|---|-------------------------------|----------------------------------------------------------------------------------------------------|
| 6 | Ordner erstellen              | Hier erstellen Sie einen neuen Ordner für Vorlagen.                                                                             |
|   | Vorlage in Ordner verschieben | Um eine Vorlage zu verschieben, ziehen Sie diese bei<br>gedrückter Maustaste in den gewünschten Ordner.                         |
|   | Vorlage von Ordner<br>lösen   | Um eine Vorlage von einem Ordner zu lösen, ziehen Sie<br>die Vorlage bei gedrückter Maustaste auf den Eintrag<br>Alle Vorlagen. |

### Vorlagen in Ordnern organisieren

|   | Schaltfläche/Funk-<br>tion          | Beschreibung                                                                                                    |
|---|-------------------------------------|----------------------------------------------------------------------------------------------------|
|   | Ordner umbe-<br>nennen              | Um einen Ordner umzubenennen, klicken Sie ihn<br>zweimal nacheinander an.                                                                                                    |
| × | Ordner löschen                      | Hier löschen Sie den gewählten Ordner mit allen darin<br>enthaltenen Ordnern und zugehörigen Projekt- und<br>Vorgangsvorlagen.                                                                                                    |
|   |                                     | Hinweis                                                                                                    |
|   |                                     | Projekt- und Vorgangsvorlagen verwenden dieselben<br>Ordner.                                                                                                    |
|   |                                     | Da in der Vorlagenauswahl für Projekte die Vorgangs-<br>vorlagen nicht angezeigt werden und umgekehrt,<br>werden beim Löschen eines Ordners gegebenen-<br>falls auch Vorlagen gelöscht, die Sie in der aktuellen<br>Ansicht nicht sehen können. |
| 8 | Zugriffsrechte für<br>Ordner ändern | Neue Ordner sind zunächst öffentlich. Hier öffnen Sie<br>das Fenster <b>Team wählen</b> , um die Zugriffsrechte auf den<br>Ordner und alle Unterordner einzustellen.                                                                            |
|   |                                     | Dieses Recht bestimmt nur, wer die Ordnerstruktur<br>sehen darf. Auf die enthaltenen Vorlagen werden<br>getrennte Rechte vergeben.                                                                                                    |

# 8.2 Vorgangsvorlagen verwenden

Für Vorgangsvorlagen sind dieselben Funktionen verfügbar wie für Projektvorlagen.

| Vorgang aus Vorlage erstellen                                                    |                            |                                               |           |
|----------------------------------------------------------------------------------|----------------------------|-----------------------------------------------|-----------|
| ľ× Å                                                                             |                            | 路                                             |           |
| <ul> <li>✓ - ③ Alle Vorlagen</li> <li>☐ Marketing</li> <li>☐ Vertrieb</li> </ul> | Conditional-Schulung<br>en | Workshop                                      |           |
| 🗌 Vorgänge immer ohne Vorlage erstelle                                           | weiter mit                 | t <u>A</u> uswahl Weiter <u>o</u> hne Vorlage | Abbrechen |

Projekt- und Vorgangsvorlagen

| Funktion                          | Beschreibung                                                                                                    |
|-----------------------------------|----------------------------------------------------------------------------------------------------|
| Vorgangsvorlagen in<br>Projekten  | Sie können Vorgangsvorlagen in verschiedenen Projekten<br>verwenden. Bei einer Änderung des Prozesses müssen Sie<br>statt mehrerer Projektvorlagen nur eine Vorgangsvorlage<br>anpassen.                                                   |
| Vorgangsvorlagen ohne<br>Projekte | Sie können Vorgänge aus Vorlagen auch ohne zugehöriges<br>Projekt verwenden.                                                                                                    |
| Vorlagenauswahl<br>ausschalten    | Die Vorlagenauswahl für Vorgänge können Sie unabhängig von der Vorlagenauswahl für Projekte ausschalten.                                                                                                    |
| Workflow fortsetzen               | In der Symbolleiste des Datensatzfensters für Vorgänge ist<br>wie für Projekte die Schaltfläche <b>Workflow</b> verfügbar. Hier<br>erweitern Sie einen aus einer Vorlage erstellten Vorgang<br>oder fügen nachträglich eine Vorlage hinzu. |

| Funktion                                      | Beschreibung                                                                                                    |  |
|-----------------------------------------------|----------------------------------------------------------------------------------------------------|--|
| Vorlagenordner für<br>Projekte und Vorgänge   | <ul> <li>Hinweis</li> <li>Projekt- und Vorgangsvorlagen verwenden dieselben<br/>Ordner.</li> <li>Da in der Vorlagenauswahl für Projekte die Vorgangsvor-<br/>lagen nicht angezeigt werden und umgekehrt, werden<br/>beim Löschen eines Ordners gegebenenfalls auch<br/>Vorlagen gelöscht, die Sie in der aktuellen Ansicht nicht<br/>sehen können.</li> </ul> |  |
| Vorgang ist Bezugs-<br>punkt aller Zeitbezüge | Bei der Eingabe von Zeitbezügen ist der oberste Vorgang<br>Bezugspunkt für alle übrigen Datensätze. Sie beginnen also<br>mit der Eingabe der Vorgangsdauer. Alle übrigen Datensätze<br>beziehen sich entweder auf den Vorgang oder auf andere<br>dem Vorgang zugeordnete Datensätze.                                                                          |  |

### Besonderheiten bei Vorgangsvorlagen

## 8.3 Vorlage bearbeiten

Sie erstellen und bearbeiten Projekt- und Vorgangsvorlagen Im Vorlagen-Editor.

Der Vorlagen-Editor öffnet sich auch bei der Neuanlage eines Projekts oder Vorgangs aus jeder Vorlage, bei der Vorlage direkt anlegen nicht gewählt ist, sowie beim Erweitern eines Projekts oder Vorgangs mit der Funktion Workflow fortsetzen.

| 5 0 6 6 6 6                                                                                                    | Allgemein Weitere          |                                                                    |                                        |                              |                   |                            |
|----------------------------------------------------------------------------------------------------|----------------------------|--------------------------------------------------------------------|----------------------------------------|------------------------------|-------------------|----------------------------|
|                                                                                                    | Stichw                     | vort                                                               | Einführungsprojekt be                  | i [Adresse:Fir               | ma]               |                            |
| <ul> <li>✓ … </li> <li>✓ Einführungsprojekt bei [Adresse:Firma]</li> <li>✓ … </li> <li>✓ I Auftragserteilung</li> </ul>                                                                                                    |                            | ojektende                                                          | 2 Monat(e), 14 Tag(e) n                | ach Beginn vo                | n "Einführungspro | ojekt bei [Adresse:Firma]" |
|                                                                                                    | 음 Ve                       | rantwortlicher                                                     | #ROLE#Projektleiter                    | 음 Ste                        | llvertreter       | #ROLE#Leiter Entwicklun    |
| Konzept erstellen                                                                                                    | 음 Tei                      | Inehmer                                                            |                                        | 📰 Kat                        | tegorie           |                            |
|                                                                                                    | Entwic<br>Semin<br>Vertrie | klung-Team, Leiter<br>arleiter, Vertriebsas:<br>bsverantwortlicher | Entwicklung, Projektleiter,<br>istenz, | *<br>*                       |                   |                            |
| v m v v z:s lest<br>v v v v v z:s lest<br>v v v v v v v v v v v v v v v v v v v                                                                                                     | Тур                        | Produktverkauf                                                     |                                        | <ul> <li>✓ Status</li> </ul> | Akquise           |                            |
| → □     C Testplen       ⊕ □     Testplen       ⊕ □     [ProjektSichwort]   Vorgang-Stichwort]       → ○     2.4 Feringstellung       → ○     0.2 Installation       → ○     0.2 Installationstermin       → ○     0.2 Installationstermin       → ○     0.2 Schulungs       → ○     0.2 Schulungstermin vereinbaren       → ○     0.2 Schulungstermin vereinbaren       → ○     0.2 Schulungstermin vereinbaren       → ○     0.2 Schulungstermin vereinbaren       → ○     0.2 Schulungstermin vereinbaren       → ○     0.2 Schulungstermin vereinbaren       → ○     0.2 Schulungstermin vereinbaren       → ○     0.2 Schulungstermin vereinbaren       → ○     0.2 Schulungstermin vereinbaren       → ○     0.2 Schulungstermin vereinbaren       → ○     0.2 Schulungstermin vereinbaren       → ○     0.2 Bokumentation       → ○     0.2 Bokumentation       → ○     0.2 ForgetStichwort]   Vorgang-Stichwort]       → ○     0.2 ForgetStichwort]   Vorgang-Stichwort]       → ○     0.2 ForgetStichwort]       → ○     0.2 ForgetStichwort]       → ○     0.2 ForgetStichwort]       → ○     0.2 C CM Groupwer CP 3.1       → ○     0.2 Instruct       → ○     0.2 ForgetStichwort]< |                            |                                                                    |                                        |                              |                   |                            |
| 🔄 🗹 Standard-Schulungen                                                                                                    | _                          |                                                                    |                                        |                              |                   |                            |

| Funktion                                            | Beschreibung                                                                                                    |
|-----------------------------------------------------|----------------------------------------------------------------------------------------------------|
| Vorlage direkt anlegen                              | Mit dieser Einstellung werden Projekte oder Vorgänge bei<br>Auswahl der aktuell geöffneten Vorlage in Zukunft direkt<br>angelegt, ohne zuerst den Vorlagen-Editor zu öffnen.<br>Über die Vorlagenauswahl können Sie die Vorlage weiterhin<br>bearbeiten.                                                                                                    |
| Vorgänger-/Nach-<br>folger-Verknüpfungen<br>anlegen | Mit dieser Einstellung werden Zeitbezüge zwischen<br>Vorgängen als Vorgänger-/Nachfolger-Verknüpfungen<br>angelegt.<br>Details zu diesen Verknüpfungen finden Sie unter<br>"Vorgänger und Nachfolger", Seite 61.                                                                                                    |
| ОК                                                  | <ul> <li>Hier bestätigen Sie den aktuellen Vorgang, je nachdem, welcher Fenstertitel angezeigt wird:</li> <li>Projekt oder Vorgang erstellen: Das Projekt oder der Vorgang wird aus der Vorlage erstellt.</li> <li>Workflow fortsetzen: Das Projekt oder der Vorgang wird um die zusätzlich ausgewählten Schritte erweitert.</li> <li>Vorlage bearbeiten: Änderungen an der Vorlage werden gespeichert, und Sie gelangen zurück zur Vorlagenauswahl.</li> </ul> |

| Funktion  | Beschreibung                                                                                                    |
|-----------|----------------------------------------------------------------------------------------------------|
| Abbrechen | Hier brechen Sie das Erstellen oder Erweitern des Projekts<br>oder Vorgangs oder die Bearbeitung der Vorlage ab, ohne<br>Ihre Änderungen zu übernehmen. |

# 8.3.1 Funktionen in der Baumansicht

Folgende Funktionen sind in der Baumansicht und der zugehörigen Symbolleiste verfügbar.

Datensätze einfügen

|   | Schaltfläche      | Beschreibung                                                                                                    |
|---|-------------------|----------------------------------------------------------------------------------------------------|
| Ø | Vorgang anlegen   | Hier fügen Sie einen Vorgang ins Projekt oder in einen anderen Vorgang ein.                                                      |
|   | Aufgabe anlegen   | Hier fügen Sie eine Aufgabe ins Projekt oder in einen<br>Vorgang ein.                                                            |
| ۲ | Termin anlegen    | Hier fügen Sie einen Termin ins Projekt oder in einen<br>Vorgang ein.                                                            |
|   |                   | ModulExchange syncWenn Sie das ModulExchange sync einsetzen,können Sie keine Termine in Projekt- und Vorgangs-vorlagen einfügen. |
| C | Telefonat anlegen | Hier fügen Sie ein geplantes Telefonat ins Projekt oder<br>in einen Vorgang ein.                                                 |
|   | Dokument anlegen  | Hier fügen Sie ein Dokument aus einer Dokumentenvor-<br>lage ins Projekt oder in einen Vorgang ein.                              |
|   |                   | Wählen Sie dazu die gewünschte Vorlage und bestä-<br>tigen mit OK.                                                               |
|   |                   | Mit Vorlage bearbeiten im Datensatz-Editor rechts<br>öffnen Sie das Datensatzfenster der Dokumentenvor-<br>lage.                 |

## Datensätze einfügen

|   | Schaltfläche               | Beschreibung                                                                                                    |  |
|---|----------------------------|----------------------------------------------------------------------------------------------------|--|
| ð | Positionsgruppe<br>anlegen | Hier fügen Sie eine Positionsgruppe ins Projekt oder einen Vorgang ein.                                                                                                    |  |
|   |                            | Untergruppen für Positionen werden in Projekt- und Vorgangsvorlagen nicht unterstützt.                                                                                                    |  |
| B | Position anlegen           | Hier fügen Sie eine Position ins Projekt, einen Vorgang oder eine Positionsgruppe ein.                                                                                                    |  |
|   |                            | Positionen übernehmen die Währung des ausgewählten<br>Produkts. Wenn Sie kein Produkt wählen, übernimmt die<br>Position die Basiswährung.                                                                                                    |  |
|   |                            | Beim Hinzufügen oder Fortsetzen eines Workflows zu<br>einem Projekt, in dem bereits Positionen mit einheit-<br>licher Währung vorhanden sind, wird stattdessen die<br>Projektwährung übernommen.                                                   |  |
|   |                            | Hinweis                                                                                                    |  |
|   |                            | Bei Auswahl eines Produkts mit Preisen für verschie-<br>dene Währungen werden immer die Basiswährung<br>und der zugehörige Preis übernommen, auch wenn<br>das Projekt eine andere Währung hat und für diese im<br>Produkt ein Preis vorhanden ist. |  |
| ð | Ressourcenplan<br>anlegen  | Hier fügen Sie einen Ressourcenplan in einen Vorgang ein.                                                                                                    |  |
|   |                            | Mit der Schaltfläche <b>Benutzer</b> im Datensatz-Editor<br>rechts tragen Sie einen Benutzer, eine Ressource oder<br>eine Rolle ein.                                                                                                    |  |
|   |                            | Details hierzu finden Sie unter "Funktionen im Daten-<br>satz-Editor", Seite 106.                                                                                                    |  |

| Funktion                                      | Beschreibung                                                                                                    |  |
|-----------------------------------------------|----------------------------------------------------------------------------------------------------|--|
| Datensätze von der<br>Erstellung ausschließen | Im Kästchen neben jedem Datensatz bestimmen Sie,<br>ob der Datensatz direkt zusammen mit dem Projekt oder<br>Vorgang erstellt wird.                                                                             |  |
|                                               | Datensätze, die Sie zunächst von der Erstellung ausschließen,<br>können Sie später mit den Funktionen Workflow fortsetzen<br>oder Automatische Anlegen hinzufügen.                                              |  |
| Workflow fortsetzen                           | Mit der Schaltfläche Workflow in der Symbolleiste des<br>Datensatzfensters eines Projekts oder Vorgangs können Sie<br>weitere Datensätze hinzufügen                                                             |  |
|                                               | Details hierzu finden Sie unter "Workflow fortsetzen",<br>Seite 111.                                                                                                    |  |
| Automatisches Anlegen                         | Im Register <b>Automatisches Anlegen</b> des Datensatz-Editors<br>rechts wählen Sie Status-Optionen, bei deren Zuweisung<br>zum Projekt oder Vorgang der links gewählte Datensatz<br>automatisch angelegt wird. |  |
|                                               | Details hierzu finden Sie unter "Funktionen im Daten-<br>satz-Editor", Seite 106.                                                                                                    |  |

### Datensätze später anlegen

# Projekt- oder Vorgangsstruktur bearbeiten

| Funktion                                     | Beschreibung                                                                                                    |
|----------------------------------------------|----------------------------------------------------------------------------------------------------|
| Zuordnung ändern                             | Ziehen Sie einen Datensatz auf das Projekt oder auf einen anderen Vorgang, um die Zuordnung zu ändern.                                                                                                |
| Reihenfolge ändern                           | Ziehen Sie eine Aufgabe, einen Termin, ein Telefonat oder<br>ein Dokument zu einem anderen Datensatz eines dieser vier<br>Datensatz-Typen, um den bewegten Datensatz nach dem<br>anderen einzufügen.  |
| Zuordnung und Reihen-<br>folge von Vorgängen | Wenn Sie einen Vorgang auf einen anderen bewegen, öffnet<br>sich ein Menü. Hier wählen Sie, ob Sie den verschobenen<br>Vorgang vor, nach oder als Teilvorgang in den Zielvorgang<br>einfügen möchten. |

Weitere Funktionen

|   | Funktion                               | Beschreibung                                                                                                    |  |
|---|----------------------------------------|----------------------------------------------------------------------------------------------------|--|
| Q | Positionen über-<br>nehmen             | Hier übernehmen Sie Positionen aus einem Projekt in<br>eine Projektvorlage.<br>Wählen Sie das Projekt in der Suche aus. Übernehmen<br>Sie dann die Positionen mit <b>Übernehmen &amp; Schließen</b> .                                                                                                |  |
| × | Löschen                                | Mit Klick auf Löschen in der Symbolleiste, mit der [Entf]-<br>Taste oder über das Kontextmenü löschen Sie den<br>gewählten Datensatz aus der Vorlage.<br>Vor dem Löschen werden Sie zur Bestätigung aufgefor-<br>dert                                                                                |  |
|   |                                        | Wie alle Änderungen wird das Löschen erst beim Spei-<br>chern der Vorlage übernommen.                                                                                                    |  |
| Ŧ | Baum aufklappen                        | Hier klappen Sie alle Zweige auf.                                                                                                    |  |
|   | Baum zuklappen                         | Hier klappen Sie alle Zweige zu.                                                                                                    |  |
| B | Änderungen an der<br>Vorlage speichern | Bei der Neuanlage oder Bearbeitung einer Vorlage wird diese beim Klick auf <b>OK</b> gespeichert.                                                                                                    |  |
|   |                                        | Bei der Neuanlage eines Projekts oder Vorgangs aus<br>einer Vorlage werden Änderungen nicht automatisch<br>gespeichert. In diesem Fall speichern Sie Änderungen<br>mit der Schaltfläche <b>Änderungen an der Vorlage spei-<br/>chern</b> .                                                           |  |
|   | Gantt-Diagramm<br>ein- oder            | Hier blenden Sie rechts ein Gantt-Diagramm anstelle des Datensatz-Editors ein.                                                                                                    |  |
|   | ausblenden                             |                                                                                                    |  |
|   | ausblenden                             | Als Projektstart wird das aktuelle Datum angezeigt, so als sei das Projekt gerade erstellt worden.                                                                                                    |  |
|   | ausblenden                             | Als Projektstart wird das aktuelle Datum angezeigt, so<br>als sei das Projekt gerade erstellt worden.<br>Alle anderen Datensätze werden gemäß der zugehö-<br>rigen Zeitbezüge angezeigt.                                                                                                    |  |
|   | ausblenden                             | <ul> <li>Als Projektstart wird das aktuelle Datum angezeigt, so<br/>als sei das Projekt gerade erstellt worden.</li> <li>Alle anderen Datensätze werden gemäß der zugehö-<br/>rigen Zeitbezüge angezeigt.</li> <li>Eine Anpassung der Zeitbezüge im Gantt-Diagramm ist<br/>nicht möglich.</li> </ul> |  |

Weitere Funktionen

|              | Funktion                   | Beschreibung                                                                                         |  |
|--------------|----------------------------|----------------------------------------------------------------------------------------------------|--|
| $\checkmark$ | Zeitbezüge über-<br>prüfen | Hier prüfen Sie die Konsistenz eingegebener Zeitbe-<br>züge. Alle Inkonsistenzen werden angezeigt.   |  |
|              |                            | Details zur Eingabe von Zeitbezügen finden Sie unter<br>"Funktionen im Datensatz-Editor", Seite 106. |  |

# 8.3.2 Funktionen im Datensatz-Editor

In der Grundeinstellung wird rechts der Datensatz-Editor angezeigt.

Über die Register Allgemein und Weitere greifen Sie auf alle vorbelegbaren Felder zu.

Folgende besondere Funktionen sind im Datensatz-Editor verfügbar.

### Hinweis

Eingabehilfen vom Typ **Auswahlbaum** werden im Feld **Kategorie** nicht voll unterstützt. Für solche Eingabehilfen sind dort nur Einträge der ersten Ebene verfügbar.

Funktionen für Teilnehmer

| Funktion                         | Beschreibung                                                                                                    |
|----------------------------------|----------------------------------------------------------------------------------------------------|
| Teilnehmer über-<br>nehmen       | Hier übernehmen Sie bei Vorgängen, Aufgaben, Terminen,<br>Dokumenten und Telefonaten die Teilnehmer und<br>Ressourcen sowie das maximale Fremdzugriffsrecht des<br>übergeordneten Datensatzes.   |
| Rollen als Platzhalter verwenden | Über die Schaltfläche <b>Teilnehmer</b> öffnen Sie die Auswahl der Teilnehmer.                                                                                                    |
|                                  | Neben Benutzern und Ressourcen sind hier Rollen verfügbar,<br>die beim Anlegen der Datensätze durch Benutzer und<br>Ressourcen ersetzt werden.                                                   |
|                                  | Über die linke Liste legen Sie Rollen an, löschen bestehende oder benennen diese um.                                                                                                    |
|                                  | Über die Schaltfläche <b>Rechte</b> schränken Sie den Zugriff des<br>in der Rolle eingesetzten Benutzers am Datensatz ein.                                                                       |
|                                  | Das Menü Fremdzugriff ist mit dem Menü Maximales<br>Fremdzugriffsrecht synchron. Hier schränken Sie das Fremd-<br>zugriffsrecht anderer Benutzer auf Datensätze des späteren<br>Teilnehmers ein. |

| Funktion               | Beschreibung                                                                                                    |
|------------------------|----------------------------------------------------------------------------------------------------|
| Projektdauer festlegen | Bei der Erstellung eines Projekts aus einer Vorlage wird der<br>aktuelle Zeitpunkt als Beginn des Projekts übernommen.<br>Per Klick auf <b>Projektende</b> legen Sie fest, ob das Ende beim<br>Anlegen abgefragt oder automatisch relativ zum Start fest-<br>gelegt wird.                                                                                                    |
|                        | Zeitbezug eingeben         Datum bei Neuanlage abfragen         Vorbelegung       Montag, 13. Februar 2023         Image: Datum relativ zu einem Zeitpunkt in Tagen, Monaten und Jahren eintragen         Image: Tage       Wochenenden und Feiertage auslassen         2       Monate       Jahre         Imach       Aktuelles Datum         Imach       Von       Einführungsprojekt bei [Adre von         OK       Abbrechen |
|                        | Wählen Sie <b>Datum bei Neuanlage abfragen</b> , wenn das<br>Projektende bei der Neuanlage eines Projekts aus der<br>Vorlage vom Anwender abgefragt werden soll. Unter <b>Vorbe-</b><br><b>legung</b> können Sie zusätzlich einen Standardwert angeben.                                                                                                    |
|                        | Wählen Sie Datum relativ zu einem Zeitpunkt in Tagen,<br>Monaten und Jahren eintragen, um anstelle des Enddatums<br>die Projektdauer anzugeben. Die Option Wochenenden und<br>Feiertage auslassen wirkt sich nur auf die Angabe Tage aus.<br>Die Optionen für andere Bezugspunkte sind bei der Eingabe<br>des Projektendes gesperrt, da Sie hier nur auf den Projekt-<br>beginn verweisen können.                                |
|                        | Beginn und Ende können beim Anlegen im Datensatzfenster des Projekts geändert werden.                                                                                                    |

## Funktionen für Zeitbezüge

| Fur | htion | en für | Zeitb | ezüge |
|-----|-------|--------|-------|-------|
|     |       |        |       |       |

| Funktion                                           | Beschreibung                                                                                                    |  |
|----------------------------------------------------|----------------------------------------------------------------------------------------------------|--|
| Beginn und Ende<br>anderer Datensätze<br>festlegen | Beim Speichern des Projekts werden alle anderen Datensätze<br>angelegt. Zugehörige Datums-Angaben geben Sie entweder<br>beim Anlegen des Projekts aus der Vorlage als feste Termine<br>an oder hinterlegen Sie relativ zum Beginn oder Ende des<br>Projekts.                                                                 |  |
|                                                    | Wählen Sie einen Datensatz in der Baumansicht aus. Klicken<br>Sie dann im Datensatz-Editor auf die Schaltfläche mit dem<br>festzulegenden Datum.                                                                                                    |  |
|                                                    | Es öffnet sich das Fenster Zeitbezug eingeben.                                                                                                    |  |
|                                                    | Zeitbezug eingeben                                                                                                    |  |
|                                                    | O Datum bei Neuanlage abfragen                                                                                                    |  |
|                                                    | Vorbelegung Montag, 13. Februar 2023                                                                                                    |  |
|                                                    | Image: Tage     Image: Workenenden und Feiertage auslassen                                                                                                    |  |
|                                                    | 0 Monate 0 Jahre                                                                                                    |  |
|                                                    | nach V 🔿 Aktuelles Datum                                                                                                    |  |
|                                                    | Beginn      von Einführungsprojekt bei [Adre                                                                                                    |  |
|                                                    | OK Abbrechen                                                                                                    |  |
|                                                    | Wählen Sie <b>Datum bei Neuanlage abfragen</b> , wenn das<br>Datum bei der Neuanlage eines Projekts aus der Vorlage<br>vom Anwender abgefragt werden soll. Unter <b>Vorbelegung</b><br>können Sie zusätzlich einen Standardwert angeben.                                                                                     |  |
|                                                    | Wählen Sie Datum relativ zu einem Zeitpunkt in Tagen,<br>Monaten und Jahren eintragen, um das Datum relativ zu<br>einem Bezugspunkt anzugeben. Wie bei der Eingabe des<br>Projektendes wirkt sich die Option Wochenenden und<br>Feiertage auslassen nur auf die Tage aus. Wählen Sie dann<br>den gewünschten Bezugspunkt.    |  |
|                                                    | Mit Aktuelles Datum verweisen Sie bei Datensätzen, die<br>Sie zunächst von der Erstellung ausschließen, um diese<br>später mit Automatisches Anlegen nach Status oder Work-<br>flow fortsetzen hinzuzufügen, auf das jeweilige Datum der<br>Neuanlage.                                                                       |  |
|                                                    | Weiterhin stehen Beginn und Ende des Projekts sowie<br>aller zugehörigen Datensätze zur Auswahl, für die nicht<br>bereits ein Zeitbezug auf den aktuellen Datensatz einge-<br>geben wurde. Bei der Eingabe eines Enddatums können Sie<br>außerdem wie beim Projektende auf den Beginn des Daten-<br>satzes selbst verweisen. |  |
### Funktionen für Zeitbezüge

| Funktion            | Beschreibung                                                                                                    |  |
|---------------------|----------------------------------------------------------------------------------------------------|--|
| Alarmzeit festlegen | Bei Vorgängen, Aufgaben, Terminen und Telefonaten geben<br>Sie die Alarmzeit relativ zum Beginn oder Ende des Daten-<br>satzes an. |  |

#### Variablen in Textfeldern

| Funktion                                                             | Beschreibung                                                                                                    |
|----------------------------------------------------------------------|----------------------------------------------------------------------------------------------------|
| Verweise auf überge-<br>ordnete Felder in Stich-<br>wort und Notizen | Sie können Verweise auf alle Felder aller übergeord-<br>neten Datensätze in den Feldern Stichwort und Notizen<br>verwenden.                                                                       |
|                                                                      | Die Verweise werden bei der Neuanlage ersetzt, sofern die<br>benötigten Verknüpfungen (z.B. Primäradresse im Projekt)<br>vorhanden sind.                                                          |
|                                                                      | Die Verweise müssen die Form "[Datensatz:Feld]" haben.                                                                                                    |
|                                                                      | Beispielsweise wird "[Adresse:Firma]" durch den Firmen-<br>namen der Primäradresse ersetzt.                                                                                                    |
| Rollen in Textfeldern                                                | In der Teilnehmerauswahl erzeugte Rollen lassen sich<br>in Textfelder einbinden, um beispielsweise den jeweils<br>gewählten Projektmanager automatisch im Feld Verantwort-<br>licher einzutragen. |
|                                                                      | Die Verweise müssen die Form #Role#[Name] haben.                                                                                                    |
|                                                                      | Beispielsweise wird <b>#Role#Projektmanager</b> durch den<br>Namen des Benutzers ersetzt, der für die Rolle Projektma-<br>nager gewählt wird.                                                     |

| Funktion                                              | Beschreibung                                                                                                    |
|-------------------------------------------------------|----------------------------------------------------------------------------------------------------|
| Automatisches Anlegen                                 | Zunächst von der Erstellung ausgeschlossene Daten-<br>sätze können automatisch angelegt werden, wenn das<br>Projekt oder der Vorgang mit einem dafür vorgesehenen<br>Status gespeichert wird. Sind Rollen vorgesehen, wird der<br>Anwender zuvor aufgefordert, Teilnehmer und Ressourcen<br>zu wählen.                                                    |
|                                                       | Wenn Sie dem Projekt oder Vorgang im Datensatz-Editor<br>einen Typ zugewiesen haben, stehen die zugehörigen<br>Status-Optionen bei anderen Datensätzen im Register Auto-<br>matisches Anlegen zur Auswahl. Hier wählen Sie die Status-<br>Optionen, bei deren Auswahl im Projekt oder Vorgang der<br>gewählte Datensatz automatisch angelegt werden soll. |
| Mit allen untergeord-<br>neten Datensätzen<br>anlegen | Wählen Sie diese Option, wenn bei der automatischen<br>Neuanlage eines Vorgangs auch alle untergeordneten<br>Datensätze angelegt werden sollen.                                                                                                    |

#### Automatisches Anlegen nach Status

# 8.4 Projekt oder Vorgang im Datensatzfenster bearbeiten

Nachdem Sie die Vorlage gegebenenfalls angepasst und Benutzer und Ressourcen für verwendete Rollen gewählt haben, öffnet sich das Datensatzfenster des neuen Projekts oder Vorgangs.

| 🗟 🗸 🗟 Work                      | flow 🖫 Stundensätze        | 🖨 Doku     | iment anlegen 🔻            | → Aktion - 🖻 Kurznotiz 🖾 Se  | enden 🝷         |                  |
|---------------------------------|----------------------------|------------|----------------------------|------------------------------|-----------------|------------------|
| Allgemein De                    | tails Baum Auftrag         | Zeiterfass | sungen Fremdleis           | stungen Journal Akte         |                 |                  |
| Stichwort                       | Einführungsprojekt bei NOI | 105Y5      |                            |                              |                 |                  |
| <u>B</u> eginn                  | Montag, 11. September 2023 | Ē          | Nummer                     | Pr 128                       |                 | 1 <sub>2</sub> 3 |
| Ende                            | Samstag, 25. November 2023 | Ē          | Verantwortlicher           | Bernd Meier                  | ~               |                  |
|                                 |                            |            | Stellvertreter             | Antonio Matarazzo            | ~               |                  |
| Тур                             | Produktverkauf             | ~          | Status                     | Akquise                      | ~               |                  |
| <u>K</u> ategorie               |                            | /          | Schlag <u>w</u> orte       | NOMOSYS, Anselm Bauer        | Gesamtstatus    | ()<br>()<br>()   |
| T <u>e</u> ilnehmer<br><i> </i> | Antonio Matarazzo ×        | Robert     | Meier 🗙 🤱 Fran<br>Glaser 🗙 | k Shreeve 🗙 🖳 Markus Klass 🗙 |                 | <u> </u>         |
| Übergeordnet                    | NOMOSYS, Anselm Bauer      | ¢•         |                            |                              | •               | I                |
| Notizen                         |                            |            |                            | / Bearbei                    | iten 🗳 Zeitsten | npel             |

Das aktuelle Datum wird automatisch als Beginn eingetragen. Das Ende ist durch die in der Vorlage eingegebene Dauer festgelegt und lässt sich erst nach dem Speichern bearbeiten. Wenn Sie vor dem Speichern den Beginn ändern, wird das Ende relativ zum Beginn verschoben.

#### Vorgehensweise

- 1. Passen Sie gegebenenfalls den Beginn an.
- 2. Falls gewünscht, machen Sie weitere Angaben zum Projekt oder Vorgang.
- 3. Speichern Sie den Datensatz mit Speichern oder Speichern&Schließen.
- ✓ Alle weiteren in der Vorlage vorgesehenen Datensätze werden angelegt.

### 8.5 Workflow fortsetzen

Mit der Schaltfläche **Workflow** in der Symbolleiste des zugehörigen Datensatzfensters erweitern Sie ein Projekt oder einen Vorgang im Vorlagen-Editor. Dafür muss die verwendete Projekt- oder Vorgangsvorlage noch existieren. Bei Projekten und Vorgängen, die nicht aus einer Vorlage erstellt wurden, oder deren Vorlage in der Zwischenzeit gelöscht wurde, öffnet sich zunächst die Vorlagenauswahl.

Der Vorlagen-Editor öffnet sich jeweils im Modus Workflow fortsetzen.

- Bereits angelegte Datensätze lassen sich hier nicht mehr bearbeiten.
- Alle Datensätze, die noch nicht angelegt oder zwischenzeitlich gelöscht wurden, stehen zur Neuanlage zur Auswahl.
- Datensätze, die unter einem Vorgang stehen, können nicht ohne den zugehörigen Vorgang angelegt werden. Dasselbe gilt für Positionen in Positionsgruppen.
- Alle Funktionen des Vorlagen-Editors sind in dieser Ansicht voll verfügbar. An der Vorlage vorgenommene Änderungen lassen sich aber nicht speichern.

#### Vorgehensweise

- 1. Wählen Sie die anzulegenden Datensätze durch Klick in die zugehörigen Kästchen aus.
- 2. Bestätigen Sie die Erweiterung des Projekts oder Vorgangs mit OK.
- 3. Wählen Sie gegebenenfalls Teilnehmer und Ressourcen für verwendete Rollen und bestätigen mit **OK**.
- ✓ Die gewählten Datensätze werden angelegt.

## 9 Zeiterfassungen

Zeiterfassungen sind in CAS genesisWorld ein eigener Datensatz-Typ.

Folgende Standard-Funktionen sind für Zeiterfassungen verfügbar.

- Eigenes Datensatzfenster mit den Registern Allgemein, Baum, Journal und Akte
- Kennzeichnung über die Felder Typ und Status
- Zuordnung und Auswertung nach Adresse, Projekt und Vorgang über Primärverknüpfungen
- Globale Suche in allen Feldern, Suchkürzel ZE
- Ansichten im Programmnavigator: Liste, Akte, Kalender
- Ansichten im Verknüpfungsnavigator zugehöriger Datensätze: Verknüpfungsliste, Kalender

### 9.1 Zeiterfassungen anlegen

Sie können Zeiterfassungen zu Adressen, Aufgaben, Dokumenten, E-Mails, Projekten, Telefonaten, Terminen, Urlaub, Verkaufschancen und Vorgängen anlegen.

<sup>III</sup> Mit der Schaltfläche in der Symbolleiste des zugehörigen Datensatzfensters oder einer Listenansicht legen Sie eine neue Zeiterfassung zu einem Datensatz an.

#### Automatische Zeiterfassung

Über das Menü der Zeiterfassungsschaltfläche in der Symbolleiste starten Sie eine automatische Zeiterfassung.

#### Vorgehensweise

- 1. Öffnen Sie den Datensatz, zu dem Sie Zeit erfassen möchten, oder markieren Sie ihn in einer Listenansicht.
- 2. Klicken Sie auf den kleinen Pfeil neben der Schaltfläche Zeiterfassung anlegen.
- ✓ Das zugehörige Menü öffnet sich.
- 3. 🕏 Wählen Sie Zeiterfassung starten.
- ✓ Das Datensatzfenster für eine neue Zeiterfassung öffnet sich.

Die Felder Bis und Ist werden automatisch aktualisiert.

Ein grünes Ampelmännchen im Infobereich neben der Systemuhr unten rechts zeigt an, dass die Zeiterfassung läuft. 4. <sup>C</sup> Mit der Schaltfläche Zeiterfassung stoppen rechts neben dem Feld Bis stoppen Sie den Zähler. Sie können die Zeiterfassung bearbeiten und speichern. Wenn Sie das Fenster schließen, wird die Zeiterfassung verworfen.

### Zeiterfassungskalender

Alternativ legen Sie Zeiterfassungen in der zugehörigen Kalenderansicht an. Details hierzu finden Sie unter "Kalender für Zeiterfassung", Seite 123.

## 9.2 Zeiterfassung bearbeiten

Sie erstellen und bearbeiten Zeiterfassungen in einem eigenen Datensatz-Fenster.

| Teiterfassung neu anlegen.                     |                                                    |              |                        |                        | _   |   | ×             |
|------------------------------------------------|----------------------------------------------------|--------------|------------------------|------------------------|-----|---|---------------|
| <u>D</u> atei <u>B</u> earbeiten <u>A</u> nsic | :ht <u>E</u> infügen <u>S</u> uche E <u>x</u> tras | 2            |                        |                        |     |   |               |
| 🖹 Speichern&Schließen                          | 6 6 × 6 0                                          |              |                        |                        |     |   | 0             |
| → Aktion 🔹 🖻 Kurznotiz                         | 🖾 Senden 👻 🖧 Verknüpfen n                          | nit -        | & Neue Verknüpfung ▪   | Bericht                |     |   |               |
| Allgemein Baum Journ                           | nal Akte                                           |              |                        |                        |     |   |               |
| Stichwort                                      | Angebot CP-3.1 für NOMOSYS                         |              |                        |                        |     |   |               |
| Benutzer                                       | Peter Grundmann                                    | 8            |                        |                        |     |   |               |
| Тур                                            | Akquise 🗸                                          | ]            | Status                 |                        |     | ~ |               |
| Von                                            | 08:00:00                                           |              | Startdatum             | Montag, 16. Oktober 20 | 023 |   | Ē             |
| Bis                                            | 08:30:00                                           |              | Enddatum               | Montag, 16. Oktober 20 | 023 |   |               |
| Ist                                            | 0 PT 0 Std 30 Min                                  | ]            | Wert                   | 0 PT 0 Std 00 Min      |     |   | $\rightarrow$ |
| Intern abgerechnet von                         |                                                    | £            | Extern abgerechnet von |                        |     |   | 虚             |
| Intern abgerechnet am                          |                                                    | ]            | Extern abgerechnet am  |                        |     |   |               |
| Übergeordnet                                   | A NOMOSYS, Gundula Morsey                          | → ₽          | Projekt auswählen 🔹    |                        |     | • | P             |
| Interner Text                                  |                                                    | $\leftarrow$ | Externer Text          |                        |     |   | $\rightarrow$ |
|                                                |                                                    |              |                        |                        |     |   |               |
|                                                |                                                    |              |                        |                        |     |   |               |
|                                                |                                                    |              |                        |                        |     |   |               |
|                                                |                                                    |              |                        |                        |     |   |               |
|                                                |                                                    |              |                        |                        |     |   |               |

| Feld      | Beschreibung                                                                                                    |
|-----------|----------------------------------------------------------------------------------------------------|
| Stichwort | Das Stichwort wird zunächst vom zugehörigen Datensatz<br>übernommen. Wie bei allen anderen Datensätzen können<br>Sie es beliebig ändern. |
| Benutzer  | Jede Zeiterfassung hat genau einen Teilnehmer. Bei der<br>Neuanlage werden zunächst Sie selbst eingetragen.                              |
|           | Solange Sie die Zeiterfassung noch nicht gespeichert haben,<br>können Sie den Teilnehmer mit der Schaltfläche ändern.                    |

| Feld       | Beschreibung                                                                                                    |
|------------|----------------------------------------------------------------------------------------------------|
| Тур        | Der Typ gibt die Tätigkeit an und bestimmt den internen und externen Stundensatz.                                                                                                    |
|            | Bei Zeiterfassungen zu Vorgängen mit Ressourcenplan<br>hängt es vom Typ ab, ob Aufwand auf den Ressourcenplan<br>gebucht wird oder nicht, und ob der erfasste Ist-Aufwand<br>automatisch als Wert-Aufwand übernommen wird. |
|            | Beim Anlegen einer Zeiterfassung wird der Typ des zugehö-<br>rigen Datensatzes übernommen, wenn es einen gleichna-<br>migen Zeiterfassungstyp gibt.                                                                        |
|            | Sie können den Typ ändern, solange die Zeiterfassung nicht abgerechnet ist.                                                                                                    |
| Status     | Mit dem Status bilden Sie Freigabe- oder Abrechnungspro-<br>zesse ab.                                                                                                    |
| Startdatum | Sie können das Startdatum ändern, solange die Zeiterfas-<br>sung noch nicht intern abgerechnet wurde.                                                                                                    |
| Enddatum   | Das Enddatum wird automatisch angepasst und kann nicht bearbeitet werden.                                                                                                    |
|            | Es wird bei Zeiterfassungen über zwei Kalendertage<br>(beispielsweise von 18:00 Uhr bis 02:00 Uhr) auf den<br>Folgetag gesetzt.                                                                                            |

| Feld | Beschreibung                                                                                                    |
|------|----------------------------------------------------------------------------------------------------|
| lst  | Der intern abzurechnende <b>Ist</b> -Aufwand ergibt sich aus der<br>Dauer der Zeiterfassung, die Sie über das Datum und die<br>Felder <b>Von</b> und <b>Bis</b> angeben.                                                                                                    |
|      | In der Management Konsole legen Sie die Granularität der<br>Zeiterfassung zwischen 1 Sekunde und 1 Stunde fest. Dies<br>ist die Genauigkeit der Felder Von, Bis und Ist und damit der<br>minimale Ist-Aufwand.                                                                                                    |
|      | Der maximale <b>Ist</b> -Aufwand beträgt 24 Stunden minus die Granularität, wobei sich eine Zeiterfassung über maximal zwei Kalendertage erstreckt.                                                                                                    |
|      | Zeiterfassungen unterhalb der Granularität werden auto-<br>matisch auf das Minimum gesetzt. Beispielsweise wird bei<br>einer Granularität von 1 Minute eine Eingabe von 1 Sekunde<br>immer auf 1 Minute gesetzt. Ab der Granularität wird kauf-<br>männisch gerundet. Beispielsweise wird bei einer Granula-<br>rität von 1 Minute eine Erfassung von 0:01:30 auf 2 Minuten<br>aufgerundet. |
|      | Zeiterfassungen zu Terminen, Telefonaten und Urlaubs-<br>einträgen übernehmen Beginn und Ende des zugehörigen<br>Datensatzes.                                                                                                    |
|      | Bei der Zeiterfassung im Kalender wird der markierte Zeit-<br>raum übernommen.                                                                                                    |
|      | Ansonsten wird das Ende Ihrer letzten Zeiterfassung als<br>Beginn und die aktuelle Uhrzeit als Ende eingetragen. Die<br>erste Zeiterfassung des Tages übernimmt den Beginn Ihrer<br>Arbeitszeit.                                                                                                    |
|      | Die Arbeitszeit wird aus den Einstellungen unter Zeiterfas-<br>sung > Arbeitszeit in der Management Konsole ausgelesen.<br>Bei Benutzern, für die dort keine Arbeitszeit hinterlegt ist,<br>wird die in den Benutzer-Einstellungen im Register Kalender<br>hinterlegte Arbeitszeit berücksichtigt.                                                                                          |
|      | In der Grundeinstellung sind 8 Stunden ein Personentag,<br>Abkürzung PT. Unter Zeiterfassung > Allgemein legen Sie<br>die Dauer eines Personentags fest.                                                                                                    |
|      | Wenn beim Versuch, eine Zeiterfassung zu speichern, Über-<br>schneidungen mit anderen Zeiterfassungen festgestellt<br>werden, wird eine Liste der überschneidenden Zeiterfas-<br>sungen angezeigt. Sie können die Prüfung in der Manage-<br>ment Konsole unter <b>Zeiterfassung</b> > <b>Allgemein</b> ausschalten.                                                                         |

| Feld                                                                                               | Beschreibung                                                                                                    |
|----------------------------------------------------------------------------------------------------|----------------------------------------------------------------------------------------------------|
| Wert                                                                                               | Neben dem Ist-Aufwand hat jede Zeiterfassung einen extern abzurechnenden Wert-Aufwand.                                                                                                    |
|                                                                                                    | Dieser ist zunächst Null, kann vom Ist-Aufwand abweichen oder von diesem übernommen werden.                                                                                                    |
|                                                                                                    | Der Wert-Aufwand ist nicht auf 24 Stunden begrenzt.                                                                                                    |
|                                                                                                    | $\rightarrow$ Mit der Schaltfläche übernehmen Sie den Ist-Aufwand als Wert-Aufwand.                                                                                                    |
|                                                                                                    | Bei Zeiterfassungen zu Vorgängen mit Ressourcenplan<br>können Sie abhängig vom Typ einstellen, ob der erfasste Ist-<br>Aufwand automatisch als Wert-Aufwand übernommen wird,<br>solange Rest-Zeitbudget übrig ist. |
| Intern abgerechnet von<br>Intern abgerechnet am<br>Extern abgerechnet von<br>Extern abgerechnet am | Mit der jeweiligen Schaltfläche können Sie den Datensatz<br>hier intern oder extern abrechnen.                                                                                                    |
|                                                                                                    | Dabei werden jeweils das Datum, die Uhrzeit und Ihr Benut-<br>zername in die zugehörigen Felder eingetragen.                                                                                                    |
|                                                                                                    | Bei der internen Abrechnung werden Interner Stundensatz<br>und Ist-Kosten, bei der externen Abrechnung Externer Stun-<br>densatz und Ist-Umsatz eingetragen.                                                       |
|                                                                                                    | Details zur Abrechnung finden Sie unter "Zeiterfassungen abrechnen", Seite 131.                                                                                                    |
| Übergeordnet                                                                                       | Das Feld zeigt wie bei anderen Datensätzen die Primärver-<br>knüpfungen der Zeiterfassung an. Diese können Sie mit den<br>zugehörigen Funktionen ändern.                                                           |
|                                                                                                    | In Reports können Sie Zeiterfassungen nach den Primärver-<br>knüpfungen, also nach Adresse, Projekt und Vorgang, grup-<br>pieren und filtern.                                                                      |
| Interner Text                                                                                      | Erfassen Sie hier gegebenenfalls eine interne Bemerkungen zur Zeiterfassung.                                                                                                    |
|                                                                                                    | ← Mit der Schaltfläche übernehmen Sie den externen Text in<br>das Feld.                                                                                                    |

| Feld          | Beschreibung                                                                     |  |
|---------------|----------------------------------------------------------------------------------|--|
| Externer Text | Erfassen Sie hier gegebenenfalls eine externe Bemerkungen zur Zeiterfassung.     |  |
|               | $\rightarrow$ Mit der Schaltfläche übernehmen Sie den internen Text in das Feld. |  |

## 9.2.1 Vorgang

Bei der Zeiterfassung auf einen Ressourcenplan wird der Bereich Vorgang angezeigt.

Die dort aufgeführten Werte Rest geplant, Rest-Zeitbudget, Ist, Wert und Rest Mitarbeiterschätzung stammen aus dem Ressourcenplan.

Die Felder berücksichtigen jeweils auch die aktuelle Zeiterfassung, auch wenn Sie diese noch nicht gespeichert haben.

| Zeiterfassung neu anlegen.                     |                                                    |              |                             | - 🗆                                     | $\times$      |
|------------------------------------------------|----------------------------------------------------|--------------|-----------------------------|-----------------------------------------|---------------|
| <u>D</u> atei <u>B</u> earbeiten <u>A</u> nsie | cht <u>E</u> infügen <u>S</u> uche E <u>x</u> tras | 2            |                             |                                         |               |
| 🖹 Speichern&Schließen                          | 8 6. × ¢ ô                                         |              |                             |                                         | 0             |
| → Aktion 🕶 🖻 Kurznotiz                         | 🖾 Senden 👻 🖧 Verknüpfen n                          | nit -        | 🖧 Neue Verknüpfung 👻        | Bericht                                 |               |
| Allgemein Baum Jour                            | nal Akte                                           |              |                             |                                         |               |
| Stichwort                                      | 3.1 Individual-Anpassungen Softwa                  | re           |                             |                                         | ]             |
| Benutzer                                       | Antonio Matarazzo                                  | 8            |                             |                                         |               |
| Тур                                            | Programmierung ~                                   | ]            | Status                      | ~                                       | ]             |
| Von                                            | 08:00:00                                           |              | <u>S</u> tartdatum          | Montag, 16. Oktober 2023                | ē             |
| Bis                                            | 13:00:00                                           |              | Enddatum                    | Montag, 16. Oktober 2023                |               |
| Ist                                            | 0 PT 5 Std 00 Min                                  | ]            | Wert                        | 0 PT 5 Std 00 Min                       | $\rightarrow$ |
| Vorgang                                        |                                                    |              |                             |                                         |               |
| Fertigstellung in %                            | 75 ~                                               |              | Status                      | In Bearbeitung 🗸 🗸                      |               |
| Rest geplant                                   | 0 PT 0 Std 00 Min                                  | 1            | Rest-Zeitbudget             | 0 PT 0 Std 00 Min Buchungsrelevant      |               |
| Ist                                            | 5 PT 0 Std 00 Min                                  | ]            | Wert                        | 5 PT 0 Std 00 Min Nach Aufwand          |               |
|                                                |                                                    |              | Rest Mitarbeiterschätzung   | 0 PT 2 Std 30 Min                       |               |
| Intern abgerechnet von                         |                                                    | æ            | Extern abgerechnet von      |                                         | æ             |
| Intern abgerechnet am                          |                                                    | ]            | Extern abgerechnet am       |                                         | ]             |
| Übergeordnet                                   | A NOMOSYS, Gundula Morsey                          | 4 2          | Software-Entwicklung für NO | → @ <u>3.1 Individual-Anpassungen</u> • | /             |
| Interner Text                                  |                                                    | $\leftarrow$ | Externer Text               |                                         | $\rightarrow$ |
|                                                |                                                    |              |                             |                                         |               |

| Feld                          | Beschreibung                                                                                                    |
|-------------------------------|----------------------------------------------------------------------------------------------------|
| Fertigstellungsgrad<br>Status | Hier sehen und bearbeiten Sie Fertigstellungsgrad und<br>Status des Vorgangs.                                                                                                    |
|                               | Die eingestellten Werte werden beim Speichern der Zeit-<br>erfassung in den Vorgang übernommen. Dabei wird dieser<br>gegebenenfalls abgeschlossen.                                                                                                    |
|                               | Setzen Sie den Fertigstellungsgrad auf 100% oder wählen<br>Sie einen Abschluss-Status, um den Vorgang beim Speichern<br>der Zeiterfassung abzuschließen.                                                                                                    |
|                               | Details hierzu finden Sie unter "Ressourcen und Positionen",<br>Seite 78.                                                                                                    |
| Buchungsrelevant              | Hier sehen Sie, ob die Zeiterfassung auf den Ressourcenplan gebucht wird.                                                                                                    |
|                               | Dies hängt vom Typ der Zeiterfassung ab.                                                                                                    |
|                               | Details hierzu finden Sie unter "Ressourcenplanung",<br>Seite 73.                                                                                                    |
| Nach Aufwand                  | Hier sehen Sie, ob im Primärvorgang der Zeiterfassung<br>Wertstellung nach Aufwand gewählt ist.                                                                                                    |
|                               | Es wird dann unabhängig vom Zeitbudget der Ist-Aufwand<br>immer ins Feld Wert übertragen, wenn dies für den Typ der<br>Zeiterfassung so eingestellt ist.                                                                                                    |
|                               | Details hierzu finden Sie unter "Zeiterfassungs-Details in Projekten und Vorgängen", Seite 140.                                                                                                    |
|                               | Außerdem entfällt die Überbuchungsprüfung.                                                                                                    |
| Rest geplant                  | Hier sehen Sie die Summe des aktuell geplanten Restauf-<br>wands. Dieser verringert sich durch buchungsrelevante Zeit-<br>erfassungen im Planungszeitraum.                                                                                                    |
|                               | Buchungsrelevante Zeiterfassungen verringern zunächst den Restaufwand in der zugehörigen Woche.                                                                                                    |
|                               | Bei automatischer oder monatlicher Planung verringern<br>buchungsrelevante Zeiterfassungen, die den Aufwand in der<br>zugehörigen Woche übersteigen, den Restaufwand in den<br>übrigen Wochen während der Restdauer des Vorgangs bei<br>automatischer Planung oder des Monats bei monatlicher<br>Planung. |

| Feld                           | Beschreibung                                                                                                    |
|--------------------------------|----------------------------------------------------------------------------------------------------|
| lst                            | Hier sehen Sie die Summe des Ist-Aufwands aller Zeiter-<br>fassungen des gewählten Benutzers im Ressourcenplan,<br>einschließlich der aktuellen Zeiterfassung.               |
| Rest-Zeitbudget                | Hier sehen Sie das Zeitbudget für den gewählten Benutzer<br>im Ressourcenplan, abzüglich des bereits erfassten Wert-<br>Aufwands.                                            |
|                                | Dies schließt den Wert-Aufwand der aktuellen Zeiterfassung mit ein.                                                                                                    |
| Wert                           | Hier sehen Sie die Summe des Wert-Aufwands aller Zeit-<br>erfassungen des gewählten Benutzers im Ressourcenplan,<br>einschließlich der aktuellen Zeiterfassung.              |
| Rest Mitarbeiterschät-<br>zung | hier geben Sie eine Schätzung des Restaufwands an. Zusätz-<br>lich ist eine Begründung erforderlich, um die Schätzung<br>einzutragen.                                        |
|                                | Beim Klick auf <b>OK</b> werden Schätzung und Begründung im<br>Ressourcenplan gespeichert. Eine weitere Schätzung ist erst<br>möglich, wenn die bestehende angenommen wurde. |
|                                | Die Schätzung ist nur möglich, wenn Sie sie in der Manage-<br>ment Konsole unter Project > Ressourcenplanung ><br>Buchung von Zeiterfassungen aktiviert haben.               |

## 9.2.2 Überbuchungsprüfung

Wenn Sie die Überbuchungsprüfung aktiviert haben, greift diese beim Speichern einer Zeiterfassung.

Bei unzulässiger Überbuchung lässt sich eine neue oder geänderte Zeiterfassung nicht speichen.

Das ist der Fall, wenn die Summe des Ist-Aufwands des Ressourcenplans, einschließlich der aktuellen Zeiterfassung, dessen Zeitbudget übersteigt und kein zusätzlicher Restaufwand freigegeben wurde.

In der Management Konsole schalten Sie die Prüfung ein oder aus und legen den zulässigen Überbuchungsgrad in Prozent fest. Beispielsweise greift die Prüfung mit einem Wert von 50% bei 1 PT Zeitbudget erst, wenn der Ist-Aufwand zugehöriger Zeiterfassungen 1,5 PT übersteigt.

Dies legen Sie unter Project > Ressourcenplanung > Buchung von Zeiterfassungen fest.

Details hierzu finden Sie unter "Buchung von Zeiterfassungen", Seite 254.

Zusätzlicher Ist-Aufwand einer neuen oder geänderten Zeiterfassung in Höhe des vor der Änderung freigegebenen geplanten Restaufwands Rest geplant des Ressourcenplan ist immer zulässig.

Mit Wertstellung nach Aufwand im zugehörigen Vorgang entfällt die Prüfung.

Details hierzu finden Sie unter "Zeiterfassungs-Details in Projekten und Vorgängen", Seite 140.

## 9.2.3 Zeiterfassung nach Dauer

In der App **Projektzeiterfassung** in CAS genesisWorld Web legen Sie mit dem gleichnamigen weiteren Recht Zeiterfassungen nach Dauer zu Projektvorgängen an.

Details hierzu finden Sie in der Online-Hilfe zu CAS genesisWorld Web unter Apps > Erweiterungen > Projektmanagement > Projektzeiterfassung.

Solche Zeiterfassungen haben statt Start- und End-Zeitpunkt nur eine **Dauer**, die im Feld **Ist** gespeichert wird, und ein Datum, das im Feld **Beginn** gespeichert wird.

Die Zeiterfassungen werden mit entsprechenden Rechten im Desktop-Client angezeigt, etwa in der Suche und in Reports.

| Software-Entwicklung für N                     | IOMOSYS   3.1 Individual-Anpassungen                                    | Softwa       | are bearbeiten Testsystem    |                       | -              |        | $\times$      |
|------------------------------------------------|-------------------------------------------------------------------------|--------------|------------------------------|-----------------------|----------------|--------|---------------|
| <u>D</u> atei <u>B</u> earbeiten <u>A</u> nsic | cht <u>E</u> infügen <u>S</u> uche E <u>x</u> tras                      | 2            |                              |                       |                |        |               |
| 🛱 Speichern&Schließen                          | $\mathbb{B} \times \textcircled{a} \uparrow \downarrow \textcircled{b}$ |              |                              |                       |                |        | 0             |
| → Aktion 🔹 🖹 Kurznotiz                         | 🗹 Senden 🔹 🖧 Verknüpfen n                                               | nit •        | 4 Neue Verknüpfung 🔹         | Bericht               |                |        |               |
| Allgemein Baum Journ                           | nal Akte                                                                |              |                              |                       |                |        |               |
| Erzeugt von Antonio Matarazzo a                | m 16.10.2023 13:18:55                                                   |              |                              |                       |                |        |               |
| Stichwort                                      | Software-Entwicklung für NOMOSYS                                        | 3.1 ]        | Individual-Anpassungen Softw | are                   |                |        |               |
| Benutzer                                       | Antonio Matarazzo                                                       | 8            |                              |                       |                |        |               |
| Тур                                            | Programmierung ~                                                        |              | Status                       |                       |                | ~      |               |
| Erfassung nach Dauer                           |                                                                         |              | Datum                        | Montag, 16. Oktober 2 | 2023           |        |               |
| Dauer                                          | 0 PT 2 Std 30 Min                                                       | ]            | Wert                         | 0 PT 0 Std 00 Min     |                |        | →             |
| Vorgang                                        |                                                                         |              |                              |                       |                |        |               |
| Fertigstellung in %                            | 100 ~                                                                   | ]            | Status                       | In Bearbeitung        |                | $\sim$ |               |
| Rest geplant                                   | 0 PT 0 Std 00 Min                                                       | ]            | Rest-Zeitbudget              | 0 PT 0 Std 00 Min     | Buchungsreleva | int    |               |
| Ist                                            | 5 PT 2 Std 30 Min                                                       | ]            | Wert                         | 5 PT 0 Std 00 Min     | Nach Aufwand   |        |               |
|                                                |                                                                         |              | Rest Mitarbeiterschätzung    | 0 PT 0 Std 00 Min     |                |        |               |
| Intern abgerechnet von                         |                                                                         | £            | Extern abgerechnet von       |                       |                |        | 뵨             |
| Intern abgerechnet am                          |                                                                         | ]            | Extern abgerechnet am        |                       |                |        |               |
| Übergeordnet                                   | 🖉 NOMOSYS, Gundula Morsey 🕻 🗧                                           | 4€           | Software-Entwicklung für NO  | ·                     | -Anpassungen • | •      | 1             |
| Interner Text                                  |                                                                         | $\leftarrow$ | Externer Text                |                       |                |        | $\rightarrow$ |
|                                                |                                                                         |              |                              |                       |                |        |               |

Mit dem weiteren Recht **Projektzeiterfassung** haben Sie hier Zugriff auf folgende Felder und Funktionen.

- Stichwort, bei Zeiterfassungen nach Dauer von Projekt und Vorgang übernommen
- Status
- Dauer = Ist, Wert

- Vorgangsfelder Fertigstellung in % und Status
- Interne und externe Abrechnung
- Interner und externer Text

Benutzer, Typ, Datum und die unter Übergeordnet angezeigten Primärverknüpfungen sind bei Zeiterfassungen nach Dauer immer gesperrt.

Ohne das weitere Recht Projektzeiterfassung sind alle Felder und Funktionen gesperrt.

## 9.2.4 Terminerfassung

Jeder Anwender kann die Erfassung einer An- und Rückfahrt und einer Pause zu Terminen einschalten.

Details hierzu finden Sie unter "Einstellungen für Zeiterfassungen", Seite 141.

| Zeiterfassung neu anlegen.                     |                                                             |                             | — 🗆                                  | $\times$      |
|------------------------------------------------|-------------------------------------------------------------|-----------------------------|--------------------------------------|---------------|
| <u>D</u> atei <u>B</u> earbeiten <u>A</u> nsie | cht <u>E</u> infügen <u>S</u> uche E <u>x</u> tras <u>?</u> |                             |                                      |               |
| 🖹 Speichern&Schließen                          | 8 R. × 🔿 🔗                                                  |                             |                                      | 0             |
| → Aktion 🕶 🖻 Kurznotiz                         | 🖾 Senden 🔹 🖧 Verknüpfen mit 🔹                               | 4 Neue Verknüpfung 🔹        | Bericht                              |               |
| Allgemein Baum Jour                            | nal Akte                                                    |                             |                                      |               |
| Stichwort                                      | Installation bei NOMOSYS                                    |                             |                                      |               |
| Benutzer                                       | Peter Grundmann 8                                           |                             |                                      |               |
| Τνρ                                            | Service 🗸                                                   | Status                      | ~                                    |               |
|                                                |                                                             |                             |                                      |               |
|                                                | Fahrtzeit 🗸                                                 | Status                      | ×                                    |               |
| Von                                            | 07:30:00                                                    | Ist                         | 0 PT 0 Std 30 Min                    |               |
| Bis                                            | 08:00:00                                                    | Wert                        | 0 PT 0 Std 30 Min                    | $\rightarrow$ |
| Von                                            | 08:00:00 ()                                                 | Startdatum                  | Mittwoch, 18. Oktober 2023           | 茴             |
| Bis                                            | 17:00:00                                                    | Enddatum                    | Mittwoch, 18. Oktober 2023           |               |
| Ist                                            | 1 PT 0 Std 00 Min                                           | Wert                        | 1 PT 0 Std 00 Min                    | $\rightarrow$ |
| Pause                                          | Von 12:00:00 ()                                             | Bis                         | 13:00:00                             | 0             |
| Rückfahrt                                      |                                                             |                             |                                      |               |
| Тур                                            | Fahrtzeit ~                                                 | Status                      | ~                                    |               |
| Von                                            | 17:00:00                                                    | Ist                         | 0 PT 0 Std 30 Min                    |               |
| Bis                                            | 17:30:00                                                    | Wert                        | 0 PT 0 Std 30 Min                    | $\rightarrow$ |
| Vorgang                                        |                                                             |                             |                                      |               |
| Fertigstellung in %                            | 0 ~                                                         | Status                      | Geplant $\checkmark$                 |               |
| Rest geplant                                   | 4 PT 0 Std 00 Min                                           | Rest-Zeitbudget             | 4 PT 0 Std 00 Min 🛛 Buchungsrelevant |               |
| Ist                                            | 1 PT 0 Std 00 Min                                           | Wert                        | 1 PT 0 Std 00 Min Nach Aufwand       |               |
|                                                |                                                             | Rest Mitarbeiterschätzung   | 0 PT 0 Std 00 Min                    |               |
| Übergeordnet                                   | A NOMOSYS, Gundula Morsey                                   | Software-Entwicklung für NO | • T Implementation • • •             | /             |
| Interner Text                                  | ←                                                           | Externer Text               |                                      | $\rightarrow$ |
| Installation beim Kunden                       |                                                             | Installation vor Ort        |                                      |               |

Wählen Sie hierzu die jeweils zugehörige Option im Datensatzfenster aus.

Vorgehensweise

- 1. Geben Sie zur Erfassung der Anfahrt deren Beginn oder Dauer an.
- 2. Geben Sie zur Erfassung der Rückfahrt deren Ende oder Dauer an.
- Wenn die An- oder Rückfahrt extern abgerechnet werden soll, geben Sie den extern abzurechnenden Zeitraum ins Feld Wert ein oder übernehmen Sie mit Klick auf die Schaltfläche Dauer übernehmen die Dauer.
- 4. Geben Sie zur Erfassung der Pause deren Beginn und Ende an. In der Grundeinstellung dauert die Pause von 12:30 Uhr bis 13:30 Uhr.
- 5. Prüfen Sie Ihre Angaben und speichern Sie die Zeiterfassung.
- Zu An- und Rückfahrt werden beim Speichern eigene Zeiterfassungen angelegt. Falls verfügbar, erhalten diese den Typ Fahrtzeit.

Wenn Sie eine Pause angeben, wird je eine Zeiterfassung vor und nach dieser angelegt. Wert-Aufwand, der den Ist-Aufwand der ersten Zeiterfassung übersteigt, wird auf die zweite Zeiterfassung gebucht.

Die Felder Interner Text und Externer Text sowie mit Form Designer platzierte Felder werden zu allen so angelegten Zeiterfassungen übertragen.

### 9.3 Kalender für Zeiterfassung

Im Desktop-Client ist der Kalender für die Zeiterfassung als Ansicht im Programmnavigator und in der Akte sowie im Register Zeiterfassungen der meisten Datensatz-Fenster verfügbar.

In Ihren Benutzer-Einstellungen unter Modules and Solutions legen Sie fest, ob das Register Zeiterfassungen in Datensatzfenstern angezeigt wird und steuern die Voreinstellungen der Ansicht.

Details hierzu finden Sie unter "Einstellungen für Zeiterfassungen", Seite 141.

Mit der Einstellung ist das Register Zeiterfassungen für folgende Datensatz-Typen verfügbar:

- Adressen
- Projekte
- Vorgänge
- Aufgaben
- Termine
- Dokumente

#### Telefonate

#### Urlaub

| O Installati             | on bei NOMOSYS bearbeiten                       |                                             |                                 |                       |                                               |                              |                 | - 🗆 X                                             |
|--------------------------|-------------------------------------------------|---------------------------------------------|---------------------------------|-----------------------|-----------------------------------------------|------------------------------|-----------------|---------------------------------------------------|
| <u>D</u> atei <u>B</u> e | arbeiten <u>A</u> nsicht <u>E</u> infü          | gen Suche Extras 👔                          |                                 |                       |                                               |                              |                 |                                                   |
| 🖹 Speiche                | rn&Schließen 🖺 🛛                                | 8 8                                         |                                 |                       |                                               |                              |                 | 0                                                 |
| Ğ ∽ 🗎                    | Dokument anlegen 🔹 🔶                            | Aktion 🔹 🖹 Kurznotiz                        | 🖾 Senden 🔹 🖧 Verk               | nüpfen mit 🔹 🖧 Neue V | erknüpfung 🔹 🗎 Berich                         | t                            |                 |                                                   |
| Allgemein                | Details Wiederholunge                           | n Zeiterfassungen Spe                       | sen Journal Akte                |                       |                                               |                              |                 |                                                   |
| Installation b           | ei NOMOSYS (08:00:00, 17:00:00                  | 0                                           |                                 |                       |                                               |                              |                 |                                                   |
| 🖺 Heute                  | $\square \ \Xi \ \times \ \ominus \ \ell \ \Xi$ | 00                                          |                                 |                       |                                               |                              |                 |                                                   |
|                          | Mo - 16.10.2023                                 | Di - 17.10.2023                             | Mi - 18.10.2023                 | Do - 19.10.2023       | Fr - 20.10.2023                               | Se - 21.10.2023              | So - 22.10.2023 | Dienstag, 17. Oktober 2023                        |
| 6:3                      | 0                                               |                                             |                                 |                       |                                               |                              |                 | ^ < 2021 2022 2023 2024 2025 2026 ▶               |
| 7 -                      | 0                                               |                                             | Fahrtzeit<br>Schatzeit (Termin) |                       |                                               |                              |                 | 4 Jul Aug Sep Okt Nov Dez Jan ₽                   |
|                          | 0                                               |                                             | Paritizen (termin)              |                       |                                               |                              |                 | Oktober 2023                                      |
| 8                        | 0 Administration                                | E-Mails<br>Administration                   | NOMOSYS                         |                       |                                               |                              |                 | KW Mo Di Mi Do Fr Sa So<br>39 25 26 27 28 29 30 1 |
| 0 *                      | <sup>0</sup> Teambesprechung                    | Workshopreihe CRM live                      | Service (Termin)                |                       | Neue Zeiterfassung anl                        | egen                         |                 | 40 2 3 4 5 6 7 8<br>41 9 10 11 12 13 14 15        |
| 9 3                      | 0 Administration (Termin)                       | Schulung (Termin)                           |                                 |                       | Neue Zeiterfassung aus                        | Historie anlegen             | •               | 42 16 17 18 19 20 21 22                           |
| 10 -                     | 0 3.3 Installation                              |                                             |                                 |                       | Neue Zeiterfassung zu<br>Zeiterfassung öffnan | Ressourcenplan anlegen       | ·               | 43 23 24 25 26 27 28 29<br>44 30 31 1 2 3 4 5     |
|                          | 0 Service (vorgang)                             |                                             |                                 |                       | Zeiterfassung löschen                         |                              |                 | Statistik                                         |
| 11 🚽                     | 0                                               |                                             |                                 |                       | Verknüpfung ändern                            |                              | •               | Arbeitszeit: 40:00:00                             |
| 12 .0                    | 0                                               |                                             |                                 |                       | Zugehörigen Datensatz                         | öffnen                       |                 | Oktober 2023 gesamt: 176:00:00                    |
| 12 3                     | 0                                               |                                             |                                 |                       | Neue Zeiterfassung zur                        | n zugehörigen Datensatz anlı | egen            | Oktober 2023 gesamt: 112:00:00                    |
| 13 -                     | 0 3.3 Installation<br>0 Service (Vorgang)       | Workshopreihe CRM live<br>Schulung (Termin) | Installation bei<br>NOMOSYS     |                       |                                               |                              |                 | Zeiterfassungen: 13<br>Davon unverknüpft: 2       |
| 14                       | 0                                               |                                             | Service (Jermin)                |                       |                                               |                              |                 | Benutzerauswahl:                                  |
|                          | 0                                               |                                             |                                 |                       |                                               |                              |                 | Peter Grundmann 🗸                                 |
| 15 _3                    | 0 Abstimmung Marketing<br>& Vertrieb            |                                             |                                 |                       |                                               |                              |                 | Legende                                           |
| 16                       | 0 Umsatzauswertung                              |                                             |                                 |                       |                                               |                              |                 | Verknüpfte Zeiterfassung                          |
| 10 3                     | Vertrieb                                        |                                             |                                 |                       |                                               |                              |                 | Zeiterfassung zu diesem Datensatz                 |
| 17                       | 0                                               |                                             | Fahrtzeit<br>Fahrtzeit (Termin) |                       |                                               |                              |                 |                                                   |
|                          | 0                                               |                                             |                                 |                       |                                               |                              |                 | - <b>.</b>                                        |
|                          |                                                 |                                             |                                 |                       |                                               |                              |                 |                                                   |

Farben

| Zeiten                   | Beschreibung                                                                                                    |
|--------------------------|----------------------------------------------------------------------------------------------------|
| Freizeit und Arbeitszeit | Freizeit und Arbeitszeit werden mit denselben Farben<br>angezeigt, wie in der Kalenderansicht für Termine, Urlaub,<br>Vorgänge und Telefonate.                                                                                                    |
|                          | Sie können die Farben in den Einstellungen unter Kalender<br>> Farben ändern.                                                                                                    |
|                          | Weitere Farbeinstellungen des Standardkalenders werden nicht übernommen.                                                                                                    |
|                          | Es werden bevorzugt historisierte Arbeitszeiten verwendet,<br>die Sie in der Management Konsole unter Zeiterfassung<br>> Arbeitszeit. Benutzer, für die dort nichts hinterlegt ist,<br>verwenden die Arbeitszeit, die in den Einstellungen unter<br>Kalender hinterlegt ist. |

| Farben                                                                                                    |  |  |
|----------------------------------------------------------------------------------------------------|--|--|
| Beschreibung                                                                                                    |  |  |
| <ul> <li>Beschreibung</li> <li>Die Farbe der Zeiterfassungen zeigt die Verknüpfung: <ul> <li>Gelb: Verknüpfte Zeiterfassung</li> <li>Blau: Unverknüpfte Zeiterfassung</li> <li>Rot: Zeiterfassung zum aktuellen Datensatz, wenn der Kalender im Register Zeiterfassung eines Datensatzes angezeigt wird</li> </ul> </li> <li>Hinweis <ul> <li>Sie können den zugehörigen Datensatz einer Zeiterfassung nicht nachträglich ändern, wenn dieser unterhalb der Vorgangsebene steht. Zum Beispiel bleibt eine Zeiterfassung, die Sie zu einem Termin angelegt haben, diesem auch dann zugeordnet, wenn sich die Primärverknüpfung der Zeiterfassung ändert oder eine allgemeine Verknüpfung von der Zeiterfassung zu einem anderen Datensatz angelegt wird.</li> <li>Zeiterfassungen, die zu einer Adresse, einem Projekt oder einem Vorgang angelegt wurden, sowie Zeiterfas-</li> </ul> </li> </ul> |  |  |
| oder einem Vorgang angelegt wurden, sowie Zeiterfas-<br>sungen, die nicht zu einem anderen Datensatz angelegt<br>wurden, können Sie durch Änderung der Primärverknüp-<br>fungen einer Adresse, einem Projekt oder einem Vorgang<br>zuordnen.                                                                                                    |  |  |
|                                                                                                    |  |  |

## Einstellungen und Statistik

| Einstellung/Anzeige | Beschreibung                                                                                                    |
|---------------------|----------------------------------------------------------------------------------------------------|
| Startdatum          | Im Kalenderblatt oben rechts wählen Sie das Startdatum der<br>Ansicht. Je nach Einstellung wird der gewählte Tag oder die<br>zugehörige Woche angezeigt. |

| Einstellung/Anzeige | Beschreibung                                                                                                    |
|---------------------|----------------------------------------------------------------------------------------------------|
| Statistik           | Die Statistik zeigt Informationen zu Ihrer Arbeitszeit und zur<br>Zeiterfassung im Anzeigezeitraum und im aktuellen Monat<br>an:                                              |
|                     | <ul> <li>Arbeitszeit im angezeigten Zeitraum und im zugehörigen<br/>Monat</li> </ul>                                                                                          |
|                     | <ul> <li>Erfasste Zeit im angezeigten Zeitraum und im zugehö-<br/>rigen Monat</li> </ul>                                                                                      |
|                     | <ul> <li>Anzahl der Zeiterfassungen im angezeigten Zeitraum<br/>insgesamt und ohne zugehörigen Datensatz</li> </ul>                                                           |
|                     | Hinweis                                                                                                    |
|                     | In die Summen der erfassten Zeit fließen auch Zeiterfas-<br>sungen nach Dauer ein, die über die App <b>Projektzeiterfas-</b><br>sung in CAS genesisWorld Web angelegt wurden. |
|                     | Solche Zeiterfassungen haben statt Start- und End-Zeit-<br>punkt nur ein Datum und eine Dauer.                                                                                |
|                     | Details hierzu finden Sie unter "Zeiterfassung nach Dauer",<br>Seite 121.                                                                                                    |
|                     | Die Zeiterfassungen selbst werden nicht im Kalender ange-<br>zeigt und auch nicht zur Anzahl der Zeiterfassungen in der<br>Statistik gezählt.                                 |
| Benutzerauswahl     | Hier zeigen Sie die Kalender anderer Benutzer an.                                                                                                    |
|                     | × Mit der Schaltfäche <b>Fremdansicht beenden</b> setzen Sie die<br>Benutzerauswahl zurück, so dass wieder Ihre eigenenen Zeit-<br>erfassungen angezeigt werden.              |

#### Einstellungen und Statistik

|   | Schaltfläche/Funk-<br>tion    | Beschreibung                                                                                                    |
|---|-------------------------------|----------------------------------------------------------------------------------------------------|
| Ľ | Neue Zeiterfassung<br>anlegen | Hier legen Sie eine Zeiterfassung im markierten Zeit-<br>raum an.                                                                                                    |
|   |                               | Alternativ legen Sie Zeiterfassungen über das Kontext-<br>menü an:                                                                                                    |
|   |                               | Mit Neue Zeiterfassung aus Historie anlegen öffnen<br>Sie ein Untermenü mit den Datensätzen, zu denen<br>Sie zuletzt Zeit erfasst haben. Wählen Sie einen<br>Eintrag, um die Primärverknüpfungen und der Typ<br>der zugehörigen Zeiterfassung zu übernehmen.                       |
|   |                               | Mit Neue Zeiterfassung zu Ressourcenplan anlegen<br>öffnen Sie ein Untermenü der aktuellen Vorgänge, in<br>denen Sie einen Ressourcenplan mit übrigem Rest-<br>aufwand haben. Wählen Sie einen Eintrag, um Zeit<br>darauf zu erfassen.                                             |
|   |                               | Wenn Sie einen Zeitraum markieren, in dem Zeit-<br>erfassungen und Lücken sich abwechseln, und<br>dann eine Zeiterfassung aus der Historie oder zu<br>einem Ressourcenplan anlegen, wird jede Lücke im<br>markierten Zeitraum durch eine entsprechende Zeit-<br>erfassung ersetzt. |
|   |                               | Dieses Verhalten greift auch bei ausgeschalteter<br>Überschneidungsprüfung.                                                                                                    |
|   |                               | Mit Neue Zeiterfassung zum zugehörigen Datensatz<br>anlegen legen Sie eine neue Zeiterfassung zum aktu-<br>ellen Datensatz an, wenn der Kalender im Register<br>Zeiterfassung eines Datensatzes angezeigt wird.                                                                    |
|   |                               |                                                                                                    |

| Schaltfläche/Funk-<br>tion            | Beschreibung                                                                                                    |
|---------------------------------------|----------------------------------------------------------------------------------------------------|
| Verknüpfung<br>ändern                 | Sie können Zeiterfassungen über die Historie umver-<br>knüpfen.                                                                                                    |
|                                       | <ul> <li>Vorgehensweise</li> <li>1. Öffnen Sie mit einem Rechtsklick auf eine Zeiterfassung das Kontextmenü.</li> <li>2. Öffnen Sie das Untermenü Verknüpfung ändern.</li> <li>3. Wählen Sie den gewünschten Eintrag aus der Historie.</li> <li>✓ Eine neue Zeiterfassung mit den Primärverknüpfungen und dem Typ des gewählten Eintrags wird angelegt. Die neue Zeiterfassung übernimmt das Stichwort der Primärverknüpfung.</li> </ul> |
| Zeiterfassung<br>verschieben          | <ol> <li>Vorgehensweise</li> <li>Klicken Sie den Beginn der Zeiterfassung an und<br/>halten die Maustaste gedrückt.</li> <li>Bewegen Sie den Mauszeiger bei gedrückter Maus-<br/>taste zum gewünschten Beginn.</li> <li>Lassen Sie die Maustaste los.</li> </ol>                                                                                                    |
| Dauer einer Zeiter-<br>fassung ändern | <ol> <li>Vorgehensweise</li> <li>Klicken Sie das Ende der Zeiterfassung an und<br/>halten die Maustaste gedrückt.</li> <li>Bewegen Sie den Mauszeiger bei gedrückter Maus-<br/>taste zum gewünschten Ende.</li> <li>Lassen Sie die Maustaste los.</li> </ol>                                                                                                    |

|   | Schaltfläche/Funk-<br>tion      | Beschreibung                                                                                                    |
|---|---------------------------------|----------------------------------------------------------------------------------------------------|
|   | Zugehörigen<br>Datensatz öffnen | Mit diesem Eintrag des Kontextmenüs öffnen Sie den<br>Datensatz, zu dem die Zeiterfassung angelegt wurde.                                                                                                  |
|   |                                 | Bei Zeiterfassungen, die zu einer Adresse, einem Projekt<br>oder einem Vorgang angelegt wurden, wird die aktuelle<br>Primärverknüpfung der Zeiterfassung geöffnet.                                         |
| ⊻ | Zeiterfassung<br>öffnen         | Hier öffnen Sie die gewählte Zeiterfassung. Alternativ<br>öffnen Sie Zeiterfassungen mit einem Doppelklick oder<br>über das Kontextmenü.                                                                   |
| × | Zeiterfassung<br>löschen        | Hier löschen Sie die gewählte Zeiterfassung. Alternativ<br>löschen Sie Zeiterfassungen über das Kontextmenü. Vor<br>dem Löschen der Zeiterfassung werden Sie zur Bestäti-<br>gung aufgefordert.            |
| ۲ | Termine erfassen                | Hier erfassen Sie Zeit zu allen Telefonaten im Anzei-<br>gezeitraum. Wenn es einen gleichnamigen Zeiterfas-<br>sungstyp gibt, wird der Typ des Telefonats jeweils als<br>Typ der Zeiterfassung übernommen. |
| Ç | Telefonate erfassen             | Hier erfassen Sie Zeit zu allen Terminen im Anzeigezeit-<br>raum. Wenn es einen gleichnamigen Zeiterfassungstyp<br>gibt, wird der Typ des Termins jeweils als Typ der Zeiter-<br>fassung übernommen.       |

|          | Schaltfläche/Funk-<br>tion | Beschreibung                                                                                                    |  |
|----------|----------------------------|----------------------------------------------------------------------------------------------------|--|
| <u>۲</u> | Urlaub erfassen            | Hier erfassen Sie Zeit zu Urlaub im Anzeigezeitraum. Für<br>jeden Urlaubstag werden Zeiterfassungen während der<br>Arbeitszeit angelegt.                                                                                                    |  |
|          |                            | Wenn der Urlaub bereits begonnen hat oder am<br>nächsten Werktag beginnt, ist diese Funktion auch dann<br>verfügbar, wenn der Urlaub ganz oder teilweise weiter in<br>der Zukunft liegt, als Zeiterfassungen angelegt werden<br>dürfen.                                                                                             |  |
|          |                            | Details hierzu finden Sie unter "Zeitfenster für das<br>Anlegen und Bearbeiten von Zeiterfassungen" im<br>Abschnitt "Allgemein", Seite 285.                                                                                                    |  |
|          |                            | Hinweis                                                                                                    |  |
|          |                            | In der Management Konsole unter <b>Zeiterfassung</b> ><br>Kalender wählen Sie die zu erfassenden Termin-, Tele-<br>fonat- und Urlaubstypen.                                                                                                    |  |
|          |                            | Details hierzu finden Sie unter "Kalender", Seite 289.                                                                                                    |  |
|          |                            | Wenn Sie Urlaubserfassungen in Auswertungen nach<br>Projekt gruppieren möchten, wählen Sie dort auch<br>Projekte zur Urlaubserfassung. Wenn ein Teilnehmer<br>eines solchen Projekts über die Schaltfläche Urlaub<br>erfassen im Kalender Urlaub erfasst, werden die<br>Urlaubserfassungen dem Projekt automatisch zuge-<br>ordnet. |  |
| ē        | Drucken                    | Hier drucken Sie die angezeigte Seite des Kalenders.                                                                                                    |  |
|          |                            | Die Option <b>Drucken</b> im Menü <b>Datei</b> wird hier nicht unterstützt.                                                                                                    |  |
| \$       | Ansicht aktuali-<br>sieren | Hier übernehmen Sie Änderungen, die an Zeiterfas-<br>sungen vorgenommen wurden, während die Ansicht<br>geöffnet war.                                                                                                    |  |

# 9.3.1 Ansicht anlegen

Folgendermaßen fügen Sie die Ansicht Kalender für Zeiterfassung im Programmnavigator ein. Vorgehensweise

- 1. Öffnen Sie mit einem Rechtsklick auf den gewünschten Ort das Kontextmenü.
- 2. Wählen Sie Neue Ansicht erstellen.
- ✓ Der Ansichtsassistent öffnet sich.
- 3. Wählen Sie Kalender für Zeiterfassung und klicken Sie auf Weiter.
- 4. Wählen Sie das gewünschte Startdatum der Ansicht, die aktuelle Woche, die Vorwoche oder ein bestimmtes Datum. Wenn Sie ein bestimmtes Datum wählen, können Sie zusätzlich einstellen, dass der aktuelle Monat und/oder das aktuelle Jahr eingesetzt werden.
- 5. Wählen Sie unter **Darstellungsart** den **Zeitraum**, Tag oder Woche, und die **Detailstufe**, Stunden, halbe Stunden, Viertelstunden oder 5 Minuten.
- Wählen Sie unter Benutzer gegebenenfalls den gewünschten Benutzer. Mit der Grundeinstellung Angemeldeter Benutzer wird jeweils der Kalender des angemeldeten Benutzers angezeigt.
- 7. Klicken Sie zuletzt auf Fertigstellen, um die Erstellung abzuschließen.

Die Ansicht ist auch im Navigator der Akte verfügbar, allerdings ohne eigene Einstellungen. In der Akte werden stattdessen die Einstellungen des Benutzers verwendet.

Details hierzu finden Sie unter "Einstellungen für Zeiterfassungen", Seite 141.

### 9.4 Zeiterfassungen abrechnen

Im Datensatzfenster der Zeiterfassung sowie im Kontextmenü der Liste rechnen Sie Zeiterfassungen intern oder extern ab oder machen die Abrechnung rückgängig.

### Interne Abrechnung

Bei der internen Abrechnung werden die durch die Zeiterfassung entstehenden Kosten entsprechend dem zum Zeitpunkt der Abrechnung gültigen internen Stundensatz eingetragen.

Bei intern abgerechneten Zeiterfassungen können die Felder Typ, Von, Bis, Ist und Startdatum, auf denen die interne Abrechnung basiert, nicht mehr geändert werden. Ohne Leserechte auf die Felder Intern abgerechnet von/am ist die Bearbeitung dieser Felder ebenfalls gesperrt.

Bei der internen Abrechnung werden folgende Informationen in die zugehörigen Felder der Zeiterfassung geschrieben.

| Feld                   | Beschreibung                                                                                                    |
|------------------------|----------------------------------------------------------------------------------------------------|
| Intern abgerechnet von | Benutzer, der die Zeiterfassung intern abgerechnet hat.                                                               |
| Intern abgerechnet am  | Datum und Uhrzeit der internen Abrechnung.                                                                            |
| Interner Stundensatz   | Der zum Zeitpunkt der internen Abrechnung gültige interne<br>Stundensatz für den Typ und Benutzer der Zeiterfassung . |
| lst-Kosten             | Der gültige interne Stundensatz, multipliziert mit dem erfassten Ist-Aufwand in Stunden.                              |
|                        | Der Wert wird mit bis zu 4 Nachkommastellen gespeichert.                                                              |
|                        | In Listen und Reportansichten wird der Wert auf 2 Nachom-<br>mastellen gerundet angezeigt.                            |

## Externe Abrechnung

Bei der externen Abrechnung wird der durch die Zeiterfassung erbrachte Umsatz entsprechend dem zum Zeitpunkt der Abrechnung gültigen externen Stundensatz eingetragen.

Bei extern abgerechneten Zeiterfassungen können die Felder **Typ** und **Wert**, auf denen die externe Abrechnung basiert, nicht mehr geändert werden. Ohne Leserechte auf die Felder **Extern abgerechnet von/am** ist die Bearbeitung dieser Felder ebenfalls gesperrt.

Bei der externen Abrechnung werden folgende Informationen in die zugehörigen Felder der Zeiterfassung geschrieben.

| Feld                   | Beschreibung                                                                                                    |
|------------------------|----------------------------------------------------------------------------------------------------|
| Extern abgerechnet von | Benutzer, der die Zeiterfassung extern abgerechnet hat.                                                               |
| Extern abgerechnet am  | Datum und Uhrzeit der externen Abrechnung.                                                                            |
| Externer Stundensatz   | Der zum Zeitpunkt der externen Abrechnung gültige externe<br>Stundensatz für den Typ und Benutzer der Zeiterfassung . |
| lst-Umsatz             | Der gültige externe Stundensatz, multipliziert mit dem erfassten Wert-Aufwand in Stunden.                             |
|                        | Der Wert wird mit bis zu 4 Nachkommastellen gespeichert.                                                              |
|                        | In Listen und Reportansichten wird der Wert auf 2 Nachom-<br>mastellen gerundet angezeigt.                            |

## Abrechung in der Zeiterfassungsliste

Im Kontextmenü der Zeiterfassungsliste greifen Sie auf das Untermenü Abrechnung zu.

Hier sind folgende Funktionen zur Vorbereitung und Durchführung der Abrechnung von Zeiterfassungen verfügbar.

|               | Eintrag/Funktion                 | Beschreibung                                                                                                    |
|---------------|----------------------------------|----------------------------------------------------------------------------------------------------|
| $\rightarrow$ | lst als Wert über-<br>nehmen     | Hier wird in allen gewählten Zeiterfassungen das Feld<br>Wert mit dem Feldwert aus Ist überschrieben.<br>Der Eintrag ist verfügbar mit Leserecht auf das Feld Ist<br>und Schreibrecht auf das Feld Wert.                                                                         |
| <b>→</b> ∘    | Wert auf Null<br>setzen          | Hier wird in allen gewählten Zeiterfassungen das Feld<br>Wert auf 0 gesetzt.<br>Der Eintrag ist verfügbar mit Schreibrecht auf das Feld<br>Wert.                                                                                                    |
| ي<br>ج        | Intern abrechnen                 | Hier rechnen Sie alle gewählten Zeiterfassungen intern<br>ab, Details siehe oben.<br>Der Eintrag ist verfügbar mit Leserechten auf alle Zeit-<br>erfassungsfelder und Schreibrechten auf die Felder<br>Intern abrechnet am/von, Interner Stundensatz und<br>Ist-Kosten.          |
| <u>ج</u>      | Intern abrechnen<br>zurücksetzen | Hier nehmen Sie die interne Abrechnung der gewählten<br>Zeiterfassungen zurück. Die zugehörigen Felder werden<br>geleert, Details siehe oben.<br>Der Eintrag ist verfügbar mit Schreibrechten auf die<br>Felder Intern abrechnet am/von, Interner Stundensatz<br>und Ist-Kosten. |
| 译             | Extern abrechnen                 | Hier rechnen Sie alle gewählten Zeiterfassungen extern<br>ab, Details siehe oben.<br>Der Eintrag ist verfügbar mit Leserechten auf alle Zeit-<br>erfassungsfelder und Schreibrechten auf die Felder<br>Extern abrechnet am/von, Externer Stundensatz und<br>Ist-Umsatz.          |

|   | Eintrag/Funktion                 | Beschreibung                                                                                                    |
|---|----------------------------------|----------------------------------------------------------------------------------------------------|
| 4 | Extern abrechnen<br>zurücksetzen | Hier nehmen Sie die externe Abrechnung der gewählten<br>Zeiterfassungen zurück. Die zugehörigen Felder werden<br>geleert, Details siehe oben. |
|   |                                  | Der Eintrag ist verfügbar mit Schreibrechten auf die<br>Felder Extern abrechnet am/von, Externer Stundensatz<br>und Ist-Umsatz.               |

### Abrechung im Datensatzfenster der Zeiterfassung

Im unteren Drittel des Datensatzfensters einer Zeiterfassung sehen Sie die Felder Intern abgerechnet von/am und Extern abgerechnet von/am.

Hier können Sie die Zeiterfassung intern oder extern abrechnen sowie die interne oder externe Abrechnung zurücknehmen.

|        | Schaltfläche/Funk-<br>tion | Beschreibung                                                                                                    |
|--------|----------------------------|----------------------------------------------------------------------------------------------------|
| ۍ<br>ا | Intern abrechnen           | Hier rechnen Sie die Zeiterfassung intern ab oder<br>nehmen die interne Abrechnung zurück, wobei die<br>zugehörigen Felder geleert werden, Details siehe oben.                        |
|        |                            | Die Schaltfläche ist verfügbar mit Leserechten auf alle<br>Zeiterfassungsfelder und Schreibrechten auf die Felder<br>Intern abrechnet am/von, Interner Stundensatz und<br>Ist-Kosten. |
| 盘      | Extern abrechnen           | Hier rechnen Sie die Zeiterfassung extern ab oder<br>nehmen die externe Abrechnung zurück, wobei die<br>zugehörigen Felder geleert werden, Details siehe oben.                        |
|        |                            | Die Schaltfläche ist verfügbar mit Leserechten auf alle<br>Zeiterfassungsfelder und Schreibrechten auf die Felder<br>Extern abrechnet am/von, Externer Stundensatz und<br>Ist-Umsatz. |

### Abrechung in der Reportansicht

Im Register **Abrechnung** der Eigenschaften einer Reportansicht schalten Sie Abrechnungsfunktionen in der Ansicht ein:

- Schaltfläche zum internen Abrechnen von Zeiterfassungen anzeigen
- Schaltfläche zum externen Abrechnen von Zeiterfassungen anzeigen

Diese sind dann direkt in der Reportansicht im Menü **Abrechnung** für gewählte Zeiterfassungen verfügbar. Es gelten dieselben Einschränkungen, wie oben für die Abrechnung in der Listenansicht beschrieben.

Details zu weiteren Funktionen im Menü **Abrechnung** finden Sie unter "Projektabrechnung", Seite 185.

Außerdem ist im Kontextmenü der integrierten Listenansicht für Zeiterfassungen das oben beschriebene Menü Abrechnung verfügbar.

#### Hinweis

Bei Auswahl eines der Zeiterfassungsfelder Interner Stundensatz, Externer Stundensatz, Ist-Kosten oder Ist-Umsatz werden diese in der Reportansicht für alle Zeiterfassungen automatisch ermittelt, bei denen die Felder leer sind, weil die Zeiterfassungen noch nicht abgerechnet wurden. Diese Werte werden mit einer Genauigkeit von 4 Nachkommastellen berechnet und auf 2 Nachkommastellen gerundet angezeigt. Bei der Abrechnung werden die Werte mit einer Genauigkeit von 4 Nachkommastellen gespeichert. Beim Export und bei der Übergabe nach Crystal Reports werden die automatisch ermittelten Werte übergeben.

#### Datum der externen Abrechnung festlegen

Mit der Einstellung Extern abrechnen unter Zeiterfassung > Allgemein in der Management Konsole legen Sie fest, ob das Datum der externen Abrechnung bearbeitbar ist.

Sie können dann das Feld **Extern abgerechnet am** im Datensatzfenster bearbeiten und werden bei der Abrechnung über die Liste zur Angabe eines Abrechnungsdatums aufgefordert.

Bei der Abrechnung in der Reportansicht wird auch mit dieser Einstellung automatisch das aktuelle Datum eingetragen.

### 9.5 Stundensätze für Adressen und Projekte

<sup>G</sup> In den Symbolleisten der Datensatzfenster für Adressen und Projekte ist die Schaltfläche **Stundensätze** verfügbar. Hier legen Sie Stundensätze auf Kunden- oder Projektebene fest. Für Firmen und zugehörige Kontaktpersonen können Sie verschiedene Stundensätze hinterlegen.

Globale Stundensätze hinterlegen Sie im Bereich Zeiterfassung der Management Konsole unter Stundensätze. Dort legen Sie auch fest, ob interne Stundensätze zu Adressen und Projekten eingegeben werden können. In der Grundeinstellung werden hier nur externe Stundensätze unterstützt.

Details hierzu finden Sie unter "Stundensätze", Seite 291.

#### Hinweis

Für die Eingabe von Stundensätzen zu Adressen und Projekten wird das weitere Recht Zeiterfassung: Stundensätze benötigt. Fragen Sie gegebenenfalls Ihren Administrator.

Stundensätze zu einer Adresse haben Vorrang vor globalen Stundensätzen.

Stundensätze zu einem Projekt haben Vorrang vor Stundensätzen zu einer Adresse.

Mit OK speichern Sie alle Änderungen. Mit Abbrechen verwerfen Sie alle Änderungen.

Wenn Sie Stundensätze einer Firma ändern, werden Sie gefragt, ob Sie die Änderungen auch zu zugehörigen Kontaktpersonen übertragen möchten. Bei Bestätigung werden die Stundensätze der Kontaktpersonen mit denen der Firma überschrieben.

| §§ Stundensätze bearbeiten ← 8 |      |                |         |          |               |           |            |           |                |                   |          |         |         |        |
|--------------------------------|------|----------------|---------|----------|---------------|-----------|------------|-----------|----------------|-------------------|----------|---------|---------|--------|
| Intern Extern                  |      |                |         |          |               |           |            |           |                |                   |          |         |         |        |
| Interne St                     | unc  | lensätze       | (Kos    | ten)     |               |           |            |           |                |                   |          |         |         |        |
|                                | Alle | Administration | Akquise | Beratung | Dokumentation | Fahrtzeit | Konzeption | Marketing | Programmierung | Projektmanagement | Schulung | Service | Support | Urlaub |
| Alle                           |      |                |         |          |               |           |            |           | 120            |                   |          |         |         |        |
| Antonio Matarazzo              |      | 50             | 50      | 100      | 100           | 50        | 100        | 50        | 120            | 50                | 50       | 50      | 50      | 50     |
| Michael Grün                   |      | 50             | 50      | 100      | 100           | 50        | 100        | 50        | 120            | 50                | 50       | 50      | 50      | 50     |
| Peter Grundmann                |      | 50             | 50      | 100      | 100           | 50        | 100        | 50        | 120            | 50                | 50       | 50      | 50      | 50     |
| Robert Glaser                  |      | 70             | 70      | 100      | 100           | 70        | 100        | 70        | 120            | 70                | 70       | 70      | 70      | 70     |
| OK Abbrechen                   |      |                |         |          |               |           |            |           |                |                   |          |         |         |        |

#### Funktionen für Stundensätze

| Schaltfläche/Funk-<br>tion                                                | Beschreibung                                                                                                    |
|---------------------------------------------------------------------------|----------------------------------------------------------------------------------------------------|
| Eingabe interner<br>Stundensätze zu<br>Adressen und<br>Projekten erlauben | In der Grundeinstellung können zu Adressen und<br>Projekten nur abweichende externe Stundensätze<br>eingegeben werden.<br>In der Management Konsole legen Sie unter <b>Zeiter-</b><br><b>fassung &gt; Stundensätze</b> fest, ob auch abweichende<br>interne Stundensätze zu Adressen und Projekten<br>möglich sind. |

#### Funktionen für Stundensätze

|   | Schaltfläche/Funk-<br>tion   | Beschreibung                                                                                                    |
|---|------------------------------|----------------------------------------------------------------------------------------------------|
| ÷ | Stundensätze über-<br>tragen | Die Schaltfläche ist verfügbar, wenn abweichende interne Stundensätze aktiv sind.                                                                                                    |
|   |                              | Hier überschreiben Sie die angezeigten Stundensätze,<br>Intern oder Extern, mit den Stundensätzen der anderen,<br>aktuell nicht angezeigten Ansicht.                                                                                |
|   |                              | Dabei werden gegebenenfalls auch Felder geleert, die in der anderen Ansicht leer sind.                                                                                                    |
|   |                              | Nach Bestätigung werden die Änderungen in der<br>Ansicht angezeigt.                                                                                                    |
|   |                              | Die Änderungen werden erst beim Speichern in die<br>Datenbank übernommen.                                                                                                    |
|   |                              | Klicken Sie auf <b>Abbrechen</b> , um die Ansicht zu schließen,<br>ohne zu speichern, und die Änderungen zurückzu-<br>nehmen.                                                                                                    |
| 8 | Teilnehmer wählen            | Hier wählen Sie die anzuzeigenden Benutzer und Ressourcen.                                                                                                    |
|   |                              | Benutzer und Ressourcen, für die bereits interne oder<br>externe Stundensätze zur Adresse oder zum Projekt<br>hinterlegt sind, werden beim Öffnen der Ansicht auto-<br>matisch ausgewählt.                                          |
|   |                              | Bei Stundensätzen zu Projekten werden außerdem alle<br>Projektteilnehmer ausgewählt.                                                                                                    |
|   |                              | Beim Entfernen eines Benutzers oder einer Ressource<br>mit in schwarz angezeigten Eingaben in der aktuellen<br>Ansicht, also Stundensätzen zur Adresse oder zum<br>Projekt, werden diese Stundensätze nach Bestätigung<br>gelöscht. |

### Funktionen für Stundensätze

| Schaltfläche/Funk-<br>tion | Beschreibung                                                                                                    |
|----------------------------|----------------------------------------------------------------------------------------------------|
| Intern und Extern          | Wenn abweichende interne Stundensätze aktiv sind,<br>werden zwei Register Intern und Extern angezeigt, siehe<br>oben.                                                                                                    |
|                            | Anderenfalls geben Sie hier nur externe Stundensätze ein.                                                                                                    |
|                            | Der Aufbau der Register Intern und Extern ist identisch.                                                                                                    |
|                            | Im Register Intern legen Sie interne Stundensätze fest.<br>Bei der internen Abrechnung wird der interne Stunden-<br>satz für Benutzer/Ressource und Zeiterfassungstyp, also<br>Tätigkeit, ermittelt und mit dem Ist -Aufwand multipli-<br>ziert, um die Ist-Kosten zu berechnen.                    |
|                            | Im Register <b>Extern</b> legen Sie externe Stundensätze fest.<br>Bei der externen Abrechnung wird der externe Stunden-<br>satz für Benutzer/Ressource und Zeiterfassungstyp, also<br>Tätigkeit, ermittelt und mit dem <b>Wert</b> multipliziert, um<br>den <b>Ist-Umsatz</b> zu berechnen.         |
| Stunden-<br>satz-Tabelle   | Stundensätze in weißen Feldern gelten für genau einen<br>Benutzer oder eine Ressource sowie für einen Zeiter-<br>fassungstyp, also eine Tätigkeitsart. Stundensätze in<br>gelben Feldern gelten für Benutzer, Ressourcen und<br>Tätigkeiten, für die kein anderer Stundensatz ange-<br>geben wurde. |
|                            | Globale Stundensätze werden rot angezeigt. Sie sind<br>weiterhin für alle Benutzer und Tätigkeiten gültig, für<br>die Sie keine abweichenden Stundensätze angeben.                                                                                                    |
|                            | Stundensätze zur Adresse werden bei der Eingabe von<br>Stundensätzen zu einem Projekt blau angezeigt. Sie<br>sind in allen Projekten zur Adresse für alle Benutzer und<br>Tätigkeiten gültig, für die Sie keine abweichenden Stun-<br>densätze angeben.                                             |

| <b>C</b> · |        |        |        |  |
|------------|--------|--------|--------|--|
| Stund      | densa  | tze en | ndeben |  |
| Starr      | action |        | igesen |  |

| Einstellung                               | Beschreibung                                                                                                    |
|-------------------------------------------|----------------------------------------------------------------------------------------------------|
| Allgemeiner Stunden-<br>satz              | Tragen Sie den allgemeinen Stundensatz ins erste Feld der<br>Tabelle oben links ein.                                                                                                    |
|                                           | Er gilt für alle Tabellenfelder, und damit für alle Benutzer,<br>Ressourcen und Zeiterfassungstypen, also Tätigkeiten, für<br>die Sie keinen anderen Stundensatz angeben. In allen diesen<br>Feldern erscheint der allgemeine Stundensatz in kursiver<br>Schrift. |
| Stundensätze<br>für Benutzer und          | Tragen Sie Stundensätze für Benutzer und Ressourcen in die erste Spalte ein.                                                                                                    |
| Ressourcen                                | Diese gelten jeweils für alle Tabellenfelder der zugehörigen<br>Zeile und damit für alle Zeiterfassungstypen, also Tätig-<br>keiten, für die Sie keinen anderen Stundensatz angeben. In<br>allen diesen Feldern erscheint der Stundensatz in kursiver<br>Schrift. |
|                                           | <ul> <li>Interne Stundensätze für Benutzer und Ressourcen haben<br/>Vorrang vor internen Stundensätzen für Zeiterfassungs-<br/>typen, also Tätigkeiten.</li> </ul>                                                                                                |
|                                           | <ul> <li>Externe Stundensätze für Benutzer und Ressourcen gelten<br/>nur für Zeiterfassungstypen, also Tätigkeiten, für die kein<br/>anderer Stundensatz angegeben wurde.</li> </ul>                                                                              |
| Stundensätze für Zeiter-<br>fassungstypen | Tragen Sie Stundensätze für Zeiterfassungstypen, also für<br>Tätigkeiten, in die erste Zeile ein.                                                                                                    |
|                                           | Diese gelten jeweils für alle Tabellenfelder der zugehörigen<br>Spalte und damit für alle Benutzer und Ressourcen, für die<br>Sie keinen anderen Stundensatz angeben. In allen diesen<br>Feldern erscheint der Stundensatz in kursiver Schrift.                   |
|                                           | <ul> <li>Interne Stundensätze für Zeiterfassungstypen gelten nur<br/>für Benutzer und Ressourcen, für die kein anderer Stun-<br/>densatz angegeben wurde.</li> </ul>                                                                                              |
|                                           | <ul> <li>Externe Stundensätze für Zeiterfassungstypen haben<br/>Vorrang vor externen Stundensätzen für Benutzer und<br/>Ressourcen.</li> </ul>                                                                                                    |

#### Stundensätze eingeben

| Einstellung                                                              | Beschreibung                                                                                                    |
|--------------------------------------------------------------------------|----------------------------------------------------------------------------------------------------|
| Stundensätze für<br>Benutzer, Ressourcen<br>und Zeiterfassungs-<br>typen | Tragen Sie Stundensätze für einen bestimmten Benutzer<br>oder eine bestimmte Ressource und einen bestimmten Zeit-<br>erfassungstyp, also eine bestimmte Tätigkeit, in das weiße<br>Tabellenfeld, an dem sich die Zeile des Benutzers oder der<br>Ressource und die Spalte des Zeiterfassungstyps schneiden.<br>Solche Stundensätze haben Vorrang vor allen anderen Stun-<br>densätze. |

## 9.6 Zeiterfassungs-Details in Projekten und Vorgängen

Im Register **Details** des Datensatzfensters für Projekte können Sie das Projekt für die Zeiterfassung sperren. Details hierzu finden Sie unter "Projekt-Details", Seite 50.

Im Register **Details** des Datensatzfensters für Vorgänge können Sie den Vorgang für Zeiterfassungen sperren.

Außerdem können Sie hier die Begrenzung des Auftragswerts durch das Zeitbudget für den Vorgang ausschalten.

| Feld                         | Beschreibung                                                                                                    |  |  |
|------------------------------|----------------------------------------------------------------------------------------------------|--|--|
| Für Zeiterfassung<br>sperren | Wenn diese Einstellung in einem Projekt oder Vorgang<br>gewählt ist, können keine Zeiterfassungen mehr zum Proj<br>oder Vorgang angelegt werden. |  |  |
|                              | Außerdem kann das Feld Ist in bestehenden Zeiterfassungen zu gesperrten Projekten oder Vorgängen nicht mehr geändert werden.                     |  |  |
|                              | Hinweis                                                                                                    |  |  |
|                              | Die flexible Vorgangstiefe wird hier nicht berücksichtigt.<br>Teilvorgänge gesperrter Vorgänge werden nicht automa-<br>tisch ebenfalls gesperrt. |  |  |

| Feld                         | Beschreibung                                                                                                    |
|------------------------------|----------------------------------------------------------------------------------------------------|
| Wertstellung nach<br>Aufwand | Wenn diese Einstellung in einem Vorgang gewählt ist, dann<br>wird bei jeder Zeiterfassung auf einen Ressourcenplan zum<br>Vorgang der Wert Ist in das Feld Wert übertragen, sofern<br>die Option Aufwand extern berechnen (automatisch Ist als<br>Wert übernehmen, solange Rest-Zeitbudget übrig ist) für<br>den Typ der Zeiterfassung gewählt ist.<br>Außerdem entfällt die Überbuchungsprüfung. |

## 9.7 Einstellungen für Zeiterfassungen

In Ihren **Einstellungen** konfigurieren Sie den Zeiterfassungskalender in Datensatzfenstern und die Terminerfassung.

Wählen Sie zum Öffnen der Einstellungen den zugehörigen Eintrag im Menü Extras des Hauptfensters, des Fensters Suche oder eines Datensatzfensters, oder drücken Sie die Taste [F12].

Die Einstellungen für Zeiterfassungen finden Sie im Register Modules and Solutions.

Die Einstellungen für den Zeiterfassungskalender gelten für das Register Zeiterfassungen und die Ansicht Kalender für Zeiterfassung in der Akte.

| Einstellungen                   |                          |                      |        |                                                    |        |                  |                        |          |         |           | 2  |
|---------------------------------|--------------------------|----------------------|--------|----------------------------------------------------|--------|------------------|------------------------|----------|---------|-----------|----|
| dressen Allgemein               | Arbeitsumgebung          | Dokumente            | E-Mail | Kalender                                           | Listen | Mobile sync      | Modules and Solutions  | Regeln   | Suche   | Telefonie |    |
| instellungen der                |                          |                      |        |                                                    |        |                  |                        |          |         |           |    |
| Zeiterfassungen                 |                          |                      |        |                                                    |        |                  |                        |          |         |           |    |
| Zeiterfassungskalend            | er in Datensatzfens      | tern                 |        |                                                    |        |                  |                        |          |         |           |    |
| Startdatum                      |                          |                      |        |                                                    |        |                  |                        |          |         |           |    |
| Heutiges Datu                   | m                        |                      |        |                                                    | 🗹 Reg  | jister 'Zeiterfa | issungen' zu Datensätz | en anzei | gen     |           |    |
| ○ Vorwoche                      |                          |                      |        | Anfahrt und Rückfahrt hei Terminerfassung anzeigen |        |                  |                        |          |         |           |    |
| O Dieses Datum                  | Montag, 27. Februar 2023 |                      |        |                                                    |        |                  |                        |          |         |           |    |
|                                 | mit aktuel               | lem Monat            |        |                                                    |        |                  |                        |          |         |           |    |
|                                 | mit aktuellem Jahr       |                      |        |                                                    |        |                  |                        |          |         |           |    |
| Darstellungsart                 |                          |                      |        |                                                    |        |                  |                        |          |         |           |    |
| Zeitraum                        | 🔿 Tag                    | ⊛ Wo                 | che    |                                                    |        |                  |                        |          |         |           |    |
| Detailstufe                     | Halbe Stund              | Halbe Stunden $\sim$ |        |                                                    |        |                  |                        |          |         |           |    |
| Benutzer                        |                          |                      |        |                                                    |        |                  |                        |          |         |           |    |
| Angemeldeter                    | r Benutzer               |                      |        |                                                    |        |                  |                        |          |         |           |    |
| O Dieser Benutzer ADMINISTRATOR |                          |                      |        |                                                    |        |                  |                        |          |         |           |    |
|                                 |                          |                      |        | -                                                  |        |                  |                        |          |         |           |    |
|                                 |                          |                      |        |                                                    |        |                  |                        |          |         |           |    |
|                                 |                          |                      |        |                                                    |        |                  |                        |          |         |           |    |
|                                 |                          |                      |        |                                                    |        |                  |                        |          |         |           |    |
|                                 |                          |                      |        |                                                    |        |                  | ОК                     | Ab       | brechen | Überneh   | hm |

| Einstellung                                              | Beschreibung                                                                                                    |  |  |  |
|----------------------------------------------------------|----------------------------------------------------------------------------------------------------|--|--|--|
| Startdatum                                               | Hier wählen Sie das gewünschte <b>Startdatum</b> der Ansicht, die aktuelle Woche, die Vorwoche oder ein bestimmtes Datum.                               |  |  |  |
|                                                          | Wenn Sie ein bestimmtes Datum wählen, können Sie zusätz-<br>lich einstellen, dass der aktuelle Monat und/oder das aktu-<br>elle Jahr eingesetzt werden. |  |  |  |
| Darstellungsart                                          | Hier wählen Sie den <b>Zeitraum</b> , Tag oder Woche, und die <b>Detailstufe</b> , Stunden, halbe Stunden, Viertelstunden oder 5 Minuten.               |  |  |  |
| Benutzer                                                 | Hier wählen Sie gegebenenfalls den gewünschten Benutzer.                                                                                                |  |  |  |
|                                                          | Mit der Grundeinstellung <b>Angemeldeter Benutzer</b> wird Ihr eigener Zeiterfassungskalender angezeigt.                                                |  |  |  |
| Register 'Zeiterfas-<br>sungen' zu Datensätzen           | Mit dieser Einstellung wird das Register Zeiterfassungen für folgende Datensatz-Typen angezeigt:                                                        |  |  |  |
| anzeigen                                                 | Adressen                                                                                                    |  |  |  |
|                                                          | Projekte                                                                                                    |  |  |  |
|                                                          | Vorgänge                                                                                                    |  |  |  |
|                                                          | Aufgaben                                                                                                    |  |  |  |
|                                                          |                                                                                                    |  |  |  |
|                                                          |                                                                                                    |  |  |  |
|                                                          |                                                                                                    |  |  |  |
|                                                          | Ihr Administrator kann das Register für bestimmte Daten-<br>satz-Typen und Einträge im Feld Typ ausblenden.                                             |  |  |  |
| Anfahrt und Rückfahrt<br>bei Terminerfassung<br>anzeigen | Hier legen Sie fest, ob bei der Zeiterfassung zu einem Termin<br>die Bereiche zur Erfassung von Anfahrt, Rückfahrt und Pause<br>angezeigt werden.       |  |  |  |

## 10 Spesen

Spesen sind in CAS genesisWorld ein eigener Datensatz-Typ.

Folgende Standard-Funktionen sind für Spesen verfügbar.

- Eigenes Datensatzfenster mit den Registern Allgemein, Baum, Journal und Akte
- Kennzeichnung über die Felder Typ und Status mit Unterscheidung von Spesenarten über den Typ
- Währung mit Möglichkeit zur Konvertierung über das Menü Extras
- Zuordnung und Auswertung nach Adresse, Projekt und Vorgang über Primärverknüpfungen
- Globale Suche in allen Feldern, Suchkürzel SP
- Ansichten im Programmnavigator: Liste, Akte
- Ansichten im Verknüpfungsnavigator zugehöriger Datensätze: Verknüpfungsliste

### 10.1 Register Spesen in Adresse, Projekt, Vorgang und Termin

Sie erfassen Spesen zu Adressen, Projekten, Vorgängen und Terminen jeweils im Register Spesen des zugehörigen Datensatzfensters.

Hier sehen Sie auch alle bereits direkt zum Datensatz erfassten Spesen.

Bei gleicher Währung sehen Sie hier auch die Summe der Kosten und des Umsatzes der Spesen.

| 🔿 Installation bei NOMOSYS bearbeiten – 🗆 🗙                                                                       |                       |      |  |  |  |  |
|----------------------------------------------------------------------------------------------------|-----------------------|------|--|--|--|--|
| <u>D</u> atei <u>B</u> earbeiten <u>A</u> nsicht <u>E</u> infügen <u>S</u> uche E <u>x</u> tras <u>?</u>          |                       |      |  |  |  |  |
| සූ Speichern&Schließen 🖺 🖻 🖨 පී ම                                                                                 |                       |      |  |  |  |  |
| 🗇 🖌 🗟 🖹 Dokument anlegen 🔹 🧇 Aktion 🔹 🖄 Kurznotiz 🖾 Senden 🔹 🖧 Verknüpfen mit 🔹 🖧 Neue Verknüpfung 🔹 🗎 Bericht    |                       |      |  |  |  |  |
| Allgemein Details Wiederholungen Zeiterfassungen <mark>Spesen</mark> Fragebögen Journal Akte                      |                       |      |  |  |  |  |
| Für folgende Teilnehmer wurden Überschneidungen festgestellt: Peter Grundmann, Robert Glaser (08:00:00, 17:00:00) |                       |      |  |  |  |  |
| Summe Kosten (EUR) 313,25 Summe Umsatz (EUR) 314,45                                                               |                       |      |  |  |  |  |
| ⓒ Aktualisieren 📋 Neue Tagesspesen 🖨 Neue km-Abrechnung 🗊 Neuer Spesenbeleg 🗊 Neue Pauschale                      |                       |      |  |  |  |  |
|                                                                                                    |                       |      |  |  |  |  |
| Spaltenköpfe in diesen Bereich ziehen, um zu gruppieren.                                                          |                       |      |  |  |  |  |
| Beginn ^ Benutzer Stichwort Typ Nettokosten                                                                       | Mehrwertsteuersatz Um | atz  |  |  |  |  |
| 07.12.2023 00:00:00 Peter Grundmann Hotel zum Termin Installation bei NOMOSYS Hotel 126,05                        | 5 19,00 120           | 5,05 |  |  |  |  |
| 07.12.2023 00:00:00 Peter Grundmann Fahrtkosten zum Termin Installation bei NOMOSYS Fahrtkosten 89,46             | ) 91                  | ),00 |  |  |  |  |
|                                                                                                    |                       |      |  |  |  |  |
| 07.12.2023 08:00:00 Peter Grundmann Tagesspesen zum Fermin Installation bei NOMOSYS Tagesspesen 8,40              | 1                     | 3,40 |  |  |  |  |
| 09.12.2023 00:00:00 Peter Grundmann Rückfahrt vom Termin Installation bei NOMOSYS Fahrtkosten 89,40               | ) 9                   | ),00 |  |  |  |  |
|                                                                                                    |                       |      |  |  |  |  |
|                                                                                                    |                       |      |  |  |  |  |

|          | Schaltfläche/Funk-<br>tion     | Beschreibung                                                                                                    |
|----------|--------------------------------|----------------------------------------------------------------------------------------------------|
| G        | Ansicht aktuali-<br>sieren     | Hier übernehmen Sie Änderungen, die an angezeigten<br>Spesen vorgenommen wurden, während die Ansicht<br>geöffnet war.                                                                                                    |
| C:       | Neue Tagesspesen               | Hier legen Sie eine neue Spesenerfassung vom Typ<br>Tagesspesen zur Adresse, zum Projekt, zum Vorgang<br>oder zum Termin an.<br>Details hierzu finden Sie unter "Tagesspesen bear-<br>beiten".                                                                       |
| Ą        | Neue Kilo-<br>meter-Abrechnung | Hier legen Sie eine neue Spesenerfassung vom Typ<br>Fahrtkosten zur Adresse, zum Projekt, zum Vorgang<br>oder zum Termin an.<br>Details hierzu finden Sie unter "Fahrtkosten bearbeiten".                                                                            |
| ţ.       | Neuer Spesenbeleg              | Hier legen Sie eine neue Spesenerfassung ohne Typ zur<br>Adresse, zum Projekt, zum Vorgang oder zum Termin an.<br>Über den Typ unterscheiden Sie dann die Belegart wie<br>Bahn oder Hotel.<br>Details zu Spesenbelegen finden Sie unter "Spesenbeleg<br>bearbeiten". |
| رژا<br>ا | Neue Pauschale                 | Hier legen Sie eine neue Spesenerfassung vom Typ<br>Pauschale zur Adresse, zum Projekt, zum Vorgang oder<br>zum Termin an.<br>Details hierzu finden Sie unter "Spesenpauschale bear-<br>beiten".                                                                     |

# 10.2 Tagesspesen bearbeiten

Wenn der Typ für Tagesspesen gewählt ist, sind im Datensatz-Fenster für Spesen die zugehörigen Felder und Funktionen verfügbar.
| • Aktion 👻 🖻 Kurznotiz | 🖾 Senden 👻 🖧 Verknüpfen r         | nit •    | 4 Neue Verknüpfung 🗸      | Bericht                         |                  |
|------------------------|-----------------------------------|----------|---------------------------|---------------------------------|------------------|
| Allgemein Baum Jour    | rnal Akte                         |          |                           |                                 |                  |
| 5tichwort              | Tagesspesen zum Termin Installati | on bei   | NOMOSYS                   |                                 | 1                |
| Benutzer               | Peter Grundmann                   | 8        | Nummer                    | 14021                           | ] 1 <sub>2</sub> |
| Datum                  | 07.12.2023                        | Ē        | Manuell berechnen         |                                 | -                |
|                        |                                   | <br>1    |                           | V                               | <br>1            |
| Startdatum             | 07 12 2023                        | 」<br>  唐 | Beginn                    |                                 | 10               |
| Foddatum               | 09.12.2023                        | 」<br>回   | Ende                      | 12:00                           | ] 0<br>] 0       |
| and                    | Deutschland V                     |          | Übernachtung              | <                               | ] 0              |
| rühstück Anreisetan    | Π                                 |          | -<br>Frühstück Abreisetan |                                 |                  |
| Vittagessen Anreisetag |                                   |          | Mittagessen Abreisetag    |                                 |                  |
| Abendessen Anreisetag  |                                   |          | Abendessen Abreisetag     |                                 |                  |
| rühatürk Zwischantzan  | 1                                 | <br>1    | Anzahl Frühstück          | 2                               | 1                |
|                        | 1                                 | ]        | Anzahl Mittagessen        | 2                               | 1                |
| Nendessen Zwischentage | 1                                 | 1        | Anzahl Abendessen         | 2                               | i.               |
| /eroflegungspauschale  | 56.00                             | ]<br>    |                           |                                 | 1                |
| Vettokosten (EUR)      | 8,40 EUR ~                        | 1        | Umsatz (EUR)              | 8,40                            | 1                |
| intern abgerechnet von |                                   |          | Extern abgerechnet von    |                                 |                  |
| intern abgerechnet am  |                                   |          | Extern abgerechnet am     |                                 | 1                |
|                        |                                   |          |                           |                                 |                  |
| Übergeordnet           | A NOMOSYS, Gundula Morsey         | 4 ₽      | Software-Entwicklung für  | → Ø <u>3.3 Installation</u> • • | 1                |
| Votizen                |                                   |          |                           | / Bearbeiten 🖉 Zeitste          | mpel             |

### Hinweise

In der Grundeinstellung werden Tagesspesen nach der deutschen Regelung für Dienstreisen in Deutschland und für Dienstreisen von Deutschland aus ins Ausland automatisch berechnet.

Die folgenden Hinweise und Details zur Berechnung von Tagesspesen beziehen sich auf die automatische Berechnung nach den in Deutschland gültigen Sätzen für Land und Datum der Tagesspesen.

Die Berechnung umfasst nur Verpflegungsmehraufwendungen. Übernachtungen werden nicht berechnet. Die Berechnungssätze unterliegen Änderungen durch das Bundesfinanzministerium und sind nicht verbindlich. Weiteres zur Berechnung von Tagesspesen in Deutschland finden Sie unter "Verpflegungsmehraufwendungen" auf der Seite des Bundesfinanzministeriums.

Änderungen der Tagesspesensätze werden in der Regel kurz vor dem Jahreswechsel veröffentlicht. Wir stellen diese zeitnah über ein Software-Update sowie online zur Verfügung. Ihr Administrator muss die neuen Tagesspesensätze in der Management Konsole unter **Project > Spesen** übernehmen, damit Tagesspesen für das neue Jahr angelegt werden können.

An dieser Stelle kann Ihr Administrator auch auf eine manuelle Eingabe der Felder Verpflegungspauschale, Nettokosten und Umsatz umschalten. In diesem Fall sind diese Felder sowie das Feld Übernachtung bearbeitbar.

#### Modul Form & Database Designer

Mit dem Modul Form & Database Designer ist auch eine Berechnung der Felder Verpflegungspauschale, Nettokosten und Umsatz über Formeln möglich.

Fragen Sie gegebenenfalls Ihren Administrator.

| Feld      | Beschreibung                                                                                                    |
|-----------|----------------------------------------------------------------------------------------------------|
| Stichwort | Beim Anlegen von Tagesspesen, Fahrtkosten oder Spesen-<br>pauschalen werden der Typ und der zugehörige Datensatz<br>hier eingetragen.<br>Danach können Sie das Stichwort wie bei allen Datensätzen<br>frei bearbeiten. |
| Benutzer  | Jede Spesenerfassung hat genau einen Teilnehmer.<br>Zunächst wird der anlegende Benutzer eingetragen.<br>Falls gewünscht, ändern Sie hier den Benutzer.                                                                |

| Feld              | Beschreibung                                                                                                    |  |
|-------------------|----------------------------------------------------------------------------------------------------|--|
| Nummer            | Je nach Einstellung wird gegebenenfalls automatisch eine<br>Nummer erzeugt.                                                                                                    |  |
|                   | Dies sowie den Aufbau der Nummer legt ihr Administrator<br>fest.                                                                                                    |  |
| Datum             | Tagesspesen haben, anders als andere Spesen, ein Start-<br>und Enddatum.                                                                                                    |  |
|                   | Das Feld <b>Datum</b> wird zusätzlich angezeigt und entspricht dem Startdatum.                                                                                                    |  |
| Manuell berechnen | Dieses Kästchen ist verfügbar, wenn Ihr Administrator im<br>Bereich <b>Project</b> der Management Konsole die manuelle<br>Eingabe von Tagesspesen für einzelne Datensätze freige-<br>schaltet hat. |  |
|                   | Bei Auswahl von Manuell berechnen können Sie die Felder<br>Übernachtung, Verpflegungspauschale, Nettokosten und<br>Umsatz manuell ändern.                                                          |  |
|                   | Wenn Sie den Haken wieder entfernen, werden die Felder erneut automatisch berechnet.                                                                                                    |  |
| Тур               | Tagesspesen werden automatisch mit dem zugehörigen Typ<br>angelegt, in der Grundeinstellung Tagesspesen.                                                                                           |  |
|                   | Dadurch werden die Felder und Funktionen für Tagesspesen angezeigt.                                                                                                    |  |
|                   | Ihr Administrator kann den Typ für Tagesspesen in der<br>Management Konsole ändern.                                                                                                    |  |
| Status            | Über den Status können Sie Freigabe- oder Abrechnungs-<br>prozesse abbilden.                                                                                                    |  |

| Feld                                     | Beschreibung                                                                                                    |
|------------------------------------------|----------------------------------------------------------------------------------------------------|
| Startdatum<br>Beginn<br>Enddatum<br>Ende | Über diese vier Felder geben Sie die Dauer der Dienstreise<br>an.<br>In Listen und anderen Ansichten werden Datum und Uhrzeit<br>jeweils in den Feldern <b>Startdatum</b> und <b>Enddatum</b> zusam-<br>mengefasst.<br>Wenn Sie Tagesspesen zu einem Termin erfassen, werden<br>Beginn und Ende vom Termin übernommen. Ansonsten wird<br>das aktuelle Datum, 0 Uhr, als Beginn und Ende vorbelegt.<br>Die Dauer der Abwesenheit an den einzelnen Tagen<br>der Dienstreise ergibt die Verpflegungspauschale, siehe<br>Hinweise unten.                       |
| Land                                     | Das Land bestimmt bei automatischer Berechnung die Sätze<br>für Tagesspesen.<br>Bei Tagesspesen für Dienstreisen ins Ausland, wird das Land,<br>falls verfügbar, von der Primäradresse übernommen<br>Regionen wie <b>Frankreich – Paris</b> werden nicht automa-<br>tisch ausgewählt. Bei zugehörigen Adressen wird nur das<br>Land eingetragen, beispielsweise <b>Frankreich</b> . Wählen Sie in<br>diesem Fall im Feld <b>Land</b> die Region.<br>Ihr Administrator kann zusätzliche Länder und Regionen<br>über die Eingabehilfen des Felds hinzufügen. |
| Übernachtung                             | Dienstreisen über zwei Tage ohne Übernachtung werden als<br>eine zusammenhängende Tätigkeit am Kalendertag mit der<br>größeren Abwesenheitsdauer betrachtet.<br>Daher ist bei Tagesspesen über zwei Tage das Kästchen<br><mark>Übernachtung</mark> verfügbar. Die Option ist zunächst gewählt.<br>Entfernen Sie den Haken, wenn beide Abwesenheitstage als<br>zusammenhängende Tätigkeit ohne Übernachtung abge-<br>rechnet werden sollen.<br>Bei manueller Berechnung ist dieses Feld immer bearbeitbar.                                                  |

| Feld                                   | Beschreibung                                                                                                    |
|----------------------------------------|----------------------------------------------------------------------------------------------------|
| Frühstück<br>Mittagessen<br>Abendessen | Hier geben Sie für den Anreisetag, ab zwei Tagen auch für<br>den Abreisetag, und bei längerer Dienstreise für die Tage<br>dazwischen, die Anzahl der entsprechenden, vom Arbeit-<br>geber bezahlten Mahlzeiten an.                           |
|                                        | Für jedes Frühstück werden 20% des Tagessatzes von der zu erstattenden Summe abgezogen. Für jedes Mittag- und Abendessen werden 40% abgezogen.                                                                                               |
|                                        | Für jeden Tag wird maximal die zugehörige Verpflegungs-<br>pauschale abgezogen, je nach Abwesenheitsdauer für über 8<br>Stunden oder für 24 Stunden.                                                                                         |
| Verpflegungspauschale                  | Hier sehen Sie die zu erstattende Summe für die gesamte<br>Abwesenheitsdauer ohne Abzüge für vom Arbeitgeber<br>bezahlte Frühstücke, Mittag- und Abendessen.                                                                                 |
| Nettokosten                            | Zur Berechnung der Nettokosten wird für jeden Kalendertag<br>im angegebenen Zeitraum der für den jeweiligen Tagesauf-<br>wand vom Gesetzgeber vorgesehene Pauschalbetrag ange-<br>setzt.                                                     |
|                                        | Die vom Arbeitgeber bezahlten Frühstücke, Mittag- und Abenddessen werden abgezogen.                                                                                                    |
|                                        | Änderungen des Gesetzgebers an Tagessätzen und Abzügen<br>werden nicht automatisch aktualisiert. Ihr Administrator<br>muss die geänderten Werte jeweils zu Beginn jedes Jahrs im<br>Bereich <b>Project</b> der Management Konsole eintragen. |
| Umsatz                                 | Wählen Sie das Kästchen <b>Extern abrechnen</b> links neben<br>dem Feld <b>Umsatz</b> , wenn der Datensatz extern abgerechnet<br>werden soll. Dabei werden die Nettokosten in das Feld<br><b>Umsatz</b> übertragen.                          |
|                                        | Bei Änderung der Nettokosten werden diese automatisch erneut ins Feld Umsatz übernommen.                                                                                                    |

| Feld                                                                                               | Beschreibung                                                                                                    |
|----------------------------------------------------------------------------------------------------|----------------------------------------------------------------------------------------------------|
| Währung                                                                                            | Rechts neben dem Feld <b>Nettokosten</b> wählen Sie die<br>Währung der Spesenerfassung.<br>Bei neuen Spesen ist zunächst die Basiswährung des Systems<br>ausgewählt.<br>Sie können die Währung jederzeit ändern.<br>Über <b>Währung ändern</b> im Menü <b>Extras</b> können Sie die<br>Währung mit Angabe eines Wechselkurses umrechnen. |
| Intern abgerechnet von<br>Intern abgerechnet am<br>Extern abgerechnet von<br>Extern abgerechnet am | Mit der jeweiligen Schaltfläche können Sie den Datensatz<br>hier intern oder extern abrechnen.<br>Dabei werden jeweils das Datum, die Uhrzeit und Ihr Benut-<br>zername in die zugehörigen Felder eingetragen.<br>Details zur Abrechnung finden Sie unter "Spesen<br>abrechnen", Seite 160.                                              |
| Übergeordnet                                                                                       | Dieses Feld zeigt die Primärverknüpfungen des Datensatzes<br>zu genau einer Adresse, einem Projekt und einem Vorgang<br>an.<br>Mit den zugehörigen Funktionen können Sie die Primärver-<br>knüpfungen ändern.<br>In Reports können Sie nach den Primärverknüpfungen, also<br>nach Adresse, Projekt und Vorgang, gruppieren und filtern.  |
| Notizen                                                                                            | <ul> <li>Hier können Sie zusätzliche Informationen eingeben.</li> <li>Mit der Schaltfläche Bearbeiten öffnen Sie einen Editor<br/>mit zusätzlichen Funktionen zur Formatierung.</li> <li>Mit der Schaltfläche Zeitstempel fügen Sie einen Stempel<br/>mit Datum, Uhrzeit und Ihrem Benutzernamen oben ein.</li> </ul>                    |

# 10.3 Fahrtkosten bearbeiten

Wenn der Typ für Fahrtkosten gewählt ist, sind im Datensatz-Fenster für Spesen die zugehörigen Felder und Funktionen verfügbar.

| _                                              |                                                    |          |                             | _                             |                  |
|------------------------------------------------|----------------------------------------------------|----------|-----------------------------|-------------------------------|------------------|
| 🗮 Spesen neu anlegen                           |                                                    |          |                             | - 🗆                           | ×                |
| <u>D</u> atei <u>B</u> earbeiten <u>A</u> nsie | cht <u>E</u> infügen <u>S</u> uche E <u>x</u> tras | ?        |                             |                               |                  |
| 🛱 Speichern&Schließen                          | B B 🖻 🖨 🗇                                          |          |                             |                               | 0                |
| → Aktion - 🖻 Kurznotiz                         | 🖾 Senden 👻 🖧 Verknüpfen m                          | nit 🝷    | 🖧 Neue Verknüpfung 👻        | 🗎 Bericht                     |                  |
| Allgemein Baum Jour                            | nal Akte                                           |          |                             |                               |                  |
| 5                                              |                                                    |          |                             |                               |                  |
| Stichwort                                      | Fahrtkosten zum Termin Installatio                 | n bei I  | 10M05Y5                     |                               |                  |
| Benutzer                                       | Peter Grundmann                                    | 8        | Nummer                      | 14022                         | 1 <sub>2</sub> 3 |
| Datum                                          | 07.12.2023                                         | Ē        |                             |                               |                  |
| Тур                                            | Fahrtkosten 🗸                                      |          | Status                      | Vorgelegt                     | /                |
| Startort                                       | CAS-Weg 1-5, 76131 Karlsruhe, D                    |          |                             |                               |                  |
| Zielort                                        | NOMOSYS, Erdinger Straße 2, Aschheim               |          |                             |                               |                  |
| Eahrzeug                                       | A-BC 1000 V Privat                                 |          | Anzahl Kilometer            | 298                           | x2               |
| Kilometerstand Start                           | 26122                                              |          | Kilometerstand Ziel         | 26420                         | 1                |
| Kilometerpreis intern (EUR)                    | 0,30                                               |          | Kilometerpreis extern (EUR) | 0,30                          | 1                |
|                                                |                                                    |          | Abzurechnende km            | 300                           | ī                |
| Nettokosten (FLIR)                             | 89.40 FUD V                                        |          | Umsatz (FLIR)               | 90.00                         |                  |
|                                                |                                                    |          |                             | 56,00                         |                  |
| Intern abgerechnet von                         |                                                    | <u>F</u> | Extern abgerechnet von      |                               | 8                |
| Intern abgerechnet am                          |                                                    |          | Extern abgerechnet am       |                               |                  |
| Übergeordnet                                   | A NOMOSYS, Gundula Morsey                          | → E      | Software-Entwicklung für    | → Ø <u>3.3 Installation</u> • | /                |
| Notizen                                        |                                                    |          |                             | 🖉 Bearbeiten 🖉 Zeitste        | empel            |
|                                                |                                                    |          |                             |                               |                  |
|                                                |                                                    |          |                             |                               |                  |
|                                                |                                                    |          |                             |                               |                  |
|                                                |                                                    |          |                             |                               |                  |

| Feld      | Beschreibung                                                                                                    |
|-----------|----------------------------------------------------------------------------------------------------|
| Stichwort | Beim Anlegen von Tagesspesen, Fahrtkosten oder Spesen-<br>pauschalen werden der Typ und der zugehörige Datensatz<br>hier eingetragen.<br>Danach können Sie das Stichwort wie bei allen Datensätzen<br>frei bearbeiten. |
| Benutzer  | Jede Spesenerfassung hat genau einen Teilnehmer.<br>Zunächst wird der anlegende Benutzer eingetragen.<br>Falls gewünscht, ändern Sie hier den Benutzer.                                                                |
| Nummer    | Je nach Einstellung wird gegebenenfalls automatisch eine<br>Nummer erzeugt.<br>Dies sowie den Aufbau der Nummer legt Ihr Administrator<br>fest.                                                                        |
| Datum     | Wenn Sie Fahrtkosten zu einem Termin erfassen, wird der<br>Beginn des Termins als Datum übernommen. Ansonsten wird<br>das aktuelle Datum eingetragen.                                                                  |

| Feld                | Beschreibung                                                                                                    |
|---------------------|----------------------------------------------------------------------------------------------------|
| Тур                 | <ul> <li>Fahrtkosten werden automatisch mit dem zugehörigen Typ<br/>angelegt, in der Grundeinstellung Fahrtkosten.</li> <li>Dadurch werden die Felder und Funktionen für Fahrtkosten<br/>angezeigt.</li> <li>Ihr Administrator kann den Typ für Fahrtkosten in der<br/>Management Konsole ändern.</li> </ul>                                                                                                    |
| Status              | Über den Status können Sie Freigabe- oder Abrechnungs-<br>prozesse abbilden.                                                                                                    |
| Startort<br>Zielort | <ul> <li>Der Startort wird aus Ihren Benutzer-Einstellungen für die Routenplanung übernommen.</li> <li>Diese Einstellung hinterlegt jeder Benutzer unter Einstellungen &gt; Ausgangsadresse für Routenplanung.</li> <li>Geben Sie zur Änderung des Startorts "Straße, Ort, Land" in dieser Reihenfolge und mit Kommas ein, wenn Sie den Startort in die Routenplanung übernehmen möchten.</li> <li>Der Zielort wird aus der Primäradresse übernommen.</li> <li>☑ Mit der Schaltfläche öffnen Sie die Routenplanung zur Ermittlung der Route und Entfernung zwischen dem Startort und der Primäradresse. Sie müssen eine Primäradresse eintragen, um den Routenservice für Fahrtkosten zu nutzen. Klicken Sie auf Route berechnen, um die Route und Entfernung zu bestimmen.</li> </ul> |
| Fahrzeug            | Hier geben Sie den Schlüssel für das verwendete Fahrzeug<br>an, beispielsweise das Kennzeichen.<br>Dabei wird der Kilometerstand der letzten Fahrtkosten-Erfas-<br>sung für das verwendete Fahrzeug übernommen.<br>Wenn Eingabehilfen für dieses Feld hinterlegt sind, kann Ihr<br>Administrator im Bereich <b>Project</b> der Management Konsole<br>Vorbelegungen des Felds pro Benutzer einstellen.                                                                                                    |
| Privat              | Hier kennzeichnen Sie Privatfahrten zur Unterscheidung von Dienstreisen.                                                                                                    |
| Anzahl Kilometer    | Hier geben Sie die zurückgelegte Entfernung an,<br><sup>x2</sup> Mit der Schaltfläche verdoppeln Sie die Kilometer, um die<br>Rückfahrt im selben Datensatz zu erfassen.                                                                                                    |

| Feld                                           | Beschreibung                                                                                                    |
|------------------------------------------------|----------------------------------------------------------------------------------------------------|
| Kilometerstand Start<br>Kilometerstand Ziel    | <ul> <li>Wenn Sie ein Fahrtenbuch führen, geben Sie hier die Kilometerstände vor und nach der Fahrt an.</li> <li>Wenn Sie ein Fahrzeug angegeben haben, zu dem es mindestens eine Fahrtkosten-Erfassung gibt, wird der Wert Kilometerstand Ziel aus der letzten Fahrtkosten-Erfassung ins Feld Kilometerstand Start übertragen.</li> <li>Eine Angabe im Feld Anzahl Kilometer aktualisiert automatisch das Feld Kilometerstand Ziel.</li> </ul>                       |
| Kilometerpreis intern<br>Kilometerpreis extern | <ul> <li>Hier sehen und ändern Sie die Kilometer-Pauschalen für die interne und externe Abrechnung der Fahrtkosten.</li> <li>Sie können die Pauschalen pro Fahrtkosten-Erfassung angeben.</li> <li>Ihr Administrator kann die Vorbelegungen der Felder im Bereich Project der Management Konsole ändern.</li> </ul>                                                                                                    |
| Abzurechnende km                               | <ul> <li>Wenn Sie die Fahrtkosten dem Auftraggeber in Rechnung<br/>stellen, können Sie hier eine abweichende Anzahl der Kilo-<br/>meter für die externe Abrechnung angeben.</li> <li>Sie können dieses Feld im Register Details des Projekts<br/>vorbelegen.</li> <li>Wenn Sie das Feld leer lassen und die Fahrtkosten extern<br/>berechnen, wird der Wert Anzahl Kilometer auch für die<br/>externe Abrechnung verwendet.</li> </ul>                                |
| Nettokosten                                    | Zur Berechnung der Nettokosten wird die Anzahl der Kilo-<br>meter mit dem internen Kilometerpreis multipliziert.                                                                                                    |
| Umsatz                                         | <ul> <li>Wählen Sie das Kästchen Extern abrechnen links neben<br/>dem Feld Umsatz, wenn der Datensatz extern abgerechnet<br/>werden soll.</li> <li>Zur Berechnung des Umsatzes bei extern abzurechnenden<br/>Fahrtkosten werden die abzurechnenden Kilometer mit dem<br/>externen Kilometerpreis multipliziert.</li> <li>Wenn Sie das Feld Abzurechnende km leer lassen, wird der<br/>Wert Anzahl Kilometer auch für die externe Abrechnung<br/>verwendet.</li> </ul> |

| Feld                                                                                               | Beschreibung                                                                                                    |
|----------------------------------------------------------------------------------------------------|----------------------------------------------------------------------------------------------------|
| Währung                                                                                            | Rechts neben dem Feld <b>Nettokosten</b> wählen Sie die<br>Währung der Spesenerfassung.<br>Bei neuen Spesen ist zunächst die Basiswährung des Systems<br>ausgewählt.<br>Sie können die Währung jederzeit ändern.<br>Über <b>Währung ändern</b> im Menü <b>Extras</b> können Sie die<br>Währung mit Angabe eines Wechselkurses umrechnen. |
| Intern abgerechnet von<br>Intern abgerechnet am<br>Extern abgerechnet von<br>Extern abgerechnet am | Mit der jeweiligen Schaltfläche können Sie den Datensatz<br>hier intern oder extern abrechnen.<br>Dabei werden jeweils das Datum, die Uhrzeit und Ihr Benut-<br>zername in die zugehörigen Felder eingetragen.<br>Details zur Abrechnung finden Sie unter "Spesen<br>abrechnen", Seite 160.                                              |
| Übergeordnet                                                                                       | Dieses Feld zeigt die Primärverknüpfungen des Datensatzes<br>zu genau einer Adresse, einem Projekt und einem Vorgang<br>an.<br>Mit den zugehörigen Funktionen können Sie die Primärver-<br>knüpfungen ändern.<br>In Reports können Sie nach den Primärverknüpfungen, also<br>nach Adresse, Projekt und Vorgang, gruppieren und filtern.  |
| Notizen                                                                                            | <ul> <li>Hier können Sie zusätzliche Informationen eingeben.</li> <li>Mit der Schaltfläche Bearbeiten öffnen Sie einen Editor<br/>mit zusätzlichen Funktionen zur Formatierung.</li> <li>Mit der Schaltfläche Zeitstempel fügen Sie einen Stempel<br/>mit Datum, Uhrzeit und Ihrem Benutzernamen oben ein.</li> </ul>                    |

# 10.4 Spesenbeleg bearbeiten

Wenn keiner der Typen für Tagesspesen, Fahrtkosten oder Pauschalen gewählt ist, sind im Datensatz-Fenster für Spesen Felder und Funktionen zur Belegerfassung verfügbar.

| <b></b>                                        |                                                   |      |                            |                               |        | $\sim$           |
|------------------------------------------------|---------------------------------------------------|------|----------------------------|-------------------------------|--------|------------------|
| Spesen neu anlegen                             |                                                   |      |                            | — L                           |        | ^                |
| <u>D</u> atei <u>B</u> earbeiten <u>A</u> nsic | ht <u>E</u> infügen <u>S</u> uche E <u>x</u> tras | ?    |                            |                               |        |                  |
| 🛱 Speichern&Schließen                          | 88 🖻 🖨 😁                                          |      |                            |                               |        | 0                |
| → Aktion - 🖻 Kurznotiz                         | 🖾 Senden 👻 🖧 Verknüpfen m                         | it • | 4 Neue Verknüpfung 🝷       | Bericht                       |        |                  |
| Allgemein Baum Jourr                           | nal Akte                                          |      |                            |                               |        |                  |
| Stichwort                                      | Hotel zum Termin Installation bei N               | MOS  | Y5                         |                               |        |                  |
| Benutzer                                       | Peter Grundmann                                   | පී   | Nummer                     | 14023                         |        | 1 <sub>2</sub> 3 |
| Datum                                          | 07.12.2023                                        |      |                            |                               |        |                  |
| Тур                                            | Hotel ~                                           |      | Status                     | Vorgelegt                     | ~      |                  |
| Zahlungsart                                    | Kreditkarte $\vee$                                |      | Belegdokument              | Hotelrechnung Installation Q  |        | 62               |
| Bruttokosten (EUR)                             | 150,00                                            |      | Mehrwertsteuersatz         | 19,00                         | $\sim$ |                  |
| Nettokosten (EUR)                              | 126,05 EUR ~                                      |      | Umsatz (EUR)               | 126,05                        |        |                  |
| Intern abgerechnet von                         |                                                   | æ    | Extern abgerechnet von     |                               |        | 堆                |
| Intern abgerechnet am                          |                                                   |      | Extern abgerechnet am      |                               |        |                  |
| Übergeordnet                                   | A NOMOSYS, Gundula Morsey                         | ⇒ €  | Software-Entwicklung für 🔹 | → @ <u>3.3 Installation</u> • | •      | P                |
| Notizen // Bearbeiten // Zeitstempel           |                                                   |      |                            |                               |        |                  |
|                                                |                                                   |      |                            |                               |        |                  |
|                                                |                                                   |      |                            |                               |        |                  |
|                                                |                                                   |      |                            |                               |        |                  |
| L                                              |                                                   |      |                            |                               |        |                  |

| Feld      | Beschreibung                                                                                                    |
|-----------|----------------------------------------------------------------------------------------------------|
| Stichwort | Bei Auswahl eines Typs werden dieser und der zugehörige<br>Datensatz hier eingetragen.                                                                  |
|           | frei bearbeiten.                                                                                                    |
| Benutzer  | Jede Spesenerfassung hat genau einen Teilnehmer.<br>Zunächst wird der anlegende Benutzer eingetragen.<br>Falls gewünscht, ändern Sie hier den Benutzer. |
| Nummer    | Je nach Einstellung wird gegebenenfalls automatisch eine<br>Nummer erzeugt.<br>Dies sowie den Aufbau der Nummer legt Ihr Administrator<br>fest.         |
| Datum     | Wenn Sie Spesenbelege zu einem Termin erfassen, wird der<br>Beginn des Termins als Datum übernommen. Ansonsten wird<br>das aktuelle Datum eingetragen.  |

| Feld               | Beschreibung                                                                                                    |
|--------------------|----------------------------------------------------------------------------------------------------|
| Тур                | Wenn keiner der Typen für Tagesspesen, Fahrtkosten oder<br>Pauschalen gewählt ist, werden die Felder und Funktionen<br>für Spesenbelege angezeigt.                                           |
|                    | Die Typen Hotel, Taxi, Bahn, Flugzeug, Parken, Nahverkehr,<br>Mietwagen und Bewirtung sind in der Grundeinstellung für<br>Spesenbelege vorgesehen.                                           |
|                    | Weitere Typen kann Ihr Administrator nach Bedarf als Einga-<br>behilfen in der Management Konsole anlegen.                                                                                   |
| Status             | Über den Status können Sie Freigabe- oder Abrechnungs-<br>prozesse abbilden.                                                                                                    |
| Zahlungsart        | Die Zahlungsarten Bar, Kreditkarte und Überweisung sind in der Grundeinstellung vorgesehen.                                                                                                  |
|                    | Weitere Zahlungsarten kann Ihr Administrator nach Bedarf<br>als Eingabehilfen in der Management Konsole anlegen.                                                                             |
| Belegdokument      | Hier verknüpfen Sie das Belegdokument.                                                                                                    |
|                    | A Mit der Schaltfläche wählen Sie ein Dokument im Fenster<br>Suche.                                                                                                    |
|                    | <sup>A</sup> Mit der Schaltfläche legen Sie ein neues Dokument an<br>und verknüpfen es mit der Fremdleistung.                                                                                |
|                    | Mit der Schaltfläche öffnen Sie das verknüpfte Dokument<br>im Datensatzfenster.                                                                                                    |
|                    | Mit der Schaltfläche löschen Sie die Verknüpfung zum<br>Dokument.                                                                                                    |
|                    | Mit der Schaltfläche öffnen Sie die hinterlegte Datei zum Lesen.                                                                                                    |
| Bruttokosten       | Übertragen Sie die Brutto- oder Nettokosten vom Beleg in                                                                                                    |
| Nettokosten        | das jeweils zugehörige Feld. Das jeweils andere Feld wird mit<br>dem gewählten Mehrwertsteuersatz berechnet.                                                                                 |
| Mehrwertsteuersatz | Die Mehrwertsteuersätze sind als Eingabehilfe zum zuge-<br>hörigen Feld hinterlegt. Ihr Administrator kann diese bei<br>Bedarf über die Eingabehilfen in der Management Konsole<br>anpassen. |

| Feld                                            | Beschreibung                                                                                                    |
|-------------------------------------------------|----------------------------------------------------------------------------------------------------|
| Umsatz                                          | Wählen Sie das Kästchen <b>Extern abrechnen</b> links neben<br>dem Feld <b>Umsatz</b> , wenn der Datensatz extern abgerechnet<br>werden soll. Dabei werden die Nettokosten in das Feld<br><b>Umsatz</b> übertragen. |
|                                                 | Sie können den Umsatz manuell überschreiben.                                                                                                    |
|                                                 | Bei Änderung eines der Felder <b>Bruttokosten</b> , <b>Nettokosten</b><br>oder <b>Mehrwertsteuersatz</b> wird das Feld <b>Umsatz</b> automatisch<br>mit den neuen Nettokosten überschrieben.                        |
| Währung                                         | Rechts neben dem Feld <b>Nettokosten</b> wählen Sie die<br>Währung der Spesenerfassung.                                                                                                    |
|                                                 | Bei neuen Spesen ist zunächst die Basiswährung des Systems<br>ausgewählt.                                                                                                    |
|                                                 | Sie können die Währung jederzeit ändern.                                                                                                    |
|                                                 | Über Währung ändern im Menü Extras können Sie die<br>Währung mit Angabe eines Wechselkurses umrechnen.                                                                                                    |
| Intern abgerechnet von<br>Intern abgerechnet am | Mit der jeweiligen Schaltfläche können Sie den Datensatz<br>hier intern oder extern abrechnen.                                                                                                    |
| Extern abgerechnet von<br>Extern abgerechnet am | Dabei werden jeweils das Datum, die Uhrzeit und Ihr Benut-<br>zername in die zugehörigen Felder eingetragen.                                                                                                    |
|                                                 | Details zur Abrechnung finden Sie unter "Spesen<br>abrechnen", Seite 160.                                                                                                    |
| Übergeordnet                                    | Dieses Feld zeigt die Primärverknüpfungen des Datensatzes zu genau einer Adresse, einem Projekt und einem Vorgang an.                                                                                               |
|                                                 | Mit den zugehörigen Funktionen können Sie die Primärver-<br>knüpfungen ändern.                                                                                                    |
|                                                 | In Reports können Sie nach den Primärverknüpfungen, also<br>nach Adresse, Projekt und Vorgang, gruppieren und filtern.                                                                                              |
| Notizen                                         | Hier können Sie zusätzliche Informationen eingeben.                                                                                                    |
|                                                 | Mit der Schaltfläche Bearbeiten öffnen Sie einen Editor<br>mit zusätzlichen Funktionen zur Formatierung.                                                                                                    |
|                                                 | <sup>de</sup> Mit der Schaltfläche Zeitstempel fügen Sie einen Stempel<br>mit Datum, Uhrzeit und Ihrem Benutzernamen oben ein.                                                                                      |

# 10.5 Spesenpauschale bearbeiten

Wenn der Typ für Pauschalen gewählt ist, sind im Datensatz-Fenster für Spesen die zugehörigen Felder und Funktionen verfügbar.

| 🖷 Spesen neu anlegen                             |                                   |        |                          | -                             | - 🗆        | $\times$ |
|--------------------------------------------------|-----------------------------------|--------|--------------------------|-------------------------------|------------|----------|
| Datei Bearbeiten Ansicht Einfügen Suche Extras ? |                                   |        |                          |                               |            |          |
| Speichern&Schließen                              | 8 6 7 6 0                         |        |                          |                               |            | 0        |
| → Aktion • 🖻 Kurznotiz                           | ⊡ Senden - & Verknüpfen           | mit -  | 4 Neue Verknüpfung 🗸     | Bericht                       |            |          |
| Allgemein Baum Journ                             | al Akte                           |        |                          |                               |            |          |
| Stichwort                                        | Paucobale zum Termin Installation | boi NC | MOEVE                    |                               |            | 1        |
| Suchwort                                         |                                   |        |                          |                               |            |          |
| Benutzer                                         | Peter Grundmann                   | 8      | Nummer                   | 14024                         |            | 123      |
| Datum                                            | 07.12.2023                        | Ē      |                          |                               |            |          |
| Тур                                              | Pauschale                         | /      | Status                   | Vorgelegt                     | ~          | ]        |
| Umsatz                                           | 500,00 EUR                        |        |                          |                               |            |          |
| Intern abgerechnet von                           |                                   | 윤      | Extern abgerechnet von   |                               |            | 뵨        |
| Intern abgerechnet am                            |                                   |        | Extern abgerechnet am    |                               |            | ]        |
| Übergeordnet                                     | A NOMOSYS, Gundula Morsey         | Դ Ե    | Software-Entwicklung für | → @ <u>3.3 Installation</u> ・ | •          | /        |
| Notizen                                          |                                   |        |                          | / Bearbeiten                  | 년 Zeitster | mpel     |
|                                                  |                                   |        |                          |                               |            |          |
|                                                  |                                   |        |                          |                               |            |          |
|                                                  |                                   |        |                          |                               |            |          |
|                                                  |                                   |        |                          |                               |            |          |
|                                                  |                                   |        |                          |                               |            |          |
|                                                  |                                   |        |                          |                               |            |          |
|                                                  |                                   |        |                          |                               |            |          |

| Feld      | Beschreibung                                                                                                    |
|-----------|----------------------------------------------------------------------------------------------------|
| Stichwort | Beim Anlegen von Tagesspesen, Fahrtkosten oder Spesen-<br>pauschalen werden der Typ und der zugehörige Datensatz<br>hier eingetragen.<br>Danach können Sie das Stichwort wie bei allen Datensätzen<br>frei bearbeiten |
| Benutzer  | Jede Spesenerfassung hat genau einen Teilnehmer.                                                                                                    |
|           | Zunächst wird der anlegende Benutzer eingetragen.                                                                                                    |
|           | Falls gewünscht, ändern Sie hier den Benutzer.                                                                                                    |
| Nummer    | Je nach Einstellung wird gegebenenfalls automatisch eine<br>Nummer erzeugt.                                                                                                    |
|           | Dies sowie den Aufbau der Nummer legt Ihr Administrator fest.                                                                                                    |
| Datum     | Wenn Sie Spesenpauschalen zu einem Termin erfassen, wird<br>der Beginn des Termins als Datum übernommen. Ansonsten<br>wird das aktuelle Datum eingetragen.                                                            |

| Feld                   | Beschreibung                                                                                                    |
|------------------------|----------------------------------------------------------------------------------------------------|
| Тур                    | Spesenpauschalen werden automatisch mit dem zugehö-<br>rigen Typ angelegt, in der Grundeinstellung Pauschale.     |
|                        | Dadurch werden die Felder und Funktionen für Spesenpau-<br>schalen angezeigt.                                     |
|                        | Ihr Administrator kann den Typ für Spesenpauschalen in der<br>Management Konsole ändern.                          |
| Status                 | Über den Status können Sie Freigabe- oder Abrechnungs-<br>prozesse abbilden.                                      |
| Umsatz                 | Spesenpauschalen übernehmen die im Register <b>Details</b> des<br>Projekts festgelegte Pauschale.                 |
| Währung                | Rechts neben dem Feld <b>Umsatz</b> wählen Sie die Währung der Spesenspauschale.                                  |
|                        | Bei neuen Spesen ist zunächst die Basiswährung des Systems<br>ausgewählt.                                         |
|                        | Sie können die Währung jederzeit ändern.                                                                          |
|                        | Über Währung ändern im Menü Extras können Sie die<br>Währung mit Angabe eines Wechselkurses umrechnen.            |
| Intern abgerechnet von | Mit der jeweiligen Schaltfläche können Sie den Datensatz<br>hier intern oder extern abrechnen.                    |
| Extern abgerechnet von | Dabei werden jeweils das Datum, die Uhrzeit und Ihr Benut-<br>zername in die zugehörigen Felder eingetragen.      |
| Extern abgerechnet am  | Details zur Abrechnung finden Sie unter "Spesen<br>abrechnen", Seite 160.                                         |
| Übergeordnet           | Dieses Feld zeigt die Primärverknüpfungen des Datensatzes zu genau einer Adresse, einem Projekt und einem Vorgang |
|                        | an.                                                                                                    |
|                        | an.<br>Mit den zugehörigen Funktionen können Sie die Primärver-<br>knüpfungen ändern.                             |

| Feld    | Beschreibung                                                                                                    |
|---------|----------------------------------------------------------------------------------------------------|
| Notizen | Hier können Sie zusätzliche Informationen eingeben.                                                                            |
|         | Mit der Schaltfläche Bearbeiten öffnen Sie einen Editor<br>mit zusätzlichen Funktionen zur Formatierung.                       |
|         | <sup>Le</sup> Mit der Schaltfläche Zeitstempel fügen Sie einen Stempel<br>mit Datum, Uhrzeit und Ihrem Benutzernamen oben ein. |

## 10.6 Einstellungen im Projekt

Im Register **Details** eines Projekts hinterlegen Sie Einstellungen für die Abrechnung zugehöriger Spesen.

Details hierzu finden Sie unter "Projekt-Details", Seite 50.

### 10.7 Spesen abrechnen

Im zugehörigen Datensatzfenster sowie im Kontextmenü der Liste rechnen Sie Spesen intern oder extern ab oder machen die Abrechnung rückgängig.

Bei der Abrechnung werden jeweils der abrechnende Benutzer und der Zeitpunkt in die zugehörigen Felder eingetragen.

| Feld                                             | Beschreibung                                                               |
|--------------------------------------------------|----------------------------------------------------------------------------|
| Intern abgerechnet von<br>Extern abgerechnet von | Benutzer, der die Spesenerfassung intern oder extern abge-<br>rechnet hat. |
| Intern abgerechnet am<br>Extern abgerechnet am   | Datum und Uhrzeit der internen oder externen Abrechnung.                   |

### Abrechung in der Spesenliste

🕮 Im Kontextmenü der Spesenliste greifen Sie auf das Untermenü Abrechnung zu.

Hier sind folgende Funktionen zur Vorbereitung und Durchführung der Abrechnung von Spesen verfügbar.

|               | Eintrag/Funktion                 | Beschreibung                                                                                                    |
|---------------|----------------------------------|----------------------------------------------------------------------------------------------------|
| $\rightarrow$ | Kosten als Umsatz<br>übernehmen  | Hier wird in allen gewählten Spesenerfassungen der<br>Haken Extern abrechnen gesetzt und der Umsatz mit<br>den Nettokosten überschrieben. |
|               |                                  | Der Eintrag ist verfügbar mit Leserecht auf das Feld<br>Nettokosten und Schreibrechten auf die Felder Extern<br>abrechnen und Umsatz.     |
| <b>→</b> ∘    | Umsatz auf Null<br>setzen        | Hier wird in allen gewählten Spesenerfassungen der<br>Haken Extern abrechnen entfernt und der Umsatz auf<br>Null gesetzt.                 |
|               |                                  | Der Eintrag ist verfügbar mit Schreibrechten auf die Felder Extern abrechnen und Umsatz.                                                  |
| £             | Intern abrechnen                 | Hier rechnen Sie alle gewählten Spesenerfassungen intern ab.                                                                              |
|               |                                  | Dabei wird Ihr Benutzername ins Feld Intern abrechnet von und der Zeitpunkt ins Feld Intern abgerechnet am eingetragen.                   |
|               |                                  | Der Eintrag ist verfügbar mit Schreibrechten auf die<br>Felder Intern abrechnet von und Intern abgerechnet<br>am.                         |
| 4             | Intern abrechnen<br>zurücksetzen | Hier nehmen Sie die interne Abrechnung der gewählten Spesenerfassungen zurück.                                                            |
|               |                                  | Die Felder Intern abrechnet von und Intern abrechnet<br>am werden geleert.                                                                |
|               |                                  | Der Eintrag ist verfügbar mit Schreibrechten auf die<br>Felder Intern abrechnet von und Intern abgerechnet<br>am.                         |
| 母             | Extern abrechnen                 | Hier rechnen Sie alle gewählten Spesenerfassungen extern ab.                                                                              |
|               |                                  | Dabei wird Ihr Benutzername ins Feld Extern abrechnet von und der Zeitpunkt ins Feld Extern abgerechnet am eingetragen.                   |
|               |                                  | Der Eintrag ist verfügbar mit Schreibrechten auf die<br>Felder Extern abrechnet von und Extern abgerechnet<br>am.                         |

|   | Eintrag/Funktion                 | Beschreibung                                                                                                    |
|---|----------------------------------|----------------------------------------------------------------------------------------------------|
| 4 | Extern abrechnen<br>zurücksetzen | Hier nehmen Sie die externe Abrechnung der gewählten Spesenerfassungen zurück.                                    |
|   |                                  | Die Felder <b>Extern abrechnet von</b> und <b>Extern abrechnet am</b> werden geleert.                             |
|   |                                  | Der Eintrag ist verfügbar mit Schreibrechten auf die<br>Felder Extern abrechnet von und Extern abgerechnet<br>am. |

## Abrechung im Datensatzfenster für Spesen

Im unteren Drittel des Datensatzfensters einer Spesenerfassungen sehen Sie die Felder Intern abgerechnet von/am und Extern abgerechnet von/am.

Hier können Sie die Spesenerfassung intern oder extern abrechnen sowie die interne oder externe Abrechnung zurücknehmen.

|   | Schaltfläche/Funk-<br>tion | Beschreibung                                                                                                    |
|---|----------------------------|----------------------------------------------------------------------------------------------------|
| £ | Intern abrechnen           | Hier rechnen Sie die Spesenerfassung intern ab oder nehmen die interne Abrechnung zurück.                                                           |
|   |                            | Bei der internen Abrechnung wird Ihr Benutzername ins<br>Feld Intern abrechnet von und der Zeitpunkt ins Feld<br>Intern abgerechnet am eingetragen. |
|   |                            | Beim Zurücknehmen der internen Abrechnung werden die beiden Felder geleert.                                                                         |
|   |                            | Die Schaltfläche ist verfügbar mit Schreibrechten auf die<br>Felder Intern abrechnet von und Intern abgerechnet<br>am.                              |

|   | Schaltfläche/Funk-<br>tion | Beschreibung                                                                                                    |
|---|----------------------------|----------------------------------------------------------------------------------------------------|
| 盘 | Extern abrechnen           | Hier rechnen Sie die Spesenerfassung extern ab oder nehmen die externe Abrechnung zurück.                                                           |
|   |                            | Bei der externen Abrechnung wird Ihr Benutzername ins<br>Feld Extern abrechnet von und der Zeitpunkt ins Feld<br>Extern abgerechnet am eingetragen. |
|   |                            | Beim Zurücknehmen der externen Abrechnung werden die beiden Felder geleert.                                                                         |
|   |                            | Die Schaltfläche ist verfügbar mit Schreibrechten auf die<br>Felder Extern abrechnet von und Extern abgerechnet<br>am.                              |

## 11 Fremdleistungen

Fremdleistungen sind in CAS genesisWorld ein eigener Datensatz-Typ.

Folgende Standard-Funktionen sind für Fremdleistungen verfügbar.

- Eigenes Datensatzfenster mit den Registern Allgemein, Baum, Journal und Akte
- Kennzeichnung über die Felder Typ und Status
- Währung mit Möglichkeit zur Konvertierung über das Menü Extras
- Zuordnung und Auswertung nach Adresse, Projekt und Vorgang über Primärverknüpfungen
- Globale Suche in allen Feldern, Suchkürzel FL
- Ansichten im Programmnavigator: Liste, Akte
- Ansichten im Verknüpfungsnavigator zugehöriger Datensätze: Verknüpfungsliste

### 11.1 Register Fremdleistungen in Projekt und Vorgang

Sie erfassen Fremdleistungen zu Projekten und Vorgängen jeweils im Register Fremdleistungen des zugehörigen Datensatzfensters.

Hier sehen Sie auch alle bereits direkt zum Datensatz erfassten Fremdleistungen.

Bei gleicher Währung sehen Sie hier auch die Summe der Kosten und des Umsatzes der Fremdleistungen.

| 3.3 Installation             | n bearbeiten          |                                 |                                                        |                 |                 |                |                    | -             |         | ×   |
|------------------------------|-----------------------|---------------------------------|--------------------------------------------------------|-----------------|-----------------|----------------|--------------------|---------------|---------|-----|
| <u>D</u> atei <u>B</u> earbe | eiten <u>A</u> nsicht | t <u>E</u> infügen <u>S</u> uch | e E <u>x</u> tras <u>?</u>                             |                 |                 |                |                    |               |         |     |
| 🛱 Speichern&                 | Schließen 🛛 🖁         | 1 2 8 8                         | ۲                                                      |                 |                 |                |                    |               |         | 0   |
| उँ ×                         | kflow 🗎 Do            | okument anlegen 🝷               | $ ightarrow$ Aktion $\begin{tabular}{c} \end{tabular}$ | 🖹 Kurznotiz     | 🖾 Senden 🝷      | ି Verknüpfen   | mit 🔹 🖧 Neue Ve    | erknüpfung 🝷  | Berio   | :ht |
| Allgemein D                  | etails Baum           | Vorgänger Res                   | sourcen und Pos                                        | itionen Zeiterf | assungen Sp     | esen Fremdleis | tungen Wiederholu  | ingen Journal | Akte    |     |
| 3.3 Installation (03         | 3.06.2024, 07.06      | .2024)                          |                                                        |                 |                 |                |                    |               |         |     |
| Summe Kosten (El             | UR) E                 | 5.201,68                        |                                                        | Summe Umsat     | z (EUR) 6.201   | ,68            |                    |               |         |     |
| 😔 Aktualisie                 | ren 🗊 Neue            | Fremdleistung                   |                                                        |                 |                 |                |                    |               |         |     |
| Spaltenköpfe i               | in diesen Bereic      | h ziehen, um zu grupp           | ieren.                                                 |                 |                 |                |                    |               |         |     |
| Datum                        | Belegnummer           | Stichwort                       | Тур                                                    | Leistungsträger |                 | Nettokosten    | Mehrwertsteuersatz | Bruttokosten  | Umsat   | z   |
| 05.06.2024                   | 78312617              | Hardwareinstallation            | Fremdkosten                                            | Timo Findeisen, | s.i.g. Computer | 2.521,01       | 19,00              | 3.000,00      | 2.521,0 | 1   |
| 05.06.2024                   | 78312612              | Hardwarelieferung               | Materialkosten                                         | Timo Findeisen, | s.i.g. Computer | 3.680,67       | 19,00              | 4.380,00      | 3.680,6 | 7   |
|                              |                       |                                 |                                                        |                 |                 |                |                    |               |         |     |
|                              |                       |                                 |                                                        |                 |                 |                |                    |               |         |     |
|                              |                       |                                 |                                                        |                 |                 |                |                    |               |         |     |
|                              |                       |                                 |                                                        |                 |                 |                |                    |               |         |     |

| Schaltfläche/Funk-<br>tion       | Beschreibung                                                                                                    |
|----------------------------------|----------------------------------------------------------------------------------------------------|
| \$<br>Ansicht aktuali-<br>sieren | Hier übernehmen Sie Änderungen, die an Fremdleis-<br>tungen zum Projekt oder Vorgang vorgenommen<br>wurden, während die Ansicht geöffnet war. |

|     | Schaltfläche/Funk-<br>tion | Beschreibung                                                           |
|-----|----------------------------|------------------------------------------------------------------------|
| Fp. | Neue Fremdleis-<br>tung    | Hier legen Sie eine neue Fremdleistung zum Projekt<br>oder Vorgang an. |

# 11.2 Fremdleistung bearbeiten

Sie erstellen und bearbeiten Fremdleistungen in einem eigenen Datensatz-Fenster.

| 🎼 Hardwareinstallation bearbeiten 🗆 🗙          |                                                    |       |                              |                                 |        |     |
|------------------------------------------------|----------------------------------------------------|-------|------------------------------|---------------------------------|--------|-----|
| <u>D</u> atei <u>B</u> earbeiten <u>A</u> nsie | cht <u>E</u> infügen <u>S</u> uche E <u>x</u> tras |       |                              |                                 |        |     |
| 🖹 Speichern&Schließen                          | 8 5 6 1 4 10                                       |       |                              |                                 |        | 0   |
| → Aktion 🕶 🖻 Kurznotiz                         | 🖾 Senden 👻 🖧 Verknüpfen n                          | nit + | 🕰 Neue Verknüpfung 👻         | Bericht                         |        |     |
| Allgemein Baum Jour                            | nal Akte                                           |       |                              |                                 |        |     |
| Erzeugt von Robert Glaser am 05                | i.06.2024 14:30:23                                 |       |                              |                                 |        |     |
| Stichwort                                      | Hardwareinstallation                               |       |                              |                                 |        |     |
| Тур                                            | Fremdkosten ~                                      | ]     |                              |                                 |        |     |
| Datum                                          | 05.06.2024                                         | ē     | Leistungsträger              | Timo Findeisen, s.i.g. Computer | :1     | [2] |
| Belegnummer                                    | 78312617                                           | ]     | Belegdokument                | Beleg Hardwareinstallation      | 62     | ŝ   |
| Bruttokosten                                   | 3.000,00 EUR ~                                     |       | Mehrwertsteuersatz           | 19,00                           | $\sim$ |     |
| Nettokosten (EUR)                              | 2.521,01                                           | ]     | Umsatz (EUR)                 | 2.521,01                        |        |     |
| Intern abgerechnet von                         |                                                    | æ     | Extern abgerechnet von       |                                 |        | 齿   |
| Intern abgerechnet am                          |                                                    | ]     | Extern abgerechnet am        |                                 |        |     |
| Übergeordnet                                   | A NOMOSYS, Gundula Morsey                          | 4€    | Software-Entwicklung für 🔹 🍱 | Ø <u>3.3 Installation</u>       | •      | /   |
| Notizen // Bearbeiten // Zeitstempel           |                                                    |       |                              |                                 | pel    |     |
|                                                |                                                    |       |                              |                                 |        |     |
|                                                |                                                    |       |                              |                                 |        |     |
|                                                |                                                    |       |                              |                                 |        |     |
|                                                |                                                    |       |                              |                                 |        |     |

| Feld      | Beschreibung                                                                                                    |
|-----------|----------------------------------------------------------------------------------------------------|
| Stichwort | Geben Sie ein aussagekräftiges Stichwort für die Anzeige in der Suche und anderen Ansichten ein.                                                                                                    |
| Тур       | Der Typ der Fremdleistung gibt die Kostenstelle an.<br>Verfügbar sind in der Grundeinstellung die Typen <b>Fremd-</b><br><b>kosten</b> , <b>Materialkosten</b> , <b>Personalkosten</b> und <b>Reisekosten</b> .<br>Weitere Typen kann Ihr Administrator nach Bedarf als Einga-<br>behilfen in der Management Konsole anlegen. |
| Datum     | Hier geben Sie das Datum der Fremdleistung an.                                                                                                    |

| Feld                                              | Beschreibung                                                                                                    |
|---------------------------------------------------|----------------------------------------------------------------------------------------------------|
| Leistungsträger                                   | <ul> <li>Hier verknüpfen Sie die Adresse des Leistungsträgers.</li> <li>A Mit der Schaltfläche wählen Sie eine Adresse im Fenster Suche.</li> <li>Mit der Schaltfläche öffnen Sie die verknüpfte Adresse.</li> <li>Mit der Schaltfläche löschen Sie die Verknüpfung zur Adresse.</li> </ul>                                                                                                    |
| Belegnummer                                       | Hier tragen Sie die Belegnummer ein.                                                                                                    |
| Belegdokument                                     | <ul> <li>Hier verknüpfen Sie das Belegdokument.</li> <li>A Mit der Schaltfläche wählen Sie ein Dokument im Fenster Suche.</li> <li>A Mit der Schaltfläche legen Sie ein neues Dokument an und verknüpfen es mit der Fremdleistung.</li> <li>Mit der Schaltfläche öffnen Sie das verknüpfte Dokument im Datensatzfenster.</li> <li>A Mit der Schaltfläche löschen Sie die Verknüpfung zum Dokument.</li> <li>Mit der Schaltfläche öffnen Sie die hinterlegte Datei zum Lesen.</li> </ul> |
| Bruttokosten<br>Nettokosten<br>Mehrwertsteuersatz | Übertragen Sie die Brutto- oder Nettokosten vom Beleg in<br>das jeweils zugehörige Feld. Das jeweils andere Feld wird mit<br>dem gewählten Mehrwertsteuersatz berechnet.<br>Die Mehrwertsteuersätze sind als Eingabehilfe zum zuge-<br>hörigen Feld hinterlegt. Ihr Administrator kann diese bei<br>Bedarf über die Eingabehilfen in der Management Konsole<br>anpassen.                                                                                                    |
| Umsatz                                            | <ul> <li>Wählen Sie das Kästchen Extern abrechnen links neben<br/>dem Feld Umsatz, wenn der Datensatz extern abgerechnet<br/>werden soll. Dabei werden die Nettokosten in das Feld<br/>Umsatz übertragen.</li> <li>Sie können den Umsatz manuell überschreiben.</li> <li>Bei Änderung eines der Felder Bruttokosten, Nettokosten<br/>oder Mehrwertsteuersatz wird das Feld Umsatz automatisch<br/>mit den neuen Nettokosten überschrieben.</li> </ul>                                   |

| Feld                                            | Beschreibung                                                                                                    |
|-------------------------------------------------|----------------------------------------------------------------------------------------------------|
| Währung                                         | Rechts neben dem Feld <b>Bruttokosten</b> wählen Sie die<br>Währung der Felder <b>Bruttokosten</b> , <b>Nettokosten</b> und<br><b>Umsatz</b> . |
|                                                 | Bei neuen Datensätzen ist zunächst die Basiswährung des<br>Systems ausgewählt.                                                                 |
|                                                 | Sie können die Währung jederzeit ändern.                                                                                                    |
|                                                 | Über Währung ändern im Menü Extras können Sie die<br>Währung mit Angabe eines Wechselkurses umrechnen.                                         |
| Intern abgerechnet von<br>Intern abgerechnet am | Mit der jeweiligen Schaltfläche können Sie den Datensatz<br>hier intern oder extern abrechnen.                                                 |
| Extern abgerechnet von                          | Dabei werden jeweils das Datum, die Uhrzeit und Ihr Benut-<br>zername in die zugehörigen Felder eingetragen.                                   |
| Extern abgerechnet am                           | Details zur Abrechnung finden Sie unter "Fremdleistungen abrechnen", Seite 167.                                                                |
| Übergeordnet                                    | Dieses Feld zeigt die Primärverknüpfungen des Datensatzes zu genau einer Adresse, einem Projekt und einem Vorgang an.                          |
|                                                 | Mit den zugehörigen Funktionen können Sie die Primärver-<br>knüpfungen ändern.                                                                 |
|                                                 | In Reports können Sie nach den Primärverknüpfungen, also<br>nach Adresse, Projekt und Vorgang, gruppieren und filtern.                         |
| Notizen                                         | Hier können Sie zusätzliche Informationen eingeben.                                                                                            |
|                                                 | Mit der Schaltfläche Bearbeiten öffnen Sie einen Editor<br>mit zusätzlichen Funktionen zur Formatierung.                                       |
|                                                 | <sup>de</sup> Mit der Schaltfläche Zeitstempel fügen Sie einen Stempel mit Datum, Uhrzeit und Ihrem Benutzernamen oben ein.                    |

## 11.3 Fremdleistungen abrechnen

Im Datensatzfenster der Fremdleistung sowie im Kontextmenü der Liste rechnen Sie Fremdleistungen intern oder extern ab oder machen die Abrechnung rückgängig.

Bei der Abrechnung werden jeweils der abrechnende Benutzer und der Zeitpunkt in die zugehörigen Felder eingetragen.

| Feld                                             | Beschreibung                                                             |
|--------------------------------------------------|--------------------------------------------------------------------------|
| Intern abgerechnet von<br>Extern abgerechnet von | Benutzer, der die Fremdleistung intern oder extern abge-<br>rechnet hat. |
| Intern abgerechnet am<br>Extern abgerechnet am   | Datum und Uhrzeit der internen oder externen Abrechnung.                 |

# Abrechung in der Fremdleistungsliste

Abrechnung Im Kontextmenü der Fremdleistungsliste greifen Sie auf das Untermenü Abrechnung zu.

Hier sind folgende Funktionen zur Vorbereitung und Durchführung der Abrechnung von Fremdleistungen verfügbar.

|               | Eintrag/Funktion                | Beschreibung                                                                                                    |
|---------------|---------------------------------|----------------------------------------------------------------------------------------------------|
| $\rightarrow$ | Kosten als Umsatz<br>übernehmen | Hier wird in allen gewählten Fremdleistungen der Haken<br>Extern abrechnen gesetzt und der Umsatz mit den<br>Nettokosten überschrieben. |
|               |                                 | Der Eintrag ist verfügbar mit Leserecht auf das Feld<br>Nettokosten und Schreibrechten auf die Felder Extern<br>abrechnen und Umsatz.   |
| <b>→</b> ∘    | Umsatz auf Null<br>setzen       | Hier wird in allen gewählten Fremdleistungen der Haken<br>Extern abrechnen entfernt und der Umsatz auf Null<br>gesetzt.                 |
|               |                                 | Der Eintrag ist verfügbar mit Schreibrechten auf die Felder Extern abrechnen und Umsatz.                                                |
| £             | Intern abrechnen                | Hier rechnen Sie alle gewählten Fremdleistungen intern<br>ab.                                                                           |
|               |                                 | Dabei wird Ihr Benutzername ins Feld Intern abrechnet von und der Zeitpunkt ins Feld Intern abgerechnet am eingetragen.                 |
|               |                                 | Der Eintrag ist verfügbar mit Schreibrechten auf die<br>Felder Intern abrechnet von und Intern abgerechnet<br>am.                       |

|   | Eintrag/Funktion              | Beschreibung                                                                                                    |
|---|-------------------------------|----------------------------------------------------------------------------------------------------|
| 4 | Intern abrechnen zurücksetzen | Hier nehmen Sie die interne Abrechnung der gewählten<br>Fremdleistungen zurück.                                         |
|   |                               | Die Felder Intern abrechnet von und Intern abrechnet<br>am werden geleert.                                              |
|   |                               | Der Eintrag ist verfügbar mit Schreibrechten auf die<br>Felder Intern abrechnet von und Intern abgerechnet<br>am.       |
| 盘 | Extern abrechnen              | Hier rechnen Sie alle gewählten Fremdleistungen extern ab.                                                              |
|   |                               | Dabei wird Ihr Benutzername ins Feld Extern abrechnet von und der Zeitpunkt ins Feld Extern abgerechnet am eingetragen. |
|   |                               | Der Eintrag ist verfügbar mit Schreibrechten auf die<br>Felder Extern abrechnet von und Extern abgerechnet<br>am.       |
| 4 | Extern abrechnen zurücksetzen | Hier nehmen Sie die externe Abrechnung der gewählten Fremdleistungen zurück.                                            |
|   |                               | Die Felder Extern abrechnet von und Extern abrechnet<br>am werden geleert.                                              |
|   |                               | Der Eintrag ist verfügbar mit Schreibrechten auf die<br>Felder Extern abrechnet von und Extern abgerechnet<br>am.       |

## Abrechung im Datensatzfenster der Fremdleistung

Im unteren Drittel des Datensatzfensters einer Fremdleistung sehen Sie die Felder Intern abgerechnet von/am und Extern abgerechnet von/am.

Hier können Sie die Fremdleistung intern oder extern abrechnen sowie die interne oder externe Abrechnung zurücknehmen.

|   | Schaltfläche/Funk-<br>tion | Beschreibung                                                                                                    |
|---|----------------------------|----------------------------------------------------------------------------------------------------|
| £ | Intern abrechnen           | Hier rechnen Sie die Fremdleistung intern ab oder nehmen die interne Abrechnung zurück.                                                             |
|   |                            | Bei der internen Abrechnung wird Ihr Benutzername ins<br>Feld Intern abrechnet von und der Zeitpunkt ins Feld<br>Intern abgerechnet am eingetragen. |
|   |                            | Beim Zurücknehmen der internen Abrechnung werden die beiden Felder geleert.                                                                         |
|   |                            | Die Schaltfläche ist verfügbar mit Schreibrechten auf die<br>Felder Intern abrechnet von und Intern abgerechnet<br>am.                              |
| 虛 | Extern abrechnen           | Hier rechnen Sie die Fremdleistung extern ab oder nehmen die externe Abrechnung zurück.                                                             |
|   |                            | Bei der externen Abrechnung wird Ihr Benutzername ins<br>Feld Extern abrechnet von und der Zeitpunkt ins Feld<br>Extern abgerechnet am eingetragen. |
|   |                            | Beim Zurücknehmen der externen Abrechnung werden die beiden Felder geleert.                                                                         |
|   |                            | Die Schaltfläche ist verfügbar mit Schreibrechten auf die<br>Felder Extern abrechnet von und Extern abgerechnet<br>am.                              |

# 12 Berichte für Adressen, Projekte und Vorgänge

Über das Menü **Bericht** zu Adressen, Projekten und Vorgängen greifen Sie mit Project auf spezielle Berichte für Zeiterfassungen, Spesen, Fremdleistungen und Ressourcenpläne zu.

#### Hinweis

Für Berichte mit Zeiterfassungen benötigen Sie das weitere Recht Zeiterfassung: Auswertung.

Für Berichte mit Ressourcenplänen benötigen Sie das weitere Recht Ressourcenplanung.

Ohne die benötigten Rechte stehen die Berichte nicht zur Auswahl.

Fragen Sie gegebenenfalls Ihren Administrator.

### 12.1 Bericht öffnen

Die Berichte werden mit den benötigten Rechten automatisch zu Ihren Favoriten hinzugefügt und stehen dadurch im Menü **Bericht** auf den zugehörigen Datensätzen zur Auswahl.

| Software-Entv<br>Datei Bearbei | vicklung für NOMOSYS bearbeiten<br>iten <u>A</u> nsicht <u>F</u> infügen <u>S</u><br>Schließen 🖺 × 🖨 J | n Testsystem<br>Suche Extras <u>?</u><br>& ® |                                                                               | -                 |                 | ×                    |
|--------------------------------|----------------------------------------------------------------------------------------------------|----------------------------------------------|-------------------------------------------------------------------------------|-------------------|-----------------|----------------------|
| II () ~ B                      | Workflow 🖫 Stundensätz                                                                                 | ze 🗟 Dokument anleger                        | n 🔹 🤲 Aktion 🔹 🖻 Kurznotiz 🖾 Senden 🔹 🖧 Verknüpfen mit 🔹 🖧 Neue Verknüpfung 🔹 | 🗟 Bericht •       |                 |                      |
| Allgemein Au                   | uftrag Details Baum Sp                                                                                 | pesen Fremdleistungen                        | Fragebögen Journal Akte                                                       | Soll-Ist-Verg     | leich           |                      |
| Erzeugt von Rober              | t Glaser; Zuletzt geändert am 19.10.                                                                   | .2023 23: 15:03 von Peter Grundm             | ann (Peter Grundmann, Robert Glaser)                                          | Fremdleistur      | ngen            | - 1                  |
| Stichwort                      | Software-Entwicklung für NOM                                                                           | 10575                                        |                                                                               | Spesen            |                 |                      |
| Beginn                         | Montag, 25. September 2023                                                                             | 節 Nummer                                     | Pr15                                                                          | Zeiterfassun      | gen             |                      |
| Ende                           | Freitag, 27. Oktober 2023                                                                              | <u>V</u> erantwortlicher                     | Peter Grundmann                                                               | Ressourcenplanung |                 | 1                    |
|                                |                                                                                                    | Stellvertreter                               | Robert Glaser                                                                 |                   | $\sim$          |                      |
| Тур                            | Produktverkauf ~                                                                                       | Status                                       | In Bearbeitung                                                                |                   | ~               |                      |
| Kategorie                      | Verkauf                                                                                                | ✓ Schlag <u>n</u> orte                       | NOMOSYS, Gundula Morsey                                                       | Gesa<br>G         | mtstatus<br>rün | ()<br>()<br>()<br>() |
| Tginehmer                      | 🔔 Antonio Matarazzo 🗙 🤱                                                                                | Michael Grün 🗙 🧟 Peter                       | r Grundmann X                                                                 |                   |                 | 8                    |
| Übergeordnet                   | MOMOSYS, Gundula Morsey                                                                                | ¢.                                           |                                                                               |                   | •               | /                    |
| Notizen                        |                                                                                                    |                                              |                                                                               | / Bearbeiten 🖉    | Zeitsten        | npel                 |
|                                |                                                                                                    |                                              |                                                                               |                   |                 |                      |

### Berichte zu Favoriten hinzufügen

Bei nachträglich erteilten Rechten werden die Berichte nicht automatisch zu Ihren Favoriten hinzugefügt.

Wenn die Berichte trotz vorhandener Rechte hier nicht verfügbar sind, können Sie diese in der Vorlagenauswahl selbst zu Ihren Favoriten hinzufügen.

#### Vorgehensweise

1. Klicken Sie auf die Schaltfläche Bericht.

- 2. Wählen Sie in der Liste der Vorlagen den gewünschten Bericht.
- 3. Öffnen Sie per Rechtsklick das zugehörige Kontextmenü.
- 4. Wählen Sie Zu Favoriten hinzufügen.
- ✓ Ab jetzt ist der Bericht direkt im Menü Bericht verfügbar.

## 12.2 Funktionen für Berichte

In der Tabellenansicht greifen Sie auf fast alle Funktionen zur Aufbereitung der Daten zu, die auch mit der Manager-Lizenz für das Modul Report verfügbar sind.

| 🎯 Zeiterfassungen                                     |                         |                   |                  |                   |        | - 0       | ; c   | × |
|-------------------------------------------------------|-------------------------|-------------------|------------------|-------------------|--------|-----------|-------|---|
| 🖺 🕤 😳 🖨 🛛 👁 Ansicht 🗸 🔟 Konfiguratio                  | on 📰 Liste 🕅 Abrechr    | nung 🗸 🖨 Bericht  |                  |                   |        |           |       |   |
| Filter                                                |                         |                   |                  |                   |        |           |       |   |
| To lst To We To lst-Ko To lst-Um                      | 🖏 Beginn (Jahre) 🔺 💌    | उ Beginn (Monate  | :) 🔺 💌           |                   |        |           |       |   |
|                                                       | > 2023                  |                   |                  |                   |        |           |       |   |
| II                                                    | lst (Summe) Wer         | t (Summe) lst-    | Kosten (Summe)   | st-Umsatz (Summe) |        |           |       |   |
| ✓ NOMOSYS                                             | 4 PT, 1 Std, 47 Min 4 P | PT, 7 Std, 30 Min | 1.689,17         | 5.357,50          |        |           |       |   |
| <ul> <li>Software-Entwicklung f ür NOMOSYS</li> </ul> | 4 PT, 1 Std, 47 Min 4 F | PT, 7 Std, 30 Min | 1.689,17         | 5.357,50          |        |           |       |   |
| 3.1 Individual-Anpassungen Software                   | 4 PT, 1 Std, 47 Min 4 F | PT, 7 Std, 30 Min | 1.689,17         | 5.357,50          |        |           |       |   |
| Vorgänge Zeiterfassungen Primäradresse Primi          | ärprojekt Primärvorgang | Berichtsdaten     | ••••••           |                   |        |           |       |   |
| Stichwort ~ Filtern nach                              |                         |                   |                  |                   |        |           |       |   |
| → Aktion + 🖻 Kurznotiz 🖾 Senden + &                   | Verknüpfen mit 🔹 🖧 I    | Neue Verknüpfung  | 🔹 🗎 Bericht      | II Karte          |        |           |       |   |
| Spaltenköpfe in diesen Bereich ziehen, um zu gru      | ippieren.               |                   |                  |                   |        |           |       |   |
| Benutzer Stichwort                                    | Тур                     | Beginn 🗸          | Ende             |                   | Ist    | 1         | Wert  | î |
| Peter Grundmann 3.1 Individual-Anpassungen So         | oftware Programmierung  | 09.11.2023 08:00  | :00 09.11.2023 1 | 2:00:00 4 Std,    | 00 Min | 4 Std, 00 | ð Min |   |
| Peter Grundmann 3.1 Individual-Anpassungen So         | oftware Programmierung  | 07.11.2023 13:00  | :00 07.11.2023 1 | 7:00:00 4 Std,    | 00 Min | 4 Std, 00 | ) Min |   |
| Peter Grundmann 3.1 Individual-Anpassungen So         | oftware Programmierung  | 06.11.2023 09:30  | :00 06.11.2023 1 | 2:00:00 2 Std,    | 30 Min | 2 Std, 30 | ) Min | ~ |

Unter anderem werden folgende Funktionen unterstützt.

- Filtern über die Schaltfläche mit dem Pfeil nach unten auf dem zugehörigen Feld
- Anzeigewerte hinzufügen und entfernen sowie
- Berechnungsfunktion f
  ür Anzeigewerte, Summe, Durchschnitt, Minimum oder Maximum 
  über das zugeh
  örige Kontextmen
  ü
  ändern
- Gruppierfelder hinzufügen und entfernen
- Umgruppieren durch Ziehen und Ablegen
- Ändern der Sortierung über das Kontextmenü eines Gruppierfelds nach Gruppennamen oder nach Größe eines Anzeigewerts
- Darstellung als Balken-, Flächen-, Kuchen-, Linien- oder Säulen-Diagramm
- Abrechnungsvorbereitung, Abrechnung und kreditorische Gutschriften, siehe "Projektabrechnung", Seite 185.
- Export nach Microsoft Excel, Microsoft Access, als XML- oder HTML-Datei
- Erzeugen eines Berichts mit Crystal Reports

Details über die verfügbaren Funktionen entnehmen Sie bitte dem Leitfaden für Report.

Der Leitfaden Report ist sowohl als Online-Hilfe als auch als PDF verfügbar.

Die Online-Hilfe finden Sie hier: Leitfaden Report

Die druckbare Version des Leitfadens finden Sie hier: Leitfaden Report

### 12.3 Funktionen für Berichtsvorlagen

Sie können die hier beschriebenen Berichte eingeschränkt bearbeiten. Dabei können Sie zwar die über Verknüpfungsabfragen ausgewählten Datensatz-Typen nicht ändern. Sie können aber die meisten Einstellungen der gewählten Datensätze bearbeiten.

| Berichtsvo           | orlage bearbeiten                                  |                    |                |                 |           |                       | -                 |          | ×    |
|----------------------|----------------------------------------------------|--------------------|----------------|-----------------|-----------|-----------------------|-------------------|----------|------|
| ame                  | Zeiterfassungen                                    |                    |                |                 |           |                       |                   |          |      |
| eilnehmer            | Alle (öffentlich)                                  | ^<br>~             | <u>2</u> 25    | Fremdzugriff    | A ve      | rsönlich<br>rtraulich |                   |          |      |
| otizen               |                                                    |                    |                |                 |           |                       | 🖉 Bearbeiten      | 년 Zeitst | empe |
|                      |                                                    |                    |                |                 |           |                       |                   |          |      |
| Datensätze           | Benutzerdaten Zeiterfassungen                      | Weitere Felder     | Abrechnung     | Primärverknüp   | fungen    | Visualisierung        | Crystal Reports   |          |      |
| Allgemein            | _                                                  | Ber                | echnungen      |                 |           | _                     |                   |          |      |
| Datensatz            | -Тур                                               | Voi                | rberechnete W  | erte            |           |                       |                   |          |      |
| Adresser             | 1                                                  | $\sim$             |                |                 |           |                       |                   |          | P    |
| Felder               |                                                    |                    |                |                 |           |                       |                   |          |      |
|                      |                                                    | Bei                | rechnete Felde | r               |           |                       |                   |          | P    |
| Optionen             |                                                    |                    |                |                 |           |                       |                   |          |      |
| Ansichtsfo           | ormat Standard (öffentlich)                        |                    |                |                 |           |                       |                   | $\sim$   |      |
| Verknüpfu<br>DNeu v  | ngen berücksichtigen<br>→ 🎤 Bearbeiten 🗙 Entfernen |                    |                |                 |           |                       |                   |          |      |
| Abfrage              | Berücksichtigen                                    |                    | Verknüpfu      | ngsarten        |           |                       |                   |          |      |
| उ Zeite              | rfassungen Verknüpfungen zusä                      | tzlich             | Primärverk     | nüpfung         |           |                       |                   |          |      |
| Report-V             | isualisierung verwenden                            | _                  |                |                 |           |                       |                   |          |      |
| Zuers                | t Report-Visualisierung (                          | ) Zuerst Crystal F | leports        |                 |           |                       |                   |          |      |
| Crystal Ro<br>Design | eports Design verwenden<br>Tätigkeitsbericht       | Design bear        | beiten A       | nderes Design a | uswählen. |                       |                   |          |      |
|                      |                                                    |                    |                |                 |           | Berichts              | vorlage speichern | Abbred   | chen |

Folgende Einstellungen können Sie hier vornehmen.

- Felder entfernen oder hinzufügen
- Verknüpfungsmodus Sammelakte bei Adressberichten auf Normal zurücksetzen, so dass nur noch direkt verknüpfte Datensätze angezeigt werden.
- Weitere Daten wählen, z. B. für Zeiterfassungen und Spesen im Register Benutzerdaten
- Abrechnungsvorbereitung, kreditorische Gutschriften und Abrechnungsfunktionen aktivieren im Register Abrechnung
- Vorauswahl für Anzeige- und Gruppierfelder treffen im Register Visualisierung

- Crystal Reports Design wählen
- Einstellungen des Crystal Report Viewers zum Export und zur Archivierung erzeugter Berichte als CAS genesisWorld Dokumente hinterlegen im Register Crystal Reports

Details über die verfügbaren Funktionen entnehmen Sie bitte dem Leitfaden für Report.

Der Leitfaden Report ist sowohl als Online-Hilfe als auch als PDF verfügbar.

Die Online-Hilfe finden Sie hier: Leitfaden Report

Die druckbare Version des Leitfadens finden Sie hier: Leitfaden Report

#### Modul Report

Mit einer Manager-Lizenz für das Modul **Report** können Sie die Berichte duplizieren. Die Duplikate können Sie dann frei bearbeiten, also auch durch Löschen oder Hinzufügen von Verknüpfungsabfragen die auszuwertenden Datensatz-Typen ändern.

### 12.4 Bericht Fremdleistungen für Adressen

Dieser Bericht zeigt alle Fremdleistungen zur Adresse.

#### Hinweis

Der Bericht ist in der Grundeinstellung im Verknüpfungsmodus Sammelakte.

Dadurch werden neben direkt verknüpften Datensätzen firmenübergreifend alle Datensätze angezeigt, die mit derselben Firma oder einer der Kontaktpersonen verknüpft sind.

Sie können diese Einstellung ändern.

Details hierzu finden Sie unter "Funktionen für Berichtsvorlagen", Seite 173.

| 🍘 Fremdleistungen                                                     |                                                                                              |                    |                       | -              | ⊐ ×      |
|-----------------------------------------------------------------------|----------------------------------------------------------------------------------------------|--------------------|-----------------------|----------------|----------|
| 🖺 🕤 😳 🖨 💿 Ansicht 🗸 🔟 Konfiguration 🥅 Liste 📑 Exportieren 🗸 🕑 Bericht |                                                                                              |                    |                       |                |          |
| Filter                                                                |                                                                                              |                    |                       |                |          |
| 🗊 Nettokosten (Sumr 💌 🗊 Umsatz (Summ 🖃                                | Datum (Jahre) 🔺 🗍                                                                            | 🚽 🗊 Datum (Mo      | nate) 🔺 🔄             |                |          |
|                                                                       | ✓ 2023                                                                                       |                    | Gesamt 2023           |                |          |
|                                                                       | Oktober                                                                                      |                    |                       |                |          |
| 🗊 F 🔺 💌 🔓 S 🔺 💌 💷 T 🔺 💌                                               | Nettokosten (Summe)                                                                          | Umsatz (Summe)     | Nettokosten (Summe)   | Umsatz (Summe) |          |
| ✓ NOMOSYS                                                             | 6.201,68                                                                                     | 6.201,68           | 6.201,68              | 6.201,6        | 8        |
| <ul> <li>Software-Entwicklung f ür NOMOSYS</li> </ul>                 | 6.201,68                                                                                     | 6.201,68           | 6.201,68              | 6.201,6        | 68       |
| > 3.3 Installation                                                    | 6.201,68                                                                                     | 6.201,68           | 6.201,68              | 6.201,6        | 68       |
|                                                                       |                                                                                              |                    | ~~                    |                |          |
| Adressen Fremdleistungen Belegdokument Le                             | eistungsträger Primärad                                                                      | Iresse Primärproje | ekt Primärvorgang Ber | richtsdaten    |          |
| Stichwort ~ Filtern nach                                              |                                                                                              |                    |                       |                |          |
| → Aktion 🔹 🖻 Kurznotiz 🖾 Senden 🔹 🖉                                   | →• Aktion 🔹 🖻 Kurznotiz 🖾 Senden 🔹 & Verknüpfen mit 🔹 & Neue Verknüpfung 🔹 🗎 Bericht 🖽 Karte |                    |                       |                |          |
| Spaltenköpfe in diesen Bereich ziehen, um zu gr                       | uppieren.                                                                                    |                    |                       |                |          |
| Datum Belegnummer Stichwort                                           | Тур                                                                                          | Nettokosten M      | Mehrwertsteuersatz    | Bruttokosten   | Umsatz   |
| 24.10.2023 78312617 Hardwareinstallat                                 | ion Fremdkosten                                                                              | 2.521,01           | 19,00                 | 3.000,00       | 2.521,01 |
| 12.10.2023 78312612 Hardwarelieferun                                  | g Materialkosten                                                                             | 3.680,67           | 19,00                 | 4.380,00       | 3.680,67 |

| Eigenschaft            | Beschreibung                                                               |
|------------------------|----------------------------------------------------------------------------|
| Anzeigefelder          | <ul><li>Nettokosten (Summe)</li><li>Umsatz (Summe)</li></ul>               |
| Gruppierung Zeile      | <ul> <li>Adresse</li> <li>Projekt</li> <li>Vorgang</li> <li>Typ</li> </ul> |
| Gruppierung Spalte     | <ul><li>Datum (Jahre)</li><li>Datum (Monate)</li></ul>                     |
| Crystal Reports Design | Liste mit Zwischensummen f ür Adresse und Projekt                          |

# 12.5 Bericht Spesen für Adressen

Dieser Bericht zeigt alle Spesen zur Adresse.

### Hinweis

Der Bericht ist in der Grundeinstellung im Verknüpfungsmodus Sammelakte.

Dadurch werden neben direkt verknüpften Datensätzen firmenübergreifend alle Datensätze angezeigt, die mit derselben Firma oder einer der Kontaktpersonen verknüpft sind.

Sie können diese Einstellung ändern.

Details hierzu finden Sie unter "Funktionen für Berichtsvorlagen", Seite 173.

| 🌼 Spesen                                 |                        |                      |                    |                     |                |                     |                  |                      | - 1        |          | × |
|------------------------------------------|------------------------|----------------------|--------------------|---------------------|----------------|---------------------|------------------|----------------------|------------|----------|---|
| 🖹 h th 🖨 💿 Ansi                          | cht 🗸 🔟 Konfiguratio   | on 🖽 Liste 🕞 Expor   | tieren 🗸 🖨 Beric   | ht                  |                |                     |                  |                      |            |          |   |
| Filter                                   |                        |                      |                    |                     |                |                     |                  |                      |            |          |   |
| 🕞 Nettokosten (Sumn 🖳                    | 🚰 Umsatz (Summ 💌       | 🛱 Beginn (Jahre) 🔺 🛛 | 🕘 🛱 Beginn (Mo     | inate) 🔺 💌          |                |                     |                  |                      |            |          |   |
|                                          |                        | × 2023               |                    |                     |                |                     |                  | Gesamt 2023          |            |          |   |
|                                          |                        | Oktober              |                    | November            |                | Dezember            |                  |                      |            |          |   |
| II                                       | 0 G• 🗉 G• 🗉            | Nettokosten (Summe)  | Umsatz (Summe)     | Nettokosten (Summe) | Umsatz (Summe) | Nettokosten (Summe) | Umsatz (Summe)   | Nettokosten (Summe)  | Umsatz (Se | umme)    |   |
| <ul> <li>NOMOSYS</li> </ul>              |                        | 321,68               | 247,54             | 1.078,01            | 1.066,01       | 472,89              | 319,29           | 1.872,58             | 3          | 1.632,84 |   |
| <ul> <li>Software-Entwicklung</li> </ul> | g für NOMOSYS          | 321,68               | 247,54             | 617,70              | 605,70         | 472,89              | 319,29           | 1.412,27             | 1          | 1.172,53 |   |
| > 1 Akquise                              |                        | 321,68               | 247,54             | 4 0,00              | 0,00           | 0,00                | 0,00             | 321,68               | 8          | 247,54   |   |
| > 3.1 Individual-An                      | npassungen Software    | 0,00                 | 0,00               | 148,20              | 148,20         | 0,00                | 0,00             | 148,20               | )          | 148,20   |   |
| > 3.3 Installation                       |                        | 0,00                 | 0,00               | 12,00               | 0,00           | 166,59              | 166,59           | 178,59               | 1          | 166,59   |   |
| > 4 Projektmanage                        | ement                  | 0,00                 | 0,00               | 457,50              | 457,50         | 306,30              | ) 152,70         | 763,80               | 1          | 610,20   |   |
| <ul> <li>Terminal Workstation</li> </ul> | n für NOMOSYS          | 0,00                 | 0,00               | 460,31              | 460,31         | 0,00                | 0,00             | 460,31               |            | 460,31   |   |
| > 1 Akquise                              |                        | 0,00                 | 0,00               | ) 460,31            | 460,31         | 0,00                | ) 0,00           | 460,31               |            | 460,31   |   |
|                                          |                        |                      |                    |                     |                |                     |                  |                      |            |          |   |
| Adressen Spesen Primära                  | dresse Primärprojekt   | Primärvorgang Berich | ntsdaten           |                     |                |                     |                  |                      |            |          |   |
| Stichwort Y Filtern nach.                |                        |                      |                    |                     |                |                     |                  |                      |            |          |   |
| Sale Bar                                 |                        |                      |                    | Dia tra d           | 11 14 1        |                     |                  |                      |            |          |   |
| → Aktion • 🖻 Kurznot                     | tiz 🗠 Senden 🔹 🖓       | Verknüpten mit • Ø   | E Neue Verknüp     | tung 🕶 🖽 Bericht U  | J Karte        |                     |                  |                      |            |          |   |
|                                          |                        |                      |                    |                     |                |                     |                  |                      |            |          |   |
| Spaltenköpte in diesen Bere              | eich ziehen, um zu gru | ippleren.            |                    |                     |                |                     |                  |                      |            |          |   |
| Beginn 🗸                                 | Benutzer               | Stichwort            |                    | Тур                 | Nett           | okosten Mehrwertste | euersatz Bruttok | osten Extern abrechn | en U       | Imsatz   | î |
| 15.12.2023 08:30:00                      | Michael Grün           | Tagesspesen zum To   | ermin Installation | Tagesspes           | en             | 14,00               |                  | 14,00 🗸              |            | 14,00    |   |
| 15.12.2023 00:00:00                      | Michael Grün           | Fahrtkosten zum Te   | rmin Installation  | Fahrtkoste          | n              | 73,50               |                  | 73,50 🗸              |            | 73,50    |   |
| 15.12.2023 00:00:00                      | Markus Klass           | Bahn zum Termin In   | stallation         | Bahn                |                | 18,07               | 19,00            | 21,50 🗸              |            | 18,07    | Ļ |
|                                          |                        |                      |                    |                     |                |                     |                  |                      |            |          |   |

| Eigenschaft            | Beschreibung                                                    |
|------------------------|-----------------------------------------------------------------|
| Anzeigefelder          | <ul> <li>Nettokosten (Summe)</li> <li>Umsatz (Summe)</li> </ul> |
|                        |                                                                 |
| Gruppierung Zeile      | Adresse                                                         |
|                        | Projekt                                                         |
|                        | Vorgang                                                         |
|                        | • Тур                                                           |
|                        | Benutzer                                                        |
| Gruppierung Spalte     | Beginn (Jahre)                                                  |
|                        | Beginn (Monate)                                                 |
| Crystal Reports Design | Spesenabrechnung f ür Kunden                                    |

## 12.6 Bericht Zeiterfassungen für Adressen

Dieser Bericht zeigt alle Zeiterfassungen zur Adresse.

### Hinweise

Der Bericht ist in der Grundeinstellung im Verknüpfungsmodus Sammelakte.

Dadurch werden neben direkt verknüpften Datensätzen firmenübergreifend alle Datensätze angezeigt, die mit derselben Firma oder einer der Kontaktpersonen verknüpft sind.

Sie können diese Einstellung ändern.

Details hierzu finden Sie unter "Funktionen für Berichtsvorlagen", Seite 173.

Der Bericht ist nur mit dem weiteren Recht **Zeiterfassung: Auswertung** verfügbar. Fragen Sie gegebenenfalls Ihren Administrator.

| 🎯 Zeiterfassungen                                        |                  |                      |                     |                    | - 0      | 2     | × |
|----------------------------------------------------------|------------------|----------------------|---------------------|--------------------|----------|-------|---|
| 🖹 🕤 😌 🖨 💿 Ansicht 🗸 🔟 Konfiguration 🥅 Lie                | ste 🛛 🖾 Abrechnu | ng 🗸 🗗 Exportieren 🔻 | 🗸 💽 Bericht         |                    |          |       |   |
| Filter                                                   |                  |                      |                     |                    |          |       |   |
| 🖏 lst ( 🔄 🖏 Wert ( 🔄 🖏 Ist-Koster 🗐 🖏 Ist-Umsal          | 🗟 Beginn (Jahre  | ) 🔺 🔄 🧿 Beginn (1    | Monate) 🔺 💌         |                    |          |       |   |
|                                                          | > 2023           |                      |                     |                    |          |       |   |
| 🗐 F 🛧 🖤 📴 S 🛧 🖤 🧔 E 🛧 🖤 🧔 T 🛧 🦉                          | Ist (Summe)      | Wert (Summe)         | lst-Kosten (Summe)  | Ist-Umsatz (Summe) |          |       |   |
| <ul> <li>NOMOSYS</li> </ul>                              | 20 PT, 0 Std, 56 | Min 15 PT, 3 Std, 28 | Min 8.253,33        | 17.235,92          |          |       |   |
| <ul> <li>Software-Entwicklung f ür NOMOSYS</li> </ul>    | 19 PT, 1 Std, 11 | Min 15 PT, 2 Std, 13 | Min 7.848,33        | 17.060,92          |          |       |   |
| > 1 Akquise                                              | 3 PT, 5 Std, 41  | Min 0 Std, 00        | Min 1.583,14        | 0,00               |          |       |   |
| > 3 Dienstleistungen                                     | 2 PT, 2 Std, 54  | Min 2 PT, 2 Std, 54  | Min 945,68          | 2.458,77           |          |       |   |
| > 3.1 Individual-Anpassungen Software                    | 6 PT, 2 Std, 05  | Min 6 PT, 7 Std, 48  | Min 2.504,51        | 7.477,15           |          |       |   |
| > 4 Projektmanagement                                    | 6 PT, 6 Std, 30  | Min 5 PT, 7 Std, 30  | Min 2.815,00        | 7.125,00           |          |       |   |
| Support NOMOSYS                                          | 7 Std, 45        | Min 1 Std, 15        | Min 405,00          | 175,00             |          |       |   |
| 7.3.6                                                    |                  |                      |                     |                    |          |       |   |
| Adressen Zeiterrassungen Primäradresse Primärprojekt     | Primärvorgang B  | erichtsdaten         |                     |                    |          |       | 1 |
| Stichwort V Filtern nach                                 |                  |                      |                     |                    |          |       |   |
| → Aktion • 🖻 Kurznotiz 🖾 Senden • 🖧 Verknü               | pfen mit 🔹 🖧 Ne  | eue Verknüpfung 🝷    | 🗎 Bericht 🗇 Karte   |                    |          |       |   |
| Spaltenköpfe in diesen Bereich ziehen, um zu gruppieren. |                  |                      |                     |                    |          |       |   |
| Benutzer Stichwort                                       | Тур              | Beginn 🗸             | Ende                | Ist                |          | Wert  | Î |
| Michael Grün Nomosys Jour Fixe                           | Konzeption       | 23.11.2023 10:00:00  | 23.11.2023 11:30:00 | 1 Std, 30 Min      | 1 Std, 3 | 0 Min |   |
| Robert Glaser Nomosys Jour Fixe                          | Konzeption       | 23.11.2023 10:00:00  | 23.11.2023 11:30:00 | 1 Std, 30 Min      | 1 Std, 3 | 0 Min |   |
| Robert Glaser Bespr. Anpassungsleistungen                | Konzeption       | 16.11.2023 15:00:00  | 16.11.2023 16:30:00 | 1 Std, 30 Min      | 1 Std, 3 | 0 Min | ~ |

| Eigenschaft       | Beschreibung                                                                                                  |
|-------------------|----------------------------------------------------------------------------------------------------|
| Anzeigefelder     | <ul> <li>Ist (Summe)</li> <li>Wert (Summe)</li> <li>Ist-Kosten (Summe)</li> <li>Ist-Umsatz (Summe)</li> </ul> |
| Gruppierung Zeile | <ul> <li>Adresse</li> <li>Projekt</li> <li>Vorgang</li> <li>Benutzer</li> <li>Typ</li> </ul>                  |

| Eigenschaft            | Beschreibung                                             |
|------------------------|----------------------------------------------------------|
| Gruppierung Spalte     | <ul><li>Beginn (Jahre)</li><li>Beginn (Monate)</li></ul> |
| Crystal Reports Design | <ul> <li>Tätigkeitsbericht</li> </ul>                    |

# 12.7 Bericht Soll-Ist-Vergleich für Projekte

Dieser Bericht zeigt die Summen der Soll-, Rest- und Ist-Aufwände aller Ressourcenpläne zum Projekt.

### Hinweis

Der Bericht ist nur mit den weiteren Rechten Zeiterfassung: Auswertung und Ressourcenplanung verfügbar. Fragen Sie gegebenenfalls Ihren Administrator.

| 🏟 Soll-Ist-Vergleich                                                                                                    | - 🗆 X                                                           |  |  |  |  |  |
|----------------------------------------------------------------------------------------------------|-----------------------------------------------------------------|--|--|--|--|--|
| 🖺 🕤 😳 🖨 🛛 👁 Ansicht -> 🔟 Konfiguration 📰 Liste 🛛 🛄 Abrechnung                                                                                                    | ∽ 🗗 Exportieren ∽ 🐌 Bericht                                     |  |  |  |  |  |
| Filter                                                                                                    |                                                                 |  |  |  |  |  |
| 🔞 Gesamtaufwan 💌 💩 Rest gep 🖳 💩 Ist 🖳 Gruppierung Spalte                                                                                                    |                                                                 |  |  |  |  |  |
| Ergebnis                                                                                                    | Ergebnis                                                        |  |  |  |  |  |
| III F ▲ 🐨 📓 S ▲ 🐨 🞯 S ▲ 🐨 📓 B ▲ 🐨 Gesamtaufwand geplant (Sumr                                                                                                    | ie) Rest geplant (Summe) Ist (Summe)                            |  |  |  |  |  |
| <ul> <li>NOMOSYS 52 PT, 6 Std, 17</li> </ul>                                                                                                    | Min 39 PT, 5 Std, 41 Min 13 PT, 0 Std, 35 Min                   |  |  |  |  |  |
| <ul> <li>Software-Entwicklung f ür NOMOSYS</li> <li>52 PT, 6 Std, 17</li> </ul>                                                                                                    | Min 39 PT, 5 Std, 41 Min 13 PT, 0 Std, 35 Min                   |  |  |  |  |  |
| 3.1 Individual-Anpassungen Software 15 PT, 6 Std, 17                                                                                                    | Min 9 PT, 4 Std, 11 Min 6 PT, 2 Std, 05 Min                     |  |  |  |  |  |
| > 3.3 Installation 5 PT, 0 Std, 00                                                                                                    | Min 5 PT, 0 Std, 00 Min 0 Std, 00 Min                           |  |  |  |  |  |
| > 3.4 Individual-Schulungen 10 PT, 4 Std, 00                                                                                                    | Min 10 PT, 4 Std, 00 Min 0 Std, 00 Min                          |  |  |  |  |  |
| > 4 Projektmanagement 21 PT, 4 Std, 00                                                                                                    | Vin 14 PT, 5 Std, 30 Min 6 PT, 6 Std, 30 Min                    |  |  |  |  |  |
|                                                                                                    |                                                                 |  |  |  |  |  |
| Projekte Zeiterfassungen Ressourcenpläne Primäradresse Primärprojekt Pri                                                                                                    | närvorgang Berichtsdaten                                        |  |  |  |  |  |
| Stichwort Y Filtern nach                                                                                                    |                                                                 |  |  |  |  |  |
|                                                                                                    |                                                                 |  |  |  |  |  |
| → Aktion 🔹 🖻 Kurznotiz 🖾 Senden 🔹 🖧 Verknüpfen mit 🔹 🖧 Neue                                                                                                    | Verknüpfung 🝷 🗎 Bericht                                         |  |  |  |  |  |
|                                                                                                    |                                                                 |  |  |  |  |  |
| Spaltenköpfe in diesen Bereich ziehen, um zu gruppieren.                                                                                                    |                                                                 |  |  |  |  |  |
| and the second second se |                                                                 |  |  |  |  |  |
| Stichwort Benu                                                                                                    | izer Zeitblidget ist kest geplant                               |  |  |  |  |  |
| Software-Entwicklung für NOMOSYS   Individual-Anpassungen Software Mich                                                                                                    | el Grün 5 PT, 0 Std, 00 Min 2 Std, 17 Min 4 PT, 5 Std, 43 Min   |  |  |  |  |  |
| Software-Entwicklung für NOMOSYS   Individual-Schulungen Pete                                                                                                    | Grundmann 8 PT, 0 Std, 00 Min 0 Std, 00 Min 8 PT, 0 Std, 00 Min |  |  |  |  |  |
| Software-Entwicklung für NOMOSYS   Installation Pete                                                                                                    | Grundmann 5 PT, 0 Std, 00 Min 0 Std, 00 Min 5 PT, 0 Std, 00 Min |  |  |  |  |  |

| Eigenschaft       | Beschreibung                                                                                         |
|-------------------|----------------------------------------------------------------------------------------------------|
| Anzeigefelder     | <ul> <li>Gesamtaufwand geplant (Summe)</li> <li>Rest geplant (Summe)</li> <li>Ist (Summe)</li> </ul> |
| Gruppierung Zeile | <ul> <li>Adresse</li> <li>Projekt</li> <li>Vorgang</li> <li>Benutzer</li> </ul>                      |

| Eigenschaft            | Beschreibung                          |
|------------------------|---------------------------------------|
| Gruppierung Spalte     | (Keine)                               |
| Crystal Reports Design | <ul> <li>Tätigkeitsbericht</li> </ul> |

# 12.8 Bericht Fremdleistungen für Projekte

Dieser Bericht zeigt alle Fremdleistungen zum Projekt.

| 🏶 Fremdleistungen – 🗆                                      |                                                                                              |                      |                                                        |                                                              |                 |                        |                |        | ×   |  |  |
|------------------------------------------------------------|----------------------------------------------------------------------------------------------|----------------------|--------------------------------------------------------|--------------------------------------------------------------|-----------------|------------------------|----------------|--------|-----|--|--|
| 🖺 🕤 😳 🖨 🛛 💿 Ansicht -> 🔟 Konfiguration 🧱 Liste 🛛 🚱 Bericht |                                                                                              |                      |                                                        |                                                              |                 |                        |                |        |     |  |  |
| Filter                                                     |                                                                                              |                      |                                                        |                                                              |                 |                        |                |        |     |  |  |
| 🗊 Nettokosten (Sumr 💌 🗊 Umsatz (Summ 💌                     |                                                                                              |                      | I I                                                    | 🗊 Datum (Jahre) 🔺 🔄 🗊 Datum (Monate) 🔺 🔄                     |                 |                        |                |        |     |  |  |
|                                                            |                                                                                              |                      | ~                                                      | 2023                                                         |                 | Gesamt 2023            |                |        |     |  |  |
|                                                            |                                                                                              |                      | Okt                                                    | ober                                                         | Hannatz (Summa) | Nettelester (Summe)    |                |        |     |  |  |
|                                                            |                                                                                              |                      |                                                        | 6.201.68                                                     | 6.201.68        | 3 6.201,68 6.201.68    |                |        |     |  |  |
| <ul> <li>Software-Entwicklung für NOMOSYS</li> </ul>       |                                                                                              |                      |                                                        | 6.201,68                                                     | 6.201,68        | 3 6.201,68 6.201,68    |                |        |     |  |  |
| > 3.3                                                      | Installation                                                                                 |                      |                                                        | 6.201,68                                                     | 6.201,68        | 6.201,68 6.201,68      |                |        |     |  |  |
|                                                            |                                                                                              |                      |                                                        |                                                              |                 |                        |                |        |     |  |  |
| Projekte Frem                                              | dleistungen A                                                                                | dressen Leist        | ingsträge                                              | r Belegdokument                                              | Primäradresse P | rimärprojekt Primärvoi | rgang Berichts | daten  |     |  |  |
| Stichwort ${}^{\checkmark}$                                | Filtern nach                                                                                 |                      |                                                        |                                                              |                 |                        |                |        |     |  |  |
| → Aktion •                                                 | →• Aktion 🔸 🖻 Kurznotiz 🖾 Senden 🔹 & Verknüpfen mit 🔹 & Neue Verknüpfung 🔹 🗎 Bericht 🕮 Karte |                      |                                                        |                                                              |                 |                        |                |        |     |  |  |
| Spaltenköpfe in diesen Bereich ziehen, um zu gruppieren.   |                                                                                              |                      |                                                        |                                                              |                 |                        |                |        |     |  |  |
| Datum                                                      | Belegnummer                                                                                  | Stichwort            |                                                        | Тур                                                          | Nettokosten M   | 1ehrwertsteuersatz     | Bruttokosten   | Umsa   | atz |  |  |
| 24.10.2023                                                 | 78312617                                                                                     | Hardwareinstallation |                                                        | Fremdkosten                                                  | 2.521,01        | 19,00                  | 3.000,00       | 2.521, | ,01 |  |  |
| 12.10.2023                                                 | 78312612                                                                                     | Hardwarelieferung    |                                                        | Materialkosten                                               | 3.680,67        | 19,00                  | 4.380,00       | 3.680, | ,67 |  |  |
| Eigenschaft Be                                             |                                                                                              |                      |                                                        | Beschreibung                                                 |                 |                        |                |        |     |  |  |
| Anzeigefelder                                              |                                                                                              |                      |                                                        | <ul><li>Nettokosten (Summe)</li><li>Umsatz (Summe)</li></ul> |                 |                        |                |        |     |  |  |
| Gruppierung Zeile                                          |                                                                                              |                      | <ul><li>Ac</li><li>Pro</li><li>Vo</li><li>Ty</li></ul> | Adresse<br>Projekt<br>Vorgang<br>Typ                         |                 |                        |                |        |     |  |  |

| Eigenschaft            | Beschreibung                                           |  |  |  |  |
|------------------------|--------------------------------------------------------|--|--|--|--|
| Gruppierung Spalte     | <ul><li>Datum (Jahre)</li><li>Datum (Monate)</li></ul> |  |  |  |  |
| Crystal Reports Design | Liste mit Zwischensummen f ür Adresse und Projekt      |  |  |  |  |

# 12.9 Bericht Spesen für Projekte

## Dieser Bericht zeigt alle Spesen zum Projekt.

| 👙 Spesen                                                                                                    |                   |                     |                |                     |                |                     |                 |                      | -         |          | × |
|----------------------------------------------------------------------------------------------------|-------------------|---------------------|----------------|---------------------|----------------|---------------------|-----------------|----------------------|-----------|----------|---|
| 📴 45 43 🚳 Ansicht -> 🕼 Konfiguration 🧰 Liste 📑 Exportieren -> 🖶 Beicht                                           |                   |                     |                |                     |                |                     |                 |                      |           |          |   |
| Filter                                                                                                    |                   |                     |                |                     |                |                     |                 |                      |           |          |   |
| 🛱 Nettokosten (Sumn 🔄 🕻                                                                                          | Umsatz (Summ)     | 🛱 Beginn (Jahre) 🔺  | Beginn (Mo     | nate) 🔺 💌           |                |                     |                 |                      |           |          |   |
|                                                                                                    |                   | × 2023              |                |                     |                |                     |                 |                      |           |          |   |
|                                                                                                    |                   | Oktober November    |                |                     |                |                     |                 |                      |           |          |   |
| Ⅲ• ▼ №• ▼ ◎• ▼ Ġ• ▼ Ġ• ▼                                                                                         |                   | Nettokosten (Summe) | Umsatz (Summe) | Nettokosten (Summe) | Umsatz (Summe) | Nettokosten (Summe) | Umsatz (Summe)  | Nettokosten (Summe)  | Umsatz (S | umme)    |   |
| <ul> <li>NOMOSYS</li> </ul>                                                                                      |                   | 321,68              | 247,54         | 617,70              | 605,70         | 474,89              | 321,29          | 1.414,27             |           | 1.174,53 |   |
| <ul> <li>Software-Entwicklung</li> </ul>                                                                         | für NOMOSYS       | 321,68              | 247,54         | 617,70              | 605,70         | 474,89              | 321,29          | 1.414,27             |           | 1.174,53 |   |
| > 1 Akquise                                                                                                    |                   | 321,68              | 247,54         | 0,00                | 0,00           | 0,00                | 0,00            | 321,68               |           | 247,54   |   |
| > 3.1 Individual-Anp                                                                                             | assungen Software | 0,00                | 0,00           | 148,20              | 148,20         | 0,00                | 0,00            | 148,20               |           | 148,20   |   |
| 3.3 Installation                                                                                                 |                   | 0,00                | 0,00           | 12,00               | 0,00           | 168,59              | 168,59          | 180,59               |           | 168,59   |   |
| > 4 Projektmanagement                                                                                            |                   | 0,00                | 0,00           | 457,50              | 457,50         | 306,30              | 152,70          | 763,80               |           | 610,20   |   |
| Projekte Spesen Primäradresse Primärprojekt Primärprojekt Primärvorgang Beichtsdaten<br>Stichwort V Filtern nach |                   |                     |                |                     |                |                     |                 |                      |           |          |   |
| ->> Aktion 🔹 🖄 Kurznotiz 🖾 Senden 🔸 🖧 Verknüpfen mit 🔸 🖧 Neue Verknüpfung 🖌 🗎 Bericht 🔟 Karte                    |                   |                     |                |                     |                |                     |                 |                      |           |          |   |
| Spaltenköpfe in diesen Bereich ziehen, um zu gruppieren.                                                         |                   |                     |                |                     |                |                     |                 |                      |           |          |   |
| Beginn 🛩                                                                                                    | Benutzer          | Stichwort           |                | Тур                 | Nett           | okosten Mehrwertste | uersatz Bruttok | osten Extern abrechn | en        | Umsatz   | î |
| 15.12.2023 08:30:00 Michael Grün Tagesspesen zum Termin Installation                                             |                   | Tagesspes           | en             | 14,00               |                | 14,00 🗹             |                 | 14,00                |           |          |   |
| 15.12.2023 00:00:00 Michael Grün Fahrtkosten zum Termin Installation                                             |                   | rmin Installation   | Fahrtkoste     | n                   | 73,50          |                     | 73,50 🗸         |                      | 73,50     |          |   |
| 15.12.2023 00:00:00                                                                                              | Markus Klass      | Bahn zum Termin In  | stallation     | Bahn                |                | 18,07               | 19,00           | 21,50 🗸              |           | 18,07    | ~ |

| Eigenschaft            | Beschreibung                                                                                 |
|------------------------|----------------------------------------------------------------------------------------------|
| Anzeigefelder          | <ul><li>Nettokosten (Summe)</li><li>Umsatz (Summe)</li></ul>                                 |
| Gruppierung Zeile      | <ul> <li>Adresse</li> <li>Projekt</li> <li>Vorgang</li> <li>Typ</li> <li>Benutzer</li> </ul> |
| Gruppierung Spalte     | <ul><li>Beginn (Jahre)</li><li>Beginn (Monate)</li></ul>                                     |
| Crystal Reports Design | <ul> <li>Spesenabrechnung f ür Kunden</li> </ul>                                             |
# 12.10 Bericht Zeiterfassungen für Projekte

Dieser Bericht zeigt alle Zeiterfassungen zum Projekt.

#### Hinweis

Der Bericht ist nur mit dem weiteren Recht Zeiterfassung: Auswertung verfügbar. Fragen Sie gegebenenfalls Ihren Administrator.

| 🎯 Zeiterfassungen                          |                           |                   |                             |                     |               | - 0           | × |
|--------------------------------------------|---------------------------|-------------------|-----------------------------|---------------------|---------------|---------------|---|
| 🖹 🕤 හි 🛱 🛛 👁 Ansich                        | nt v 🔟 Konfiguration 🗄    | 🗄 Liste 🛛 🖾 Abre  | chnung ~ 🗗 Exportieren      | -> 🐱 Bericht        |               |               |   |
| Filter                                     |                           |                   |                             |                     |               |               |   |
| उँ lst 🔍 उँ We 🔍 उँ lst-K                  | دە 🗟 Ist-Um د             | Beginn (Jahre) 🔺  | 🕞 🗔 Beginn (Monate)         | • 💌                 |               |               |   |
|                                            | > 2                       | 2023              |                             |                     |               |               |   |
|                                            |                           | <b>.</b>          |                             |                     |               |               |   |
| × NOMOSVS                                  | 19 U U U Ist (3           | PT 1 Std 11 Min   | 15 PT 2 Std 13 Min          | 7.848 33            | 17.060.92     |               |   |
| <ul> <li>Software-Entwicklung f</li> </ul> | für NOMOSYS 19            | PT, 1 Std, 11 Min | 15 PT, 2 Std, 13 Min        | 7.848,33            | 17.060,92     |               |   |
| > 1 Akquise                                | 3                         | PT, 5 Std, 41 Min | 0 Std, 00 Min               | 1.583,14            | 0,00          |               |   |
| > 3 Dienstleistungen                       | 2                         | PT, 2 Std, 54 Min | 2 PT, 2 Std, 54 Min         | 945,68              | 2.458,77      |               |   |
| > 3.1 Individual-Anpa                      | assungen Software 6       | PT, 2 Std, 05 Min | 6 PT, 7 Std, 48 Min         | 2.504,51            | 7.477,15      |               |   |
| > 4 Projektmanagem                         | ient 0                    | PI, o Std, 30 Min | 5 P1, 7 Std, 30 Win         | 2.815,00            | 7.125,00      |               |   |
| Desister Zeiterfarrungen D                 | in the design Data to the | ta Dún r          | - Devidendeter              |                     |               |               |   |
| Projekte Zeitenassungen Pr                 | imaradresse Primarproje   | ekt Primarvorgan  | g Berichtsdaten             |                     |               |               | _ |
| Sticnwort                                  |                           |                   |                             |                     |               |               |   |
| → Aktion - 🖻 Kurznotiz                     | : 🖾 Senden 🝷 🖧 Ver        | knüpfen mit 🝷 d   | 🖇 Neue Verknüpfung 👻        | 🗟 Bericht 🕮 Karte   |               |               |   |
| Spaltenköpfe in diesen Bereic              | ch ziehen, um zu gruppie  | eren.             |                             |                     |               |               |   |
| Renutzer Stichwort                         |                           | Typ               | Region v                    | Ende                | Ist           | Wert          | ^ |
| Sterword                                   |                           | Typ               | beginn •                    | Line                | 150           | werc          |   |
| Michael Grun Nomosys .                     | Jour Fixe                 | Konzeption        | 23.11.2023 10:00:00         | 23.11.2023 11:30:00 | 1 Std, 30 Min | 1 Std, 30 Min |   |
| Robert Glaser Nornosys 2                   | Jour Fixe                 | Konzeption        | 23.11.2023 10:00:00         | 23.11.2023 11:30:00 | 1 Std, 30 Min | 1 Std, 30 Min |   |
| Robert Glaser Bespr. Ar                    | npassungsleistungen       | Konzeption        | 16.11.2023 15:00:00         | 16.11.2023 16:30:00 | 1 Std, 30 Min | 1 Std, 30 Min |   |
| Eigenschaf                                 | t                         |                   | Beschreibu                  | ng                  |               |               |   |
| Anzeigefel                                 | der                       |                   | Ist (Sum                    | ime)                |               |               |   |
| / inzergerei                               | act                       |                   | ist (sum                    | inte)               |               |               |   |
|                                            |                           |                   | Wert (Si                    | umme)               |               |               |   |
|                                            |                           |                   |                             |                     | <b>a</b> )    |               |   |
|                                            |                           |                   | = ISL-KOST                  | en (Summ            | e)            |               |   |
|                                            |                           |                   | Ist-llms                    | atz (Summ           | le)           |               |   |
|                                            |                           |                   |                             |                     | ,             |               |   |
| Cruppier                                   | na Zoile                  |                   | Adrosse                     |                     |               |               |   |
| Gruppieru                                  | ng zelle                  |                   | <ul> <li>Auresse</li> </ul> |                     |               |               |   |
|                                            |                           |                   | Projekt                     |                     |               |               |   |
|                                            |                           |                   |                             |                     |               |               |   |
|                                            |                           |                   | Vorgano                     | 9                   |               |               |   |
|                                            |                           |                   |                             | -<br>               |               |               |   |
|                                            |                           |                   | Benutze                     | er                  |               |               |   |
|                                            |                           |                   | Typ                         |                     |               |               |   |
|                                            |                           |                   | - יאני                      |                     |               |               |   |
| Crunation                                  | na Cratta                 |                   | Desim                       | (labra)             |               |               |   |
| Gruppieru                                  | ng spate                  |                   | вeginn                      | (Janre)             |               |               |   |
|                                            |                           |                   | Beginn                      | (Monate)            |               |               |   |
|                                            |                           |                   |                             |                     |               |               |   |

| Eigenschaft            | Beschreibung                          |
|------------------------|---------------------------------------|
| Crystal Reports Design | <ul> <li>Tätigkeitsbericht</li> </ul> |

# 12.11 Bericht Ressourcenplanung für Projekte

Dieser Bericht zeigt den Verlauf der Rest-Aufwände aller Ressourcenpläne zum Projekt.

#### Hinweis

Der Bericht ist nur mit dem weiteren Recht Ressourcenplanung verfügbar. Fragen Sie gegebenenfalls Ihren Administrator.

| Ressourcenplanung      |                                                                                                    |                       |                                    |                      |                      |       | - 🗆               | ×    |
|------------------------|----------------------------------------------------------------------------------------------------|-----------------------|------------------------------------|----------------------|----------------------|-------|-------------------|------|
| 86660                  | Ansicht 🗸 🔟 Konfigu                                                                                                    | ration 📰 Liste 🛛 🗗    | xportieren 🗸 🚺 Beric               | ht                   |                      |       |                   |      |
| Filter                 | Filter                                                                                                    |                       |                                    |                      |                      |       |                   |      |
| Rest geplant (Summ     | Rest geplant (Summ 🐨 Beginn (Jahre) 🔺 🐨 Beginn (Quartale) 🔺 🐨 Beginn (Monate) 🔺 🐨 Beginn (Wochen) 🔺 🐨                                 |                       |                                    |                      |                      |       |                   |      |
|                        | ✓ 2023                                                                                                    |                       |                                    |                      | Gesamt 2023          |       |                   |      |
|                        | ✓ Quartal 4                                                                                                    |                       |                                    | Gesamt Quartal 4     |                      |       |                   |      |
|                        | > Oktober                                                                                                    | > November            | > Dezember                         |                      |                      |       |                   |      |
| > Antonio Matarazzo    | 0 Std, 00 Min                                                                                                    | 3 PT, 7 Std, 41 Min   | 0 Std, 00 Min                      | 3 PT, 7 Std, 41 Min  | 3 PT, 7 Std, 41 Min  |       |                   |      |
| > Michael Grün         | 0 Std, 00 Min                                                                                                    | 6 PT, 2 Std, 04 Min   | 3 PT, 0 Std, 38 Min                | 9 PT, 2 Std, 43 Min  | 9 PT, 2 Std, 43 Min  |       |                   |      |
| > Peter Grundmann      | 0 Std, 00 Min                                                                                                    | 5 PT, 2 Std, 39 Min   | 12 PT, 5 Std, 07 Min               | 17 PT, 7 Std, 47 Min | 17 PT, 7 Std, 47 Min |       |                   |      |
| > Robert Glaser        | 0 Std, 00 Min                                                                                                    | 2 PT, 0 Std, 08 Min   | 4 PT, 3 Std, 21 Min                | 6 PT, 3 Std, 30 Min  | 6 PT, 3 Std, 30 Min  |       |                   |      |
| Schulungsraum          | 0 Std, 00 Min                                                                                                    | 0 Std, 00 Min         | 2 PT, 0 Std, 00 Min                | 2 PT, 0 Std, 00 Min  | 2 PT, 0 Std, 00 Min  |       |                   |      |
| Ergebnis               | 0 Std, 00 Min                                                                                                    | 17 PT, 4 Std, 34 Min  | 22 PT, 1 Std, 07 Min               | 39 PT, 5 Std, 41 Min | 39 PT, 5 Std, 41 Min |       |                   |      |
|                        |                                                                                                    |                       |                                    |                      |                      |       |                   |      |
| Projekte Kessourcenpl  | ane Primäradresse Pr                                                                                                    | rimärprojekt Primärvo | rgang Berichtsdaten                |                      |                      |       |                   | _    |
| Stichwort Y Filtern    | nach                                                                                                    |                       |                                    |                      |                      |       |                   |      |
| → Aktion - 🖻 Kur       | znotiz 🖾 Senden 👻                                                                                                    | ଝ Verknüpfen mit      | <ul> <li>A Neue Verknüp</li> </ul> | fung 👻 🗎 Bericht     |                      |       |                   |      |
| Spaltenköpfe in diesen | Bereich ziehen, um zu                                                                                                    | gruppieren.           |                                    |                      |                      |       |                   |      |
| Stichwort              |                                                                                                    |                       | Benutzer                           | Zeitbu               | idget                | Ist   | Rest geplar       | t î  |
| Software-Entwicklung   | Software-Entwicklung für NOMOSYS   Individual-Anpassungen Software Michael Grün 5 PT, 0 Std, 00 Min 2 Std, 17 Min 4 PT, 5 Std, 43 Min |                       |                                    |                      |                      | in    |                   |      |
| Software-Entwicklung   | für NOMOSYS   Individ                                                                                                    | ual-Schulungen        | Peter Grundma                      | nn 8 PT, 0 Std, 0    | 0 Min 0 Std, 0       | 0 Min | 8 PT, 0 Std, 00 M | in   |
| Software-Entwicklung   | für NOMOSYS   Installa                                                                                                    | tion                  | Peter Grundma                      | nn 5 PT, 0 Std, 0    | 0 Min 0 Std, 0       | 0 Min | 5 PT, 0 Std, 00 M | in 🗸 |
|                        |                                                                                                    | -                     |                                    | -                    |                      | _     |                   |      |

| Eigenschaft        | Beschreibung                                                                         |  |
|--------------------|--------------------------------------------------------------------------------------|--|
| Anzeigefelder      | Rest geplant (Summe)                                                                 |  |
| Gruppierung Zeile  | <ul><li>Benutzer</li><li>Projekt</li><li>Vorgang</li></ul>                           |  |
| Gruppierung Spalte | <ul> <li>Beginn (Jahre)</li> <li>Beginn (Monate)</li> <li>Beginn (Wochen)</li> </ul> |  |

| Eigenschaft            | Beschreibung                          |
|------------------------|---------------------------------------|
| Crystal Reports Design | <ul> <li>Sortierbare Liste</li> </ul> |

# 12.12 Bericht Zeiterfassungen für Vorgänge

Dieser Bericht zeigt alle Zeiterfassungen zum Vorgang.

#### Hinweis

Der Bericht ist nur mit dem weiteren Recht **Zeiterfassung: Auswertung** verfügbar. Fragen Sie gegebenenfalls Ihren Administrator.

| 🍘 Zeiterfassungen                                                    |                         |                    |                 |                   | -         |             | × |
|----------------------------------------------------------------------|-------------------------|--------------------|-----------------|-------------------|-----------|-------------|---|
| 🖺 🥎 😳 🖨 Nasicht 🗸 🖩 Konfiguration 🔳 Liste 🛛 🖾 Abrechnung 🗸 🔒 Bericht |                         |                    |                 |                   |           |             |   |
| Filter                                                               |                         |                    |                 |                   |           |             |   |
| 🖏 İst 🔍 🧔 We 🔍 🧔 İst-Ko 🛒 🧔 İst-Um 💌                                 | 🖏 Beginn (Jahre) 🔺 💌    | 🐼 Beginn (Monate)  | ▲ 💌             |                   |           |             |   |
|                                                                      | > 2023                  |                    |                 |                   |           |             |   |
|                                                                      | lst (Summe) Wert        | t (Summe) lst-K    | osten (Summe)   | st-Umsatz (Summe) |           |             |   |
| ✓ NOMOSYS                                                            | 4 PT, 1 Std, 47 Min 4 P | PT, 7 Std, 30 Min  | 1.689,17        | 5.357,50          |           |             |   |
| <ul> <li>Software-Entwicklung f ür NOMOSYS</li> </ul>                | 4 PT, 1 Std, 47 Min 4 P | PT, 7 Std, 30 Min  | 1.689,17        | 5.357,50          |           |             |   |
| > 3.1 Individual-Anpassungen Software                                | 4 PT, 1 Std, 47 Min 4 P | PT, 7 Std, 30 Min  | 1.689,17        | 5.357,50          |           |             |   |
|                                                                      |                         |                    |                 |                   |           |             |   |
| Vorgänge Zeiterfassungen Primäradresse Primä                         | irprojekt Primärvorgang | Berichtsdaten      |                 |                   |           |             |   |
| Stichwort V Filtern nach                                             |                         |                    |                 |                   |           |             |   |
| → Aktion • 🖻 Kurznotiz 🖾 Senden • &                                  | Verknüpfen mit 🔹 🖧 N    | Neue Verknüpfung   | 🕶 🗎 Bericht 🛙   | 🛙 Karte           |           |             |   |
| Spaltenköpfe in diesen Bereich ziehen, um zu gru                     | ppieren.                |                    |                 |                   |           |             |   |
| Benutzer Stichwort                                                   | Тур                     | Beginn 🗸           | Ende            |                   | Ist       | Wert        | ^ |
| Peter Grundmann 3.1 Individual-Anpassungen So                        | oftware Programmierung  | 09.11.2023 08:00:0 | 00 09.11.2023 1 | 2:00:00 4 Std, 00 | ) Min 4 9 | Std, 00 Min |   |
| Peter Grundmann 3.1 Individual-Anpassungen So                        | oftware Programmierung  | 07.11.2023 13:00:0 | 00 07.11.2023 1 | 7:00:00 4 Std, 00 | ) Min 4 9 | Std, 00 Min |   |
| Peter Grundmann 3.1 Individual-Anpassungen So                        | oftware Programmierung  | 06.11.2023 09:30:0 | 00 06.11.2023 1 | 2:00:00 2 Std, 30 | ) Min 2 S | Std, 30 Min | ~ |

| Eigenschaft       | Beschreibung                                                                                                  |
|-------------------|----------------------------------------------------------------------------------------------------|
| Anzeigefelder     | <ul> <li>Ist (Summe)</li> <li>Wert (Summe)</li> <li>Ist-Kosten (Summe)</li> <li>Ist-Umsatz (Summe)</li> </ul> |
| Gruppierung Zeile | <ul> <li>Adresse</li> <li>Projekt</li> <li>Vorgang</li> <li>Benutzer</li> <li>Typ</li> </ul>                  |

| Eigenschaft            | Beschreibung                                             |
|------------------------|----------------------------------------------------------|
| Gruppierung Spalte     | <ul><li>Beginn (Jahre)</li><li>Beginn (Monate)</li></ul> |
| Crystal Reports Design | Tätigkeitsbericht                                        |

# 13 Projektabrechnung

In Berichten zu Zeiterfassungen, Spesen oder Fremdleistungen greifen Sie auf das Menü Abrechnung zu, wenn mindestens eine der zugehörigen Funktionen in den Eigenschaften des Berichts freigeschaltet wurde.

Details hierzu finden Sie unter "Abrechnung freischalten", Seite 185.

Hier legen Sie Positionen zu den im Bericht angezeigten Zeiterfassungen, Spesen oder Fremdleistungen im zugehörigen Projekt an, um diese abzurechnen.

Mit dem Modul **Report** können Sie die Abrechnungsfunktionen in jeder Reportansicht für Zeiterfassungen, Spesen oder Fremdleistungen freischalten.

| -                                 | Suche                                                 |                     |                          | ⊻                        |                   | - 0                 | ×      |
|-----------------------------------|-------------------------------------------------------|---------------------|--------------------------|--------------------------|-------------------|---------------------|--------|
| Datei Bearbeiten Ansicht Einfügen | Suche Extras 2                                        |                     |                          |                          |                   |                     |        |
| 🕸 Neu 🔹 🖾 E-Mail schreiben 🖼 Adre | ss-Assistent 🔍 Globale Suche 🕶                        |                     |                          |                          |                   |                     | 0      |
| Peter Grundmann                   | Projektabrechnung                                     |                     |                          |                          |                   |                     |        |
|                                   | 🖹 🕤 😳 🖨 💿 Ansicht 🗸 🔝 Konfigu                         | uration 🖽 Liste 🔯   | Abrechnung 🗸 🗗 Expo      | ortieren v 🗟 Bericht 💠 E | lesign bearbeiten |                     |        |
|                                   |                                                       | 0                   | Zeiterfassungen für Ab   | rechnung vorbereiten     |                   |                     |        |
| > 🖻 Kalender und Aktivitäten      |                                                       | 6                   | Positionen zu Spesen e   | rzeugen                  |                   |                     |        |
|                                   | 🔆 Wert 🕞 🤅 İst-Umsa 🐨 🛱 Umsatz 🖃                      | Gruppierung Spat    | Positionen zu Zeiterfas  | sungen erzeugen          |                   |                     |        |
| Adressmanagement                  | B Stichwort A C Stichwort IP A C                      | Ergebnis            | Zeiterfassungen zu Pos   | ition hinzufügen         |                   |                     |        |
|                                   | > CAS genesisWorld für Devemit SmbH                   | 12 PT 2 Std 30      | Kreditorische Gutschrif  | it erstellen             |                   |                     |        |
|                                   | <ul> <li>Software-Entwicklung f ür NOMOSYS</li> </ul> | 25 PT, 3 Std, 00    | Zeiterfassungen intern   | abrechnen                |                   |                     |        |
| >  Projektmanagement              | 2.1 Konzeption der Anpassungen                        | 4 PT, 2 Std, 00     | 5 Zeiterrassungen extern | aprechnen                |                   |                     |        |
|                                   | 2.2 Individual-Anpassungen Software                   | 10 PT, 0 Std, 00 M  | in 16.000,00             | 0,00                     |                   |                     |        |
| ✓ Li Abrechnung                   | 2.3 Funktionstests                                    | 4 P1, 6 Std, 00 M   | in 5.700,00              | 185.13                   |                   |                     |        |
| Projektabrechnung                 | 2.6 Individual-Schulungen                             | 2 Std, 00 M         | in 320,00                | 79,83                    |                   |                     |        |
| In Projektbelege                  | 3 Projektmanagement                                   | 4 PT, 7 Std, 00 M   | in 5.850,00              | 0,00                     |                   |                     |        |
| > PT Sonstiges                    | Ergebnis                                              | 37 PT, 5 Std, 30 M  | in 49.435,00             | 424,59                   |                   |                     |        |
|                                   | Projekte Zeiterfassungen Specen Brimärad              |                     | Primtnuorgang Baricht    | rdatan                   |                   |                     |        |
|                                   | Projekte Zelicitussangen Spesen Primarad              | resse Primarprojekt | Primarvorgang Berche     | soaten                   |                   |                     |        |
|                                   | stichwort * Filtern nach                              |                     |                          |                          |                   |                     |        |
|                                   | → Aktion • 🖻 Kurznotiz 🖾 Senden •                     | ං 🦧 Verknüpfen m    | it 🔹 🖧 Neue Verknüpf     | fung 🔹 🗟 Bericht 🕮 I     | Karte             |                     |        |
|                                   |                                                       |                     |                          |                          |                   |                     |        |
|                                   | Spaltenkopte in diesen Bereich ziehen, um zi          | u gruppieren.       |                          |                          |                   |                     |        |
|                                   | Benutzer Stichwort                                    | Тур                 | Beginn 🗸                 | Ende                     | Ist               | We                  | rt     |
|                                   | Peter Grundmann Fahrtzeit                             | Fahrtzeit           | 01.03.2023 17:00:00      | 01.03.2023 18:00:00      | 1 Std, 00 Min     | 1 Std, 00 M         | tin    |
|                                   | Peter Grundmann Installation bei NOMOS                | YS Service          | 01.03.2023 13:00:00      | 01.03.2023 17:00:00      | 4 Std, 00 Min     | 4 Std, 00 M         | tin    |
|                                   | Peter Grundmann Installation bei NOMOS                | YS Service          | 01.03.2023 08:00:00      | 01.03.2023 12:00:00      | 4 Std, 00 Min     | 4 Std, 00 №         | lin    |
|                                   | Peter Grundmann Fahrtzeit                             | Fahrtzeit           | 01.03.2023 07:00:00      | 01.03.2023 08:00:00      | 1 Std, 00 Min     | 1 Std, 00 №         | lin    |
|                                   | -                                                     |                     |                          |                          |                   | PM01 - BEISPIELDATI | ENBANK |

# 13.1 Abrechnung freischalten

Das Register **Abrechnung** wird in den Eigenschaften von Reportansichten und Berichten für Zeiterfassungen, Spesen oder Fremdleistungen angezeigt.

Hier legen Sie fest, welche Funktionen im Menü Abrechnung in der Symbolleiste der Reportansicht verfügbar sind, und wie diese genau arbeiten.

Wenn Sie hier keine Funktionen des Menüs Abrechnung aktivieren, ist das Menü in der Reportansicht nicht verfügbar.

|                                 | achbereiche                                       | Ansicht                                   |                                       |               |                       |                  |                             |   |
|---------------------------------|---------------------------------------------------|-------------------------------------------|---------------------------------------|---------------|-----------------------|------------------|-----------------------------|---|
| atensätze                       | Benutzerda                                        | ten Zeiterfassun                          | gen Weitere Felder                    | Abrechnung    | Primärverknüpfunge    | n Visualisierung | g Crystal Reports           |   |
| Schaltflä                       | chen zur Abr<br>ltfläche zum                      | echnungsvorbereit<br>Vorbereiten von Ze   | ung anzeigen<br>iterfassungen zur Abr | echnung anze  | igen                  |                  |                             |   |
| Scha                            | ltflächen zun                                     | n Anlegen von Pos                         | itionen zu Fremdleistu                | ingen, Spesen | und Zeiterfassungen a | inzeigen         |                             |   |
| Sta                             | tus fur neue l                                    | Positionen                                | Abgeschlossen                         |               | utore abreakaan       | Chattan Kardana  | - Kalan Xadamaan            |   |
| Ab                              | zurecnnende                                       | Zeiterrassungen                           | intern abrechn                        | en 🗌 e        | xtern abrechnen       | Status andern    | <keine anderung=""></keine> | ~ |
| Ab                              | zurechnende                                       | Spesen                                    | intern abrechn                        | en 🗌 e        | xtern abrechnen       | Status andern    | <keine anderung=""></keine> | ~ |
| Ab                              | zurechnende                                       | Fremdleistungen                           | intern abrechn                        | .en e         | xtern abrechnen       |                  |                             |   |
| 🗹 Scha                          | ltfläche zum                                      | Erzeugen von kred                         | itorischen Gutschrifte                | n anzeigen    |                       |                  |                             |   |
| 🗹 Scha                          | ltfläche zum                                      | internen Abrechne                         | n von Zeiterfassunger                 | n anzeigen    |                       |                  |                             |   |
| Scha                            | ltfläche zum                                      | externen Abrechne                         | en von Zeiterfassunge                 | n anzeigen    |                       |                  |                             |   |
|                                 |                                                   |                                           |                                       |               |                       |                  |                             |   |
|                                 |                                                   |                                           |                                       |               |                       |                  |                             |   |
|                                 |                                                   |                                           |                                       |               |                       |                  |                             |   |
|                                 |                                                   |                                           |                                       |               |                       |                  |                             |   |
|                                 |                                                   |                                           |                                       |               |                       |                  |                             |   |
|                                 |                                                   |                                           |                                       |               |                       |                  |                             |   |
|                                 |                                                   |                                           |                                       |               |                       |                  |                             |   |
|                                 |                                                   |                                           |                                       |               |                       |                  |                             |   |
| Report-1                        | Visualisierung                                    | j verwenden                               |                                       |               |                       |                  |                             |   |
| Report-                         | Visualisierun <u>o</u><br>st Report-Viso          | g verwenden<br>ualisierung                | ◯ Zuerst Crystal R                    | eports        |                       |                  |                             |   |
| Report-1<br>② Zuer<br>Crystal I | Visualisierung<br>st Report-Visi<br>Reports Desig | g verwenden<br>ualisierung<br>n verwenden | ⊖ Zuerst Crystal R                    | eports        |                       |                  |                             |   |

| Einstellung                                                                           | Funktion                                                                                                    |
|---------------------------------------------------------------------------------------|----------------------------------------------------------------------------------------------------|
| Schaltfläche zum<br>Vorbereiten von Zeiter-<br>fassungen zur Abrech-<br>nung anzeigen | Mit dieser Einstellung sowie Schreibrechten auf die Zeiter-<br>fassungsfelder Wert und Ist-Umsatz ist im Menü Abrech-<br>nung die Funktion Zeiterfassungen für Abrechnung vorbe-<br>reiten verfügbar.                                                                                                    |
|                                                                                       | Hier geben Sie einen Gesamtwert für das Feld Wert oder Ist-<br>Umsatz für alle in der Ansicht gewählten Zeiterfassungen<br>an. Bei Bestätigung werden die angegebenen Gesamt-<br>werte im Verhältnis der Ist-Aufwände der Zeiterfassungen,<br>bei Angabe des Ist-Umsatzes unter Berücksichtigung der<br>externen Stundensätze, auf die gewählten Zeiterfassungen<br>verteilt. |
|                                                                                       | Details hierzu finden Sie unter "Zeiterfassungen für die<br>Abrechnung vorbereiten", Seite 188.                                                                                                    |

| Funktion                                                                                                    |
|----------------------------------------------------------------------------------------------------|
| Mit dieser Einstellung sind im Menü <b>Abrechnung</b> Funk-<br>tionen verfügbar, um Positionen zu Zeiterfassungen, Spesen<br>und Fremdleistungen anzulegen. Für jeden in der Reportan-<br>sicht gewählten Datensatz-Typ, Zeiterfassungen, Spesen und<br>Fremdleistungen, ist eine eigene Option im Menü <b>Abrech-<br/>nung</b> verfügbar. Für Zeiterfassungen ist außerdem eine<br>Option verfügbar, mit der Sie ausgewählte Zeiterfassungen<br>zu einer bestehenden Position hinzufügen. |
| Wenn die Einstellung gewählt ist, geben Sie zusätzlich den<br>Status der anzulegenden Positionen an. Außerdem legen Sie<br>pro Datensatz-Typ fest, ob die Datensätze intern und/oder<br>extern abgerechnet werden sollen und ob der Status geän-<br>dert werden soll, wenn Positionen dazu angelegt werden.                                                                                                    |
| Details hierzu finden Sie unter "Positionen anlegen",<br>Seite 190 und "Zeiterfassungen zu einer Position hinzu-<br>fügen", Seite 197.                                                                                                    |
| ModulEasy InvoiceRechnen Sie Zeiterfassungen, Spesen und Fremdleistungen<br>beim Anlegen von Positionen nicht extern ab, wenn Sie<br>später mit Easy Invoice eine Rechnung zu den erzeugten<br>Positionen anlegen möchten                                                                                                    |
| Positionen können nur dann in eine Rechnung über-<br>nommen werden, wenn zugehörige Zeiterfassungen,<br>Spesen und Fremdleistungen nicht extern abgerechnet<br>sind.                                                                                                    |
| Beim Erzeugen des Druckdokuments zu einer Rechnung werden die Datensätze automatisch extern abgerechnet.                                                                                                    |
| Dasselbe gilt für kreditorische Gutschriften und die interne<br>Abrechnung.                                                                                                    |
|                                                                                                    |

| Einstellung                                                                   | Funktion                                                                                                    |
|-------------------------------------------------------------------------------|----------------------------------------------------------------------------------------------------|
| Schaltfläche zum<br>Erzeugen von kredito-<br>rischen Gutschriften<br>anzeigen | ModulEasy InvoiceMit dem Modul Easy Invoice können Sie über eine Report-<br>ansicht kreditorische Gutschriften erzeugen, um Zeiterfas-<br>sungen und Spesen von Auftragnehmern in Projekten zu<br>vergüten.Mit dieser Einstellung ist die Option Kreditorische<br>Gutschrift erstellen im Menü Abrechnung in der Report-<br>ansicht verfügbar.Details hierzu finden Sie unter "Kreditorische Gutschriften<br>mit Easy Invoice", Seite 206.   |
| Schaltfläche zum<br>internen Abrechnen<br>von Zeiterfassungen<br>anzeigen     | Mit dieser Einstellung ist im Menü Abrechnung in der<br>Reportansicht die Option Zeiterfassungen intern abrechnen<br>verfügbar. Hier rechnen Sie gewählte Zeiterfassungen intern<br>ab.<br>Dabei wird der Ist-Aufwand mit dem internen Stunden-<br>satz für Typ und Teilnehmer multipliziert und mit einer<br>Genauigkeit von 4 Nachkommastellen im Feld Ist-Kosten<br>gespeichert. Anzeigewerte werden auf 2 Nachkommastellen<br>gerundet.  |
| Schaltfläche zum<br>externen Abrechnen<br>von Zeiterfassungen<br>anzeigen     | Mit dieser Einstellung ist im Menü Abrechnung in der<br>Reportansicht die Option Zeiterfassungen extern abrechnen<br>verfügbar. Hier rechnen Sie gewählte Zeiterfassungen extern<br>ab.<br>Dabei wird der Wert-Aufwand mit dem externen Stun-<br>densatz für Typ und Teilnehmer multipliziert und mit einer<br>Genauigkeit von 4 Nachkommastellen im Feld Ist-Umsatz<br>gespeichert. Anzeigewerte werden auf 2 Nachkommastellen<br>gerundet. |

# 13.2 Zeiterfassungen für die Abrechnung vorbereiten

Mit Zeiterfassungen für Abrechnung vorbereiten im Menü Abrechnung einer Reportansicht setzen Sie den Wert oder Ist-Umsatz gewählter Zeiterfassungen auf die gewünschte Gesamthöhe.

Dabei gelten folgende Voraussetzungen.

- Die Funktion Zeiterfassungen f
  ür Abrechnung vorbereiten muss f
  ür die Reportansicht freigeschaltet sein. Details hierzu finden Sie unter "Abrechnung freischalten", Seite 185.
- Die Zeiterfassungen dürfen nicht extern abgerechnet sein.

#### Vorgehensweise

- 1. Wählen Sie in der Reportansicht die gewünschten Zeiterfassungen.
- 2. Wählen Sie im Menü Abrechnung den Eintrag Zeiterfassungen für Abrechnung vorbereiten.
- ✓ Das Fenster Zeiterfassungen für Abrechnung vorbereiten öffnet sich.

| Zeiterfassungen für Abrechnung vorbereiten                                                    |                        |               |  |  |  |
|-----------------------------------------------------------------------------------------------|------------------------|---------------|--|--|--|
| Zeiterfassungen (4) zu Primäradressen (1) aus<br>Primärprojekten (1) vorbereiten:             |                        |               |  |  |  |
| Summe Ist-Zeiten                                                                              | 1 PT, 2 Std            |               |  |  |  |
| Summe Wert-Zeiten                                                                             | 002 PTs, 00 Std, D Min | $\rightarrow$ |  |  |  |
| Summe Ist-Umsätze 1.840,00                                                                    |                        |               |  |  |  |
| Wert-Zeiten und Ist-Umsätze auf allen gewählten<br>Zeiterfassungen gleichverteilt übernehmen? |                        |               |  |  |  |
|                                                                                               | Übernehmen Abbrech     | hen           |  |  |  |

- 3. Geben Sie die gewünschte Wert-Zeit ins Feld **Summe Wert-Zeiten** oder den abzurechnenden Ist-Umsatz ins Feld **Summe Ist-Umsätze** ein.
- 4. Bestätigen Sie die angezeigten Wert-Zeiten und Ist-Umsätze mit Übernehmen.

#### Wert-Zeiten eingeben

Geben Sie die abzurechnende Gesamtzeit ins Feld Summe Wert-Zeiten ein.

 $\rightarrow$  Mit der Schaltfläche übernehmen Sie in allen gewählten Zeiterfassungen jeweils den Ist-Aufwand als Wert-Aufwand, um nach Aufwand abzurechnen.

Wenn Sie bestätigen, werden die neuen Wert-Zeiten im Verhältnis der Ist-Zeiten auf die einzelnen Zeiterfassungen verteilt.

#### **Beispiel**

Sie bereiten zwei Zeiterfassungen für die Abrechnung vor. Ist-Aufwände von 1h und 3h summieren sich zu 4h. Als Summe für die Wert-Zeit geben Sie 1PT, also 8h an.

Entsprechend der Verteilung der Ist-Aufwände erhält die Zeiterfassung mit Ist = 1h den Wert 2h. Die Zeiterfassung mit Ist = 3h erhält den Wert 6h.

### Ist-Umsätze eingeben

Anstelle der abzurechnenden Zeit können Sie auch den Gesamtbetrag angeben.

Geben Sie dazu die Abrechnungssumme ins Feld Summe Ist-Umsätze ein.

Die Ist-Umsätze der einzelnen Zeiterfassungen ergeben sich aus deren Wert-Zeiten, und umgekehrt. Der Ist-Umsatz einer Zeiterfassung ergibt sich aus der Wert-Zeit und dem für den Benutzer und Typ der Zeiterfassung gültigen externen Stundensatz. Anstelle der globalen Stundensätze werden abweichende Stundensätze zur jeweiligen Primäradresse oder dem Primärprojekt berücksichtigt, falls vorhanden.

Wenn Sie eine Summe für den Ist-Umsatz angeben, wird diese im Verhältnis der Ist-Aufwände, jeweils multipliziert mit dem gültigen Stundensatz, auf die einzelnen Zeiterfassungen verteilt.

Bei der Eingabe des Ist-Umsatzes sind daher nur Beträge möglich, die entsprechend der externen Stundensätze der Zeiterfassungen und der eingestellten Granularität für das Feld Wert, also der minimalen Wert-Zeit einer Zeiterfassung, abgebildet werden können.

Beispielsweise sind bei einer Granularität von einer Minute und einem Stundensatz von 60€ nur volle Euro-Beträge als Ist-Umsatz möglich.

#### **Beispiel**

Sie bereiten zwei Zeiterfassungen für die Abrechnung vor. Ist-Aufwände von 1h und 3h summieren sich zu 4h. Es sind externe Stundensätze von 150€ für die Zeiterfassung mit 1h Aufwand und 50€ für die Zeiterfassung mit 3h Aufwand hinterlegt.

Der Anteil jeder Zeiterfassung am Ist-Umsatz ergibt sich aus dem Ist-Aufwand, jeweils multipliziert mit dem gültigen externen Stundensatz. Somit fallen auf jede der beiden Zeiterfassungen 150€, 1h \* 150€ und 3h \* 50€, und damit je 50% des Ist-Umsatzes.

Als abzurechnenden Ist-Umsatz geben Sie nun 900€ an.

Entsprechend der Verteilung des Ist-Umsatzes erhält jede der beiden Zeiterfassungen wiederum 50% der angegebenen Gesamtsumme von 900€, also je 450€. Dividiert man nun den Ist-Umsatz jeder Zeiterfassung durch den gültigen externen Stundensatz, so ergibt sich für die Zeiterfassung mit Ist = 1h der Wert 3h, also 450€/150€, und für die Zeiterfassung mit Ist = 3h der Wert 9h oder 1PT 1h, also 450€/50€.

## 13.3 Positionen anlegen

Mit den Einträgen zum Anlegen von Positionen zu Zeiterfassungen, Spesen und Fremdleistungen im Menü Abrechnung einer Reportansicht legen Sie zugehörige Projektpositionen im jeweiligen Primärprojekt gewählter Datensätze an.

Dabei gelten folgende Voraussetzungen

Die Funktion Schaltflächen zum Anlegen von Positionen zu Fremdleistungen, Spesen und Zeiterfassungen anzeigen muss für die Reportansicht freigeschaltet sein.

Details hierzu finden Sie unter "Abrechnung freischalten", Seite 185.

- Bei Positionen zu Spesen oder Fremdleistungen werden nur Datensätze mit einem Umsatz größer als Null übernommen.
- Die Zeiterfassungen, Spesen oder Fremdleistungen dürfen nicht extern abgerechnet sein.

| ModulEasy InvoiceMit dem ModulEasy Invoice werden gewählte Zeiterfassungen mit Wert und Ist-<br>Umsatz Null in Tätigkeitsberichten zugehöriger, mit Projektabrechnungen aufgeführt. |
|----------------------------------------------------------------------------------------------------|
|                                                                                                    |
|                                                                                                    |

Vorgehensweise

- 1. Wählen Sie in der Reportansicht die gewünschten Zeiterfassungen, Spesen oder Fremdleistungen.
- 2. Wählen Sie im Menü Abrechnung den Eintrag zum Anlegen von Positionen zu den gewählten Datensätzen.
- ✓ Das Fenster **Positionen erzeugen** öffnet sich.

| Positionen zu Zeiterfassungen erzeugen |                             |        |  |  |  |  |
|----------------------------------------|-----------------------------|--------|--|--|--|--|
| Verknüpfte Zeiterf                     | assungen (4)                |        |  |  |  |  |
| Wert                                   | 2 PTs                       |        |  |  |  |  |
| Ist-Umsatz (EUR)                       | 1.840,00                    |        |  |  |  |  |
| Position                               |                             |        |  |  |  |  |
| Positionsart                           | Eine Position (Pauschale)   | ~      |  |  |  |  |
| Datum                                  | 02.03.2023                  | Ē      |  |  |  |  |
| Status                                 | Abgeschlossen               |        |  |  |  |  |
| Produktnummer                          | D23                         |        |  |  |  |  |
| Produkt                                | IT-Service vor Ort          |        |  |  |  |  |
| Beschreibung                           | Installation                | $\sim$ |  |  |  |  |
|                                        |                             | $\sim$ |  |  |  |  |
| Zeiterfassungen                        |                             |        |  |  |  |  |
| Status ändern                          | <keine änderung=""></keine> | $\sim$ |  |  |  |  |
|                                        | Anlegen & Anzeigen Abbrec   | hen    |  |  |  |  |

- 3. Machen Sie alle Angaben zu den anzulegenden Positionen, wie nachfolgend beschrieben.
- 4. Mit Anlegen legen Sie die Positionen unbesehen an.

Mit Anlegen & Anzeigen werden die neuen Positionen direkt angezeigt.

Wird nur eine Position angelegt, öffnet sich diese im zugehörigen Datensatzfenster. Mehrere angelegte Positionen werden in einer Liste angezeigt.

✓ Die Positionen werden angelegt und gegebenenfalls angezeigt.

Wenn Zeiterfassungen, Spesen oder Fremdleistungen dabei intern oder extern abgerechnet werden, wird dies ebenfalls angezeigt. Details hierzu finden Sie ganz unten in der folgenden Tabelle unter "Zeiterfassungen / Spesen / Fremdleistungen".

| Feld                | Funktion                                                                                                    |
|---------------------|----------------------------------------------------------------------------------------------------|
| Wert                | Bei Positionen zu Zeiterfassungen sehen Sie hier die Summe der Wert-Zeiten.                                                                                                    |
| Ist-Umsatz / Umsatz | Bei Positionen zu Zeiterfassungen sehen Sie hier die Summe der Ist-Umsätze.                                                                                                    |
|                     | Bei Positionen zu Spesen oder Fremdleistungen sehen Sie<br>hier die Summe der Umsätze.                                                                                                    |
| Positionsart        | Beim Anlegen von Positionen zu Zeiterfassungen bestimmen<br>Sie hier, ob eine gemeinsame Position für alle Zeiterfas-<br>sungen zum selben Primärprojekt oder eine Position pro<br>Projekt und Stundensatz angelegt wird.                                                                                   |
|                     | Bei Unterscheidung nach Stundensatz bestimmen Sie<br>auch, ob Sie den Aufwand in Stunden oder Personentagen<br>angeben.                                                                                                    |
|                     | Beim Eintrag eines Produkts über die Historie wird die<br>zuletzt für das Produkt verwendete Positionsart über-<br>nommen. Beim Eintrag eines Produkts mit festgelegter<br>Positionart über die Suche wird die Positionsart des<br>Produkts übernommen. Details hierzu finden Sie unten unter<br>"Produkt". |
|                     | Beim Anlegen von Positionen zu Spesen oder Fremdleis-<br>tungen wird immer eine gemeinsame Position für alle<br>Datensätze angelegt, die dasselbe Primärprojekt haben.                                                                                                    |
| Datum               | Hier sehen Sie das Datum der neuen Positionen. Das aktuelle<br>Datum wird automatisch übernommen. Sie können es hier<br>ändern.                                                                                                    |

| Feld          | Funktion                                                                                                    |
|---------------|----------------------------------------------------------------------------------------------------|
| Status        | Die Voreinstellung für den Status der neuen Positionen, die<br>Sie in den Eigenschaften der Ansicht hinterlegen, wird auto-<br>matisch übernommen. Sie können den Status hier ändern.<br>Haben Sie Datensätze zu unterschiedlichen Projekt-Typen<br>gewählt, stehen nur deren gemeinsame Status-Optionen zur<br>Auswahl. |
| Produktnummer | Sobald Sie ein Produkt eintragen, wird hier die zugehörige<br>Produktnummer angezeigt.                                                                                                    |
| Produkt       | Hier wählen Sie die Produktverknüpfung der anzulegenden Positionen.                                                                                                    |
|               | Mit der Schaltfläche öffnen Sie die Historie der zuletzt<br>eingetragenen Produkte. Wenn Sie ein Produkt über die<br>Historie wählen, wird auch die zuletzt für das Produkt<br>gewählte Positionsart übernommen, Pauschale, Stunden-<br>oder Tagessätze.                                                                 |
|               | <ul> <li>Mit der Schaltfläche wählen Sie ein Produkt im Fenster</li> <li>Suche. Dabei wird gegebenenfalls automatisch die im</li> <li>Register Allgemein des Produkts gewählte Positionsart übernommen.</li> </ul>                                                                                                    |
|               | Details hierzu finden Sie unter "Produkte, Preise und<br>Rabatte", Seite 36.                                                                                                    |
|               | Mit der Schaltfläche öffnen Sie das Datensatzfenster des<br>eingetragenen Produkts.                                                                                                    |
| Beschreibung  | Die Beschreibung der anzulegenden Positionen wird vom<br>Produkt übernommen. Sie können die Beschreibung hier<br>ändern.                                                                                                    |

| Feld                                               | Funktion                                                                                                    |
|----------------------------------------------------|----------------------------------------------------------------------------------------------------|
| Zeiterfassungen /<br>Spesen / Fremdleis-<br>tungen | Hier wird angezeigt, ob die gewählten Zeiterfassungen,<br>Spesen oder Fremdleistungen intern oder extern abge-<br>rechnet werden.                                                                         |
|                                                    | Dies legen Sie in den Eigenschaften der Reportansicht fest.                                                                                                    |
|                                                    | Details hierzu finden Sie unter "Abrechnung freischalten",<br>Seite 185.                                                                                                    |
|                                                    | Bei Zeiterfassungen und Spesen wird auch der über die<br>Ansichtseigenschaften vorbelegte Ziel-Status angezeigt. Sie<br>können diesen ebenfalls hier ändern.                                              |
|                                                    | Modul Easy Invoice                                                                                                    |
|                                                    | Rechnen Sie Zeiterfassungen, Spesen und Fremdleistungen<br>beim Anlegen von Positionen nicht extern ab, wenn Sie<br>später mit Easy Invoice eine Rechnung zu den erzeugten<br>Positionen anlegen möchten. |
|                                                    | Positionen können nur dann in eine Rechnung über-<br>nommen werden, wenn zugehörige Zeiterfassungen,<br>Spesen und Fremdleistungen nicht extern abgerechnet<br>sind.                                      |
|                                                    | Beim Erzeugen des Druckdokuments zu einer Rechnung werden die Datensätze automatisch extern abgerechnet.                                                                                                  |
|                                                    | Dasselbe gilt für kreditorische Gutschriften und die interne<br>Abrechnung.                                                                                                    |
|                                                    |                                                                                                    |

# Spesen, Fremdleistungen und Zeiterfassungs-Pauschalen

Wenn Sie Positionen zu Zeiterfassungen anlegen und als **Positionsart** den Eintrag **Eine Position (Pauschale)** wählen, oder wenn Sie Positionen zu Spesen oder Fremdleistungen anlegen, wird pro Primärprojekt immer genau eine Position mit der Menge 1,0 angelegt. Die Mengeneinheit wird vom gewählten Produkt übernommen.

In diesem Fall wird bei Pauschalen zu Zeiterfassungen die Summe des Felds Ist-Umsatz der abgerechneten Zeiterfassungen, und bei Pauschalen zu Spesen oder Fremdleistungen die Summe des Felds Umsatz der abgerechneten Spesen oder Fremdleistungen als Preis und Summe der Position übernommen.

## Zeiterfassungen nach Stundensätzen

Wenn Sie Positionen zu Zeiterfassungen anlegen und als Positionsart den Eintrag Eine Position je Stundensatz (Tage) oder den Eintrag Eine Position je Stundensatz (Stunden) wählen, wird pro Primärprojekt und pro externem Stundensatz eine Position angelegt. Da nur nach der Höhe des externen Stundensatzes unterschieden wird, können auch Zeiterfassungen mit unterschiedlichem Typ über dieselbe Position abgerechnet werden, wenn der gültige externe Stundensatz gleich hoch ist. Die Anzahl der anzulegenden Positionen wird hinter der Überschrift Positionen in Klammern angezeigt.

Als Mengeneinheit wird die jeweils gewählte Einheit übernommen, Tage oder Stunden.

Als Menge der Position wird die Summe der Wert-Zeiten der zugrunde liegenden Zeiterfassungen angegeben. Je nach gewählter Einheit wird der Aufwand dabei in Personentagen oder Stunden angegeben. Ein Personentag fasst in der Grundeinstellung 8 Stunden zusammen. Ihr Administrator kann die Dauer eines Personentages in der Management Konsole im Bereich Zeiterfassung in Stunden und Minuten angeben. Alle Werte zwischen 1 und 24 Stunden sind zulässig.

Der **Preis** jeder Position ist bei Aufschlüsselung nach Stundensätzen gleich dem externen Tages- oder Stundensatz. Der Tagessatz ergibt sich aus dem externen Stundensatz, multipliziert mit der Dauer eines Personentages.

Die **Summe** jeder angelegten Position ist gleich der Summe des Felds **Ist-Umsatz** der zugrunde liegenden Zeiterfassungen.

### Deckungsbeitrag

Der **Deckungsbeitrag** wird in jedem Fall, wie bei von Hand angelegten Positionen, berechnet aus der Differenz zwischen dem **Preis** der Position und dem im gewählten Produkt hinterlegten **Einkaufspreis**, multipliziert mit der **Menge** der Position.

Wenn im gewählten Produkt kein Einkaufspreis hinterlegt ist, ist der Deckungsbeitrag gleich 100% und damit gleich der Summe der Position.

#### Preise und Rabatte

Der **Preis** wird bei Positionen zu Zeiterfassungen, Spesen und Fremdleistungen nicht aus dem gewählten Produkt übernommen. Stattdessen richtet er sich nach dem in den zugehörigen Datensätzen erfassten Umsatz oder nach dem externen Tages- oder Stundensatz der zugehörigen Zeiterfassungen.

Preis- und Rabattlisten sowie Kundenpreise und –rabatte, die mit einem der Module Sales pro oder Project für das gewählte Produkt hinterlegt wurden, werden daher hier ignoriert.

#### Währung

Sie können Positionen zu Zeiterfassungen, Spesen und Fremdleistungen nur in der Basiswährung anlegen. Zu Projekten mit abweichender Währung können keine Positionen über die Funktionen der Abrechnungsvorbereitung angelegt werden. Sie können über eine Position mit abweichender Währung Zeiterfassungen zu dieser Position hinzufügen.

Details hierzu finden Sie unter "Zeiterfassungen zu einer Position hinzufügen", Seite 197.

Die Position wird in diesem Fall trotzdem in der Basiswährung berechnet.

Sie müssen daher manuell die richtigen Werte manuell eintragen.

## 13.4 Abgerechnete Datensätze in der Position

Die Zeiterfassungen, Spesen oder Fremdleistungen, zu denen eine Position angelegt wurde, werden im Datensatzfenster der Position im Register Abrechnung angezeigt.

| Position bearbeiten              |                                              |                    |                     |                     |                               | - 🗆 X           |
|----------------------------------|----------------------------------------------|--------------------|---------------------|---------------------|-------------------------------|-----------------|
| <u>D</u> atei <u>B</u> earbeiten | <u>A</u> nsicht <u>E</u> infügen <u>S</u> uc | he E <u>x</u> tras | 2                   |                     |                               |                 |
| 🖹 Speichern&Schlief              | Ben 🖺 🖻 🖨 🔊                                  |                    |                     |                     |                               | •               |
| ष्मि Zeiterfassunge              | en hinzufügen → Aktion                       | 🔹 🖻 Kurz           | notiz 🖾 Senden 🔹    | 🛠 Verknüpfen mit 🝷  | 육 Neue Verknüpfung 🝷          | Bericht         |
| Allgemein Details                | Abrechnung Baum J                            | ournal Akt         | te                  |                     |                               |                 |
| Erzeugt von Peter Grundn         | nann am 02.03.2023 16:14:52                  |                    |                     |                     |                               |                 |
| Dieser Position zugeo            | rdnete Zeiterfassungen                       |                    | Wert gesamt         | 2 PTs               | × Zeiterfassung(en) entfernen | 🕄 Aktualisieren |
| Spaltenköpfe in diese            | en Bereich ziehen, um zu grup                | pieren.            |                     |                     |                               |                 |
| Benutzer                         | Stichwort                                    | Тур                | Beginn 🗸            | Ende                | Ist                           | Wert            |
| Peter Grundmann                  | Fahrtzeit                                    | Fahrtzeit          | 01.03.2023 17:00:00 | 01.03.2023 18:00:00 | 1 Std, 00 Min                 | 1 Std, 30 Min   |
| Peter Grundmann                  | Installation bei NOMOSYS                     | Service            | 01.03.2023 13:00:00 | 01.03.2023 17:00:00 | 4 Std, 00 Min                 | 6 Std, 30 Min   |
| Peter Grundmann                  | Installation bei NOMOSYS                     | Service            | 01.03.2023 08:00:00 | 01.03.2023 12:00:00 | 4 Std, 00 Min                 | 6 Std, 30 Min   |
| Peter Grundmann                  | Fahrtzeit                                    | Fahrtzeit          | 01.03.2023 07:00:00 | 01.03.2023 08:00:00 | 1 Std, 00 Min                 | 1 Std, 30 Min   |
|                                  |                                              |                    |                     |                     |                               |                 |
|                                  |                                              |                    |                     |                     |                               |                 |
|                                  |                                              |                    |                     |                     |                               |                 |

### Funktionen für Zeiterfassungen

Bei Positionen zu Zeiterfassungen zeigt das Feld Wert gesamt die Summe der Wert-Zeiten der zugehörigen Zeiterfassungen an.

× Mit der Schaltfläche Zeiterfassung(en) entfernen entfernen Sie markierte Zeiterfassungen von der Position. Voraussetzung ist, dass diese nicht extern abgerechnet sind.

Vorgehensweise

- 1. Wählen Sie die zu entfernenden Zeiterfassungen in der Liste.
- 2. Klicken Sie auf die Schaltfläche Zeiterfassung(en) entfernen.
- 3. Wählen Sie, wie die Position aus den übrigen Zeiterfassungen berechnet werden soll.

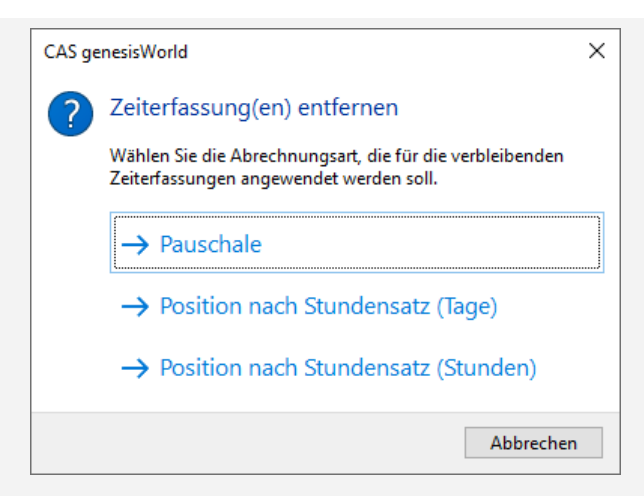

Wenn sich die externen Stundensätze der übrigen Zeiterfassungen unterscheiden, ist nur die Option **Pauschale** verfügbar. Mit dieser Option wird die **Menge** der Position auf 1 gesetzt. Der **Preis** und die **Summe** werden aus der **Wert**-Zeit und dem jeweiligen externen Stundensatz der Zeiterfassungen berechnet.

Mit Position nach Stundensatz (Tage) oder Position nach Stundensatz (Stunden) wird die Menge auf die Dauer in Tagen oder Stunden gesetzt. Der Preis entspricht dann dem Tages- oder Stundensatz.

 Nachdem Sie eine Option gewählt haben, wird die Position aus den übrigen Zeiterfassungen entsprechend der Auswahl neu berechnet.

<sup>©</sup> Mit der Schaltfläche **Zeiterfassungen hinzufügen** in der Symbolleiste des Datensatzfensters einer Position wählen Sie Zeiterfassungen in der Suche und fügen diese zur Position hinzu.

Details hierzu finden Sie unten im Abschnitt "Zeiterfassungen zu einer Position hinzufügen".

## 13.5 Zeiterfassungen zu einer Position hinzufügen

Sie können Zeiterfassungen zu einer bestehenden Position hinzufügen.

Verwenden Sie dafür die zugehörige Funktion im Menü Abrechnung eines Berichts oder die zugehörige Schaltfläche im Datensatzfenster der Position.

### Zeiterfassungen hinzufügen in einem Bericht

Mit Zeiterfassungen zu Position hinzufügen im Menü Abrechnung einer Reportansicht fügen Sie gewählte Zeiterfassungen zu einer bestehenden Projektposition hinzu.

Wie bei der Neuanlage einer Position zu Zeiterfassungen haben Sie dabei die Wahl zwischen einer **Pauschale** und einer **Position nach Stundensatz** in Tagen oder Stunden. Dabei gelten folgende Voraussetzungen.

- Die Funktion Schaltflächen zum Anlegen von Positionen zu Fremdleistungen, Spesen und Zeiterfassungen anzeigen muss für die Reportansicht freigeschaltet sein.
   Details hierzu finden Sie unter "Abrechnung freischalten", Seite 185.
- Position nach Stundensatz ist nur möglich, wenn alle gewählten Zeiterfassungen denselben Stundensatz haben, wie die Zeiterfassungen, die der gewählten Position bereits zugeordnet sind.
- Die Zeiterfassungen dürfen nicht extern abgerechnet sein.

#### Modul Easy Invoice

Mit dem Modul Easy Invoice werden gewählte Zeiterfassungen mit Wert und Ist-Umsatz Null in Tätigkeitsberichten zugehöriger, mit Projektabrechnungen aufgeführt.

#### Vorgehensweise

- 1. Wählen Sie in der Reportansicht die gewünschten Zeiterfassungen.
- 2. Wählen Sie im Menü Abrechnung den Eintrag Zeiterfassungen zu Position hinzufügen.
- ✓ Das Fenster Positionen für Zeiterfassung wählen öffnet sich.

| 📄 Position fü  | r Zeiterfassung wählen                    |          |               | - [     | ב              | Х   |
|----------------|-------------------------------------------|----------|---------------|---------|----------------|-----|
| Spaltenköpfe i | n diesen Bereich ziehen, um zu gruppierer | n.       |               |         |                |     |
| Datum 🔨        | Beschreibung                              | Preis    | Menge Mengene | einheit | Sumr           | ne  |
| 02.03.2023     | Installation                              | 920,00   | 2,000 Tage    |         | 1.840,         | ,00 |
| 02.03.2023     | Anwender-Schulungen                       | 1.280,00 | 1,000 Tage    |         | 1.280,         | ,00 |
| 02.03.2023     | Auftragsprogrammierung                    | 1.600,00 | 5,000 Tage    |         | 8.000,         | ,00 |
| 02.03.2023     | Konzeption von Anpassungsleistungen       | 1.440,00 | 5,000 Tage    |         | 7.200,         | ,00 |
| 02.03.2023     | Funktionstests                            | 1.200,00 | 5,000 Tage    |         | <b>6.</b> 000, | ,00 |
|                |                                           |          |               |         |                |     |
|                |                                           |          | Übernehmen    | Ab      | brecher        | n   |

- 3. Wählen Sie die gewünschte Position und bestätigen mit Übernehmen.
- ✓ Das Fenster Position aktualisieren öffnet sich.

| 🛓 Position aktua   | lisieren                               | >      |  |  |  |
|--------------------|----------------------------------------|--------|--|--|--|
| Neu verknüpfte Ze  | iterfassungen (2)                      |        |  |  |  |
| Wert               | 1 PT                                   |        |  |  |  |
| Ist-Umsatz (EUR)   | 1.280,00                               |        |  |  |  |
| Zeiterfassungen ge | esamt (3)                              |        |  |  |  |
| Wert               | 2 PTs                                  |        |  |  |  |
| Ist-Umsatz (EUR)   | 2.560,00                               |        |  |  |  |
| Position           |                                        |        |  |  |  |
| Positionsart       | Position nach Stundensatz (Tage)       | `      |  |  |  |
| Datum              | 02.03.2023                             | ē      |  |  |  |
| Status             | Abgeschlossen                          |        |  |  |  |
| Produktnummer      | D27                                    |        |  |  |  |
| Produkt            | Standard-Schulungen                    | Ē      |  |  |  |
| Beschreibung       | Anwender- und Administrator-Schulungen | ^      |  |  |  |
|                    |                                        | ~      |  |  |  |
| Neu verknüpfte Z   | Zeiterfassungen                        |        |  |  |  |
| Status ändern      | <keine änderung=""></keine>            | $\sim$ |  |  |  |
| Aktualisieren      | Aktualisieren & Anzeigen Abbrec        | hen    |  |  |  |

- Wählen Sie hier die gewünschte Positionsart aus, falls die Position nach Tages- oder Stundensatz angelegt wurde. Die Voreinstellung Pauschale ist immer verfügbar. Außerdem können Sie hier, falls gewünscht, Datum, Status und Beschreibung der Position sowie den Status der zuzuordnenden Zeiterfassungen ändern.
- Mit Aktualisieren aktualisieren Sie die Positionen unbesehen. Mit Aktualisieren & Anzeigen öffnet sich die aktualisierte Position im zugehörigen Datensatzfenster.

### Zeiterfassungen hinzufügen in einer Position

<sup>©</sup> Mit der Schaltfläche Zeiterfassungen hinzufügen in der Symbolleiste des Datensatzfensters einer Projektposition fügen Sie eine Auswahl von Zeiterfassungen über die Suche zur Position hinzu.

Dabei gelten folgende Voraussetzungen.

- Die Zeiterfassungen dürfen nicht extern abgerechnet sein.
- Die Zeiterfassungen müssen dasselbe Primärprojekt haben, wie die Position.

| atei <u>B</u> earbeiten Ansi<br>Speichern&Schließen<br>· ↑ 역 Zeiterfassun | cht <u>F</u> infügen <u>S</u> uche E <u>x</u> tras<br>□ □ □ | ?<br>₿ Kur | znotiz 🖾 Senden 🕶 🦧         | Verknüpfen mit 🔹 🖧 Neue Verknüpfung |       |
|---------------------------------------------------------------------------|-------------------------------------------------------------|------------|-----------------------------|-------------------------------------|-------|
| Allgemein Details Abr                                                     | echnung Baum Journal Akt                                    | e          |                             |                                     |       |
| rzeugt am 02.03.2023 16:21:43                                             | 3 von Peter Grundmann                                       |            |                             |                                     |       |
| Datum                                                                     | 02.03.2023                                                  | Ē          | Status                      | Abgeschlossen ~                     | 1     |
| Produktnummer                                                             | D27                                                         | 1          | Produkt                     | Standard-Schulungen C               | ( A   |
| Alternative Beschreibung                                                  | Standard v                                                  | -          |                             | ·                                   |       |
| Beschreibung                                                              | Anwender- und Administrator-Schulunger                      | nl         |                             |                                     | ]     |
| 1enge                                                                     | 1,000                                                       | 7          | Mengeneinheit               | Tage                                | Ī     |
| Preis                                                                     | 1.280,00 EUR ~                                              |            | Angebotener Preis (EUR)     | 1.280,00                            | Ī     |
| Rabatt relativ (%)                                                        | 0,00                                                        |            | Rabatt (EUR)                | 0,00                                |       |
| Deckungsbeitrag relativ (%)                                               | 100,00                                                      |            | Deckungsbeitrag (EUR)       | 1.280,00                            |       |
| Summe (EUR)                                                               | 1.280,00                                                    |            |                             |                                     |       |
| akturiert                                                                 |                                                             | ē          | Belegnummer                 |                                     | ] D   |
| İbergeordnet                                                              | A NOMOSYS, Gundula Morsey                                   | ⇒ €        | Software-Entwicklung für NO | - 🍽 🎯 Vorgang auswählen             |       |
| lotizen                                                                   |                                                             |            |                             | / Bearbeiten 🖉 Zeitste              | empel |
|                                                                           |                                                             |            |                             |                                     |       |

### Zeiterfassungen zu Position in Fremdwährung hinzufügen

Anders als mit der zugehörigen Funktion im Menü Abrechnung des Berichts können Sie auf die im vorigen Abschnitt beschriebene Weise Zeiterfassungen auch zu Positionen hinzufügen, die nicht die Basiswährung haben.

Die Position wird dann trotzdem in der Basiswährung neu berechnet. Der Betrag wird nicht automatisch konvertiert. Berechnen Sie in diesem Fall daher den Preis selbst und tragen diesen manuell anstelle des automatisch berechneten Preises ein.

## 13.6 Abgerechnete Datensätze in der Position

In den Datensatzfenstern von Zeiterfassungen, Spesen und Fremdleistungen, zu denen eine Position angelegt wurde, wird diese jeweils unter dem Feld Übergeordnet angezeigt.

Mit der zugehörigen Schaltfläche öffnen Sie die verknüpfte Position.

| Installation bei NOMOSY                     | S bearbeiten                                       |                 |                               |                                 | - 🗆              | ×             |
|---------------------------------------------|----------------------------------------------------|-----------------|-------------------------------|---------------------------------|------------------|---------------|
| <u>D</u> atei <u>B</u> earbeiten <u>A</u> n | sicht <u>E</u> infügen <u>S</u> uche E <u>x</u> tr | as <u>?</u>     |                               |                                 |                  |               |
| 🖹 Speichern&Schließen                       | 8 8 8 ↑ ↓ 8                                        | 9               |                               |                                 |                  | 0             |
| → Aktion 🔹 🖻 Kurznoti                       | iz 🖾 Senden 🔹 🗟 Verknüp                            | ien mit 🔹       | र्व Neue Verknüpfung 🔹        | Bericht                         |                  |               |
| Allgemein Baum Jo                           | urnal Akte                                         |                 |                               |                                 |                  |               |
| Erzeugt von Peter Grundmann                 | am 28.02.2023 19:22:16; Zuletzt geänd              | ert am 02.03    | 3.2023 17:11:49               |                                 |                  |               |
| Stichwort                                   | Installation bei NOMOSYS                           |                 |                               |                                 |                  |               |
| Benutzer                                    | Peter Grundmann                                    | 8               |                               |                                 |                  |               |
| Turn                                        | Sanira                                             |                 | Status                        |                                 |                  |               |
| 1 yp                                        |                                                    |                 |                               |                                 |                  |               |
| Von                                         | 08:00:00                                           |                 | Startdatum                    | Mittwoch, 1. März 2023          |                  | •             |
| Bis                                         | 12:00:00 (3                                        |                 | Enddatum                      | Mittwoch, 1. März 2023          |                  | _             |
| Ist                                         | 0 PT 4 Std 00 Min                                  |                 | Wert                          | 0 PT 6 Std 30 Min               |                  | _ →           |
| Vorgang                                     |                                                    |                 |                               |                                 |                  |               |
| Fertigstellung in %                         | 0                                                  | $\sim$          | Status                        | Abgeschlossen                   |                  | ~             |
| Rest geplant                                | 0 PT 0 Std 00 Min                                  |                 | Rest-Zeitbudget               | 0 PT 0 Std 00 Min               | Buchungsrelevant |               |
| Ist                                         | 1 PT 2 Std 00 Min                                  |                 | Wert                          | 2 PT 0 Std 00 Min               | Nach Aufwand     |               |
|                                             |                                                    |                 | Rest Mitarbeiterschätzung     | 0 PT 0 Std 00 Min               |                  |               |
| Intern abgerechnet von                      |                                                    | .C <del>.</del> | Extern abgerechnet von        |                                 |                  | Gt            |
| Intern abgerechnet am                       |                                                    |                 | Extern abgerechnet am         |                                 |                  |               |
|                                             |                                                    |                 | -                             |                                 |                  |               |
| Übergeordnet                                | ろ NOMOSYS, Gundula Morsey                          | <u>;</u> → E    | Software-Entwicklung für NOMO | · → © <u>2.5 Installation</u> · |                  | · /           |
| Position                                    | IT-Service vor Ort                                 |                 |                               |                                 |                  | B             |
| Interner Text                               |                                                    | ←               | Externer Text                 |                                 |                  | $\rightarrow$ |
| Installation beim Kunden                    |                                                    |                 | Installation vor Ort          |                                 |                  |               |
|                                             |                                                    |                 |                               |                                 |                  |               |

# 13.7 Projektabrechnung mit Easy Invoice

Modul Easy Invoice

Mit dem Modul **Easy Invoice** erzeugen Sie im Register **Auftrag** eines Projekts Belege zu ausgewählten Projektpositionen.

| software-Entwicklung für NUMUSY's bearbeiten                                                                           |            |
|----------------------------------------------------------------------------------------------------|------------|
| 2atei <u>B</u> earbeiten <u>A</u> nsicht <u>E</u> infügen <u>S</u> uche E <u>x</u> tras <u>?</u>                       |            |
| ඩ Speichern&Schließen 🖺 🖻 🖨 🕆 ↓ වි                                                                                     |            |
| Ö v 🖻 Worldow – Ö Stundonstra 🗎 Dokument enlagen + → Aktion + 🕫 Kurznetiz 🖾 Senden + → P. Verknürfen mit + → P. Neue V | orknünfiu  |
|                                                                                                    | intropio   |
| Allgemein Details Baum Auftrag Zeiterfassungen Spesen Fremdleistungen Journal Akte                                     |            |
| Software-Entwicklung für NOMOSYS (Peter Grundmann, Robert Glaser)                                                      |            |
|                                                                                                    |            |
| 🗟 ▼ 🗋 💷 ↑ ↓ × ↔ 🛛 @ Anlegen × 🗒 Beleg erstellen × 🗎 🔍 🗒 🖄 🖆 🚍 🔒                                                        |            |
| Position Datum Beschreibung E Angebot ukt Produktnummer Status Menge Mengeneinheit P                                   | reis (EUR) |
| 1 Lizenzen 🗉 Auftrag                                                                                                   |            |
| 1.1 02.03.2023 CRM Groupware CP 3.1 Rectinguing Software P23 Abgeschlossen 200,000 Lizenzen                            | 320,00     |
| 1.2 02.03.2023 Betriebssystem Server P32 Abgeschlossen 2,000 Lizenzen                                                  | 500,00     |
| Σ 1 202,000                                                                                                    |            |
| 2 Dienstleistungen                                                                                                    |            |
| 2.1 02.03.2023 Konzeption von Anpassungen Konzeption D31 Abgeschlossen 5,000 Tage                                      | 1.440,00   |
| 2.2 02.03.2023 Auftragsprogrammierung Individual-Anpassungen Software D42 Abgeschlossen 10,000 Tage                    | 1.000,00   |
| 2.3 02.03.2023 Funktionstests Software-Test D32 Abgeschlossen 5,000 Tage                                               | 1.200,00   |
| 2.4 02.03.2023 Installation IT-Service vor Ort D23 Abgeschlossen 2,000 Tage                                            | 920,00     |
| 2.5 02.03.2023 Anwender- und Administrator-Schulungen Standard-Schulungen D27 Abgeschlossen 2,000 Tage                 | 1.280,00   |
| Σ 2 24,000                                                                                                    |            |

Wenn Sie so eine Rechnung anlegen, werden die Projektpositionen mit dieser verknüpft und zeigen nach Erstellung des Druckdokuments Fakturierungsdatum und Beleg an.

| Position bearbeiten                                                                                            |                                          |                                 | - [                              |            |  |
|----------------------------------------------------------------------------------------------------|------------------------------------------|---------------------------------|----------------------------------|------------|--|
| Datei Bearbeiten Ansic                                                                                         | ht Einfügen Suche Extras                 | ?                               |                                  |            |  |
| E                                                                                                    |                                          | -                               |                                  |            |  |
| Ex speichernocochieben                                                                                         |                                          |                                 |                                  |            |  |
| ↓ ↑ 🛱 Zeiterfassung                                                                                            | gen hinzufügen →• Aktion +               | 🖻 Kurznotiz 🛛 Senden 🔹 🖧        | Verknüpfen mit 👻 🖧 Neue Verknüpf | ung - 🚥    |  |
| Allgemein Details Abre                                                                                         | echnung Baum Journal Akte                | 3                               |                                  |            |  |
| Erzeugt von Peter Grundmann am                                                                                 | 02.03.2023 10:40:15; Zuletzt geändert an | n 03.03.2023 15:49:58 (1000)    |                                  |            |  |
| Datum                                                                                                    | 02.03.2023                               | 一 ff Status                     | Abgeschlossen                    | $\sim$     |  |
|                                                                                                    |                                          | 1                               |                                  |            |  |
| Produktnummer                                                                                                  | 042                                      | Produkt                         | Individual-Anpassungen Software  | _ Q ⊞      |  |
| Alternative Beschreibung                                                                                       | Standard 🗸                               |                                 |                                  |            |  |
| Beschreibung                                                                                                   | Auftragsprogrammierung                   |                                 |                                  |            |  |
|                                                                                                    |                                          |                                 |                                  |            |  |
|                                                                                                    |                                          |                                 |                                  |            |  |
| Menge                                                                                                    | 10,000                                   | Mengeneinheit                   | Tage                             |            |  |
| Preis                                                                                                    | 1.000,00 EUR 🗸                           | Angebotener Preis (EUR)         | 1.000,00                         |            |  |
| Rabatt relativ (%)                                                                                             | 0,00                                     | Rabatt (EUR)                    | 0,00                             |            |  |
| Deckungsbeitrag relativ (%)                                                                                    | 20,00                                    | Deckungsbeitrag (EUR)           | 2.000,00                         |            |  |
| Summe (EUR)                                                                                                    | 10.000,00                                |                                 |                                  |            |  |
|                                                                                                    |                                          | ر<br>د                          |                                  |            |  |
| Fakturiert                                                                                                    | 06.03.2023                               | 音 Belegnummer                   | RE2023-50004                     |            |  |
| Übergeordnet                                                                                                   | 🖉 NOMOSYS, Gundula Morsey 🕻 🗧            | 놔 🗟 Software-Entwicklung für NO | • 🍽 🕲 2.2 Individual-Anpassungen | • /        |  |
| National and Annual Annual Annual Annual Annual Annual Annual Annual Annual Annual Annual Annual Annual Annual |                                          |                                 |                                  |            |  |
| Nouzen                                                                                                    |                                          |                                 | / Bearbeiten L Z                 | eitstempel |  |
|                                                                                                    |                                          |                                 |                                  |            |  |
|                                                                                                    |                                          |                                 |                                  |            |  |
|                                                                                                    |                                          |                                 |                                  |            |  |
|                                                                                                    |                                          |                                 |                                  |            |  |
|                                                                                                    |                                          |                                 |                                  |            |  |

### Abrechnung von Zeiterfassungen, Spesen und Fremdleistungen

Sie können nur dann eine Rechnung zu einer Position mit verknüpften Zeiterfassungen, Spesen oder Fremdleistungen erzeugen, wenn die verknüpften Datensätze nicht extern abgerechnet sind, also keinen Abrechnungsstempel mit Benutzer und Datum haben.

Der Stempel mit Benutzer und Datum wird beim Erzeugen des Druckdokuments zur zugehörigen Rechnung automatisch eingetragen.

Die Datensätze gelten dann als extern abgerechnet. Eine erneute Abrechnung ist nur möglich, wenn Sie die zugehörige Rechnung stornieren und die Datensätze entfernen, siehe "Projektabrechnung stornieren" unten.

Wenn der Abrechnungsstempel vorhanden ist, obwohl noch keine Rechnung zu den Datensätzen erstellt wurde, können Sie diesen im zugehörigen Datensatzfenster oder über das Untermenü Abrechnung des Kontextmenüs in der Liste zurücksetzen.

### Abgerechnete Datensätze in der Belegposition

Die zugehörigen Zeiterfassungen, Spesen oder Fremdleistungen werden der jeweiligen Belegposition zugeordnet und in der zugehörigen Detailansicht angezeigt.

| nor Desition Tuncor  | deste Datensätte              |           | Wert gesent         | 2 PTc               | V Debeseller anti-     |               |
|----------------------|-------------------------------|-----------|---------------------|---------------------|------------------------|---------------|
| eser Position zugeor | unete Datensatze              |           | wertgesamt          | 2715                | × Datensatze entrernen | Aktualisieren |
| altenköpfe in die    | sen Bereich ziehen, um zu gru | ppieren.  |                     |                     |                        |               |
| nutzer               | Stichwort                     | Тур       | Beginn 🗸            | Ende                | Wert                   | Ist-Umsat     |
| eter Grundmann       | Fahrtzeit                     | Fahrtzeit | 01.03.2023 17:00:00 | 01.03.2023 18:00:00 | 1 Std, 30 Min          | 75,           |
| ter Grundmann        | Installation bei NOMOSYS      | Service   | 01.03.2023 13:00:00 | 01.03.2023 17:00:00 | 6 Std, 30 Min          | 845,          |
| ter Grundmann        | Installation bei NOMOSYS      | Service   | 01.03.2023 08:00:00 | 01.03.2023 12:00:00 | 6 Std, 30 Min          | 845,          |
| ter Grundmann        | Fahrtzeit                     | Fahrtzeit | 01.03.2023 07:00:00 | 01.03.2023 08:00:00 | 1 Std, 30 Min          | 75,           |
|                      |                               |           |                     |                     |                        |               |
|                      |                               |           |                     |                     |                        |               |
|                      |                               |           |                     |                     |                        |               |
|                      |                               |           |                     |                     |                        |               |

|                           | Feld/Schaltfläche | Funktion                                                                                                    |
|---------------------------|-------------------|----------------------------------------------------------------------------------------------------|
|                           | Wert gesamt       | Bei Zeiterfassungen zeigt dieses Feld die Summe der über die Belegposition abgerechneten Wert-Zeiten.                                                                                                    |
|                           |                   | Aus diesen ergibt sich pro Zeiterfassung, multipliziert<br>mit dem jeweils gültigen Stundensatz, der zugehörige<br>Ist-Umsatz. Dessen Summe aus den zugehörigen Zeit-<br>erfassungen ergibt jeweils die Summe der Projekt- und<br>Belegposition. |
| × Datensätze<br>entfernen |                   | Mit der Schaltfläche entfernen Sie ausgewählte Zeit-<br>erfassungen, Spesen oder Fremdleistungen von der<br>Belegposition und setzen deren externe Abrechnung<br>zurück.                                                                         |
|                           |                   | So geben Sie abgerechnete Datensätze für eine erneute<br>Abrechnung frei, wenn Sie eine Rechnung storniert<br>haben, ohne dabei die abgerechneten Datensätze vom<br>Beleg zu entfernen, siehe "Projektabrechnung stor-<br>nieren" unten.         |
|                           |                   | Für die erneute Abrechnung der Datenätze müssen Sie erneut zugehörige Positionen anlegen.                                                                                                    |
|                           |                   | Details hierzu finden Sie unter "Positionen anlegen",<br>Seite 190.                                                                                                    |
| G                         | Aktualisieren     | Mit der Schaltfläche laden Sie die Liste der abgerech-<br>neten Datensätze neu.                                                                                                    |

### Belegposition in abgerechneten Datensätzen

Im abgerechneten Datensatz werden jeweils die zugehörige Belegposition und Ausgangsrechnung angezeigt.

| O Installation bei NOMOSYS bearbeiten                                                                                                    |                                              |                                                      |            |                               |                                   |                  |               |
|----------------------------------------------------------------------------------------------------|----------------------------------------------|------------------------------------------------------|------------|-------------------------------|-----------------------------------|------------------|---------------|
| Datei Bearbeiten Ansicht Einfügen Suche Extras 2   Bis Speichern&Schließen Ein Ein Ein Ansicht Einfügen wit + & Alter Verknüpfung + Einer Bericht   Attein + & Attion + Ein Kurznotz Einsenden + & Verknüpfen mit + & Neue Verknüpfung + Einer Bericht   Allgemein Baum Journal Atte   Breuter Neter Grundmann mot 10.3.2023 19:12:17: Zuletzt geandert am 03.03.2023 19:14:11   Stichwort Installation bei HOHOOYS   Beruter Neter Grundmann @    Yon Isouria Company   Yon Status   Von Isouria Company   Bas 17:00:00 O   Erstgeteling in %   0 Fri 4 Stid 00 Min   Vorgang   Ferdgeteling in %   0 Fri 5 Stid 00 Min   Rest geplant   0 Fri 5 Stid 00 Min   Intern abgerechnet am   1 Intern abgerechnet am   0 Zul 2: 2: 2: 2: 2: 1: 2: 2: 1: 2: 2: 2: 1: 2: 2: 2: 2: 1: 2: 2: 2: 2: 2: 2: 2: 2: 2: 2: 2: 2: 2:                                                                                                    | S Installation bei NOMOSY                    | S bearbeiten                                         |            |                               |                                   | - 🗆              | ×             |
| EX Speichern&Schließen E                                                                                                    | <u>D</u> atei <u>B</u> earbeiten <u>A</u> n: | sicht <u>E</u> infügen <u>S</u> uche E <u>x</u> tras | s <u>?</u> |                               |                                   |                  |               |
| +* Aktion • ≧ Kurznotiz< E Senden • & Verknüpfen mit • & Reue Verknüpfung • ≧ Bericht                                                                                                    | 🖹 Speichern&Schließen                        | ฿ ⊠ି ⊜ ↑ ↓ ⊗                                         |            |                               |                                   |                  | 6             |
| Aligement       Sournal       Akte         Erzegt von Peter Grundmann am 01.03.2023 19:22:17; Zulett geändert am 03.03.2023 16:14:11         Stichwort       Installation bei IKOMOSYS         Benutzer       Peter Grundmann         Yor       Service         Von       12:00:00         Bis       12:00:00         Ist       0 PT 4 Std 00 Min         Vert       0 PT 6 Std 30 Min         Vorgang       Fertigatellung in %         Fertigatellung in %       0         Vorgang       Fertigatellung in %         Rest geplant       0 PT 0 Std 00 Min         Rest geplant       0 PT 0 Std 00 Min         Rest Marbelterschatzung       0 PT 0 Std 00 Min         Intern abgerechnet von       Peter Grundmann         Intern abgerechnet von       Peter Grundmann         Ør OStd 00 Xin       Extern abgerechnet von         Peter Grundmann       Extern abgerechnet von         Intern abgerechnet von       Peter Grundmann         Ør OStd 00 Xin       Extern abgerechnet von         Debrgeordnet       Ør NOXOSYS, Ganchala Morsey         Ør NOXOSYS, Ganchala Morsey       Software-Entworkung für NOXOL         Poaton       IT-Service vor Ort       Beleg offran         Installation b                                                                                                    | ->> Aktion 🝷 🖻 Kurznoti                      | z 🖾 Senden 🔹 🗟 Verknüpfe                             | n mit 🝷    | ी Neue Verknüpfung •          | Bericht                           |                  |               |
| Erzegt von Peter Grundmann am 0.1.03.2023 19:22:17; Zufett geändert am 03.03.2023 16:14:11         Stichwort       Installation bei NOMOSYS         Benutzer       Peter Grundmann         Yop       Service       Status         Yon       Service       Status         Von       1300:00       O       Enddatum         Bis       1700:00       Enddatum       Mitwoch, 1. März 2023       Ei         Bis       1700:00       Enddatum       Mitwoch, 1. März 2023       Ei         Bis       1700:00       Enddatum       Mitwoch, 1. März 2023       Ei         Bis       1700:00       Enddatum       Mitwoch, 1. März 2023       Ei         Vorgang       Fertigstellung in %       0       Vert       DPT 6 Stid 30 Min       →         Kest geplant       IPT 0 Stid 00 Min       Rest-Zeitbudget       PPT 0 Stid 00 Min       Imstandard unformed         Intern abgerechnet von       Peter Grundmann       Extern abgerechnet von       Peter Grundmann       Extern abgerechnet von         Interne abgerechnet am       02.03.2023       17:21:19       Extern abgerechnet am       03.03.2023       16:10:53         Ubergeordnet am       02.03.2023       17:21:19       Extern abgerechnet am       03.03.2023       16:10:53                                                                                                    | Allgemein Baum Jou                           | urnal Akte                                           |            |                               |                                   |                  |               |
| Stichwort       Installation bei NOMOSYS         Berutzer       Peter Grundmann       Berutzer         Yop       Beruizer       Status          Yon       Isource       Status          Yon       Isource       Status           Sis       Izource       Enddatum       Mithroch, 1. Marz 2023       Enddatum         Bis       Izource       Enddatum       Mithroch, 1. Marz 2023       Enddatum         Vorgang       Fertigstellung in %       0        Status       Abgeschlossen          Fertigstellung in %       0        Status       Abgeschlossen           Rest geplant       0PT 0 Std 00 Min       Rest-Zeitbudget       0PT 0 Std 00 Min       Buchungsrelevant         Ist       1PT 2 Std 00 Min       Wert       2PT 0 Std 00 Min       Musch aufwand         Intern abgerechnet von       Peter Grundmann       Extern abgerechnet von       Peter Grundmann       Peter Grundmann       Peter Grundmann       Peter Grundmann       Peter Grundmann       Peter Grundmann       Peter Grundmann       Peter Grundmann       Peter Grundmann       Peter Grundmann       Peter Grundmann       Peter Grundmann       Peter Grundmann       Peter Grundmann       Peter Grund                                                                                                    | Erzeugt von Peter Grundmann                  | am 01.03.2023 19:22:17; Zuletzt geänder              | t am 03.03 | 3.2023 16:14:11               |                                   |                  |               |
| Benutzer       Peter Grundmann       A         Typ       Service       Status       ✓         Von       13:00:00       ©       Status       ✓         Bs       17:00:00       ©       Enddatum       Mttwoch, 1. Marz 2023       Enddatum         Vorgang       Pertostellung n %       0       ✓       Status       Abgeschlossen       ✓         Vorgang       Fertigstellung n %       0       ✓       Status       Abgeschlossen       ✓         Rest geplant       0 PT 0 Std 00 Min       Rest-Zeitbudget       0 PT 0 Std 00 Min       Extern abgerechnet an       Dedungsrelevant         Intern abgerechnet von       Peter Grundmann       Extern abgerechnet von       Peter Grundmann       Extern abgerechnet von       Peter Grundmann       Extern abgerechnet von       Peter Grundmann       Extern abgerechnet von       Peter Grundmann       Extern abgerechnet an       03.03.2023       16:10:53         Ubergeordnet       Ø MOXOSYS, Gundula Morsev       € ************************************                                                                                                    | Stichwort                                    | Installation bei NOMOSYS                             |            |                               |                                   |                  |               |
| Typ       Service       Status       ✓         Von       13:00:00       ©       Status       ✓         Bs       17:00:00       ©       Enddatum       Mttwoch, 1. Marz 2023       Enddatum         Bs       17:00:00       ©       Enddatum       Mttwoch, 1. Marz 2023       Enddatum         Vorgang       Fertgstellung in %       0       ✓       Status       Abgeschlossen       ✓         Rest geplant       0 PT 0 Std 00 Min       Rest-Zeitbudget       0 PT 0 Std 00 Min       Instandatum       Rest-Zeitbudget       0 PT 0 Std 00 Min       Instandatum       Instandatum                                                                                                    | Benutzer                                     | Peter Grundmann                                      | පී         |                               |                                   |                  |               |
| Von       13:00:00       ©       Startdatum       Mttwoch, 1. Marz 2023       E         Bis       17:00:00       ©       Enddatum       Mttwoch, 1. Marz 2023       E         Ist       DPT 4 Stid 00 Min       Wert       DPT 6 Stid 30 Min       →         Vorgang         Fertigstellung in %       0       v       Status       Abgeschlossen       v         Rest geplant       0 PT 0 Stid 00 Min       Rest-Zeitbudget       0 PT 0 Stid 00 Min       Nach Aufwand         Ist       1 PT 2 Stid 00 Min       Rest-Zeitbudget       0 PT 0 Stid 00 Min       Nach Aufwand         Ist       1 PT 2 Stid 00 Min       Rest Aufwand       Rest Stid 00 Min       Nach Aufwand         Intern abgerechnet von       Peter Grundmann       E       Extern abgerechnet von       Peter Grundmann       B         Intern abgerechnet am       02.03.2023       177.21:19       Extern abgerechnet am       03.03.2023       156:10:53         Ubergeordnet       Import Service vor Ort       B       Ausgangsrechnung       RE2023-50004       ✓         Position       IT-Service vor Ort       Beleg offnen       Installation vor Ort       Installation vor Ort       Installation vor Ort       Installation vor Ort       Installation vor Ort       Installation vor                                                                                                    | Typ                                          | Service                                              | ~          | Status                        |                                   |                  | ~             |
| Von       ISR0000       G       Startdatum       Pettroch, 1. Marz 2023         Bis       17/00:00       G       Enddatum       Mittwoch, 1. Marz 2023         Ist       0 PT 4 Std 00 Min       Wert       0 PT 6 Std 30 Min       →         Vorgang         Fertigstellung in %       0       ✓       Status       Abgeschlossen       ✓         Rest geplant       0 PT 0 Std 00 Min       Rest-Zeitbudget       0 PT 0 Std 00 Min       Nach Aufwand         Ist       1 PT 2 Std 00 Min       Rest-Zeitbudget       0 PT 0 Std 00 Min       Nach Aufwand         Ist       1 PT 2 Std 00 Min       Rest Authobiterschätzung       PPT 0 Std 00 Min       Nach Aufwand         Intern abgerechnet von       Peter Grundmann       E       Extern abgerechnet von       Peter Grundmann       E         Intern abgerechnet am       02.03.2023       177.211.19       Extern abgerechnet am       03.03.2023       161:10:53         Ubergeordnet       Stottware Entwicklang for NOMO                                                                                                    |                                              | 12-00-00                                             |            |                               |                                   |                  |               |
| Bis       L7X0000       ©       Endoatum       Mettworh, 1. Marz 2023         Lat       0 PT 4 Std 00 Min       Wert       0 PT 6 Std 30 Min       →         Vorgang         Fertigstellung in %       0       ✓       Status       Abgeschlossen       ✓         Rest geplant       0 PT 0 Std 00 Min       Rest-Zeitbudget       0 PT 0 Std 00 Min       ✓ Buchungsrelevant         Lat       1 PT 2 Std 00 Min       Wert       2 PT 0 Std 00 Min       ✓ Buchungsrelevant         Lat       1 PT 2 Std 00 Min       Wert       2 PT 0 Std 00 Min       ✓ Buchungsrelevant         Lat       1 PT 2 Std 00 Min       Wert       2 PT 0 Std 00 Min       ✓ Buchungsrelevant         Lat       1 PT 2 Std 00 Min       Wert       2 PT 0 Std 00 Min       …         Intern abgerechnet von       Peter Grundmann       E       Extern abgerechnet von       Peter Grundmann       E         Ubergeordnet       @ NOMOSTS, Sundala Morsey       © → B Software Entwicklang für NOMO       ~ → Ø 2,5 Instalation < ✓                                                                                                    | Von                                          | 13:00:00                                             |            | Startdatum                    | Mittwoch, 1. März 2023            |                  | •             |
| bit     DPT 4 Sta 00 Min     Wert     DPT 6 Sta 30 Min     →       Vorgang       Fertigstellung in %     0     ✓     Status     Abgeschlossen     ✓       Rest geplant     0 PT 0 Std 00 Min     Rest-Zeitbudget     0 PT 0 Std 00 Min     ✓ Buchungsrelevant       Ist     1 PT 2 Std 00 Min     Wert     2 PT 0 Std 00 Min     ✓ Buchungsrelevant       Ist     1 PT 2 Std 00 Min     Wert     2 PT 0 Std 00 Min     ✓ Buchungsrelevant       Intern abgerechnet von     Peter Grundmann                                                                                                    | Bis                                          | 17:00:00                                             |            | Enddatum                      | Mittwoch, 1. März 2023            |                  |               |
| Vorgang         Fertigstellung in %       0       ✓       Status       Abgeschlossen       ✓         Rest geplant       0 PT 0 Std 00 Min       Rest-Zeitbudget       0 PT 0 Std 00 Min       Buckungsrelevant         Ist       1 PT 2 Std 00 Min       Wert       2 PT 0 Std 00 Min       Nach Aufwand         Ist       1 PT 2 Std 00 Min       Meet 2 PT 0 Std 00 Min       Nach Aufwand         Intern abgerechnet von       Peter Grundmann       Extern abgerechnet von       Peter Grundmann       Extern abgerechnet an         02.03.2023       1/7:21:19       Extern abgerechnet an       03.03.2023       1/6:10:53         Ubergeorchet       28 M0MOSTS, Gundula Morsey       C* T+> Stafnare=Entwicklang Str NOMO       * T+> © 2.5 Instalation *           Belegposition       IT-Service vor Ort       Beleg offnan       RE2023-50004          Position       IT-Service vor Ort       Beleg offnan           Interner Text        Externer Text           Installation bein Kunden       Installation vor Ort       Installation vor Ort                                                                                                    | Ist                                          | 0 PT 4 Std 00 Min                                    |            | Wert                          | 0 PT 6 Std 30 Min                 |                  | →             |
| Fertigatellung in %     0     ✓     Status     Abgeschlossen       Rest geplant     0 PT 0 Std 00 Min     Rest-Zeibudget     0 PT 0 Std 00 Min     Buchungsrelevant       Ist     1 PT 2 Std 00 Min     Rest-Zeibudget     0 PT 0 Std 00 Min     Buchungsrelevant       Ist     1 PT 2 Std 00 Min     Rest-Zeibudget     0 PT 0 Std 00 Min     Nach Aufwand       Intern abgerechnet von     Peter Grundmann     Extern abgerechnet von     Peter Grundmann     B       Ubergeorchet     28 IN2MOSTS, Sundula Morsey     C* ¬> © 3 Software-Entwicklung fir NOMO     * ¬> © 2.5 Instalaton *        Ubergeorchet     28 IN2MOSTS, Gundula Morsey     C* ¬> © 3 Software-Entwicklung fir NOMO     * ¬> © 2.5 Instalaton *        Vertor     28 IN2MOSTS, Gundula Morsey     C* ¬> © 3 Software-Entwicklung fir NOMO     * ¬> © 2.5 Instalaton *        Vertor     28 IN2MOSTS, Gundula Morsey     C* ¬> © 3 Software-Entwicklung fir NOMO     * ¬> © 2.5 Instalaton *        Vertor     1 Software Entwicklung fir NOMO     * ¬> © 2.5 Instalaton *         Position     IT-Service vor Ort     Beleg öffnen         Installation bein Kunden     Installaton vor Ort     Installaton vor Ort                                                                                                    | Vorgang                                      |                                                      |            |                               |                                   |                  |               |
| Rest geplant     DPT 0 Std 00 Min     Rest-Zeitbudget     DPT 0 Std 00 Min     Buchungsrelevant       Ist     1 PT 2 Std 00 Min     Wert     2 PT 0 Std 00 Min     Nach Aufwand       Intern abgerechnet von     Peter Grundmann     Extern abgerechnet von     Peter Grundmann     Extern abgerechnet von       Ubergeordnet     28 ItoMOSTS_Sundula Morsey     C* ¬> P     Software-Entwicklung für NOMO     * ¬> ©       Ubergeordnet     28 ItoMOSTS_Sundula Morsey     C* ¬> P     Software-Entwicklung für NOMO     * ¬> ©       Position     IT-Service vor Ort     4usgangsrechnung     RE2023-50004       Position     IT-Service vor Ort     Beleg offnen     P       Interner Text          Installation bein Kunden     Installation vor Ort     Installation vor Ort                                                                                                    | Fertigstellung in %                          | 0                                                    | $\sim$     | Status                        | Abgeschlossen                     |                  | $\sim$        |
| Ist     IPT 2 Std 00 Min     Wert     2PT 0 Std 00 Min     Nach Aufwand       Rest Mtarbeiterschätzung     0 PT 0 Std 00 Min        Intern abgerechnet von     Peter Grundmann     &     Extern abgerechnet von     Peter Grundmann     @       Ubergeurchet     @ ItoMX0315_Sundula Morsey     &     Extern abgerechnet an     03.03.2023     16:10:53       Übergeurchet     @ ItoMX0315_Sundula Morsey     &     T-Service vor Ort     Beleg offman fr NOMO     ~ ~ ~        Position     IT-Service vor Ort     Beleg offman     RE2023-50004     @       Interner Text       Externer Text        Installation bein Kunden     Installation vor Ort     Installation vor Ort                                                                                                    | Rest geplant                                 | 0 PT 0 Std 00 Min                                    |            | Rest-Zeitbudget               | 0 PT 0 Std 00 Min                 | Buchungsrelevant |               |
| Rest Mtarbeterschätzung     DPT 0 Std 00 Min        Intern abgerechnet von     Peter Grundmann        Intern abgerechnet am     02.03.2023     17:21:19       Extern abgerechnet am     03.03.2023     16:10:53       Übergeorchet     Ausgangsrechnung     RE2023-50004       Position     IT-Service vor Ort     Beleg öffnen       Interner Text     C     Externer Text       Irestallation bein Kunden     Installation vor Ort                                                                                                    | Ist                                          | 1 PT 2 Std 00 Min                                    |            | Wert                          | 2 PT 0 Std 00 Min                 | Nach Aufwand     |               |
| Intern abgerechnet von<br>Intern abgerechnet am     Peter Grundmann     Extern abgerechnet am     Peter Grundmann     Extern abgerechnet am       übergeordnet     Ø IXDMOSTS_Sundula Morsey     \$* ¬> }     \$ Software=Entwicklung für NOMO     * ¬>      >       Belegposition     IT-Service vor Ort     It     Ausgangsrechnung     RE2023-50004       Position     IT-Service vor Ort     Beleg öffnen     Imerant Internet Text     >       Internet Text       Externet Text     >                                                                                                    |                                              |                                                      |            | Rest Mitarbeiterschätzung     | 0 PT 0 Std 00 Min                 |                  | ]             |
| Intern abgerechnet am     02.03.2023     j17:21:19     Extern abgerechnet am     03.03.2023     j16:10:53       Übergeorchet     28 IKOMOSTS, Sundula Morsey     (* ~> )     Is Software-Entwicklung für NOMO * ~> (> )     >       Belegposition     IT-Service vor Ort     Is Ausgangsrechnung     RE2023-50004       Position     IT-Service vor Ort     Beleg öffnen)     Im       Interner Text          Installation bein Kunden     Installation vor Ort     Installation vor Ort                                                                                                    | Intern abgerechnet von                       | Peter Grundmann                                      | æ          | Extern abgerechnet von        | Peter Grundmann                   |                  | 쓰             |
| Ubergeordnet     Image: Control and Mosecy     Control and Mosecy     Control and | Intern abgerechnet am                        | 02.03.2023 ]17:21:19                                 |            | Extern abgerechnet am         | 03.03.2023                        | :10:53           |               |
| Belegosition     IT-Service vor Ort     Image legosition     RE2023-50004       Position     IT-Service vor Ort     Beleg offnen     Image legosition       Interner Text     ←     Externer Text     →       Installation beim Kunden     Installation vor Ort     Image legosition                                                                                                    | Übergeordnet                                 | A NOMOSYS, Gundula Morsey                            | -→ €       | Software-Entwicklung für NOMO | . • → @ <u>2.5 Installation</u> • |                  | • /           |
| Position     IT-Service vor Ort     Beleg öffnen       Interner Text     ←     Externer Text       Installation beim Kunden     Installation vor Ort                                                                                                    | Belegposition                                | IT-Service vor Ort                                   | B          | Ausgangsrechnung              | RE2023-50004                      |                  |               |
| Interner Text     ←     Externer Text     →       Installation beim Kunden     Installation vor Ort     Installation vor Ort                                                                                                    | Position                                     | IT-Service vor Ort                                   | В          | eleg öffnen                   |                                   |                  | 8             |
| Installation beim Kunden Installation vor Ort                                                                                                    | Interner Text                                |                                                      | ←          | Externer Text                 |                                   |                  | $\rightarrow$ |
|                                                                                                    | Installation beim Kunden                     |                                                      |            | Installation vor Ort          |                                   |                  |               |

Diese Verknüpfung können Sie in der Belegposition wieder lösen, siehe voriger Abschnitt.

Beim Stornieren einer Rechnung haben Sie außerdem die Möglichkeit, alle zugehörigen Zeiterfassungen von der Rechnung zu lösen und die externe Abrechnung zurückzusetzen, um die Zeiterfassungen danach erneut abzurechnen, siehe "Projektabrechnung stornieren" unten.

### Projektabrechnung stornieren

Über das Menü **Beleg erstellen** im Datensatzfenster einer Rechnung mit Druckdokument können Sie diese stornieren, indem Sie einen zugehörigen Stornobeleg erstellen.

Dieser beinhaltet eine Gegenbuchung aller berechneten Positionen.

Beim Erstellen eines Stornobelegs zu einer Projektabrechnung werden Sie gefragt, wie mit den abgerechneten Fremdleistungen, Spesen und Zeiterfassungen verfahren werden soll.

| CAS ger | nesisWorld X                                                                                                    |
|---------|----------------------------------------------------------------------------------------------------|
| ?       | Beleg stornieren<br>Mit diesem Beleg wurden bereits Fremdleistungen,<br>Spesen oder Zeiterfassungen abgerechnet. Sie können<br>diese zurücksetzen oder vom Beleg entfernen, bevor der<br>Storno-Beleg erstellt wird. |
|         | → Unverändert beim Beleg belassen                                                                                                    |
|         | → Beim Beleg belassen und Umsatz/Wert auf 0 setzen                                                                                                    |
|         | → Vom Beleg entfernen und Abrechnung<br>zurücknehmen                                                                                                    |
|         | Abbrechen                                                                                                    |

| Option                                                 | Funktion                                                                                                    |
|--------------------------------------------------------|----------------------------------------------------------------------------------------------------|
| Unverändert beim<br>Beleg belassen                     | Die Datensätze bleiben unverändert dem Beleg und gegebe-<br>nenfalls der zugehörigen Projektposition zugeordnet.<br>Eine erneute Abrechnung ist nicht möglich.                                                                                                    |
| Beim Beleg belassen<br>und Umsatz/Wert auf 0<br>setzen | Die Datensätze bleiben dem Beleg und gegebenenfalls der<br>zugehörigen Projektposition zugeordnet.<br>Der Umsatz und/oder Wert wird auf Null gesetzt.<br>Eine erneute Abrechnung ist nicht möglich.                                                                                               |
| Vom Beleg entfernen<br>und Abrechnung<br>zurücknehmen  | Die Datensätze werden vom Beleg und gegebenenfalls von<br>der zugehörigen Projektposition entfernt.<br>Die Felder Extern abgerechnet von/am werden zurückge-<br>setzt.<br>Der Umsatz und/oder Wert ändert sich nicht.<br>Wählen Sie diese Option, um die Datensätze später erneut<br>abzurechnen. |

### Hinweis

Abgerechnete Zeiterfassungen können Sie unabhängig von der Stornierung auch in der Detailansicht der zugehörigen Belegposition vom Beleg entfernen, siehe "Abgerechnete Datensätze in der Belegposition" oben.

# 13.8 Kreditorische Gutschriften mit Easy Invoice

#### Modul Easy Invoice

Mit dem Modul **Easy Invoice** können Sie über eine Reportansicht kreditorische Gutschriften erzeugen, um Zeiterfassungen und Spesen von Auftragnehmern in Projekten zu vergüten.

#### Lizenzen

Die Funktion ist mit folgenden Lizenzen verfügbar.

- Project
- Easy Invoice
- Report Manager f
  ür kunden
  übergreifende Gutschriften

### Konfiguration in der Management Konsole

Um kreditorische Gutschriften anzulegen, muss Ihr Administrator einige Einstellungen im Bereich Easy Invoice der Management Konsole vornehmen.

- Belegart für kreditorische Gutschriften anlegen und Druckdokument zuweisen
- Produktvorbelegung konfigurieren
- Der Belegart einen Nummernkreis zuweisen

Diese Einstellungen werden im Administrationsteil der Online-Hilfe und des Leitfadens für Project im Detail beschrieben.

### Konfiguration für Kreditoren bei Firma oder Einzelkontakt

Kreditoren sind die eingetragenen Benutzer der Zeiterfassungen oder Spesen.

Für die Abrechnung müssen mit diesen Benutzern verknüpfte Adressen vorhanden sein, also Mitarbeiterdatensätze.

- Tragen Sie im Register Abrechnung der jeweils zugehörigen Firma die Umsatzsteuer-ID oder Steuernummer sowie die Kreditornummer ein.
- Kreditorische Gutschriften zu Einzelkontakten sind ebenfalls möglich. Füllen Sie in diesem Fall die aufgeführten Felder im Register Abrechnung des Einzelkontakts aus.

### Konfiguration der Abrechnungsart für Zeiterfassungen im Produkt

Im Produkt für die Zeiterfassungen geben Sie im Feld Abrechnungsart an, wie Zeiterfassungen über kreditorische Gutschriften abgerechnet werden sollen.

| 📕 Zeiterfassung (Ta                                          | ge) bearbeiten —                                                                                                    |            | ×    |
|--------------------------------------------------------------|----------------------------------------------------------------------------------------------------|------------|------|
| Datei <u>B</u> earbeite<br>В Speichern&Sch<br>→ Aktion → В K | n <u>A</u> nsicht <u>E</u> infügen <u>S</u> uche E <u>x</u> tras <u>?</u><br>ließen 🖺 × @ & ↑ ↓ @<br>urznotiz ⊠ Senden • & Verknüpfen mit • & Neue Verknüpfung • 🗎 Bericht |            | •    |
| Allgemein Bilde                                              | r Preislisten Rabattlisten Alternative Beschreibungen Journal Akte                                                                                                    |            |      |
| Erzeugt von Peter Gru                                        | ndmann am 18.04.2022 17:56:01; Zuletzt geändert am 23.02.2023 15:18:11                                                                                                    |            |      |
| <u>Stichwort</u>                                             | Zeiterfassung (Tage)                                                                                                    |            |      |
| Produkt <u>n</u> ummer                                       | G01 1 <sub>2</sub> 3 Produktgruppe                                                                                                    | æ          | ß    |
| Preis                                                        | EUR V Einkaufspreis                                                                                                    |            | ı    |
| Mengeneinheit                                                | Tage Aktiv 🗸                                                                                                    |            |      |
| Abweichende Preisint<br>Währung Vei                          | Imatonen Technische Details Kundennutzen Kaufspreis Einkaufspreis X                                                                                                    |            |      |
| Pr <u>o</u> duktmanager                                      | Peter Grundmann v Stellvertreter                                                                                                    | ~          |      |
| Lieferbar <u>v</u> on                                        | Ē Lieferbar bis                                                                                                    |            | Ē    |
| <u>K</u> ategorie                                            | Schlagworte                                                                                                    |            | I    |
| Abrechnungsart                                               | Eine Position je Stundensatz (Tage V<br>Eine Position (Pauschale)                                                                                                    |            |      |
| Notizen                                                      | Ene Position je Stundensatz (Tage)<br>Ene Position je Stundensatz (Stunden)                                                                                                | 샵 Zeitsten | npel |
|                                                              |                                                                                                    |            |      |

| Option                                      | Funktion                                                                                                    |
|---------------------------------------------|----------------------------------------------------------------------------------------------------|
| Eine Position<br>(Pauschale)                | Rechnet die Gesamtkosten aller Zeiterfassungen über eine gemeinsame Pauschal-Position ab.                                                                    |
| Eine Position je Stun-<br>densatz (Tage)    | Rechnet die Kosten aller Zeiterfassungen mit gemeinsamem internem Stundensatz über eine Position in Personentagen ab.                                        |
|                                             | Es wird eine Position pro internem Stundensatz angelegt.<br>Dabei entspricht der Einzelpreis der Position dem Tagessatz<br>und die Menge den Personentagen . |
| Eine Position je Stun-<br>densatz (Stunden) | Rechnet die Kosten aller Zeiterfassungen mit gemeinsamem internem Stundensatz über eine Position in Stunden ab.                                              |
|                                             | Es wird eine Position pro internem Stundensatz angelegt.<br>Dabei entspricht der Einzelpreis der Position dem Stunden-<br>satz und die Menge den Stunden.    |

# Konfiguration in der Reportansicht

Im Register Abrechnung in den Eigenschaften der Reportansicht muss die Einstellung Schaltfläche zum Erzeugen von kreditorischen Gutschriften anzeigen gewählt sein. Details hierzu finden Sie unter "Abrechnung freischalten", Seite 185.

#### Voraussetzungen

Für die Abrechnung gelten folgende Voraussetzungen.

- Die abzurechnenden Datensätze müssen ein Primärprojekt haben.
- Die abzurechnenden Datensätze dürfen nicht intern abgerechnet sein.
- Mit Benutzern verknüpfte Adressen, also Mitarbeiterdatensätze, sind vorhanden.
- Im Register Abrechnung der jeweils zugehörigen Adressen sind die Felder Umsatzsteuer-ID oder Steuernummer sowie Kreditornummer ausgefüllt.
- Wenn nur Spesen abgerechnet werden, müssen alle Spesen dieselbe Währung haben.
- Wenn Zeiterfassungen abgerechnet werden, müssen gleichzeitig abgerechnete Spesen die Basiswährung haben.

### Kreditorische Gutschrift erstellen

Wenn alle hier aufgeführten Voraussetzungen erfüllt sind, ist im Menü Abrechnung in der Reportansicht die Option Kreditorische Gutschrift erstellen verfügbar.

| - 🚳                                                | 💷 - Suche.                                  |                      |                        | ⊵                         |                   | -            |           | ×    |
|----------------------------------------------------|---------------------------------------------|----------------------|------------------------|---------------------------|-------------------|--------------|-----------|------|
| Datei Bearbeiten Ansicht Einfügen S                | uche Extras ?                               |                      |                        |                           |                   |              |           |      |
|                                                    |                                             |                      |                        |                           |                   |              |           |      |
| 🙊 Neu 🔹 🖾 E-Mail schreiben 🕮 Adress                | s-Assistent 🔍 Globale Suche 👻               |                      |                        |                           |                   |              |           | 0    |
|                                                    |                                             |                      |                        |                           |                   |              |           |      |
| Peter Grundmann                                    | Kreditorische Gutschriften                  |                      |                        |                           |                   |              |           |      |
| බ Cockpit                                          | 🖹 🕤 🔂 🖨 💿 Ansicht -> 🔟 Konfigu              | uration 🖽 Liste      | ) Abrechnung 🗸 🕞 Ex    | portieren v 🗃 Bericht 🚸 🛙 | Design bearbeiten |              |           |      |
| <ul> <li>Ø Peter Grundmann (öffentlich)</li> </ul> | 😫 Verantwortlicher 💌                        | E                    | ] Kreditorische Gutsch | rift erstellen            |                   |              |           |      |
| > 🛅 Kalender und Aktivitäten                       | 🖏 lst (। 🐨 🐧 lst-Koste 🐨 🛱 Nettokost 🕫      | Gruppierung Spalte   |                        |                           |                   |              |           |      |
| > 🗀 Adressmanagement                               |                                             | Ergebnis             |                        |                           |                   |              |           |      |
| > El Marketing                                     | Teiln • 💌 🔓 Stich • 💌 💿 Stich • 💌           | lst (Summe)          | Ist-Kosten (Summe)     | Nettokosten (Summe)       |                   |              |           |      |
| 2 La Marketing                                     | > Antonio Matarazzo                         | 5 PT, 4 Std, 15 M    | in 2.212,50            | 0,00                      |                   |              |           |      |
| > 🖽 Vertrieb                                       | > Frank Shreeve                             | 5 PT, 0 Std, 00 M    | in 2.000,00            | 0,00                      |                   |              |           |      |
| > PT Projektmanagement                             | <ul> <li>Markus Klass</li> </ul>            | 0 Std, 00 M          | in 0,00                | 18,07                     |                   |              |           |      |
|                                                    | > Michael Grün                              | 1 Std, 30 M          | in 75,00               | 79,83                     |                   |              |           |      |
| Abrechnung                                         | <ul> <li>Peter Grundmann</li> </ul>         | 26 PT, 6 Std, 00 M   | in 10.700,00           | 263,66                    |                   |              |           |      |
| Na Projektabrechnung                               | > CAS genesisWorld f ür Devemit GmbH        | 10 PT, 4 Std, 30 M   | in 4.225,00            | 158,62                    |                   |              |           |      |
| <u> </u>                                           | Software-Entwicklung f ür NOMOSYS           | 16 PT, 1 Std, 30 M   | in 6.475,00            | 105,04                    |                   |              |           |      |
| Ila Projektbelege                                  | > Robert Glaser                             | 1 Std, 30 M          | in 105,00              | 63,03                     |                   |              |           |      |
| Kreditorische Gutschriften                         | Ergebnis                                    | 37 PT, 5 Std, 15 M   | in 15.092,50           | 424,59                    |                   |              |           |      |
|                                                    |                                             |                      |                        |                           |                   |              |           |      |
| > 🗆 Sonstiges                                      | Colorent of Characteria                     | ilesse Plillaprojekt | Primarvorgang benc     | nisuaten                  |                   |              |           |      |
| Q. Suche                                           | Stichwort * Plittern hach                   |                      |                        |                           |                   |              |           |      |
| > 🗵 Papierkorb                                     | → Aktion 🔹 🖻 Kurznotiz 🖾 Senden 🔹           | ି d Verknüpfen m     | it 🝷 🖧 Neue Verknü     | pfung 🔹 🖻 Bericht 🔟       | Karte             |              |           |      |
|                                                    | Spaltenköpfe in diesen Bereich ziehen, um z | u aruppieren.        |                        |                           |                   |              |           |      |
|                                                    |                                             |                      |                        |                           |                   |              |           |      |
|                                                    | Benutzer Stichwort                          | Тур                  | Beginn 🗸               | Ende                      | Ist               |              | Wert      | 6    |
|                                                    | Peter Grundmann 2.6 Individual-Schulung     | gen Schulung         | 02.03.2023 13:00:00    | 02.03.2023 17:00:00       | 4 Std, 00 Min     | 4 Std        | l, 00 Mir | n    |
|                                                    | Peter Grundmann 2.6 Individual-Schulung     | gen Schulung         | 02.03.2023 08:00:00    | 02.03.2023 12:00:00       | 4 Std, 00 Min     | 4 Std        | l, 00 Mir | n    |
|                                                    | Peter Grundmann Fahrtzeit                   | Fahrtzeit            | 01.03.2023 17:00:00    | 01.03.2023 18:00:00       | 1 Std, 00 Min     | 1 Std        | j, 30 Mir | л    |
|                                                    | Peter Grundmann Installation bei NOMOS      | YS Service           | 01.03.2023 13:00:00    | 01.03.2023 17:00:00       | 4 Std, 00 Min     | 6 Std        | i, 30 Mir | n    |
|                                                    |                                             |                      |                        |                           |                   | PM01 - BEISP | IELDATEN  | BANK |

Die Wahl der abzurechnenden Datensätze erfolgt über die Reportansicht. In der obigen Abbildung wurden alle Datensätze eines Projekts gewählt. Eine Teilauswahl ist ebenfalls möglich.

Ausschlaggebend sind dabei die ausgewählten Zeiterfassungen und Spesen.

Diese werden über die kreditorische Gutschrift intern abgerechnet und mit Zeitstempel entsprechend gekennzeichnet.

Es wird ein Beleg pro Kreditor, also Benutzer, und Projekt erstellt.

Jeder Beleg wird mit dem jeweils zugehörigen Projekt primär verknüpft. Es handelt sich hierbei um das Primärprojekt der abgerechneten Zeiterfassungen und Spesen.

Die abgerechneten Zeiterfassungen und Spesen werden in den jeweils zugehörigen, dazu erstellten Belegpositionen aufgeführt.

### Abgerechnete Summe

Die abgerechnete Summe ergibt sich aus den Zeiterfassungen und Spesen.

| Datensatz     | Abgerechnete Summe                                           |
|---------------|--------------------------------------------------------------|
| Zeiterfassung | Ist-Kosten = Ist * Interner Stundensatz für Benutzer und Typ |
| Spesen        | Nettokosten                                                  |

### Währung

Zeiterfassungen werden immer in der Basiswährung abgerechnet. Werden nur Spesen abgerechnet, sind andere Währungen möglich. Alle Datensätze müssen jedoch dieselbe Währung haben.

### Stundensätze

Die abgerechneten Ist-Kosten von Zeiterfassungen basieren auf internen Stundensätzen. Diese können global, pro Kunde oder pro Projekt festgelegt werden.

Globale Stundensätze legt Ihr Administrator in der Management Konsole im Bereich Zeiterfassung unter Stundensätze fest.

An derselben Stelle kann das Eingeben interner Stundensätze pro Kunde oder Projekt aktiviert werden.

In diesem Fall geben Sie die jeweiligen Stundensätze über die Schaltfläche **Stundensätze** in der Adresse oder im Projekt ein. Stundensätze zur Adresse haben Vorrang vor globalen Stundensätzen. Stundensätze zum Projekt haben Vorrang vor Stundensätzen zur Adresse.

Stundensätze können Null sein. Dann fließen Zeiterfassungen nicht in die Summe ein, werden aber als abgerechnet gekennzeichnet und im Tätigkeitsbericht aufgeführt.

### 13.9 Zeiterfassungen abrechnen

Über das Menü Abrechnung rechnen Sie in der Ansicht gewählte Zeiterfassungen intern oder extern ab.

Details zur internen und externen Abrechnung finden Sie in der Tabelle unten.

Im Anschluss wird jeweils angezeigt, wie viele Zeiterfassungen ausgewählt und wie viele tatsächlich abgerechnet wurden.

Für die interne Abrechnung gelten folgende Voraussetzungen.

 Die Funktion Schaltfläche zum internen Abrechnen von Zeiterfassungen anzeigen muss für die Reportansicht freigeschaltet sein.

Details hierzu finden Sie unter "Abrechnung freischalten", Seite 185.

Die Zeiterfassungen dürfen nicht intern abgerechnet sein.

Für die externe Abrechnung gelten folgende Voraussetzungen.

Die Funktion Schaltfläche zum externen Abrechnen von Zeiterfassungen anzeigen muss für die Reportansicht freigeschaltet sein.

Details hierzu finden Sie unter "Abrechnung freischalten", Seite 185.

Die Zeiterfassungen dürfen nicht extern abgerechnet sein.

#### Hinweis

Bei Auswahl eines der Zeiterfassungsfelder Interner Stundensatz, Externer Stundensatz, Ist-Kosten oder Ist-Umsatz werden diese in der Reportansicht für alle Zeiterfassungen automatisch ermittelt, bei denen die Felder leer sind, weil die Zeiterfassungen noch nicht abgerechnet wurden. Diese Werte werden mit einer Genauigkeit von 4 Nachkommastellen berechnet und auf 2 Nachkommastellen gerundet angezeigt. Bei der Abrechnung werden die Werte mit einer Genauigkeit von 4 Nachkommastellen gespeichert. Beim Export und bei der Übergabe nach Crystal Reports werden die automatisch ermittelten Werte übergeben.

|   | Funktion                            | Beschreibung                                                                                                    |
|---|-------------------------------------|----------------------------------------------------------------------------------------------------|
| Ъ | Zeiterfassungen<br>intern abrechnen | Ihr Benutzername wird ins Feld Intern abgerechnet von geschrieben.                                                                                                    |
|   |                                     | Der aktuelle Zeitpunkt wird ins Feld Intern abgerechnet am geschrieben.                                                                                                    |
|   |                                     | Der Ist-Aufwand wird mit dem für Typ und Benutzer der<br>Zeiterfassung gültigen internen Stundensatz multipli-<br>ziert und im Feld Ist-Kosten mit einer Genauigkeit von<br>bis zu 4 Nachkommastellen gespeichert. |
|   |                                     | Anzeigewerte werden auf 2 Nachkommastellen gerundet.                                                                                                    |

|   | Funktion                            | Beschreibung                                                                                                    |
|---|-------------------------------------|----------------------------------------------------------------------------------------------------|
| 出 | Zeiterfassungen<br>extern abrechnen | Ihr Benutzername wird ins Feld Extern abgerechnet von geschrieben.                                                                                                    |
|   |                                     | Der aktuelle Zeitpunkt wird ins Feld Extern abgerechnet am geschrieben.                                                                                                    |
|   |                                     | Die Einstellung <b>Datum editierbar</b> in der Management<br>Konsole wird hier nicht berücksichtigt. Es wird immer<br>das aktuelle Datum eingetragen.                                                               |
|   |                                     | Der Wert-Aufwand wird mit dem für Typ und Benutzer<br>der Zeiterfassung gültigen externen Stundensatz multi-<br>pliziert und im Feld Ist-Umsatz mit einer Genauigkeit<br>von bis zu 4 Nachkommastellen gespeichert. |
|   |                                     | Anzeigewerte werden auf 2 Nachkommastellen gerundet.                                                                                                    |

## 14 Planner (interaktiv)

Die interaktive Planner-Ansicht gruppiert Termine, Aufgaben, Urlaub, Vorgänge und Projekte nach Benutzern und Ressourcen. Die Ansicht unterstützt zwei Anzeigemodi.

- Die Gantt-Ansicht stellt die Dauer der Datensätze grafisch dar.
- Die Auslastungsansicht zeigt die Auslastung durch zur Anzeige gewählte Datensätze.

Die folgenden Abschnitte beschreiben die Funktionen der interaktiven Planner-Ansicht zur Teamplanung im Desktop-Client.

## 14.1 Die Gantt-Ansicht

Die Gantt-Ansicht stellt die Dauer der Datensätze grafisch dar.

| -                                |                                                  |          |                                                         | 🗊 • Su               | iche            |              |                      |         |       |                         |             | ⊻                    |      |        |                |         |                 |       |                |              |                 |      | -      | C     |                  | × |
|----------------------------------|--------------------------------------------------|----------|---------------------------------------------------------|----------------------|-----------------|--------------|----------------------|---------|-------|-------------------------|-------------|----------------------|------|--------|----------------|---------|-----------------|-------|----------------|--------------|-----------------|------|--------|-------|------------------|---|
| <u>D</u> atei <u>B</u> earbeiten | Datei Bearbeiten Ansicht Einfügen Suche Extras ? |          |                                                         |                      |                 |              |                      |         |       |                         |             |                      |      |        |                |         |                 |       |                |              |                 |      |        |       |                  |   |
| 🖾 Neu 🔹 🖾 E-M                    | lail schreiben 🔋                                 | ∎ Adre   | ss-Assistent Q Globale S                                | uche •               |                 |              |                      |         |       |                         |             |                      |      |        |                |         |                 |       |                |              |                 |      |        |       |                  | 0 |
| Ab 24.02.2023 🐨                  | 1 ~ Tage                                         | ~        |                                                         |                      | E:              |              | 0 🖬                  | ☆       | G     | 8                       | <b>a</b> 30 | ~                    |      |        |                |         |                 |       |                |              |                 |      |        |       |                  |   |
| Benutzer                         | Summe                                            |          | Freitag, 24.02.2023 (KW 8/20<br>7 8 9 10 11 12 13 14 15 | 23) Mor<br>16 17 7 8 | ntag, 2<br>9 10 | 7.02.2023 (K | W 9/2023             | i)      | Dien: | tag, 28.0.<br>9 10 11   | 2.2023 (K)  | V 9/2023)<br>4 15 16 | 17 7 | Aittwo | och, 0<br>9 10 | 1.03.20 | 23 (KV<br>13 14 | 9/202 | 3) [<br>5 17 ] | lonne<br>7 8 | erstag,<br>9 10 | 02.0 | 3.2023 | (KW 9 | /2023)<br>5 16 1 | 7 |
| A Bernd Meier                    | 1 PT, 7 Std, 00 M                                | tin 🕑    | Rundentag                                               |                      |                 |              |                      |         | Π     |                         |             |                      |      | n      |                |         |                 |       | -8             | Π            |                 |      |        |       |                  |   |
| 8 Britta Glatt                   | 3 PT, 5 Std, 30 M                                | tin 🕑    | Kundentag                                               |                      | 1 Ve            | rtragsverha  | ndlung               |         | E1    | Worksho                 | preihe CR   | Mlive                |      | EL.    |                |         | J               |       | -8             | E1           |                 | 1    |        |       |                  | - |
| 8 Frank Shreeve                  | 1 PT, 3 Std, 00 M                                | tin 🕑    | Kundentag                                               |                      | n –             |              |                      |         | Гſ    |                         |             |                      |      | Co     | 1              |         |                 |       |                |              |                 |      |        |       |                  | - |
| A Markus Klass                   | 2 PT, 2 Std, 00 M                                | tin 🕑    | Kundentag                                               |                      | ň               |              |                      |         |       | Vor                     | -0 -0 P     | roE                  |      |        | Beart          |         |                 |       |                |              |                 |      |        |       |                  | - |
| 음 Michael Grün                   | 1 PT, 1 Std, 00 M                                | tin 🕑    | Kundentag                                               |                      |                 |              |                      |         |       |                         |             |                      |      |        | Т              |         |                 |       |                |              |                 |      |        |       |                  | - |
| 8 Peter Grundmann                | 3 PT, 1 Std, 30 M                                | tin 🕑    | Kundentag                                               |                      |                 |              | Ter                  |         |       | Worksho                 | oreihe CR   | Mlive                |      |        |                |         | J               |       | -8             |              |                 |      |        |       |                  |   |
| & Robert Glaser                  | 3 PT, 2 Std, 00 M                                | tin 🕑    | Kundentag                                               |                      | -               | Mi           |                      |         |       | Worksho                 | oreihe CR   | Mlive                |      |        | A              | u       | J               |       | -8             | 1            |                 |      |        |       |                  | 1 |
| 음 Summe                          | 16 PT, 6 Std, 00 M                               | tin 🕑    | undentag                                                |                      | - Ne            | Miha         | ndl <mark>Ter</mark> |         | W     | \$6 <mark>96(/</mark> , | 18 A 1      | (a. 2) //            | Z    | ¢0     | Bea            | u       | J               |       | -8             |              |                 | 1    |        |       |                  | - |
|                                  |                                                  |          |                                                         |                      |                 |              |                      |         |       |                         |             |                      |      |        |                |         |                 |       |                |              |                 |      |        |       |                  | ~ |
| Aktivitätsliste                  |                                                  |          |                                                         |                      |                 |              |                      |         |       |                         |             |                      |      |        |                |         |                 |       |                |              |                 |      |        |       |                  |   |
| Stichwort Y Filtern r            | hach                                             |          |                                                         |                      |                 |              |                      |         |       |                         |             |                      |      |        |                |         |                 |       |                |              |                 |      |        |       |                  |   |
| ලි ~ සී Teilnehmer               | Dokument a                                       | nlegen   | • → Aktion • 🖻 Kurznot                                  | z 🖾 Sende            | in •            | র্দ্ধ Verknü | ipfen mi             | t • 6   | 2 Ne  | ue Verk                 | nüpfung     | • 🖻 В                | eric | nt 0   | 🗊 Ka           | rte     |                 |       |                |              |                 |      |        |       |                  |   |
| Spaltenköpfe in diesen           | Bereich ziehen, un                               | n zu gru | opieren.                                                |                      |                 |              |                      |         |       |                         |             |                      |      |        |                |         |                 |       |                |              |                 |      |        |       |                  |   |
| Stichwort                        | A                                                | ußer Ha  | us Beginn A                                             | End                  | е               |              | Teine                | ehmer   |       |                         |             |                      |      |        |                |         |                 |       |                |              |                 |      |        | D     | lauer            | î |
| Postfächer checken               |                                                  |          | 28.02.2023 08:00                                        | 28.0                 | 2.202           | 3 08:30      | Berno                | d Meier | r     |                         |             |                      |      |        |                |         |                 |       |                |              |                 |      |        | 3     | 0 Min            |   |
| Workshopreihe CRM Iw             | e                                                |          | 28.02.2023 09:00                                        | 28.0                 | 2.202           | 3 17:00      | (Britt               | a Glatt | , Pet | er Grund                | mann, Re    | obert Gla            | ser) |        |                |         |                 |       |                |              |                 |      |        |       | 8 Std            | ÷ |
| Vorbereitung Produktp            | räsentation                                      |          | 28.02.2023 10:00                                        | 28.0                 | 2.202           | 3 12:00      | Mark.                | us Klas | s     |                         |             |                      |      |        |                |         |                 |       |                |              |                 |      |        |       | 2 Std            |   |
| Anfahrt Produktpräsen            | tation                                           | ~        | 28.02.2023 13:00                                        | 28.0                 | 2.202           | 3 14:00      | Mark.                | us Klas | s     |                         |             |                      |      |        |                |         |                 |       |                |              |                 |      |        |       | 1 Std            | ~ |
|                                  |                                                  |          |                                                         |                      |                 |              |                      |         |       |                         |             |                      |      |        |                |         |                 |       |                |              |                 |      |        |       |                  |   |

#### Arbeitszeiten und Datensätze

| Datensatz-Typ | Beschreibung                                                                                                    |
|---------------|----------------------------------------------------------------------------------------------------|
| Arbeitszeiten | Arbeitszeit von Benutzern und Verfügbarkeit von Ressourcen wird weiß angezeigt.                                                                                                    |
|               | Bevorzugt werden historisierte Arbeitszeiten aus dem<br>Bereich <b>Zeiterfassung</b> der Management Konsole verwendet.<br>Fragen Sie gegebenenfalls Ihren Administrator. Um Ände-<br>rungen aus der Management Konsole zu übernehmen,<br>genügt es, die Ansicht zu aktualisieren. |
|               | Wenn für einen Benutzer dort keine Arbeitszeit hinterlegt<br>ist, wird für diesen die Arbeitszeit aus den Einstellungen für<br>den Kalender angezeigt. Änderungen in den Einstellungen<br>werden bei der nächsten Anmeldung übernommen.                                           |

| Datensatz-Typ                    | Beschreibung                                                                                                    |
|----------------------------------|----------------------------------------------------------------------------------------------------|
| Termine                          | Bei Termine wird jeweils die Dauer von <b>Beginn</b> bis <b>Ende</b> angezeigt.                                                                                                    |
|                                  | Neben eigenen Terminen werden bei ausreichenden<br>Zugriffsrechten auch persönliche und vertrauliche Termine<br>anderer Benutzer und Ressourcen mit dem jeweils zugehö-<br>rigen Symbol angezeigt.                                                                                                    |
|                                  | Persönliche Termine anderer Benutzer und Ressourcen<br>werden nur angezeigt, wenn Sie Teilnehmer sind. Nur in<br>diesem Fall können Sie persönliche Termine auch öffnen.                                                                                                    |
|                                  | Vertrauliche Termine anderer Benutzer und Ressourcen<br>werden nur dann mit Stichwort angezeigt, wenn Sie eben-<br>falls Teilnehmer sind oder mit der Rechtestufe <b>Vollständige</b><br><b>Rechte, Zugriff auf vertrauliche</b> über Fremdzugriffsrechte<br>verfügen. Nur in diesem Fall können Sie vertrauliche Termine<br>auch öffnen. |
|                                  | Modul Exchange sync<br>Wenn Sie das Modul Exchange sync einsetzen, können Sie<br>keine Termine in der Gantt-Ansicht anlegen oder ändern.                                                                                                    |
| Projekte, Vorgänge und<br>Urlaub | Bei Projekten, Vorgängen und Urlaub wird jeweils die Dauer von <b>Beginn</b> bis <b>Ende</b> angezeigt.                                                                                                    |
| Aufgaben                         | Bei Aufgaben wird das eingetragene <b>Soll</b> gleichmäßig auf<br>die Teilnehmer verteilt. Der Anteil jedes Teilnehmers am<br>Gesamtaufwand wird wiederum anteilig nach der Arbeitszeit<br>auf die verbleibenden Tage innerhalb der Frist aufgeteilt.                                                                                     |
| Überschneidungen                 | Überschneidungen werden rot hervorgehoben.                                                                                                    |

### Arbeitszeiten und Datensätze

| Funktion          | Beschreibung                                                                                                    |
|-------------------|----------------------------------------------------------------------------------------------------|
| Datensatz öffnen  | Mit einem Doppelklick auf einen Balken oder Listeneintrag<br>öffnen Sie den zugehörigen Datensatz im Datensatzfenster.<br>Alternativ öffnen Sie Datensätze über das Untermenü<br>Öffnen im Kontextmenü der Ansicht.                                                                                     |
| Datensatz anlegen | Per Doppelklick auf einen Zeitpunkt in einer Zeile des<br>Diagramms legen Sie einen Datensatz des zugehörigen<br>Datensatz-Typs an.<br>Alternativ öffnen Sie mit einem Rechtsklick auf den Beginn<br>das Kontextmenü und wählen die Option <b>Neu</b> aus.                                              |
| Datensatz löschen | Sie können Datensätze über die Liste oder über das Unter-<br>menü Löschen im Kontextmenü der Ansicht löschen.                                                                                                    |
| Zeitpunkte ändern | Beginn und Ende von Projekten, Vorgängen, Terminen und<br>Urlaub ändern Sie durch Ziehen und Ablegen mit der Maus.<br>Die Fristen von Aufgaben können Sie nicht direkt bearbeiten.                                                                                                    |
| Beginn ändern     | Um bei einem Datensatz gleichzeitig den Beginn und die<br>Dauer zu ändern, so dass das Ende gleich bleibt, klicken Sie<br>den linken Rand des zugehörigen Balkens an, halten Sie die<br>Maustaste gedrückt und bewegen Sie den Rand mit der<br>Maus bei gedrückter Maustaste an die gewünschte Stelle.  |
| Ende ändern       | Um bei einem Datensatz gleichzeitig das Ende und die<br>Dauer zu ändern, so dass der Beginn gleich bleibt, klicken<br>Sie den rechten Rand des zugehörigen Balkens an, halten Sie<br>die Maustaste gedrückt und bewegen Sie den Rand mit der<br>Maus bei gedrückter Maustaste an die gewünschte Stelle. |
| Verschieben       | Um einen Datensatz zu verschieben, ohne die Dauer zu<br>ändern, klicken Sie den Balken in der Mitte an und ziehen<br>ihn an die gewünschte Stelle.<br>Datensätze mit kleiner Dauer verschieben Sie, indem Sie                                                                                           |
|                   | zuerst die [Alt]-Taste drücken und diese beim Verschieben<br>gedrückt halten.                                                                                                    |

Datensätze öffnen, anlegen, löschen und bearbeiten

| Funktion                                      | Beschreibung                                                                                                    |  |  |  |  |  |
|-----------------------------------------------|----------------------------------------------------------------------------------------------------|--|--|--|--|--|
| Detailstufe beim<br>Verschieben               | <ul> <li>Die Schrittweite beim Verschieben ist abhängig von der<br/>eingestellten Zeiteinheit. Halten Sie [Alt]+[V] gedrückt, um<br/>Datensätze in kleineren Schritten anzupassen.</li> <li>Tage: 1 Stunde, mit [Alt]+[V] 15 Minuten</li> <li>Wochen: 1 Tag, mit [Alt]+[V] 1 Stunde</li> <li>Monate, Quartale Jahre: 1 Woche, mit [Alt]+[V] 1 Tag</li> </ul>                                  |  |  |  |  |  |
| Termin- oder Vorgangs-<br>Teilnehmer ersetzen | Folgendermaßen ersetzen Sie einen Teilnehmer eines<br>Termins oder Vorgangs durch einen anderen.                                                                                                    |  |  |  |  |  |
|                                               | <ol> <li>Vorgehensweise</li> <li>Drücken Sie die [Umschalt]-Taste und halten sie<br/>gedrückt.</li> <li>Klicken Sie den Termin oder Vorgang in der Zeile des zu<br/>entfernenden Benutzers an und halten die Maustaste<br/>gedrückt.</li> <li>Ziehen Sie den Termin oder Vorgang zur zugehörigen<br/>Zeile beim gewünschten neuen Teilnehmer und lassen<br/>Sie die Maustaste los.</li> </ol> |  |  |  |  |  |
|                                               | Hinweis<br>Beim Ersetzen des Teilnehmers eines Ressourcenpla-<br>nungs-Vorgangs wird der Teilnehmer im Ressourcenplan<br>nicht ersetzt.                                                                                                    |  |  |  |  |  |

### Datensätze öffnen, anlegen, löschen und bearbeiten

# 14.2 Die Auslastungsansicht

Die Auslastungsansicht zeigt die Auslastung durch zur Anzeige gewählte Datensätze.

| <b>@</b>                                          |                                                                 |                   | 🗊 🔹 Suche                                  | 2                                           |                                             | -                                 |            | ×   |
|---------------------------------------------------|-----------------------------------------------------------------|-------------------|--------------------------------------------|---------------------------------------------|---------------------------------------------|-----------------------------------|------------|-----|
| Datei Bearbeiten Ansicht Einflügen Suche Estras 2 |                                                                 |                   |                                            |                                             |                                             |                                   |            |     |
| 🖾 Neu 🔹 🖾 E-Ma                                    | 🖾 Neu • 🖸 E-Mail schreiben 🗊 Adress-Assistent 🔍 Globale Suche • |                   |                                            |                                             |                                             |                                   |            |     |
| Ab 24.02.2023 🐨 🛤                                 | 3 v Wochen v                                                    |                   |                                            |                                             |                                             |                                   |            |     |
| Benutzer                                          | Summe                                                           |                   | KW 8/2023 (20.0226.02.)                    | KW 9/2023 (27.0205.03.)                     | KW 10/2023 (06.0312.03.)                    | KW 11/2023 (13.0319.0             | o l        |     |
| Antonio Matarazzo                                 | 16 PT, 0 Std, 00 Min / 20 PT,                                   | , 0 Std, 00 Min 🔘 | 1 PT, 0 Std, 43 Min / 5 PT, 0 Std, 00 Min  | 5 PT, 3 Std, 38 Min / 5 PT, 0 Std, 00 Min   | 5 PT, 3 Std, 38 Min / 5 PT, 0 Std, 00 Min   | 4 PT, 0 Std, 00 Min / 5 PT, 0 5   | td, 00 Mir | n   |
| & Frank Shreeve                                   | 14 PT, 0 Std, 00 Min / 20 PT,                                   | , 0 Std, 00 Min 🔘 | 7 Std, 16 Min / 5 PT, 0 Std, 00 Min        | 4 PT, 4 Std, 21 Min / 5 PT, 0 Std, 00 Min   | 4 PT, 4 Std, 21 Min / 5 PT, 0 Std, 00 Min   | 4 PT, 0 Std, 00 Min / 5 PT, 0 S   | td, 00 Mii | n   |
| 음 Peter Grundmann                                 | 23 PT, 2 Std, 26 Min / 20 PT,                                   | , 0 Std, 00 Min 🛞 | 5 PT, 6 Std, 44 Min / 5 PT, 0 Std, 00 Min  | 5 PT, 1 Std, 40 Min / 5 PT, 0 Std, 00 Min   | 5 PT, 7 Std, 40 Min / 5 PT, 0 Std, 00 Min   | 6 PT, 2 Std, 20 Min / 5 PT, 0 S   | td, 00 Mii | n   |
| A Robert Glaser                                   | 22 PT, 3 Std, 10 Min / 17 PT,                                   | 4 Std, 00 Min 🛞   | 1 PT, 0 Std, 21 Min / 4 PT, 3 Std, 00 Min  | 5 PT, 1 Std, 49 Min / 4 PT, 3 Std, 00 Min   | 7 PT, 1 Std, 49 Min / 4 PT, 3 Std, 00 Min   | 8 PT, 7 Std, 09 Min / 4 PT, 3 9   | td, 00 Mir | n   |
| 용 Summe                                           | 75 PT, 5 Std, 36 Min / 77 PT,                                   | , 4 Std, 00 Min 🔘 | 8 PT, 7 Std, 06 Min / 19 PT, 3 Std, 00 Min | 20 PT, 3 Std, 30 Min / 19 PT, 3 Std, 00 Min | 23 PT, 1 Std, 30 Min / 19 PT, 3 Std, 00 Min | 23 PT, 1 Std, 30 Min / 19 PT, 3 S | td, 00 Mii | n   |
|                                                   |                                                                 |                   |                                            |                                             |                                             |                                   |            |     |
| Aktivitätsliste Ressource                         | nplāne                                                          |                   |                                            |                                             |                                             |                                   |            |     |
| Stichwort ~ Filtern na                            | Stickwort v Filtern nach                                        |                   |                                            |                                             |                                             |                                   |            |     |
| ③ ~ 윰 Teilnehmer                                  | 🖻 Dokument anlegen 🔹                                            | → Aktion • 🖻      | Kurznotiz 🖾 Senden 🔹 🖧 Verknüpfen          | mit 🔹 🖧 Neue Verknüpfung 🔹 📓 Be             | ericht 🗇 Karte                              |                                   |            |     |
| Spaltenköpfe in diesen B                          | iereich ziehen, um zu gruppie                                   | eren.             |                                            |                                             |                                             |                                   |            |     |
| Stichwort                                         | Тур                                                             |                   | Status                                     | Beginn                                      | ✔ Ende                                      |                                   | Dau        | ier |
| 4 Service                                         | Schulun                                                         | ٥                 | In Planung                                 | 13.03.2                                     | 2023 00:00 01.04.2023                       | 00:00                             | 15 Ta      | ige |
| 5 Schulung und Service                            | Schulun                                                         | g                 | In Planung                                 | 13.03.2                                     | 2023 00:00 01.04.2023                       | 00:00                             | 15 Ta      | ige |
| 2.6 Individual-Schulunge                          | n Schulun                                                       | g                 | In Planung                                 | 06.03.2                                     | 2023 00:00 18.03.2023                       | 18.03.2023 00:00 1                |            |     |
| 3 Projektmanagement                               | Projektr                                                        | management        | In Bearbeitung                             | 16.01.2                                     | 2023 00:00 18.03.2023                       | 00:00                             | 45 Ta      | ige |
| 2 Projektmanagement                               | Projektr                                                        | management        | In Bearbeitung                             | 12.12.2                                     | 2022 00:00 01.04.2023                       | 00:00                             | 79 Ta      | ige |
|                                                   |                                                                 |                   |                                            |                                             |                                             |                                   |            |     |

Т

| Anzeige           | Beschreibung                                                                                                    |
|-------------------|----------------------------------------------------------------------------------------------------|
| Personentage (PT) | In der Grundeinstellung werden 8 Stunden zu einem Perso-<br>nentag zusammengefasst. Ihr Administrator kann die<br>Dauer eines Personentags im Bereich Zeiterfassung in der<br>Management Konsole anpassen.                                                                        |
| Arbeitszeiten     | Arbeitszeit von Benutzern und Verfügbarkeit von Ressourcen wird pro Intervall angezeigt.                                                                                                    |
|                   | Bevorzugt werden historisierte Arbeitszeiten aus dem<br>Bereich <b>Zeiterfassung</b> der Management Konsole verwendet.<br>Fragen Sie gegebenenfalls Ihren Administrator. Um Ände-<br>rungen aus der Management Konsole zu übernehmen,<br>genügt es, die Ansicht zu aktualisieren. |
|                   | Wenn für einen Benutzer dort keine Arbeitszeit hinterlegt<br>ist, wird für diesen die Arbeitszeit aus den Einstellungen für<br>den Kalender angezeigt. Änderungen in den Einstellungen<br>werden bei der nächsten Anmeldung übernommen.                                           |
| Auslastung        | Es wird entweder die Auslastung oder die Verfügbarkeit angezeigt.                                                                                                    |
|                   | Details hierzu finden Sie in der Tabelle "Auslastung<br>anzeigen" unter "Funktionen der Symbolleiste", Seite 217.                                                                                                    |
| Anzeige                         | Beschreibung                                                                                                    |  |
|---------------------------------|----------------------------------------------------------------------------------------------------|--|
| Resturlaub aus CAS<br>teamWorks | Wenn Sie einen Urlaubsanspruch in CAS teamWorks defi-<br>niert haben, zeigt die interaktive Planneransicht jeweils zu<br>Beginn eines Intervalls den Resturlaub in diesem Intervall a<br>Verfügbarkeit an. |  |
|                                 | Der Resturlaub zu Beginn der Anzeige wird als Summe der<br>Verfügbarkeit angezeigt.                                                                                                    |  |
|                                 | Genommene oder verfallene Urlaubstage werden als Auslas-<br>tung angezeigt.                                                                                                    |  |
| Summe                           | In den Eigenschaften der Ansicht können Sie eine eigene<br>Darstellung für die Gesamtsumme in der untersten<br>Summenzeile wählen.                                                                         |  |
|                                 | Details hierzu finden Sie unter "Planneransicht anlegen",<br>Seite 222.                                                                                                    |  |
| Signalfarben                    | Ihr Administrator kann unter <b>Project &gt; Ressourcenplanung</b><br>in der Management Konsole Schwellenwerte und Signal-<br>farben für geringe Auslastung und Überlastung festlegen.                     |  |
|                                 | In der Grundeinstellung sind folgende Farben und Schwel-<br>lenwerte hinterlegt.                                                                                                    |  |
|                                 | Blau: Auslastung < 50%                                                                                                    |  |
|                                 | Gelb: Auslastung > 100%                                                                                                    |  |
|                                 | Rot: Auslastung > 150%                                                                                                    |  |

# 14.3 Funktionen der Symbolleiste

Folgende Funktionen sind in beiden Ansichtsmodi in der Symbolleiste der interaktiven Planneransicht verfügbar.

Ab 24.02.2023 🐨 🛱 7 ∨ Tage ∨ | 🔳 🗎 🞯 7 🗟 © 3 Σ 🗉 🖿 🐼 🐼 🖾 | 🔂 30 ∨

| Einstellung                               | Beschreibung                                                                                                    |
|-------------------------------------------|----------------------------------------------------------------------------------------------------|
| Startdatum                                | <ul> <li>Das Startdatum der Ansicht geben Sie links in der<br/>Symbolleiste unter Ab an.</li> <li>Klicken Sie dazu in das Feld und geben das gewünschte<br/>Datum ein oder klicken Sie auf das Kalenderblatt im<br/>Datumsfeld, um ein Datum im Kalender zu wählen.</li> <li>mit der Schaltfläche springen Sie zum heutigen Tag.</li> </ul>                                                                                                    |
| Zeitraum                                  | Mit den Menüs neben dem Datumsfeld wählen Sie den Zeit-<br>raum über die Anzahl der Intervalle und die Zeiteinheit.<br>Folgende Einheiten stehen zur Auswahl:<br>Tage<br>Wochen<br>Monate<br>Jahre                                                                                                    |
| Gewähltes und ange-<br>zeigtes Startdatum | <ul> <li>Da Wochen, Monate oder Jahre immer vollständig angezeigt werden, liegt das angezeigte Startdatum der Ansicht hier gegebenenfalls vor dem gewählten Startdatum:</li> <li>Wochen: Montag der Woche des gewählten Startdatums</li> <li>Monate: Erster Tag des Monats des gewählten Startdatums</li> <li>Jahre: Erster Tag des Jahres des gewählten Startdatums</li> <li>Bei Wochen oder Monaten werden die Intervalle ab dem gewählten, nicht dem angezeigten, Startdatum gezählt. Daher werden gegebenenfalls mehr Wochen oder Monate angezeigt, als gewählt.</li> </ul> |
| Zoomstufe der Gantt-<br>Ansicht           | <ul> <li>Im Menü ganz rechts in der Symbolleiste legen Sie die<br/>Zoomstufe der Gantt-Ansicht fest:</li> <li>10% - 150% in 5er-Schritten</li> <li>150% - 750% in 10er-Schritten</li> <li>Diese Einstellung hat keine Auswirkung auf die Auslastungs-<br/>ansicht. Diese verwendet eine feste Spaltenbreite.</li> </ul>                                                                                                    |

### Startdatum, Zeitraum, Zeiteinheit und Zoom

| Aktivitätsliste | und | Zeilen | ein- | oder | ausblenden |
|-----------------|-----|--------|------|------|------------|
| /               | ana | Lenen  | 0    | ouci | aassichach |

|   | Schaltfläche/Funk-<br>tion              | Beschreibung                                                                                                    |
|---|-----------------------------------------|----------------------------------------------------------------------------------------------------|
|   | Aktivitätsliste ein-<br>oder ausblenden | <ul> <li>Hier blenden Sie die Liste der Aktivitäten ein oder aus.</li> <li>Die Liste zeigt alle Datensätze der in der Planner-<br/>Ansicht gewählten Zelle.</li> <li>In der Auslastungsansicht wird neben der Aktivitätsliste<br/>eine Ressourcenplanliste angezeigt.</li> <li>Ist in den Ansichtseigenschaften eingestellt, dass die<br/>Auslastung durch Vorgänge aus Ressourcenplänen<br/>berechnet wird, dann zeigt die Ressourcenplanliste bei<br/>Auswahl einer Vorgangs- oder Summenzeile die zuge-</li> </ul> |
|   | Aktivitäten aus-<br>oder einblenden     | hörigen Ressourcenpläne an.<br>Wenn diese Schaltfläche gewählt ist, werden die Zeilen<br>für die einzelnen Datensatz-Typen ausgeblendet.<br>Die zur Anzeige gewählten Datensätze werden weiter in<br>der Summenzeile angezeigt.                                                                                                    |
| ٩ | Termine ein- oder<br>ausblenden         | Hier blenden Sie die Zeile für Termine ein oder aus.<br>Wenn Sie Termine so ausblenden, werden diese nicht<br>mehr in der Auslastung berücksichtigt.                                                                                                    |
| ٦ | Aufgaben ein- oder<br>ausblenden        | Hier blenden Sie die Zeile für Aufgaben ein oder aus.<br>Wenn Sie Aufgaben so ausblenden, werden diese nicht<br>mehr in der Auslastung berücksichtigt.                                                                                                    |
| G | Projekte ein- oder<br>ausblenden        | Hier blenden Sie die Zeile für Projekte ein oder aus.<br>Wenn Sie Projekte so ausblenden, werden diese nicht<br>mehr in der Auslastung berücksichtigt.                                                                                                    |
| ٥ | Vorgänge ein- oder<br>ausblenden        | Hier blenden Sie die Zeile für Vorgänge ein oder aus.<br>Wenn Sie Vorgänge so ausblenden, werden diese nicht<br>mehr in der Auslastung berücksichtigt.                                                                                                    |
| 1 | Urlaub ein- oder<br>ausblenden          | Hier blenden Sie die Zeile für Urlaub ein oder aus.<br>Wenn Sie Urlaub so ausblenden, wird dieser nicht mehr<br>in der Auslastung berücksichtigt.                                                                                                    |

# Aktivitätsliste und Zeilen ein- oder ausblenden

|   | Schaltfläche/Funk-<br>tion    | Beschreibung                                                                                             |
|---|-------------------------------|----------------------------------------------------------------------------------------------------|
| Σ | Summe ein- oder<br>ausblenden | Hier bestimmen Sie, ob für jeden Mitarbeiter und jede<br>Ressource eine Summenzeile angezeigt wird.      |
|   |                               | Diese zeigt dann alle zur Anzeige gewählten Datensätze und die Zwischensumme.                            |
|   |                               | Die Gesamtsumme aller zur Anzeige gewählten Mitar-<br>beiter und Ressourcen lässt sich nicht ausblenden. |

# Auslastung anzeigen

|   | Schaltfläche/Funk-<br>tion          | Beschreibung                                                                                                    |
|---|-------------------------------------|----------------------------------------------------------------------------------------------------|
|   | Gantt oder Auslas-<br>tung anzeigen | Hier wechseln Sie zwischen der Gantt- und der Auslas-<br>tungsansicht.<br>Ist die Schaltfläche gedrückt, wird die Gantt-Ansicht        |
|   |                                     | angezeigt.<br>Unabhängig vom gewählten Ansichtsmodus fließen alle<br>zur Anzeige gewählten Datensätze ein.                             |
| ٩ | Auslastung in<br>Stunden            | Mit dieser Einstellung wird die Auslastung in Stunden angezeigt.                                                                       |
| 8 | Auslastung in<br>Prozent            | Mit dieser Einstellung wird die Auslastung in Prozent, anteilig an der Arbeitszeit, angezeigt.                                         |
| ٢ | Verfügbarkeit in<br>Stunden         | Mit dieser Einstellung wird anstelle der Auslastung die<br>Restverfügbarkeit entsprechend der Arbeitszeit und<br>Auslastung angezeigt. |
| 표 | Anzahl der Aktivi-<br>täten         | Mit dieser Einstellung wird anstelle der Auslastung die<br>Anzahl der Aktivitäten pro Zelle und Zeile angezeigt.                       |

### Weitere Funktionen

|   | Schaltfläche/Funk-<br>tion                                                                                                    | Beschreibung                                                                                                    |
|---|----------------------------------------------------------------------------------------------------|----------------------------------------------------------------------------------------------------|
| ☆ | Fähigkeiten wählen                                                                                                    | Hier filtern Sie die angezeigten Benutzer nach Fähig-<br>keiten. Es werden dann nur noch Benutzer angezeigt,<br>die bei allen ausgewählten Fähigkeiten die jeweils<br>gewählte Mindestbewertung haben. |
|   | <ul> <li>Vorgehensweise</li> <li>1. Klicken Sie im Fenster Fähigkeiten wählen auf Alle anzeigen.</li> <li>2. Öffnen Sie mit einem Rechtsklick auf eine Fähigkeit das zugehörige Kontextmenü.</li> <li>3. Wählen Sie die gewünschte Mindestbewertung oder wählen Sie Zurücksetzen, um einen gewählten Filter zu löschen.</li> <li>4. Wiederholen Sie Schritt 2 und 3, bis die gewünschten Filter gewählt sind.</li> <li>5. Bestätigen Sie mit OK.</li> <li>✓ In der Planneransicht werden nur noch Benutzer angezeigt, die in jeder gewählten Fähigkeit mindes-</li> </ul> |                                                                                                    |
|   | tens die gewählte Bewertung haben.          Tipp         Sie können den Fähigkeitsfilter im Register Fähig-keiten der Ansichtseigenschaften vorbelegen.         Details zur Zuweisung von Fähigkeiten zu Mitarbeitern finden Sie unter "Mitarbeitern Fähigkeiten zuweisen", Seite 231.                                                                                                    |                                                                                                    |

#### Weitere Funktionen

|    | Schaltfläche/Funk-<br>tion           | Beschreibung                                                                                                    |
|----|--------------------------------------|----------------------------------------------------------------------------------------------------|
| \$ | Aktualisieren                        | Hier übernehmen Sie Änderungen, die an den ange-<br>zeigten Arbeitszeiten und Datensätzen durchgeführt<br>wurden, während die Ansicht geöffnet war.                                                        |
|    |                                      | Nur historisierte Arbeitszeiten können direkt aktualisiert<br>werden. Bei Änderungen an Arbeitszeiten in den Einstel-<br>lungen müssen Sie CAS genesisWorld neu starten,<br>damit diese übernommen werden. |
| B  | Ansicht als Bild<br>speichern        | Hier speichern Sie die aktuelle Ansicht als Grafikdatei im<br>BMP-Format.                                                                                                    |
| ۵  | Auslastung nach<br>Excel exportieren | Hier exportieren Sie die Daten der Auslastungsansicht<br>nach Microsoft Excel.<br>Dies funktioniert auch, wenn die Auslastungsansicht<br>aktuell nicht angezeigt wird.                                     |

# 14.4 Planneransicht anlegen

Folgendermaßen fügen Sie eine interaktive Planneransicht in Ihren Programmnavigator ein.

### Vorgehensweise

- 1. Öffnen Sie mit einem Rechtsklick auf den gewünschten Ort das Kontextmenü und wählen Neue Ansicht erstellen.
- ✓ Der Ansichtsassistent öffnet sich.
- 2. Wählen Sie Planner (interaktiv) und klicken auf Weiter.
- 3. Geben Sie den gewünschten Namen der Ansicht ein und klicken auf Weiter.
- 4. Wählen Sie über die Teameinstellungen die gewünschten Teilnehmer der anzuzeigenden Datensätze und klicken auf Weiter.
- 5. Wählen Sie die gewünschten Einstellungen, wie in den jeweiligen Abschnitten beschrieben, und klicken auf **Fertigstellen**.
- ✓ Die neue Planneransicht wird an der zuvor gewählten Position eingefügt.

Damit die Ansicht beim nächsten Start wiederhergestellt wird, müssen Sie den Navigator noch speichern. Wählen Sie dazu den passenden Eintrag im Kontextmenü, oder bestätigen Sie das Speichern des Navigators beim Beenden von CAS genesisWorld.

# 14.4.1 Register Zeitraum

Im Register Zeitraum nehmen Sie folgende Einstellungen vor.

| 🍘 Ansichtsassistent<br>Planner (interaktiv)                                                                   | ×                                                                                                    |
|----------------------------------------------------------------------------------------------------|----------------------------------------------------------------------------------------------------|
| Zeitraum Aktivitäten Auslastung Fä                                                                            | higkeiten                                                                                                    |
| Startdatum festlegen<br>Heutiges Datum                                                                        | Zeitraster festlegen<br>7 V Tage V                                                                                       |
| <ul> <li>○ Dieses Datum: 13.10.2001 ∨</li> <li>□ mit aktuellem Monat</li> <li>□ mit aktuellem Jahr</li> </ul> | Tage anzeigen<br>Nur Arbeitszeit anzeigen<br>Nur eigene Arbeitszeit anzeigen                                             |
| O 1. V Montag V<br>des aktuellen Monats                                                                       | Aktueller Zeitpunkt                                                                                                    |
| Abbre                                                                                                    | echen < <u>Z</u> urück <u>W</u> eiter > <u>F</u> ertigstellen                                                            |
| Einstellung                                                                                                   | Beschreibung                                                                                                    |
| Startdatum festlegen                                                                                          | Mit Heutiges Datum wird das Startdatum beim Öffnen de Ansicht auf das aktuelle Datum gesetzt.                            |
|                                                                                                    | Mit <b>Dieses Datum</b> geben Sie ein Datum an. Dabei könner<br>Sie außerdem stets den aktuellen Monat oder das aktuelle |

Jahr einsetzen lassen.

Mit der dritten Option bestimmen Sie einen Zähler für die Woche im aktuellen Monat (1-4) und einen Wochentag, z. B. der erste Montag des aktuellen Monats.

| Einstellung          | Beschreibung                                                                                                    |
|----------------------|----------------------------------------------------------------------------------------------------|
| Zeitraster festlegen | <ul> <li>Hier wählen Sie den Zeitraum über die Anzahl der Intervalle<br/>und die Zeiteinheit.</li> <li>Folgende Einheiten stehen zur Auswahl:</li> <li>Tage</li> <li>Wochen</li> <li>Monate</li> <li>Jahre</li> </ul>                                                                                                    |
| Tage anzeigen        | <ul> <li>Hier bestimmen Sie, welcher Zeitraum pro Tag angezeigt wird:</li> <li>Mit Nur Arbeitszeit anzeigen werden nur die eingetragenen Arbeitszeiten der zur Darstellung ausgewählten Mitarbeiter angezeigt.</li> <li>Mit Nur eigene Arbeitszeit anzeigen wird für jeden Tag nur die Arbeitszeit des jeweils angemeldeten Anwenders angezeigt.</li> <li>Arbeitszeiten zur Anzeige ausgewählter Mitarbeiter, die außerhalb der Arbeitszeiten des angemeldeten Anwenders liegen, werden mit dieser Einstellung ausgeblendet.</li> <li>Mit 24 Stunden anzeigen werden für jeden Tag 24 Stunden angezeigt.</li> </ul> |
| Aktueller Zeitpunkt  | Hier legen Sie fest, ob der jeweils aktuelle Zeitpunkt als<br>vertikale rote Linie eingeblendet werden soll.<br>Wenn der aktuelle Zeitpunkt in der Ansicht ausgeblendet ist,<br>erscheint die rote Linie am nächsten sichtbaren Zeitpunkt.                                                                                                    |

# 14.4.2 Register Aktivitäten

Im Register Aktivitäten nehmen Sie folgende Einstellungen vor.

| 🍪 Ansich      | ntsassistent    |            | ×                                                                |
|---------------|-----------------|------------|------------------------------------------------------------------|
| Planner (     | interaktiv)     |            | <b>*</b>                                                         |
| Zeitraum      | Aktivitäten     | Auslastung | g Fähigkeiten                                                    |
| Aktivität     | en anzeigen     |            |                                                                  |
| 🛱 Akt         | ivitäten ausbl  | enden      |                                                                  |
| O Terr        | mine anzeiger   | n V S      | Standard (öffentlich) 🗸 🗸                                        |
| 🖸 Aut         | fgaben anzeig   | en 🖓 S     | Standard (öffentlich) $\sim$                                     |
| O Vor         | gänge anzeig    | en 🖓 S     | Standard (öffentlich) 🗸 🗸                                        |
| E Pro         | jekte anzeigei  | י א s      | Standard (öffentlich) 🗸 🗸                                        |
| X Urla        | aub anzeigen    | √ s        | Standard (öffentlich) 🗸 🗸                                        |
| Σ Sur         | nme anzeiger    | , <u> </u> |                                                                  |
|               | aktuarkarünfu   | ngefilter  |                                                                  |
| U PIOJ        | ektverknupru    | ngsniter   |                                                                  |
| Aktivität     | sliste anzeiger | ı          | Gantt-Ansicht                                                    |
| Aktivi 🗹      | tätsliste anzei | gen        | Zoom in Prozent 100 V                                            |
| Höhe in       | Pixeln: 260     | $\sim$     |                                                                  |
| Farben        |                 |            |                                                                  |
| Stiftfarbe    | 2:              |            | Füllfarbe:                                                       |
|               |                 | ~          | ~                                                                |
|               |                 | ~          | ~                                                                |
|               |                 | ~          | ~                                                                |
| Wählen Wählen |                 |            |                                                                  |
|               |                 |            |                                                                  |
| 0             |                 |            | Abbrechen < <u>Z</u> urück <u>W</u> eiter > <u>Fertigstellen</u> |

### Aktivitäten anzeigen

| Einstellung                 | Beschreibung                                                                                                    |
|-----------------------------|----------------------------------------------------------------------------------------------------|
| Aktivitäten ausblenden      | Mit der Schaltfläche blenden Sie die Zeilen für die<br>einzelnen Datentypen aus. Die zur Anzeige gewählten<br>Datensätze werden weiter in der Summenzeile angezeigt.                               |
| Datensatz-Typen<br>anzeigen | Klicken Sie auf die Symbole der Datensatz-Typen, um die<br>zugehörigen Zeilen in der Ansicht ein- oder auszublenden.<br>Ausgeblendete Datensätze werden nicht in der Auslastung<br>berücksichtigt. |
|                             | ♥ Mit der Schaltfläche hinterlegen Sie Filterbedingungen,<br>um die jeweils angezeigten Datensätze einzugrenzen.                                                                                   |
|                             | Zusätzlich wählen Sie das Ansichtsformat der Aktivitätsliste für angezeigte Datensatz-Typen.                                                                                                    |

### Aktivitäten anzeigen

| Einstellung                    | Beschreibung                                                                                                    |
|--------------------------------|----------------------------------------------------------------------------------------------------|
| Summe anzeigen                 | In Mit der Schaltfläche bestimmen Sie, ob pro Mitarbeiter<br>und Ressource eine Summenzeile angezeigt wird. Diese<br>zeigt dann alle zur Anzeige gewählten Datensätze und die<br>zugehörige Zwischensumme. Die Gesamtsumme aller zur<br>Anzeige gewählten Mitarbeiter und Ressourcen lässt sich<br>nicht ausblenden. |
| Projektverknüpfungs-<br>filter | ♡ Mit dem Projektverknüpfungsfilter hinterlegen Sie Filter-<br>bedingungen für die Primärprojekte der anzuzeigenden<br>Datensätze.                                                                                                    |

### Weitere Einstellungen

| Einstellung              | Beschreibung                                                                                                    |
|--------------------------|----------------------------------------------------------------------------------------------------|
| Aktivitätsliste anzeigen | Hier legen Sie fest, ob die Aktivitätsliste beim Öffnen<br>der Ansicht eingeblendet ist und wie hoch sie ist. Beim<br>Einblenden wird der Liste immer die hier angegebene Höhe<br>zugewiesen                                                          |
| Gantt-Ansicht            | Mit <b>Zoom in Prozent</b> steuern Sie die Zoomstufe der Gantt-<br>Ansicht beim Öffnen:<br>10% - 150% in 5er-Schritten                                                                                                    |
|                          | 150% - 750% in 10er-Schritten                                                                                                    |
|                          | Diese Einstellung hat keine Auswirkung auf die Auslastungs-<br>ansicht. Diese verwendet eine feste Spaltenbreite.                                                                                                    |
| Farben                   | Hier ändern Sie die in der Ansicht verwendeten Umran-<br>dungs- und Füllfarben. Bei Aufgaben lassen sich für alle drei<br>Prioritätsstufen eigene Farben zuweisen. Unter <b>Füllfarbe</b><br>ändern Sie auch die Farbe für Überschneidungen.          |
|                          | Für jeden Datensatz-Typ kann für jede verfügbare Kombi-<br>nation aus Typ und Status eine eigene Farbe zugewiesen<br>werden. Datensätze, für deren Typ und Status hier keine<br>Farben festgelegt wurden, werden in den Standard-Farben<br>angezeigt. |

# 14.4.3 Register Auslastung

Im Register Auslastung nehmen Sie folgende Einstellungen vor.

| Ansichtsassistent                      | ×                                                                |
|----------------------------------------|------------------------------------------------------------------|
| Planner (interaktiv)                   | <b>*</b>                                                         |
| Zeitraum Aktivitäten Auslastung        | Fähigkeiten                                                      |
| Zur Auslastung zählen                  |                                                                  |
| Termine zur Auslastung zähle           | en                                                               |
| Aufgaben der Priorität A zur           | Auslastung zählen                                                |
| B Aufgaben der Priorität B zur         | Auslastung zählen                                                |
| Aufgaben der Priorität C zur           | Auslastung zählen                                                |
| Vorgänge zur Auslastung zäh            | len 🗌 Nur während der Arbeitszeit                                |
| Aus Ressourcenplänen be                | rechnen                                                          |
| Projekte zur Auslastung zähle          | en 🗹 Nur während der Arbeitszeit                                 |
| Urlaub zur Auslastung zähler           | Nur während der Arbeitszeit                                      |
| Auslastung nach Aktivitäten            | Auslastung in Summenzeilen                                       |
| Auslastung in Stunden                  | In Summenzeile andere Anzeige                                    |
| Auslastung in Prozent                  | Auslastung in Stunden                                            |
| Verfügbarkeit in Stunden               | Auslastung in Prozent                                            |
| Anzahl der Aktivitäten                 | Verfügbarkeit in Stunden                                         |
| 🗹 Arbeitszeit anzeigen                 | Anzahl der Aktivitäten                                           |
| Ansicht                                |                                                                  |
| Gantt-Ansicht                          |                                                                  |
| <ul> <li>Auslastungsansicht</li> </ul> |                                                                  |
| Summenspalte anzeigen                  |                                                                  |
| <b>2</b>                               | bbrechen < <u>Z</u> urück <u>W</u> eiter > <u>F</u> ertigstellen |

### Zur Auslastung zählen

| Funktion                         | Beschreibung                                                                                                    |
|----------------------------------|----------------------------------------------------------------------------------------------------|
| Datensatz-Typen<br>wählen        | Hier legen Sie fest, ob Termine, Aufgaben, Vorgänge,<br>Projekte und Urlaub jeweils zur Auslastung gezählt werden.<br>Hinweis                                         |
|                                  | Ausgeblendete Datensatze werden niemals zur Auslas-<br>tung gezählt. Eingeblendete Datensätze werden dann zur<br>Auslastung gezählt, wenn diese hier ausgewählt sind. |
| Termine zur Auslastung<br>zählen | Wenn Termine zur Auslastung gezählt werden und einge-<br>blendet sind, wird jeweils die Termindauer zur Auslastung<br>gezählt.                                        |

|  | Zur | Aus | lastung | zählen |  |
|--|-----|-----|---------|--------|--|
|--|-----|-----|---------|--------|--|

| Funktion                            | Beschreibung                                                                                                    |  |
|-------------------------------------|----------------------------------------------------------------------------------------------------|--|
| Augaben zur Auslas-<br>tung zählen  | <ul> <li>Bei Aufgaben wird nach Priorität unterschieden.</li> <li>Bei jeder Aufgabe mit einer zur Auslastung zu zählenden<br/>Prioritätsstufe wird der im Feld Soll eingetragene Sollauf-<br/>wand zur Auslastung gezählt.</li> <li>Der Aufwand wird gleichmäßig auf die eingetragenen Teil-<br/>nehmer verteilt. Für jeden Teilnehmer wird wiederum dessen<br/>Anteil am Gesamtaufwand anteilig nach seiner Arbeitszeit<br/>an jedem Tag auf die verbleibenden Tage innerhalb der Frist<br/>aufgeteilt.</li> <li>Vorgänge können auf zwei verschiedene Arten zur Auslas-</li> </ul>                                                                                                    |  |
| Vorgänge zur Auslas-<br>tung zählen | <ul> <li>Vorgänge können auf zwei verschiedene Arten zur Auslastung gezählt werden, die sich gegenseitig ausschließen:</li> <li>Mit Aus Ressourcenplänen berechnen wird der Restaufwand aus zugehörigen Ressourcenplänen als Auslastung durch Vorgänge angezeigt.</li> <li>Dabei wird für jeden angezeigten Mitarbeiter, für den es zu einem angezeigten Vorgang einen Ressourcenplan mit Rest-Aufwand gibt, der Rest-Aufwand anteilig nach seiner Arbeitszeit an jedem Tag auf die Tage innerhalb der verbleibenden Vorgangsdauer aufgeteilt.</li> <li>Ohne Aus Ressourcenplänen berechnen wird der Teil der Vorgangsdauer, der im Anzeigezeitraum liegt, zur Auslastung gezählt.</li> <li>Mit Nur während der Arbeitszeit wird in diesem Fall nur der Teil der Vorgangsdauer zur Auslastung gezählt, der in der Arbeitszeit liegt.</li> <li>Die Einstellung Dauer ohne im Register Allgemein des Vorgangs wird dabei jeweils berücksichtigt.</li> </ul> |  |
| Projekte zur Auslastung<br>zählen   | Wenn Projekte zur Auslastung gezählt werden, wird der Teil<br>der Projektdauer, der im Anzeigezeitraum liegt, zur Auslas-<br>tung gezählt.<br>Mit Nur während der Arbeitszeit wird in diesem Fall nur<br>der Teil der Projektdauer zur Auslastung gezählt, der in der<br>Arbeitszeit liegt.                                                                                                    |  |

# Zur Auslastung zählen

| Funktion                        | Beschreibung                                                                                                    |
|---------------------------------|----------------------------------------------------------------------------------------------------|
| Urlaub zur Auslastung<br>zählen | Wenn Urlaub zur Auslastung gezählt wird, wird der Teil der<br>Urlaubsdauer, der im Anzeigezeitraum liegt, zur Auslastung<br>gezählt.          |
|                                 | Mit Nur während der Arbeitszeit wird in diesem Fall nur<br>der Teil der Urlaubsdauer zur Auslastung gezählt, der in der<br>Arbeitszeit liegt. |

# Voreinstellungen der Ansicht

| Funktion                         | Beschreibung                                                                                                    |
|----------------------------------|----------------------------------------------------------------------------------------------------|
| Auslastung nach Aktivi-<br>täten | Mit den Schaltflächen in der linken Spalte wählen Sie den<br>Anzeigemodus der Auslastung beim Öffnen der Ansicht.                                                                                                |
|                                  | Auslastung in Stunden                                                                                                    |
|                                  | Auslastung in Prozent anteilig an der Arbeitszeit                                                                                                    |
|                                  | Verfügbarkeit in Stunden, also übrige Arbeitszeit                                                                                                    |
|                                  | Anzahl der Aktivitäten                                                                                                    |
| Arbeitszeit anzeigen             | Mit dieser Einstellung wird im Modus Auslastung in<br>Stunden auch die eingetragene Arbeitszeit der Ressourcen<br>in Personentagen und Stunden angezeigt.                                                        |
| Auslastung in Summen-<br>zeilen  | Mit <b>In Summenzeile andere Anzeige</b> legen Sie fest, ob<br>die Gesamtsumme der Auslastung in der untersten Zeile<br>anders angezeigt werden soll. Wählen Sie in diesem Fall den<br>gewünschten Anzeigemodus. |
|                                  | Auslastung in Stunden                                                                                                    |
|                                  | Auslastung in Prozent anteilig an der Arbeitszeit                                                                                                    |
|                                  | Verfügbarkeit in Stunden, also übrige Arbeitszeit                                                                                                    |
|                                  | Anzahl der Aktivitäten                                                                                                    |

| Funktion                 | Beschreibung                                                                                                    |  |
|--------------------------|----------------------------------------------------------------------------------------------------|--|
| Ansicht                  | Wählen Sie hier den Anzeigemodus beim Öffnen der<br>Ansicht:                                                                       |  |
|                          | Gantt-Ansicht                                                                                                    |  |
|                          | Auslastungsansicht                                                                                                    |  |
|                          | In der Ansicht können Sie den Modus über die Symbolleiste jederzeit wechseln.                                                      |  |
| Summenspalte<br>anzeigen | Die Summenspalte steht ganz links und fasst pro Benutzer<br>die Auslastung nach Aktivitäten im ganzen Anzeigezeitraum<br>zusammen. |  |

### Voreinstellungen der Ansicht

# 14.4.4 Register Fähigkeiten

Im Register **Fähigkeiten** filtern Sie die Ansicht nach Fähigkeiten der Benutzer. Es werden nur Benutzer angezeigt, die mindestens über alle angegebenen Fähigkeiten verfügen.

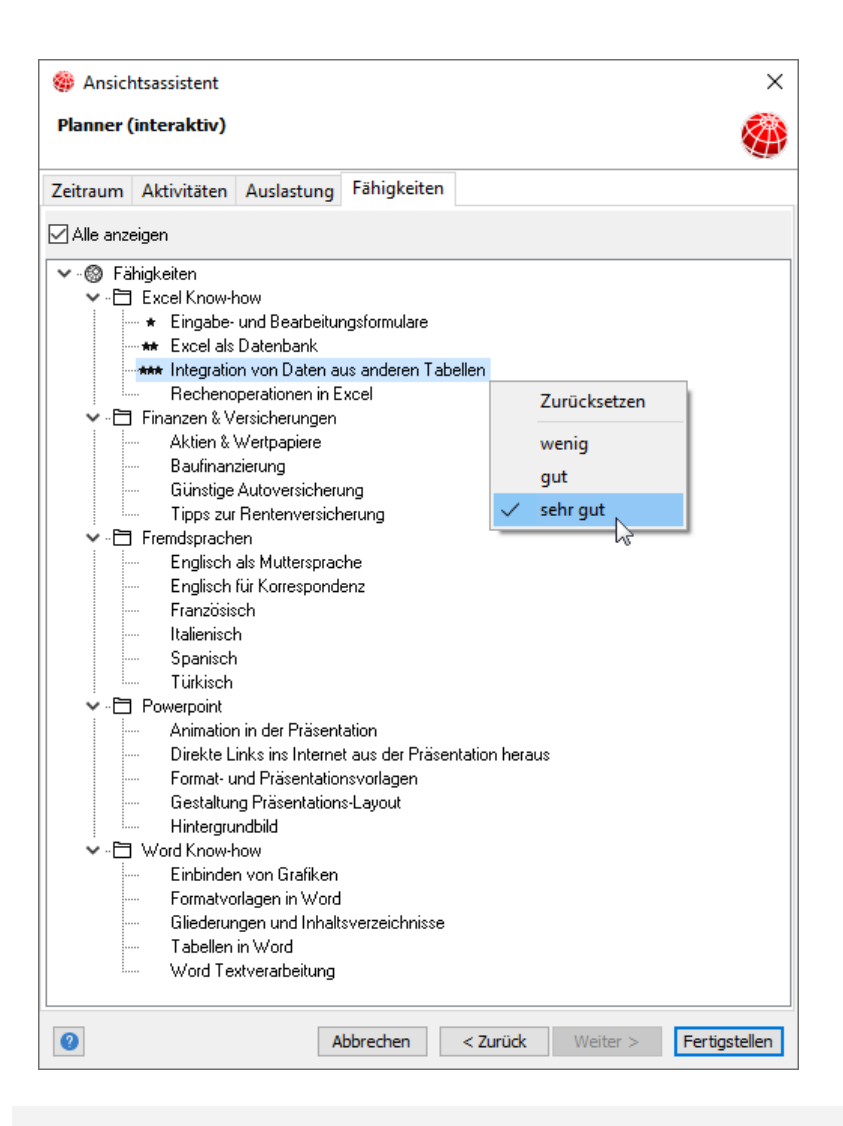

Vorgehensweise

- 1. Wählen Sie Alle anzeigen, um alle verfügbaren Fähigkeiten anzuzeigen.
- 2. Mit einem Rechtsklick auf eine Fähigkeit wählen die gewünschte Mindestbewertung.
- 3. Die Auswahl von Zurücksetzen entfernt den Filter für die Fähigkeit.

Details zur Zuweisung von Fähigkeiten zu Mitarbeitern finden Sie unter "Mitarbeitern Fähigkeiten zuweisen", Seite 231.

## 14.5 Mitarbeitern Fähigkeiten zuweisen

Sie können Mitarbeiter in Planneransichten nach deren Fähigkeiten filtern.

Im Register **Fähigkeiten** der Adressen der Mitarbeiter weisen Sie diesen Fähigkeiten mit Bewertung zu.

#### Modul teamWorks

Wenn Sie auch das Modul **teamWorks** einsetzen, werden die dort festgelegten Fähigkeiten übernommen, und Sie können diese synchron in CAS genesisWorld bearbeiten.

Da im Notizfeld der Fähigkeit die Bewertungsstufe gespeichert wird, werden Notizen, die Sie in teamWorks hinterlegt haben, bei der Zuweisung einer Bewertung im Register Fähigkeiten einer Mitarbeiter-Adresse gegebenenfalls überschrieben.

| Kontaktperson Peter Grundmann bearbeiten                                                                              | -       | ×    |
|----------------------------------------------------------------------------------------------------|---------|------|
| Datei Bearbeiten Ansicht Einfügen Suche Extras 2                                                                      |         |      |
|                                                                                                    |         |      |
| ick speichernorschlieben ich 🗵 🖾 📾 🔯 i 🕇 🕰                                                                            |         |      |
| 💷 Adressdienste 🔹 🗄 Beleg erstellen 🔹 🖉 🖾 🖏 Stundensätze 🕠 🗸 🖻 🖓 Dokument anlegen 🔹 🦘 Aktion 🗸                        | □ Karte |      |
| Allgemein Details Mitarbeiterdaten Firmenstruktur <mark>Fähigkeiten</mark> Baum Fragebögen Journal Akte Kundencockpit |         |      |
| Herr Peter Grundmann, CAS-Weg 1-5, 76131 Karlsruhe (CAS Software AG)                                                  |         |      |
| Alle anzeigen                                                                                                    |         |      |
|                                                                                                    |         |      |
| V @ Fahgketen                                                                                                    |         |      |
| Excel knownow     Level knownow     Level knownownownownownownownownownownownownown                                   |         |      |
| * Largade dia berbekangkannaare     ·····     * Final State Datenbark                                                 |         |      |
| ** Integration von Daten aus anderen Tabellen                                                                         |         |      |
| Rechenoperationen in Excel                                                                                            |         |      |
| V 🔁 Finanzen & Versicherungen                                                                                         |         |      |
| - 🐱 Aktien & Wertpapiere                                                                                              |         | - 11 |
|                                                                                                    |         | - 11 |
|                                                                                                    |         | - 11 |
| i to v i pps zu nenterversicherung                                                                                    |         | - 11 |
| Tenisspacieri     Tenisspacieri                                                                                       |         | - 11 |
| +++ English für Korresondenz                                                                                          |         | - 11 |
| + Französisch                                                                                                    |         | - 11 |
| * Italienisch                                                                                                    |         |      |
| Spanisch                                                                                                    |         | - 11 |
| Tükisch Löschen                                                                                                    |         |      |
| - Powepoint                                                                                                    |         |      |
| Annator Verig                                                                                                    |         |      |
| Economic gut in transmission neraus                                                                                   |         |      |
| - Greetatur sehr gut                                                                                                  |         |      |
| Hintergrundbild                                                                                                    |         |      |
| ✓ -□ Word Know-how                                                                                                    |         |      |
| Einbinden von Grafiken                                                                                                |         |      |
| Formatvorlagen in Word                                                                                                |         |      |
| Gliederungen und Inhaltsverzeichnisse                                                                                 |         |      |
| I abellen in Word                                                                                                    |         |      |
| word i extverarbeitung                                                                                                |         |      |
|                                                                                                    |         |      |

#### Vorgehensweise

- 1. Wählen Sie Alle anzeigen, um alle verfügbaren Fähigkeiten anzuzeigen.
- 2. Mit einem Rechtsklick auf eine Fähigkeit wählen Sie die gewünschte Bewertung.
- 3. Die Auswahl von Löschen entfernt die Fähigkeit.
- Zugewiesene F\u00e4higkeiten werden direkt gespeichert.

Sie müssen die Adresse nicht zusätzlich speichern.

Die verfügbaren Fähigkeiten und Bewertungen kann Ihr Administrator in der Management Konsole unter **Project > Fähigkeiten** bearbeiten.

# 15 Einstellungen in der Management Konsole

Die folgenden Abschnitte beschreiben die Einstellungen in der Management Konsole.

## Themen dieses Kapitels

| 15.1 | Einstellungen im Bereich Benutzerverwaltung | 233 |
|------|---------------------------------------------|-----|
| 15.2 | Einstellungen im Bereich Easy Invoice       | 236 |
| 15.3 | Einstellungen im Bereich Project            | 238 |
| 15.4 | Einstellungen im Bereich Sonstiges          | 261 |
| 15.5 | Einstellungen im Bereich Zeiterfassungen    | 284 |

# 15.1 Einstellungen im Bereich Benutzerverwaltung

Unter **Produkte** im Bereich **Sonstiges** der Management Konsole können Sie Preise in unterschiedlichen Währungen sowie alternative Beschreibungen und Mengeneinheiten für Produkte aktivieren, die dann in zugehörigen Verkaufschancen, Belegen und Projekten verfügbar sind.

Details hierzu finden Sie unter "Produkte", Seite 279.

Wenn mindestens eine dieser Einstellungen aktiv ist, sind Sie im Bereich **Benutzerver**waltung der Management Konsole Voreinstellungen der Währung, Produktbeschreibung und Mengeneinheit für Benutzer verfügbar.

| Fremdzugriff von   | anderen Fre                  | mdzugriff auf ander                           | e Authentifizierung                         |
|--------------------|------------------------------|-----------------------------------------------|---------------------------------------------|
| Navigatoren        | E-Mail-                      | Einstellungen                                 | Adressprüfung                               |
| Administrationsred | hte Lizenzierte              | Module Ansichts                               | formate Fachbereiche                        |
| Allgemein          | Mitgliedschaft               | Rechte                                        | Weitere Rechte                              |
| Rober              | t Glade                      |                                               |                                             |
| Name:              | Robert Glade                 | :                                             |                                             |
| Beschreibung:      | Head of Sale                 | S                                             |                                             |
| E-Mail-Adresse:    | Robert.Glade                 | @cas-demo.co.uk                               |                                             |
| Standardsprache:   | Englisch                     |                                               | ~                                           |
|                    | Administra                   | tor                                           |                                             |
|                    | Deaktivier                   | t                                             |                                             |
|                    | Replikation                  | ı                                             |                                             |
|                    | Gast: Kein                   | Zugriff auf öffentlig                         | he Datensätze                               |
|                    | Ausschalte<br>aufgrund       | en von impliziten Fre<br>einer Gruppenmitglie | mdzugriffsrechten, die<br>edschaft bestehen |
|                    | Bei Termin                   | en nur Einladen mög                           | glich                                       |
| Standardwährung:   |                              | GBP                                           | ~                                           |
| Produktbeschreibu  | ng <mark>(</mark> Standard): | English                                       | ~                                           |
|                    |                              |                                               |                                             |
|                    |                              |                                               |                                             |
|                    |                              |                                               |                                             |
|                    |                              |                                               |                                             |
|                    |                              |                                               |                                             |
|                    |                              |                                               |                                             |
|                    |                              |                                               |                                             |

| Einstellung                       | Beschreibung                                                                                                    |
|-----------------------------------|----------------------------------------------------------------------------------------------------|
| Standardwährung                   | Die Standardwährung wird automatisch in neuen Positionen gewählt, die der Benutzer anlegt:                                                                                                    |
|                                   | Produktpositionen zu Verkaufschancen                                                                                                    |
|                                   | Modul Project Positionen zu Projekten                                                                                                    |
|                                   | Modul Easy Invoice Belegpositionen zu Belegen                                                                                                    |
|                                   | Die Einstellung ist verfügbar mit der Option Unterschied-<br>liche Preise für Produkt pflegen unter Produkte im Bereich<br>Sonstiges der Management Konsole.                                                                                |
|                                   | Die Basiswährung des Systems ist die Grundeinstellung für alle Benutzer.                                                                                                    |
|                                   | Details hierzu finden Sie unter "Währungen", Seite 283.                                                                                                    |
|                                   | Die Einstellung wird nur bei der ersten Position einer<br>Verkaufschance, eines Projekts oder eines Belegs berück-<br>sichtigt. Diese legt die Währung des Datensatzes und aller<br>weiteren zugehörigen Positionen fest.                   |
|                                   | Positionen mit abweichender Währung werden nicht unter-<br>stützt.                                                                                                    |
| Produktbeschreibung<br>(Standard) | Die Standardauswahl der Produktbeschreibung wird auto-<br>matisch in neuen Positionen zu Produkten mit alternativen<br>Beschreibungen gewählt, die der Benutzer anlegt:                                                                     |
|                                   | Produktpositionen zu Verkaufschancen                                                                                                    |
|                                   | Modul Project Positionen zu Projekten                                                                                                    |
|                                   | Modul     Easy Invoice     Belegpositionen zu Belegen                                                                                                    |
|                                   | Die Einstellung ist verfügbar mit der Option Alternative<br>Produktbeschreibungen verwenden unter Produkte im<br>Bereich Sonstiges der Management Konsole.                                                                                  |
|                                   | Neben der Produktbeschreibung wird auch die Mengenein-<br>heit übernommen.                                                                                                    |
|                                   | Die Vorauswahl "–" ist die Grundeinstellung für alle Benutzer<br>und steht für den Eintrag Standard in der Auswahl der<br>Produktbeschreibung und Mengeneinheit.                                                                            |
|                                   | Die Einstellung wird nur bei der ersten Position einer<br>Verkaufschance, eines Projekts oder eines Belegs berück-<br>sichtigt. Diese legt die Vorauswahl der Beschreibung und<br>Mengeneinheit aller weiteren zugehörigen Positionen fest. |

# 15.2 Einstellungen im Bereich Easy Invoice

#### Modul Easy Invoice

Die folgenden Einstellungen im Bereich Easy Invoice benötigen Sie nur, wenn Sie folgende Funktionen nutzen möchten.

Aufträge mit Easy Invoice anlegen

Details hierzu finden Sie unter "Aufträge zuordnen mit Easy Invoice", Seite 41.

Kreditorische Gutschriften mit Easy Invoice anlegen

Details hierzu finden Sie unter "Kreditorische Gutschriften mit Easy Invoice", Seite 206.

## Belegarten für Aufträge

Um Aufträge mit Easy Invoice anzulegen, benötigen Sie mindestens eine Belegart für Aufträge.

- 1. Wechseln Sie zum Bereich Easy Invoice der Management Konsole.
- Erstellen Sie mit der Schaltfläche Neu unter Allgemein > Übersicht Belegarten eine neue Belegart.

| Belegart neu anlegen                                |                                     |                              |    |  |  |
|-----------------------------------------------------|-------------------------------------|------------------------------|----|--|--|
| Belegart                                            | Auftrag                             |                              |    |  |  |
| Statistikfaktor                                     | 0                                   | ~                            |    |  |  |
| Druckvorlage                                        | Easy Invoice Druckvorla             | ige 🗸 🗸                      |    |  |  |
| Typ für Dokument                                    | Auftrag                             | ~                            |    |  |  |
| Status für Dokument                                 | Zur Prüfung                         | ~                            |    |  |  |
| Belegart für Storno                                 |                                     | $\sim$                       |    |  |  |
| Belegart erfordert Wechselkurs Belegart ist Auftrag |                                     |                              |    |  |  |
| Belegart ist kredito                                | rische Gutschrift                   | Belegart ist Privatgutschrif | ft |  |  |
| XRechnung<br>Belegart ist XRec                      | XRechnung<br>Belegart ist XRechnung |                              |    |  |  |
| Code für Rechnu                                     | ngstyp                              | 0                            |    |  |  |
| Adresse für Verk                                    | äufer                               | Q ×                          | <  |  |  |
| Adresse für abwe<br>Zahlungsempfäng                 | eichenden<br>ger                    | Q ×                          | <  |  |  |
| Adresse für Steu<br>des Zahlungsemp                 | ervertreter<br>fängers              | Q ×                          | <  |  |  |
|                                                     |                                     | OK Abbrecher                 | ı  |  |  |

3. Wählen Sie 0 als Statistikfaktor.

- 4. Wählen Sie Belegart ist Auftrag.
- 5. Wählen Sie gegebenenfalls weitere Einstellungen wie die Druckvorlage sowie Typ und Status der Druckdokumente.
- 6. Bestätigen Sie mut OK.
- 7. Weisen Sie der neuen Belegart unter Nummernvergabe einen Nummernkreis zu.
- Mit der Zuweisung eines Nummernkreises ist die Belegart im Desktop-Client verfügbar.

### Einstellungen für kreditorische Gutschriften

Um kreditorische Gutschriften mit Easy Invoice anzulegen, benötigen Sie folgende Einstellungen.

- 1. Wechseln Sie zum Bereich Easy Invoice der Management Konsole.
- 2. D Erstellen Sie mit der Schaltfläche Neu unter Allgemein > Übersicht Belegarten eine neue Belegart.

| Belegart neu anlege                           | n                      |                     |                    |        | ×   |
|-----------------------------------------------|------------------------|---------------------|--------------------|--------|-----|
| Belegart                                      | Kreditorische (        | Gutschrift          |                    |        |     |
| Statistikfaktor                               | -1                     |                     |                    | ~      |     |
| Druckvorlage                                  | Easy Invoice I         | Druckvorlage kredit | orische Gutschrift | ~      |     |
| Typ für Dokument                              | Kreditorische          | Gutschrift          |                    | ~      |     |
| Status für Dokument                           | Zur Prüfung            |                     |                    | ~      |     |
| Belegart für Storno                           |                        |                     |                    |        |     |
| Belegart erfordert                            | Wechselkurs            |                     | Belegart ist Auft  | rag    |     |
| Belegart ist kreditorische Gutschrift         |                        |                     | atgutsd            | hrift  |     |
| XRechnung                                     |                        |                     |                    |        |     |
| Belegart ist XRed                             | hnung                  |                     |                    |        |     |
| Code für Rechnu                               | ngstyp                 |                     |                    | (i)    |     |
| Adresse für Verkä                             | äufer                  |                     |                    | Q      | ×   |
| Adresse für abweichenden<br>Zahlungsempfänger |                        |                     |                    | Q      | ×   |
| Adresse für Steu<br>des Zahlungsemp           | ervertreter<br>fängers |                     |                    | Q      | ×   |
|                                               |                        |                     | ОК                 | Abbred | hen |

- 3. Wählen Sie -1 als Statistikfaktor.
- 4. Wählen Sie Belegart ist kreditorische Gutschrift.
- 5. Wählen Sie die Standard-Druckvorlage Easy Invoice Druckvorlage kreditorische Gutschrift oder, falls vorhanden, eine eigene passende Druckvorlage.

- 6. Wählen Sie gegebenenfalls weitere Einstellungen wie die Druckvorlage sowie Typ und Status der Druckdokumente.
- 7. Bestätigen Sie mit OK.
- 8. Wählen Sie unten unter Produktvorbelegung für Kreditorische Gutschriften (Abrechnungsvorbereitung) je ein Produkt für Zeiterfassungen und Spesen.

| Sector CAS genesisWorld Management | Konsole (localhost) - BEISPIELD      | ATENBANK          |                                       |        |                       |                     | -                 |             | × |
|------------------------------------|--------------------------------------|-------------------|---------------------------------------|--------|-----------------------|---------------------|-------------------|-------------|---|
| Datei Bereiche Hilfe               |                                      |                   |                                       |        |                       |                     |                   |             |   |
| ◄ Bereiche                         | Algemein                             |                   |                                       |        |                       |                     |                   |             |   |
| 🐓 Easy Invoice                     | Übersicht Belegarten                 |                   |                                       |        |                       |                     |                   |             |   |
| Allgemein<br>Nummernvergabe        | 🗋 Neu 🖌 Bearbeiten                   | X Löschen         | ↑ ↓                                   |        |                       |                     |                   |             |   |
| Zahlungsbedingungen                | Belegart                             | Statistikfaktor   | Belegart erfordert Wechselkurs        | Belega | rt für Storno         | Druckvorlage        |                   |             |   |
| FiBu-Ubergabe                      | Angebot                              | 0                 | Nein                                  |        |                       | Easy Invoice Drucky | orlage            |             |   |
| XRechnung                          | Auftrag                              | 0                 | Nein                                  |        |                       | Easy Invoice Drucky | orlage            |             |   |
| in containing                      | Gutschrift<br>Kendbeische Ostenbeißt | -1                | Nen                                   |        |                       | Easy Invoice Drucky | oriage            |             |   |
|                                    | Rechnung                             | 1                 | Nen                                   | Storno |                       | Easy Invoice Drucky | orlage metitorisc | eitshericht |   |
|                                    | Storno                               | -1                | Nein                                  | Junio  |                       | Easy Invoice Drucky | orlage            | crabenari   |   |
|                                    |                                      |                   |                                       |        |                       |                     |                   |             |   |
|                                    | (                                    |                   |                                       |        |                       |                     |                   |             | > |
|                                    |                                      |                   |                                       |        |                       |                     |                   |             | - |
|                                    | Besteuerung                          |                   |                                       |        |                       |                     |                   |             |   |
|                                    | 🗋 Neu 🖌 Bearbeiten                   | × Löschen         | $ \uparrow\downarrow\downarrow$       |        |                       |                     |                   |             |   |
|                                    | Besteuerung                          | Satz (%)          | Rechnungstext                         |        | Steuerart erfordert U | Imsatzsteuer-ID     | Umsatzsteuerka    | ategorie    |   |
|                                    | Ausland                              | 0                 | Leistung ist nicht umsatzsteuerbar.   |        | Nein                  |                     |                   |             |   |
|                                    | Inland ermäßigt                      | 7                 | Umsatzsteuer Inland ermäßigt 7,00 %   |        | Nein                  |                     |                   |             |   |
|                                    | Inland normal                        | 19                |                                       |        | Nein                  |                     |                   |             |   |
|                                    |                                      |                   |                                       |        |                       |                     |                   |             |   |
|                                    |                                      |                   |                                       |        |                       |                     |                   |             |   |
|                                    | Standard-Besteuerung In              | land normal       | ~                                     |        |                       |                     |                   |             |   |
|                                    | Druckdokument                        |                   |                                       |        |                       |                     |                   |             |   |
|                                    | Feld für Bezeichnung                 | oduktname 🔿       | Produktbeschreibung (sofern vorhander | n)     |                       |                     |                   |             |   |
|                                    | Produktvorbelegung für Kredite       | rische Gutschrift | ten (Abrechnungsvorbereitung)         |        |                       |                     |                   |             |   |
|                                    | Datensatz-Typ Pr                     | odukt             |                                       |        |                       |                     |                   |             |   |
|                                    | Zeiterfassungen G                    | 01, Zeiterfassun  | g (Tage)                              |        |                       | ΒQΧ                 |                   |             |   |
|                                    | Spesen G                             | 02. Spesen        |                                       |        |                       | АОХ                 |                   |             |   |
|                                    |                                      |                   |                                       |        |                       |                     |                   |             |   |

- 9. Weisen Sie der neuen Belegart unter Nummernvergabe einen Nummernkreis zu.
- Mit der Zuweisung eines Nummernkreises ist die Belegart im Desktop-Client verfügbar.

# 15.3 Einstellungen im Bereich Project

Im Bereich Project der Management Konsole sind folgende Einstellungen verfügbar.

# 15.3.1 Allgemein

Unter Allgemein im Bereich Project der Management Konsole wählen Sie den Vorgangstyp für Meilensteine und erstellen und bearbeiten Preis- und Rabattlisten.

### Einstellungen

Hier wählen Sie den Vorgangstyp für Meilensteine.

| CAS genesisWorld Managemen                                                         | nt Konsole (localhost) - BEISPIELD                                           | ATENBANK – 🗆 X                              |
|------------------------------------------------------------------------------------|------------------------------------------------------------------------------|---------------------------------------------|
| Bereiche     Project     Aufträge     Spesen     Ressourcenplanung     Fahigkeiten | Algemein<br>Enstellungen Preisisten Rat<br>Vorgangstyp für Melenstein<br>Typ | Melenstein                                  |
| Einstellung                                                                        |                                                                              | Beschreibung                                |
| Vorgangstyp                                                                        | für                                                                          | Hier wählen Sie den Vorgangstyp für Meilens |

| Meilenstein | Dieser Typ wird beispielsweise in CAS genesisWorld Web in<br>der Ansicht Projektplanung für Meilensteine verwendet.                  |
|-------------|----------------------------------------------------------------------------------------------------|
|             | Meilensteine sind Vorgänge mit einer Dauer von einem<br>Tag und werden in der Projektplanung mit einer schwarzen<br>Raute angezeigt. |

# Preis- und Rabattlisten

In den Registern Preislisten und Rabattlisten definieren Sie Preis- und Rabattlisten.

Diese ordnen Sie im Register **Details** oder, mit Easy Invoice, im Register **Abrechnung** des Datensatzfensters für Firmen und Einzelkontakte einzelnen Kunden zu.

| neiure | Algemein          |                                                                            |                       |                                                       |       |  |
|--------|-------------------|----------------------------------------------------------------------------|-----------------------|-------------------------------------------------------|-------|--|
| oject  | Einstellungen     | Preislisten Rabattlisten                                                   |                       |                                                       |       |  |
| iein   | Preislisten K     | undenpreise                                                                |                       |                                                       |       |  |
| n      | Ermäßigt          | ~ [                                                                        | ↑ × neuen Preis anleg | en                                                    |       |  |
| eiten  | Spaltenköp        | fe in diesen Bereich ziehen, ur                                            | m zu gruppieren.      |                                                       |       |  |
|        | Nummer            | Produkt \land 🚺                                                            | ∧ 2 Mindes            | Preis Preisliste                                      | Kunde |  |
|        | P23               | CRM-Software                                                               | 10                    | 380,00 Ermäßigt                                       |       |  |
|        | P23               | CRM-Software                                                               | 25                    | 360,00 Ermäßigt                                       |       |  |
|        | P23               | CRM-Software                                                               | 50                    | 320,00 Ermäßigt                                       |       |  |
|        | P40               | Kaufmännische Software                                                     | 10                    | 890,00 Ermäßigt                                       |       |  |
|        | P40               | Kaufmännische Software                                                     | 25                    | 790,00 Ermäßigt                                       |       |  |
|        | P40               | Kaufmännische Software                                                     | 50                    | 690,00 Ermäßigt                                       |       |  |
|        | P40<br>P40<br>P40 | Kaufmännische Software<br>Kaufmännische Software<br>Kaufmännische Software | 10<br>25<br>50        | 890,00 Ermäßigt<br>790,00 Ermäßigt<br>690,00 Ermäßigt |       |  |

In Preislisten hinterlegen Sie ermäßigte Preise für bestimmte Produkte. Die Preise lassen sich nach der Mindestmenge staffeln. In einer Preisliste kann es also mehrere Preise mit unterschiedlicher Mindestmenge für dasselbe Produkt geben.

In Rabattlisten hinterlegen Sie Rabatte in Prozent für bestimmte Produkte. Wie Preise können Rabatte nach der Mindestmenge gestaffelt werden.

Die Listen Kundenpreise und Kundenrabatte zeigen individuelle Vereinbarungen mit bestimmten Kunden. Diese können Sie hier auch löschen. Anlegen können Sie Kundenpreise und -rabatte nur im Register **Details** oder, mit Easy Invoice, im Register **Abrech**nung des Datensatzfensters für Firmen und Einzelkontakte.

|   | Funktion/Schalt-<br>fläche              | Funktion                                                                                                    |
|---|-----------------------------------------|----------------------------------------------------------------------------------------------------|
|   | Preis- oder Rabatt-<br>liste wählen     | Wählen Sie im Menü oben links eine Preis- oder Rabatt-<br>liste, um die zugehörigen Preise oder Rabatte anzu-<br>zeigen und zu bearbeiten. |
|   | Neue Preis- oder<br>Rabattliste anlegen | Hier legen Sie eine neue Preis- oder Rabattliste an.<br>Nachdem Sie die Liste benannt haben, wird sie ausge-<br>wählt und angezeigt.       |
| × | Preis- oder Rabatt-<br>liste löschen    | Hier löschen Sie die im Menü gewählte Preis- oder<br>Rabattliste.                                                                          |

| Funktion/Schalt-<br>fläche | Funktion                                                                                                    |
|----------------------------|----------------------------------------------------------------------------------------------------|
| Neuen Preis<br>anlegen     | Hier legen Sie einen neuen Preis in der gewählten Liste<br>an.<br>Zum Preis geben Sie Produkt, Mindeststückzahl, Preis<br>und Währung an.      |
| Neuen Rabatt<br>anlegen    | Hier legen Sie einen neuen Rabatt in der gewählten<br>Liste an.<br>Zum Rabatt geben Sie Produkt, Mindeststückzahl und<br>Rabatt in Prozent an. |

### Hinweis

Es werden nur Produkte gefunden, die zum zugehörigen Filter passen. In der Grundeinstellung sind das alle Produkte, bei denen im Register Allgemein die Option Aktiv gewählt ist.

Den Filter können Sie in der Management Konsole unter **Sonstiges > Produkte** ändern.

Details hierzu finden Sie unter "Produkte", Seite 279.

# 15.3.2 Aufträge

Unter **Aufträge** im Bereich **Project** der Management Konsole steuern Sie das Anlegen von Vorgängen zu Positionen, von Terminen zu Positionen und von Positionen zu Terminen.

# Positionen zu Vorgängen

Hier steuern Sie das Anlegen von Vorgängen zu Positionen.

Details hierzu finden Sie unter "Vorgänge, Termine und Produkteinsätze", Seite 28.

| 💃 CAS genesisWorld Management Konsole (localhost) - BEISPIELDATENBANK – 🛛 🛛 🗙 |                                                                                                    |                                                                                                    |                                                                                                    |                                                                                                    |                                                                                                    | $\times$                                                                                                    |
|-------------------------------------------------------------------------------|----------------------------------------------------------------------------------------------------|----------------------------------------------------------------------------------------------------|----------------------------------------------------------------------------------------------------|----------------------------------------------------------------------------------------------------|----------------------------------------------------------------------------------------------------|----------------------------------------------------------------------------------------------------|
|                                                                               |                                                                                                    |                                                                                                    |                                                                                                    |                                                                                                    |                                                                                                    |                                                                                                    |
| Aufträge                                                                      |                                                                                                    |                                                                                                    |                                                                                                    |                                                                                                    |                                                                                                    |                                                                                                    |
| Positionen zu Vorgängen                                                       | Positionen zu Terminen                                                                                                    |                                                                                                    |                                                                                                    |                                                                                                    |                                                                                                    |                                                                                                    |
| Vorgang                                                                       |                                                                                                    |                                                                                                    |                                                                                                    |                                                                                                    |                                                                                                    | - 1                                                                                                    |
| Bei Neuanlage                                                                 |                                                                                                    |                                                                                                    |                                                                                                    |                                                                                                    |                                                                                                    |                                                                                                    |
| O Positions-Datum a                                                           | ls Enddatum übernehmen                                                                                                    |                                                                                                    |                                                                                                    |                                                                                                    |                                                                                                    |                                                                                                    |
| Positions-Datum a                                                             | ls Startdatum übernehmen                                                                                                    |                                                                                                    |                                                                                                    |                                                                                                    |                                                                                                    |                                                                                                    |
| Bei Neuanlage Positions-Nummer ins Stichwort übernehmen                       |                                                                                                    |                                                                                                    |                                                                                                    |                                                                                                    |                                                                                                    |                                                                                                    |
| Тур                                                                           | Produkt                                                                                                    |                                                                                                    | Einheit                                                                                                    |                                                                                                    |                                                                                                    |                                                                                                    |
| Akquise                                                                       | D                                                                                                    | ⊞ Q ×                                                                                                    | Tage $\lor$                                                                                                    |                                                                                                    |                                                                                                    |                                                                                                    |
| Beratung                                                                      | D33, Beratertag vor Ort                                                                                                    | ₽q×                                                                                                    | Tage $\vee$                                                                                                    |                                                                                                    |                                                                                                    |                                                                                                    |
| Dokumentation                                                                 | ٥                                                                                                    | ₿Q×                                                                                                    | Tage $\vee$                                                                                                    |                                                                                                    |                                                                                                    |                                                                                                    |
| Konzeption                                                                    | D31, Konzeption                                                                                                    | ₿Q×                                                                                                    | Tage $\vee$                                                                                                    |                                                                                                    |                                                                                                    |                                                                                                    |
| Meilenstein                                                                   | 0                                                                                                    | ≞q×                                                                                                    | Tage $\vee$                                                                                                    |                                                                                                    |                                                                                                    |                                                                                                    |
| Programmierung                                                                | D42, Individual-Anpassungen Software                                                                                                    | ₿Q×                                                                                                    | Tage $\vee$                                                                                                    |                                                                                                    |                                                                                                    |                                                                                                    |
| Projektmanagement                                                             | D                                                                                                    | ≞q×                                                                                                    | Tage $\vee$                                                                                                    |                                                                                                    |                                                                                                    |                                                                                                    |
| Schulung                                                                      | D27, Standard-Schulungen                                                                                                    | ≞q×                                                                                                    | Tage $\checkmark$                                                                                                    |                                                                                                    |                                                                                                    |                                                                                                    |
| Service                                                                       | D23, IT-Service vor Ort                                                                                                    | ≞q×                                                                                                    | Tage $\checkmark$                                                                                                    |                                                                                                    |                                                                                                    |                                                                                                    |
| Ticket                                                                        |                                                                                                    | ≞q×                                                                                                    | Tage $\vee$                                                                                                    |                                                                                                    |                                                                                                    |                                                                                                    |
|                                                                               | Aufträge Positonen av Vorgängen Vorgang Bei Heuunlege Onstione Datum Bei Heuunlege Akquise Beratung Dokumentation Konsption Melenstein Programmerung Frogischung Service Tidet | Console (localhost) - BESPIELDATENBANK  Aufträge Positoren zu Yogingen Positoren zu Yogingen Positoren zu Yogingen Positore Statu als Endiatum Libernehmen Positore Statu als Endiatum Libernehmen Positore Statu als Stat tatum Positore Statu als Endiatum Libernehmen Proge Neuarlage Positions Aumer ins Stat-wort Libernehmen Progenamierung Positore Reuarlage Positore Reuarlage Positore Reuarla | Console (localhost) - BEISPIELDATENBANK  Aufträge  Positonen au Vorgängen Positonen au Terminen  Vorgang Bei Neuarlage  Positons-Datum als Enddatum übernehmen  Positons-Datum als Enddatum übernehmen  Positons-Datum als Enddatum  Positons-Datum als Enddatum  Positons-Datum als En | Console (localhost) - BEISPIELDATENBANK  Aufträge Positonen zu Vergängen Positonen zu Terminen Positonen Zu Terminen Positonen Zu Terminen Positonen Zu Terminen Positonen Zu Terminen Positonen Zu Terminen De Neuerlage Positonen Zu Terminen Positonen Zu Terminen Positonen Zu Terminen Dokument is Stehnbert Übernehmen Dokument zu Terminen Dokument zu Terminen Dokument zu Terminen Dokument zu Terminen Dokument zu Terminen Dokument zu Terminen Dokument zu Terminen Dokument zu Terminen Dokument zu Terminen Dokument zu Terminen Dokument zu Terminen Programmerung Dokument Zu Terminen Dokument Zu Terminen Dokument Zu T | cancel (localhost) - BESPIELDATENBANK –  Aufträge Positoren au Terminen Vorgang Be Neuenlage Positore Ostan als Enddatum übernehmen  Protostore Ostan als Startdatum übernehmen  Protostore Ostan als Startdatum Ostan als Startdatum Protostore Ostan als Protostore Ostan als Protostor | cancel (localhost) - BESPIELDATENBANK –   Aufträge Positoren au Terminen Vorgang Be Neuenlage Positore Oatun als Endiatuu übernehmen Be Neuenlage Positore Oatun als Startiatuu übernehmen Be Neuenlage Positore Oatun als Startiatuu übernehmen Bertung 033. Benatertag vor Ort 033. Konzeption 033. Konzeption 033. Konzeption 033. Konzeption 040. × Tage   Konzeption 054. Tage   Konzeption 054. Tage   Konzeption 054. Tage   Konzeption 00. × Tage   Konzeption 00. × Tage    Konzeption 00. × Tage    Konzeption 00. × Tage    Konzeption 00. × Tage    Konzeption 00. × Tage    Konzeption 00. × Tage    Konzeption 00. × Tage    Konzeption 00. × Tage     Konzeption 00. × Tage     Konzeption 00. × Tage     Konzeption 00. × Tage     Konzeption 00. × Tage      Konzeption 00. × Tage      Konzeption 00. × Tage      Konzeption 00. × Tage      Konzeption 00. × Tage       Konzeption 00. × Tage |

Jedem Vorgangstyp können Sie mehrere Produkte zuordnen, jeweils mit eigener Einheit.

Vorgänge zu zugehörigen Positionen werden dann automatisch mit diesem Typ und der Menge der Position als Dauer in Tagen oder Stunden angelegt.

|   | Einstellung/Schalt-<br>fläche                                           | Funktion                                                                                                    |
|---|-------------------------------------------------------------------------|----------------------------------------------------------------------------------------------------|
|   | Bei Neuanlage<br>Positions-Datum<br>als End-/Start-<br>datum übernehmen | Hier steuern Sie, ob Vorgänge zu Positionen das Positi-<br>onsdatum als Start- oder Enddatum übernehmen.<br>Vorgangsdauer und Zeitbudget des zugehörigen<br>Ressourcenplans richten sich nach der Menge der Posi-<br>tion und der hier zum Produkt ausgewählten Einheit.<br>Wenn Sie hier Stunden auswählen, dauert der Vorgang<br>einen Tag pro angefangenem Personentag. |
|   | Bei Neuanlage<br>Positions-Nummer<br>ins Stichwort über-<br>nehmen      | Hier steuern Sie, ob bei der Neuanlage eines Vorgangs<br>zu einer Position deren Nummer zusätzlich zur Beschrei-<br>bung ins Stichwort des Vorgangs übernommen wird.                                                                                                    |
| Ľ | Produktzeile<br>einfügen                                                | Hier fügen Sie eine leere Produktzeile ein.                                                                                                    |
| ₿ | Produkt öffnen                                                          | Hier öffnen Sie das Datensatzfenster des Produkts.                                                                                                    |

|   | Einstellung/Schalt-<br>fläche | Funktion                                                                                                    |
|---|-------------------------------|----------------------------------------------------------------------------------------------------|
| Q | Produkte eintragen            | Hier weisen Sie dem Vorgangstyp ein oder mehrere<br>Produkte zu.<br>Dazu öffnet sich das Fenster <b>Suche</b> .                                              |
|   |                               | Mit Klick auf Verknüpfen&Schließen tragen Sie die gewählten Produkte ein. Dabei wird gegebenenfalls ein in der Zeile bereits eingetragenes Produkt entfernt. |
|   |                               | Wählen Sie dann die Einheit für zugehörige Vorgänge und Ressourcenpläne, Tage oder Stunden.                                                                  |
| × | Zuordnung löschen             | Hier löschen Sie die Zuordnung des Produkts.                                                                                                    |

## Positionen zu Terminen

Hier steuern Sie das Anlegen von Terminen zu Positionen und umgekehrt.

Details hierzu finden Sie unter "Vorgänge, Termine und Produkteinsätze", Seite 28.

| 💃 CAS genesisWorld Management Konsole (localhost) - BEISPIELDATENBANK – 🛛 |                                    |                          |                                  |             |        |        | ×     |                               |   |  |  |
|---------------------------------------------------------------------------|------------------------------------|--------------------------|----------------------------------|-------------|--------|--------|-------|-------------------------------|---|--|--|
| <u>D</u> atei <u>B</u> ereiche <u>H</u> ilfe                              |                                    |                          |                                  |             |        |        |       |                               |   |  |  |
| ◀ Bereiche                                                                | Aufträge                           |                          |                                  |             |        |        |       |                               |   |  |  |
| Project                                                                   | Positionen zu Vorgängen            | Positionen zu Terminer   | 1                                |             |        |        |       |                               |   |  |  |
| Allgemein<br>Aufträge                                                     | Termin                             |                          |                                  |             |        |        |       |                               |   |  |  |
| Spesen                                                                    | Position beim Speicher             | n automatisch anlegen,   | , wenn ein Typ mit Produktzuordn | ung gewählt | wird u | ind no | ch ke | eine Position eingetragen ist |   |  |  |
| Ressourcenplanung<br>Fähigkeiten                                          | Beim Löschen die verk              | nüpfte Position löschen  |                                  |             |        |        |       |                               |   |  |  |
|                                                                           | Position automatisch aktualisieren |                          |                                  |             |        |        |       |                               |   |  |  |
|                                                                           | Bei Neuanlage                      | L                        |                                  |             |        |        |       |                               |   |  |  |
|                                                                           | Positions-Datum                    | als Enddatum übernehn    | ien                              |             |        |        |       |                               |   |  |  |
|                                                                           | O Positions-Datum                  | als Startdatum überneh   | men                              |             |        |        |       |                               |   |  |  |
|                                                                           | Bei Neuanlage Position             | ns-Nummer ins Stichwor   | t übernehmen                     |             |        |        |       |                               |   |  |  |
|                                                                           | Position                           | braibung dar Dorition (i | hernehmen                        |             |        |        |       |                               |   |  |  |
|                                                                           |                                    | freidung der Fostdorf d  | John Children                    |             |        |        |       |                               |   |  |  |
|                                                                           | Тур                                | Produk                   | t                                |             |        |        |       | Einheit                       |   |  |  |
|                                                                           | Administration                     |                          |                                  | t           |        | ι×     |       |                               |   |  |  |
|                                                                           | Akquise                            |                          |                                  | t           | 4 0    | λ×     |       |                               |   |  |  |
|                                                                           | Beratung                           | D47, Be                  | ratungstermin                    | 1           | 4 0    | ι×     |       | Stunden                       | ~ |  |  |
|                                                                           | Besuchstermin                      |                          |                                  | E           | 3 0    | λ×     |       |                               |   |  |  |
|                                                                           | Installation                       | D23, IT                  | -Service vor Ort                 | f           | 3      | λ×     | 1     | Tage                          | ~ |  |  |
|                                                                           | Konzeption                         | D48, Ko                  | nzeptionstermin                  | f           | Ξ (    | λ×     | :     | Stunden                       | ~ |  |  |
|                                                                           | Projektmanagement                  |                          |                                  | f           | 3      | λ×     | 1     |                               |   |  |  |
|                                                                           | Schulung                           | D27, St                  | andard-Schulungen                | ť           | 3      | λ×     | 1     | Tage                          | ~ |  |  |
|                                                                           | Service                            | D23, IT                  | -Service vor Ort                 | ť           | 3      | λ×     | :     | Tage                          | ~ |  |  |
|                                                                           |                                    |                          |                                  |             |        |        |       |                               |   |  |  |

Jedem Termintyp können Sie genau ein Produkt zuordnen.

Termine zu zugehörigen Positionen werden dann automatisch mit diesem Typ und der Menge der Position als Dauer in Tagen oder Stunden angelegt.

Außerdem können Sie einstellen, dass automatisch eine zugehörige Position angelegt wird, wenn Sie einen neuen Termin mit einem hier zugeordneten Typ anlegen.

| Einstellung/Schalt-<br>fläche                                                                                                    | Funktion                                                                                                    |
|----------------------------------------------------------------------------------------------------|----------------------------------------------------------------------------------------------------|
| Position beim<br>Speichern auto-<br>matisch anlegen,<br>wenn ein Typ mit<br>Produktzuordnung<br>gewählt wird und<br>noch keine Position<br>eingetragen ist | Mit dieser Einstellung wird beim Speichern eines<br>Termins, dessen Typ hier ein Produkt zugeordnet ist,<br>automatisch eine Position über das Produkt im Primär-<br>projekt des Termins angelegt.<br>Termine ohne Primärprojekt und Termine, zu denen es<br>schon eine Position gibt, sind von dieser Einstellung<br>nicht betroffen. |
| Beim Löschen die<br>verknüpfte Position<br>löschen                                                                                                    | Mit dieser Einstellung wird beim Löschen eines Termins<br>mit Position auch die Position gelöscht.                                                                                                    |

| Einstellung/Schalt-<br>fläche                                           | Funktion                                                                                                    |
|-------------------------------------------------------------------------|----------------------------------------------------------------------------------------------------|
| Position automa-<br>tisch aktualisieren                                 | Hier wählen Sie Felder und Verknüpfungen von<br>Terminen, die automatisch in zugehörigen Positionen<br>aktualisiert werden sollen.                                                                                                    |
|                                                                         | Beim Speichern eines Termins werden Sie zunächst<br>aufgefordert, die Übertragung der Änderungen in die<br>Position zu bestätigen.                                                                                                    |
|                                                                         | <ul> <li>Mit Datum aktualisieren wird bei einer Änderung<br/>des Start- oder Enddatums eines Termins das Datum<br/>der zugehörigen Position aktualisiert.</li> </ul>                                                                                                    |
|                                                                         | Mit Dauer aktualisieren wird bei einer Änderung der<br>Dauer eines Termins die in der Position angegebene<br>Menge abzurechnender Stunden oder Tage aktuali-<br>siert.                                                                                                    |
|                                                                         | Mit Einheit aktualisieren wird die Einheit einer Posi-<br>tion aktualisiert, wenn beim zugehörigen Termin ein<br>Typ mit einer anderen als der zuvor zugeordneten<br>Einheit eingetragen wird.                                                                               |
|                                                                         | <ul> <li>Mit Beschreibung aktualisieren wird bei einer Ände-<br/>rung des Stichworts die Beschreibung der zugehö-<br/>rigen Position aktualisiert.</li> </ul>                                                                                                    |
|                                                                         | Mit der Einstellung <b>Teilnehmer in die Beschreibung</b><br>der Position übernehmen wird die Beschreibung<br>auch bei jeder Änderung der Teilnehmer aktualisiert.                                                                                                    |
|                                                                         | Mit Projekt-Verknüpfung aktualisieren wird bei<br>einer Änderung des Primärprojekts eines Termins<br>auch die zugehörige Position vom alten Primärpro-<br>jekt entfernt und beim neuen eingetragen.                                                                          |
|                                                                         | Mit Produkt-Verknüpfung aktualisieren wird die<br>Produkt-Verknüpfung einer Position geändert, wenn<br>im zugehörigen Termin ein Typ gewählt wird, dem<br>ein anderes Produkt zugeordnet ist als dem vorigen<br>Typ.                                                         |
| Bei Neuanlage<br>Positions-Datum<br>als End-/Start-<br>datum übernehmen | Hier steuern Sie, ob bei der Anlage eines Termins zu<br>einer Position das Datum der Position als Start- oder<br>Enddatum des neuen Termins übernommen wird.<br>Die Termindauer richtet sich nach der Menge der Posi-<br>tion und der hier zum Produkt ausgewählten Einheit. |

|   | Einstellung/Schalt-<br>fläche                                      | Funktion                                                                                                    |
|---|--------------------------------------------------------------------|----------------------------------------------------------------------------------------------------|
|   | Bei Neuanlage<br>Positions-Nummer<br>ins Stichwort über-<br>nehmen | Hier steuern Sie, ob bei der Neuanlage eines Termins zu<br>einer Position mit der zugehörigen Funktion im Register<br>Auftrag des Datensatzfensters für Projekte die Nummer<br>jeder Position ins Stichwort des jeweils zugehörigen<br>Termins übernommen wird.                                                                                                    |
|   | Teilnehmer in die<br>Beschreibung der<br>Position über-<br>nehmen  | Hier steuern Sie, ob bei der manuellen oder automa-<br>tischen Neuanlage einer Position zu einem Termin die<br>Teilnehmer des Termins in die Beschreibung der zuge-<br>hörigen Position übernommen werden.                                                                                                    |
| 8 | Produkt öffnen                                                     | Hier öffnen Sie das Datensatzfenster des eingetragenen<br>Produkts.                                                                                                    |
| Q | Produkt eintragen                                                  | Hier weisen Sie dem Termintyp ein Produkt zu.<br>Dazu öffnet sich das Fenster <b>Suche</b> .<br>Mit Klick auf <b>Verknüpfen&amp;Schließen</b> tragen Sie das<br>gewählte Produkt ein. Dabei wird gegebenenfalls ein<br>bereits eingetragenes Produkt ersetzt.<br>Wählen Sie dann die <b>Einheit</b> für die Dauer zugehöriger<br>Termine, <b>Tage</b> oder <b>Stunden</b> . |
| × | Zuordnung löschen                                                  | Hier löschen Sie die Zuordnung des Produkts.                                                                                                    |

# 15.3.3 Spesen

Unter **Spesen** im Bereich **Project** der Management Konsole steuern Sie verschiedene Einstellungen für Spesen.

# Allgemein

Hier wählen Sie Typen für Spesen, hinterlegen die Kilometerpauschalen für Fahrkosten sowie verschiedene Einstellungen für Tagesspesen.

| CAS genesisWorld Management | : Konsole (localhost) - BEISPIELDA                                                                                                    | TENBANK                                                                      |   |     |                         | - | × |
|-----------------------------|----------------------------------------------------------------------------------------------------|------------------------------------------------------------------------------|---|-----|-------------------------|---|---|
| Dater gereicheiine          | Spesen Algemein Kennzeichen Spesen-Typen enstellen Typ für Tagesspesen Tagesspesen Typ für Tagesspesen Tagesspesen Typ für Falvtikosten Typ für Falvtikosten Einstellungen für Tagesspesen O Tagesspesen per Formel vorbelegen O Tagesspesen per Formel vorbelegen O Tagesspesen zu timent ich beschnam |                                                                              |   |     | ten<br>0,30 €<br>0,30 € |   |   |
|                             | Ländereinstellungen für Ta<br>Standard-Land bei Neu<br>Jahr<br>Land<br>Über 8 Stunden<br>Für 24 Stunden<br>Abzug Frühstück %<br>Abzug Abendessen %                                                                                                    | gesspesen<br>Deutschland<br>2024<br>Deutschland<br>14,00 €<br>20<br>40<br>40 | > | → ⊞ |                         |   |   |

# Allgemein

| Einstellung                        | Beschreibung                                                                                                    |
|------------------------------------|----------------------------------------------------------------------------------------------------|
| Spesen-Typen einstellen            | Hier ändern Sie, falls gewünscht, die Typen für Tagesspesen,<br>Pauschalen und Fahrtkosten.                                                                                                    |
|                                    | Wenn Sie im Datensatzfenster für Spesen den jeweiligen Typ<br>wählen, zeigt dieses die zugehörigen Felder und Funktionen.                                                                                                    |
|                                    | Wenn Sie einen anderen Typ wählen, zeigt das Datensatz-<br>fenster für Spesen die Felder und Funktionen für Spesenbe-<br>lege.                                                                                                    |
| Kilometerpreise für<br>Fahrtkosten | Hier sehen und ändern Sie die Voreinstellungen für den<br>internen und den externen Kilometersatz zur Abrechnung<br>von Fahrtkosten.                                                                                                    |
| Einstellungen für Tages-<br>spesen | Hier legen Sie fest, ob Sie Tagesspesen berechnen oder<br>manuell eingeben möchten und aktualisieren oder bear-<br>beiten die Tagesspesensätze für die Abrechnung in Deutsch-<br>land.                                                                             |
|                                    | Die Berechnung ohne Formel unterstützt nur die in Deutsch-<br>land gültigen Regeln und Tagesspesensätze. Für die Abrech-<br>nung in anderen Ländern sollten Sie die Berechnung über<br>Formeln mit dem Modul Form Designer oder die manuelle<br>Eingabe verwenden. |

| Einstellung                           | Beschreibung                                                                                                    |
|---------------------------------------|----------------------------------------------------------------------------------------------------|
| Tagesspesen per Formel<br>vorbelegen  | <text><text><text><text><text><text></text></text></text></text></text></text>                                                                             |
| Tagesspesen immer<br>manuell eingeben | Tagesspesen werden nicht automatisch berechnet.<br>Sie können die Felder Übernachtung, Verpflegungspau-<br>schale, Nettokosten und Umsatz frei bearbeiten. |

### Berechnung von Tagesspesen

# Berechnung von Tagesspesen

| Einstellung                                | Beschreibung                                                                                                    |
|--------------------------------------------|----------------------------------------------------------------------------------------------------|
| Berechnung pro Daten-<br>satz erlauben     | Tagesspesen werden zunächst anhand der in Deutsch-<br>land gültigen Regeln und Tagesspesensätze automatisch<br>berechnet.                                   |
|                                            | Mit Manuell berechnen im zugehörigen Datensatzfenster<br>können Sie die Felder Übernachtung, Verpflegungspau-<br>schale, Nettokosten und Umsatz bearbeiten. |
| Tagesspesen immer<br>automatisch berechnen | Tagesspesen werden immer anhand der in Deutsch-<br>land gültigen Regeln und Tagesspesensätze automatisch<br>berechnet.                                      |
|                                            | Eine manuelle Bearbeitung ist nicht möglich.                                                                                                    |

### Ländereinstellungen für Tagesspesen

| Einstellung           | Beschreibung                                                             |
|-----------------------|--------------------------------------------------------------------------|
| Standard-Land bei Neu | Hier wählen Sie die Voreinstellung für das Feld Land bei<br>Tagesspesen. |

| Einstellung | Beschreibung                                                                                                    |
|-------------|----------------------------------------------------------------------------------------------------|
| Jahr        | In der Grundeinstellung werden die aktuellen Spesensätze<br>angezeigt. Wählen Sie das gewünschte Jahr, um frühere<br>Spesensätze zu bearbeiten.                                                                                                    |
|             | → Mit der Schaltfläche setzen Sie für das ausgewählte Jahr<br>die Spesensätze auf die vom Gesetzgeber veröffentlichten<br>Werte zurück. Dazu muss unter Standard-Land bei Neu der<br>Eintrag Deutschland gewählt sein, und die Spesensätze für<br>das gewählte Jahr müssen im Client oder online verfügbar<br>sein.                                                                                                    |
|             | Hit der Schaltfläche importieren Sie Spesensätze für ein neues Jahr.                                                                                                    |
|             | Die aktuellen Spesensätze werden, sobald der Gesetz-<br>geber diese veröffentlicht, im XML-Format mit dem jeweils<br>nächsten Software-Update bei der CAS genesisWorld Client-<br>Installation ausgeliefert. Die XML-Datei mit den aktuellen<br>Spesensätzen wird außerdem zeitgleich online gestellt und<br>es kann über die Management Konsole darauf zugegriffen<br>werden. Voraussetzung dafür ist, dass der Applikationsserver<br>über eine Internet-Verbindung verfügt. |
|             | Die Spesensätze werden jeweils für alle Länder und<br>Regionen zurückgesetzt oder importiert, die Sie als Einga-<br>behilfen für das Spesenfeld Land angelegt haben. Regionen<br>müssen so eingegeben werden, wie in der XML-Datei der<br>Spesensätze unter "Expenses" im Client-Verzeichnis.                                                                                                    |
|             | Für die Aktualisierung in einer anderen Betriebssprache als<br>Deutsch muss für das Spesenfeld Land eine mehrsprachige<br>Eingabehilfe hinterlegt sein. Die deutschen Übersetzungen<br>für Regionen müssen dabei mit den Schreibweisen in der<br>XML-Datei der Spesensätze unter "Expenses" im Client-<br>Verzeichnis übereinstimmen.                                                                                                    |
|             | Nach der Aktualisierung erhalten Sie eine Aufstellung<br>darüber, wie viele Länder und Regionen aktualisiert wurden,<br>sowie gegebenenfalls welche Länder und Regionen nicht<br>aktualisiert werden konnten.                                                                                                    |

## Ländereinstellungen für Tagesspesen

| Einstellung         | Beschreibung                                                                                                    |
|---------------------|----------------------------------------------------------------------------------------------------|
| Land und Pauschalen | Hier sehen Sie die hinterlegten Spesensätze nach Zielland und -region.                                                                         |
|                     | Die Auswahl der Länder und Regionen unter Land hängt von<br>den Eingabehilfen für das gleichnamige Spesenfeld ab, siehe<br>vorigen Punkt Jahr. |

#### Ländereinstellungen für Tagesspesen

### Kennzeichen

Hier weisen Sie KFZ-Kennzeichen Benutzern zu oder setzen die Zuweisung durch Auswahl des Leereintrags wieder zurück.

| 😫 CAS genesisWorld Management Konsole (localhost) - BEISPIELDATENBANK – 🛛 🗙 |                                                            |             |  |  |  | × |
|-----------------------------------------------------------------------------|------------------------------------------------------------|-------------|--|--|--|---|
| Datei Bereiche Hilfe                                                        |                                                            |             |  |  |  |   |
| ◄ Bereiche                                                                  | Spesen                                                     |             |  |  |  |   |
| Project<br>Allgemein<br>Aufträge                                            | Allgemein Kennzeichen<br>Kennzeichen zu Benutzern zuordnen |             |  |  |  |   |
| Spesen<br>Ressourcenplanung                                                 | Benutzer                                                   | Kennzeichen |  |  |  |   |
| Fähigkeiten                                                                 | ADMINISTRATOR                                              |             |  |  |  |   |
|                                                                             | Antonio Matarazzo                                          | KA-IT 1000  |  |  |  |   |
|                                                                             | Bernd Meier                                                | KA-IT 2000  |  |  |  |   |
|                                                                             | Brenda Gladis                                              | LA51 ABC    |  |  |  |   |
|                                                                             | Britta Glatt                                               | KA-IT 3000  |  |  |  |   |
|                                                                             | Frank Shreeve                                              | KA-IT 4000  |  |  |  |   |
|                                                                             | Markus Klass                                               | KA-IT 5000  |  |  |  |   |
|                                                                             | Max Schmidt                                                | KA-IT 6000  |  |  |  |   |
|                                                                             | Michael Grün                                               | KA-IT 7000  |  |  |  |   |
|                                                                             | Peter Grayhound                                            | LA51BCD     |  |  |  |   |
|                                                                             | Peter Grundmann                                            | KA-IT 8000  |  |  |  |   |
|                                                                             | Robert Glade                                               | LA51 CDE    |  |  |  |   |
|                                                                             | Robert Glaser                                              | KA-IT 9000  |  |  |  |   |
|                                                                             |                                                            |             |  |  |  |   |

Wenn ein Anwender, dem hier ein KFZ-Kennzeichen zugewiesen wurde, eine neue Fahrtkosten-Erfassung anlegt, wird ins Feld **Fahrzeug** des Datensatzfensters für Spesen das hier ausgewählte KFZ-Kennzeichen eingetragen.

Sie müssen die gewünschten Kennzeichen zunächst als Eingabehilfen für das Spesen-Feld Fahrzeug hinterlegen. Eingabehilfen hinterlegen Sie im Bereich Datenbank.

Weisen Sie die eingegebenen Kennzeichen dann hier den gewünschten Benutzern zu.

## 15.3.4 Ressourcenplanung

Unter **Ressourcenplanung** im Bereich **Project** der Management Konsole steuern Sie verschiedene Einstellungen für die Ressoucenplanung.

#### Allgemein

Hier wählen Sie verschiedene Einstellungen für die Ressourcenplanung.

| Datei Bereiche Hilfe                                             |                                                                                                    |   |  |
|------------------------------------------------------------------|----------------------------------------------------------------------------------------------------|---|--|
|                                                                  |                                                                                                    |   |  |
| <ul> <li>Bereiche</li> </ul>                                     | Ressourcenplanung                                                                                                    |   |  |
| <ul> <li>Project</li> <li>Allgemein</li> <li>Aufträge</li> </ul> | Allgemein Buchung von Zeiterfassungen Vorgänge mit Ressourcenplan                                                     |   |  |
| Spesen<br>Ressourcenplanung<br>Fähigkeiten                       | Kessourtenpanungs-rorgange genen as abgeschlossen nur status:     Abgesagu     Agesagu     Geplant     In Bearbeitung | ~ |  |
|                                                                  | Verteilung der Aufwände   Aufwände manuel verteilen                                                                   |   |  |
|                                                                  | O Aufwände automatisch verteilen                                                                                      |   |  |
|                                                                  | Farbmarkierung der Auslastung in Baum- und interaktiver Planneransicht                                                |   |  |
|                                                                  | Untere Auslastungsgrenze (in %) 50 🗣 Wählen                                                                           |   |  |
|                                                                  | 1. obere Auslastungsgrenze (in %) 100 💌 Wählen                                                                        |   |  |
|                                                                  | 2. obere Auslastungsgrenze (in %) 150                                                                                 |   |  |

# Allgemein

| Einstellung                                                                            | Beschreibung                                                                                                    |
|----------------------------------------------------------------------------------------|----------------------------------------------------------------------------------------------------|
| Ressourcenpla-<br>nungs-Vorgänge gelten<br>als abgeschlossen für<br>Status             | Wählen Sie hier eine oder mehrere Status-Optionen, die<br>einen Ressourcenplanungs-Vorgang als abgeschlossen<br>kennzeichnen. Dabei wird der Fertigstellungsgrad des<br>Vorgangs auf 100% gesetzt. Der Restaufwand wird in allen<br>zugehörigen Ressourcenplänen gelöscht.     |
| Beim Abschließen eines<br>Vorgangs das verblie-<br>bene Zeitbudget extern<br>berechnen | Hier legen Sie fest, ob beim Abschluss eines Vorgangs bei<br>zugehörigen Ressourcenplänen übriges Rest-Zeitbudget als<br>Wert zur jeweils letzten zugehörigen buchungsrelevanten<br>Zeiterfassung addiert wird.<br>Die Einstellung greift auch, wenn ein einzelner Ressourcen- |
|                                                                                        | plan über den Status abgeschlossen wird.                                                                                                    |
| Vorgangs-Teilnehmer<br>mit eingeplanten<br>Ressourcen synchron<br>halten               | Mit dieser Einstellung werden beim Speichern eines<br>Vorgangs mit Ressourcenplänen die Teilnehmer des<br>Vorgangs mit den Teilnehmern der Ressourcenpläne über-<br>schrieben.                                                                                                 |
| All | ge | me | ein |
|-----|----|----|-----|
|     |    |    |     |

| Einstellung                      | Beschreibung                                                                                                    |
|----------------------------------|----------------------------------------------------------------------------------------------------|
| Verteilung der<br>Aufwände       | Hier wählen Sie, ob Aufwände manuell oder automatisch verteilt werden. Die Voreinstellung bei neuen Datenbanken ist die manuelle Verteilung.                                                                                                    |
|                                  | Auch im manuellen Modus werden Aufwände neuer<br>Ressourcenpläne zunächst auf dieselbe Weise automatisch<br>verteilt, wie im automatischen Modus.                                                                                                    |
|                                  | Durch Eingaben in der App <b>Ressourcenplanung</b> tritt die manuelle Planung in Kraft.                                                                                                    |
|                                  | Details der Unterschiede zwischen der automatischen und<br>der manuellen Planung finden Sie unter "Automatische und<br>manuelle Ressourcenplanung", Seite 74.                                                                                                    |
|                                  | Die manuelle Planung in CAS genesisWorld Web wird in der<br>zugehörigen Online-Hilfe unter Apps > Erweiterungen ><br>Projektmanagement > Ressourcenplanung beschrieben.                                                                                                    |
|                                  | Im manuellen Modus wird die Ressourcenplanung in der<br>Baumansicht im Desktop Client (Anzeige und Bearbeitung<br>des Restaufwands) nicht mehr unterstützt.                                                                                                    |
|                                  | Beim Umschalten in den automatischen Modus werden<br>bereits angelegte Detailplanungen gelöscht. Die jeweilige<br>Summe des Werts <b>Rest geplant</b> jedes Ressourcenplans<br>bleibt dabei aber erhalten. Dieser Wert wird automatisch auf<br>die Vorgangsdauer verteilt. |
| Farbmarkierung der<br>Auslastung | Im automatischen Modus definieren Sie hier eine Unter-<br>grenze und zwei Obergrenzen für die Auslastung von Mitar-<br>beitern.                                                                                                    |
|                                  | Diese werden in der Baumansicht und in der interaktiven<br>Planneransicht farblich hervorgehoben.                                                                                                    |
|                                  | Die Einstellung hat keine Auswirkung auf CAS genesisWorld<br>Web.                                                                                                    |
|                                  | Folgende Wertebereiche sind zulässig.                                                                                                    |
|                                  | Untere Auslastungsgrenze: 0% – 100%                                                                                                    |
|                                  | 1. Obere Auslastungsgrenze: 50% – 200%                                                                                                    |
|                                  | 2. Obere Auslastungsgrenze: 100% – 300%                                                                                                    |

## Buchung von Zeiterfassungen

Hier hinterlegen Sie verschiedene Einstellungen zur Buchung von Zeiterfassungen auf Ressourcenpläne.

| CAS genesisWorld Managemen                                                                     | nt Konsole (localhost) - BEISPIELDATENBAN                                                                                                    | NK                                                                     |                                                                             |                               | -                      |        | × |
|------------------------------------------------------------------------------------------------|----------------------------------------------------------------------------------------------------|------------------------------------------------------------------------|-----------------------------------------------------------------------------|-------------------------------|------------------------|--------|---|
| Datei Bereiche Hilfe                                                                           |                                                                                                    |                                                                        |                                                                             |                               |                        |        |   |
| Bersche     Project     Algemein     Aufträge     Spesen     Ressourcenplanung     Pahigkeiten | Ressourcenplanung Algemen Buchung von Zeiterfassunger Zeiterfassung auf Vorgang mit Ressou Zeiterfassungs Fenster Status und Pertigstelungsgrad de Überbuchung des Ressourcenplans @Überbuchungsgnad Prozent C Pieder für Mitarbeiterschätzu O Überbuchung unbegrent zulasse Buchungs-Einstellungen für alle Zeiterfit | es Vorgangs und Buchungsdaten o<br>o o o o o o o o o o o o o o o o o o | des Ressourcenplans auf dem Zeiterfa<br>assung und im Ressourcenplan anzeig | ssungs Fenster anzeigen<br>en |                        |        |   |
|                                                                                                | Тур                                                                                                    |                                                                        |                                                                             |                               |                        |        |   |
|                                                                                                | Akquise                                                                                                    | Buchungsneutral                                                        | OBuchungsrelevant                                                           | O Nur zur Ressourc            | enplanun               | 9      | ^ |
|                                                                                                |                                                                                                    | Aufwand extern berechner                                               | n (automatisch Ist als Wert übernehm                                        | en, solange Rest-Zeitbudget   | übrig ist.             | )      |   |
|                                                                                                | Beratung                                                                                                    | O Buchungsneutral                                                      | O Buchungsrelevant                                                          | Nur zur Ressourc              | enplanun<br>übrig ist. | 9<br>) |   |
|                                                                                                |                                                                                                    |                                                                        |                                                                             |                               |                        |        |   |
|                                                                                                | Dokumentation                                                                                                    | OBuchungsneutral                                                       | OBuchungsrelevant                                                           | Nur zur Ressource             | enplanun               | 9      |   |
|                                                                                                |                                                                                                    | Aufwand extern berechner                                               | n (automatisch Ist als Wert übernehm                                        | en, solange Rest-Zeitbudget   | übrig ist.             | )      |   |
|                                                                                                | Fahrtzeit                                                                                                    | OBuchungsneutral                                                       | Buchungsrelevant                                                            | O Nur zur Ressourc            | enplanun               | 9      |   |
|                                                                                                |                                                                                                    | Aufwand extern berechner                                               | n (automatisch Ist als Wert übernehm                                        | en, solange Rest-Zeitbudget   | übrig ist.             | )      | ~ |

# Zeiterfassung auf Vorgang mit Ressourcenplan

| Einstellung            | Beschreibung                                                                                                    |
|------------------------|----------------------------------------------------------------------------------------------------|
| Zeiterfassungs-Fenster | Mit Status und Fertigstellungsgrad des Vorgangs und<br>Buchungsdaten des Ressourcenplans auf dem Zeiterfas-<br>sungs-Fenster anzeigen steuern Sie, ob bei der Zeiterfas-<br>sung auf einen Ressourcenplan Daten aus dem zugehörigen<br>Vorgang sowie aus dem Ressourcenplan angezeigt werden. |

| Einstellung                        | Beschreibung                                                                                                    |
|------------------------------------|----------------------------------------------------------------------------------------------------|
| Überbuchung des<br>Ressourcenplans | Hier geben Sie an, ob und in welchem Grad Ressourcen-<br>pläne überbucht werden dürfen, ohne dass zusätzlicher<br>Restaufwand freigegeben werden muss.                                                                                                    |
|                                    | Details hierzu finden Sie unter "Überbuchungsprüfung",<br>Seite 120.                                                                                                    |
|                                    | In der Grundeinstellung ist die Überbuchungsprüfung aktiv<br>und Überbuchungen sind unzulässig (Überbuchungsgrad<br>0%). Geben Sie einen Prozentwert an, um begrenzte Über-<br>buchungen zu erlauben. Wählen Sie <b>Überbuchung unbe-<br/>grenzt zulassen</b> , um die Überbuchungsprüfung auszu-<br>schalten.                                                                                                    |
|                                    | Der Überbuchungsgrad gibt an, um wie viel Prozent des<br>Zeitbudgets der Wert Ist des Ressourcenplans das Zeit-<br>budget infolge einer Zeiterfassung übersteigen darf, um<br>diese zu speichern. Beispielsweise sind bei einem Zeitbudget<br>von 4 Stunden und einer zulässigen Überbuchung von 50%<br>buchungsrelevante Zeiterfassungen erlaubt, solange der<br>Wert Ist im Ressourcenplan nicht mehr als 150% des Zeit-<br>budgets, also 6 Stunden beträgt. |
|                                    | Unabhängig von <b>Ist</b> und <b>Zeitbudget</b> in einem Ressourcen-<br>plan darf auf diesen immer mindestens der freigegebene<br>Restaufwand <b>Rest geplant</b> erfasst werden.                                                                                                    |

## Zeiterfassung auf Vorgang mit Ressourcenplan

| Einstellung                                                                                                    | Beschreibung                                                                                                    |
|----------------------------------------------------------------------------------------------------|----------------------------------------------------------------------------------------------------|
| Felder für Mitarbeiter-<br>schätzung und Begrün-<br>dung in der Zeiterfas-<br>sung und im Ressour-<br>cenplan anzeigen | Bei aktiver Überbuchungsprüfung legen Sie hier fest, ob<br>Mitarbeiter bei der Zeiterfassung auf einen Ressourcenplan<br>oder im Ressourcenplan selbst eine vom Wert <b>Rest geplant</b><br>abweichende Schätzung des Restaufwands mit Begründung<br>abgeben können.                                                                                                    |
|                                                                                                    | Mit dem weiteren Recht <b>Ressourcenplanung</b> kann der<br>Vorgesetzte die Schätzung im Ressourcenplan oder im<br>Register <b>Ressourcen und Positionen</b> des zugehörigen<br>Vorgangs ins Feld <b>Rest geplant</b> des Ressourcenplans über-<br>nehmen. Dabei wird der vorige Wert des Felds <b>Rest geplant</b><br>überschrieben.                                                                                                    |
|                                                                                                    | Wenn die Überbuchungsprüfung aktiv und ein Ressourcen-<br>plan überbucht ist, darf der Ist-Aufwand weiterer Zeiterfas-<br>sungen zu diesem Ressourcenplan den Wert Rest geplant<br>des Ressourcenplans nicht übersteigen. Um den Wert Rest<br>geplant im Ressourcenplan zu erhöhen und dadurch zusätz-<br>lichen Restaufwand freizugeben, wird in jedem Fall das<br>weitere Recht Ressourcenplanung benötigt, auch wenn die<br>Schätzung ausgeschaltet ist. |

### Zeiterfassung auf Vorgang mit Ressourcenplan

## Buchungs-Einstellungen für alle Zeiterfassungstypen

| Einstellung                    | Beschreibung                                                                                                    |
|--------------------------------|----------------------------------------------------------------------------------------------------|
| Buchungsneutral                | Zugehörige Zeiterfassungen werden in Ressourcenplänen<br>nicht berücksichtigt.<br>Dies ist die Grundeinstellung für alle Zeiterfassungstypen.                           |
| Buchungsrelevant               | Zugehörige Zeiterfassungen werden in Ressourcenplänen berücksichtigt.                                                                                                   |
| Nur zur Ressourcenpla-<br>nung | Zugehörige Zeiterfassungen werden in Ressourcenplänen<br>berücksichtigt und dürfen nur zu Vorgängen angelegt<br>werden, in denen der Benutzer einen Ressourcenplan hat. |

| Einstellung                                                                                                    | Beschreibung                                                                                                    |
|----------------------------------------------------------------------------------------------------|----------------------------------------------------------------------------------------------------|
| Aufwand extern<br>berechnen (automa-<br>tisch Ist als Wert über-<br>nehmen, solange Rest-<br>Zeitbudget übrig ist) | Wählen Sie diese Einstellung, wenn der Wert Ist einer Zeiter-<br>fassung dieses Typs automatisch auch in das Feld Wert der<br>Zeiterfassung übertragen werden soll. |

### Buchungs-Einstellungen für alle Zeiterfassungstypen

## 15.3.5 Fähigkeiten

Hier legen Sie Fähigkeiten fest und ordnen diese durch Einteilung in Bereiche und Teilbereiche in einer Baumstruktur.

Im Register **Fähigkeiten** einer Mitarbeiter-Adresse mit Benutzer-Zuordnung hinterlegen Sie die Fähigkeiten des Mitarbeiters. Details hierzu finden Sie unter "Mitarbeitern Fähigkeiten zuweisen".

In der interaktiven Planneransicht können Sie die angezeigten Benutzer nach Mindestwerten bei bestimmten Fähigkeiten filtern. Details hierzu finden Sie unter "Register Fähigkeiten".

#### Modul teamWorks

Wenn Sie auch das Modul **teamWorks** einsetzen, werden die dort festgelegten Fähigkeiten übernommen, und Sie können diese synchron in CAS genesisWorld bearbeiten.

Da im Notizfeld der Fähigkeit die Bewertungsstufe gespeichert wird, werden Notizen, die Sie in teamWorks hinterlegt haben, bei der Zuweisung einer Bewertung im Register Fähigkeiten einer Mitarbeiter-Adresse gegebenenfalls überschrieben.

| 🕵 CAS genesisWorld Management                | Konsole (localhost) - E                                                                                                    | DEISPIELDATENBANK                                                                                                    | - | × |
|----------------------------------------------|----------------------------------------------------------------------------------------------------|----------------------------------------------------------------------------------------------------|---|---|
| <u>D</u> atei <u>B</u> ereiche <u>H</u> ilfe |                                                                                                    |                                                                                                    |   |   |
| ◀ Bereiche                                   | Fähigkeiten                                                                                                    |                                                                                                    |   |   |
| E Project                                    |                                                                                                    |                                                                                                    |   |   |
| Allgemein<br>Aufträge<br>Spesen              | Bewertung                                                                                                    | weng gut have a sehr gut have a sehr gut have |   |   |
| Fähigkeiten                                  | 🗋 Neu 🥒 Bearl                                                                                                    | beiten 🗙 Löschen                                                                                                    |   |   |
|                                              | Painglacterie           Painglacterie           Excelor for<br>Excelor for<br>Excelor for<br>Excelor for<br>Excelor for<br>Baufi           Pienderse           Pienderse | whow<br>be und Beshehungsformulare<br>als Datehaak<br>aston von Daten aus anderen Tabellen<br>enropestatoren in Excel<br>40 krischeungen<br>hav Vertragenie<br>anadeung<br>uge Autoversicherung<br>aus Renterversicherung<br>aus Renterversicherung<br>asten<br>bei auf Mutersprache<br>ch für Konrespondenz<br>ösisch<br>ch de Mutersprache<br>ch für Konrespondenz<br>ösisch<br>hot in der Präsentation<br>koh<br>nin der Präsentation<br>bei und Präsentation<br>de und Präsentation<br>und haltsversichnise<br>lei nin Word<br>ausgen und Inhältsversichnise<br>lei nin Word<br>ausgen und Inhältsversichnise<br>lei nin Word<br>ausgen und Inhältsversichnise                                                                                                    |   |   |

| Funktion/Schalt-<br>fläche | Funktion                                                                                                    |
|----------------------------|----------------------------------------------------------------------------------------------------|
| Bewertung                  | Durch Eingabe in das Textfenster oben benennen Sie<br>die Optionen zur Bewertung der Fähigkeiten.                                                                                                    |
|                            | In der Grundeinstellung werden <mark>wenig</mark> , <b>gut</b> und <b>sehr</b><br><b>gut</b> unterschieden.                                                                                                    |
|                            | Jede Zeile steht für eine Stufe. Sie können beliebig viele<br>Stufen unterscheiden.                                                                                                    |
|                            | Bei der Zuweisung von Fähigkeiten zu Mitarbeitern wird<br>für jede Stufe ein Stern angezeigt. Es werden maximal<br>neun Sterne angezeigt. Höhere Stufen lassen sich<br>im Menü zur Auswahl der gewünschten Stufe unter-<br>scheiden. |

|   | Funktion/Schalt-<br>fläche | Funktion                                                                                                    |
|---|----------------------------|----------------------------------------------------------------------------------------------------|
| C | Bereich anlegen            | Folgendermaßen legen Sie einen neuen Bereich an.                                                                                                    |
|   |                            | <ol> <li>Vorgehensweise</li> <li>Wählen Sie den Knoten Fähigkeiten, um einen<br/>neuen Bereich auf der Hauptebene einzufügen oder<br/>wählen Sie einen anderen Bereich, um dort einen<br/>neuen Teilbereich anzulegen.</li> <li>D Klicken Sie auf die Schaltfläche Neu.</li> <li>Das Fenster Vorlage erstellen öffnet sich.</li> <li>Geben Sie die gewünschte Bezeichnung ein.</li> <li>Bestätigen Sie mit Ok.</li> <li>Der neue Bereich wird eingefügt, und das Fenster<br/>Vorlage erstellen schließt sich.</li> </ol> |
|   |                            | <ul> <li>Tipp</li> <li>Mit Weiter bestätigen Sie die Neuanlage, ohne das<br/>Fenster Vorlage erstellen zu schließen. So können Sie<br/>direkt Fähigkeiten oder einen Teilbereich im neuen<br/>Bereich anlegen.</li> <li>Mit Zurück wechseln Sie zum übergeordneten<br/>Bereich.</li> </ul>                                                                                                    |

|   | Funktion/Schalt-<br>fläche             | Funktion                                                                                                    |
|---|----------------------------------------|----------------------------------------------------------------------------------------------------|
| Ľ | Fähigkeit anlegen                      | Folgendermaßen legen Sie eine neue Fähigkeit an.                                                                                                    |
|   |                                        | <ol> <li>Vorgehensweise</li> <li>Wählen Sie den Knoten Fähigkeiten, um eine neue<br/>Fähigkeit auf der Hauptebene einzufügen oder<br/>wählen Sie einen Bereich oder Teilbereich.</li> <li>D Klicken Sie auf die Schaltfläche Neu.</li> <li>Das Fenster Vorlage erstellen öffnet sich.</li> <li>Wählen Sie Neuer Eintrag.</li> <li>Geben Sie die gewünschte Bezeichnung ein.</li> <li>Bestätigen Sie mit Ok.</li> <li>Die neue Fähigkeit wird eingefügt, und das Fenster<br/>Vorlage erstellen schließt sich.</li> </ol> |
|   |                                        | <b>Tipp</b><br>Mit <b>Zurück</b> wechseln Sie zum übergeordneten<br>Bereich.                                                                                                    |
| 1 | Bereich oder Fähig-<br>keit umbenennen | Wählen Sie den umzubenennenden Bereich oder die<br>Fähigkeit und klicken auf die Schaltfläche Bearbeiten<br>oder führen Sie einen Doppelklick auf den gewünschten<br>Eintrag aus.                                                                                                    |
| × | Bereich oder Fähig-<br>keit löschen    | <ul> <li>Wählen Sie den zu löschenden Bereich oder die Fähigkeit und klicken auf die Schaltfläche Löschen. Es erscheint eine Sicherheitsabfrage.</li> <li>Hinweis</li> <li>Beim Löschen eines Bereichs werden alle enthaltenen Teilbereiche und Fähigkeiten ebenfalls gelöscht.</li> <li>Beim Löschen einer Fähigkeit werden alle Zuordnungen der Fähigkeit zu Mitarbeitern ebenfalls gelöscht.</li> </ul>                                                                                                    |

# 15.4 Einstellungen im Bereich Sonstiges

Im Bereich Sonstiges der Management Konsole sind folgende Einstellungen verfügbar.

## 15.4.1 Cockpits

Im Bereich **Sonstiges** der Management Konsole unter **Cockpits** > **Kundencockpit** konfigurieren Sie Kundencockpits.

In Kundencockpits bereiten Sie Informationen zu Datensätzen übersichtlich auf und zeigen diese im zugehörigen Datensatzfenster oder in einem verknüpften Datensatz an.

Ein Beispiel mit Funktionsübersicht finden Sie unter "Kundencockpits verwenden", Seite 54.

## **Register Definition**

Im Register Definition erstellen Sie Kundencockpit-Definitionen.

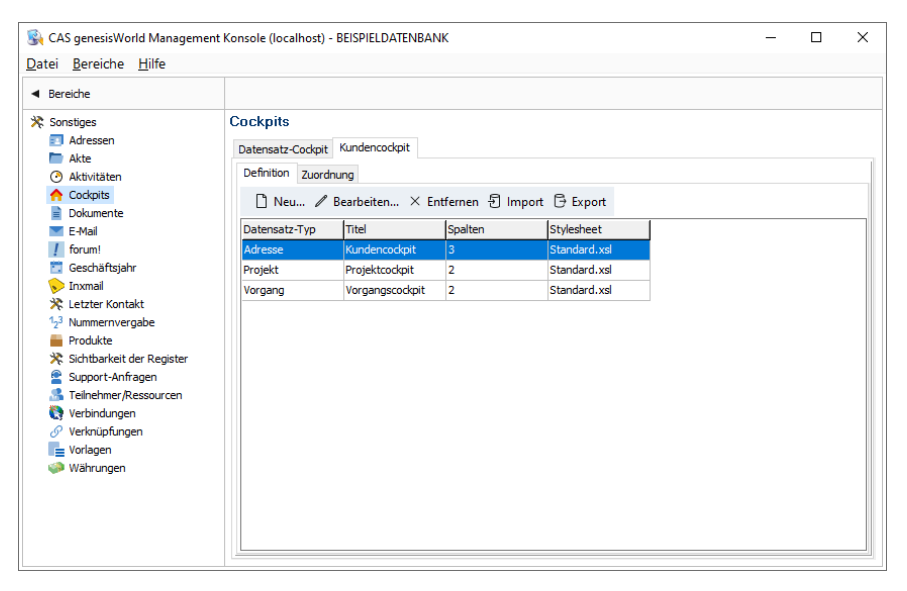

Folgende Funktionen sind im Register **Definition** verfügbar.

|   | Feld/Schaltfläche | Funktion                                                                                                    |
|---|-------------------|----------------------------------------------------------------------------------------------------|
| Ľ | Neu               | Hier legen Sie eine neue Definition an.                                                                                                    |
| 1 | Bearbeiten        | Hier bearbeiten Sie die gewählte Definition.<br>Alternativ bearbeiten Sie eine Definition mit einem<br>Doppelklick auf den zugehörigen Listeneintrag. |
| × | Entfernen         | Hier löschen Sie die gewählte Definition.                                                                                                    |

|    | Feld/Schaltfläche | Funktion                                                                                                    |
|----|-------------------|----------------------------------------------------------------------------------------------------|
| L) | Import            | Hier importieren Sie Kundencockpit-Definitionen aus einer XML-Datei.                                                                                                    |
|    |                   | <ol> <li>Vorgehensweise</li> <li>1. S Klicken Sie auf Import.</li> <li>2. Geben Sie unter Dateiname die gewünschte Datei<br/>an. Klicken Sie auf die drei Punkte, um eine Datei<br/>auszuwählen.</li> <li>3. Klicken auf Datei laden.</li> <li>4. Wählen Sie in der Liste die zu importierenden Defi-<br/>nitionen.</li> <li>5. Klicken Sie auf Importieren.</li> <li>✓ Die gewählten Definitionen werden aus der Datei<br/>importiert, und es wird eine Bestätigung angezeigt.<br/>Bestehende Definitionen werden beim Import nicht<br/>überschrieben.</li> </ol> |
|    |                   | 6. Klicken Sie auf <b>OK</b> , um die Bestätigung zu schließen.                                                                                                    |

|     | Feld/Schaltfläche | Funktion                                                                                                    |
|-----|-------------------|----------------------------------------------------------------------------------------------------|
| [-] | Export            | Hier exportieren Sie Kundencockpit-Definitionen in eine<br>XML-Datei.                                                                                                    |
|     |                   | <ol> <li>Vorgehensweise</li> <li>1. G Klicken Sie auf Export.</li> <li>2. Geben Sie den gewünschten Dateinamen an.<br/>Klicken Sie auf die drei Punkte, um den Zielort<br/>auszuwählen.</li> <li>3. Wählen Sie in der Liste die zu exportierenden Definitionen.</li> <li>4. Klicken Sie auf Exportieren.</li> <li>✓ Die gewählten Definitionen werden in die Datei<br/>exportiert, und es wird eine Bestätigung angezeigt.<br/>Wenn Sie eine bestehende Datei als Export-Ziel<br/>angegeben haben, wird die Datei beim Export über-</li> </ol> |
|     |                   | schrieben.<br>5. Klicken Sie auf <b>OK</b> , um die Bestätigung zu schließen.                                                                                                    |

# Kundencockpit definieren

Sie bearbeiten Kundencockpit-Definitionen im Fenster Kundencockpit definieren.

| 🏶 Kundencockpit definieren — 🗆 🗙 |                                                                             |                  |                |                      |                 |         |         |
|----------------------------------|-----------------------------------------------------------------------------|------------------|----------------|----------------------|-----------------|---------|---------|
| Datensatz-Typ Adressen ~         |                                                                             |                  |                |                      | $\sim$          |         |         |
| Felder                           | ist Firma,<br>Ort, Land                                                     | Typ, Firma, Firm | a 2, Anrede, 1 | Titel, Vorname, Name | e, Straße, PLZ, | 1       |         |
| Titel                            |                                                                             |                  |                |                      |                 | Spalten | 0       |
| Stylesheet                       | %genesis                                                                    | Client%\ITDCoc   | kpit\XSLTempl  | ates\Standard.xsl    |                 |         |         |
| Verknüpfungen be                 | Verknüpfungen berücksichtigen<br>☐ Neu × Entfernen ↑ Nach oben ↓ Nach unten |                  |                |                      |                 |         |         |
| Art                              |                                                                             | Titel            |                | Verknüpfungsarten    | Filter?         |         |         |
|                                  |                                                                             |                  |                |                      |                 |         |         |
|                                  |                                                                             |                  |                |                      |                 |         |         |
|                                  |                                                                             |                  |                |                      |                 |         |         |
|                                  |                                                                             |                  |                |                      |                 |         |         |
|                                  |                                                                             |                  |                |                      |                 |         |         |
|                                  |                                                                             |                  |                |                      | OK              | Ab      | brechen |

| Feld/Schaltfläche | Funktion                                                                                                    |
|-------------------|----------------------------------------------------------------------------------------------------|
| Datensatz-Typ     | Wählen Sie hier den Datensatz-Typ des Ausgangsda-<br>tensatzes. Dessen Felder und Verknüpfungen bilden die<br>Berichtsdaten.                                                       |
|                   | Kundencockpits zeigen Sie im Datensatzfenster des<br>Ausgangsdatensatzes oder eines eindeutig verknüpften<br>Datensatzes an, beispielsweise auf Telefonaten zu einer<br>Adresse.   |
|                   | Details hierzu finden Sie unter "Register Zuordnung",<br>Seite 276.                                                                                                    |
| Felder wählen     | Mit der Schaltfläche wählen Sie die Felder der Liste im<br>oberen Bereich des Berichts.                                                                                            |
|                   | Bei neuen Definitionen sind zunächst die Felder des<br>Ansichtsformats <b>Standard (öffentlich)</b> für den ausgewählten<br>Datensatz-Typ gewählt.                                 |
|                   | Bei Adressen werden die Felder <b>Anrede</b> , <b>Vorname</b> und<br><b>Name</b> zum Feld <b>Kontaktperson</b> zusammengefasst und nur<br>bei Auswahl aller drei Felder angezeigt. |

| Feld/Schaltfläche                         | Funktion                                                                                                    |
|-------------------------------------------|----------------------------------------------------------------------------------------------------|
| Felder aus Ansichts-<br>format übernehmen | 원 Mit der Schaltfläche überschreiben Sie die Feldliste mit<br>den Feldern des Ansichtsformats <b>Standard (öffentlich)</b> für<br>den ausgewählten Datensatz-Typ. |
| Titel                                     | Geben Sie hier den Standard-Titel der erzeugten Berichte ein.                                                                                                    |
|                                           | In der Zuordnung des Berichts zu bestimmten Datensätzen<br>kann der hier angegebene Titel durch einen abweichenden<br>Titel ersetzt werden.                       |
|                                           | Der Titel des Berichts wird als Beschriftung des zugehörigen<br>Registers im Datensatzfenster angezeigt.                                                          |
| Spalten                                   | Hier sehen Sie die Anzahl der Spalten zur Darstellung der<br>Berichtpositionen im unteren Bereich des Berichts.                                                   |
| Stylesheet                                | Falls gewünscht, geben Sie hier ein alternatives XSL-Styles-<br>heet zur Formatierung des Berichts an.                                                            |
| Verknüpfungen berück-<br>sichtigen        | Hier erstellen und bearbeiten Sie beliebig viele Berichtposi-<br>tionen und fassen diese zu Gruppen und Spalten zusammen.                                         |

## Feld hinzufügen

Folgendermaßen fügen Sie ein neues Feld ein.

Vorgehensweise

- 1. D Klicken Sie auf die Schaltfläche **Neu** in der Symbolleiste für Berichtpositionen.
- 2. Wählen Sie Neues Feld und klicken auf OK.
- ✓ Das Fenster Feld wählen öffnet sich.

| Feld wählen           |              |  |  |  |
|-----------------------|--------------|--|--|--|
| Feld Abzurechnende km |              |  |  |  |
| Einheit               |              |  |  |  |
|                       | OK Abbrechen |  |  |  |

3. Wählen Sie im Menü Feld das gewünschte Feld.

- Soll das Feld im Bericht mit einer Einheit gekennzeichnet werden, wählen Sie Einheit und geben die gewünschte Bezeichnung ins zugehörige Feld ein.
   Bei Feldern mit festgelegter Formatierung wird diese automatisch verwendet.
- 5. Bestätigen Sie mit OK.
- ✓ Das neue Feld wird hinzugefügt.

## Kennzahl oder Verknüpfungsliste hinzufügen

Folgendermaßen fügen Sie eine neue Kennzahl oder Verknüpfungsliste ein.

#### Vorgehensweise

- 1. D Klicken Sie auf die Schaltfläche Neu in der Symbolleiste für Berichtpositionen.
- 2. Wählen Sie Neue Kennzahl oder Verknüpfungsliste und klicken auf OK.
- ✓ Das Fenster Kennzahl oder Verknüpfungsliste bearbeiten öffnet sich.

| 🏶 Kennzahl oder Verknüpfungsliste bearbeiten – 🗆 🗙                 |                                              |           |  |  |  |  |
|--------------------------------------------------------------------|----------------------------------------------|-----------|--|--|--|--|
| Verknüpfte Datensätze                                              |                                              |           |  |  |  |  |
| Datensatz-Typ                                                      | Adressen 🗸 🗟 Vorsd                           | nau       |  |  |  |  |
| Filter                                                             | Alle Adressen                                | $\nabla$  |  |  |  |  |
| Teilnehmer                                                         | Alle Datensätze, auf die Zugriff erlaubt ist | S.        |  |  |  |  |
| Verknüpfungsarten                                                  | Alle inklusive Systemverknüpfungen           | $\square$ |  |  |  |  |
| Titel                                                              | Neue Rolle                                   |           |  |  |  |  |
| Kennzahl                                                           | Detailliste verfügbar                        |           |  |  |  |  |
| Feld                                                               | <anzahl> V Funktion V</anzahl>               |           |  |  |  |  |
| Gruppieren                                                         | $\sim$                                       |           |  |  |  |  |
| Einheit                                                            |                                              |           |  |  |  |  |
| O Verknüpfungsliste                                                |                                              |           |  |  |  |  |
| Ansichtsformat                                                     | Standard (öffentlich) ~                      |           |  |  |  |  |
| Firmen und Kontaktper<br>Normal<br>Verknüpfungen der<br>Sammelakte | sonen<br>Kontaktpersonen ignorieren          |           |  |  |  |  |
|                                                                    | OK Abbr                                      | echen     |  |  |  |  |

- 3. Machen Sie hier, wie nachfolgend beschrieben, alle Angaben zur Kennzahl oder Verknüpfungsliste.
- ✓ Die neue Kennzahl oder Verknüpfungsliste wird hinzugefügt.

## Verknüpfte Datensätze wählen

Im oberen Bereich des Fensters Kennzahl oder Verknüpfungsliste hinzufügen wählen Sie die verknüpften Datensätze.

| 🎯 Kennzahl                                       | oder Verknüpfungsliste bearbeiten                            | — 🗆 X                                    |
|--------------------------------------------------|--------------------------------------------------------------|------------------------------------------|
| Verknüpfte Da                                    | atensätze                                                    |                                          |
| Datensatz-T                                      | yp Adressen                                                  | 〜 🗟 Vorschau                             |
| Filter                                           | Alle Adressen                                                |                                          |
| Teilnehmer                                       | Alle Datensätze, auf die Zu                                  | Jgriff erlaubt ist                       |
| Verknüpfung                                      | sarten Alle inklusive Systemverknü                           | üpfungen                                 |
| Titel                                            | Neue Rolle                                                   |                                          |
| Kennzahl                                         | Detailliste verfügbar                                        | SQL-Kennzahl verwenden                   |
| Feld                                             | <anzahl> \</anzahl>                                          | ✓ Funktion ✓                             |
| Gruppiere                                        | en 🗸                                                         |                                          |
| Einheit                                          |                                                              |                                          |
| ○ Verknüpf                                       | ungsliste                                                    |                                          |
| Ansichtsform                                     | at Standard (öffentlich)                                     | ~                                        |
| Firmen und Ko<br>Normal<br>Verknüpfu<br>Sammelak | ontaktpersonen<br>ingen der Kontaktpersonen ignorieren<br>te |                                          |
|                                                  |                                                              | OK Abbrechen                             |
|                                                  | Feld/Schaltfläche                                            | Funktion                                 |
|                                                  | Datancatz Tun                                                | Hier wählen Sie den Datensatz Tun der vo |

| Datensatz-Typ | Hier wählen Sie den Datensatz-Typ der verknüpften<br>Datensätze.                                              |
|---------------|----------------------------------------------------------------------------------------------------|
| Vorschau      | Hier öffnen Sie eine Liste aller aktuell über Daten-<br>satz-Typ, Filter und Teilnehmer gewählten Datensätze. |

|          | Feld/Schaltfläche | Funktion                                                                                                    |
|----------|-------------------|----------------------------------------------------------------------------------------------------|
| 7        | Filter            | Hier legen Sie Filterbedingungen fest, um die gewählten<br>Datensätze weiter einzuschränken, beispielsweise<br>Branche ist identisch mit Banken. |
|          |                   | Der Platzhalter "Aktueller Benutzer" steht für den angemeldeten Benutzer.                                                                        |
| <u>ස</u> | Teilnehmer        | Hier wählen Sie bei benutzersensitiven Datensatz-Typen<br>die Benutzer, deren Datensätze in die Auswertung<br>einfließen.                        |

# Einstellungen für Kennzahlen

Um eine Kennzahl einzufügen, wählen Sie im Fenster Kennzahl oder Verknüpfungsliste hinzufügen die Option Kennzahl.

| 🏶 Kennzahl oder Verknüpfungsliste bearbeiten – 🗆 🗘 |                               |                 |              |        |           |  |
|----------------------------------------------------|-------------------------------|-----------------|--------------|--------|-----------|--|
| Verknüpfte Datensätze                              |                               |                 |              |        |           |  |
| Datensatz-Typ                                      | Adressen 🗸 🗟 Vorschar         |                 |              |        |           |  |
| Filter                                             | Alle Adressen                 |                 |              |        |           |  |
| Teilnehmer                                         | Alle Datensätze, auf die Zugr | iff erlaubt ist |              |        | റ്റ       |  |
| Verknüpfungsarten                                  | Alle inklusive Systemverknüpf | fungen          |              |        | $\square$ |  |
| Titel                                              | Neue Rolle                    |                 |              |        |           |  |
| <ul> <li>Kennzahl</li> </ul>                       | Detailliste verfügbar         | SQL-Kennzal     | hl verwenden |        |           |  |
| Feld                                               | <anzahl> ~</anzahl>           | Funktion        |              | $\sim$ |           |  |
| Gruppieren                                         | ~                             |                 |              |        |           |  |
| Einheit                                            |                               |                 |              |        |           |  |
| O Verknüpfungsliste                                |                               |                 |              |        |           |  |
| Ansichtsformat                                     | Standard (öffentlich)         |                 |              | ~      |           |  |
| Firmen und Kontaktpersonen                         |                               |                 |              |        |           |  |
| Normal                                             |                               |                 |              |        |           |  |
| O Verknüpfungen der Kontaktpersonen ignorieren     |                               |                 |              |        |           |  |
| ○ Sammelakte                                       |                               |                 |              |        |           |  |
|                                                    |                               |                 | ОК           | Abbr   | echen     |  |

Machen Sie dann folgende Einstellungen zur Kennzahl.

| Feld                  | Funktion                                                                                           |
|-----------------------|----------------------------------------------------------------------------------------------------|
| Titel                 | Geben Sie hier die Bezeichnung der Kennzahl an.                                                    |
| Detailliste verfügbar | Hier fügen Sie eine Verknüpfung zu Datensatzfenster oder<br>Liste hinzu.                           |
|                       | Fließt nur ein Datensatz in die Auswertung ein, zeigt die<br>Verknüpfung auf das Datensatzfenster. |
|                       | Mehrere Datensätze werden in einer Liste angezeigt.                                                |
|                       | Das Ansichtsformat wählen Sie im Menü Ansichtsformat unter Verknüpfungsliste.                      |

| Feld                      | Funktion                                                                                                    |  |  |  |  |
|---------------------------|----------------------------------------------------------------------------------------------------|--|--|--|--|
| SQL-Kennzahl<br>verwenden | Bei Auswahl von SQL-Kennzahl verwenden wird anstelle von Feld und Funktion das Feld SQL-Datei eingeblendet.                                                                                 |  |  |  |  |
|                           | Kennzahl oder Verknüpfungsliste bearbeiten     Averknüpfte Datensätze                                                                                                    |  |  |  |  |
|                           | Datensatz-Typ Adressen 🗸 🖳 Vorschau                                                                                                    |  |  |  |  |
|                           | Filter Alle Adressen                                                                                                    |  |  |  |  |
|                           | Teilnehmer Alle Datensätze, auf die Zugriff erlaubt ist 🔊                                                                                                    |  |  |  |  |
|                           | Verknüpfungsarten                                                                                                    |  |  |  |  |
|                           | Titel Neue Rolle                                                                                                    |  |  |  |  |
|                           | Kennzahl Detailliste verfügbar SQL-Kennzahl verwenden                                                                                                    |  |  |  |  |
|                           | SQL-Datei                                                                                                    |  |  |  |  |
|                           | Einheit                                                                                                    |  |  |  |  |
|                           | O Verknüpfungsliste                                                                                                    |  |  |  |  |
|                           | Ansichtsformat Standard (öffentlich)                                                                                                    |  |  |  |  |
|                           | Firmen und Kontaktpersonen                                                                                                    |  |  |  |  |
|                           | Verknüpfungen der Kontaktpersonen ignorieren                                                                                                    |  |  |  |  |
|                           | ○ Sammelakte                                                                                                    |  |  |  |  |
|                           | OK Abbrechen                                                                                                    |  |  |  |  |
|                           | Hier geben Sie den Pfad zur gewünschten SQL-Abfragedatei<br>an. Klicken Sie auf die drei Punkte, um eine Datei auszu-<br>wählen.                                                            |  |  |  |  |
|                           | Die Felder GGUID, VALUE und TABLENAME müssen vorhanden sein:                                                                                                    |  |  |  |  |
|                           | SELECT TOP 1 NULL AS GGUID, NAME AS VALUE,<br>NULL AS TABLENAME FROM ADDRESSO WHERE NAME<br>IS NOT NULL                                                                                     |  |  |  |  |
|                           | Eine Verknüpfung zum Ausgangsdatensatz des Kundencock-<br>pits stellen Sie über die Variable #ROOTGUID# her:                                                                                |  |  |  |  |
|                           | SELECT #ROOTGUID# AS GGUID, NAME AS VALUE,<br>NULL AS TABLENAME FROM ADDRESS0 WHERE<br>ADDRESS0.GWCOMPANYGUID = #ROOTGUID#                                                                  |  |  |  |  |
|                           | Eine Auswertung einer komplett anderen Datenbank (sofern<br>diese auf demselben Datenbank-Server liegt) kann folgen-<br>dermaßen aussehen:                                                  |  |  |  |  |
|                           | SELECT TOP 1 NULL AS GGUID, <feld> AS<br/>VALUE, NULL AS TABLENAME FROM <datenbankna-<br>me&gt;<tabellenname> WHERE <bedingung><br/>270</bedingung></tabellenname></datenbankna-<br></feld> |  |  |  |  |

| Feld           | Funktion                                                                                                    |
|----------------|----------------------------------------------------------------------------------------------------|
| Feld           | In der Grundeinstellung ist hier <b>Anzahl</b> > gewählt, und es<br>wird die Anzahl der verknüpften Datensätze angezeigt. Hier<br>sind außerdem alle Felder verfügbar, in denen eine Zahl, eine<br>Uhrzeit, ein Datum, eine Dauer oder Aufwand gespeichert<br>wird.   |
| Funktion       | Bei Auswahl eines Felds wählen Sie die Berechnungsfunktion<br>Summe, Maximum, Minimum oder Durchschnitt.                                                                                                    |
| Gruppieren     | Hier können Sie die berechneten Kennzahlen nach einem<br>anderen Feld der verknüpften Datensätze gruppieren.<br>Wählen Sie in diesem Fall im zugehörigen Menü das<br>gewünschte Gruppierfeld.                                                                         |
| Einheit        | Falls gewünscht, geben Sie hier die anzuzeigende Mengen-<br>einheit an.<br>Bei Feldern mit festgelegter Formatierung wird diese auto-<br>matisch verwendet.                                                                                                    |
| Ansichtsformat | <ul> <li>Hier wählen Sie das gewünschte Ansichtsformat für die Detailliste, wenn diese verfügbar ist.</li> <li>Mit der Schaltfläche öffnen Sie das Fenster Ansichts-format. Hier können Sie das gewählte Ansichtsformat bearbeiten oder ein neues anlegen.</li> </ul> |

# Einstellungen für Verknüpfungslisten

Um eine Verknüpfungsliste einzufügen, wählen Sie im Fenster Kennzahl oder Verknüpfungsliste hinzufügen die Option Verknüpfungsliste.

| 🐉 Kennzahl oder Verknüpfungsliste bearbeiten — 🛛 🗙 |                                              |  |  |  |
|----------------------------------------------------|----------------------------------------------|--|--|--|
| Verknüpfte Datensätz                               | 2                                            |  |  |  |
| Datensatz-Typ                                      | Adressen 🗸 🗟 Vorschau                        |  |  |  |
| Filter                                             | Alle Adressen                                |  |  |  |
| Teilnehmer                                         | Alle Datensätze, auf die Zugriff erlaubt ist |  |  |  |
| Verknüpfungsarten                                  | Alle inklusive Systemverknüpfungen           |  |  |  |
| Titel                                              | Neue Rolle                                   |  |  |  |
| <ul> <li>Kennzahl</li> </ul>                       | Detailliste verfügbar SQL-Kennzahl verwenden |  |  |  |
| Feld                                               | <anzahl> V Funktion V</anzahl>               |  |  |  |
| Gruppieren                                         | ~                                            |  |  |  |
| Einheit                                            |                                              |  |  |  |
| • Verknüpfungsliste                                |                                              |  |  |  |
| Ansichtsformat                                     | Standard (öffentlich) 🗸 🔛                    |  |  |  |
| Firmen und Kontaktpe                               | sonen                                        |  |  |  |
| Normal                                             |                                              |  |  |  |
| 🔘 Verknüpfungen der Kontaktpersonen ignorieren     |                                              |  |  |  |
| ○ Sammelakte                                       |                                              |  |  |  |
|                                                    |                                              |  |  |  |

Machen Sie dann folgende Einstellungen zur Verknüpfungsliste.

| Feld           | Funktion                                                                                                    |
|----------------|----------------------------------------------------------------------------------------------------|
| Titel          | Geben Sie hier die Bezeichnung der Verknüpfungsliste an.                                                                                             |
| Ansichtsformat | Hier wählen Sie das gewünschte Ansichtsformat für die Verknüpfungsliste.                                                                             |
|                | Mit der Schaltfläche öffnen Sie das Fenster Ansichts-<br>format. Hier können Sie das gewählte Ansichtsformat bear-<br>beiten oder ein neues anlegen. |

### Firmen und Kontaktpersonen

Wenn Sie Adressen als Ausgangsdatensätze oder als verknüpfte Datensätze gewählt haben, legen Sie unter Firmen und Kontaktpersonen fest, ob eine Firma und deren Kontaktpersonen bei der Verknüpfungsauswertung zusammengefasst werden sollen.

| W Kennzani oder ver                                                                           | knüpfungsliste bearbeiten        |               |              | —      |          | ×           |
|-----------------------------------------------------------------------------------------------|----------------------------------|---------------|--------------|--------|----------|-------------|
| Verknüpfte Datensätz                                                                          | 2                                |               |              |        |          |             |
| Datensatz-Typ                                                                                 | Adressen                         |               |              | $\sim$ | 🗟 Vorsch | au          |
| Filter                                                                                        | Alle Adressen                    |               |              |        |          | $\nabla$    |
| Teilnehmer                                                                                    | Alle Datensätze, auf die Zugriff | f erlaubt ist |              |        |          | 0<br>2<br>2 |
| Verknüpfungsarten                                                                             | Alle inklusive Systemverknüpfu   | ngen          |              |        |          | $\square$   |
| Titel                                                                                         | Neue Rolle                       |               |              |        |          |             |
| <ul> <li>Kennzahl</li> </ul>                                                                  | Detailliste verfügbar            | SQL-Ker       | nnzahl verwe | nden   |          |             |
| Feld                                                                                          | <anzahl> ~</anzahl>              | Funktion      |              |        | $\sim$   |             |
| Gruppieren                                                                                    | ~                                |               |              |        |          |             |
| Einheit                                                                                       |                                  |               |              |        |          |             |
| O Verknüpfungsliste                                                                           |                                  |               |              |        |          |             |
| Ansichtsformat                                                                                | Standard (öffentlich)            |               |              |        | ~        |             |
| Firmen und Kontaktpersonen   Normal  Verknüpfungen der Kontaktpersonen ignorieren  Sammelakte |                                  |               |              |        |          |             |
|                                                                                               |                                  |               |              | ОК     | Abbre    | echen       |

| Modus                                                | Funktion                                                                                                    |
|------------------------------------------------------|----------------------------------------------------------------------------------------------------|
| Normal                                               | Die Grundeinstellung berücksichtigt nur Verknüpfungen ausdrücklich gewählter Adressen.                                                       |
| Verknüpfungen der<br>Kontaktpersonen igno-<br>rieren | Diese Einstellung fasst alle Verknüpfungen einer Firma und der zugehörigen Kontaktpersonen zusammen und ordnet sie jeder dieser Adressen zu. |
|                                                      | Das Verhalten entspricht damit der unten beschriebenen<br>Einstellung Sammelakte.                                                            |
|                                                      | Allerdings werden mit dieser Einstellung Verknüpfungen des<br>Ausgangsdatensatzes zu Kontaktpersonen ignoriert.                              |
|                                                      | Dadurch werden nur die Firmen verknüpfter Kontakte ange-<br>zeigt.                                                                           |

| Modus      | Funktion                                                                                                    |
|------------|----------------------------------------------------------------------------------------------------|
| Sammelakte | Diese Einstellung fasst alle Verknüpfungen einer Firma und der zugehörigen Kontaktpersonen zusammen und ordnet sie jeder dieser Adressen zu.               |
|            | Einer Firma werden mit der Einstellung auch die Verknüp-<br>fungen aller zugehörigen Kontaktpersonen zugeordnet.                                           |
|            | Einer Kontaktperson werden mit der Einstellung auch die<br>Verknüpfungen der zugehörigen Firma und aller weiteren<br>Kontaktpersonen der Firma zugeordnet. |

### Programmverknüpfung hinzufügen

Folgendermaßen fügen Sie eine neue Programmverknüpfung ein.

#### Vorgehensweise

- 1. D Klicken Sie auf die Schaltfläche Neu in der Symbolleiste für Berichtpositionen.
- 2. Wählen Sie Ausführbares Programm und klicken auf OK.
- ✓ Das Fenster Programmeigenschaften bearbeiten öffnet sich.

| Programmeigensch    | haften bearbeiten                  | ×         |
|---------------------|------------------------------------|-----------|
| Programmtitel       | unbenannt                          |           |
| Executable          |                                    |           |
| Parameter           |                                    |           |
| Parameterformat für | Felder: # <fieldname>#</fieldname> |           |
| (z.B. Nachname=#N   | IAME#)                             |           |
|                     | Parameter testen OK                | Abbrechen |

- 3. Geben Sie unter **Programmtitel** die anzuzeigende Bezeichnung an.
- 4. Geben Sie unter **Executable** den Pfad zur ausführbaren Datei an. Setzen Sie den Pfad in Anführungszeichen, wenn er Leerzeichen enthält. Klicken Sie auf die drei Punkte, um eine Datei auszuwählen.
- Geben Sie unter Parameter die gewünschten Parameter an. Falls gewünscht, binden Sie Felder des zugehörigen Datensatzes mit der angegebenen Schreibweise ein. Mit Parameter testen prüfen Sie, ob im Feld Parameter angegebene Felder für die zugehörigen Datensätze verfügbar sind.

- 6. Bestätigen Sie mit OK.
- ✓ Die neue Programmverknüpfung wird hinzugefügt.

# Berichtspositionen bearbeiten

Folgendermaßen fassen Sie Berichtspositionen zusammen oder löschen diese.

|                                                                               | Aktion                      | Beschreibung                                                                                                    |
|-------------------------------------------------------------------------------|-----------------------------|----------------------------------------------------------------------------------------------------|
|                                                                               | Spalte hinzufügen           | <ol> <li>Vorgehensweise</li> <li>1. D Klicken Sie auf Neu.</li> <li>2. Wählen Sie Neue Spalte.</li> <li>3. Klicken Sie auf OK.</li> </ol>                                                                                                    |
|                                                                               | Gruppe hinzufügen           | <ol> <li>Vorgehensweise</li> <li>1. D Klicken Sie auf Neu.</li> <li>Wählen Sie Neue Gruppe.</li> <li>Klicken Sie auf OK.</li> <li>Geben Sie die Bezeichnung der Gruppe ein.</li> <li>Klicken Sie auf OK.:</li> </ol>                                |
| <ul> <li>↑ Reihenfolge und<br/>Gliederung der</li> <li>↓ festlegen</li> </ul> |                             | <ol> <li>Vorgehensweise</li> <li>1. Wählen Sie die gewünschte Position in der Liste.</li> <li>2. Bewegen Sie die Position mit den Pfeilen an die<br/>gewünschte Stelle.</li> <li>Neben der Reihenfolge legen Sie so die Gliederung fest,</li> </ol> |
|                                                                               |                             | indem Sie Spalten, Gruppen und zugehörige Positionen<br>entsprechend anordnen.                                                                                                    |
| ×                                                                             | Berichtsposition<br>löschen | Hier löschen Sie die gewählte Berichtposition.                                                                                                    |

## Register Zuordnung

Im Register **Zuordnung** unter **Kundencockpit** ordnen Sie Definitionen Datensatzfenstern zu.

Dabei wird auch zwischen Einträgen im Feld **Typ** unterschieden. Diese definieren Sie als Eingabehilfen im Bereich **Datenbank** der Management Konsole.

| atei <u>B</u> ereiche <u>H</u> ilfe           |                   |               |               |                 |           |       |   |
|-----------------------------------------------|-------------------|---------------|---------------|-----------------|-----------|-------|---|
| Bereiche                                      |                   |               |               |                 |           |       |   |
| Sonstiges                                     | Cockpits          |               |               |                 |           |       |   |
| Akte                                          | Datensatz-Cockpit | Kundencockpit |               |                 |           |       |   |
| Aktivitäten                                   | Definition Zuordn | ung           |               |                 |           |       |   |
| A Cockpits                                    | 🗋 Neu 🖉 Be        | arbeiten × En | tfernen       |                 |           |       |   |
| <ul> <li>Dokumente</li> <li>E-Mail</li> </ul> | Datensatzfenster  | Typen         | Datensatz-Typ | Definition      | Position  | Titel | 1 |
| [ forum!                                      | Adresse           | <ale></ale>   | Adresse       | Kundencockpit   | Nach Akte |       | 1 |
| 🛅 Geschäftsjahr                               | Projekt           | <ale></ale>   | Projekt       | Projektcockpit  | Nach Akte |       | 1 |
| > Inxmail                                     | Vorgang           | <ale></ale>   | Vorgang       | Vorgangscockpit | Nach Akte |       |   |
| 🔆 Letzter Kontakt                             | Vorgang           | <ale></ale>   | Projekt       | Projektcockpit  | Nach Akte |       |   |
| <sup>1</sup> 2 <sup>3</sup> Nummernvergabe    |                   |               |               |                 |           |       |   |
| Produkte                                      |                   |               |               |                 |           |       |   |
| X Sichtbarkeit der Register                   |                   |               |               |                 |           |       |   |
| Support-Antragen                              |                   |               |               |                 |           |       |   |
| Nerbindungen                                  |                   |               |               |                 |           |       |   |
|                                               |                   |               |               |                 |           |       |   |
| Vorlagen                                      |                   |               |               |                 |           |       |   |
| Währungen                                     |                   |               |               |                 |           |       |   |
|                                               |                   |               |               |                 |           |       |   |
|                                               |                   |               |               |                 |           |       |   |

|   | Feld/Schaltfläche | Funktion                                                                                                    |
|---|-------------------|----------------------------------------------------------------------------------------------------|
| Ľ | Neu               | Hier legen Sie eine neue Zuordnung an. Diese weist eine<br>Kundencockpit-Definition einem bestimmten Daten-<br>satz-Typ und einer bestimmten Auswahl von Typen zu,<br>die für den Datensatz-Typ zulässig sind. |
| 1 | Bearbeiten        | Hier bearbeiten Sie die gewählte Zuordnung.<br>Alternativ bearbeiten Sie eine Zuordnung mit einem<br>Doppelklick auf den zugehörigen Listeneintrag.                                                            |
| × | Entfernen         | Hier löschen Sie die gewählte Zuordnung.                                                                                                    |

### Kundencockpit zuordnen

Sie bearbeiten die Zuordnung einer Definition zu Datensatzfenstern im Fenster Kundencockpit zuordnen.

| 🕵 Kundencockpit zuordnen |                                                                                                    | -  |        | ×      |
|--------------------------|----------------------------------------------------------------------------------------------------|----|--------|--------|
| Datensatzfenster         | Vorgang                                                                                                    |    |        | ~      |
| Typen                    | <kein>       Akquise       Dokumentation       Konzeption       Meilenstein       Projektmanagement       Schulung       Service       Ticket</kein> |    |        |        |
| Datensatz                | Primärprojekt                                                                                                    |    |        | $\sim$ |
| Definition               | Projektcockpit                                                                                                    |    |        | $\sim$ |
| Position                 | Nach Akte                                                                                                    |    |        | $\sim$ |
| Titel                    | Projektcockpit                                                                                                    |    |        |        |
|                          |                                                                                                    | ОК | Abbred | then   |

| Feld/Schaltfläche | Funktion                                                                                                    |
|-------------------|----------------------------------------------------------------------------------------------------|
| Datensatzfenster  | Wählen Sie hier das Datensatzfenster, in dem der Bericht<br>angezeigt werden soll.                                                                                                    |
| Typen             | Wählen Sie hier die Typen aus, für die der Bericht angezeigt<br>werden soll.<br>Bei Auswahl von Alle werden alle Typen ausgewählt.                                                            |
|                   | Beim Ausschalten von Alle werden alle Typen von der<br>Auswahl entfernt.                                                                                                    |
| Datensatz         | Wählen Sie hier den Ausgangsdatensatz des Berichts.                                                                                                    |
|                   | Zunächst ist die Option <b>Eigenes</b> gewählt. Mit dieser Einstel-<br>lung wird der Bericht für den Datensatz erzeugt, auf dem er<br>angezeigt wird (ausgewähltes <b>Datensatzfenster</b> ). |
|                   | Sind für den gewählten Datensatz-Typ Verknüpfungsarten der Kardinalität 1:1 oder n:1 verfügbar, so stehen im Menü Datensatz die verknüpfbaren Datensätze zur Wahl.                            |
|                   | So zeigen Sie beispielsweise auf einem Telefonat das<br>Kundencockpit der zugehörigen Adresse an.                                                                                             |
| Definition        | Hier wählen Sie die Kundencockpit-Definition.                                                                                                    |
|                   | Die verfügbaren Definitionen sind durch die Auswahl im<br>Menü Datensatz vorgegeben.                                                                                                    |

| Feld/Schaltfläche | Funktion                                                                                                    |
|-------------------|----------------------------------------------------------------------------------------------------|
| Position          | <ul> <li>Hier geben Sie die Position des Berichts im Datensatzfenster<br/>an:</li> <li>Vor Allgemein (ganz links)</li> <li>Nach Allgemein</li> <li>Vor Akte</li> <li>Nach Akte (ganz rechts) – Voreinstellung.</li> </ul>   |
| Titel             | Der Titel der Kundencockpit-Definition wird automatisch als<br>Beschriftung des Registers übernommen, das den Bericht im<br>Datensatzfenster anzeigt.<br>Wählen Sie <b>Titel</b> , um einen abweichenden Titel zu vergeben. |

# 15.4.2 Dokumente

Unter **Dokumente** im Bereich **Sonstiges** der Management Konsole nehmen Sie Einstellungen zu den im Word-Add-In für Project verfügbaren Feldvariablen vor.

| 😪 CAS genesisWorld Management                                                                                                    | Konsole (localhost) - BEISPIELDATEN                                                                                                    | BANK                                                                                                    |                                                                                                    |                                                                                                    |                                                                                                    | -             |            | ×          |
|----------------------------------------------------------------------------------------------------|----------------------------------------------------------------------------------------------------|----------------------------------------------------------------------------------------------------|----------------------------------------------------------------------------------------------------|----------------------------------------------------------------------------------------------------|----------------------------------------------------------------------------------------------------|---------------|------------|------------|
| <u>D</u> atei <u>B</u> ereiche <u>H</u> ilfe                                                                                                    |                                                                                                    |                                                                                                    |                                                                                                    |                                                                                                    |                                                                                                    |               |            |            |
| ◄ Bereiche                                                                                                    |                                                                                                    |                                                                                                    |                                                                                                    |                                                                                                    |                                                                                                    |               |            |            |
| Sonstiges Adressen Adressen Atte Atte Atte Atte Codpits Dokumente Godpits Godpits Godpits Godpits Codpits Cod | Dokumente         Maximale Größe von Archivdatei         Im Desktop-Client lassen sich mit dem         In CAS genesswordi Web bedeutet         Falls des nicht ausreicht, geben Sie         Empfehlenswert ist ein Wert kleiner o         250       Megabyte         Archivdateien aktualisieren         Archivdateien kännen über den Deski         übernommen werden, wenn dese in<br>gespeichert werden. Dabei wird die v         Archivdateien automatisch aktuali         Werden Archivdateien automatisch<br>aktuali         Werden Archivdateien automatisch<br>Automatischer Kommentar:         Automatischer Kommentar:         Automatischer Kommentar:         Gütligkeitsdauer         Datum der Gütligkeit verschieben<br>auf nächstmöglichen Tage ein Angebot         Algenein<br>Angebot         Algenein<br>Auftrag         Bei folgenden Einträgen im Field "Typ<br>die Auftragespositonen als Fieldvariab         Algenein<br>Arthag         FAQ         Gutzchrift         Marketing | en<br>Wert 0 alle Datei<br>der Wert 0 alle Datei<br>der Wert 0 alle Datei<br>der Vert 0 alle Datei<br>iner britanvend<br>orherige Archivda<br>sieren<br>th aktualisiert und<br>meine neue Version<br>watische Version<br>uuer als Seriendruc<br>uuer als Seriendruc<br>Sonntag<br>Sonntag<br>Sonstag<br>Sonstag | en im Doka<br>avimale Gr<br>t ein, der<br>gabyte.<br>tsich in da<br>tsich in da<br>ist zusätzt<br>ist zusätzt<br>i | umentenarchiv<br>öße von 100 M<br>dann für beide<br>s Dokumenten<br>Microsoft Won<br>hrieben.<br>ich die automa<br>hrieben. | speichern.<br>IB.<br>: Clients git.<br>archiv<br>()<br>tische Versionie<br>It.<br>Legen Sie fest<br>)<br>Monat(e) | rung aktiv, t | wird durch | den<br>(e) |

Die Gültigkeitsdauer ergibt bei der Bearbeitung eines Dokuments in Microsoft Word zusammen mit dem aktuellen Datum das Fälligkeitsdatum. Es ist im Word-Add-In unter Verkaufschancenfelder > Gültigkeitsdauer als Feldvariable verfügbar. Das Fälligkeitsdatum wird geschoben, wenn es auf einen der als Ausnahmen definierten Tage fällt.

In der unteren Liste wählen Sie die Dokument-Typen, für die Projektpositionen in Microsoft Word verfügbar sein sollen.

Details zur Integration von Projektpositionen in Dokumenten finden Sie unter "Dokumente zu Positionen", Seite 34.

## 15.4.3 Produkte

Unter **Produkte** im Bereich **Sonstiges** der Management Konsole nehmen Sie Einstellungen zu folgenden Datensatz-Typen vor.

- Produkte
- Verkaufschancen und Produktpositionen
- Modul Project Projekte und zugehörige Positionen
- Modul Easy Invoice Belege und Belegpositionen
- Modul Helpdesk Tickets, Serviceverträge und Produkteinsätze

Die Einstellungen sind gültig für die Module Easy Invoice, Project und Helpdesk.

Der Vollständigkeit halber sind daher in der folgenden Übersicht auch Einstellungen für andere Module aufgeführt. Die jeweiligen Einstellungen sind entsprechend gekennzeichnet.

| Datei <u>B</u> ereiche <u>H</u> ilfe                                                                                                    |                                                                                                    |
|----------------------------------------------------------------------------------------------------|----------------------------------------------------------------------------------------------------|
| Bereiche                                                                                                    |                                                                                                    |
| <ul> <li>Sonstiges</li> <li>Adressen</li> <li>Adressen</li> <li>Adressen</li> <li>Atte</li> <li>Advititaten</li> <li>Codopits</li> <li>Dokumente</li> <li>E-Mail</li> <li>I forum!</li> <li>Geschäftsjahr</li> <li>Inxmail</li> <li>Letzer Kontakt</li> <li>Nummernvergabe</li> <li>Produkte</li> <li>Sichtbarkeit der Register</li> <li>Sichtbarkeit der Register</li> <li>Sichtbarkeit der Register</li> <li>Support-Anfragen</li> <li>Teilnehmer/Ressourcen</li> <li>Verbindungen</li> <li>Verknüpfungen</li> <li>Vorlagen</li> <li>Währungen</li> </ul> | Produkte         Mögliche Produkte bei Verkaufschancen, Positionen, Produkteinsätzen und Tickets:         Aktiv ist identisch mit wahr         Optionale Positionen verwenden         Unterschiedliche Preise für Produkt pflegen         Alternative Produktbeschreibungen verwenden         English         Español         Français         Italiano         Verkaufschancen         Projekte         Belege         Serviceverträge         Produktpositionsgruppen         Diensteistungen, Services, Servizio, Services, Servizi         Lizenzen, Licenses, Licenses, Licenze         Mzeige Nachkommastellen von Produktpreisfeldern         @ 2 Nachkommastellen         @ 3 Nachkommastellen         @ 1 Auchkommastellen |

| Deschebung                                                                                                    | Beschreibung                                                                                                    |  |  |
|----------------------------------------------------------------------------------------------------|----------------------------------------------------------------------------------------------------|--|--|
| Mögliche Produkte bei<br>Verkaufschancen, Posi-<br>tionen, Produktein-<br>sätzen und TicketsHier sehen u<br>Datensatz-Ty<br><ul><li>Produktp</li><li>Modul</li><li>Modul</li><li>Modul</li><li>In der Grund<br/>Produkte versionen</li></ul> | und ändern Sie den Produktfilter für folgende<br>ypen.<br>ositionen zu Verkaufschancen<br>Project Positionen zu Projekten<br>Easy Invoice Belegpositionen zu Belegen<br>Helpdesk Tickets und Produkteinsätze<br>deinstellung sind alle als Aktiv gewählten<br>rfügbar. |  |  |

| Einstellung                       | Beschreibung                                                                                                    |
|-----------------------------------|----------------------------------------------------------------------------------------------------|
| Optionale Positionen<br>verwenden | <ul> <li>Hier aktivieren Sie optionale Positionen für folgende Datensatz-Typen.</li> <li>Verkaufschancen</li> <li>Modul Easy Invoice Angebotsbelege</li> <li>In Projekten werden optionale Positionen nicht unterstützt.</li> </ul>    |
|                                   | ModulEasy InvoiceWenn Sie mit Easy Invoice eine Rechnung zu einer<br>Verkaufschance oder einem Angebotsbeleg oder mit<br>Project ein Projekt zu einer Verkaufschance erstellen,<br>werden optionale Positionen als Rechnungs- oder<br> |
|                                   | die sich der Kunde entschieden hat, nicht übernommen<br>werden.                                                                                                    |
|                                   | Details hierzu finden Sie unter "Projekte zu Verkaufs-<br>chancen", Seite 9.                                                                                                    |
|                                   | Beim Erstellen einer Rechnung zu einem Angebot werden<br>immer alle Positionen übernommen. Löschen Sie in<br>diesem Fall unerwünschte Positionen aus der Rechnung,<br>bevor Sie diese speichern.                                       |
|                                   |                                                                                                    |

| Einstellung                                    | Beschreibung                                                                                                    |
|------------------------------------------------|----------------------------------------------------------------------------------------------------|
| Unterschiedliche Preise<br>für Produkt pflegen | Hier aktivieren Sie die Eingabe mehrerer Verkaufs- und<br>Einkaufspreise in verschiedenen Währungen.                                                                                     |
|                                                | In der Grundeinstellung können Sie zu jedem Produkt nur<br>genau einen Verkaufs- und Einkaufspreis in genau einer<br>Währung hinterlegen.                                                |
|                                                | Mit dieser Einstellung wird automatisch der Preis in<br>der gewählten Währung für folgende Datensatz-Typen<br>verwendet, falls vorhanden.                                                |
|                                                | Produktpositionen zu Verkaufschancen                                                                                                    |
|                                                | Modul Project Positionen zu Projekten                                                                                                    |
|                                                | Modul Easy Invoice Belegpositionen zu Belegen                                                                                                    |
|                                                | Modul Helpdesk Produkteinsätze zu Servicever-<br>trägen übernehmen als Basis für den Wartungspreis den<br>Produktpreis in der Währung des zugehörigen Servicever-<br>trags.              |
|                                                | Mit dieser Option können Sie außerdem einzelnen Benutzern eine von der Basiswährung abweichende Standardwährung zuweisen.                                                                |
|                                                | Details hierzu finden Sie unter "Einstellungen im Bereich<br>Benutzerverwaltung", Seite 233.                                                                                             |
| Alternative Produkt-<br>beschreibungen         | Hier schalten Sie die Eingabe von alternativen Beschrei-<br>bungen und Mengeneinheiten für Produkte ein oder aus.                                                                        |
| verwenden                                      | Diese stehen dann in folgenden Datensatz-Typen zur<br>Auswahl, wenn Sie ein entsprechendes Produkt wählen.                                                                               |
|                                                | Produktpositionen zu Verkaufschancen                                                                                                    |
|                                                | Modul Project Positionen zu Projekten                                                                                                    |
|                                                | Modul Easy Invoice Belegpositionen zu Belegen                                                                                                    |
|                                                | Jeder Listeneintrag steht für eine zusätzliche Beschrei-<br>bung und Mengeneinheit. Zusätzlich ist immer der Eintrag<br>Standard (Standardbeschreibung und –Mengeneinheit)<br>verfügbar. |
|                                                | Mit dieser Option können Sie außerdem einzelnen Benut-<br>zern eine vom Standard abweichende Voreinstellung für die<br>Beschreibung und Mengeneinheit zuweisen.                          |
|                                                | Details hierzu finden Sie unter "Einstellungen im Bereich<br>Benutzerverwaltung", Seite 233.                                                                                             |

| Einstellung                                                   | Beschreibung                                                                                                    |
|---------------------------------------------------------------|----------------------------------------------------------------------------------------------------|
| Eingestellte Währung<br>der Position nachträg-<br>lich ändern | Hier geben Sie an, ob die Währung bei folgenden Daten-<br>satz-Typen nachträglich über das Menü Extras geändert<br>werden kann.<br>Verkaufschancen |
|                                                               | Modul Project Projekte                                                                                                    |
|                                                               | Modul Easy Invoice Belege                                                                                                    |
|                                                               | Modul Helpdesk Serviceverträge                                                                                                    |
|                                                               | Beim Ändern der Währung können Sie die Preise beibe-<br>halten, auf Null setzen oder einen Wechselkurs angeben.                                    |
| Produktpositions-<br>gruppen                                  | Hier geben Sie Eingabehilfen für Produktpositionsgruppen in allen Clientsprachen für folgende Datensatz-Typen ein.                                 |
|                                                               | Verkaufschancen                                                                                                    |
|                                                               | Modul Easy Invoice Belege                                                                                                    |
|                                                               | Beim Anlegen einer Produktpositionsgruppe für eine<br>Verkaufschance oder einen Beleg stehen hier eingegebene<br>Gruppennamen zur Auswahl.         |
| Anzeige Nachkomma-<br>stellen von Produkt-<br>preisfeldern    | Hier wählen Sie die Anzahl der Nachkommastellen für<br>Produktpreise bei folgenden Datensatz-Typen.<br>Produkte                                    |
|                                                               | Produktpositionen zu Verkaufschancen                                                                                                    |
|                                                               | Modul Project Positionen zu Projekten                                                                                                    |
|                                                               | Modul Easy Invoice Belegpositionen zu Belegen                                                                                                    |
|                                                               | Modul Helpdesk Wartungspreise für Produkteinsätze<br>und Serviceverträge                                                                           |

# 15.4.4 Währungen

Unter Währungen im Bereich Sonstiges der Management Konsole konfigurieren Sie die in CAS genesisWorld verfügbaren Währungen.

| 强 CAS genesisWorld Manageme                                                        | ent Konsole (localhost) - BEISP                             | IELDATENBANK                |                       |           | -            |   | × |
|------------------------------------------------------------------------------------|-------------------------------------------------------------|-----------------------------|-----------------------|-----------|--------------|---|---|
| <u>D</u> atei <u>B</u> ereiche <u>H</u> ilfe                                       |                                                             |                             |                       |           |              |   |   |
| <ul> <li>Bereiche</li> </ul>                                                       |                                                             |                             |                       |           |              |   |   |
| <ul> <li>Sonstiges</li> <li>Adressen</li> <li>Akte</li> <li>Aktivitäten</li> </ul> | Währungen         Hier finden Sie die Liste aller         □ | r in CAS genesisWorld zugel | assenen Währungen.    |           |              |   |   |
| Cockpits                                                                           | Neu Ändern Lösch                                            | hen                         |                       |           |              |   |   |
| E-Mail                                                                             | Währung                                                     | Nachkommastellen            | Beitritt EU-Währungsu | Euro-Kurs | Basiswährung | - |   |
| [ forum!                                                                           | FIM                                                         | 2                           | 26.03.1999            | 5.95      |              | 1 |   |
| Geschäftsjahr                                                                      | FJD                                                         | 2                           |                       | 0,00      |              | 1 |   |
| X Letzter Kontakt                                                                  | FKP                                                         | 2                           |                       | 0,00      |              |   |   |
| 12 <sup>3</sup> Nummernvergabe                                                     | FRF                                                         | 2                           | 26.03.1999            | 6,56      |              |   |   |
| Produkte                                                                           | GBP                                                         | 2                           |                       | 0,88      |              |   |   |
| Support-Apfragen                                                                   | GHC                                                         | 2                           |                       | 0,00      |              | - |   |
| Teilnehmer/Ressourcen                                                              | GIP                                                         | 2                           |                       | 0,00      |              | 1 |   |
| 🐚 Verbindungen                                                                     | GMD                                                         | 2                           |                       | 0,00      |              | 1 |   |
| Ø Verknüpfungen                                                                    | GTO                                                         | 2                           |                       | 0,00      |              | 1 |   |
| Vorlagen                                                                           | GYD                                                         | 2                           |                       | 0,00      |              | 1 |   |
| Van angen                                                                          | HKD                                                         | 2                           |                       | 0,00      |              |   |   |
|                                                                                    | HNL                                                         | 2                           |                       | 0,00      |              |   |   |
|                                                                                    | HRK                                                         | 2                           |                       | 0,00      |              |   |   |
|                                                                                    | HTG                                                         | 2                           |                       | 0,00      |              |   |   |
|                                                                                    | HUF                                                         | 2                           |                       | 0,00      |              |   | * |

Alle Listeneinträge stehen in allen Währungsfeldern zur Auswahl.

Außerdem legen Sie hier die Basiswährung des Systems fest.

Dies ist die Voreinstellung für Währungsfelder.

Zur Umrechnung von Fremdwährungen in die Basiswährung in Reports, in Formelfeldern und in Boardansichten in CAS genesisWorld Web hinterlegen Sie hier Wechselkurse.

Geben Sie den Wechselkurs zur Umrechnung der Basiswährung in die Fremdwährung jeweils als Umrechnungsfaktor Euro zu Währung ein, auch wenn Sie nicht EUR als Basiswährung verwenden.

Beispiel

Sie verwenden CHF als Basiswährung und möchten in GBP umrechnen.

Hierzu hinterlegen Sie den Kurs von CHF zu GBP.

Wenn 1 CHF = 0,80 GBP ist, geben Sie also 0,80 ein.

Für die Basiswährung hinterlegen Sie 1 als Umrechnungsfaktor Euro zu Währung.

Sie können die Basiswährung nicht mehr ändern, wenn Sie unter **Sonstiges > Produkte** die Option **Unterschiedliche Preise für Produkt pflegen** wählen.

Mit dieser Option können Sie außerdem einzelnen Benutzern eine von der Basiswährung abweichende **Standardwährung** zuweisen.

Details hierzu finden Sie unter "Einstellungen im Bereich Benutzerverwaltung", Seite 233.

### 15.5 Einstellungen im Bereich Zeiterfassungen

Im Bereich Zeiterfassungen der Management Konsole sind folgende Einstellungen für Zeiterfassungen verfügbar.

# 15.5.1 Allgemein

Unter Allgemein im Bereich Zeiterfassung der Management Konsole steuern Sie folgende Einstellungen.

| CAS genesisWorld Management                                                                  | Konsole (localhost) - BEISPIELDATENBANK – 🗆 X                                                                                                    |
|----------------------------------------------------------------------------------------------|----------------------------------------------------------------------------------------------------|
| Datei Bereiche Hilfe                                                                         | Aleamain                                                                                                    |
| Ceiterfassung<br>Algemein<br>Pflichtverknüpfungen<br>Kalender<br>Stundensätze<br>Arbeitszeit | Augeriteri<br>Douer ehe Personentage (1 P7) entapricht<br>B Stunden O Minuten.<br>Wert <u>15 Minuten</u><br>O Aus<br>Cherschneidungsprüfung<br>O Aus<br>O Balam edilerbar<br>O Aus<br>O Aus                                                                                                    |
|                                                                                              | Zetfenster für das Anlegen und Bearbeiten von Zeterfassungen In de Zukunft maximal erfassen: In de Vergangerheit maximal erfassen: In de Vergangerheit maximal erfassen: In de Vergangerheit maximal erfassen: In de Vergangerheit maximal erfassen: In de Verganger Zeterfassungen andern: In Tage Keine makilen Vergangene Zeterfassungen andern: In Tage Keine makilen Vergangene Zeterfassungen andern: In tage Vergangene Zeterfassungen andern: In de Vergangene Zeterfassungen andern: In de Ve |
|                                                                                              | Gesantaufwand berechnen     Pairtzeit       Be jeder Zeiterfessung au einem Projekt, Vorgang oder Servicevertrag, 1st und<br>speichern.     Pairtzeit       Worg aller Zeiterfessung zur Projekt, Vorgang oder Servicevertrag summert     Zeiterfessungstyp für Fahrtzeit.       Be jeder Zeiterfessung zur Projekt, Vorgang oder Servicevertrag summert     Zeiterfessungstyp für Fahrtzeit.       Be jeder Zeiterfessungstyp für Fahrtzeit.     Servicevertrage                                                                                                    |

| Einstellung                   | Beschreibung                                                                                     |  |  |  |
|-------------------------------|--------------------------------------------------------------------------------------------------|--|--|--|
| Dauer eines Personen-<br>tags | Hier geben Sie an, wie viele Stunden und Minuten zu einem<br>Personentag zusammengefasst werden. |  |  |  |
|                               | Die Grundeinstellung ist 8 Stunden.                                                              |  |  |  |
| Granularität                  | Hier wählen Sie für die Felder Ist und Wert jeweils das kleinste erfassbare Intervall.           |  |  |  |
|                               | Für Wert können Sie kein kleineres Intervall als für Ist wählen.                                 |  |  |  |
|                               | Folgende Granularitäten sind möglich.                                                            |  |  |  |
|                               | 1 Sekunde                                                                                        |  |  |  |
|                               | 1 Minute                                                                                         |  |  |  |
|                               | 5 Minuten                                                                                        |  |  |  |
|                               | 10 Minuten                                                                                       |  |  |  |
|                               | 15 Minuten                                                                                       |  |  |  |
|                               | 30 Minuten                                                                                       |  |  |  |
|                               | 1 Stunde                                                                                         |  |  |  |
| Überschneidungsprü-<br>fung   | Hier schalten Sie die Überschneidungsprüfung für Zeiterfas-<br>sungen ein und aus.               |  |  |  |

| Einstellung                                                          | Beschreibung                                                                                                    |
|----------------------------------------------------------------------|----------------------------------------------------------------------------------------------------|
| Extern abrechnen                                                     | Hier legen Sie fest, ob Anwender das Datum der externen<br>Abrechnung bearbeiten können.                                                                                                    |
|                                                                      | In diesem Fall werden Anwender bei der externen Abrech-<br>nung von Zeiterfassungen über das Kontextmenü der Zeit-<br>erfassungsliste aufgefordert, das gewünschte Abrechnungs-<br>datum einzugeben. |
|                                                                      | Hinweis                                                                                                    |
|                                                                      | Bei der Abrechnung über das zugehörige Menü der<br>Reportansicht wird auch mit dieser Einstellung das aktuelle<br>Datum eingetragen.                                                                 |
|                                                                      | Sie können dieses aber in den abgerechneten Zeiterfas-<br>sungen bearbeiten.                                                                                                    |
| Zeitfenster für das<br>Anlegen und Bearbeiten<br>von Zeiterfassungen | Hier schränken Sie das Anlegen und Bearbeiten von Zeiter-<br>fassungen in der Vergangenheit und Zukunft ein.                                                                                         |
|                                                                      | In die Zukunft maximal erfassen: Zeiterfassungen, deren<br>Ende weiter in der Zukunft liegt, als hier angegeben,<br>lassen sich nicht speichern.                                                     |
|                                                                      | In die Vergangenheit maximal erfassen: Liegt eine neue<br>Zeiterfassung weiter in der Vergangenheit, als hier ange-<br>geben, kann diese nicht gespeichert werden.                                   |
|                                                                      | <ul> <li>Vergangene Zeiterfassungen ändern: Liegt eine neue<br/>Zeiterfassung weiter in der Vergangenheit, als hier ange-<br/>geben, kann diese nicht geändert werden.</li> </ul>                    |
|                                                                      | Vergangene Zeiterfassungen ändern: Liegt eine neue<br>Zeiterfassung weiter in der Vergangenheit, als hier ange-<br>geben, kann diese nicht geändert werden.                                          |
|                                                                      | Unter Keine Einschränkung für können Sie einzelne<br>Benutzer, beispielsweise Administratoren, von den<br>Einschränkungen ausnehmen.                                                                 |

| Einstellung                        | Beschreibung                                                                                                    |
|------------------------------------|----------------------------------------------------------------------------------------------------|
| Gesamtaufwand<br>berechnen         | Hier geben Sie an, ob der Gesamtaufwand zu einem Projekt,<br>Vorgang oder Servicevertrag bei jeder Zeiterfassung<br>berechnet werden soll. Bei Serviceverträgen werden Zeiter-<br>fassungen zu zugehörigen Tickets berücksichtigt.                     |
|                                    | Der Ist-Aufwand wird ins Feld Ist-Zeit des Projekts, Vorgangs<br>oder Servicevertrags geschrieben. Der Auftragswert wird<br>jeweils ins Feld Wert geschrieben.                                                                                         |
|                                    | Die Felder werden aktualisiert beim Anlegen und Löschen von Zeiterfassungen zu Projekten, Vorgängen und Tickets zu Serviceverträgen.                                                                                                    |
|                                    | Sie werden nicht aktualisiert, wenn ein beteiligter Daten-<br>satz umverknüpft wird, beispielsweise wenn ein Ticket durch<br>Zurücksetzen der Auswahl des Servicevertrags von einem<br>Servicevertrag entfernt wird.                                   |
|                                    | Mit Form Designer können Sie Kennzahlfelder definieren, die<br>beim Öffnen aktualisiert werden. Wenn Sie diese in zugehö-<br>rige Datenbankfelder schreiben, können Sie die Werte mit<br>der zeitgesteuerten Aktualisierung automatisch aktualisieren. |
|                                    | Das Anlegen entsprechender Kennzahlfelder wird<br>beschrieben unter "Gesamtaufwand mit Form Designer",<br>Seite 287                                                                                                    |
| Zeiterfassungstyp für<br>Fahrtzeit | Wählen Sie hier den Zeiterfassungstyp für die An- und Rück-<br>fahrt zu Terminen.                                                                                                    |
|                                    | Details hierzu finden Sie unter "Terminerfassung", Seite 122.                                                                                                    |

## Gesamtaufwand mit Form Designer

#### Modul Form & Database Designer

Mit dem Modul Form & Database Designer legen Sie folgendermaßen Kennzahlfelder zur Berechnung des Gesamtaufwands zu einem Projekt, Vorgang oder Servicevertrag aus zugehörigen Zeiterfassungen an.

### Vorgehensweise

- Legen Sie im Bereich Datenbank der Management Konsole jeweils ein neues Feld vom Typ float f
  ür die Ist- und die Wert-Summe zu Projekten, Vorg
  ängen und/oder Servicevertr
  ägen an.
- 2. Legen Sie folgende Kennzahlfelder für Projekte und/oder Vorgänge an.
  - Verknüpfter Datensatz-Typ: Zeiterfassungen / Berechnung: Ist / Summe
  - Verknüpfter Datensatz-Typ: Zeiterfassungen / Berechnung: Wert / Summe
- 3. Wählen Sie die zuvor angelegten Zielfelder jeweils unter Ergebnis in Feld speichern.
- 4. Wählen Sie unter Datensätze jeweils die Verknüpfungsart Nur Primärverknüpfung.
- 5. Wählen Sie unter Formatierung jeweils das gewünschte Format, Dauer (Personentage) oder Dauer (24h/Tag).

Für Zeiterfassungen zu Serviceverträgen benötigen Sie ein zweistufiges Kennzahlfeld.

#### Vorgehensweise

- 1. Legen Sie zuerst, wie beschrieben, Kennzahlfelder Ist/Wert für Vorgänge mit Zielfeldern vom Typ float an.
- 2. Legen Sie dann folgende Kennzahlfelder im Servicevertrag an.
  - Verknüpfter Datensatz-Typ: Vorgänge / Berechnung: (Zielfeld Ist) / Summe
  - Verknüpfter Datensatz-Typ: Vorgänge / Berechnung: (Zielfeld Wert) / Summe
- 3. Wählen Sie die zuvor angelegten Zielfelder jeweils unter Ergebnis in Feld speichern.
- 4. Wählen Sie unter Datensätze jeweils Nur folgende Verknüpfungsarten und Ticket.
- 5. Wählen Sie unter Formatierung jeweils das gewünschte Format, Dauer (Personentage) oder Dauer (24h/Tag).

Die Einrichtung der zeitgesteuerten Aktualisierung wird im Leitfaden Form und Database Designer beschrieben.

## 15.5.2 Pflichtverknüpfungen

Unter **Pflichtverknüpfungen** im Bereich **Zeiterfassung** der Management Konsole legen Sie fest, welche Primärverknüpfungen Zeiterfassungen bestimmter Typen haben müssen.
| CAS genesisWorld Management                                     | t Konsole (localhost) - BEISPIELDATENB | NK – D X                                                                                                    |
|-----------------------------------------------------------------|----------------------------------------|----------------------------------------------------------------------------------------------------|
| ■ Bereiche                                                      | Pflichtverknüpfungen                   |                                                                                                    |
| 🖏 Zeiterfassung                                                 | Pflichtverknüpfungen definieren        |                                                                                                    |
| Allgemein                                                       | Typ                                    | Pflichtverknäpfung TN Information                                                                                                    |
| Pflichtverknüpfungen<br>Kalender<br>Stundensätze<br>Arbeitszeit | Administration                         | Bitte tragen Sie de Pflichtverfinipfung en, un de Zeiterfassung zu spischern.                                                                                                    |
|                                                                 | Akquise                                | Stite tragen Sie die Pflichtverfinipfung ein, um die Zeiterfassung zu speichern.                                                                                                    |
|                                                                 | Beratung                               | Stite tragen Sie die Pflichtverfnipfung en, um die Zeiterfassung zu speichern.                                                                                                    |
|                                                                 | Dokumentation                          | Bitte tragen Sie die Pflichtverfinighung ein, um die Zeiterfassung zu speichern.     v                                                                                                    |
|                                                                 | Fahrtzeit                              | Bitte tragen Sie de Pflichtverknüpfung ein, um de Zeiterfassung zu spächern.     v                                                                                                    |
|                                                                 | Konzeption                             | Bitte tragen Sie die Pflichtverknüpfung ein, um die Zeiterfassung zu speichern.     V V                                                                                                    |
| Spalte                                                          |                                        | Beschreibung                                                                                                    |
| Тур                                                             |                                        | Eintrag im Feld <b>Typ</b> der Zeiterfassung, für den die Regel gilt.                                                                                                    |
| Pflichtverl                                                     | knüpfung                               | <ul> <li>Datensatz-Typ der Pflichtprimärverknüpfung:</li> <li>Adresse</li> <li>Projekt</li> <li>Vorgang</li> <li>♡ Mit der Schaltfläche legen Sie Filterbedingungen fest, die der verknüpfte Datensatz erfüllen muss.</li> </ul>                                                                                                    |
| TN                                                              |                                        | <ul> <li>Mit dem Kästchen setzen Sie zusätzlich voraus, dass<br/>der Teilnehmer der Zeiterfassung auch ein Teilnehmer des<br/>verknüpften Datensatzes ist,</li> <li>Gruppen werden dabei nicht aufgelöst. Nur wenn ein<br/>Benutzer direkt als Teilnehmer eines Datensatzes einge-<br/>tragen ist, kann er Zeit darauf erfassen.</li> </ul> |
| Informatio                                                      | on                                     | Klicken Sie auf die Schaltfläche und geben Sie dann die<br>Meldung an, die angezeigt wird, wenn ein Benutzer versucht,<br>eine Zeiterfassung zu speichern, die die angegebenen<br>Bedingungen nicht erfüllt.<br>Sie können die Meldung in allen installierten Sprachen<br>eingeben,                                                         |

# 15.5.3 Kalender

Unter Kalender im Bereich Zeiterfassung der Management Konsole steuern Sie folgende Einstellungen.

| CAS genesisWorld Manager<br>Datei <u>B</u> ereiche <u>H</u> ilfe | nent Konsole (localhost) - BEISPIELD                                                             | ATENBANK                     |                                                |                                        | - 0          | ×      |
|------------------------------------------------------------------|--------------------------------------------------------------------------------------------------|------------------------------|------------------------------------------------|----------------------------------------|--------------|--------|
| Bereiche     Zeiterfassung                                       | Automatische Zeiterfassung z                                                                     | u Terminen, Telefonaten und  | Urlaub                                         |                                        |              |        |
| Pflichtverknüpfungen<br>Kalender                                 | Termine                                                                                          | OUrlaub                      | ◯ Telefonate                                   |                                        |              |        |
| Stundensätze<br>Arbeitszeit                                      | Zu erfassende Typen                                                                              |                              | Nicht zu erfassende Typen                      |                                        |              |        |
|                                                                  | Argube<br>Bestungternin<br>Instalation<br>Konzeption<br>Projektmanagement<br>Schulung<br>Service | >> <                         | Administration                                 |                                        |              |        |
|                                                                  | Zeiterfassungstyp und Projek                                                                     | te nach Teilnehmer für autom | atische Urlaubserfassung im Kalender           |                                        |              |        |
|                                                                  | Q. [2] Zeiterfas                                                                                 | sungstyp für Urlaub: Urlaub  | ~                                              |                                        |              |        |
|                                                                  | Spaltenköpfe in diesen Be                                                                        | ereich ziehen, um zu grupp   | ieren.                                         |                                        |              |        |
|                                                                  | Stichwort Teilnehr                                                                               | ner                          |                                                |                                        |              |        |
|                                                                  | Urlaub 2023 (Antonio                                                                             | Matarazzo, Bernd Meier,      | Britta Glatt, Frank Shreeve, Markus Klass, Max | s Schmidt, Michael Grün, Peter Grundma | nn, Robert G | laser) |
|                                                                  |                                                                                                  |                              |                                                |                                        |              |        |

| Einstellung                                                              | Beschreibung                                                                                                    |
|--------------------------------------------------------------------------|----------------------------------------------------------------------------------------------------|
| Automatische Zeiterfas-<br>sung zu Terminen, Tele-<br>fonaten und Urlaub | Hier wählen Sie Termin-, Urlaubs- und Telefonat-Typen, zu<br>denen im Kalender durch Klick auf die jeweils zugehörige<br>Schaltfläche automatisch Zeit erfasst wird.                                                                                                    |
|                                                                          | Bei Urlaub wird mit teamWorks nach der <b>Urlaubsart</b> unter-<br>schieden, wenn es keine Urlaubs-Typen gibt.                                                                                                    |
|                                                                          | Um die Erfassung bestimmter Typen oder Urlaubsarten<br>zu sperren, wählen Sie den Datensatz-Typ, für den Sie die<br>Einstellung vornehmen möchten. Übernehmen Sie dann die<br>Einträge, für die keine Zeit erfasst werden soll, in die rechte<br>Liste.                                                                             |
| Zeiterfassungstyp und<br>Projekte nach Teil-<br>nehmer für Urlaub        | Falls gewünscht, wählen Sie hier Projekte, nach denen<br>Urlaubserfassungen in Auswertungen gruppiert werden<br>sollen.                                                                                                    |
|                                                                          |                                                                                                    |
|                                                                          | Über die Teilnehmer eines Projekts wählen Sie jeweils die<br>Mitarbeiter aus, deren Urlaubserfassungen auf das Projekt<br>gebucht werden.                                                                                                    |
|                                                                          | Über die Teilnehmer eines Projekts wählen Sie jeweils die<br>Mitarbeiter aus, deren Urlaubserfassungen auf das Projekt<br>gebucht werden.<br><sup>Q</sup> Mit der Schaltfläche wählen Sie Projekte im Fenster Suche<br>aus.                                                                                                    |
|                                                                          | <ul> <li>Über die Teilnehmer eines Projekts wählen Sie jeweils die<br/>Mitarbeiter aus, deren Urlaubserfassungen auf das Projekt<br/>gebucht werden.</li> <li>Q Mit der Schaltfläche wählen Sie Projekte im Fenster Suche<br/>aus.</li> <li>☑ Mit der Schaltfläche entfernen Sie markierte Projekte aus<br/>der Auswahl.</li> </ul> |

## 15.5.4 Stundensätze

Unter **Stundensätze** im Bereich **Zeiterfassung** der Management Konsole legen Sie globale Stundensätze fest. Diese gelten für alle Kunden und Projekte, für die Sie keine abweichenden Stundensätze angeben.

Die Eingabe abweichender Stundensätze zu bestimmten Kunden und Projekten wird beschrieben unter "Stundensätze für Adressen und Projekte", Seite 135.

| Genesiswond Managemen                                        | nt Konsole (localhost)                                                                                                 | - REIS                                                          | PIELDATENBAI                           | VK                                     |                                              |                                              |                                              |                                        |                                              |                                              |                                              |                                        |                                        | - L                                    | 1                                |
|--------------------------------------------------------------|----------------------------------------------------------------------------------------------------|-----------------------------------------------------------------|----------------------------------------|----------------------------------------|----------------------------------------------|----------------------------------------------|----------------------------------------------|----------------------------------------|----------------------------------------------|----------------------------------------------|----------------------------------------------|----------------------------------------|----------------------------------------|----------------------------------------|----------------------------------|
| <u>D</u> atei <u>B</u> ereiche <u>H</u> ilfe                 |                                                                                                    |                                                                 |                                        |                                        |                                              |                                              |                                              |                                        |                                              |                                              |                                              |                                        |                                        |                                        |                                  |
| ◄ Bereiche                                                   | Stundensätze                                                                                                    |                                                                 |                                        |                                        |                                              |                                              |                                              |                                        |                                              |                                              |                                              |                                        |                                        |                                        |                                  |
| 🖏 Zeiterfassung                                              | Eingabe interner                                                                                                    | Engabe interner Stundensätze zu Adressen und Projekten erlauben |                                        |                                        |                                              |                                              |                                              |                                        |                                              |                                              |                                              |                                        |                                        |                                        |                                  |
| Algemein<br>Pflichtverknüpfungen<br>Kalender<br>Stundensätze | B ← A                                                                                                    |                                                                 |                                        |                                        |                                              |                                              |                                              |                                        |                                              |                                              |                                              |                                        |                                        |                                        |                                  |
| Arbeitszeit                                                  | Interne St                                                                                                    | unc                                                             | lensätze                               | (Kos                                   | ten)                                         |                                              |                                              |                                        |                                              | -                                            |                                              |                                        |                                        |                                        |                                  |
|                                                              | Alle                                                                                                    | Alle                                                            | Administration                         | Akquise                                | Beratung                                     | Dokumentation                                | Fahrtzeit                                    | Konzeption                             | Marketing                                    | Programmerung                                | Projektmanagement                            | Schulung                               | Service                                | Support                                | Urlau                            |
|                                                              | Antonio Matarazzo                                                                                                    | 50                                                              | 50                                     | 50                                     | 50                                           | 50                                           | 50                                           | 50                                     | 50                                           | 50                                           | 50                                           | 50                                     | 50                                     | 50                                     | 50                               |
|                                                              | Bernd Meier                                                                                                    | 70                                                              | 70                                     | 70                                     | 70                                           | 70                                           | 70                                           | 70                                     | 70                                           | 70                                           | 70                                           | 70                                     | 70                                     | 70                                     | 70                               |
|                                                              | Brenda Gladis                                                                                                    | 50                                                              | 50                                     | 50                                     | 50                                           | 50                                           | 50                                           | 50                                     | 50                                           | 50                                           | 50                                           | 50                                     | 50                                     | 50                                     | 50                               |
|                                                              | Britta Glatt                                                                                                    | 40                                                              | 40                                     | 40                                     | 40                                           | 40                                           | 40                                           | 40                                     | 40                                           | 40                                           | 40                                           | 40                                     | 40                                     | 40                                     | 40                               |
|                                                              | Frank Shreeve                                                                                                    | 50                                                              | 50                                     | 50                                     | 60                                           | 60                                           | ~~                                           | 60                                     | 60                                           |                                              |                                              | 60                                     | 50                                     | 50                                     | 50                               |
|                                                              |                                                                                                    |                                                                 |                                        |                                        | 30                                           | 30                                           | 50                                           | 30                                     | 30                                           | 50                                           | 50                                           | 30                                     |                                        |                                        | 60                               |
|                                                              | Markus Klass                                                                                                    | 60                                                              | 60                                     | 60                                     | 60                                           | 60                                           | 50<br>60                                     | 50<br>60                               | 50<br>60                                     | 50<br>60                                     | 50<br>60                                     | 60                                     | 60                                     | 60                                     |                                  |
|                                                              | Markus Klass<br>Michael Grün                                                                                           | 60<br>50                                                        | 60<br>50                               | 60<br>50                               | 60<br>50                                     | 60<br>50                                     | 50<br>60<br>50                               | 50<br>50                               | 50<br>60<br>50                               | 50<br>60<br>50                               | 50<br>60<br>50                               | 60<br>50                               | 60<br>50                               | 60<br>50                               | 50                               |
|                                                              | Markus Klass<br>Michael Grün<br>Peter Grayhound                                                                        | 60<br>50<br>40                                                  | 60<br>50<br>40                         | 60<br>50<br>40                         | 60<br>50<br>40                               | 60<br>50<br>40                               | 50<br>60<br>50<br>40                         | 50<br>60<br>50<br>40                   | 50<br>50<br>40                               | 50<br>60<br>50<br>40                         | 50<br>60<br>50<br>40                         | 50<br>50<br>40                         | 60<br>50<br>40                         | 60<br>50<br>40                         | 50<br>40                         |
|                                                              | Markus Klass<br>Michael Grün<br>Peter Grayhound<br>Peter Grundmann                                                     | 60<br>50<br>40<br>50                                            | 60<br>50<br>40<br>50                   | 60<br>50<br>40<br>50                   | 50<br>50<br>40<br>50                         | 50<br>60<br>50<br>40<br>50                   | 50<br>60<br>50<br>40<br>50                   | 50<br>60<br>50<br>40<br>50             | 50<br>50<br>40<br>50                         | 50<br>60<br>50<br>40<br>50                   | 50<br>60<br>50<br>40<br>50                   | 50<br>50<br>40<br>50                   | 60<br>50<br>40<br>50                   | 60<br>50<br>40<br>50                   | 50<br>40<br>50                   |
|                                                              | Markus Klass<br>Michael Grün<br>Peter Grayhound<br>Peter Grundmann<br>Robert Glade                                     | 60<br>50<br>40<br>50<br>60                                      | 60<br>50<br>40<br>50<br>60             | 60<br>50<br>40<br>50<br>60             | 50<br>50<br>40<br>50<br>60                   | 50<br>60<br>50<br>40<br>50<br>60             | 50<br>60<br>50<br>40<br>50<br>60             | 50<br>60<br>50<br>40<br>50<br>60       | 50<br>50<br>40<br>50<br>60                   | 50<br>60<br>50<br>40<br>50<br>60             | 50<br>60<br>50<br>40<br>50<br>60             | 50<br>50<br>40<br>50<br>60             | 60<br>50<br>40<br>50<br>60             | 60<br>50<br>40<br>50<br>60             | 50<br>40<br>50<br>60             |
|                                                              | Markus Klass<br>Michael Grün<br>Peter Grayhound<br>Peter Grundmann<br>Robert Glade<br>Robert Glaser                    | 60<br>50<br>40<br>50<br>60<br>70                                | 60<br>50<br>40<br>50<br>60<br>70       | 60<br>50<br>40<br>50<br>60<br>70       | 50<br>50<br>40<br>50<br>60<br>70             | 50<br>60<br>50<br>40<br>50<br>60<br>70       | 50<br>60<br>50<br>40<br>50<br>60<br>70       | 50<br>60<br>50<br>40<br>50<br>60<br>70 | 50<br>50<br>40<br>50<br>60<br>70             | 50<br>60<br>50<br>40<br>50<br>60<br>70       | 50<br>60<br>50<br>40<br>50<br>60<br>70       | 50<br>50<br>40<br>50<br>60<br>70       | 60<br>50<br>40<br>50<br>60<br>70       | 60<br>50<br>40<br>50<br>60<br>70       | 50<br>40<br>50<br>60<br>70       |
|                                                              | Markus Klass<br>Michael Grün<br>Peter Grayhound<br>Peter Grundmann<br>Robert Glade<br>Robert Glaser<br>Conference Room | 60<br>50<br>40<br>50<br>60<br>70<br>20                          | 60<br>50<br>40<br>50<br>60<br>70<br>20 | 60<br>50<br>40<br>50<br>60<br>70<br>20 | 50<br>60<br>50<br>40<br>50<br>60<br>70<br>20 | 50<br>60<br>50<br>40<br>50<br>60<br>70<br>20 | 50<br>60<br>50<br>40<br>50<br>60<br>70<br>20 | 50<br>50<br>40<br>50<br>60<br>70<br>20 | 50<br>60<br>50<br>40<br>50<br>60<br>70<br>20 | 50<br>60<br>50<br>40<br>50<br>60<br>70<br>20 | 50<br>60<br>50<br>40<br>50<br>60<br>70<br>20 | 50<br>50<br>40<br>50<br>60<br>70<br>20 | 60<br>50<br>40<br>50<br>60<br>70<br>20 | 60<br>50<br>40<br>50<br>60<br>70<br>20 | 50<br>40<br>50<br>60<br>70<br>20 |

#### Funktionen für Stundensätze

|   | Schaltfläche/Funk-<br>tion                                                | Beschreibung                                                                                                    |
|---|---------------------------------------------------------------------------|----------------------------------------------------------------------------------------------------|
|   | Eingabe interner<br>Stundensätze zu<br>Adressen und<br>Projekten erlauben | In der Grundeinstellung können zu Adressen und<br>Projekten nur abweichende externe Stundensätze<br>eingegeben werden. Wählen Sie diese Option, um auch<br>abweichende interne Stundensätze zu Adressen und<br>Projekten einzugeben. |
| B | Speichern                                                                 | Hier übernehmen Sie Änderungen an den Stunden-<br>sätzen in die Datenbank.<br>Schließen Sie die Ansicht, ohne zu speichern, um Ände-<br>rungen zurückzunehmen.                                                                       |

## Funktionen für Stundensätze

|          | Schaltfläche/Funk-<br>tion   | Beschreibung                                                                                                    |
|----------|------------------------------|----------------------------------------------------------------------------------------------------|
| <i>←</i> | Stundensätze über-<br>tragen | Hier überschreiben Sie die angezeigten Stundensätze,<br>Intern oder Extern, mit den Stundensätzen der anderen,<br>aktuell nicht angezeigten Ansicht.                                                                                                    |
|          |                              | Dabei werden gegebenenfalls auch Felder geleert, die in der anderen Ansicht leer sind.                                                                                                    |
|          |                              | Nach Bestätigung werden die Änderungen in der<br>Ansicht angezeigt. Die Änderungen werden erst beim<br>Speichern in die Datenbank übernommen. Schließen Sie<br>die Ansicht, ohne zu speichern, um Änderungen zurück-<br>zunehmen.                                                                                                    |
| <u>ڪ</u> | Teilnehmer wählen            | Hier wählen Sie die anzuzeigenden Benutzer und<br>Ressourcen. Benutzer und Ressourcen, für die bereits<br>interne oder externe Stundensätze hinterlegt sind,<br>werden beim Öffnen der Ansicht automatisch ausge-<br>wählt. Beim Entfernen eines Benutzers oder einer<br>Ressource bleiben zugehörige Stundensätze erhalten.                 |
|          | Intern und Extern            | Der Aufbau der Register Intern und Extern ist identisch.<br>Im Register Intern legen Sie interne Stundensätze fest.<br>Bei der internen Abrechnung wird der interne Stunden-<br>satz für Benutzer/Ressource und Zeiterfassungstyp, also<br>Tätigkeit, ermittelt und mit dem Ist -Aufwand multipli-<br>ziert, um die Ist-Kosten zu berechnen. |
|          |                              | Im Register Extern legen Sie externe Stundensätze fest.<br>Bei der externen Abrechnung wird der externe Stunden-<br>satz für Benutzer/Ressource und Zeiterfassungstyp, also<br>Tätigkeit, ermittelt und mit dem Wert multipliziert, um<br>den Ist-Umsatz zu berechnen.                                                                       |
|          | Stunden-<br>satz-Tabelle     | Stundensätze in weißen Feldern gelten für genau einen<br>Benutzer oder eine Ressource sowie für einen Zeiter-<br>fassungstyp, also eine Tätigkeitsart. Stundensätze in<br>gelben Feldern gelten für Benutzer, Ressourcen und<br>Tätigkeiten, für die kein anderer Stundensatz ange-<br>geben wurde.                                          |

| Einstellung                               | Beschreibung                                                                                                    |
|-------------------------------------------|----------------------------------------------------------------------------------------------------|
| Allgemeiner Stunden-<br>satz              | Tragen Sie den allgemeinen Stundensatz ins erste Feld der<br>Tabelle oben links ein.                                                                                                    |
|                                           | Er gilt für alle Tabellenfelder, und damit für alle Benutzer,<br>Ressourcen und Zeiterfassungstypen, also Tätigkeiten, für<br>die Sie keinen anderen Stundensatz angeben. In allen diesen<br>Feldern erscheint der allgemeine Stundensatz in kursiver<br>Schrift. |
| Stundensätze<br>für Benutzer und          | Tragen Sie Stundensätze für Benutzer und Ressourcen in die erste Spalte ein.                                                                                                    |
| Ressourcen                                | Diese gelten jeweils für alle Tabellenfelder der zugehörigen<br>Zeile und damit für alle Zeiterfassungstypen, also Tätig-<br>keiten, für die Sie keinen anderen Stundensatz angeben. In<br>allen diesen Feldern erscheint der Stundensatz in kursiver<br>Schrift. |
|                                           | <ul> <li>Interne Stundensätze für Benutzer und Ressourcen haben<br/>Vorrang vor internen Stundensätzen für Zeiterfassungs-<br/>typen, also Tätigkeiten.</li> </ul>                                                                                                |
|                                           | Externe Stundensätze für Benutzer und Ressourcen gelten<br>nur für Zeiterfassungstypen, also Tätigkeiten, für die kein<br>anderer Stundensatz angegeben wurde.                                                                                                    |
| Stundensätze für Zeiter-<br>fassungstypen | Tragen Sie Stundensätze für Zeiterfassungstypen, also für<br>Tätigkeiten, in die erste Zeile ein.                                                                                                    |
|                                           | Diese gelten jeweils für alle Tabellenfelder der zugehörigen<br>Spalte und damit für alle Benutzer und Ressourcen, für die<br>Sie keinen anderen Stundensatz angeben. In allen diesen<br>Feldern erscheint der Stundensatz in kursiver Schrift.                   |
|                                           | <ul> <li>Interne Stundensätze für Zeiterfassungstypen gelten nur<br/>für Benutzer und Ressourcen, für die kein anderer Stun-<br/>densatz angegeben wurde.</li> </ul>                                                                                              |
|                                           | <ul> <li>Externe Stundensätze für Zeiterfassungstypen haben<br/>Vorrang vor externen Stundensätzen für Benutzer und<br/>Ressourcen.</li> </ul>                                                                                                    |

## Stundensätze eingeben

| Stunde | nsätze | eina | eben |
|--------|--------|------|------|
|        |        |      |      |

| Einstellung                                                              | Beschreibung                                                                                                    |
|--------------------------------------------------------------------------|----------------------------------------------------------------------------------------------------|
| Stundensätze für<br>Benutzer, Ressourcen<br>und Zeiterfassungs-<br>typen | Tragen Sie Stundensätze für einen bestimmten Benutzer<br>oder eine bestimmte Ressource und einen bestimmten Zeit-<br>erfassungstyp, also eine bestimmte Tätigkeit, in das weiße<br>Tabellenfeld, an dem sich die Zeile des Benutzers oder der<br>Ressource und die Spalte des Zeiterfassungstyps schneiden. |
|                                                                          | densätze.                                                                                                    |

## 15.5.5 Arbeitszeit

Unter **Arbeitszeit** im Bereich **Zeiterfassung** der Management Konsole erfassen Sie historisierte Arbeitszeiten für Mitarbeiter und historisierte Verfügbarkeitszeiten für Ressourcen.

| Dereiche Hille    | 2                                                                                          |                                                                                                    |              |                     |             |           |           |                          |             |          |          |                 |          |         |           |          |      |
|-------------------|--------------------------------------------------------------------------------------------|----------------------------------------------------------------------------------------------------|--------------|---------------------|-------------|-----------|-----------|--------------------------|-------------|----------|----------|-----------------|----------|---------|-----------|----------|------|
| lereiche          | Arbeitszeit                                                                                |                                                                                                    |              |                     |             |           |           |                          |             |          |          |                 |          |         |           |          |      |
| J Zeiterfassung   | Benutzer Peter                                                                             | Grundmann                                                                                                    | ~            | 0                   | ē ×         |           |           |                          |             |          |          |                 |          |         |           |          |      |
| htverknüpfungen   | Von                                                                                        | Bis                                                                                                    | h/Woch       | e                   |             |           |           |                          |             |          |          |                 |          |         |           |          | -    |
| nder<br>idensätze | 01.01.2015                                                                                 | 31.12.2022                                                                                                    | 20 Std,      | 00 Min              |             |           |           |                          |             |          |          |                 |          |         |           |          |      |
| tundensatze       | 01.01.2023                                                                                 |                                                                                                    | 40 Std.      | 00 Min              |             |           |           |                          |             |          |          |                 |          |         |           |          |      |
| tszeit            | × 🖺 40h                                                                                    | ~ +                                                                                                    | Halbe Stunde | 2<br>30 <b>2</b> 30 | ×<br>3 30 4 | 30 5 30 6 | 30 7 30 8 | 30 9 30 10               | 30 11 30 12 | 30 13 30 | 14 30 15 | 30 16 30        | 17 30 18 | 30 19 3 | 20 30 2   | 21 30 22 | 30 2 |
| etszert           | × 🖾 40h                                                                                    | ~   F                                                                                                    | Halbe Stunde | 2<br>30 <b>2</b> 30 | ×<br>3 30 4 | 30 5 30 6 | 30 7 30 8 | 30 <b>9</b> 30 <b>10</b> | 30 11 30 12 | 30 13 30 | 14 30 15 | 30 16 30        | 17 30 18 | 30 19 3 | 0 20 30 2 | 21 30 22 | 30 2 |
| ntszent (         | X D 40h                                                                                    | ✓ H<br>08 Std, 00 Min<br>08 Std, 00 Min                                                                                    | Halbe Stunde | 2 30                | 3 30 4      | 30 5 30 6 | 30 7 30 8 | 30 9 30 10               | 30 11 30 12 | 30 13 30 | 14 30 15 | 30 16 30        | 17 30 18 | 30 19 3 | 0 20 30 2 | 21 30 22 | 30 2 |
| etszert           | × 🛱 40h<br>Montag<br>Dienstag<br>Mittwoch                                                  | V H<br>08 Std, 00 Min<br>08 Std, 00 Min<br>08 Std, 00 Min                                                                  | Halbe Stunde | 2<br>30 2 30        | 3 30 4      | 30 5 30 6 | 30 7 30 8 | 30 9 30 10               | 30 11 30 12 | 30 13 30 | 14 30 15 | 30 16 30        | 17 30 18 | 30 19 3 | 0 20 30 2 | 21 30 22 | 30 2 |
| eitszeit          | X Auh<br>Montag<br>Dienstag<br>Mittwoch<br>Donnerstag                                      | 08 Std, 00 Min<br>08 Std, 00 Min<br>08 Std, 00 Min<br>08 Std, 00 Min                                                       | Halbe Stunde | 8                   | 3 30 4      | 30 5 30 6 | 30 7 30 8 | 30 9 30 10               | 30 11 30 12 | 30 13 30 | 14 30 15 | 30 <b>16</b> 30 | 17 30 18 | 30 19 3 | 0 20 30 2 | 21 30 22 | 30 2 |
| eitszeit          | X 🖺 40h<br>Montag<br>Dienstag<br>Mittwoch<br>Donnerstag<br>Freitag                         | 08 Std, 00 Min<br>08 Std, 00 Min<br>08 Std, 00 Min<br>08 Std, 00 Min<br>08 Std, 00 Min                                     | Halbe Stundi | 2 30                | 3 30 4      | 30 5 30 6 | 30 7 30 8 | 30 9 30 10               | 30 11 30 12 | 30 13 30 | 14 30 15 | 30 <b>16</b> 30 | 17 30 18 | 30 19 3 | 20 30 2   | 21 30 22 | 30 2 |
| otszert           | × E 40h<br>Montag<br>Dienstag<br>Mittwoch<br>Donnerstag<br>Freitag<br>Samstag              | V 10<br>08 Std, 00 Min<br>08 Std, 00 Min<br>08 Std, 00 Min<br>08 Std, 00 Min<br>08 Std, 00 Min<br>00 Std, 00 Min           | Halbe Stunde | 2<br>30 2 30        | 3 30 4      | 30 5 30 6 | 30 7 30 8 | 30 9 30 10               | 30 11 30 12 | 30 13 30 | 14 30 15 | 30 16 30        | 17 30 18 | 30 19 3 | 3 20 30 2 | 21 30 22 | 30 2 |
| niszeri           | × (2) 40h<br>Montag<br>Dienstag<br>Mittwoch<br>Donnerstag<br>Freitag<br>Samstag<br>Sonntag | V I<br>08 Std, 00 Mm<br>08 Std, 00 Mm<br>08 Std, 00 Mm<br>08 Std, 00 Mm<br>08 Std, 00 Mm<br>00 Std, 00 Mm<br>00 Std, 00 Mm | Halbe Stunde | 30 2 30             | 3 30 4      | 30 5 30 6 | 30 7 30 8 | 30 9 30 10               | 30 11 30 12 | 30 13 30 | 14 30 15 | 30 <b>16</b> 30 | 17 30 18 | 30 19 3 | 20 30 2   | 21 30 22 | 30 2 |

Folgende Ansichten und Funktionen berücksichtigen bevorzugt die hier eingegebenen Arbeitszeiten.

Bei Mitarbeitern, für die Sie hier keine Arbeitszeiten eingeben, werden stattdessen die in den Benutzer-Einstellungen im Register Kalender hinterlegten Arbeitszeiten verwendet.

Ansichten und Funktionen für historisierte Arbeitszeiten

| Ansicht/Funktion                  | Beschreibung                                                                                                    |
|-----------------------------------|----------------------------------------------------------------------------------------------------|
| Planner-Ansicht (inter-<br>aktiv) | Diese Ansicht zeigt hier hinterlegte Arbeitszeiten in der<br>Gantt-Ansicht und in der Auslastungs-Ansicht an und<br>berechnet aus diesen die Auslastung in einem bestimmten<br>Zeitraum. |
|                                   | Verfügbarkeitszeiten von Ressourcen müssen Sie hier eingeben, um diese in der Ansicht anzuzeigen.                                                                                        |

| Ansicht/Funktion                  | Beschreibung                                                                                                    |
|-----------------------------------|----------------------------------------------------------------------------------------------------|
| Zeiterfassung                     | Im Zeiterfassungskalender und im Datensatzfenster für Zeit-<br>erfassungen werden hier hinterlegte Arbeitszeiten berück-<br>sichtigt.                                                                                                    |
| Ressourcen- und<br>Projektplanung | Die Ressourcen- und Projektplanung in der Baumansicht<br>sowie die entsprechenden Ansichten in CAS genesisWorld<br>Web zeigen hier hinterlegte Arbeitszeiten an und berechnen<br>aus diesen die Auslastung in einem bestimmten Zeitraum. |
| Reportansichten                   | In Reportansichten zu Zeiterfassungen, bei denen Sie die<br>Berechnung der Arbeitszeit im Register <b>Benutzerdaten</b> der<br>Eigenschaften einschalten, werden bevorzugt hier eingege-<br>bene Arbeitszeiten verwendet.                |

#### Ansichten und Funktionen für historisierte Arbeitszeiten

### Hinweis

Für Benutzer und Ressourcen, für die Sie hier Zeiten eintragen, zeigen die interaktive Planner-Ansicht, der Zeiterfassungskalender, die Projekt- und Ressourcenplanung sowie Reportansichten mit berechneten Arbeitszeiten für den Zeitraum vor der ersten eingetragenen Zeit keine Arbeitszeit an.

Historisierte Arbeitszeiten eingeben

| Funktion/Schalt-<br>fläche        | Funktion                                                                                                    |
|-----------------------------------|----------------------------------------------------------------------------------------------------|
| Benutzer oder<br>Ressource wählen | Wählen Sie im Menü oben links einen Benutzer oder eine Ressource, um die Arbeits- oder Verfügbarkeits- zeiten anzuzeigen.                                                                        |
| Arbeitszeit anlegen               | Hier legen Sie eine neue Arbeitszeit an.<br>Sie werden zur Eingabe des gewünschten Startdatums<br>für die neue Arbeitszeit aufgefordert.<br>Als Enddatum wird automatisch der Tag vor dem Start- |
|                                   | datum der folgenden Arbeitszeit eingesetzt. Falls keine<br>Arbeitszeit folgt, bleibt das Enddatum leer.<br>Geben Sie die Arbeitszeit in der unteren Hälfte der                                   |
|                                   | fläche<br>Benutzer oder<br>Ressource wählen<br>Arbeitszeit anlegen                                                                                                    |

## Historisierte Arbeitszeiten eingeben

|                       | Funktion/Schalt-<br>fläche  | Funktion                                                                                                    |
|-----------------------|-----------------------------|----------------------------------------------------------------------------------------------------|
| đ                     | Startdatum ändern           | Hier ändern Sie das Startdatum der gewählten Arbeits-<br>zeit. Alternativ ändern Sie das Startdatum mit einem<br>Doppelklick auf den Listeneintrag.                                                                                                    |
| ×                     | Arbeitszeit löschen         | Hier löschen Sie die gewählte Arbeitszeit. Vor dem<br>Löschen werden Sie zur Bestätigung aufgefordert.                                                                                                    |
| Arbeitszeit<br>beiten | Arbeitszeit bear-<br>beiten | In der unteren Hälfte der Ansicht geben Sie die gewünschte Arbeits- oder Verfügbarkeitszeit ein.                                                                                                    |
|                       |                             | <ol> <li>Vorgehensweise</li> <li>Wählen Sie im Menü oben rechts in der unteren<br/>Symbolleiste die Granularität: Stunde, Halbe Stunde,<br/>Viertelstunde, 5 Minuten oder Minute.</li> <li>Markieren Sie mit der Maus die gewünschte<br/>Arbeitszeit in der Wochen-Ansicht und klicken auf<br/>Arbeitszeit, um sie einzutragen.</li> <li>Um eingetragene Arbeitszeit wieder zu entfernen,<br/>markieren Sie diese mit der Maus und klicken auf<br/>Freizeit.</li> <li>Die eingetragene Arbeitszeit wird direkt in die<br/>Arbeitszeiten-Liste übernommen und gespeichert.</li> </ol> |
|                       |                             | <ul> <li>Hinweis</li> <li>Arbeitszeit, die Sie für Feiertage eintragen, wird<br/>nur berücksichtigt, wenn der Feiertag auf einen<br/>Wochentag mit Arbeitszeit fällt.</li> <li>Ist beispielsweise für Sonntag keine Arbeitszeit einge-<br/>tragen, gelten Feiertage, die auf einen Sonntag fallen,<br/>auch dann als frei, wenn für Feiertage grundsätzlich<br/>Arbeitszeit eingetragen ist.</li> </ul>                                                                                                    |

## Historisierte Arbeitszeiten eingeben

|   | Funktion/Schalt-<br>fläche       | Funktion                                                                                                    |
|---|----------------------------------|----------------------------------------------------------------------------------------------------|
| B | Arbeitszeit-Vorlage<br>speichern | Hier speichern Sie die eingetragene Arbeitszeit in einer<br>Vorlage, um sie auf andere Benutzer oder Ressourcen zu<br>übertragen.                                                                                                    |
|   | Arbeitszeit-Vorlage<br>wählen    | Im linken Menü der unteren Symbolleiste wählen Sie<br>eine Vorlage, um die darin eingegebene Arbeitszeit in<br>den oben ausgewählten Listeneintrag zu übernehmen.<br>Änderungen an der angezeigten Arbeitszeit werden<br>sowohl in der Arbeitszeit des Benutzers als auch in der<br>Vorlage gespeichert. |
| × | Arbeitszeit-Vorlage<br>löschen   | Hier löschen Sie die gewählte Arbeitszeit-Vorlage. Vor<br>dem Löschen werden Sie zur Bestätigung aufgefordert.<br>Das hat keinen Einfluss auf Arbeitszeiten, die aus der<br>Vorlage erstellt wurden.                                                                                                    |